# The Media Streaming Journal

August 2022

325

575

## Covering Audio and Video Internet Broadcasting

Brought To You By RADIOSOLUTION www.radiosolution.info

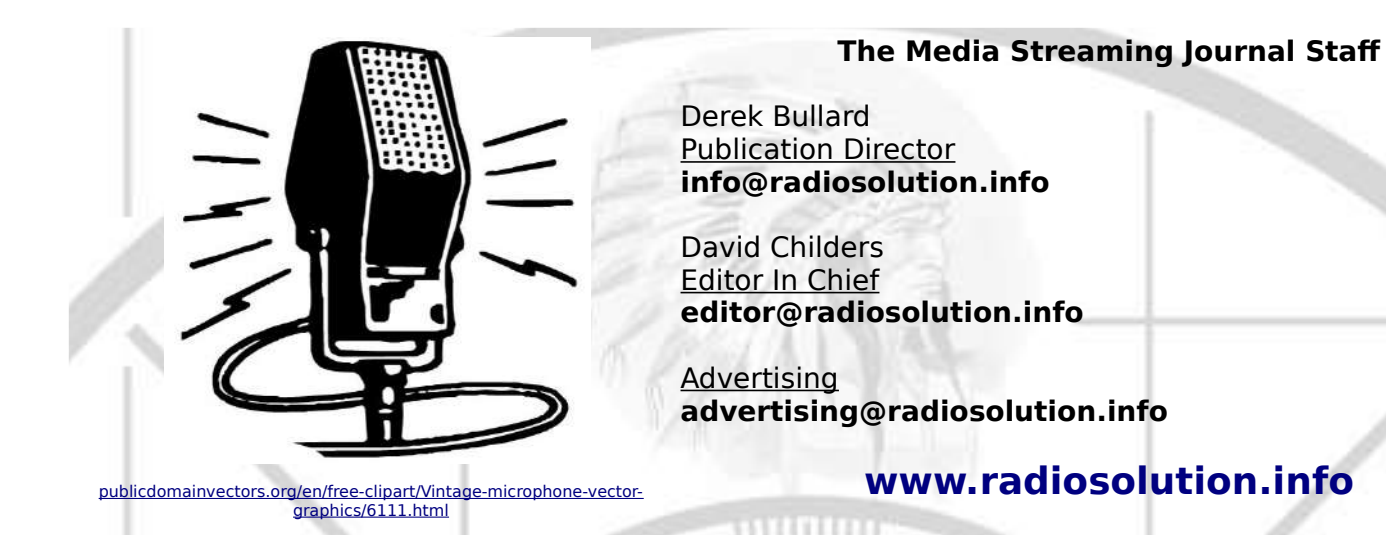

#### Welcome to The Media Streaming Journal

Welcome to the latest edition of The Media Streaming Journal.

Software based multimedia editors have increased in their value over the years. Open Source multimedia editor applications have nudged proprietary software applications to improve their effectiveness and ease of use. Kdenlive performs non-destructive editing on the source material and has been around since 2000 with constant updates.

Please feel free to contact either the Publication Director (Derek Bullard) or myself if you have any questions or comments regarding The Media Streaming Journal.

Namaste **David Childers** The Grand Master of Digital Disaster (Editor In Chief) www.linkedin.com/pub/david-childers/4/736/72a

#### **David Childers**

#### The Grand Master of Digital Disaster

Current Member: International Association Of Internet Broadcasters

Current Member: Society of Motion Picture and Television Engineers

#### **Published Author**

Introduction To Internet Broadcasting Amazon Publishing

30 Creative Commons Computer, Technical and Internet Broadcasting Guides

#### Newspaper Interviews

New York Times

Internet TV: Don't Touch That Mouse! Tim Gnatek July 1, 2004

#### **Cited By**

Five Essays on Copyright In the Digital Era Ville Oksanen 2009

#### **Open Source Developer**

Developed software architecture to continuously source multimedia content to Youtube Live servers. Scenic Television – The sights and sounds of nature on the Internet. <u>http://www.ScenicTelevision.com</u>

#### Projects

Researched and developed documentation for Peercast P2P multimedia streaming project. <u>http://en.wikipedia.org/wiki/PeerCast</u>

Researched and developed technical documentation for NSV / Winamp Television. <u>http://web.archive.org/web/20080601000000\*/http://www.scvi.net</u>

#### **MidSummer Eve Webfest**

A virtual International festival focusing on Digital art and Free Software that was coordinated by OrganicaDTM Design Studio.

Presentation and discussion regarding Internet multimedia content distribution. http://web.archive.org/web/20061104230522/http://www.organicadtm.com/index.php? module=articles&func=display&catid=37&aid=61

#### LinkedIn Contact Information

http://www.linkedin.com/pub/david-childers/4/736/72a

Lagniappe - "Something Extra for Mobile"

Mobile Gets Hoaxed Rob Holbert Mar 16, 2016

Turre Publishing Helsinki Finland

#### The Media Streaming Journal

What is in this edition of the Media Streaming Journal

**Kdenlive Manual** 

# Internet Radio Support

Brought to you by www.radiosolution.ca

#### Join our technical discussion on Facebook

http://www.facebook.com/groups/internetradiosupport/

Magazine cover:

https://en.wikipedia.org/wiki/File:AVS\_Video\_Editor\_logo.png

The Media Streaming Journal is licensed under the Attribution-Share Alike 4.0 International (CC BY-SA 4.0) Creative Commons License.

www.creativecommons.org/licenses/by-sa/4.0/

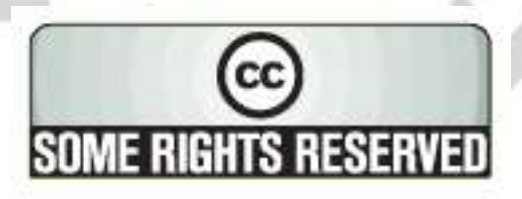

RADIOSOLUTION

#### **Our Mission**

Let our friendly, knowledgeable staff assist you to build your project, such as an online radio station using our high end reliable video and audio streaming technologies. We want to become your partner for all your hosting needs, as well as your one stop shop for radio products such as custom DJ drops and radio ID's.

#### **Start An Internet Radio Station**

Whatever you need to start Internet radio station, we will deliver! We provide high quality Internet Radio services to make your music radio project a success. We can provide Wowza, Icecast, SHOUTcast hosting and internet radio services to hobbyists, deejays, amateurs and established professionals. No radio station client is too big or too small for Radiosolution.

Choose between complete hassle-free service packages or new features to add to start internet radio station. Benefit from customized services and the latest in internet radio technology. You will receive professional, personalized and better Internet Radio Station services than you have received up till now. If you already have an Icecast or SHOUTcast hosting provider, we can still help you transfer your radio server over to us with no hassle and at no charge.

#### **Internet Radio Station Services**

Launch your internet, digital, satellite or AM/FM radio station anywhere in the world with all of the right tools. A broadcasting specialist is on standby to help you get started with an SHOUTcast or Icecast hosting package. We have servers ready for reliable streaming in North America and Europe. Our hosting packages have all the features you need to make your radio station project a success.

If you stream live or with an Auto DJ, we can provide you with the latest in web-based Cloud technology. You will love the simple to use control panel. Discover how easy it is to manage live deejays, upload fresh music and create custom scheduled programming. You will be able to track your listeners by getting real time statistics.

Starting your own Internet radio has never been easier. Get in touch with us anytime to start your Internet radio station.

Radiosolution is a SHOUTcast hosting provider located in Quebec Canada. We also offer loccast, Wowza and Web Hosting services. Contact us to discuss the best option available as you start internet radio station. Radiosolution can provide personalized service in English, Dutch, and French. Starting an internet radio station can be intimidating, many people want to start one, but have no idea where to start. Radiosolution will be there for you every step of the way. Everyday people are searching the internet for free SHOUTcast servers. With Radiosolution SHOUTcast hosting we will allow you to try our services for FREE. By trying our services, you can be confident that you have chosen the best radio server hosting provider. You have nothing to loose because we offer a 30 day satisfaction guarantee. What are you waiting for? Contact us now! Radiosolution offers everything you need to start internet radio station. You will not need to go anywhere else. We can create your website, market your station and help you submit your station to online directories. We also feature the voice of Derek Bullard aka Dibblebee He can create affordable commercials, DJ intros, sweepers, jingles, ids and so much more.

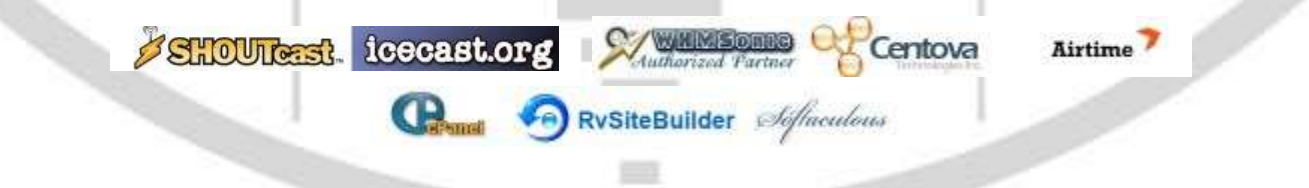

The Order of the Iron Test Pattern is an association of people who have had the opportunity to work in or around the television and broadcast / cable industry. People who have an interest in television broadcasting are also welcome.

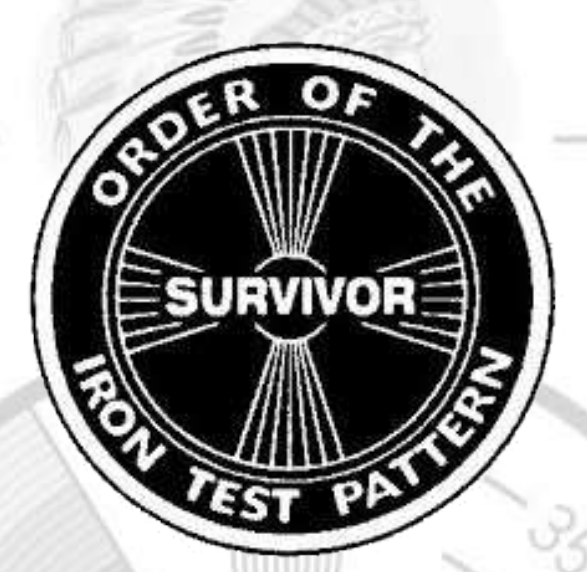

https://www.facebook.com/Order-Of-The-Iron-Test-Pattern-103689774780581/

#### Hey You! Yes, You! Why Should Anyone Listen to You?!

325

Do you need compelling, clever copy or catchphrases for your Internet station? If you do, please visit and let's talk!

http://www.ielectrify.com/work-with-me/

I am a professional writer with 15+ years of experience creating high-converting copy, for a variety of radio, broadcasting and marketing applications.

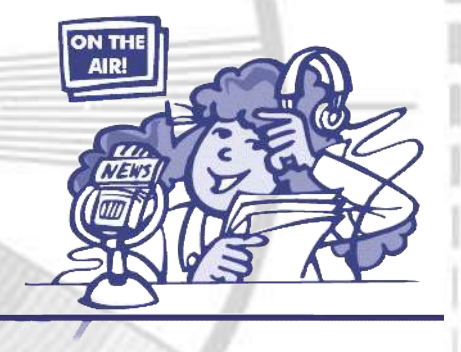

https://www.wpclipart.com/people/professions/professions\_3/ radio announcer.png.html

#### **Kdenlive Manual**

Kdenlive is a Non-Linear Video Editor and is free software primarily aimed at the Linux platform. The software can also work on BSD, relying only on portable components. Windows versions are also available, with some drawbacks. See Windows issues for more information. A port on MacOS is currently in progress.

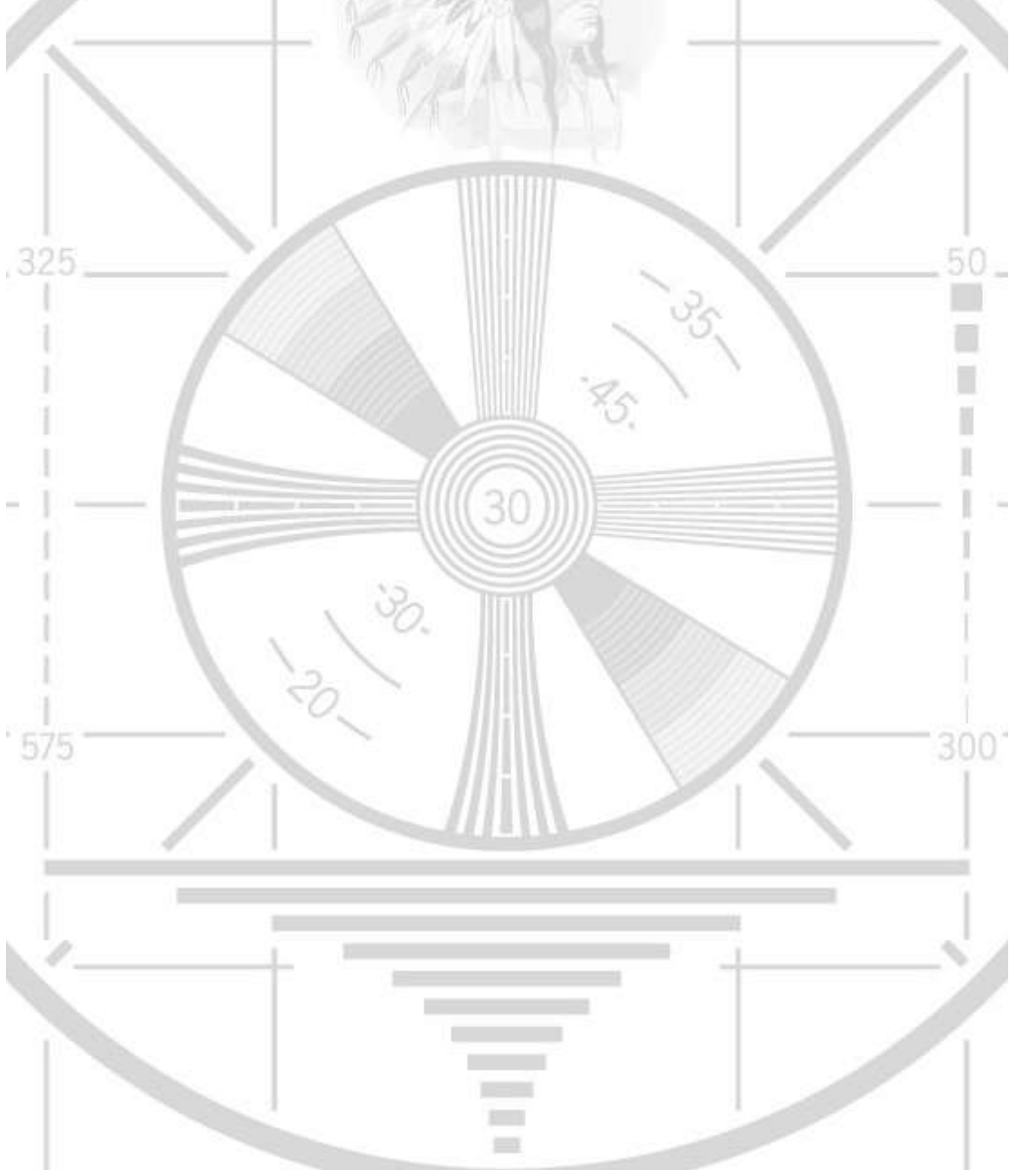

## **Kdenlive Manual**

Welcome to the manual for <u>kdenlive</u> [https://kdenlive.org], the free and open source video editor.

You can download this manual as an <u>EPUB</u> [https://docs.kdenlive.org/en/epub/KdenliveManual.epub].

## **Getting started**

## **Introduction**

**Installation** 

## **Quick Start**

Basic workflow with a video example.

## **Tutorials**

## **User Interface**

## **User interface**

Introduction to Kdenlive's window system and widgets

## **Project Settings Dialog**

Setting the correct project values

## Key components

The Project Bin

<u>Timeline</u>

**Monitors** 

Toolbars

## **Keyboard Shortcuts**

Improve your workflow by using the keyboard

## Workflow

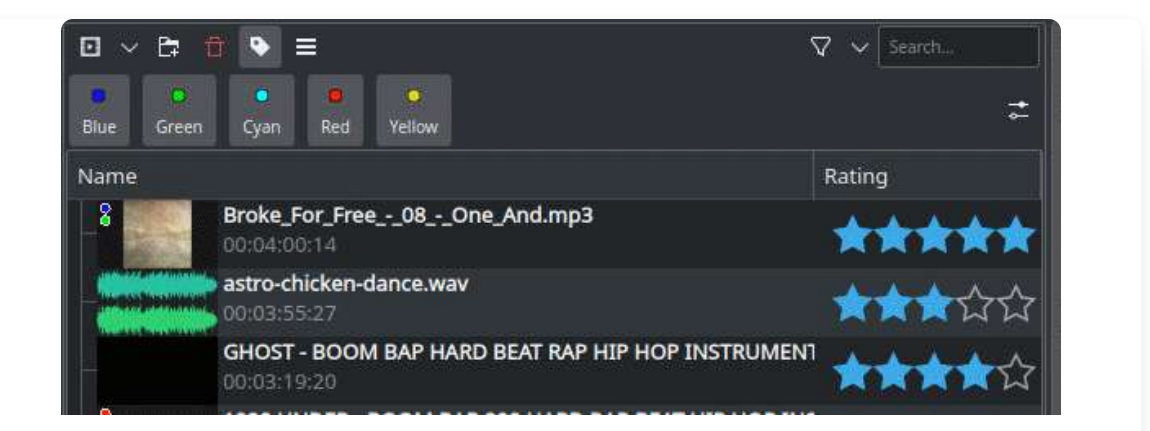

## **Importing and assets management**

Load files into Kdenlive and be prepared

Starting video editing

| Master    | 1 | 0:00:00:00 00:00:04:05       | 00:00:08:11 00:00:12:18 | 3 p0:00:16:23 p0:00:21      | 100 po:00:25:06 po:00:2                               |
|-----------|---|------------------------------|-------------------------|-----------------------------|-------------------------------------------------------|
| V 🛛 🖉 🗄   | 8 |                              |                         |                             |                                                       |
| V 🛛 🎢 🖿   | 9 | Color Clip                   |                         | Kdenive 20                  |                                                       |
| V 🛛 🖉 🗄   | 9 | Auburn - 19820.mp4           | Mountains               | 2266.mp4                    |                                                       |
| VAI 7 🕪   | 9 | Autumn - 18420.mp4<br>L<br>R |                         | iroke For Free - 08 - One - | And.mp3                                               |
| × 🕰 🛛 🖉 🕠 | 8 | astro-chicken-dance.wav      | ******                  | ndendenden stad mehren      | u hele na hele se se se se se se se se se se se se se |

## **Cutting and assembling**

Start editing in the Timeline

See how the time line and the monitors are working

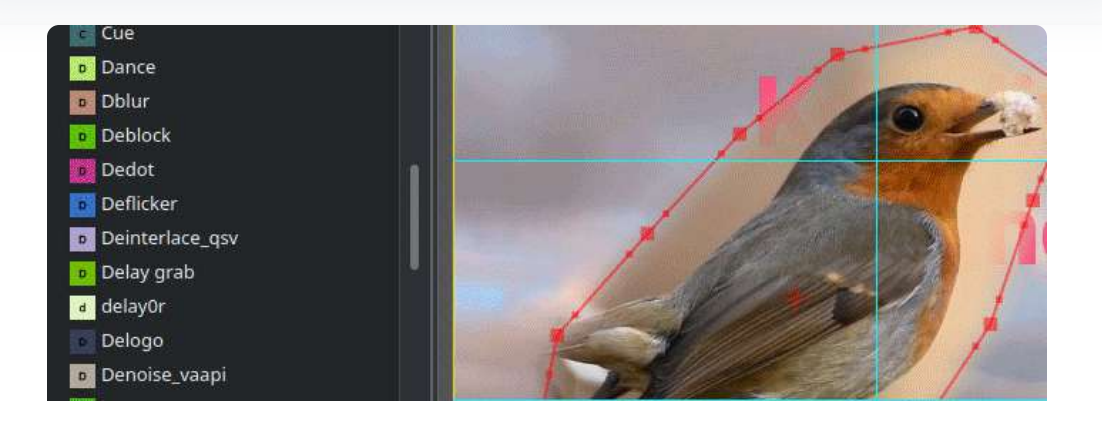

### **Effects**

Add video and audio effects and compositions.

Create Titles and Subtitles and use Speech to Text.

Make color correction.

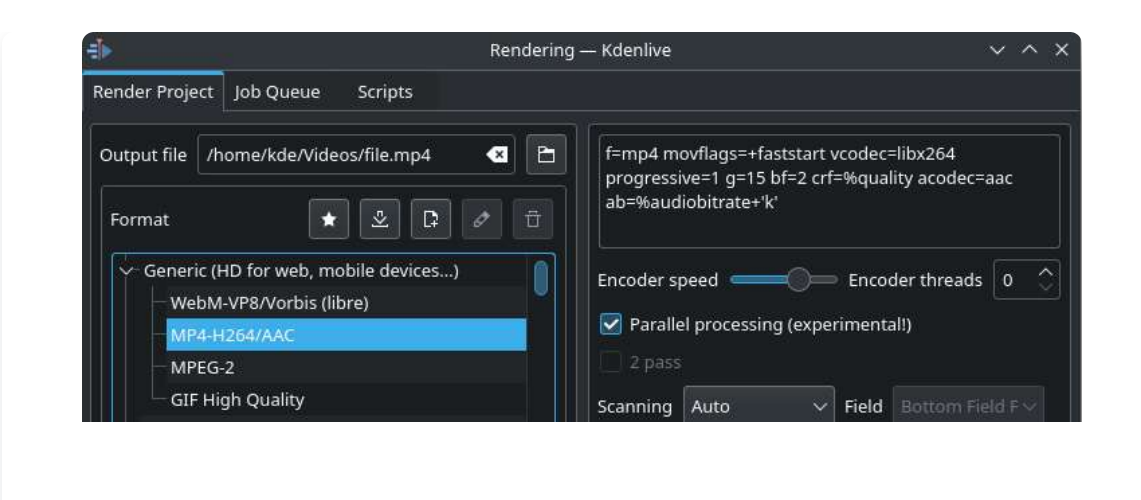

## **Exporting**

Render out your final video for distributing.

## **Troubleshooting, Glossary, Get Involved**

## **Troubleshooting**

Solving specific <u>Windows issues</u>

General problem solving

## **Bug Reports**

[https://kdenlive.org/en/bug-reports/] How to file a bug.

## <u>Glossary</u>

References and further information.

## **Get Involved**

# [https://community.kde.org/Kdenlive/Workgroup/Documentation] Contribute to this Manual.

## **Getting started**

A short overview to start with Kdenlive.

Contents:

- Installation
  - Minimum system requirements
  - Non-KDE Desktops
  - Kdenlive on Windows
  - Kdenlive in a Windows domain
  - Kdenlive on macOS
  - Configuration Information
- Introduction
  - <u>Video editing features</u>
- <u>Quick Start</u>
  - Creating a new project
  - Adding clips
  - <u>Timeline</u>
  - <u>Rendering</u>
  - <u>References and notes</u>
- <u>Tutorials</u>
  - Written Tutorials
  - <u>Video Tutorials</u>

## Installation

Visit the <u>download</u> [https://kdenlive.org/download/] page of the Kdenlive Web site for up to date information on installing **Kdenlive**.

#### Minimum system requirements

**Operating system:** 64-bit Windows 7 or newer, Apple macOS 10.13.6 (High Sierra) or newer, 64-bit Linux. Details see below.

**CPU:** x86 Intel or AMD; at least one 2 GHz core for SD-Video, 4 cores for HD-Video, and 8 cores for 4K-Video. Details see below.

**GPU:** OpenGL 2.0 that works correctly and is compatible. On Windows, you can also use a card with good, compatible DirectX 9 or 11 drivers.

RAM: At least 4 GB for SD-Video, 8 GB for HD-Video, and 16 GB for 4K-Video.

#### Note

If your computer is at the lower end of CPU and RAM requirements, you should use both the <u>Preview Resolution</u> and <u>Proxy</u> features to help reduce preview lag.

#### **Non-KDE Desktops**

Kdenlive can be installed on non-KDE Desktops without any issues.

#### **Kdenlive on Windows**

Kdenlive runs only on 64bit version of Windows. Kdenlive runs on Windows 7 and newer. We cannot guarantee that Kdenlive runs on server or embedded Windows version.

Kdenlive is available as an install and as a standalone version.

- Install version: Needs administrator rights and gets installed on your local machine. It's also listed as a program.
  - It's available for all users on your computer.
  - The Kdenlive files are always located in the same folder.
- Standalone version: **Doesn't** need administrator rights and isn't installed. It's **not** listed as a program. Is only accessible for the user who has downloaded the file.
  - If you work with a normal user on your computer, you can use Kdenlive.
  - You can copy the Kdenlive folder on any external drive and run it on a different computer without installing it. However, your personal settings and downloads within Kdenlive are related to the computer you work on.

Double click the downloaded file.

| 7-Zip self-extracting archiv | e       | <u>&gt;</u> |
|------------------------------|---------|-------------|
| Extract to:                  |         |             |
| C:\Users\Customer\Desktop    |         |             |
|                              |         |             |
|                              | Extract | Cancel      |

Point to the folder you like to store the Kdenlive folder

| 🗼 🔻 kdenlive-21.12.2_standalone 🔻 bin 🔻 |
|-----------------------------------------|
| Name 🔺                                  |
| ≓l⊳ kdenlive.exe                        |
| kdenlive render exe                     |

To start Kdenlive navigate to the bin folder and double click Kdenlive

#### Kdenlive in a Windows domain

If you want to use Kdenlive with domain users with using Windows Active Directory and/or Group Policies (GPOs) make sure all users have read/write rights to the following folders:

%AppData%\kdenlive

%LocalAppData%\kdenlive

%LocalAppData%\kdenliverc

%LocalAppData%\kdenlive-layoutsrc

%LocalAppData%\kxmlgui5\kdenlivekdenliveui.rc

%AppData%\kdenlive\.backup

%LocalAppData%\knewstuff3

Do also make sure no GPO is blocking the access to these folders.

#### Kdenlive on macOS

Kdenlive runs with Intel based Mac's on macOS 10.14 (Mojave) and newer (available on the <u>download</u> [https://kdenlive.org/download/] page).

New in version 22.04.0.

Kdenlive is running with Intel based Mac's not older than 10.13.6 (High Sierra) and on M1.

#### Install procedure

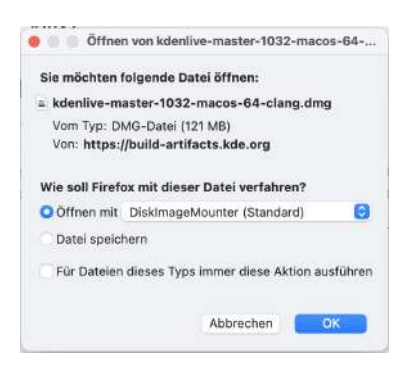

Choose the option Open with DiskImageMounter (Default).

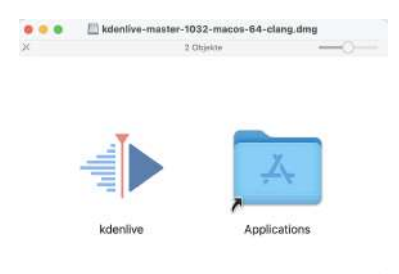

When the dmg file is downloaded, the *DiskImageMounter* will open. Drag the *Kdenlive* Logo into the *Applications* Folder.

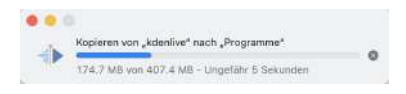

The files get copied.

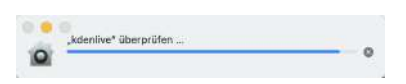

MacOS will try to check the files for malware.

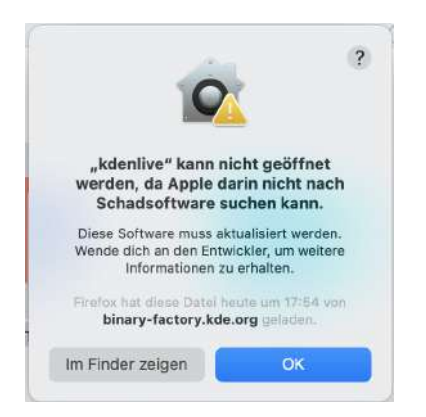

The message "kdenlive" cannot be opened, because Apple cannot search for malware in it will appear. Here you have to click Show in Finder.

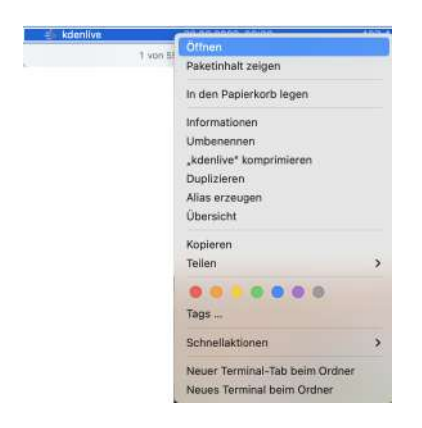

The Finder opens. Now right click on Kdenlive and choose Open.

|                              | 0                                                                      | 0                                 |
|------------------------------|------------------------------------------------------------------------|-----------------------------------|
| "kden<br>werden,<br>Schae    | live" kann nicht g<br>, da Apple darin n<br>dsoftware sucher           | leöffnet<br>licht nach<br>n kann. |
| Diese Sof<br>Wende die<br>In | ftware muss aktualisi<br>ch an den Entwickler,<br>formationen zu erhal | ert werden.<br>um weitere<br>ten. |
| Firefox ha<br>binar          | t diese Datei heute u<br>y-factory.kde.org g                           | m 17:54 von<br>eladen.            |
|                              | Öffnen                                                                 |                                   |
|                              | Im Finder zeigen                                                       |                                   |
|                              | Abbrechen                                                              |                                   |

The message that Apple can't search for malware will appear again. Just click on Open and Kdenlive will open up.

#### **Configuration Information**

Kdenlive's application-wide persistent settings are stored in the following locations, depending on your platform.

Linux

Windows

~/.config/kdenliverc

%LocalAppData%\kdenliverc

| Windows                           |
|-----------------------------------|
|                                   |
|                                   |
| %LocalAppData%\kdenlive           |
| %AppData%\kdenlive                |
| %LocalAppData%\kdenlive\lumas     |
| %AppData%\kdenlive\.backup        |
| %LocalAppData%\kdenlive-layoutsrc |
|                                   |

~/.local/share/kxmlgui5/kdenlive/kdenliveui.rc %LocalAppData%\kxmlgui5kdenlive\kdenliveui.rc

~/.local/share/knewstuff3

%LocalAppData%\knewstuff3

#### Windows

To reach above folders: windows + r then copy above path into the window.

## **Introduction**

### Contents

- Introduction
  - <u>Video editing features</u>

Kdenlive is an acronym for KDE [http://www.kde.org] Non-Linear Video Editor. It is a free software (<u>GPL licensed</u> [http://www.fsf.org/licensing/licenses/gpl.html]) primarily aimed at the Linux platform, but it also works on BSD [1] as it relies only on portable components (<u>Qt [https://www.qt.io/]</u> and <u>MLT</u> [http://www.mltframework.org/] framework). Windows versions are also available, with some drawbacks. See <u>Windows issues</u> for more information. A port on MacOS is <u>currently in progress</u> [https://invent.kde.org/multimedia/kdenlive/-/issues/993].

*Non-linear video editing* is much more powerful than beginners' (linear) editors, hence it requires a bit more organization before starting. However, it is not reserved to specialists and can be used for small personal projects.

Through the MLT framework, **Kdenlive** integrates many plugin effects for video and sound processing or creation. Furthermore **Kdenlive** brings a powerful titling tool, a subtitling feature with automatic speech to text conversion, and can then be used as a complete studio for video creation.

## **Video editing features**

- Multitrack edition with a timeline and virtually unlimited number of video and audio tracks, plus facilities for splitting audio and video from a clip in multiple tracks
- Non-blocking rendering. You can keep working on a project at the same time a project is being transformed into a video file
- Effects and transitions can be used with ease, and you can even create some wipe transitions of your own!

- Simple tools for easy creation of color clips, text clips and image clips
- Automatic <u>Clips</u> creation from pictures directories, with crossfade transitions among the images
- Configurable keyboard shortcuts and interface layouts
- and much more!
- [1] Berkeley Software Distribution

## **Quick Start**

### Contents

- Quick Start
  - Creating a new project
  - Adding clips
  - <u>Timeline</u>
    - Effects
    - <u>Music</u>
  - <u>Rendering</u>
  - <u>References and notes</u>

## Creating a new project

| 🖕 🚞 kdenlive-projects            |  |
|----------------------------------|--|
| 🖨 🚞 other-project                |  |
| 👜 🚞 Videos                       |  |
| 💦 💏 other-project.kdenlive       |  |
| 🖨 🚞 quickstart-tutorial          |  |
| 止 🛅 Audio                        |  |
| 🖶 🚞 Videos                       |  |
| 🖉 🖉 quickstart-tutorial.kdenlive |  |
| 🗄 🚞 yet-another-project          |  |
|                                  |  |

Kdenlive directory structure

The first step is creating a new (empty) folder for our new project. I will call it quickstart-tutorial/ in this tutorial. Then get some sample video clips, or download them from here kdenlive-tutorial-videos-2011-avi.zip (7 MB) [1], and extract them to e.g. a quickstart-tutorial/Videos/ subfolder inside the project folder.

The image on the left shows the suggested directory structure: Each project has its own directory, with video files in the Videos subdirectory, audio files in the Audio directory, etc. (<u>Project and File management</u>)

(The tutorial from now on assumes that you use the sample videos provided, but it works with any.)

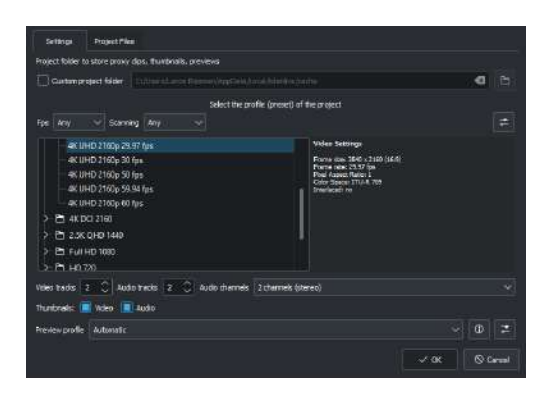

New Project dialog

Open Kdenlive and create a new project *File* → *New*.

Choose the previously created project folder (quickstart-tutorial/) and select an appropriate project profile. The video files provided above are 720p, 23.98 fps. [2] If you are using your own files and don't know which one to use, **Kdenlive** will suggest an appropriate one when the first clip is added [3], so you can leave the field on whatever it is.

If you like you can change to the dark theme: *Settings* • *Colour Theme* i.e Breeze-Dark

## Adding clips

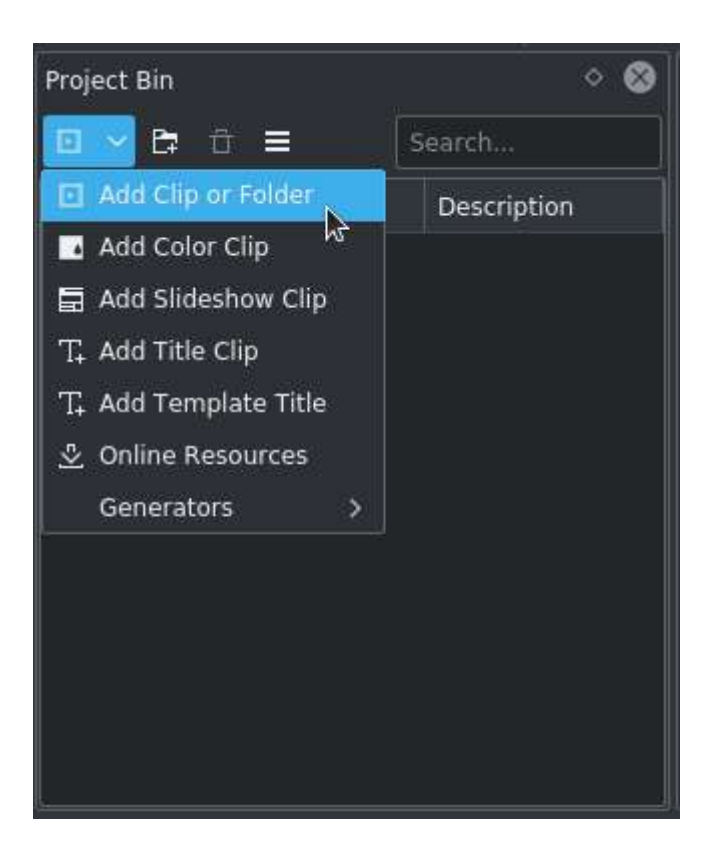

Project Bin: Adding video clips

Now that the project is ready, let's start adding some clips (i.e. the ones you downloaded). This works via the *Project Bin widget*; a click on the *Add Clip or Folder* icon D directly opens the file dialog, a click on the small arrow shows a list of additional clip types that can be added as well. Video clips, audio clips, images, and other **Kdenlive** projects can be added via the default *Add Clip or Folder* dialog.

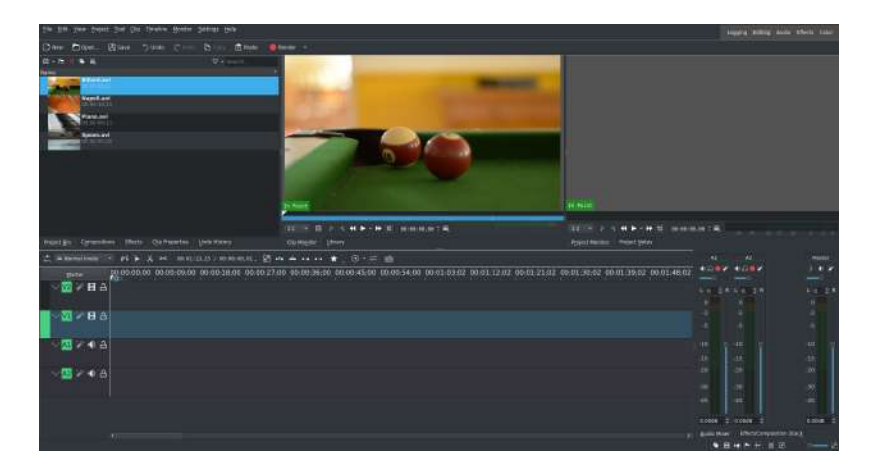

Kdenlive window with the tutorial files

After loading the clips, **Kdenlive** will look similar to this. On the top left there is the already known Project Bin. Right of it are the monitors that show video; The clip monitor displays video from the original clips, the project monitor shows how the output video will look, with all effects, transitions, etc. applied. The third, also very important, item is the timeline (below the monitors): This is the place where the video clips will be edited. There are two different types of tracks, Video and Audio. Video tracks can contain any kind of clip, audio tracks as well – but when dropping a video file to the audio track, only the audio will be used.

| Places 😔                               | < > へ () 四                    |                         |
|----------------------------------------|-------------------------------|-------------------------|
| යි Home 🔗                              | P /home/ide/bin/              | a                       |
| 🗟 Network                              |                               |                         |
| 🚍 Root                                 |                               |                         |
| 🖪 Trash                                |                               |                         |
| 🖰 Eigene Bilder                        |                               |                         |
| 🖰 Eigene Datelen                       |                               |                         |
| 🗄 Daten                                |                               |                         |
| 🗊 131.9 GiB Festplatte                 |                               |                         |
| 🖬 Windows                              |                               | Ð                       |
| 🐱 Daten on andromeda.steinmann         |                               |                         |
| 🕿 home on andromeda steinmann          |                               |                         |
| 🛨 Project Foider                       |                               |                         |
| ★ Prolektordner                        |                               |                         |
| Name:                                  | somename                      | ۰ D                     |
| Filter:                                | Kdenlive-Videoprojektdokument | a -                     |
| Automatically select filename extensio | n (.kdenlive)                 |                         |
|                                        |                               | P Coalchern & Abbrochen |

Saving a Kdenlive project

Let's save the work via *File*  $\cdot$  *Save*. This saves our project, i.e. where we placed the clips on the timeline, which effects we applied, and so on. It can *not* be played. [4] The process of creating the final video is called *Rendering*.

## **Timeline**

See also Timeline

Now comes the actual editing. Project clips are combined to the final result on the timeline. They get there by drag and drop: Drag some Napoli (assuming you are using the files provided above, as in the rest of this quick start tutorial; If not, please make sure your screen is waterproof, and perhaps tomatoproof) from the project bin, and drop it onto the first track in the timeline. In this case track V2.

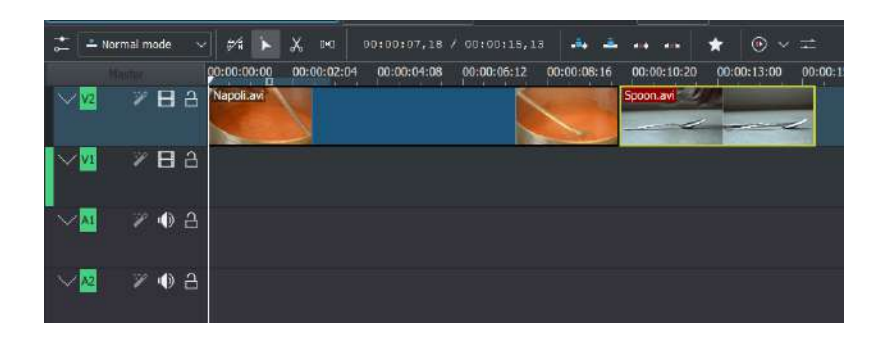

First clips in the timeline

Since some cutlery is needed as well, grab the spoon clip and drop it on the first track as well (track V2). Then drag the Napoli to the beginning of the timeline (otherwise the rendered video would start with some seconds of plain black), and the Spoon right after the Napoli, such that it looks like in the image on the left. (Where I have zoomed in with Ctrl + Wheel.)

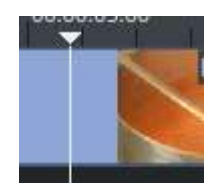

Timeline cursor

The result can already be previewed by pressing Space (or the *Play* button in the project monitor). You will see the Napoli directly followed by a Spoon. If the timeline cursor is not at the beginning, the project monitor will start playing somewhere in the middle; you can move it by dragging it either on the timeline ruler or in the project monitor. If you prefer keyboard shortcuts, Ctrl + Home does the same for the monitor that is activated. (Select the *Project Monitor* if it is not selected yet before using the shortcut.)

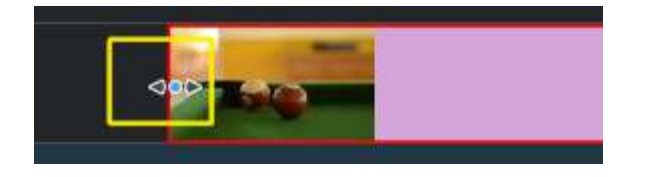

#### Resize marker

Since after eating comes playing, there is a Billiards clip. Add it to the timeline as well (track V1). For the first 1.5 seconds nothing happens in the clip, so it should perhaps be **cut** to avoid the video becoming boring. An easy way [5] for this is to move the timeline cursor to the desired position (i.e. the position where you want to cut the video), then drag the left border of the clip when the resize marker appears. It will snap in at the timeline cursor when you move close enough.

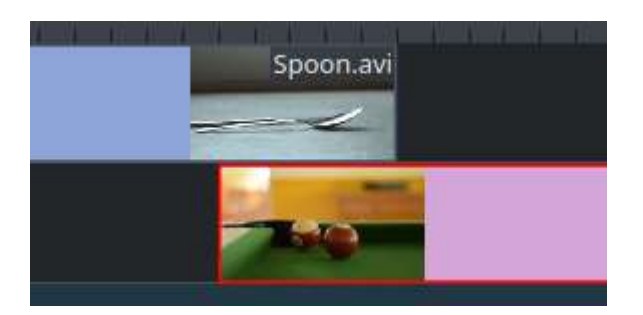

Overlapping clips

To add a *transition* between eating (the Spoon) and playing billiards, the two clips need to overlap. To be precise: place the second clip above or below the first one. The first clip should end some frames after the second one begins. Zooming in until the ticks for single frames appear helps here; it also makes it easy to always have the same transition duration, five frames in this case.

You can zoom in by either using the *zoom slider* at the bottom right corner of the **Kdenlive** window, or with Ctrl + Mousewheel. **Kdenlive** will zoom to the timeline cursor, so first set it to the position which you want to see enlarged, then zoom in.

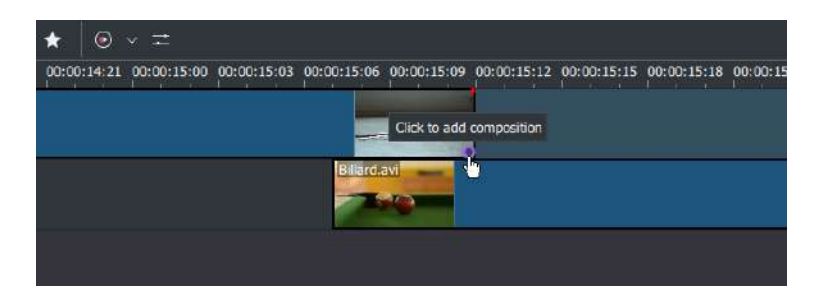

#### Transition marker

Now that the clips overlap, the transition can be added. This is done either by right-clicking on the upper clip and choosing *Insert a Composition* and choose *Wipe* or, easier, by hovering the mouse over the lower right corner of the Spoon clip until the pointing-finger pointer is shown and the message "Click to add composition" appears. The latter, by default, adds a wipe transition, which is in this case the best idea anyway since the Spoon is not required for playing.

The wipe transitions fades the first clip into the second one. See also <u>Transitions</u>.

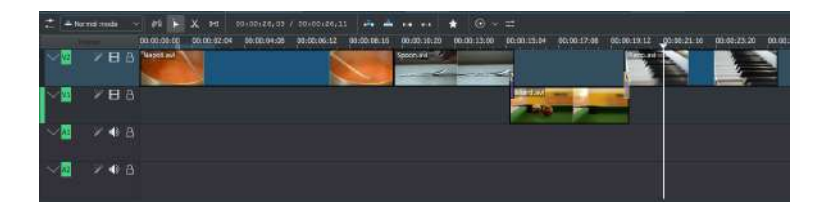

Let's now add the last clip, the Piano, and again apply a wipe transition. When adding it on the first track of the timeline (track V2), you need to click on the new clip's lower left edge to add the transition to the previous clip.

### **Effects**

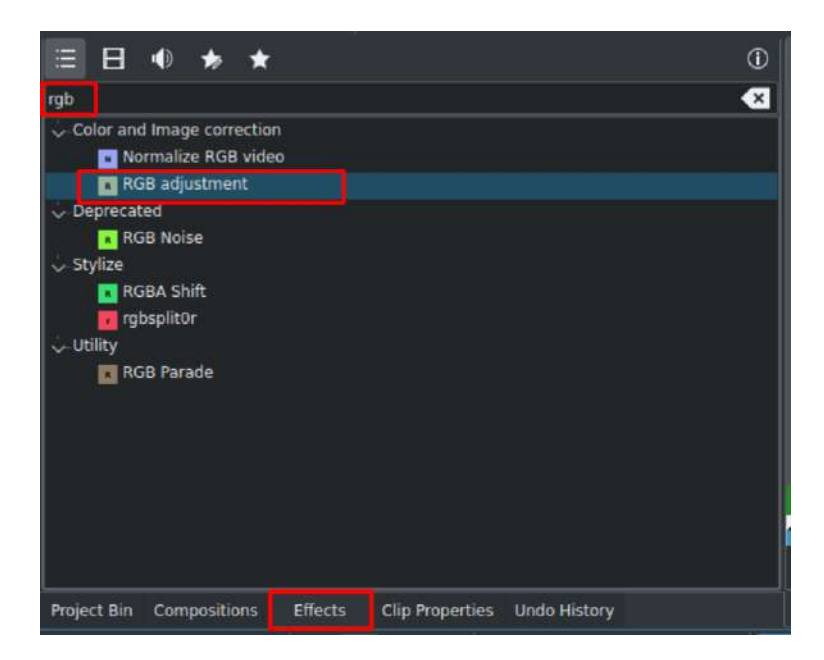

### Effect List

The Piano can be colourized by adding an *effect* to it. Click on the effect view (if effect view is not visible enable the view: *View*  $\leftarrow$  *Effects*). Type *rgb* in the search field then double-click the *RGB Adjustment* effect.

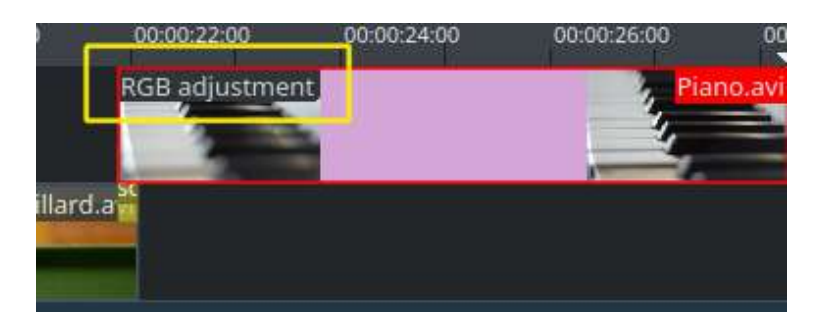

Once the effect has been added, click on an empty part in the timeline and you see its name on the timeline clip. It will also be shown in the *Effect/Composition Stack* widget.

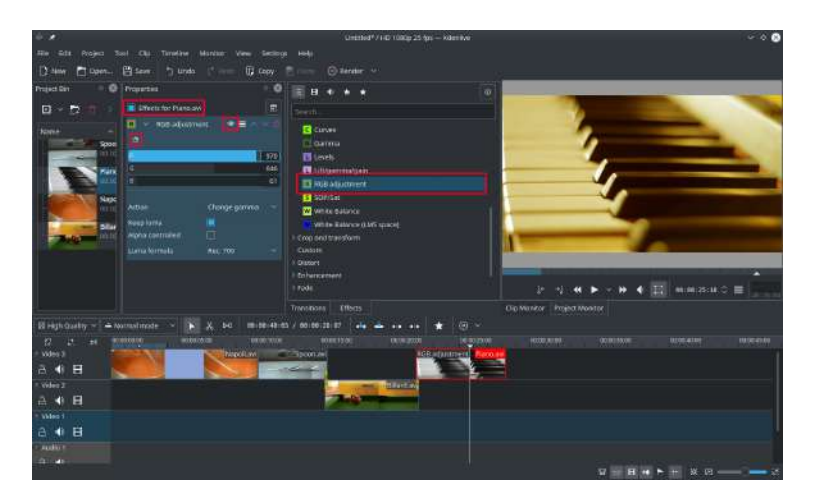

Effect Stack with RGB adjustment

To get a warm yellow-orange tone on the image, fitting the comfortable evening, blue needs to be reduced and red and green improved.

The values in the Effect/Composition Stack widget can be changed by using the slider (middle mouse button resets it to the default value), or by entering a value directly by double-clicking the number to the right of the slider. The Effect/Composition Stack widget always refers to the timeline clip that is currently selected. Each effect can be temporarily disabled by clicking the eye icon, or all effects for that clip can be disabled using the check box at the top of the Effect/Composition Stack widget (the settings are saved though), this is e.g. useful for effects that require a lot of computing power, so they can be disabled when editing and enabled again for rendering.

For some effects, like the one used there, it is possible to add keyframes. The framed watch icon indicates this. Keyframes are used for changing effect parameters over time. In our clip this allows us to fade the piano's colour from a warm evening colour to a cold night colour.

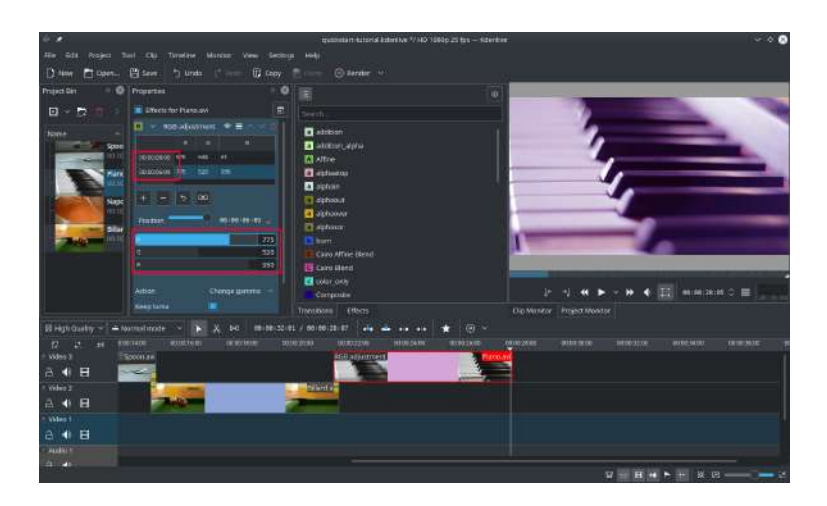

Keyframes for effects

After clicking the *keyframe* icon (the clock icon framed in the previous image), the Properties widget will re-arrange. By default there will be two keyframes, one at the beginning of the timeline clip and one at the end. Move the timeline cursor to the end of the timeline clip, such that the project monitor actually shows the new colours when changing the parameters of the keyframe at the end.

Make sure the last keyframe is selected in the Properties list. Then you are ready to flood the piano with a deep blue.

Moving the timeline cursor to the beginning of the project and playing it (with Space, or the *Play* button in the *Project Monitor*), the piano should now change the colour as desired.

Keyframing was the hardest part of this tutorial. If you managed to do it, you will master **Kdenlive** easily!

See also Effects.

### **Music**

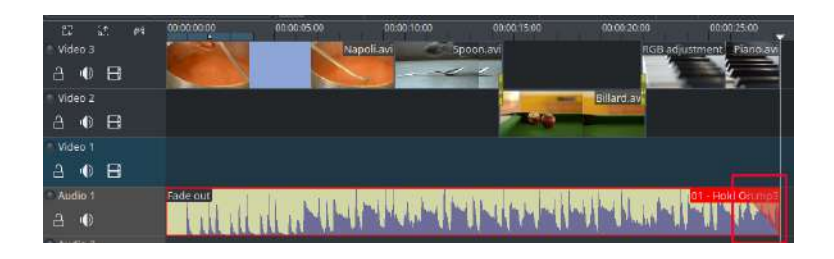

### Audio fadeout

Since the clips do not provide any audio, let's search for some nice piece of music, from your local collection or on web pages like <u>Jamendo</u> [http://www.jamendo.com]. The audio clip should, after adding it, be dragged to an audio track on the timeline.

The audio clip can be resized on the timeline the same way as video clips are. The cursor will snap in at the end of the project automatically. To add a fade out effect at the end of the audio clip (except if you found a file with exactly the right length) you can hover the top right (or left) edge of the timeline clip and drag the red shaded triangle to the position where fading out should start. [6]

## **Rendering**

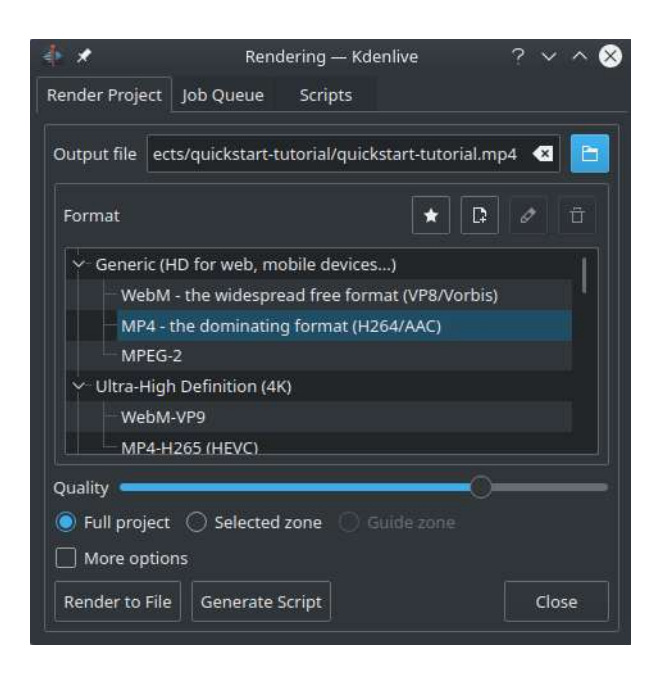

### Rendering dialog

A few minutes left, and the project is finished! Click the Render button (or go to *Project* • *Render*, or press Ctrl + Enter) to get the dialog shown on the left. Select the desired output file for our new video with all effects and transitions, choose MP4 (works nearly everywhere), select the output file location and press the *Render to File* button.

| 4 ×            | Rend                                | dering — Kdenli               | ve              | ? ~ ^ 😣          | )  |
|----------------|-------------------------------------|-------------------------------|-----------------|------------------|----|
| Render Project | Job Queue                           | Scripts                       |                 |                  | _  |
| /home/         | paul/kdenlive-j<br>ng finished in ( | projects/quicksta<br>00:01:31 | art-tutorial/qu | uickstart-tutori |    |
|                |                                     |                               |                 |                  |    |
|                |                                     |                               |                 |                  |    |
|                |                                     |                               |                 |                  |    |
|                |                                     |                               |                 |                  |    |
|                |                                     |                               |                 |                  |    |
| Shutdown co    | omputer after                       | rendenngs                     |                 |                  | Ϋ́ |
| Remove Job     | Start Job                           | Clean Up                      | ✓ Share         | Close            | J  |

Rendering progress

After some seconds rendering will be finished, and your first **Kdenlive** project completed. Congratulations!

## **References and notes**

- [1] If you prefer Theora (which you probably don't since Ogg Video usually causes problems), you can alternatively download kdenlive-tutorial-videos-2011-ogv.tar.bz2.
- [2] 720 [http://en.wikipedia.org/wiki/720p] is the video height, p stands for progressive scan [http://en.wikipedia.org/wiki/Progressive\_scan] in contrast to interlaced video [http://en.wikipedia.org/wiki/Interlaced\_video], and the fps number denotes the number of full frames per second.
- [3] Provided Configure Kdenlive Settings under <u>Configure Kdenlive</u> is set to *Check if first added clip matches project profile*
- [4] To be correct, it *can* be played using melt yourproject.kdenlive, but this is not the way you would want to present your final video since it is (most likely) too slow. Additionally, it only works if melt is installed.
- [5] Writing it this way suggests that there are several ways of cutting a clip. This is in fact true.
- [6] This shaded triangle is a shorthand for adding the effect *Fade Fade out*. Both ways lead to the same result.

## <u>Tutorials</u>

### Contents

- <u>Tutorials</u>
  - <u>Written Tutorials</u>
  - <u>Video Tutorials</u>

## Written Tutorials

• See <u>Quick Start</u> for a step-by-step introductory tutorial

#### Contents:

- How To Do Split Screen Effect
- <u>Introduction to Kdenlive</u> [http://opensource.com/life/11/11/introduction-kdenlive] by Seth Kenlon
- <u>10 tools for visual effects with Kdenlive</u> [https://opensource.com/life/15/12/10-kdenlive-tools] by Seth Kenlon
- <u>Basic masking in Kdenlive</u> [https://opensource.com/life/15/11/basic-masking-kdenlive] by Seth Kenlon
- <u>Kdenlive Challenge (Multiple Masks & Tracks)</u> [http://www.ocsmag.com/2015/12/22/the-video-editing-challenge-part-i-kdenlive/] by Paul Browns
- <u>Wikibooks Kdenlive manual</u> [http://en.wikibooks.org/wiki/Kdenlive]

## **Video Tutorials**

Image and Title Layers Transparency Tutorial - Open Source Bug

[https://www.youtube.com/watch?v=f6VHlOZutm8]

## How to do pan and zoom with Kdenlive video editor - Peter Thomson

[https://www.youtube.com/watch?v=B8ZPoWaxQrA]

Keyframe Animation - Linuceum [https://www.youtube.com/watch?v=M8hC5FbIzdE]

Kdenlive Tutorials by Arkengheist 2.0

[https://www.youtube.com/channel/UCtkSBZ0x71aeHmR3NNBTWwg] : Many tutorials including Text effects, Transitions, Timelapse, Animation, Lower Thirds, Rotoscoping, and more.

More videos can be found using a <u>YouTube search</u> [https://www.youtube.com/results? search\_query=kdenlive+tutorials] and on the <u>Vimeo Kdenlive Tutorial Channel</u> [https://vimeo.com/groups/kdenlivetutorials/videos]

## **How To Do Split Screen Effect**

### Contents

• How To Do Split Screen Effect

This effect is also known as picture in picture effect or PIP.

In this example we will see how to have 4 screens playing at once in the video.

Example - 4 screens in one(YouTube) [https://youtu.be/YRs5UDuCVJg]

To create this effect you need 4 video tracks on the time line. Add extra tracks to the time line from the <u>Tracks</u> menu.

You create a project/timeline like that shown in Figure 1 and described in detail below.

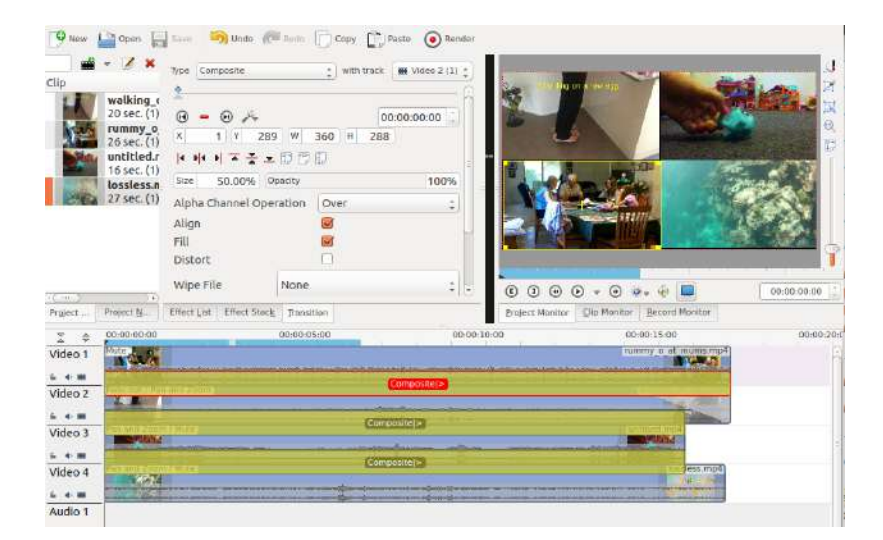

#### Time Line Setup

Video 1 (appears in bottom left in the result) has no effects added to it.
| 🖲 🗕 🖻 🚜           |         |         | 00:00:00:00 |
|-------------------|---------|---------|-------------|
| × 1 Y 28          | 9 W     | 360 H 2 | 288         |
| 14 위4 위 조 옷 그     | . 00    | đ.      |             |
| Size 50.00%       | Opacity |         | 100%        |
| Alpha Channel Ope | eration | Over    | 4           |
| Align             |         |         |             |
| Fill              |         |         |             |

### Transition 1

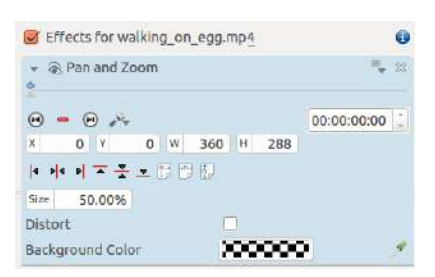

Effect on Video 2

Video 2 (appears top left in result) has a <u>Position and Zoom</u> effect added to it (See Figure 3). This effect has a sizing and positioning effect as part of it that causes the Video on Video Track 2 to be scaled down 50% and be positioned in the top left corner.

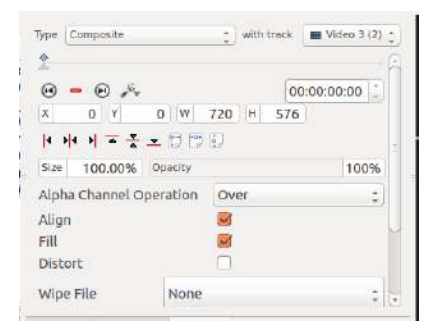

Standard composite transition between Video track 2 and Video track 3.

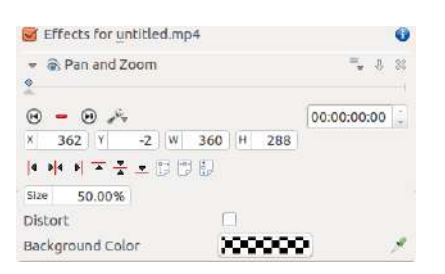

Effect on Video 3

Video 3 (appears top right in result) has a pan and zoom effect added to it (See Figure 5). This effect has a sizing and positioning effect as part of it that causes the Video on Video Track 3 to be scaled down 50% and be positioned in the top right corner.

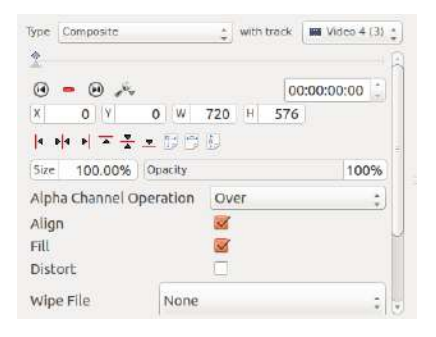

Standard composite transition between Video track 3 and Video track 4.

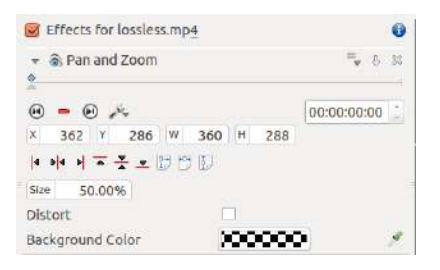

Effect on Video 4

Video 4 (appears bottom right in result) has a pan and zoom effect added to it (See Figure 7). This effect has a sizing and positioning effect as part of it that causes the Video on Video Track 4 to be scaled down 50% and be positioned in the bottom right corner.

# User interface

After starting Kdenlive the Kdenlive window should look something similar to the image below; as Kdenlive's user interface is consistent across all platforms.

Kdenlive's interface is separated into four main parts:

Menu Reference and Workspace Layouts at the very top.

Toolbars at the top and above the timeline

Window in the middle.

Status Bar at the bottom.

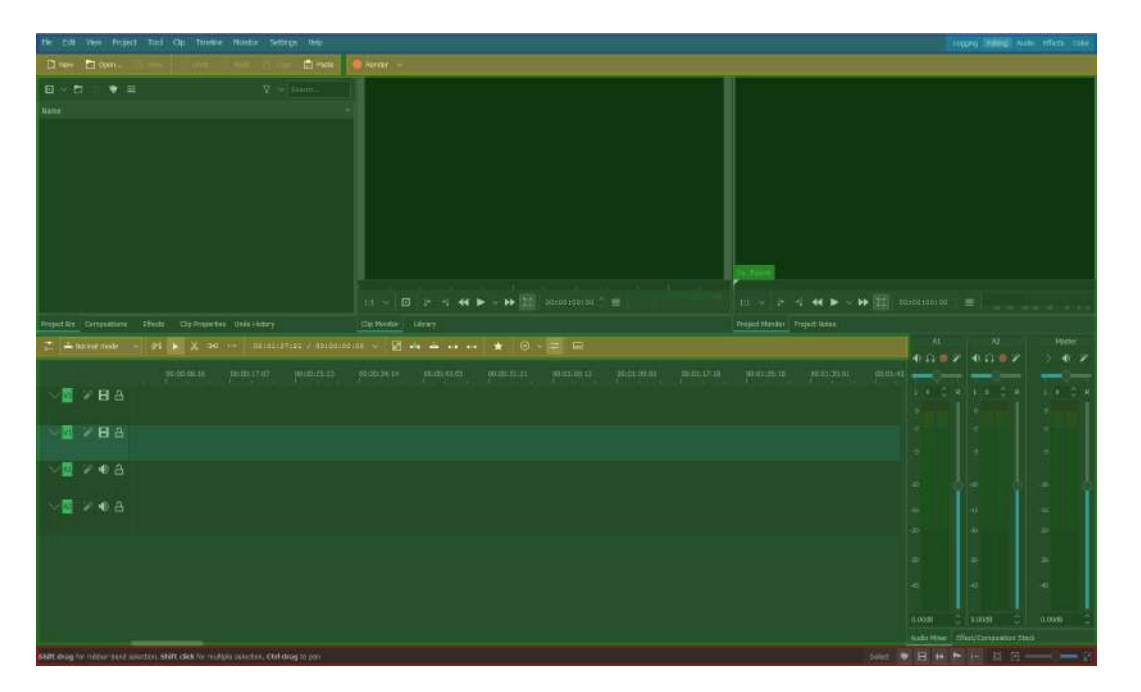

Kdenlive's default Screen Layout (example editing view). Topbar (blue), Toolbars (yellow), Window (green) and Status Bar (red).

This page introduces the Kdenlive user interface (UI), explaining where to find each group of features, and how the highly focused and tightly integrated

Media, Edit, Color, Fairlight, and Deliver pages work together to let you pursue nearly any post-production workflow you can imagine.

### **Customizing interface**

The user interface model has a clear division between the different panes, that they work on allows you to reorder them, drag them out into separate windows or size them up as you will.

The interface is divided into many sections. The menu is on top and then on the left you can make a note about the project. All loaded clips and videos are in the project bin, the second section. Third section is the Effect list. You can apply many transaction effects on your video. You can always watch the project preview in the last section. You can create as many audio/video track as you need. This is impressive about Kdenlive. If you're new to video editing then this is very useful. You can import multiple title clips inside video track.

#### **Remove/Adjust Sections**

You won't notice on the spot, but the tabs that appear on the bottom of the panes aren't built in them, but change according to what panes you have aggregated into that particular frame. This way you can group functions that you don't expect to use simultaneously into a single place on the user interface, thus reducing clutter.

If you don't want certain sections on the screen then you can simply delete them to make other sections wider. Just click the close button on that section and that section will be closed, by removing unnecessary video/audio tracks and now you can organize enough space to preview your project and all other necessary sections are wider.

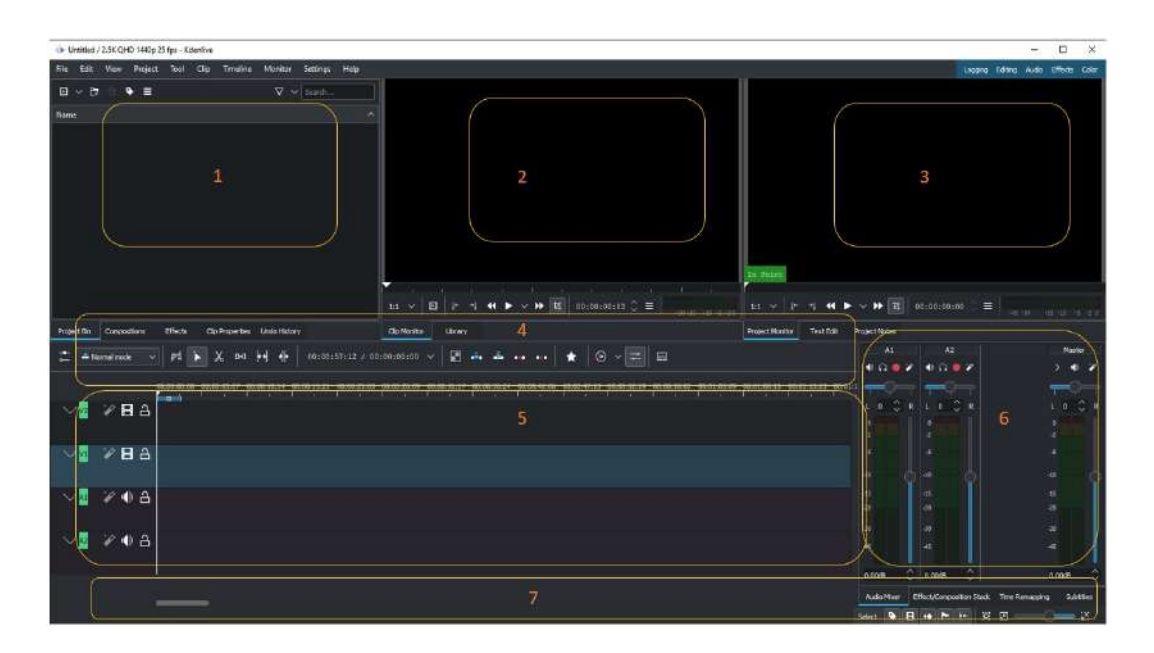

Kdenlive's default Screen Layout, editing view

### 1. Project Bin

The top left section of the screen is known as the bin, library or browser, where clips, still images, audio files etc. are displayed, ready for use. Replicating the folder naming system within the editing software library will help keep everything organized. It may be helpful to label each clip with one or more descriptive keywords. These can be searched and are a useful way to rapidly locate the desired footage, especially with the use of many clips. It is preferable to edit using the same frame rate and frame size that the footage was shot with.

### 2. <u>Clip Monitor</u>

The preview or canvas window (top centre) plays what is currently selected in the project bin.

### 3. Project Monitor

This screen shows all clips, still images, audio files and effects such as titles or transitions were be applied to the footage in the timeline. To apply effects, select it from the effects menu and then drag and drop it between the two clips where it is.

#### 4. <u>Timeline Toolbar</u>

Trimming and other editing tools do not alter or delete the original footage, they only adjust the copy that has been added to the timeline.

### 5. <u>The Timeline</u>

This is the area where clips are placed in the order in which they will appear in the final video and trimmed to the desired length and content. When assembling the initial "rough cut" of the video, users can place clips from the project bin into the timeline in the desired sequence. To reorder clips simply click and drag them to a new position. Trimming tools allow only the relevant footage to be used by marking the desired start and end ("in" and "out") points on each clip, to shorten or lengthen it.

### 6. Audio Mixer

The sound quality and volume can be adjusted, either for the entire sequence or selected sections. The editing software will display audio meters and generally any dialogue or narration in a video should be at about -10dB most of the time.

#### 7. Status Bar

On the left side you see hints what you can do when you hover over items. In the middle you see the names of the clips you hover over in the timeline. Followed by mode you are in (default is *Select*). On the right end are switches for *Labels*, *Thumbnails*, *Snap* and for zooming the timeline.

# **<u>Clip Monitor - Right Click Menu</u>**

#### Contents

- Clip Monitor Right Click Menu
  - <u>Play...</u>
    - <u>Play</u>
    - <u>Play Zone</u>
    - Loop Zone
  - <u>Go To</u>
    - Go to Project Start
    - <u>Go to Previous Snap Point</u>
    - Go to Zone Start
    - Go to Clip Start
    - Go to Clip End
    - Go to Zone End
    - Go to Next Snap Point
    - Go to Project End
  - <u>Markers</u>
    - Add Marker
    - Edit Marker
    - Delete Marker
    - Delete All Markers
    - Go to marker...
  - Go to marker...
  - <u>Save zone</u>
  - Extract Zone
  - Extract frame
  - Set current image as thumbnail
  - Monitor overlay infos
  - Real time (drop frames)

These are the menu items that are available when you right click a clip in the <u>Monitors</u>. These actions effect the clip that is currently selected in the <u>The</u> <u>Project Bin</u>. Similar menu items are available from a Right click menu in the Project monitor. However project monitor menu items effect the currently selected clip on the timeline.

|      |                               |           | <u>P</u> lay                   | + |
|------|-------------------------------|-----------|--------------------------------|---|
| :ffe | Go to Project Start           | Ctrl+Home | Go To                          |   |
|      | Go to Previous Snap Point     | Alt+Left  | Markers                        | • |
|      | Go to Zone Start              | Shift+I   | Go to marker                   | • |
|      | Go to <u>C</u> lip Start      | Home      | Save zone                      |   |
|      | Go to Clip End                | End       | Extract Zone                   |   |
|      | Go to Zone End                | Shift+O   | Extract frame                  |   |
|      | Go to <u>N</u> ext Snap Point | Alt+Right | Set current image as thumbnail |   |
|      | Go to Project End             | Ctrl+End  | ✓ Monitor overlay infos        |   |
| hol  | 11May12 Girls a               | thome     | ✓ Real time (drop frames)      |   |

# <u>Play...</u>

### <u>Play</u>

Plays the clip currently selected in the project bin

### Play Zone

Plays the current zone and stops. (See <u>Monitors</u> for info about what a Zone is)

#### Loop Zone

Plays the current zone in a continuous loop. (See <u>Monitors</u> for info about what a Zone is)

# <u>Go To</u>

#### **Go to Project Start**

When this item is selected from Clip Monitor it goes the beginning of the clip. (When selected in project monitor it goes to the beginning of the project)

#### **Go to Previous Snap Point**

Moves the clip position to the previous <u>Editing</u> Point. Snap points are sections in clips that other clips snap to when "Snap" is turned on.

Snap points include markers, zone in-points, zone out-points, guides, transition start points etc

#### Go to Zone Start

Goes to the start of the Zone. (See Monitors for info about what a Zone is)

#### Go to Clip Start

Not working. Use Go To Project Start to make the clip monitor move to start of the clip.

#### Go to Clip End

Not working. Use Go To Project End to make the clip monitor move to end of the clip.

#### Go to Zone End

Goes to the end of the Zone. (See Monitors for info about what a Zone is)

#### <u>Go to Next Snap Point</u>

Moves the clip position to the next <u>Editing</u> Point. Snap points are sections in clips that other clips snap to when "Snap" is turned on.

Snap points include markers, zone in-points, zone out-points, guides, transition start points etc

#### **Go to Project End**

When this item is selected from Clip Monitor it goes the end of the clip. (When selected in project monitor it goes to the end of the project)

### **Markers**

#### Add Marker

Adds a new <u>clip</u> into the clip at the current time point.

#### Edit Marker

Brings up a dialog where you can edit the <u>clip</u> that is at the current time point. Use *Go to marker* to put the monitor at the marker you want to edit.

#### **Delete Marker**

Deletes the <u>clip</u> that is a the current timepoint. Use *Go to marker* to put the monitor at the marker you want to delete.

#### **Delete All Markers**

Deletes all the <u>Clips</u> from the current clip.

#### Go to marker...

Same a Go to Marker Clip Monitor - Right Click Menu.

### Go to marker...

The menu item pops out a list of existing <u>Clips</u> to select from. When one is selected the Clip monitor moves to that marker.

### Save zone

This brings up the Save Zone dialog

| Save clip z | one as:                              |
|-------------|--------------------------------------|
| home/ttg    | Jy/Videos/Tape3_006.dv-zone0.mlt 😋 📒 |
| Descriptio  | n:                                   |
| My test zo  | one 1                                |

This causes the current zone (see <u>Monitors</u>) to be saved as a .mlt file. This is a MLT video playlist file which is an xml format file describing the zone that we saved.

You can then load the .mlt files as clips into the project monitor and edit them like any other clip.

### **Extract Zone**

This brings up the **Cut Clip** dialog which appears to be setup to extract the zone into a new file and add it to the project bin.

| Cut Cli  | ip                                  | 8   |
|----------|-------------------------------------|-----|
| Extracti | ing 00:02:15.18 out of 00:04:51.05  | -10 |
| Save to  | /home/ttguy/Videos/Tape3_006_0.dv 🔇 |     |
| M Add    | l new clip to project               |     |
|          |                                     |     |
|          |                                     |     |
|          |                                     |     |

On the authors 0.9.2 and 0.9.5 version of **Kdenlive** this feature is broken for .dv format clips at least. It does work for .mp4 type clips. However, the accuracy of the cuts on the clip is way out.

```
ffmpeg version 0.8.3-4:0.8.3-0ubuntu0.12.04.1, Copyright (c)
2000-2012 the Libav developers
built on Jun 12 2012 16:37:58 with gcc 4.6.3
[dv @ 0x9d71480] Can't initialize DV format!
Make sure that you supply exactly two streams:
    video: 25fps or 29.97fps, audio: 2ch/48kHz/PCM
    (50Mbps allows an optional second audio stream)
Output #0, dv, to '/home/ttguy/Videos/Tape3 006 0.dv':
 Metadata:
                   : Lavf53.21.0
   encoder
   Stream #0.0: Video: dvvideo, yuv420p, 720x576 [PAR 64:45
DAR 16:9], q=2-31, 28800 kb/s, 90k tbn, 25 tbc
   Stream #0.1: Audio: pcm s16le, 32000 Hz, 2 channels, 1024
kb/s
Stream mapping:
 Stream #0.0 -> #0.0
 Stream #0.1 -> #0.1
Could not write header for output file #0 (incorrect codec
parameters ?)
```

### **Extract frame**

Extracts the frame currently in the clip monitor as a . PNG image which you can save to the file system.

# Set current image as thumbnail

This will change the thumbnail that represents this clip in the project bin to the frame that is currently selected in the clip monitor.

# **Monitor overlay infos**

???

# Real time (drop frames)

Setting this to the Checked state means the clip monitor will drop frames during playback to ensure the clip plays in real time. This does not effect the final rendered file - it just effect how the clip appears when being previewed in the clip monitor

# **Project Monitor - Right Click menu**

These are the menu items that are available when you right click a clip in the <u>Monitors</u>. These actions effect the clip that is currently selected in the timeline. Similar menu items are available from a Right click menu in the clip monitor. However clip monitor menu items effect the currently selected clip on the project bin.

| Contents                                               |
|--------------------------------------------------------|
| <ul> <li>Project Monitor - Right Click menu</li> </ul> |
| • <u>Play</u>                                          |
| • <u>Play</u>                                          |
| Play Zone                                              |
| Loop Zone                                              |
| Loop Selected Clip                                     |
| • <u>Go To</u>                                         |
| <ul> <li>Go to Project Start</li> </ul>                |
| <ul> <li>Go to Previous Snap Point</li> </ul>          |
| • <u>Go to Zone Start</u>                              |
| <ul> <li>Go to Next Snap Point</li> </ul>              |
| <ul> <li>Go to Project End</li> </ul>                  |
| • Extract frame                                        |
| • Example how to extract frame                         |
| • <u>Split View</u>                                    |
| • <u>Monitor overlay infos</u>                         |
| • <u>Real time (drop frames)</u>                       |
|                                                        |

# Play...

### <u>Play</u>

Plays the clip currently selected in the project bin

### Play Zone

Plays the current zone and stops.

#### Loop Zone

Plays the current zone in a continuous loop.

**Loop Selected Clip** 

### <u>Go To</u>

#### Go to Project Start

When this item is selected from Project Monitor it goes the beginning of the project.

#### **Go to Previous Snap Point**

Moves the clip position to the previous <u>Editing</u> Point. Snap points are sections in clips that other clips snap to when "Snap" is turned on.

Snap points include markers, zone in-points, zone out-points, guides, transition start points etc

#### Go to Zone Start

Goes to the start of the Zone.

#### Go to Next Snap Point

Moves the clip position to the next <u>Editing</u> Point. Snap points are sections in clips that other clips snap to when "Snap" is turned on.

Snap points include markers, zone in-points, zone out-points, guides, transition start points etc

#### **Go to Project End**

When this item is selected from Project Monitor it goes the end of the project.

### **Extract frame**

Extracts the frame currently in the project monitor as a .PNG image which you can save to the file system.

### **Example how to extract frame**

Kdenlive sends that frame to the stills gallery, which includes the image and the node structure. You can see if you display node graph by right-clicking, which is helpful to copy and paste adjustments for other clips.

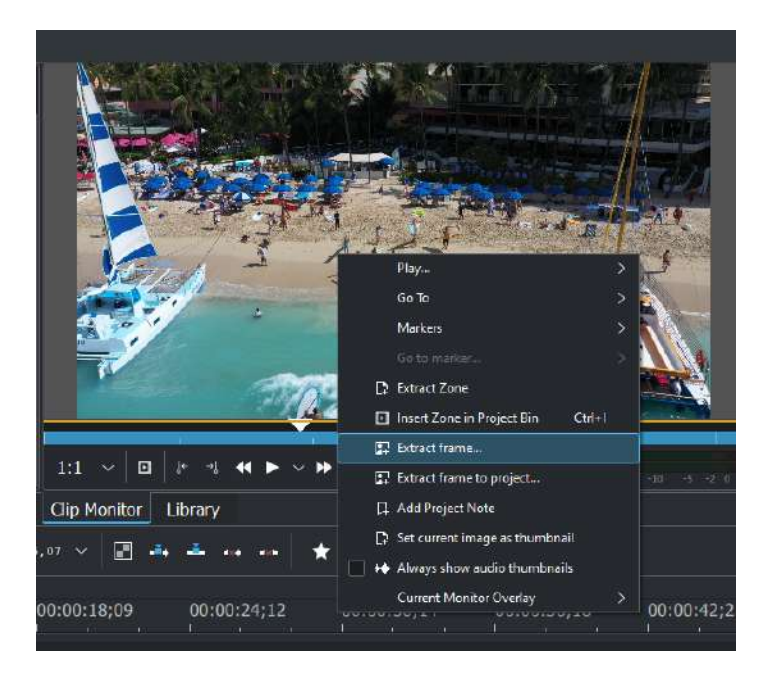

Click export, name it something logical, pick a safe location on your computer and change the format down below to png.

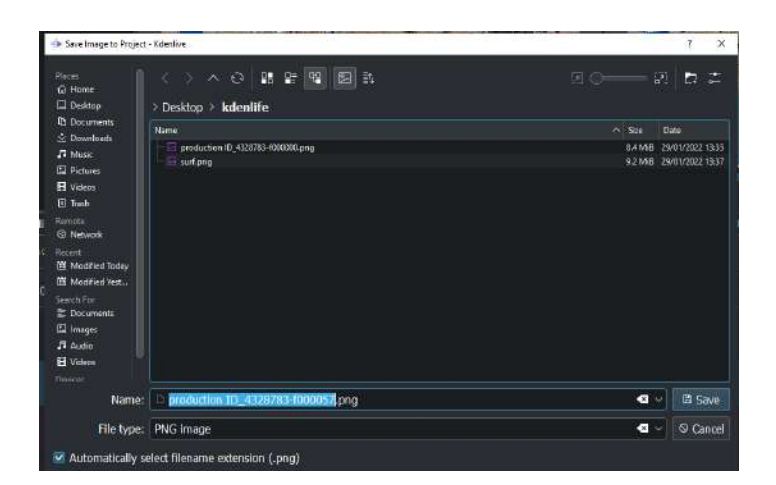

# **<u>Split View</u>**

Selecting this allows you to view all the video tracks at once in split screen in the project monitor. See picture.

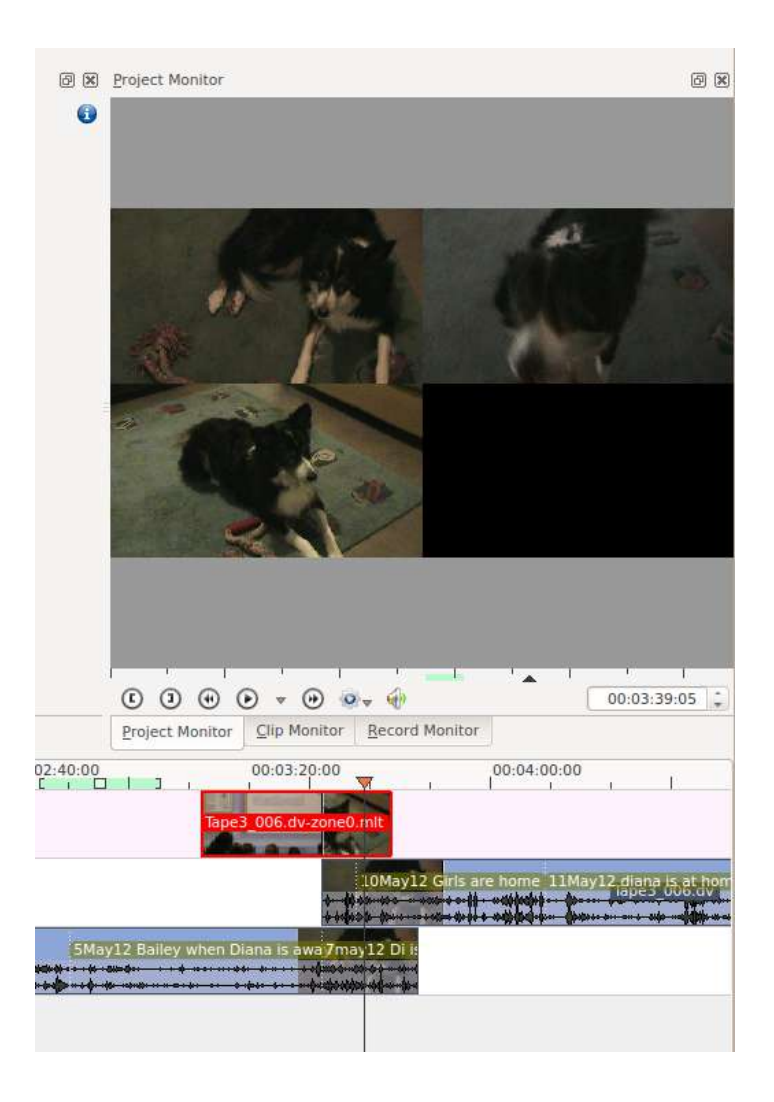

# **Monitor overlay infos**

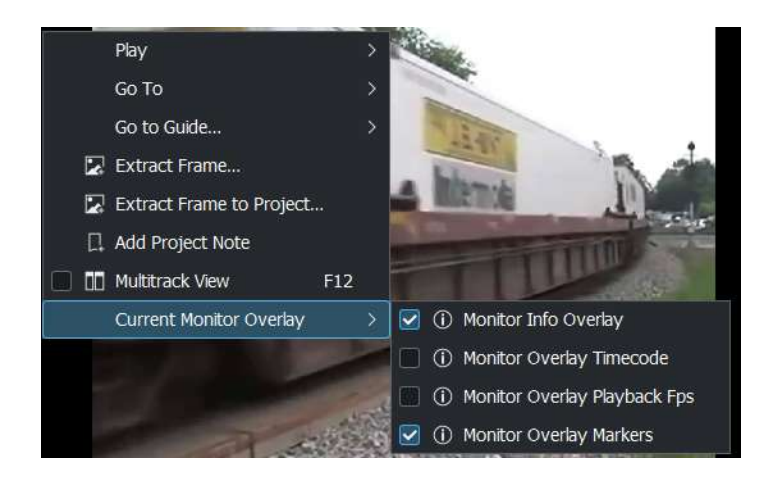

4 different monitor overlays help you to show you more information about your videos. These overlays will not be rendered to the final video.

# <u>Real time (drop frames)</u>

Setting this to the Checked state means the clip monitor will drop frames during playback to ensure the clip plays in real time. This does not effect the final rendered file - it just effect how the clip appears when being previewed in the clip monitor

# Monitors

Kdenlive uses 2 monitor widgets to display your videos: Clip Monitor and Project Monitor. A third monitor - the Record Monitor - previews video capture. These monitors can be selected by clicking the corresponding tabs which appear at the bottom of the monitor window.

# **Resizing the Monitors**

You can resize the monitors by dragging the sizing widget. It is a bit tricky to find the bottom widget. You need to hover just between the bottom of the monitor tab and the timeline

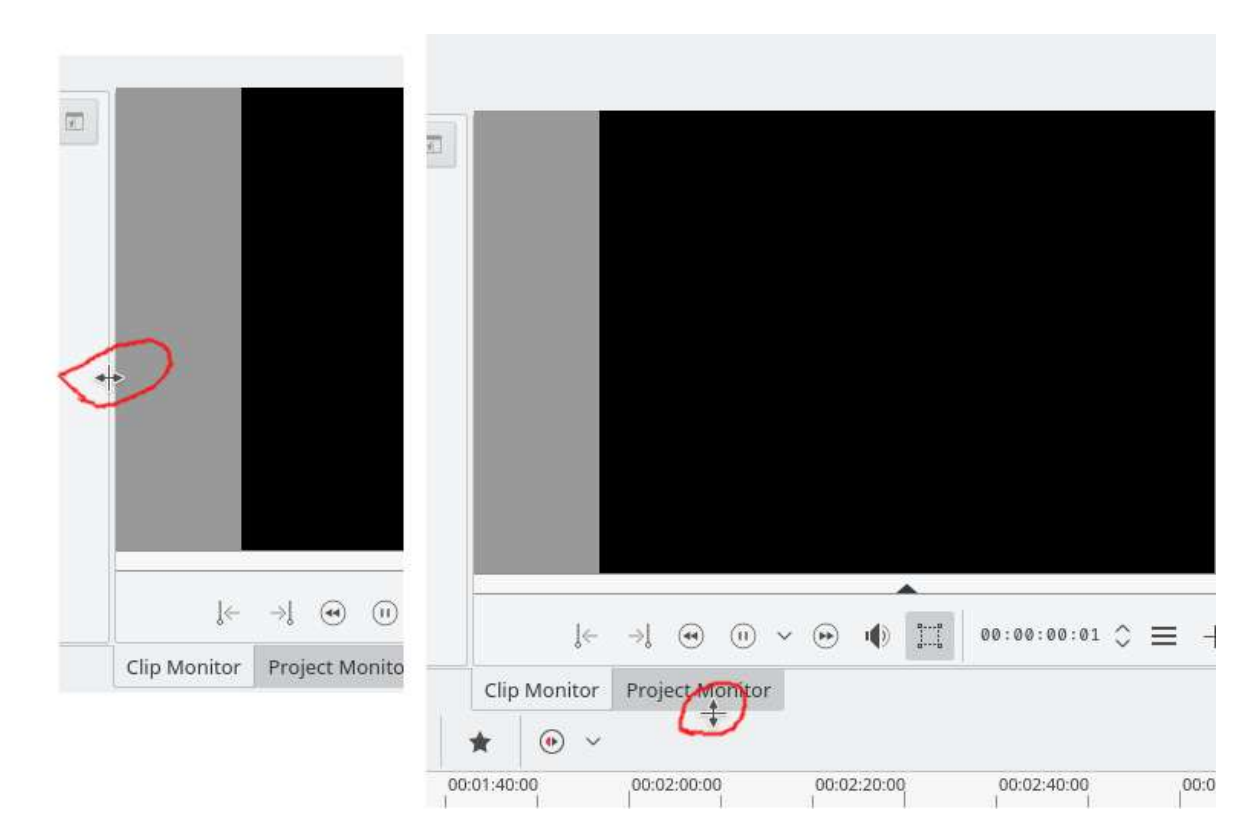

# Monitor zoombar

New in version 20.08.0.

The Monitors get zoom bars. To activate: hover over the timeline ruler and CTRL + Mouse wheel.

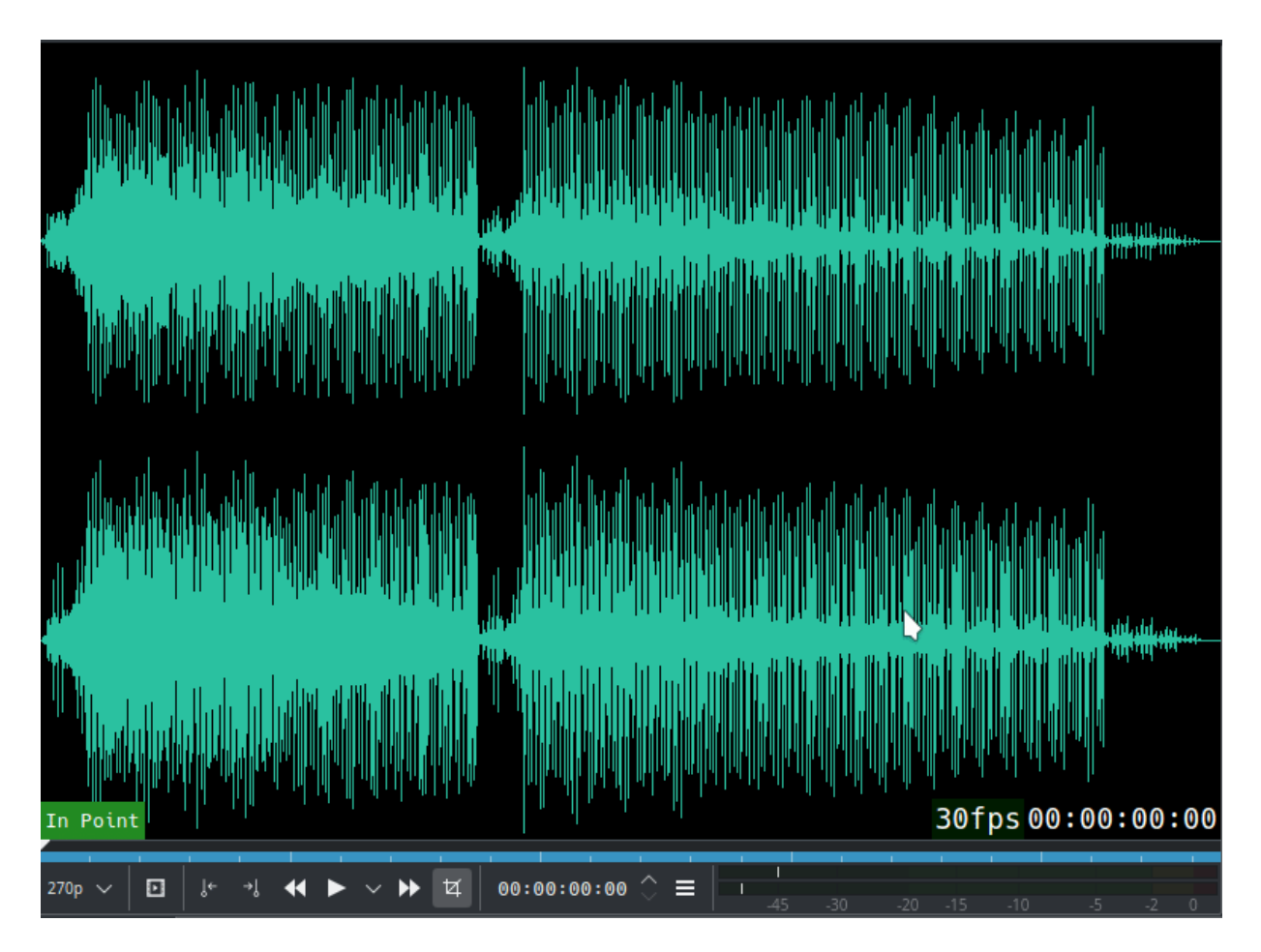

New in version 19.04.0.

Support for external monitor display using Blackmagic Design decklink cards.

# **Monitor toolbar**

New in version 19.04.0.

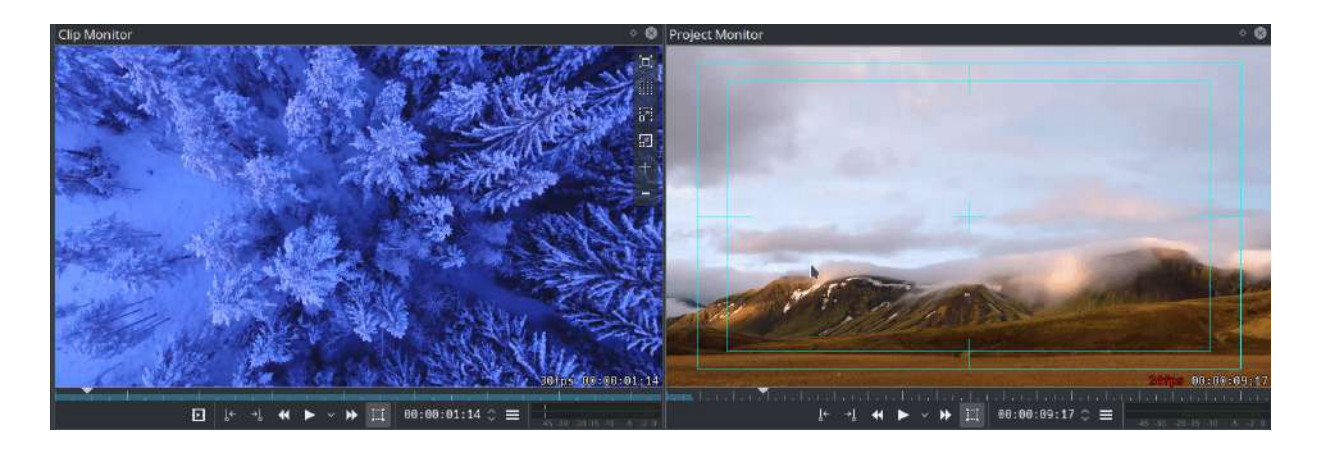

Support multiple guide overlays. Move with the mouse to the upper-right corner of the monitor to access the toolbar.

New in version 22.08.0.

The color of the guide overlays can be changed. See Monitor toolbar

# **Preview resolution**

New in version 20.04.0.

| Project Monitor                             | > 8                                      |
|---------------------------------------------|------------------------------------------|
|                                             |                                          |
| PREV                                        | EW.                                      |
| CONT                                        |                                          |
|                                             | ING                                      |
|                                             | 24fps00:00:11:20                         |
|                                             | Li Li Li Li Li Li Li Li Li Li Li Li Li L |
| ★                                           |                                          |
| 0:13:11 00:00:15:00 00:00:16:12 00:00:18:00 | 00:00:19:12 00:00:20:23 00:00:22:        |
| MVI_8637.MOV                                |                                          |
|                                             | transitio                                |
| MVI_8661.MOV                                | celular-man.mp4 [95%] N                  |
| MVI_8626.MOV [80%]                          |                                          |

Preview resolution speeds up the editing experience by scaling the video resolution of the monitors. It can be used of proxies instead.

# **Clip Monitor**

The Clip monitor displays the unedited clip that is currently selected in <u>The</u> <u>Project Bin</u>.

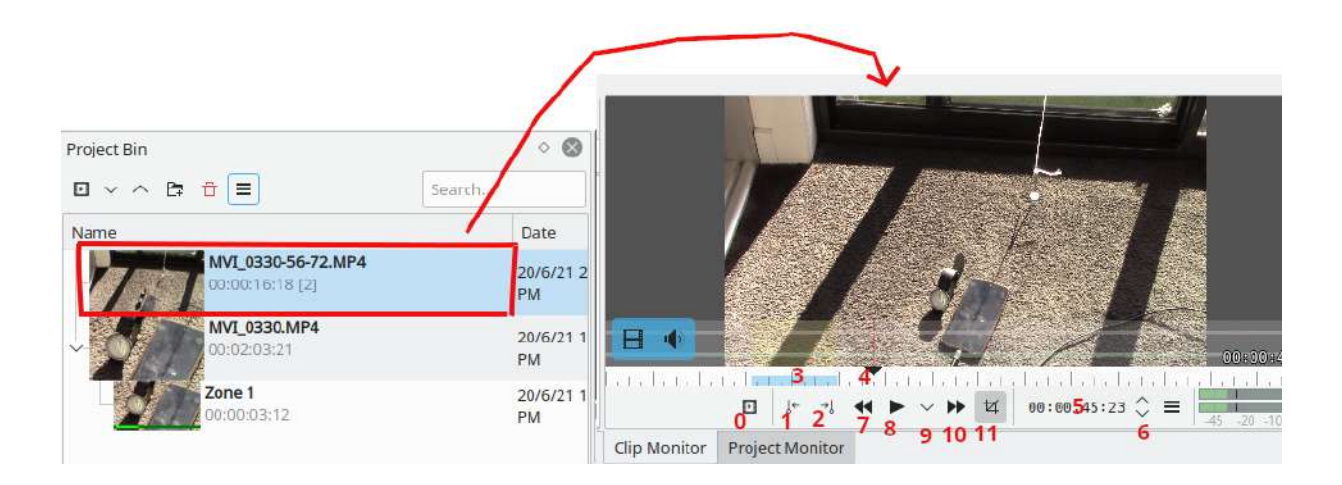

### Widgets on the Clip Monitor

- 0. **Insert Zone In Project Bin** button click this to add the current zone to the project bin. The selected zone will appear as child clip in the project bin like the clip shown as Zone1 in the screen shot.
- 1. Set zone start button click this to set an 'in' point.
- 2. Set zone end button click this to set an 'out' point.
- 3. Zone duration indicator selected by setting in and out points. Dragging the clip from the clip monitor to the timeline when there is a selected zone causes the selected zone, not the entire clip, to be copied to the timeline.
- 4. Position Caret can be dragged in the clip. (In ver >=0.9.4 and with OpenGL turned on in *Settings* ► *Configure Kdenlive* ► *Playback*, audio will play as you drag this.)
- 5. Timecode widget type a timecode here and hit Enter to go to an exact location in the clip. Timecode is in the format *hours:minutes:seconds:frames* (where frames will correspond to the number of frames per second in your project profile).
- 6. Timecode arrows can be used to change the current position of the clip in the clip monitor.

#### **Creating Zones in Clip Monitor**

Zones are defined regions of clips that are indicated by a colored section in the clip monitor's timeline - see item 3 above. The beginning of a zone is set

by clicking [ (item 1 in the pic above). The end of a zone is set by clicking ] (item 2 in the pic above)

### Clip Monitor Right-click menu

The Clip Monitor has a right-click (context) menu as described here.

### Seeking

New in version 20.08.0.

Inside the clip monitor: hold down shift and move the mouse left/right.

# Drag audio or video only of a clip in timeline

New in version 19.04.0.

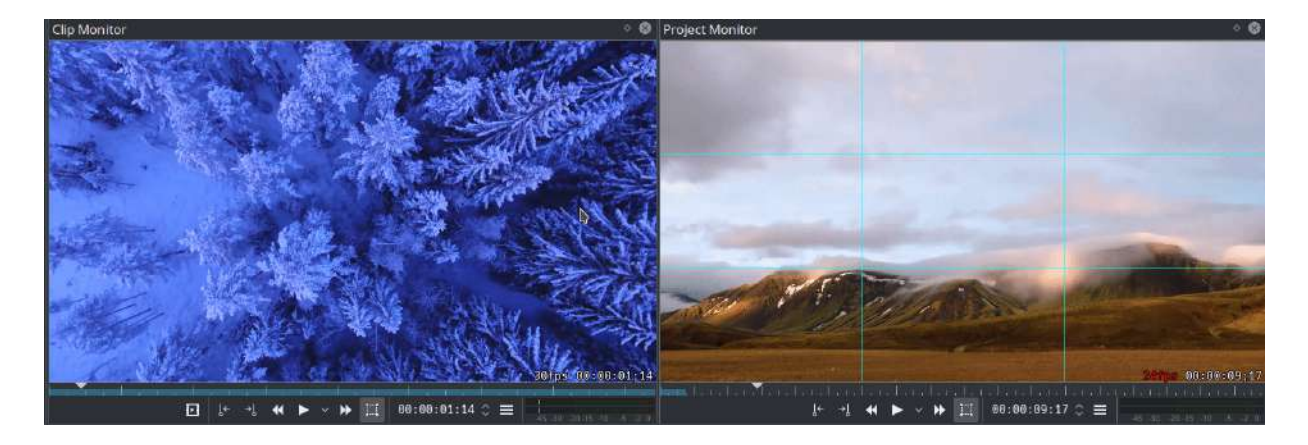

Move with the mouse to the lower-left corner of the clip monitor to access the Video/Audio icons. Hover with the mouse either over the audio or video icon left click to drag either video or audio part into the timeline.

# **Project Monitor**

The Project Monitor displays your project's timeline - i.e. the edited version of your video.

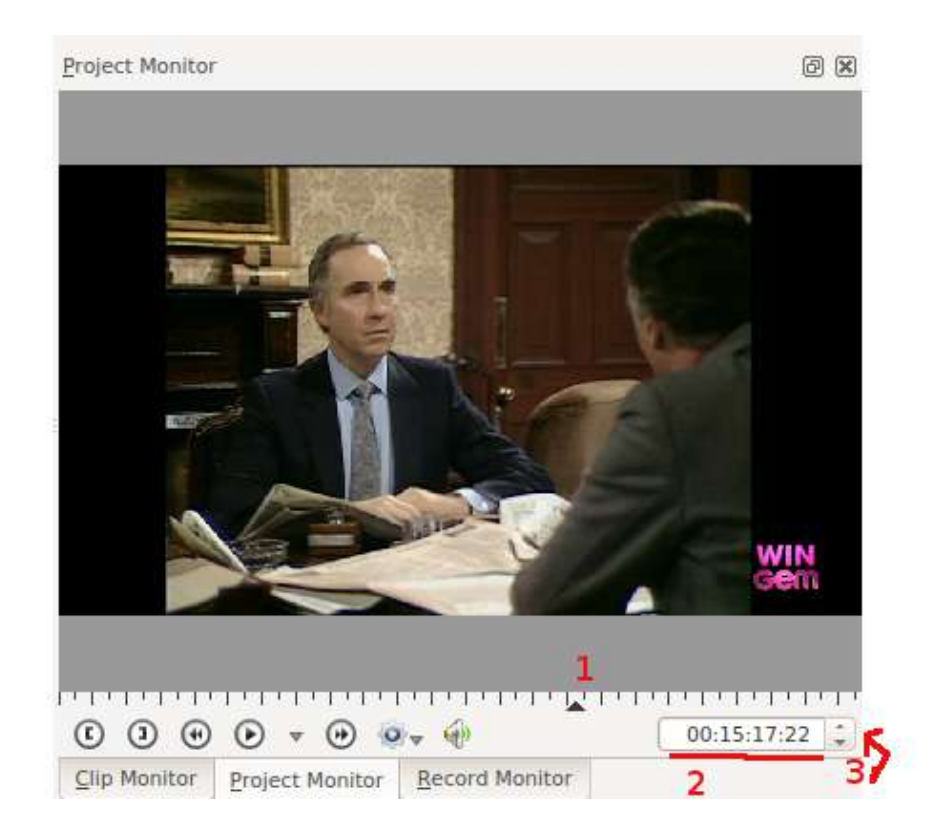

### **Project Monitor Widgets**

- 1. The position caret. Shows the current location in the project relative to the whole project. You can click and drag this to move the position in the project.
- 2. The timecode widget. You can type a timecode here and press Enter to bring the Project Monitor to an exact location.
- 3. Timecode widget control arrows. You can move the Project Monitor one frame at a time with these.

#### **Creating Zones in Project Monitor**

You can use the [ and ] buttons to create a zone in the Project Monitor the same way you make zones in the clip monitor. The zone will be indicated by a colored bar both on the timeline and underneath the Project Monitor.

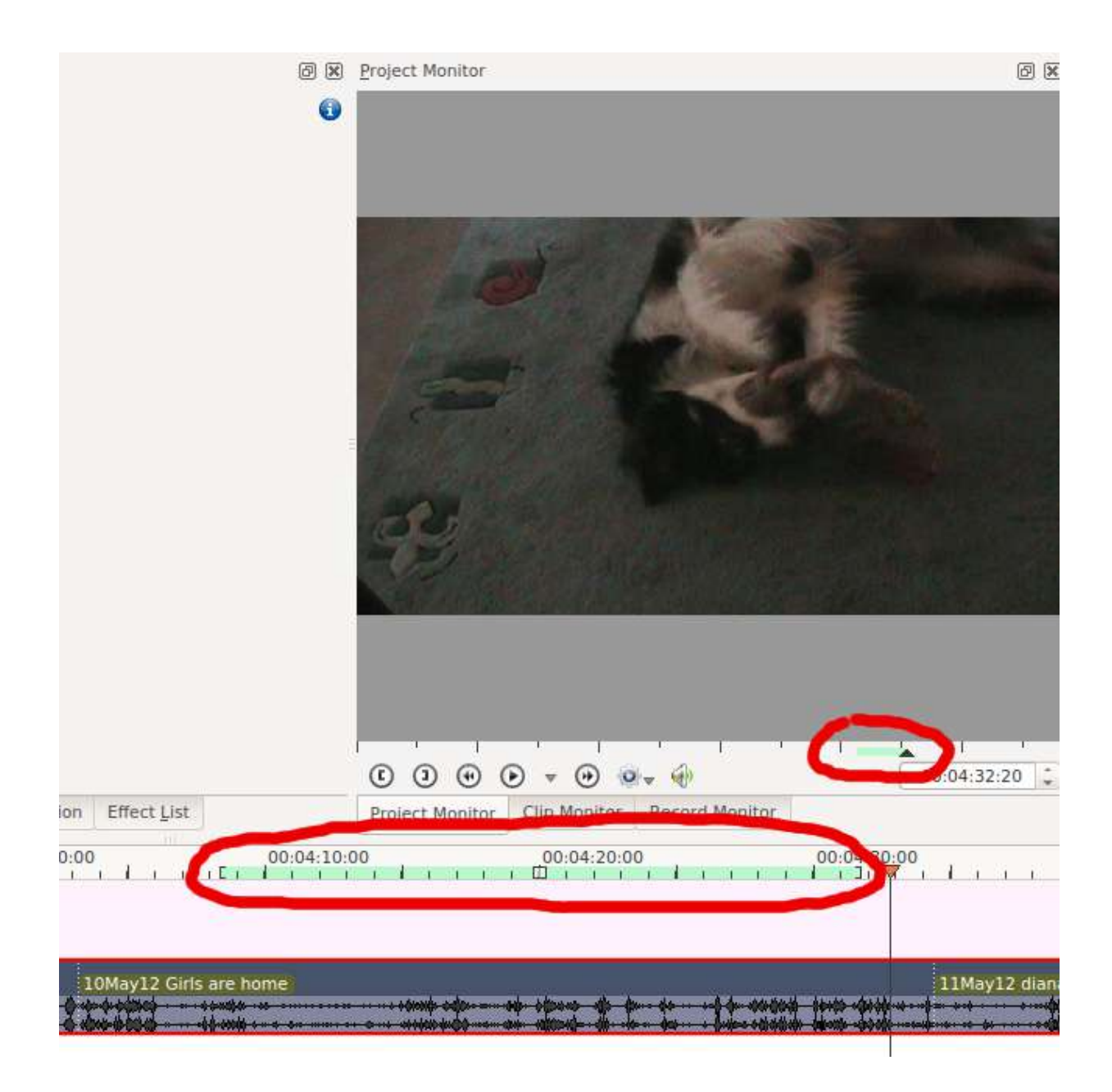

You can get Kdenlive to only render the selected zone - see Guide Zone.

#### **Project Monitor Right-click menu**

The project monitor has a right-click (context menu) as described <u>here</u>.

# **Multicam Editing**

New in version 20.04.0.

Enable the multirack view via menu *Monitor* • *Multitrack view*.

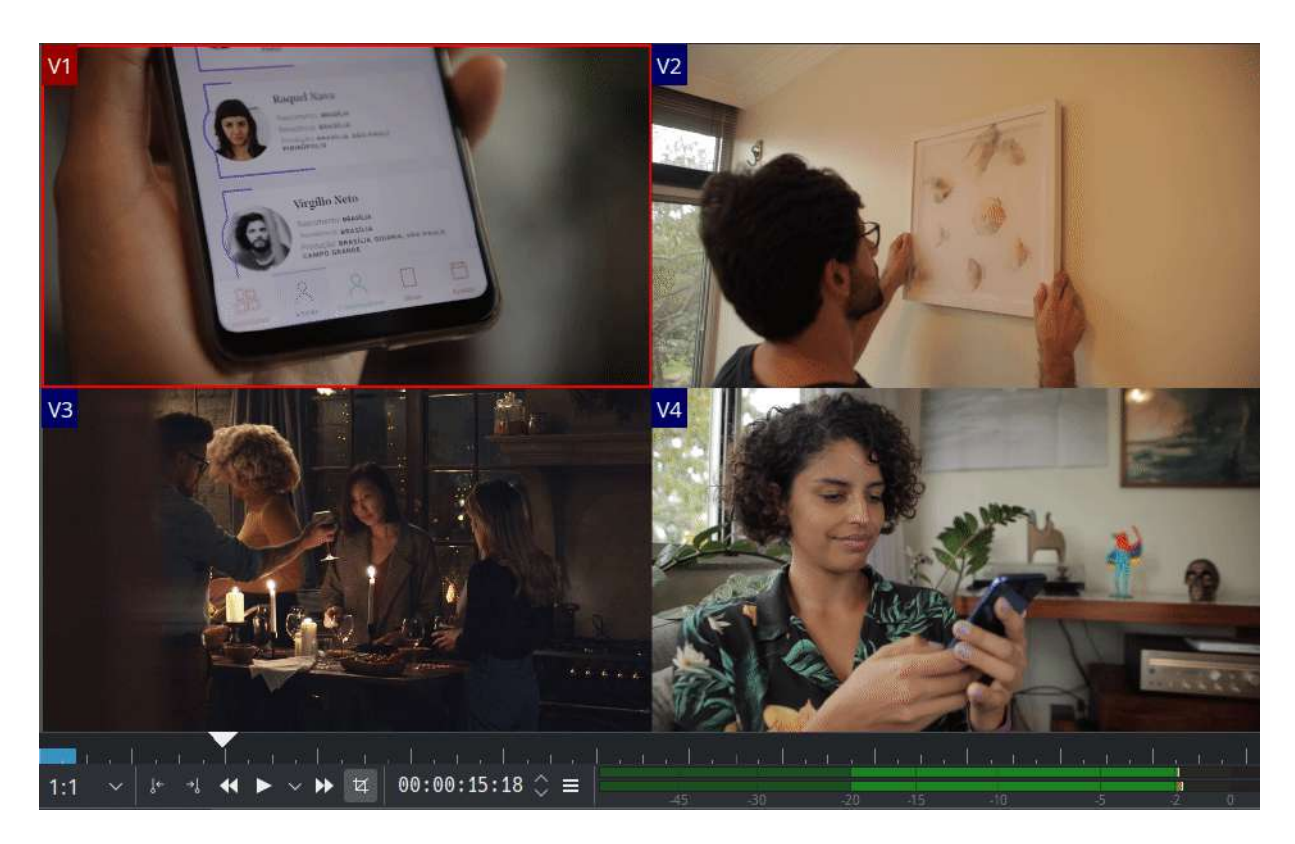

New multicam editing interface allows you to select a track in the timeline by clicking on the project monitor.

# **Separate Clip and Project Monitors**

You can click on the Tab names that label the Monitors and drag the monitor out into its own window.

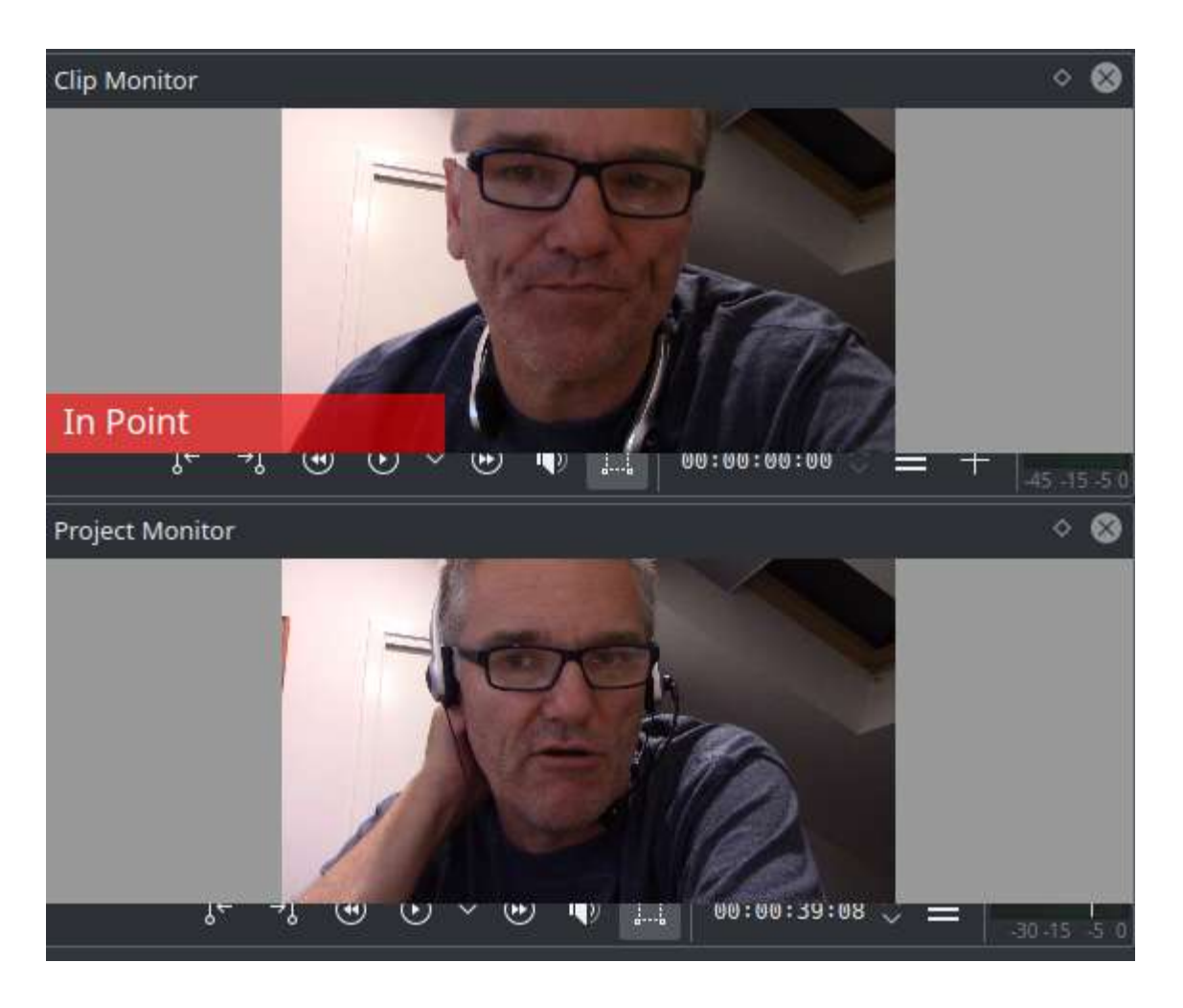

To put the monitors back into the Tabbed view - click on the monitor's title bar and drag the window on top of the other monitor window.

If the monitor has no title bar (intermittent defect) then you can not do this and you will need to reset kdenlive settings by deleting ~/.config/kdenliverc

# **Timeline**

### Contents

- <u>Timeline</u>
  - Zoombars
  - Key binding information
  - <u>Timeline visuals</u>
  - Split Audio/Video
  - Timeline Cursor/Position Caret/Playhead
  - <u>Tracks</u>
    - <u>Resizing tracks</u>
    - <u>Keyboard Navigation</u>
    - <u>Keyframe handling</u>
    - <u>Configurable tracks</u>
  - Disabling individual clips
  - Continuously loop playback

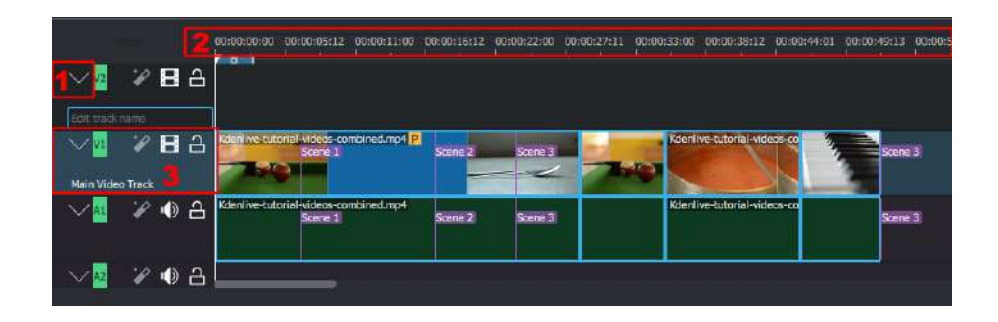

The timeline is the central part of **Kdenlive**. It is made of 4 different areas (see screenshot).

1 - **Track resizing icon**. This icon allows you to adjust the track height in the timeline from normal to small. This does not affect the video or the render in any way. The default height of tracks can be configured in **Kdenlive's** <u>Configure Kdenlive</u> dialog.

2 - **Timeline ruler**. This shows the time in frames or in hh:mm:ss notation. The area highlighted in green is called the selection zone, and is useful if you want to render only a part of your project. Left-clicking in the timeline ruler will move the <u>Timeline</u> and seek to that position. The Timeline ruler context menu allows you to manage <u>Guides</u>.

3 - **Track header**. This box shows some options for a track. First is the track name (Main Video Track in the screenshot). That name can be changed by simply clicking in it. Below are icons to

- Lock the track  $\stackrel{\frown}{=}$  which will prevent adding clips, removing clips, or moving of clips on the timeline;
- Mute the track 🔌
- *Hide video* 🗹 from this track; and,
- *Enable/Disable track effects* if allows you to enable or disable the effects applied to the track.
- Right clicking in the track header will give you a context menu allowing to manage (add / delete) tracks. See <u>configure tracks</u>

4 - The track itself, this is where you can drop your clips.

# **Zoombars**

New in version 21.04.0.

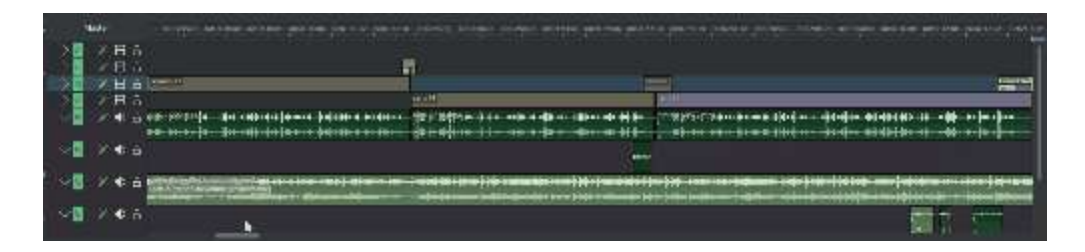

Besides the availability of zoombars in the monitor and keyframe scroll bars, zoombars are now available in the timeline as well. You can easily zoom in/out in the timeline by dragging the edges of the timeline scrollbar. (Vertical zoombars coming soon.) Recommend playing this video in full-screen mode.

# **Key binding information**

New in version 21.04.0.

Self ang for names land a masson. 241 data for multiple melancia. Chi ang ta per

Key binding info has been added on the left while context item information has been moved to the right of the <u>Status Bar</u>. Recommend playing this video in full-screen mode.

### **Timeline visuals**

New in version 21.04.0.

The timeline got a visual overhaul with more and better looking guides/marker colors, the guides have been moved above the timeline ruler while preview and zone bars have been moved below.

| 8   | ister       | 00:00:00:00 00:00:03:21    | 00:00:07:17 00:00:11:1 | 3 00:00:15:09 00:0 | 00:19:05 00:00:23:01 0                              | 0:00:26:22 00:00 | 30:18 00:00:34:14 00:0                   | 0:38:10 00:00:42:06 0 | 0:00:46:02 00:00:49:2       | 23 00:00: |
|-----|-------------|----------------------------|------------------------|--------------------|-----------------------------------------------------|------------------|------------------------------------------|-----------------------|-----------------------------|-----------|
| ×₩  | 288         | pexels-photo-594 guideseg  | 1.                     | guide              |                                                     | guide            |                                          | 39456                 | 6705 sd. <b>9904</b>        |           |
| ~12 | <b>28</b> 4 | 3                          | Text                   |                    | Bucker                                              |                  | Marker                                   |                       |                             |           |
| ×A  | ¥ ● 6       | 1                          |                        |                    | 1                                                   |                  |                                          |                       |                             |           |
| ~   | ₽ ● 6       | <u>I</u>                   |                        |                    |                                                     |                  |                                          | 39456                 | 6705.sd.mp4                 |           |
|     |             |                            |                        |                    |                                                     |                  | 4                                        | E                     |                             |           |
| Ма  | ster        | 00:00:00:00 00:00 00:00    |                        | 20 00 04 00 0      | iide gu<br>oo co co co co co co co co co co co co c | po 00 a7:00      | ça ca can ao on av an <mark>gurde</mark> | 00.00 10.00 00.00 11  | ida opcabit2ea              |           |
| ~   | и В 8       | pexels-prioto_5947602.jpeg | Mariae                 |                    | Manue)                                              |                  | Manae                                    |                       | ipha strate image video git |           |
| ~   | × 8 8       |                            | Test                   |                    |                                                     |                  |                                          |                       |                             |           |
| ~   | × ● ∂       |                            |                        |                    |                                                     |                  |                                          |                       |                             |           |
| ~   | 2 • e       |                            |                        |                    |                                                     |                  |                                          |                       |                             |           |

Before (above) and after (below)

# **Split Audio/Video**

New in version 19.04.0.

| Name                                  | 00:           | 00:00:00 | 0:00:03;22 | 00:00:07;14 | 00:00:11;06 | 00:00:14;28 | 00:00:18;20 | 00:00:22;12 | 00:00:26;04 | 00:00:29;26 | 00 |
|---------------------------------------|---------------|----------|------------|-------------|-------------|-------------|-------------|-------------|-------------|-------------|----|
| Robin - 21723.mp4                     |               |          |            |             |             |             |             |             |             |             |    |
| Pexels Videos 1460855.n               | np4           |          |            |             |             |             |             |             |             |             |    |
| 00:00:20:26                           | <u>~₩</u> 788 |          |            |             |             |             |             |             |             |             |    |
| Pexels Videos 992594.m<br>00:00:20:04 | ¢4<br>✓۩ ೫♦٤  |          |            |             |             |             |             |             |             |             |    |
| Mountains - 2266.mp4                  |               |          |            |             |             |             |             |             |             |             |    |
|                                       | ×∞ וa         |          |            |             |             |             |             |             |             |             |    |
|                                       |               |          |            |             |             |             |             |             |             |             |    |

The way timeline tracks work has changed. Each track is now either audio or video, and will only accept audio and video clips respectively. When dragging an AV clip from the project bin in the timeline, the clip will be automatically split, the video part going on a video track, and the audio part on an audio track.

The separation of audio/video is important for implementing <u>same-track-transitions</u>.

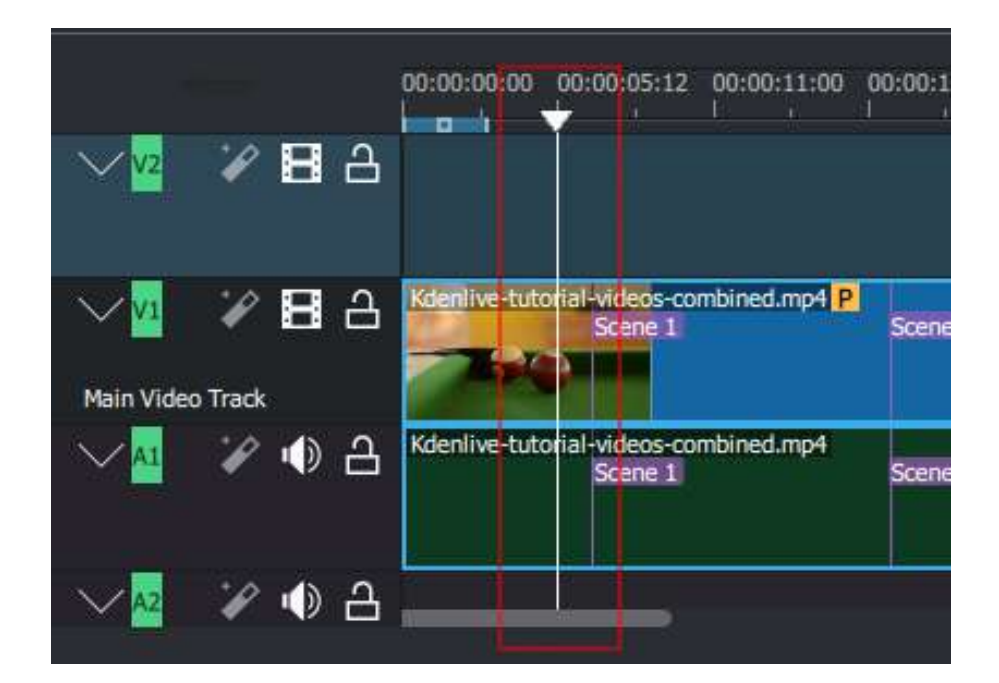

# **<u>Timeline Cursor/Position Caret/Playhead</u>**

This indicates the position we are displaying in the <u>Monitors</u>. You can scroll the position by dragging the Timeline cursor (a.k.a Position Caret or Playhead).

Beginning with version 0.9.4, dragging the timeline cursor will play the audio of the clip (a.k.a. Audio Scrubbing). This feature only works if you have checked *Use Open GL for video display* in <u>Configure Kdenlive</u>.

# **Tracks**

The timeline is made of tracks. There are two kinds of tracks: audio and video. The number of tracks is defined when creating a new project in the <u>Project Settings Dialog</u>. Adding a clip in timeline can be achieved by dragging it from the <u>The Project Bin</u> or the <u>Monitors</u>. More about tracks see <u>Tracks</u>

### **<u>Resizing tracks</u>**

New in version 19.04.0.

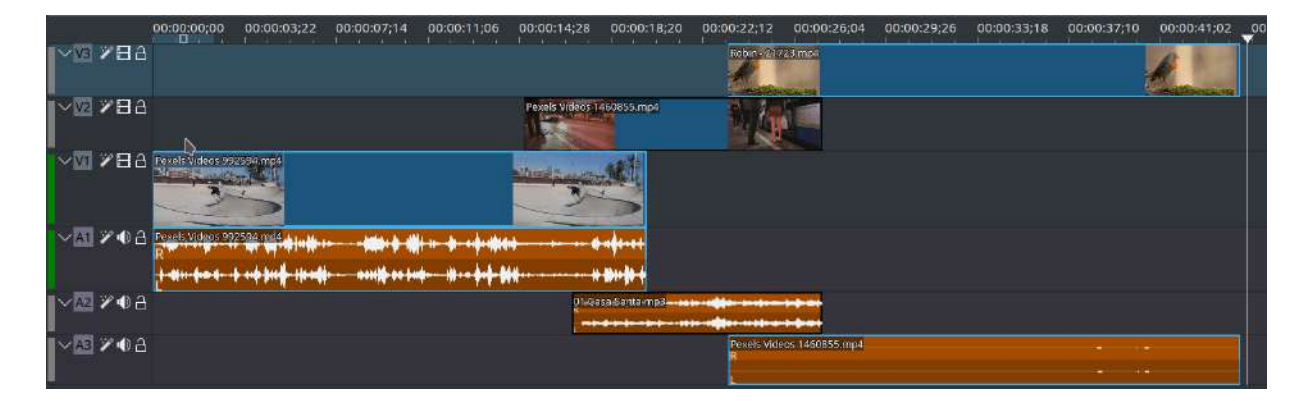

Tracks can be individually resized. (Holding down shift makes all video or audio tracks change in height simultaneously.)

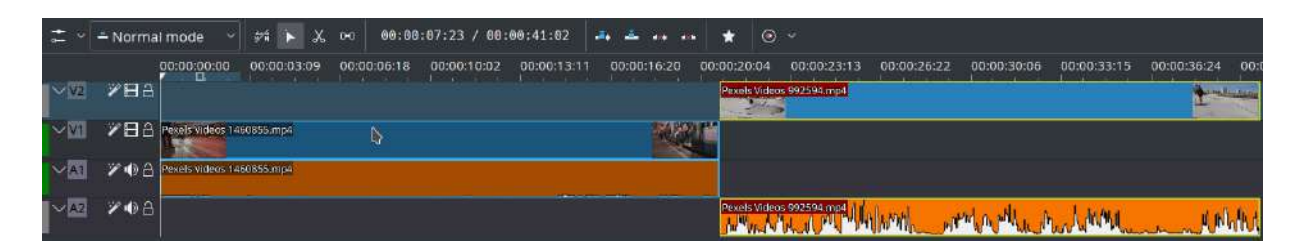

Switch live between two different layout modes (Mixed or Split).

### Keyboard Navigation

New in version 19.04.0.

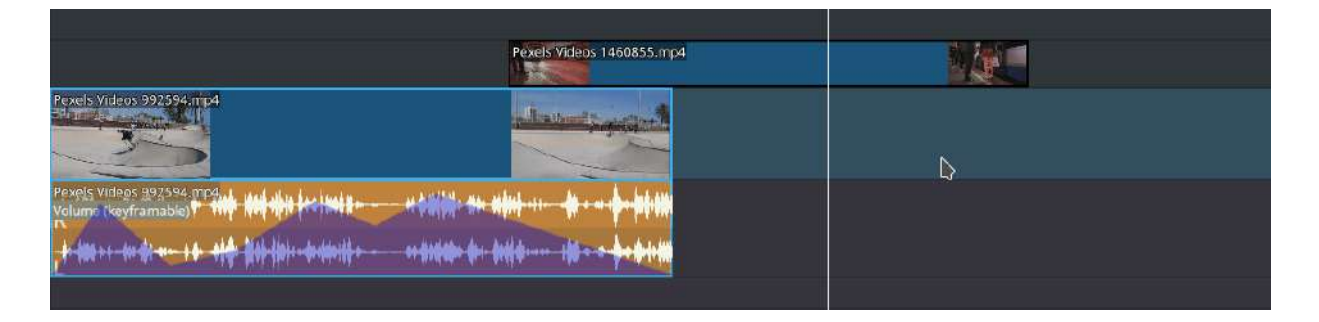

You now have the possibility to move clips and compositions with your keyboard. To do it, select a clip in timeline and use the *Grab Current Item* (Shift + G) function from the *Timeline* menu.

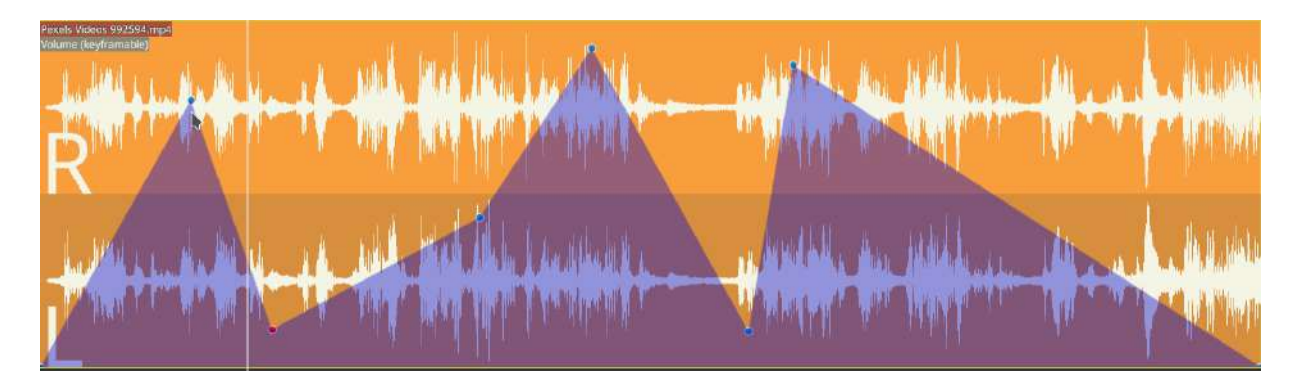

You can then move the item with your arrow keys. Keyframes can also be moved individually. Just click on a keyframe in timeline, then move it left/right with arrows, change its value with + and -. Alt + arrow to go to another keyframe.

Keyframe handling

New in version 19.04.0.

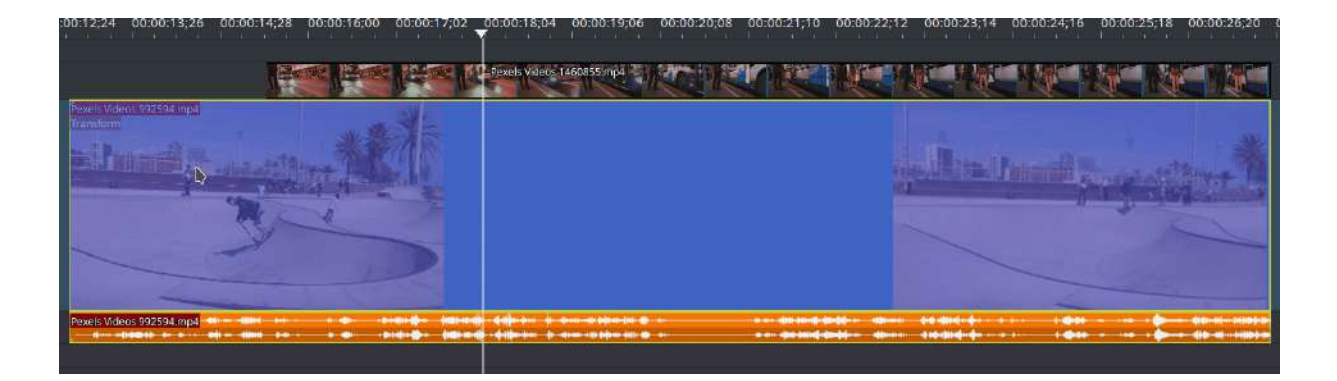

- Add a new keyframe by double clicking in timeline.
- You can move a keyframe without altering its value by using the vertical line that appears when you are above or below a keyframe.
- Remove a keyframe by dragging it far above or below the clip limits.

#### **Configurable tracks**

New in version 19.04.0.

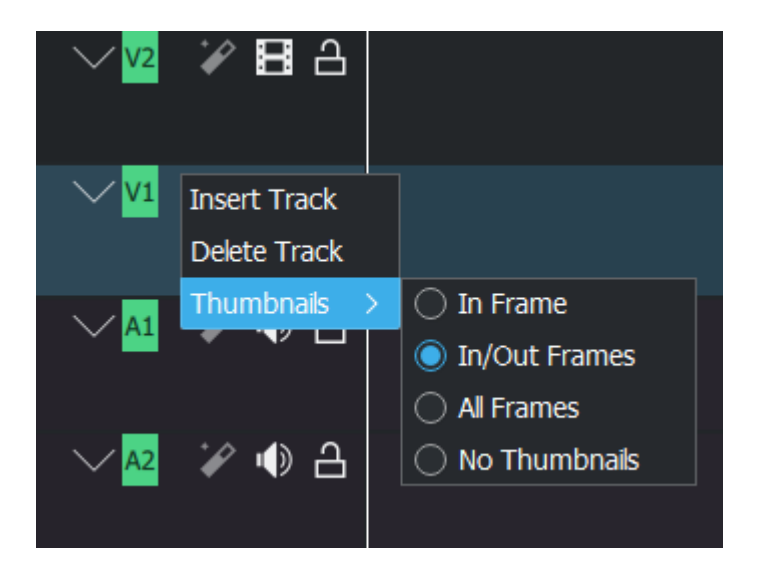

#### Video track: You can choose to display between:

- In frame
- In/Out frames
- All frames or
- No thumbnails.
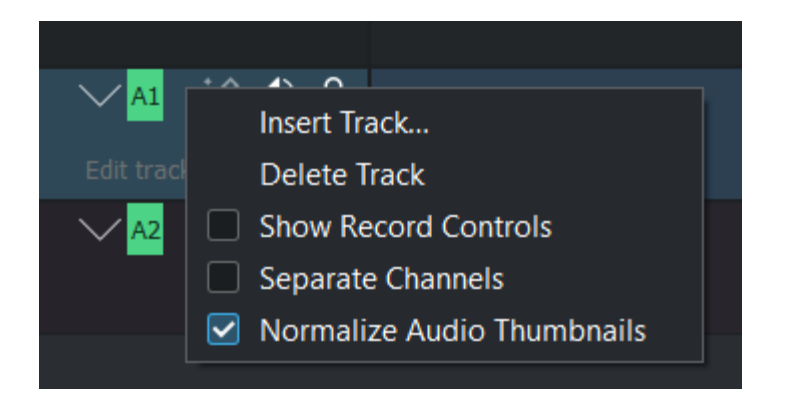

Audio track: You can enable:

- *Show Record Control* to record audio direct into the track. More details see <u>Audio recording</u>.
- *Separate Channels* to see each channel of an audio track (i.e stereo, 5.1)
- Normalize Audio Thumbnails maximize the audio level peak to -3dB.

# <u>Disabling individual clips</u>

New in version 19.04.0.

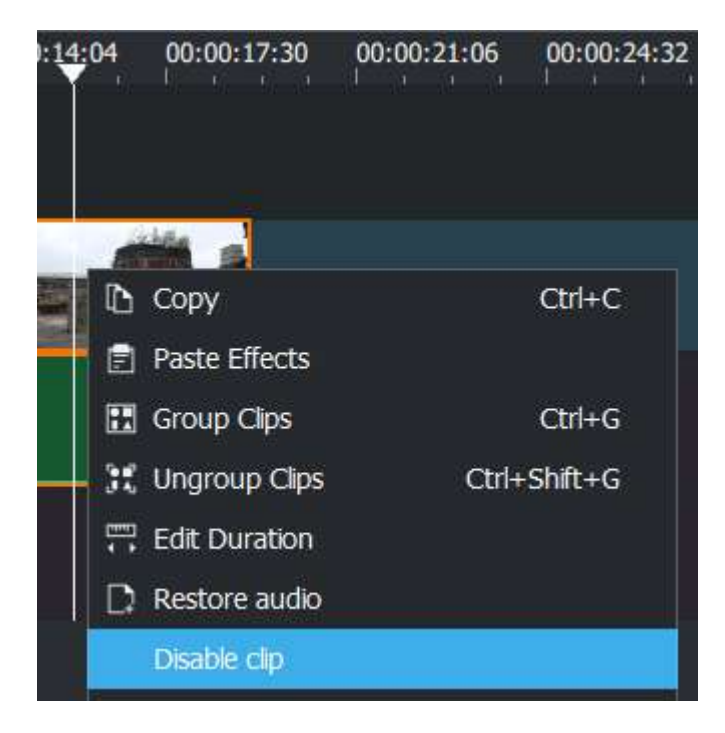

Individual clips can be disabled while still in the timeline but with no audio and no video – (works for all clip types). Right-click on the clip and choose *Disable clip* or *Enable clip*.

## **Continuously loop playback**

- Disable *Pause playback when seeking* in <u>Timeline</u> settings (*Settings Configure Kdenlive Timeline*).
- Make a timeline zone the length you like to loop.
- Loop Zone (Ctrl + Shift + Space)

See also:

• Timeline Menu

# **Timeline Menu**

## Contents

### • <u>Timeline Menu</u>

| Timeli            | ne                        | Monitor      | View      | Settings   | Help        |    |
|-------------------|---------------------------|--------------|-----------|------------|-------------|----|
|                   | Sele                      | ection       |           |            |             | >  |
|                   | Inse                      | ertion       |           |            |             | >  |
|                   | Ren                       | noval        |           |            |             | >  |
|                   | Tim                       | eline Previe | ew        |            |             | >  |
|                   | Res                       | ize Item Sta | art       |            | 2           | i. |
|                   | Res                       | ize Item En  | d         |            | 1           | 2  |
|                   | Cur                       | rent clip    |           |            |             | >  |
| ÷                 | Gra                       | b Current I  | tem       |            | Shift+0     | 5  |
|                   | Gui                       | des          |           |            |             | >  |
|                   | Spa                       | ce           |           |            |             | >  |
| (0-0)<br># ±      | Group Clips Ctrl+         |              |           |            | Ctrl+C      | â  |
| 50.0 <sup>1</sup> | Ungroup Clips Ctrl+Shift+ |              |           |            | trl+Shift+C | ŝ  |
|                   | Add                       | l Timeline S | election  | to Library |             |    |
|                   | Tra                       | cks          |           |            |             | >  |
|                   | Add                       | l Effect     |           |            |             | >  |
| •                 | Dis                       | able Timelir | ne Effect | s          |             |    |
| <b>B</b>          | Sho                       | w video th   | umbnails  | 5          |             |    |
|                   | Show audio thumbnails     |              |           |            |             |    |
|                   | Sho                       | w markers    | comme     | nts        |             |    |
| -+                | Sna                       | р            |           |            |             |    |
| 餪                 | Fit z                     | zoom to pro  | oject     |            |             |    |

- Resize Item Start
- Resize Item End
- Current Clip
- Guides
- Group Clips
- Ungroup Clips
- Add Effect
- Show video thumbnails
- Show audio thumbnails
- Show markers comments
- Snap
- Zoom In
- Zoom Out
- Fit zoom to project
- All clips Ripple Delete

| Selection                 | > | Render               |
|---------------------------|---|----------------------|
| Insertion                 | > |                      |
| <u>R</u> esize Item Start | 1 |                      |
| Resize Item En <u>d</u>   | 2 |                      |
| <u>C</u> urrent clip      | > |                      |
| <u>A</u> ll clips         | > | Ripple Delete Ctrl+X |
| Guides                    | > |                      |

#### Contents:

- <u>Tracks</u>
  - <u>Master effects</u>
  - Insert Track
  - Delete Track
  - Select All in Current Track
  - <u>Select All</u>
  - <u>Deselect</u>
  - Toggle Track Lock

- <u>Toggle All Track Lock</u>
- <u>Toggle Track Target</u>
- Toggle Track Active
- Insert Clip Zone in Timeline
- <u>Timeline>Space</u>
  - Insert Space
  - <u>Remove Space</u>
- <u>Selection Menu</u>
- Current Clip Menu
  - <u>Cut Clip</u>
  - <u>Delete Selected Item</u>
  - Edit Duration
  - <u>Save clip</u>

# **Tracks**

## Contents

- Tracks
  - <u>Master effects</u>
  - Insert Track
  - Delete Track
  - Select All in Current Track
  - <u>Select All</u>
  - <u>Deselect</u>
  - <u>Toggle Track Lock</u>
  - Toggle All Track Lock
  - Toggle Track Target
  - Toggle Track Active

| Tracks                    | ×      | *<br>I Master effects       |               |
|---------------------------|--------|-----------------------------|---------------|
| Add Effect                | >      | Insert Track                |               |
| (                         |        | Delete Track                |               |
| 🗹 🗄 Show video thumbnails |        | Select All in Current Track | neus anoni 12 |
| 🛃 ↔ Show audio thumbnails |        | 蹤 Select All                | Ctrl+A        |
| 🗌 🏲 Show markers comments |        | ೫ Deselect                  | Ctrl+Shift+A  |
| 🗹 🕂 Snap                  |        | Toggle Track Lock           | Shift+L       |
| 述 Zoom In                 | Ctrl++ | Toggle All Track Lock       | Ctrl+Shift+L  |
| Zoom Out                  | Ctrl+- | Toggle Track Target         | Shift+T       |
| F±3 =1.                   |        | Toggle Track Active         | A             |

The submenu for inserting/deleting tracks can also be displayed by rightclicking the track title (anywhere except the track name).

## **Master effects**

### New in version 19.12.0.

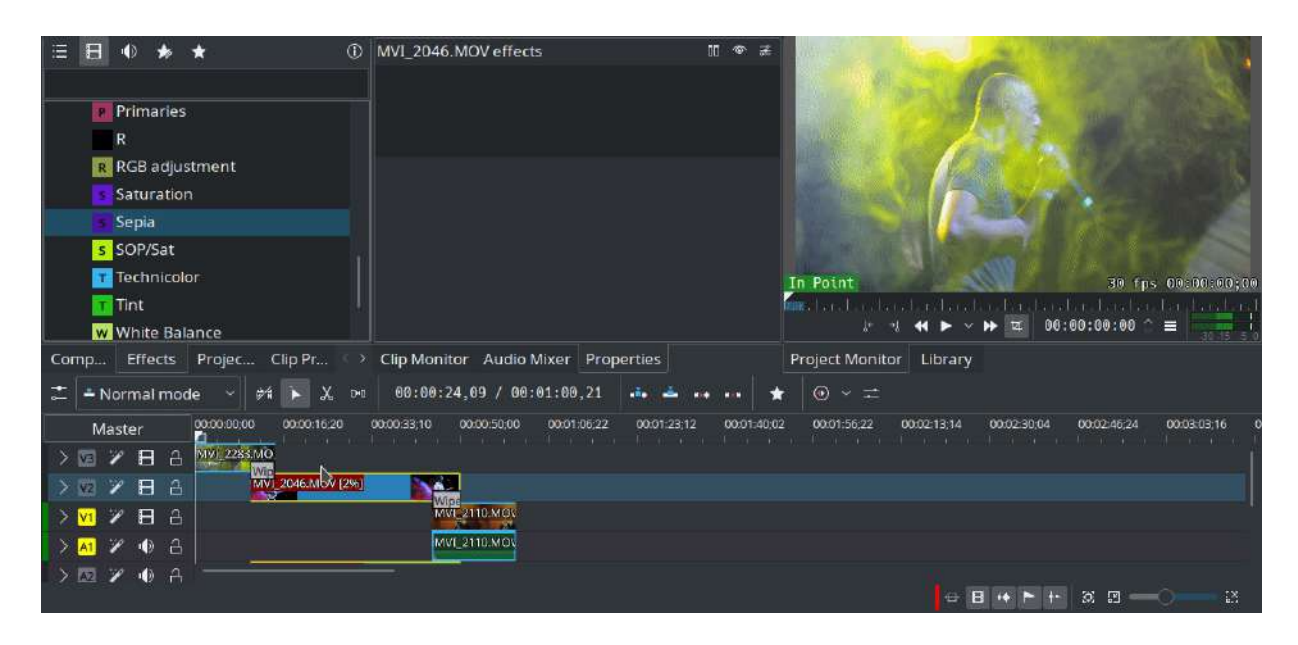

Let user quickly apply audio or video effects to all tracks. This can be useful if you want one or more effects to be applied throughout the video.

Click the *Master* button above track headers to see master effect stack.

## **Insert Track**

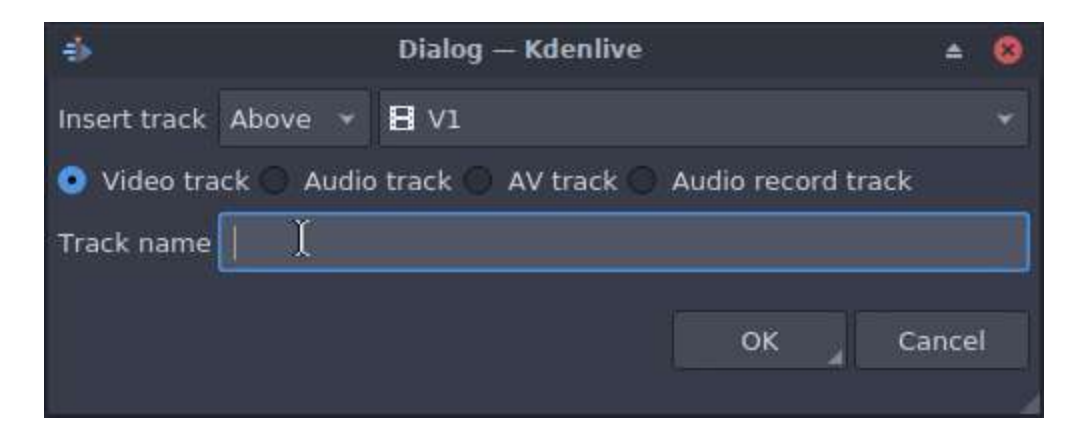

Displays a dialog which lets you choose which type of track to insert and where – before or after a specified existing track.

## **Delete Track**

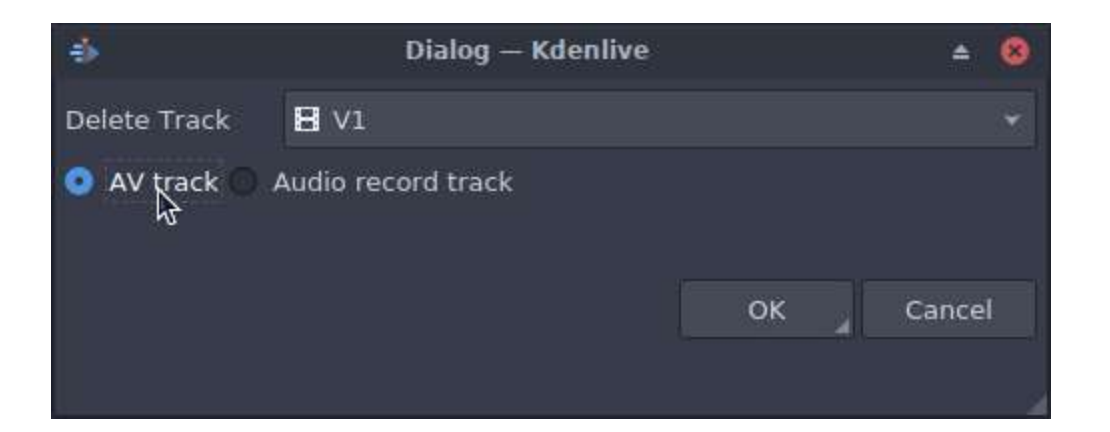

Displays a dialog which lets you choose which track to delete.

## **Select All in Current Track**

Selects all clips in the current track.

## **Select All**

Selects all clips in all tracks.

## **Deselect**

Cancels the selection.

## **Toggle Track Lock**

Disables or allows editing on the selected track.

## **Toggle All Track Lock**

Disables or allows editing on all tracks.

## **Toggle Track Target**

Click to toggle track as target. Target tracks will receive the inserted clips.

# **Toggle Track Active**

Click to make track active/inactive. Active tracks will react to editing operations.

# **Insert Clip Zone in Timeline**

### Contents

• Insert Clip Zone in Timeline

This menu item is available in the *Timeline* Menu on the *Insertion* sub menu. Shortcut is v

Keyboard command "v" and "b": Since version 19.08 "3 point editing with keyboard shortcuts" is implemented. Source and target has to be activated that the clip gets inserted into the timeline.

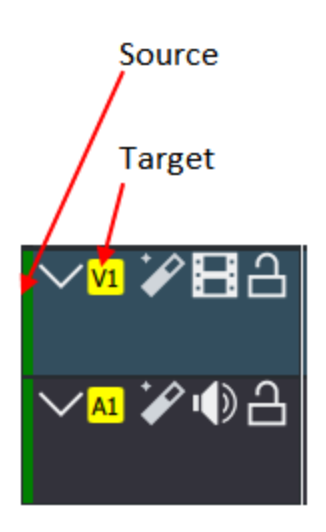

More info here: <u>https://kdenlive.org/en/2019/08/kdenlive-19-08-released/</u>

Say you have a 10 sec. zone defined on a clip in Clip Monitor and on the timeline you have a 20 sec. zone defined somewhere. When you press v or select *Insert Clip Zone in Timeline (overwrite)*, it will insert the 10 sec. segment of the clip from the Clip Monitor at the beginning of the zone on the timeline. If there happens to be another clip there already, it will overwrite it, completely or partially, depending on how long the existing clip was.

| 😣 🔿 💿 Untitled / DV/DVD Widescreen PAL [modified] – Kdenliv | re          |                                             |
|-------------------------------------------------------------|-------------|---------------------------------------------|
| 🕑 New 🎴 Open 🔒 Save 🥱 Undo 🍘 Redo 🕞 Copy 📋 Paste            | Render      |                                             |
| Project Tree  Ø 🕱 Effect Stack                              | @ <b>X</b>  | ) <u>C</u> lip Monitor (3                   |
|                                                             | 0           |                                             |
| Clip                                                        |             |                                             |
| test.mp4<br>12 sec.<br>Capture000C<br>17 sec. (1)           |             | Out Point                                   |
|                                                             |             | C 3 ⊕ ● ▼ ⊕ ● ▼ ⊕ 00:00:10:03               |
| Transition Effect List Effect Stack                         |             | Project Monitor Clip Monitor Record Monitor |
| ∑ ♦ 00:00:00:00 00:00:05:00                                 | 00:00:10:00 | 00:00:15:00                                 |
| Video 1                                                     |             |                                             |
| 6 * m                                                       |             |                                             |
| Video 2                                                     |             | capture0000.mkv                             |
| 6 0 m                                                       |             |                                             |
| Video 3                                                     |             |                                             |

Regions selected on time line and in clip monitor - blue regions.

Select *Insert Clip Zone in Timeline (overwrite)* and the section in the clip overwrites the section on the timeline

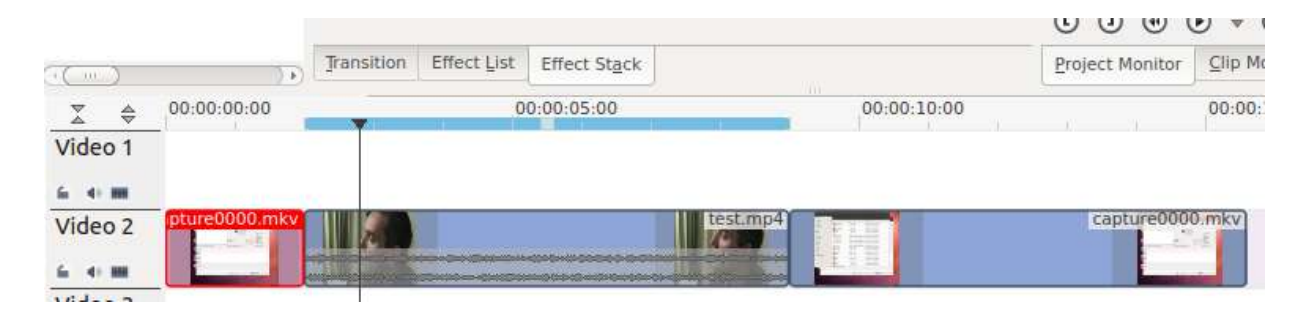

# **Timeline>Space**

## Contents

- <u>Timeline>Space</u>
  - Insert Space
  - <u>Remove Space</u>

## **Insert Space**

*Space* brings up a submenu with *Insert Space* and *Remove Space* options. Inserting a space is a useful feature when you want to push all the existing clips on the timeline aside to make room for new clips but also want to preserve the relationships among all the clips that were shifted, including their transitions.

| Track: All tracks | Duration: | 00:00:02,0 | 5 🗘 |
|-------------------|-----------|------------|-----|
|                   | Frack:    | All tracks | ~   |
|                   |           | 1          |     |
|                   |           |            |     |
|                   |           |            |     |
|                   |           |            |     |

In addition to invoking this menu from *Timeline* • *Space*, you can also bring it up by right-clicking on an empty spot on a track in the timeline. There are a couple of important differences with how *Insert Space* behaves, though, depending on which method you choose. First, using *Timeline* • *Space* •

*Insert Space* brings up the **Add Space** dialog shown in Figure 1 where the default choice for **Track:** is *All tracks*.

| Duration: | 00:00:02,05 🗘                             |
|-----------|-------------------------------------------|
| rack:     | Video 3 (2) 🗸                             |
|           | All tracks<br>Video 1 (4)<br>Video 2 (3)  |
|           | Video 3 (2)<br>Video 4 (1)<br>Audio 1 (0) |

When you access the menu by right-clicking on a track, the same dialog appears but the default is the track you clicked on. In either case, you can obviously override the default by picking another option (Figure 2). The other difference is that the insertion happens at the playhead when the operation originates from the Timeline menu; it takes place at the mouse cursor position when right-clicking.

And in case you're wondering, the default **Duration** for the inserted space is 65 frames, which is not configurable in the Kdenlive or Project settings. 65 frames will equate to different amounts of time depending on the frame rate set in your project profile. In the example, our project's frame rate happens to be 30 fps and that's why the default **Duration** works out to be 00:00:02.05.

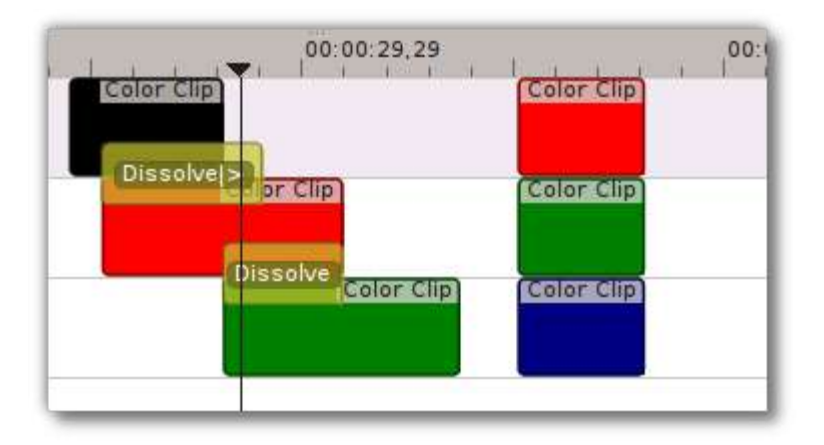

Let's look at an example, albeit an unrealistic one, of how inserting a space from the playhead position will affect clips and transitions on different tracks. In general, inserting a space will shift any clips that the playhead is touching as well as all clips to the right of the playhead on the affected track(s). Transitions are a little trickier because they span two tracks. They are assumed to "belong" to the higher track (regardless of the direction of the transition) and so if the playhead is touching them, they will go if the higher track is included in the shift. Figure 3 shows a scenario with clips on three video tracks before inserting a space. All of the following examples assume we're starting from this position.

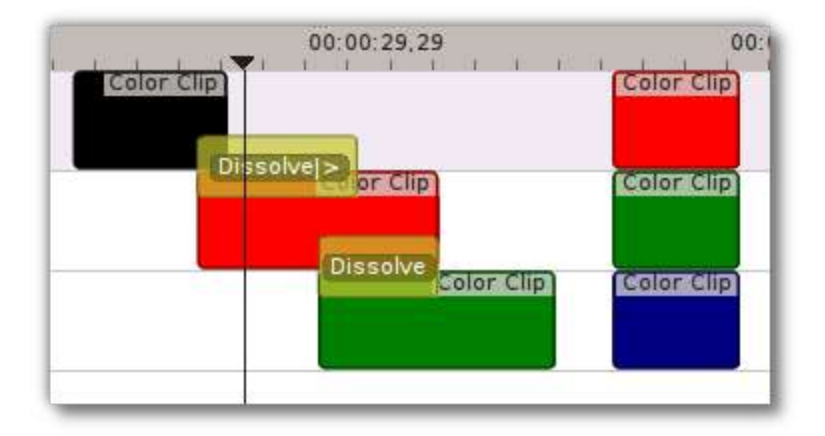

In Figure 4, we have chosen to insert a space on *All Tracks*. Since the playhead was touching both transitions and the color clips on tracks 2 and 3, it shifted them, along with all the clips to the right of the playhead. It did not shift the black clip on track 1 because it was to the left of the playhead.

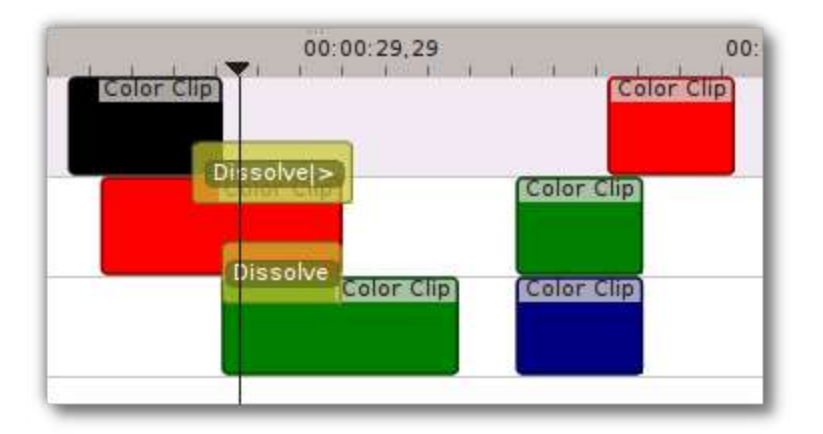

In Figure 5, we chose Track 1. The transition went because it "belongs" to the black clip on track 1, but the clip itself did not go because it was to the left of the playhead. The red clip on track 1 also went because it was to the right of the playhead.

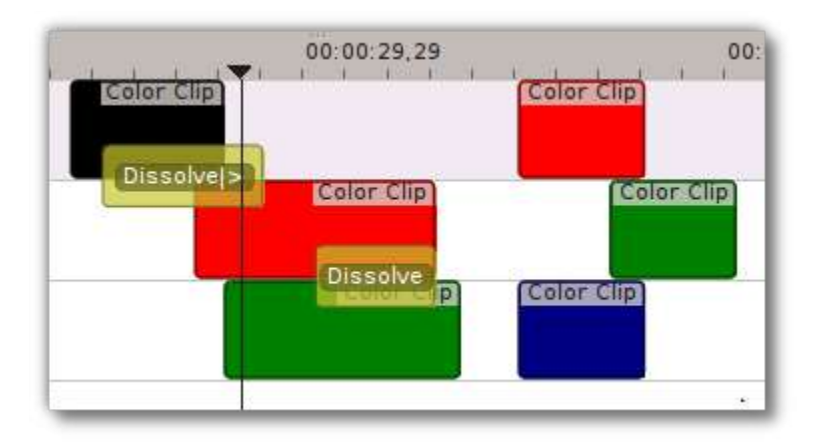

In Figure 6, we shifted the clips on Track 2. Now the Dissolve transition between tracks 1 and 2 does not shift, even though the playhead was touching it, because it belongs to track 1. The other transition does go, because it belongs to the higher track 2.

| 00:00:29,29        | 00:1         |
|--------------------|--------------|
| Dissolvel> or Clip | (Color Clip) |
| Dissolve           | Color Clip   |

Finally, In Figure 7, we chose track 3 and just the clips move.

If we had started this process by right-clicking on a spot on track 1 or track 3 which corresponds to the playhead position in the example, the results would have been the same.

## **<u>Remove Space</u>**

Remove Space is not the exact opposite of Insert Space.

The similarities are:

- If you access *Remove Space* from the *Timeline* menu, the playhead governs where the removal will happen. When using right-click, it happens at the mouse cursor.
- Transitions will move with clips on the higher track.

There are the following differences:

- It only works on one track at a time there is no *All Tracks* option.
- If you accessed *Remove Space* from the *Timeline* menu, the playhead must be on an empty space in the track where the space is to be removed.
- You can not set the duration of the space to be removed all the empty space between clips is removed. All the clips and transitions to the right of the playhead or mouse cursor will be shifted left until the first clip encounters another clip or the beginning of the track.

# **Selection Menu**

## Contents

#### • Selection Menu

| Timeline | Monitor       | View | Settings | Help   |   |                               |             |
|----------|---------------|------|----------|--------|---|-------------------------------|-------------|
| Sele     | ection        |      |          |        | > | ► Select Clip                 | +           |
| Inse     | ertion        |      |          |        | > | ➢ Add Clip To Selection       | Alt++       |
| Ren      | noval         |      |          |        | > | ➢ Deselect Clip               | -           |
| Tim      | eline Previev | v    |          |        | > | ➢ Select Transition           | Shift++     |
| Res      | ize Item Star | t    |          |        | 1 | ➢ Add Transition To Selection | Alt+Shift++ |
| Res      | ize Item End  |      |          |        | 2 | > Deselect Transition         | Shift+-     |
| Cur      | rent clip     |      |          |        | > |                               |             |
| 💠 Gra    | b Current Ite | m    |          | Shift+ | G |                               |             |
| Gui      | des           |      |          |        | > |                               |             |

The purpose of this submenu is to allow you to select multiple clips or transitions on the timeline for the purpose of performing operations on all of them simultaneously. However, it should be said up front that making selections this way is not very practical. That's because, in order to select a clip or transition using this menu, you must first position the playhead on it. A much quicker and easier way is to press Ctrl + left-click on each clip you want to add to the selection. The clips do not have to be contiguous to be selected using this method. If the clips you want to select are all contiguous, you can press Shift + left-click and drag your mouse over all the clips.

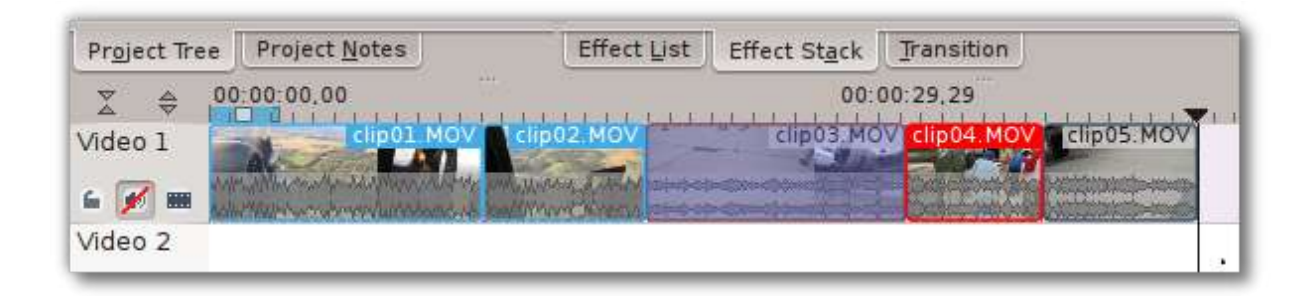

In Figure 1, three of the five clips on the timeline have been selected using the Ctrl + left-click method. At first, it might be difficult to tell which clips are part of the selection because of the different colors. Kdenlive indicates that a clip is selected by changing the color of the filename text to white; unselected clips show the filename with black letters. So even though two of the selected clips have a light blue outline and the third is outlined in a red border, they are all part of the same selection (the *clipxx.MOV* filenames are all in white). Conversely, *clip03.MOV* and *clip05.MOV* are not part of the selection – their text is black.

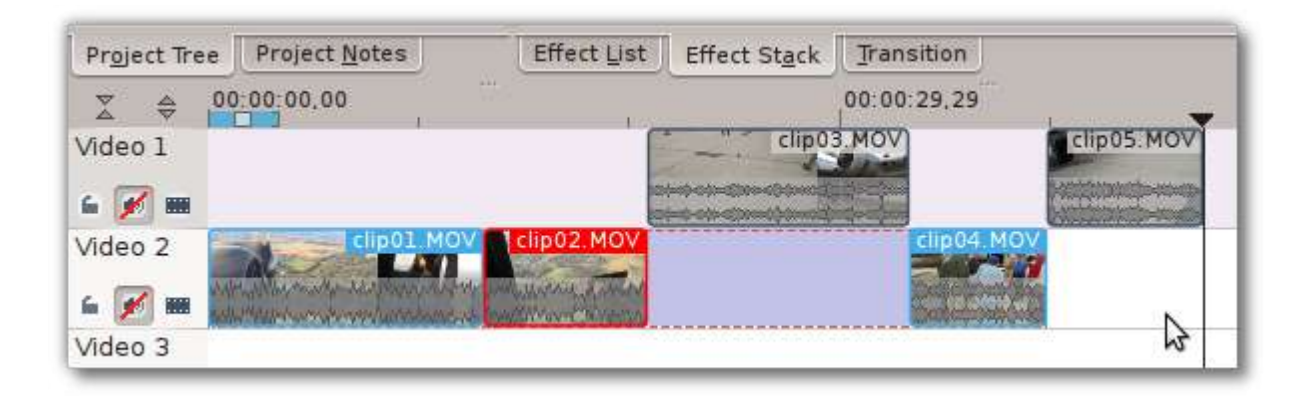

Now that multiple clips have been selected, you can do things like moving, copying, pasting or deleting all of them at once. Or you can use the <u>Grouping</u> option to perform other advanced operations on the clips. Figure 2 shows that the selected clips from Figure 1 have been moved to another track by grabbing any of the selected clips with the mouse and dragging them. Clicking anywhere outside of the selected clips will unselect all of them. Note however, that if you had used the **Group Clips** option on the selections, the clips will still be grouped even though they are no longer selected.

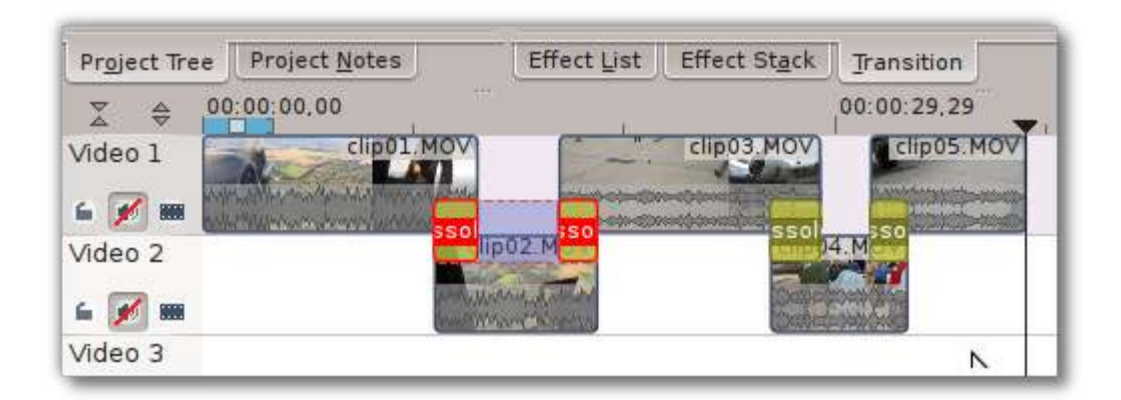

Selecting multiple transitions works just like selecting clips. Click on the first one and then Ctrl + left-click on as many others as you'd like to add to the selection. Figure 3 shows two **Dissolve** transitions selected. These transitions can now be copied, moved, deleted, etc. just as with clips.

# **Current Clip Menu**

### Contents

- Current Clip Menu
  - <u>Cut Clip</u>
  - <u>Delete Selected Item</u>
  - Edit Duration
  - <u>Save clip</u>

| Selection                         | ,<br>,       | 1                      |         |
|-----------------------------------|--------------|------------------------|---------|
| Insertion                         | >            |                        |         |
| <u>R</u> esize Item Start         | 1            |                        |         |
| Resize Item <u>E</u> nd           | 2            |                        |         |
| <u>C</u> urrent clip              | >            | 🔏 Cut Clip             | Shift+R |
| <u>G</u> uides                    | >            | X Delete Selected Item | Del     |
| Space                             | >            | 🔜 Edit Duration        |         |
| 🕒 Group C <u>l</u> ips            | Ctrl+G       | Save clip              |         |
| Ungroup Clips                     | Ctrl+Shift+G |                        |         |
| Add Effect                        | >            |                        |         |
| 🗸 🎟 Show <u>v</u> ideo thumbnails |              |                        |         |
| ✓ ₩ Show audio thumbnails         |              |                        |         |
| Bhow markers comment              | s            |                        |         |
| ✓ № S <u>n</u> ap                 |              |                        |         |
| 🕘 Zoom In                         | Ctrl++       |                        |         |
| ⊖ Zoom <u>O</u> ut                | Ctrl+-       |                        |         |
| 😭 Fit zoom to project             |              |                        |         |

Before using the operations on this menu, you must first select the clip or clips on which you want to make the changes. The first two menu choices, *Cut Clip* and *Delete Selected Item*, can be performed on either a single clip or a group of clips. The other two, *Edit Duration* and *Save clip*, will only work on a single clip.

# Cut Clip

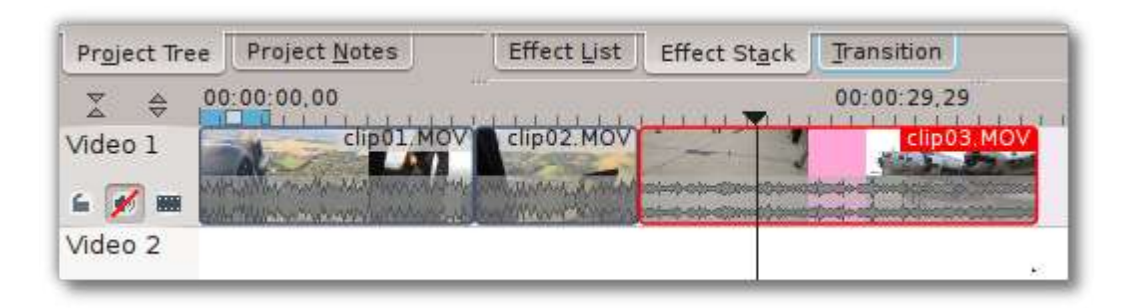

### Figure 1.

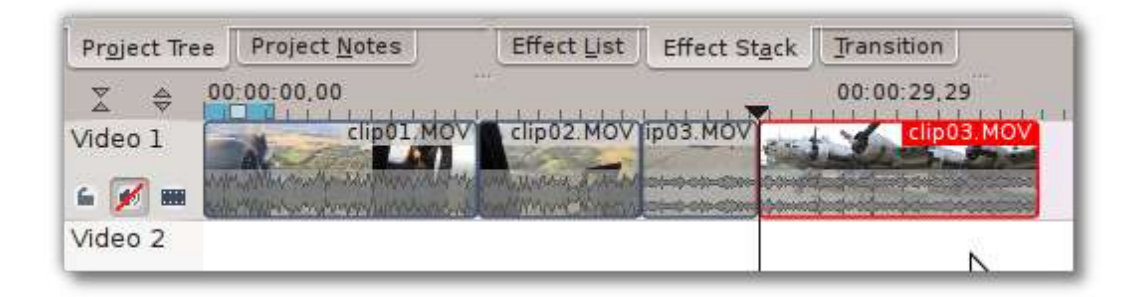

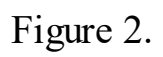

*Cut Clip* performs the same operation as the <u>Editing</u>, but it works differently. When the Razor tool is enabled, you can click on any clip on the timeline and that clip will be cut where you clicked. To use *Cut Clip* from the menu or its Shift + R keyboard shortcut, you must first select the target clip or clip group and then position the playhead where you want the cut to occur. Figures 1 and 2 show the before and after of such an action. Unlike using the Razor tool, you can even cut a clip this way while it is playing (again, as long is it is selected first). If you try to perform the operation when the playhead is on an unselected clip, nothing will happen.

## **Delete Selected Item**

This menu choice does just what it says. Selected clips will be deleted from the timeline (but not from the project). If multiple clips are selected or grouped, they will all be deleted.

## **Edit Duration**

This option is an alternative to dragging with the mouse for changing not just the duration but also the position of clips on the timeline. Adjusting the time values directly with spin boxes gives more fine-grained control than dragging with the mouse. A quicker way than using the menus to bring up the **Duration** dialog is to simply double-click on a clip in the timeline.

| Position   | 00:01:00,00 🛇                      |
|------------|------------------------------------|
| Crop start | ::. 🛇                              |
| Duration   | 00:00:10,00 🛇                      |
| Crop end   | ::. 👌                              |
|            | <u>O</u> K <u>Ø</u> <u>C</u> ancel |
| 00:0       | )1:00,00                           |

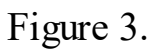

Figure 3 shows an example of a 10-second clip located at the 1 minute position on the timeline. You can see that the *Crop start* and *Crop end* values are blank. This indicates that 10 seconds is the full, uncut length of the clip. We can't increase its duration (there's just no more material available) but we can crop it to remove material from the beginning, end, or both.

| Position   | 00:01:00,00 🛇                                |
|------------|----------------------------------------------|
| Crop start | 00:00:01,00 🛇                                |
| Ouration   | 00:00:08,00 🗘                                |
| Crop end   | 00:00:01,00 ♀<br><u>O</u> K Ø <u>C</u> ancel |
|            |                                              |
| 00:        | 01:00,00                                     |

Figure 4.

Figure 4 shows the result of cropping 1 second from the start and end of the clip. This leaves an 8-second clip, still positioned at the 1 minute mark on the timeline. In the case of the example, we could also adjust its position because there is empty space on either side of the clip. If there happened to be other clips adjacent to the selected clip, you would not be able to adjust its position with this method, even if you have <u>Editing</u> enabled. This is a case where dragging the clip with the mouse does have an advantage.

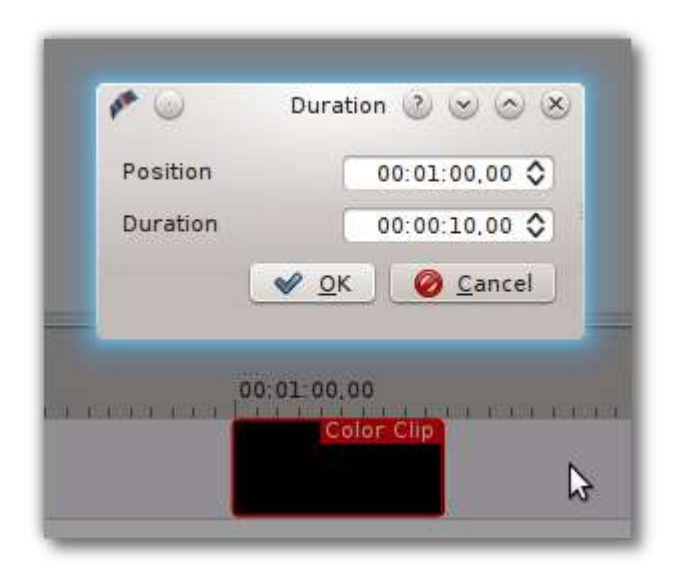

Figure 5.

The examples shown above apply to video clips. Still images, Color and Title clips are a slightly different. Since their content is static, the concept of cropping doesn't apply to them. Therefore, if you double-click on one of those clips, you will only be offered options to change ''Position\*and\*Duration'' (Figure 5).

## Save clip

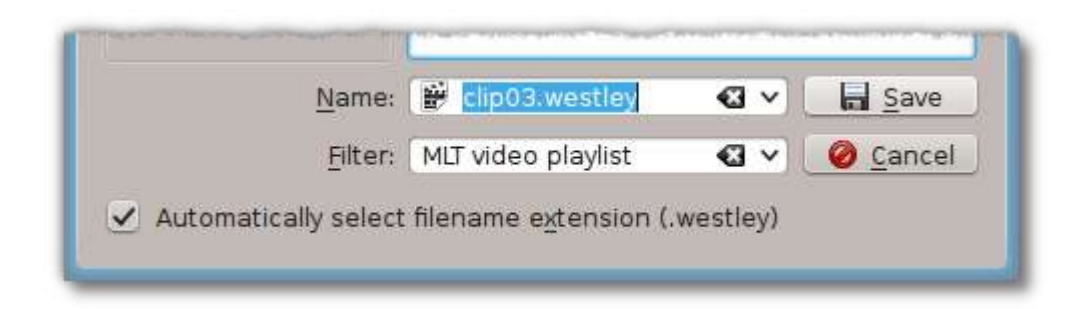

### Figure 6.

Use this option to save a copy of the current clip as an XML file. When you select it, you will be presented with the **Save As** dialog, a portion of which is shown in Figure 6. The saved file is basically a proxy clip which points back to the original file. It not only references the original selected clip but also stores all the properties of that clip, including any effects (but not transitions) which were applied when you did the save. The saved file can be added back as a clip to the project and used on the timeline like a regular video clip. It will retain the properties of the original source clip as they were when you saved them, even if you go back later and modify the source clip.

# **Workspace Layouts**

### Contents

<u>Workspace Layouts</u>

#### New in version 20.08.0.

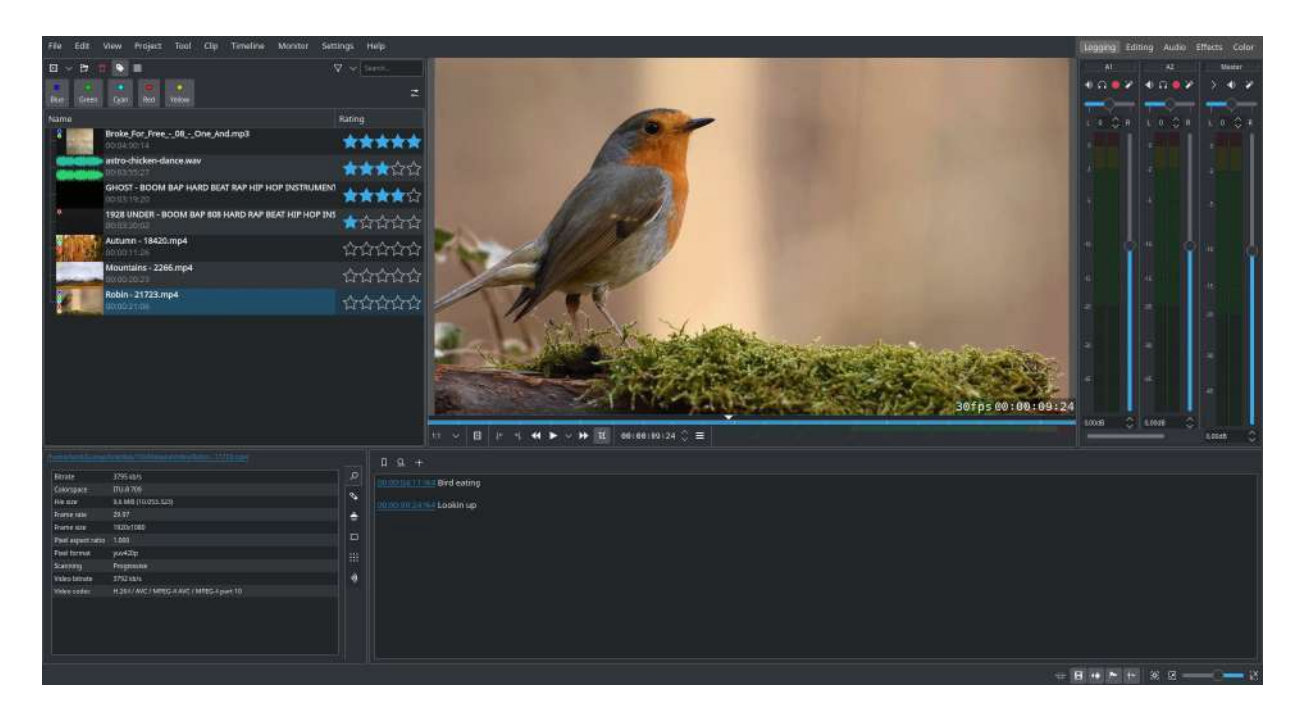

These workspaces aim to improve the layout for each stage of video production:

- Logging for reviewing your footage
- Editing to compose your story in the timeline
- Audio for mixing and adjusting your audio
- Effects for adding effects
- Color for adjusting and color grading

Check out this <u>video</u> [https://www.youtube.com/watch?v=BdHbUUjfBLk] for more details.

# **Toolbars**

## Contents

- <u>Toolbars</u>
  - Main and Extra Toolbars
  - Configuring the Toolbars
  - Hiding and Showing the Toolbars

## **Main and Extra Toolbars**

Kdenlive has a Main Toolbar,

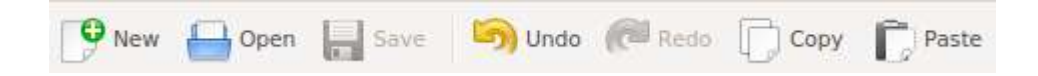

an Extra Toolbar, which by default contains the Render button,

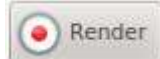

and a status toolbar.

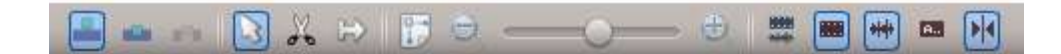

For more info on the status toolbar see Editing.

## **Configuring the Toolbars**

The tools that are available on these are defined in *Settings* • *Configure Toolbars*.

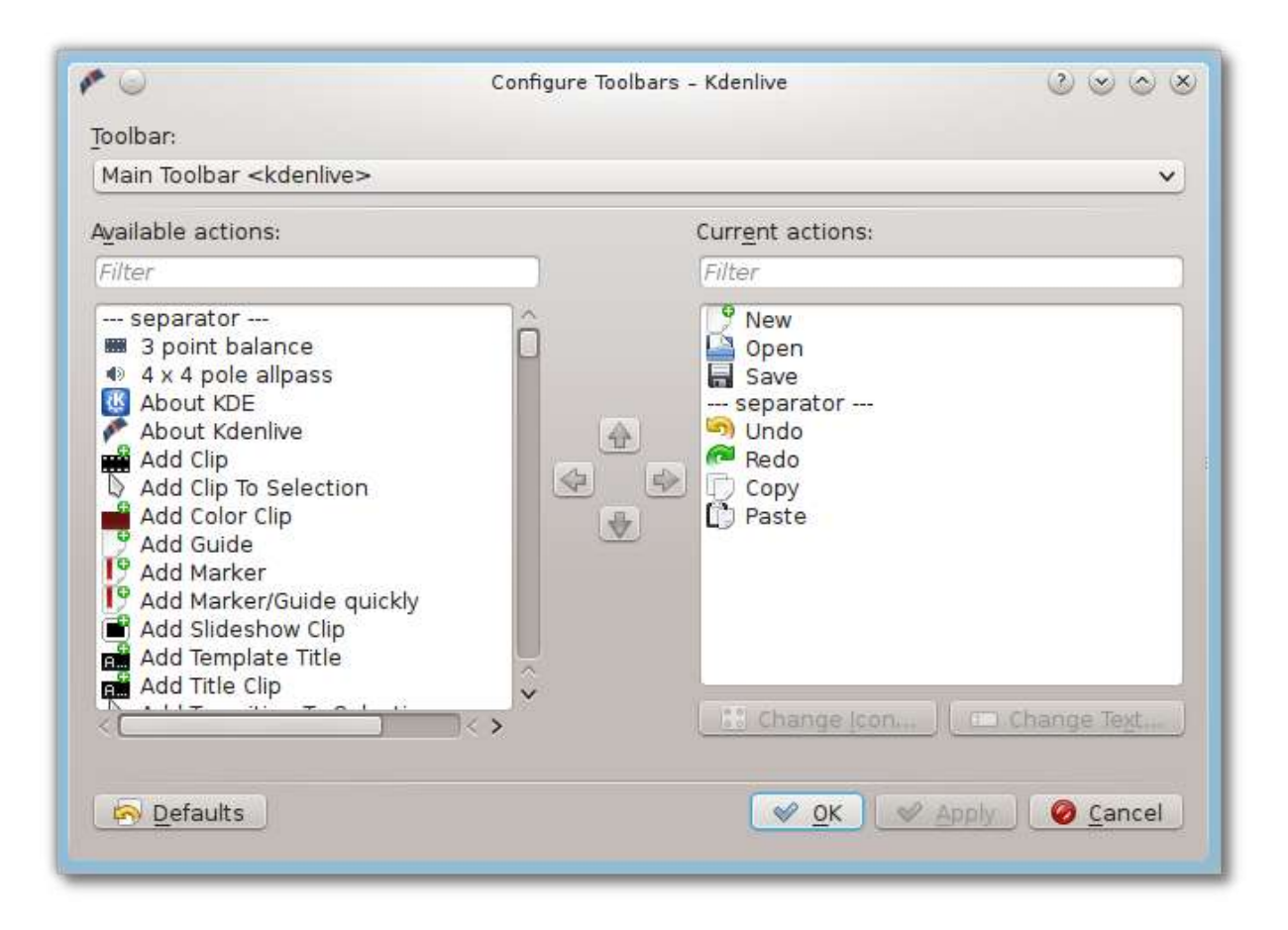

## **<u>Hiding and Showing the Toolbars</u>**

You can toggle the hiding and showing of the toolbars from the <u>View Menu</u> using the *Main Toolbar* and *Extra Toolbar* menu items. You can also control this from the <u>Toolbars Shown</u> menu item in the *Settings* menu.

# **Keyboard Shortcuts**

### Contents

- <u>Keyboard Shortcuts</u>
  - <u>File</u>
  - General
  - Navigation and Playback
  - Project Bin
  - Editing
  - <u>Timeline</u>
  - <u>Titler</u>
  - <u>Render</u>
  - <u>Settings</u>
  - Raise widgets with shortcuts (window)
  - Shortcuts for keyframe functions
  - Command Bar

## **File**

| Action<br>Name | Shortcuts | Description                    |
|----------------|-----------|--------------------------------|
| New            | Ctrl + N  | Creates a new Kdenlive project |
| Open           | Ctrl + O  | Opens a Kdenlive project       |
| Quit           | Ctrl + Q  | Exits Kdenlive                 |

| Action<br>Name | Shortcuts           | Description                                                         |
|----------------|---------------------|---------------------------------------------------------------------|
| Save           | Ctrl + S            | Saves the current state of the project                              |
| Save<br>As     | Ctrl + Shift<br>+ S | Saves the current state of the project with the name of your choice |

## **General**

| Action Name             | Shortcuts                            | Description                                                |
|-------------------------|--------------------------------------|------------------------------------------------------------|
| Collapse/Expand<br>Item | <                                    |                                                            |
| Сору                    | Ctrl + C<br>Alternate:<br>Ctrl + Ins | Current selection                                          |
| Delete Selected<br>Item | Del                                  |                                                            |
| Find Action             | Ctrl + Alt +<br>I                    | Opens the action window. Only possible with this shortcut. |

| Action Name                  | Shortcuts                             | Description                                                         |
|------------------------------|---------------------------------------|---------------------------------------------------------------------|
| Full Screen<br>Mode          | Ctrl + Shift<br>+ F                   |                                                                     |
| Kdenlive<br>Handbook         | Fl                                    |                                                                     |
| Switch Monitor<br>Fullscreen | F11                                   | Monitor                                                             |
| Paste                        | Ctrl + V<br>Alternate:<br>Shift + Ins |                                                                     |
| Redo                         | Ctrl + Shift<br>+ Z                   |                                                                     |
| Rename                       | F2                                    |                                                                     |
| Show Menubar                 | Ctrl + M                              | Show Menubar<br>Shows the menubar again after it has<br>been hidden |

| Action Name  | Shortcuts                          | Description                                                                                                |
|--------------|------------------------------------|----------------------------------------------------------------------------------------------------|
| Select All   | Ctrl + A                           | Works in:<br>• Timeline<br>• Project Bin<br>• Titler                                                       |
| Undo         | Ctrl + Z                           |                                                                                                    |
| Up           | Alt + Up                           |                                                                                                    |
| What's This? | Shift + F1                         |                                                                                                    |
|              | Ctrl + +<br>Alternate:<br>Ctrl + = | Works in Timeline only                                                                                     |
| Zoom In      | CTRL + Mouse<br>wheel              | Works in:<br>• Timeline<br>• Clip Monitor<br>• Project Monitor<br>• Project Bin<br>• effects keyframe pane |
| Zoom Out     | Ctrl + -                           | Works in Timeline only                                                                                     |

| Action Name             | Shortcuts             | Description                                                                                                    |
|-------------------------|-----------------------|----------------------------------------------------------------------------------------------------|
|                         | CTRL + Mouse<br>wheel | Works in:<br>• Timeline<br>• Clip Monitor<br>• Project Monitor<br>• Project Bin<br>• effects keyframe pane                                                                                                    |
| Increment,<br>Decrement | Mouse wheel           | <ul> <li>Works in:</li> <li>Timeline, scroll the timeline<br/>left/right</li> <li>Timeline Ruler, project monitor</li> <li>Clip Monitor</li> <li>Project Bin</li> <li>effects keyframe pane, numbers<br/>and selections</li> </ul> |
|                         | Shift + left<br>click | Timeline: adds clicked clips to the selection                                                                                                    |
| Add to the selection    | shift +<br>dragging   | Timeline: adds multiple clips to the<br>selection<br>Titler: adds clicked clips to the<br>selection<br>Project Bin: adds all clips between<br>already selected clip and clicked clip                                               |

| Action Name  | Shortcuts            | Description                                                          |
|--------------|----------------------|----------------------------------------------------------------------|
| Add to the   | Ctrl + left<br>click | Project Bin: adds clicked clips to the selection                     |
| selection    |                      | Effect: select keyframes                                             |
|              |                      | Edit bookmark                                                        |
|              |                      | Project Bin: double click on a clip shows properties                 |
| Double click | double click         | Project Bin: double click on an empty place opens add clip or folder |
|              |                      | Timeline: double click a clip shows duration                         |

# **Navigation and Playback**

| Action Name                         | Shortcuts | Description |
|-------------------------------------|-----------|-------------|
| Align Playhead to<br>Mouse Position | P         | Timeline    |
| Forward                             | L         | Playback    |
| Forward 1 Frame                     | Right     | Playback    |

| Action Name                  | Shortcuts     | Description |
|------------------------------|---------------|-------------|
| Forward 1 Second             | Shift + Right | Playback    |
| Go to Clip End               | End           | Timeline    |
| Go to Clip Start             | Home          | Timeline    |
| Go to Next Guide             | Ctrl + Right  | Timeline    |
| Go to Next Snap Point        | Alt + Right   | Timeline    |
| Go to Previous Guide         | Ctrl + Left   | Timeline    |
| Go to Previous Snap<br>Point | Alt + Left    | Timeline    |
| Go to Project End            | Ctrl + End    | Timeline    |
| Go to Project Start          | Ctrl + Home   | Timeline    |
| Go to Zone End               | Shift + O     | Timeline    |
| Go to Zone Start             | Shift + I     | Timeline    |

| Action Name     | Shortcuts                              | Description             |
|-----------------|----------------------------------------|-------------------------|
| Loop Zone       | Ctrl + Shift + Space                   | Playback                |
| Pause           | К                                      | Playback                |
| Play            | Space                                  | Playback                |
| Play Zone       | Ctrl + Space                           | Playback                |
| Rewind          | J                                      | Playback                |
| Rewind 1 Frame  | Left                                   | Playback                |
| Rewind 1 Second | Shift + Left                           | Playback                |
| Playback clip   | Shift and move the mouse<br>left/right | Inside the clip monitor |

# **Project Bin**

| Action Name            | Shortcuts | Description |
|------------------------|-----------|-------------|
| Closing the extra bins | CTRL + w  |             |
## **Editing**

| Action<br>Name                   | Shortcuts | Description                                                |
|----------------------------------|-----------|------------------------------------------------------------|
| Focus<br>Timecode                | =         |                                                            |
| Insert Zone<br>in Project<br>Bin | Ctrl + I  | Clip monitor                                               |
| Set Zone In                      | I         |                                                            |
| Set Zone<br>Out                  | 0         |                                                            |
| Switch<br>Monitor                | Т         | Switch between clip monitor and project monitor (timeline) |
| Select<br>Target 1               | Ctrl + 1  | 3-point-editing                                            |
| Select<br>Target 2               | Ctrl + 2  | 3-point-editing                                            |
| Select<br>Target 3               | Ctrl + 3  | 3-point-editing                                            |

| Select<br>Target 4             | Ctrl + 4            | 3-point-editing |
|--------------------------------|---------------------|-----------------|
| Select<br>Target 5             | Ctrl + 5            | 3-point-editing |
| Select<br>Target 6             | Ctrl + 6            | 3-point-editing |
| Select<br>Target 7             | Ctrl + 7            | 3-point-editing |
| Select<br>Target 8             | Ctrl + 8            | 3-point-editing |
| Select<br>Target 9             | Ctrl + 9            | 3-point-editing |
| Switch All<br>Tracks<br>Active | Alt +<br>Shift + A  | 3-point-editing |
| Toggle All<br>Track Lock       | Ctrl +<br>Shift + L | Tracks          |

| Action<br>Name                       | Shortcuts       | Descript                              | ion                                                                                                    |  |
|--------------------------------------|-----------------|---------------------------------------|----------------------------------------------------------------------------------------------------|--|
| Toggle All<br>Tracks<br>Active       | Shift + 2       | A 3-point-e                           | diting                                                                                                    |  |
| Toggle<br>Track<br>Active            | A               | 3-point-e<br>with shor<br>source)     | diting Activate the track as a target recut A (this connects the track to the                                |  |
| Slip<br>multiple<br>clips at<br>once | Shift +<br>move | select all<br>selection<br>tool and g | select all clips you want to slip with the selection tool using shift then enable the slip tool and go ahead |  |
| Slip a clip                          | left/rig]       | Slip can<br>ht left/ric<br>monitor t  | be done with the mouse, with the<br>ght keys and with the buttons on the<br>oolbar.                          |  |
| Timelin                              | <u>e</u>        |                                       |                                                                                                    |  |
| Action Nar                           | ne              | Shortcuts                             | Description                                                                                                  |  |
| Add Clip to                          | Selection       | Alt + +                               | Adds the clip of the active track to the selection at playhead position.                                     |  |

| Action Name                 | Shortcuts           | Description                                                             |
|-----------------------------|---------------------|-------------------------------------------------------------------------|
| Add Marker/Guide<br>quickly | Num + *             | On Numlock pad: * adds a<br>marker/guide                                |
| Add Subtitle                | Shift + S           | Adds a subtitle at playhead position.                                   |
| Add Transition to Selection | Alt +<br>Shift + +  |                                                                         |
| Add/Remove Guide            | G                   | Adds a guide at playhead position.                                      |
| Group Clips                 | Ctrl + G            | Current selection                                                       |
| Ungroup Clips               | Ctrl +<br>Shift + G | Current selection                                                       |
| Cut All Clips               | Ctrl +<br>Shift + R | Cuts all clips at playhead position.<br>Except tracks which are locked. |
| Cut Clip                    | Shift + R           | Cuts the clip of the active track at playhead position.                 |
| Deselect Clip               | _                   |                                                                         |
| Deselect Transition         | Shift + -           |                                                                         |

| Action Name                        | Shortcuts | Description                                                                                                    |
|------------------------------------|-----------|----------------------------------------------------------------------------------------------------|
| Extract Timeline Zone              | Shift + X |                                                                                                    |
| Grab Current Item                  | Shift + G | <pre>Select a clip -&gt; Shift + G -&gt; move the clip with left/right</pre>                                                     |
| Insert Clip Zone in<br>Timeline    | V         |                                                                                                    |
| Lift Timeline Zone                 | Ζ         |                                                                                                    |
| Mix Clips                          | U         | Or double click. Play head must be<br>on the end/begin of 2 clips. Creates<br>a transition between 2 clips on the<br>same track. |
| Multitrack View                    | F12       | <i>Tool -&gt; Multicam tool</i> must be disabled                                                                                 |
| Overwrite Clip Zone<br>in Timeline | В         |                                                                                                    |
| Resize Item End                    | )         | On active track: Cut and deletes the<br>end of the clip at playhead position.                                                    |

| Action Name          | Shortcuts           | Description                                                                 |
|----------------------|---------------------|-----------------------------------------------------------------------------|
| Resize Item Start    | (                   | On active track: Cut and delete the start of the clip at playhead position. |
| Select Clip          | +                   |                                                                             |
| Select Transition    | Shift + +           |                                                                             |
| Start Preview Render | Shift +<br>Return   |                                                                             |
| Razor Tool           | Х                   | Tools                                                                       |
| Selection Tool       | S                   | Tools                                                                       |
| Spacer Tool          | М                   | Tools                                                                       |
| Deselect             | Ctrl +<br>Shift + A | Tracks                                                                      |
| Select Audio Track 1 | Alt + 1             | Tracks                                                                      |
| Select Audio Track 2 | Alt + 2             | Tracks                                                                      |
| Select Audio Track 3 | Alt + 3             | Tracks                                                                      |

| Action Name          | Shortcuts | Description                                                                                |
|----------------------|-----------|--------------------------------------------------------------------------------------------|
| Select Audio Track 4 | Alt + 4   | Tracks                                                                                     |
| Select Audio Track 5 | Alt + 5   | Tracks                                                                                     |
| Select Audio Track 6 | Alt + 6   | Tracks                                                                                     |
| Select Audio Track 7 | Alt + 7   | Tracks                                                                                     |
| Select Audio Track 8 | Alt + 8   | Tracks                                                                                     |
| Select Audio Track 9 | Alt + 9   | Tracks                                                                                     |
|                      | 1         | Track selection in general and for 3-<br>point-editing                                     |
| Select Video Track 1 |           | Multicam tool: You trim the clips in<br>the desired track while the timeline<br>is playing |
|                      |           | Track selection in general and for 3-<br>point-editing                                     |
| Select Video Track 2 | 2         | Multicam tool: You trim the clips in<br>the desired track while the timeline<br>is playing |

| Action Name          | Shortcuts | Description                                                                                |
|----------------------|-----------|--------------------------------------------------------------------------------------------|
|                      |           | Track selection in general and for 3-<br>point-editing                                     |
| Select Video Track 3 | 3         | Multicam tool: You trim the clips in<br>the desired track while the timeline<br>is playing |
|                      | 4         | Track selection in general and for 3-<br>point-editing                                     |
| Select Video Track 4 |           | Multicam tool: You trim the clips in<br>the desired track while the timeline<br>is playing |
|                      | 5         | Track selection in general and for 3-<br>point-editing                                     |
| Select Video Track 5 |           | Multicam tool: You trim the clips in<br>the desired track while the timeline<br>is playing |
|                      |           | Track selection in general and for 3-<br>point-editing                                     |
| Select Video Track 6 | 6         | Multicam tool: You trim the clips in<br>the desired track while the timeline<br>is playing |

| Action Name                         | Shortcuts | Description                                                                                |
|-------------------------------------|-----------|--------------------------------------------------------------------------------------------|
|                                     |           | Track selection in general and for 3-<br>point-editing                                     |
| Select Video Track 7                | 7         | Multicam tool: You trim the clips in<br>the desired track while the timeline<br>is playing |
|                                     |           | Track selection in general and for 3-<br>point-editing                                     |
| Select Video Track 8                | 8         | Multicam tool: You trim the clips in<br>the desired track while the timeline<br>is playing |
|                                     |           | Track selection in general and for 3-<br>point-editing                                     |
| Select Video Track 9                | 9         | Multicam tool: You trim the clips in<br>the desired track while the timeline<br>is playing |
| Switch Track Target<br>Audio Stream | ı         | Tracks                                                                                     |
| Toggle Track<br>Disabled            | Shift + H | Tracks                                                                                     |
| Toggle Track Lock                   | Shift + L | Tracks                                                                                     |

| Action Name                                                    | Shortcuts                  | Description                                                                                                    |
|----------------------------------------------------------------|----------------------------|----------------------------------------------------------------------------------------------------|
| Toggle Track Target                                            | Shift + T                  | 3-point-editing<br>Select a video or audio track in the<br>timeline (up/down arrow key) and<br>set it as source with Shift + T. |
| Resize only audio or video part of a clip                      | Shift +<br>resize          | Only possible with keyboard                                                                                                    |
| Move audio or video<br>part to another track<br>independently. | Alt + move                 | Only possible with keyboard                                                                                                    |
| Adjust the speed of a clip                                     | Ctrl +<br>dragging         | Only possible with keyboard                                                                                                    |
| Return from any tools back to Selection tool.                  | ESC:                       | Only possible with keyboard                                                                                                    |
| Tracks resized simultaneously                                  | Shift +<br>dragging        | Either for video or audio tracks.                                                                                               |
| Tracks resized<br>simultaneously to<br>normal                  | Shift +<br>double<br>click | Normalize track height either for video or audio tracks.                                                                        |

# Action NameShortcutsDescriptionTrack selectionup/down

## **<u>Titler</u>**

| Action Name                            | Shortcuts      | Description                                              |
|----------------------------------------|----------------|----------------------------------------------------------|
| Add text                               | Alt + T        | Click on the canvas to add text                          |
| Add rectangle                          | Alt + R        | Drag the mouse to draw a rectangle                       |
| Add ellipse                            | Alt + E        | Drag the mouse to draw a ellipse.                        |
| Insert an image                        | Alt + I        | Insert an image                                          |
| Back to selection tool                 | Alt + S        |                                                          |
| Move selected items vertical only.     | Shift          | Hold shift moves selected items vertical only.           |
| Move selected items horizontally only. | Shift +<br>Alt | Hold Shift + Alt moves selected items horizontally only. |

## **Render**

| Action Name | Shortcuts     | Description              |
|-------------|---------------|--------------------------|
| Render      | Ctrl + Return | Opens the Render window. |

#### <u>Settings</u>

| Action Name                     | Shortcuts        | Description                |
|---------------------------------|------------------|----------------------------|
| Configure Kdenlive              | Ctrl + Shift + , | Opens the configure window |
| Configure Keyboard<br>Shortcuts | Ctrl + Alt + ,   | Opens the shortcut window  |

#### Raise widgets with shortcuts (window)

New in version 21.08.0.

With the word "raise" you see all dock widgets (window) on which you can assign shortcuts to raise dock widgets (window). The actions are called like "Raise Project Bin".

|                        |            |           | Configu | re Keyboard Shortcuts — Kdenlive |  | $\approx$ $\sim$ $\sim$ $>$ |
|------------------------|------------|-----------|---------|----------------------------------|--|-----------------------------|
| aise                   |            |           |         |                                  |  | ۹                           |
| Action                 | ^ Shortcut | Alternate | Global  | Global Alternate                 |  |                             |
| Raise Histogram        |            |           |         |                                  |  |                             |
| — Raise Library        |            |           |         |                                  |  |                             |
| Raise Media Browser    | D>         |           |         |                                  |  |                             |
| Raise Online Resources |            |           |         |                                  |  | 1                           |
| Raise Project Bin      |            |           |         |                                  |  |                             |
| Raise Project Monitor  |            |           |         |                                  |  |                             |
| Raise Project Notes    |            |           |         |                                  |  |                             |
| Raise RGB Parade       |            |           |         |                                  |  |                             |
| — Raise Screen Grab    |            |           |         |                                  |  |                             |
| - Raise Subtitles      |            |           |         |                                  |  |                             |
| Raise Text Edit        |            |           |         |                                  |  |                             |

Click into the image to start the animation.

## **Shortcuts for keyframe functions**

New in version 21.08.0.

Allow assigning shortcuts to 3 keyframe functions: *Add/Remove Keyframe*, *Go to next keyframe* and *Go to previous keyframe*. Click on the clip and you can add/remove keyframe by shortcut.

| 5 · · · · · · · · · · · · · · · · · · · | Configure Keyboard Shortcuts — Kde | enliv | e          |           |         |              | ∧ ~ ^  |
|-----------------------------------------|------------------------------------|-------|------------|-----------|---------|--------------|--------|
| Şearch                                  |                                    |       |            |           |         |              |        |
| Action                                  | ^                                  | Sh    | ortcut     | Alternate | Global  | Global Alter | mate   |
| Duplicate Clip                          |                                    |       |            |           |         |              |        |
| - 🖻 Edit Clip                           |                                    |       |            |           |         |              |        |
| 🖻 Edit Guide                            |                                    |       | D          |           |         |              |        |
| 🖬 Edit Subtitle tool                    |                                    |       |            |           |         |              |        |
| Y- Effect Keyframes                     |                                    |       |            |           |         |              |        |
| - 🗘 Add/Remove Keyframe                 |                                    |       |            |           |         |              |        |
| ් Go to next keyframe                   |                                    |       |            |           |         |              |        |
| - 🕫 Go to previous keyframe             |                                    |       |            |           |         |              |        |
| 2 Defaults                              |                                    |       | Manage Sch | iemes >>  | 🕼 Print | 🗸 ок         | © Canc |

**Command Bar** 

New in version 21.08.0.

The command bar allows to easily searching for any action in Kdenlive like changing themes, adding effects, opening files and more. It can be accessed with the shortcut: Ctrl + Alt + i. The shortcut is defined by KDE-Framework, so do not change it. (This feature requires KDE Frameworks lib version 5.83).

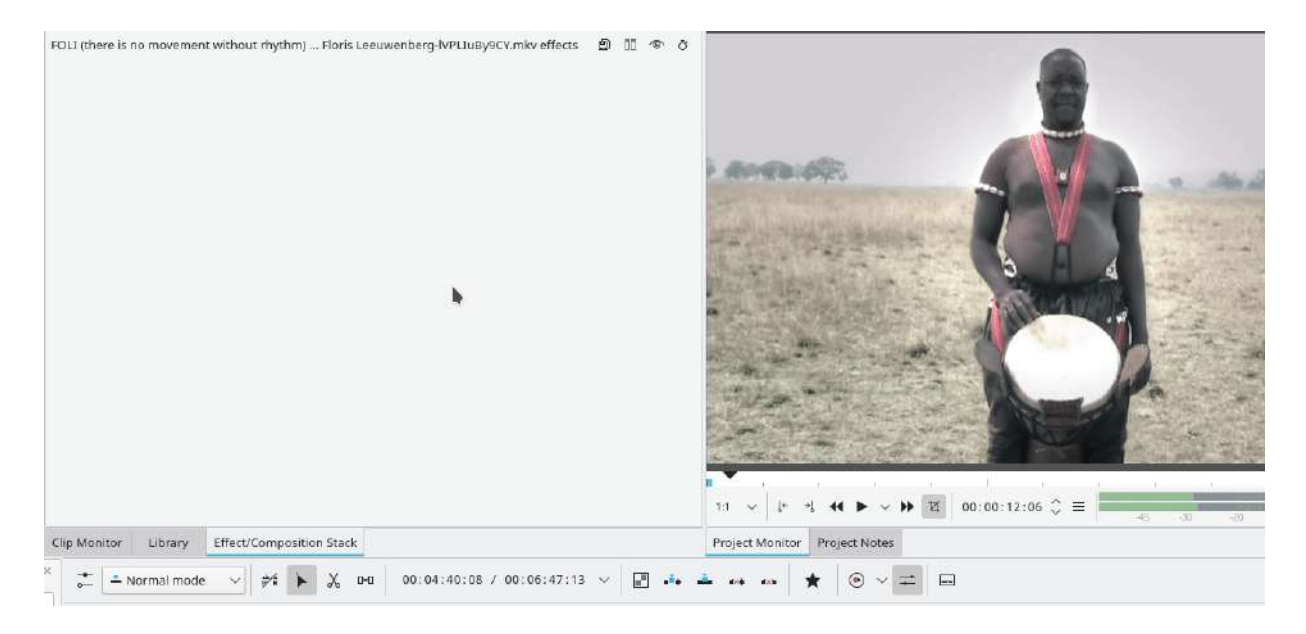

# **Menu Reference**

Contents:

- File Menu
  - <u>New</u>
  - <u>Open...</u>
  - Open Recent
  - <u>Save</u>
  - <u>Save As...</u>
  - <u>Save Copy...</u>
  - <u>Revert</u>
  - <u>Transcode Clips...</u>
  - <u>Close</u>
  - <u>Quit</u>
- Edit Menu
  - <u>Undo</u>
  - <u>Redo</u>
  - <u>Copy</u>
  - <u>Paste</u>
  - Paste Effects
- <u>View Menu</u>
  - Audio Signal
  - Audio Spectrum
  - <u>Clip Monitor</u>
  - Effects
  - Effect Stack
  - <u>Histogram</u>
  - <u>Layouts</u>
  - Project Monitor
  - <u>RGB Parade</u>
  - Screen Grab
  - <u>View Timeline</u>
  - Show Title Bars
  - <u>Spectrogram</u>

- <u>Transition</u>
- Undo History
- <u>Vectorscope Window</u>
- <u>Waveform</u>
- Project Menu
  - Adjust Profile to Current Clip
  - <u>Clean Project</u>
  - <u>Create Folder</u>
  - <u>Generators</u>
  - Online Resources
  - Open Backup File
  - <u>Reverse Clip</u>
  - <u>Stop Motion Capture</u>
  - <u>View Mode</u>
- <u>Tool Menu</u>
- <u>Clip Menu</u>
  - Markers Menu Item
  - Automatic Transition
  - Other Items
- <u>Timeline Menu</u>
  - <u>Tracks</u>
  - Insert Clip Zone in Timeline
  - <u>Timeline>Space</u>
  - <u>Selection Menu</u>
  - Current Clip Menu
- Monitor Menu
  - <u>Play</u>
  - <u>Play Zone</u>
  - <u>Loop Zone</u>
  - Loop selected clip
  - <u>Go To</u>
  - <u>Rewind</u>
  - <u>Rewind 1 frame</u>
  - <u>Rewind 1 second</u>
  - Forward 1 Frame
  - Forward 1 Second
  - Forward

- <u>Set Zone In</u>
- <u>Set Zone Out</u>
- Switch monitor fullscreen
- <u>Deinterlacer</u>
- Interpolation
- <u>Switch monitor</u>
- Insert zone in project bin
- Insert zone in timeline
- <u>Settings Menu</u>
  - Settings Menu Mac OS X
  - <u>Configure Language</u>

# **File Menu**

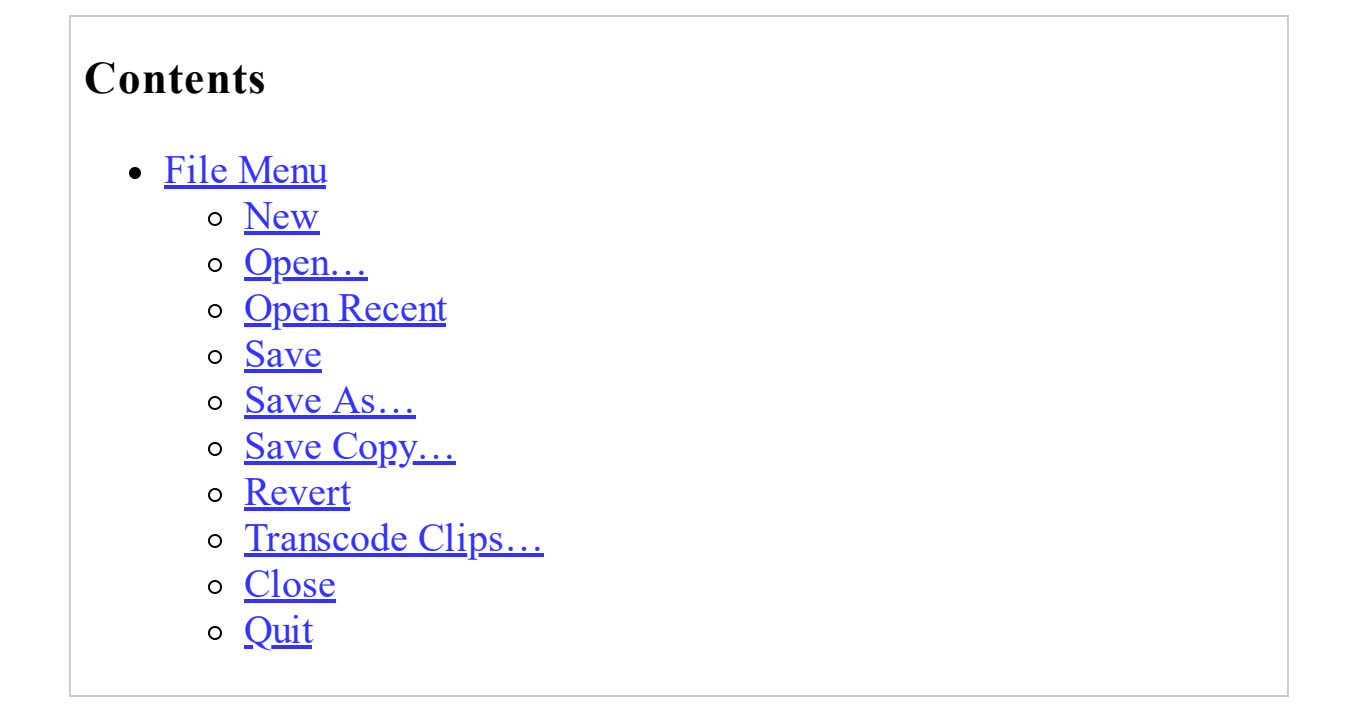

#### New

Creates a new Kdenlive project. The default keyboard shortcut is Ctrl + N.

See Quick Start.

The default settings that appear on this feature are defined under *Settings*  $\cdot$  *Configure Kdenlive* > <u>Configure Kdenlive</u>.

## <u>Open...</u>

Opens a project that has been saved in a <u>Project File Details</u> format file. The default keyboard shortcut is Ctrl + 0.

## **Open Recent**

Displays a picklist of recently saved files (up to 10) to choose from. Click the *Clear List* choice when you want to start over with a fresh list.

#### **Save**

Saves the current state of the project in a <u>Project File Details</u> format file. Prompts for a file name if this is the first time the file is being saved. The default keyboard shortcut is Ctrl + s.

#### Save As...

Saves the current state of the project in a <u>Project File Details</u> format file of your choice. The default keyboard shortcut is ctrl + shift + s.

## Save Copy...

#### **<u>Revert</u>**

This abandons any changes to the project you have made since last saving and reverts back to the last saved version of the project.

**Transcode Clips...** 

| Source                                  | s/changeLanguage.webm                                                     | Đ     |
|-----------------------------------------|---------------------------------------------------------------------------|-------|
| Destination                             | ngeLanguage.webm.mov 🛛                                                    | 8     |
| Profile                                 | DNxHD 1080i 25 fps 120 Mb/s                                               | ~     |
| High quality e                          | ncoding                                                                   |       |
| FFmpeg param                            | eters                                                                     |       |
| -s 1920x1080<br>120000k -thre<br>%1.mov | -r pal -top -1 -flags +ilme+ildct -vb<br>ads 0 -vcodec dnxhd -acodec copy |       |
| Job status                              |                                                                           | 0%    |
| Add clip to                             | project                                                                   | scode |
|                                         |                                                                           |       |

Use this to convert a video or audio clip from one codec/format to another.

Choose one source file or multiple source files and a profile that represents the desired destination codec/format. Optionally change the destination path and file name and hit *Start*. Otherwise, hit *Abort* to close the windows.

Transcoding a clip should be faster than loading the clip into the timeline and re-encoding it into a different format.

- *Add clip to project* controls if after the conversion, the new clip is added to the <u>The Project Bin</u>.
- *Close after encode* Uncheck this checkbox if there is the need to convert to another format after the conversion.

#### **<u>Close</u>**

Not sure what this is supposed to do. It is always greyed out on my Kdenlive.

Maybe it is there ready for a version of **Kdenlive** that can have more than one project open at a time.

## <u>Quit</u>

Exits Kdenlive. Prompts you to save any unsaved changes. The default keyboard shortcut is Ctrl + Q.

Contents:

- DVD Wizard
  - Screen 1 of the DVD Wizard
  - Screen 2 of the DVD Wizard
  - Screen 3 of the DVD Wizard
  - Screen 4 of the DVD Wizard

# **DVD Wizard**

#### Contents

- DVD Wizard
  - Screen 1 of the DVD Wizard
  - Screen 2 of the DVD Wizard
  - Screen 3 of the DVD Wizard
  - Screen 4 of the DVD Wizard

#### Note

Removed since Version 21.08

With the move to MLT7 the DVD Wizard was removed as it was unmaintained since long.

This feature allows you to author a DVD with a simple menu. Nothing flashy.

#### Screen 1 of the DVD Wizard

Select a file here that you have rendered using one of the <u>Rendering</u>.

| OVD format  | PAL 4:3                       |          |          |  |
|-------------|-------------------------------|----------|----------|--|
| Intro movie |                               |          |          |  |
| File        |                               | Duration | Size     |  |
| /hom        | c/ccgdy/videos/wipe_denio.vob | 00100120 | 9.0 1410 |  |
| /hom        | Bemove file                   |          | 2.0 Milb |  |

#### Screen 2 of the DVD Wizard

First click on the **00:00:00** in the center to select a file to play. Then play the file in the preview window and add chapters at the cursor's time point by clicking the *Add Chapter* button.

| DVD Wizard                                  | 8                                |
|---------------------------------------------|----------------------------------|
| DVD Chapters                                |                                  |
|                                             | 00:00:00:00                      |
| Movie file /home/ttguy/Videos/wipe_demo.vob | *                                |
| 00:00:00                                    |                                  |
| 00:00:04                                    |                                  |
| 00:00:05                                    |                                  |
| 00:00:11                                    |                                  |
|                                             |                                  |
| Add chapter Remove chapter                  |                                  |
| Load Save < Ba                              | ck <u>N</u> ext > <u>C</u> ancel |

## Screen 3 of the DVD Wizard

The first two buttons on the side allow you to add and delete menu buttons. You define what the button does using the **Target** drop down list.

| DVD Wizard        |                 |      |
|-------------------|-----------------|------|
| Create DVD Menu   |                 |      |
| <u><u> </u></u>   |                 |      |
| Button Background |                 |      |
| Text Chapter 2    | Target 00:00:11 | \$   |
| Font 35 Ubuntu    | i i             |      |
| Button colors     |                 |      |
|                   |                 |      |
|                   |                 |      |
|                   | Diay All        |      |
|                   | r tay Att       |      |
|                   | Chapter 1       |      |
|                   | Chapter 2       |      |
|                   |                 |      |
|                   |                 |      |
|                   |                 |      |
|                   |                 |      |
|                   |                 |      |
|                   | c Back          | Next |

## **Screen 4 of the DVD Wizard**

Click the *Create ISO Image* button on this screen to author your DVD. Click *Finish* only after you have clicked *Create ISO Image* button. Clicking *Finish* closes the DVD wizard without prompting for you to complete the job.

| DVD Wizard                                                                                                    |                  |                   |        |
|----------------------------------------------------------------------------------------------------|------------------|-------------------|--------|
| Creating DVD I                                                                                                    | nage             |                   |        |
| Temporary data folder                                                                                               | /tmp/            |                   | 6      |
| DVD ISO image                                                                                                    | /home/ttguy/demo | _dvd_kdenlive.iso | 4      |
| Creating menu images<br>Creating menu backgro<br>Creating menu movie<br>Creating dvd structure<br>Creating iso file | ound             |                   |        |
| Create ISO image                                                                                                    | Abort            |                   |        |
| Create ISO image                                                                                                    | Abort            | < Back Cancel     | Finish |

Result of successful DVD creation

| emporary data folder                                                                      | /tmp/                                                           |                             |        |
|-------------------------------------------------------------------------------------------|-----------------------------------------------------------------|-----------------------------|--------|
| emporary data rolder                                                                      | (/cmp/                                                          | ( 1234 - 65                 |        |
| OVD ISO image                                                                             | /home/ttguy/demo_dvd_kd                                         | enlive.iso                  | €3     |
| 🖋 Creating menu im                                                                        | ages                                                            |                             |        |
| 🖋 Creating menu ba                                                                        | ckground                                                        |                             |        |
| 🖌 Creating menu mo                                                                        | ovie                                                            |                             |        |
| Creating dvd struc                                                                        | :ture                                                           |                             |        |
| Creating iso file                                                                         |                                                                 |                             |        |
| Create ISO image                                                                          | Abort                                                           |                             |        |
| Status                                                                                    |                                                                 | O Preview                   | Burn - |
| Done with: The File(s                                                                     | BIOCK(S) 517                                                    | alask E440                  |        |
| Done with: The File(s<br>Writing: UDF Ancho<br>Done with: UDF Anch<br>Writing: UDF Pad en | r end volume Start E<br>nor end volume Bloc<br>nd Start Block 5 | Block 5449<br>k(s) 1<br>450 |        |

Resulting iso-file can then be written into writable DVD-disk using programs like K3b. File can also be viewed with most video player applications like Kaffeine, Vlc or Smplayer (Disk menu might have issues to play correctly).

# Edit Menu

#### Contents

- Edit Menu
  - <u>Undo</u>
  - <u>Redo</u>
  - <u>Copy</u>
  - <u>Paste</u>
  - Paste Effects

## <u>Undo</u>

 $Edit \cdot Undo$  is used to reverse the last change you made or operation you performed in Kdenlive. If you have made multiple changes to your project, **Undo** can be used repeatedly to rollback each of the changes in the reverse order they were performed. **Undo** can also be executed from the icon on the **Extra Toolbar** (*Settings*  $\cdot$  *Toolbars Shown*) or by using the keyboard shortcut Ctrl + Z.

To view a navigable list of all the changes which can be undone, see <u>Undo</u> <u>History</u>.

#### <u>Redo</u>

*Edit* • *Redo* reverses the previous :<u>Undo</u> operation. The default keyboard shortcut is Ctrl + Shift + Z.

## <u>Copy</u>

Copies a clip selected in the timeline to the clipboard. The default keyboard shortcut is ctrl + c. It also copies the effects attached to the clip to the clipboard. Use <u>Paste</u> to paste the clip into a different spot on the timeline. Use <u>Paste Effects</u> to paste just the effects from the copied clip onto a different clip.

## Paste

Pastes an existing clip in the clipboard into a different spot on the timeline. The default keyboard shortcut is Ctrl + V.

#### **Paste Effects**

Pastes just the effects from a clip existing in the clipboard onto a different clip.

# View Menu

#### Contents

• <u>View Menu</u>

From the View menu you can control which windows appear on the screen. You can also save the layout or load a saved layout.

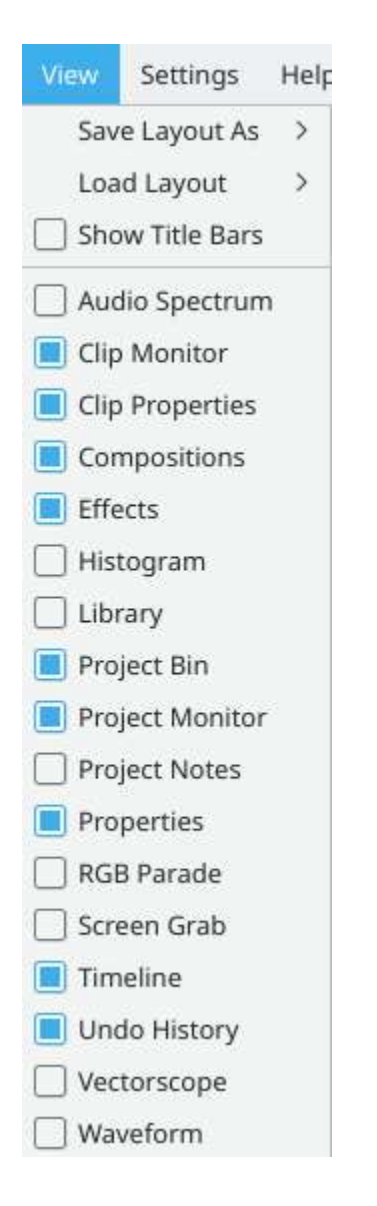

#### Contents:

- <u>Audio Signal</u>
- <u>Audio Spectrum</u>
- <u>Clip Monitor</u>
- Effects
- Effect Stack
- <u>Histogram</u>
- <u>Layouts</u>
  - <u>Load Layout</u>
  - <u>Save Layout</u>
  - <u>Manage Layouts</u>
- <u>Project Monitor</u>
- <u>RGB Parade</u>
- <u>Screen Grab</u>
- <u>View Timeline</u>
- Show Title Bars
- <u>Spectrogram</u>
- <u>Transition</u>
- <u>Undo History</u>
- Vectorscope Window
- <u>Waveform</u>

# <u>Audio Signal</u>

#### Contents

• Audio Signal

You can monitor the levels of the audio as the clip plays with this widget.

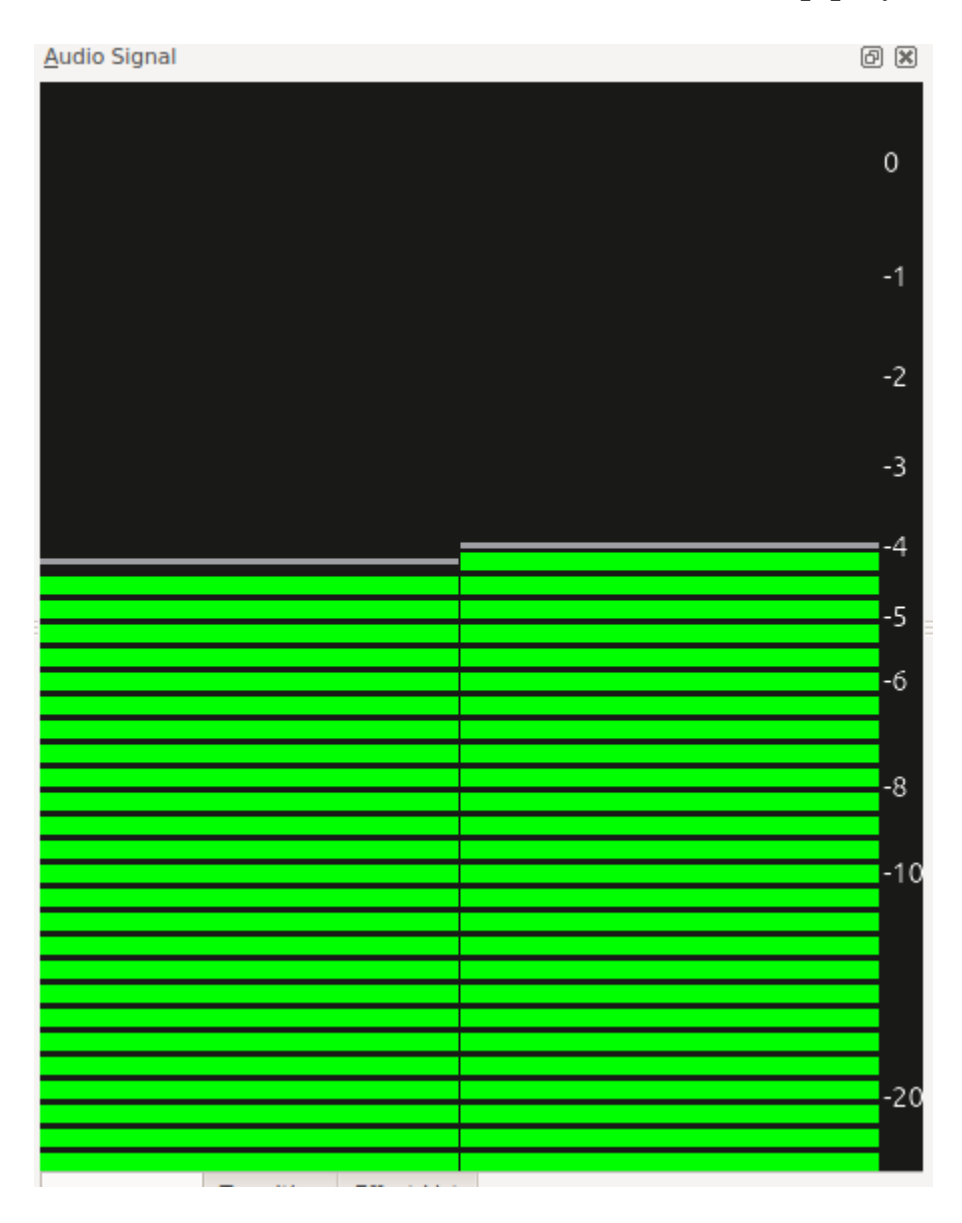

# <u>Audio Spectrum</u>

#### Contents

• Audio Spectrum

This allows you to monitor the audio properties of your clip in detail. The graph only display data while the clip is playing in the clip or project monitor.

It graphs the loudness of the audio (in decibels - vertical axis) for each audio frequency (horizontal axis) in the current frame. The blue curve is +- the maximum over the previous few samples.

See also <u>Spectrogram</u> scope which displays a graphical representation of the audio spectrum over the entire clip.

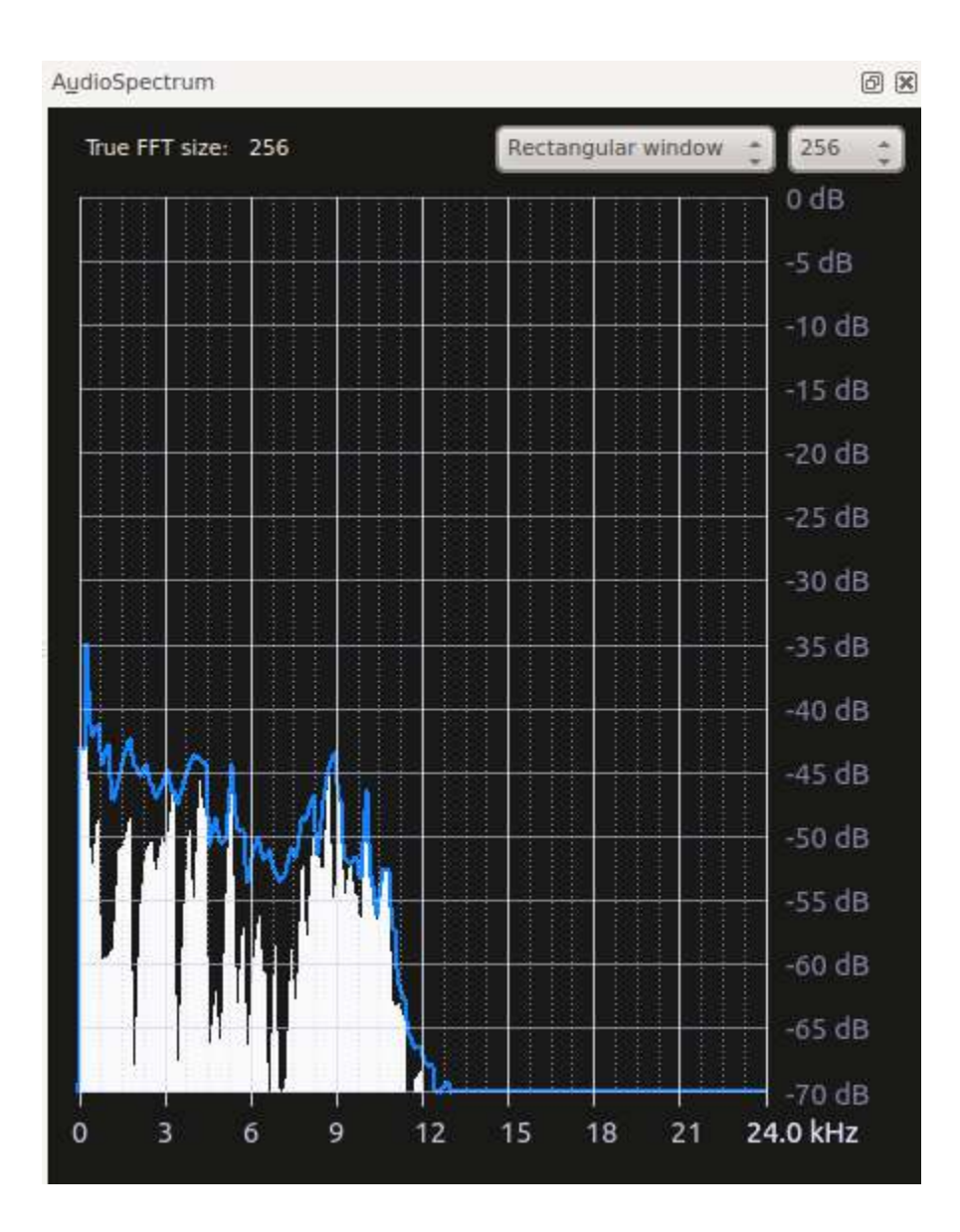

For more information see Granjow's blog on Audio Spectrum

# **<u>Clip Monitor</u>**

#### Contents

• <u>Clip Monitor</u>

Toggles the display of the Monitors.

# **Effects**

#### Contents

• Effects

Toggles the display of the Effects
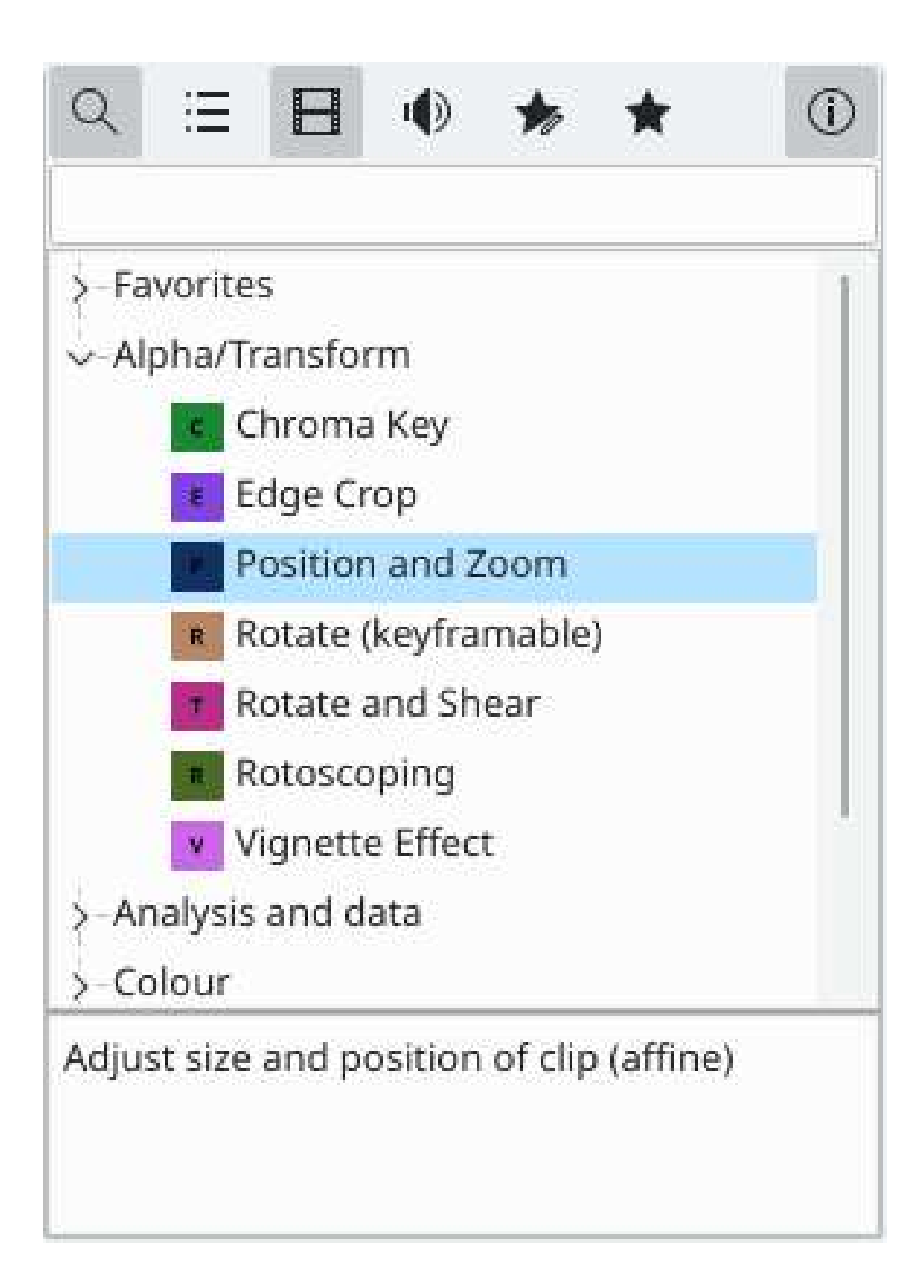

## **Effect Stack**

## Contents

• Effect Stack

Toggles the display of the Effects

# **Histogram**

#### Contents

• <u>Histogram</u>

This scope displays a frequency histogram of the luminance of the color components of the video. This information is useful when used in combination with color correction effects to perform color correction on the video. Color correction includes increasing the brightness or adjusting the white balance to ensure that white remains white and not blue.

The histograms have the luminance on the horizontal axis going from 0 on the left to 255 on the right. The vertical (Y) axis represents the count of the total number of pixels in the current video frame with a given luminance.

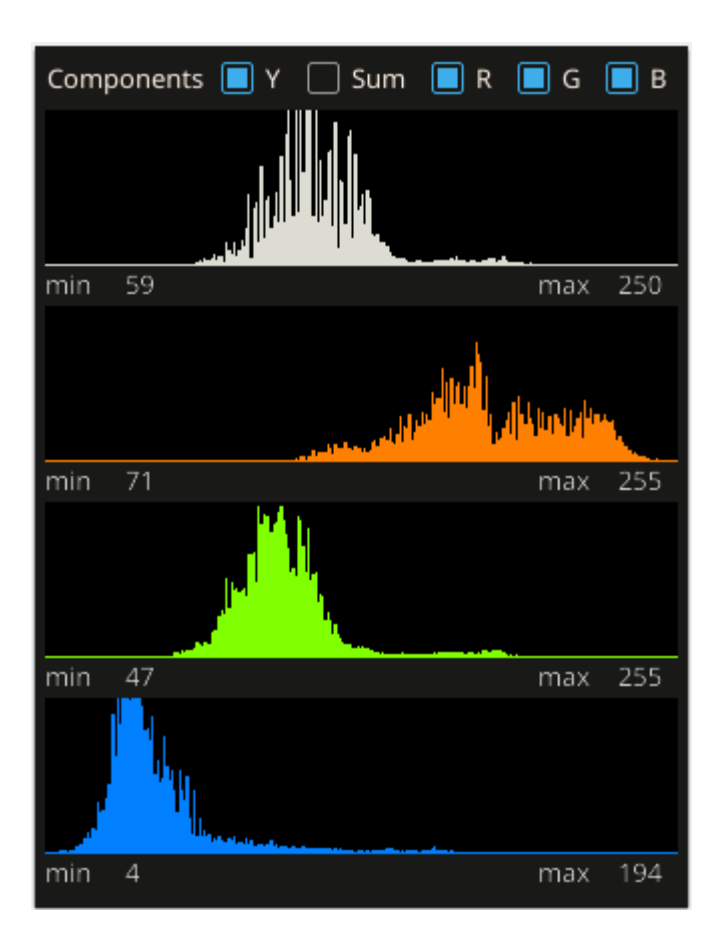

For more information read <u>Granjow's blog</u> on the histogram scope.

#### Attention

Windows issue with scopes

## **Layouts**

#### Contents

- <u>Layouts</u>
  - <u>Load Layout</u>
  - <u>Save Layout</u>
  - <u>Manage Layouts</u>

## **Load Layout**

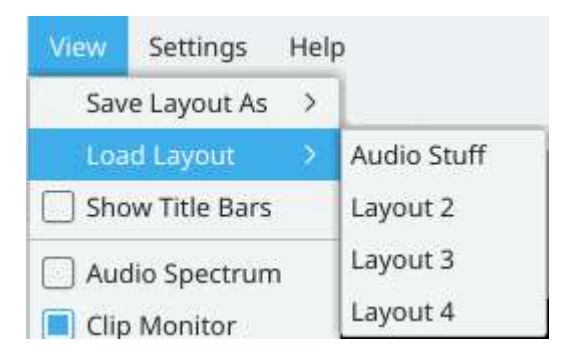

Lets you switch to a previously saved custom layout. Once you load a saved layout, that layout will remain the current one when starting Kdenlive until you switch to another saved layout or modify the current one. If you do make changes to a custom layout after loading it and then quit Kdenlive, you will not be prompted to save your changes to the named layout. The changes will be remembered and applied the next time you launch Kdenlive, but be aware that you are now working with an unnamed layout. If you like the layout and want to preserve it, save it back to the original name or save it as a new name.

## Save Layout

Kdenlive allows a great deal of freedom to customize screen layout. You can choose which windows to display and where to position them. You can resize them or undock them and move them to a second monitor. Any changes you make to the layout will be automatically saved so that the next time you start Kdenlive, things will look as you left them. This is fine if you have one layout that works for all your projects. However, you may want to have different layouts for different types of projects and be able to switch between them as needed.

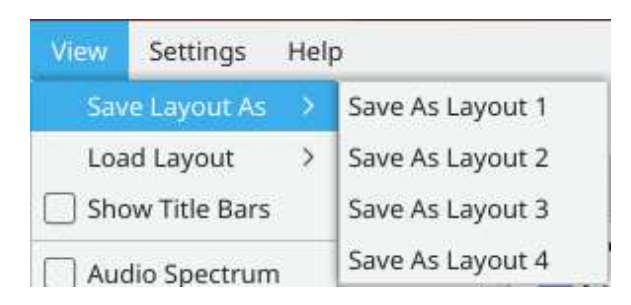

Kdenlive lets you name and save up to four custom layouts. In the example shown, no custom layouts have been saved yet so they are just labeled 1 through 4. Click *Save Layout As* and then choose one of the four choices presented.

| ayout name: |          |
|-------------|----------|
| Audio Stuff |          |
| 🗸 ок        | S Cancel |

The Save Layout dialog appears and you can give your custom layout a name.

Now you can easily switch to that layout whenever you'd like by choosing the corresponding <u>Load Layout</u> menu selection.

## Manage Layouts

# **Project Monitor**

## Contents

• Project Monitor

Toggles the display of the Monitors.

## **RGB Parade**

#### Contents

• <u>RGB Parade</u>

Displays a histogram of R, G and B components of the video data. This data is a 3D histogram.

The horizontal axis represents the horizontal axis in the video frame. The vertical axis is the pixel luminance from 0 to 255. The brightness of the point on the graph represents the count of the number of pixels with this luminance in this column of pixels in the video frame.

In the sample screenshot below of a green screen with a shadow on it and with a right edge that reveals a white wall, you can see how the scope works. The circled regions labeled 1 are on the right side representing the fact that there are several columns of pixels that are quite bright whitish/gray. So these regions are higher up on the Y axis.

The regions labeled 2 are in the middle of the scope and the dip in the graph there shows the shadow on the screen at this point. The average luminance of the pixels in these columns is lower.

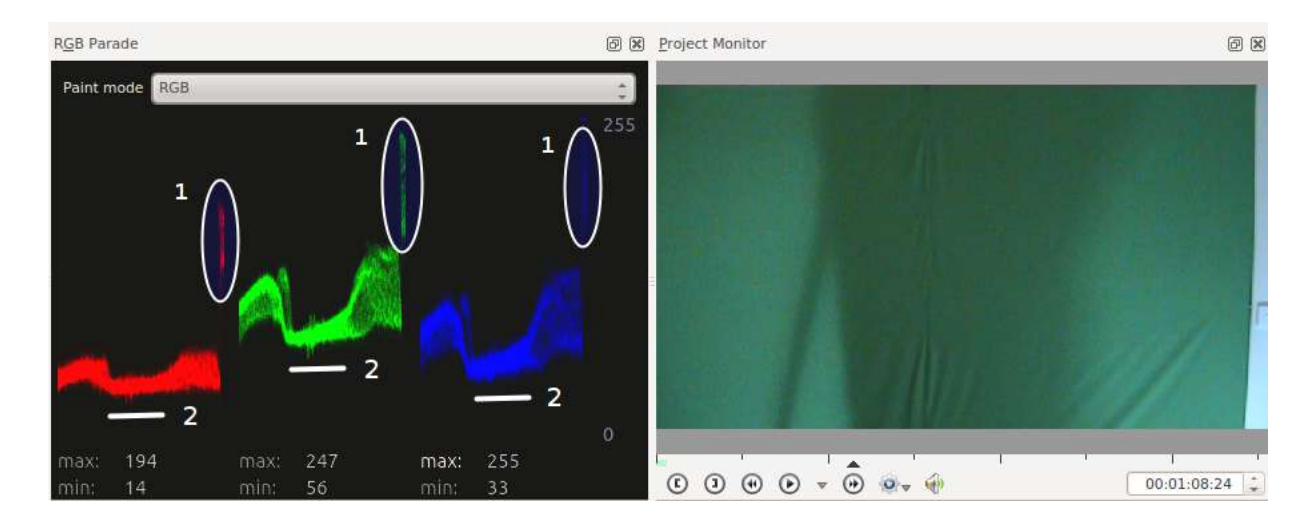

For more information, see <u>Granjow's blog</u> on the waveform and RGB Parade scopes. This blog gives some information on how to use the data provided by the RGB Parade to do color correction on video footage.

The RGB Parade option in the View menu is somewhat different from the <u>RGB Parade</u> in that *View*  $\cdot$  *RGB Parade* displays the histogram in the application whereas the **RGB Parade** effect writes the histogram into the video output file.

#### Attention

Windows issue with scopes

## Screen Grab

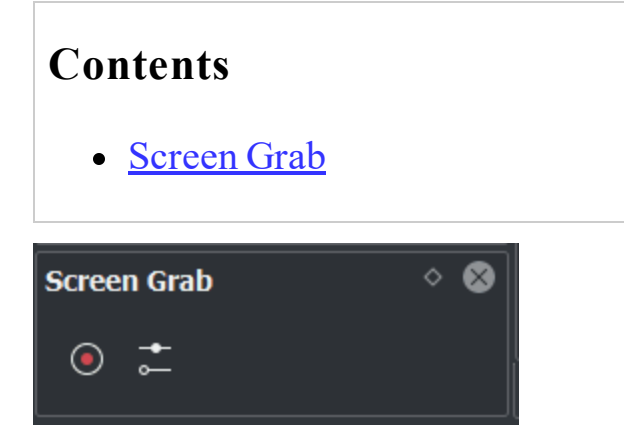

Start recording: click the "record" button.

Stop record: click the "record" button again.

For more information see Screen Grab

Clicking on the configure button brings you to the <u>Configure Kdenlive</u> window.

## **View Timeline**

## Contents

• <u>View Timeline</u>

Toggles the display of the <u>Timeline</u>

## **Show Title Bars**

#### Contents

• Show Title Bars

This toggles the display of the title bar and control buttons on dockable windows in **Kdenlive**.

| Undo History | <ul> <li>Ø</li> </ul> | < Clean  |
|--------------|-----------------------|----------|
| < Clean      | 0                     | Add clip |
| Add clip     |                       |          |
|              |                       |          |

## **Spectrogram**

#### Contents

• <u>Spectrogram</u>

This allows you to monitor the audio properties of your clip in detail. The spectrogram displays the loudness (in decibels) of the audio at different audio frequencies over the entire length of the clip. In the spectrogram, the horizontal axis represents the audio frequency and the loudness is represented by the brightness (version  $\leq 0.9.8$ ) or the colour (version  $\geq 0.9.10$ ) of the pixel on the graph. The vertical axis represents frame number.

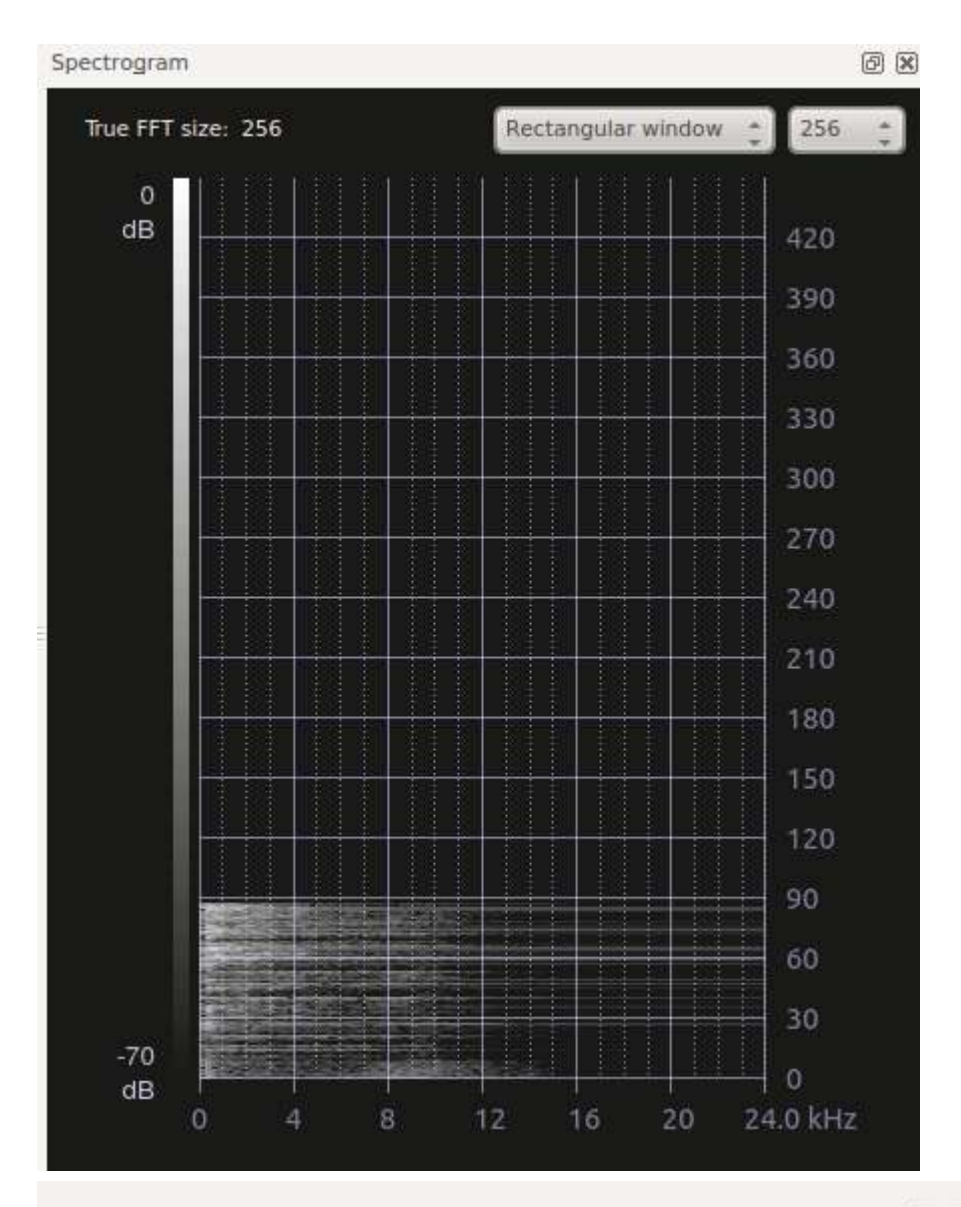

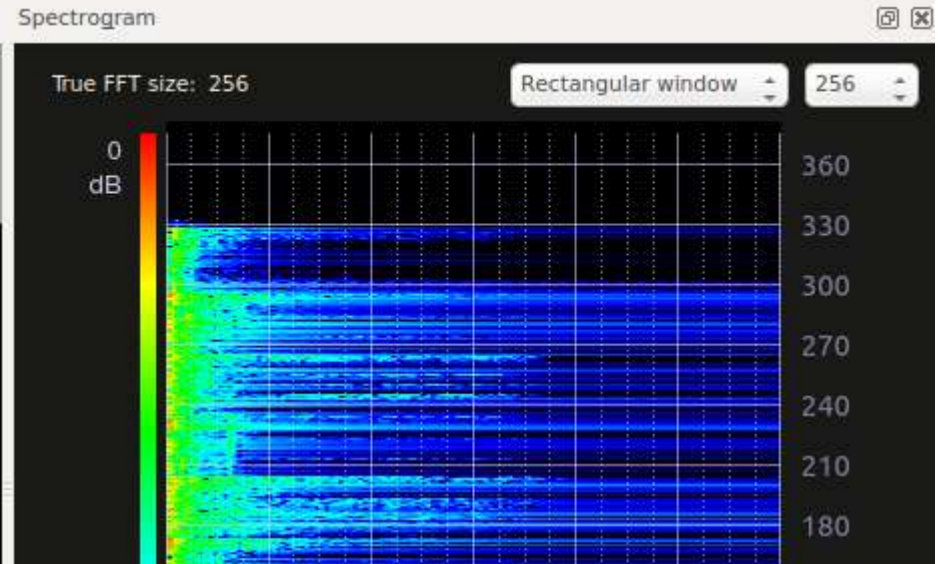

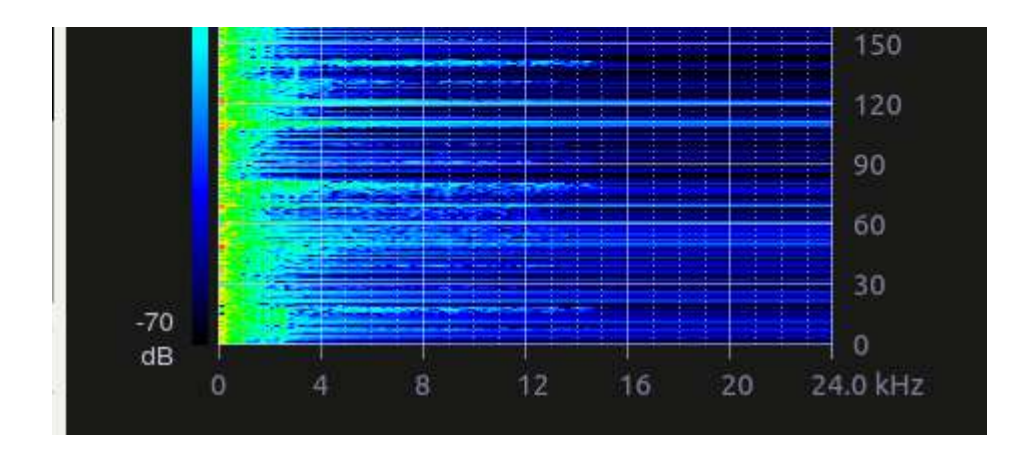

For more information see <u>Granjow's blog</u> on Spectrogram

### Attention

Windows issue with scopes

# **Transition**

## Contents

• <u>Transition</u>

Toggles the display of the <u>Transitions</u>

## **Undo History**

#### Contents

• <u>Undo History</u>

There may be times when you want to quickly restore your project to the state it was in several changes ago. Instead of repeatedly executing single undo operations, it might be more efficient to jump right to the operation in question – if you could easily locate it.

| 🔍 Clean |  |  |
|---------|--|--|
|         |  |  |
|         |  |  |
|         |  |  |
|         |  |  |

That's where *View* > *Undo History* comes in. It opens a dockable window which lists all the changes made to your project in the order they were made. When a project file is first opened, the window looks like Figure 1.

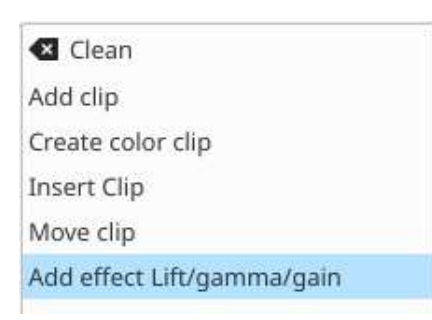

Each operation you perform from then on gets added to the list, as shown in Figure 2. Notice that the most recent operation you have performed is highlighted.

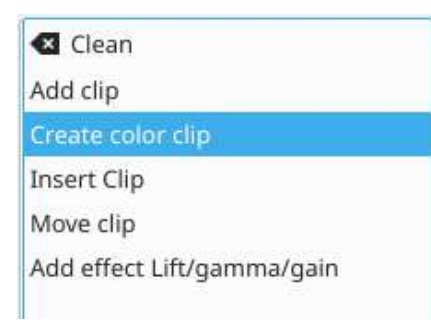

In this example, if you wanted to undo the last three operations with one click, all you have to do is click on the **Create color clip** entry and those three changes will be reversed in one fell swoop. At this point, if you are unhappy with undoing those changes, you can easily redo them by clicking on any of the entries which are still in the list.

| 🛃 Clean           |  |
|-------------------|--|
| Add clip          |  |
| Create color clip |  |
| Delete bin Clips  |  |
|                   |  |

However, if you decided that reverting to that **Create color clip** entry looked good and you then made another change to the project, the three remaining operations that were in the list in Figure 3 will be flushed from the buffer and no longer available. They will be replaced by the new operation you just performed. See the result in Figure 4.

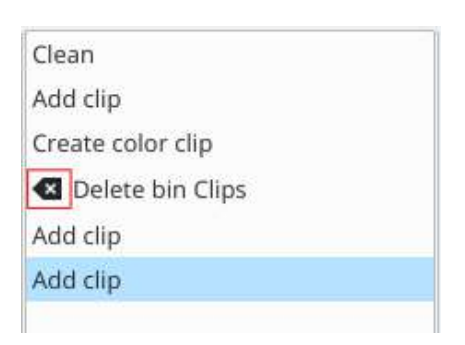

Whenever you save your project, the icon that looks like a broom with the red X is repositioned next to the most recent operation in the list. Figure 5 shows three additional operations which were performed after the file save

shown by the circle. After saving the file, you can still revert back to changes which were made before the save.

# **Vectorscope Window**

#### Contents

<u>Vectorscope Window</u>

This window allows you to monitor the colour properties of your clip in detail.

The Vectorscope shows the hue and saturation distribution in a way we can understand without problems. This is useful for quickly recognizing color casts, but also helps judging the color distribution of a clip and matching it to others.

See Granjow's blog here and here on the Vectorscope.

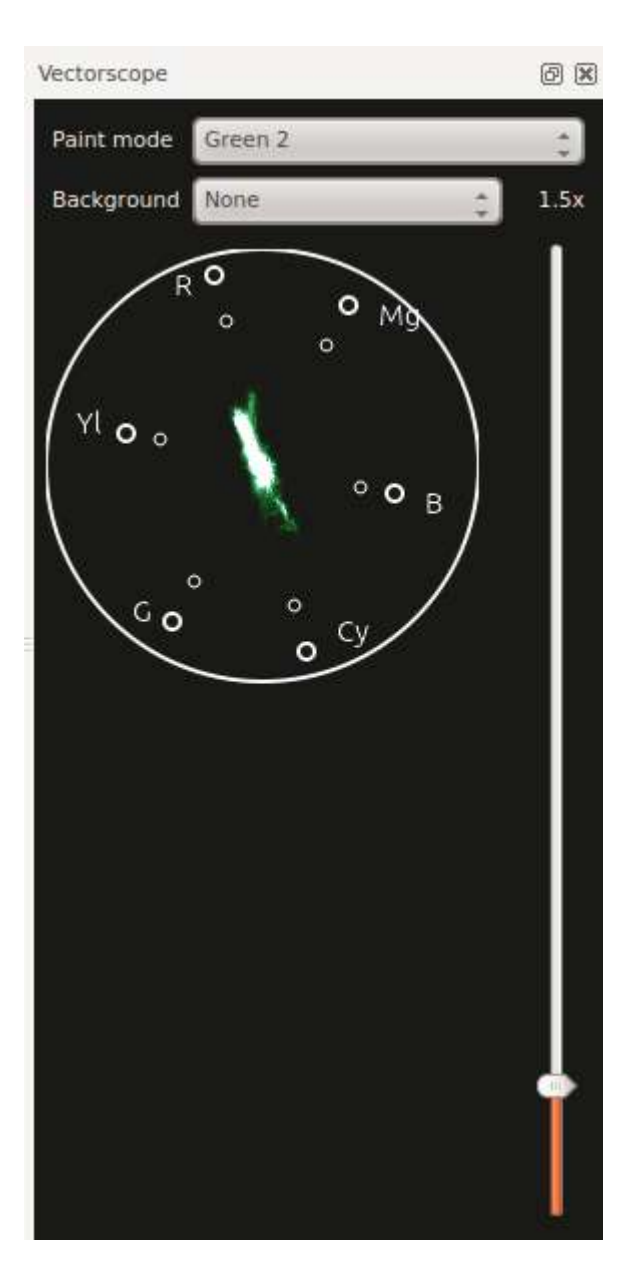

#### Attention

Windows issue with scopes

## **Waveform**

#### Contents

• <u>Waveform</u>

This data is a 3D histogram. It represents the Luma component (whiteness) of the video. It is the same type of graph as for the <u>RGB Parade</u>. The horizontal axis represents the horizontal axis in the video frame. The vertical axis is the pixel luma from 0 to 255. The brightness of the point on the graph represents the count of the number of pixels with this luma in this column of pixels in the video frame.

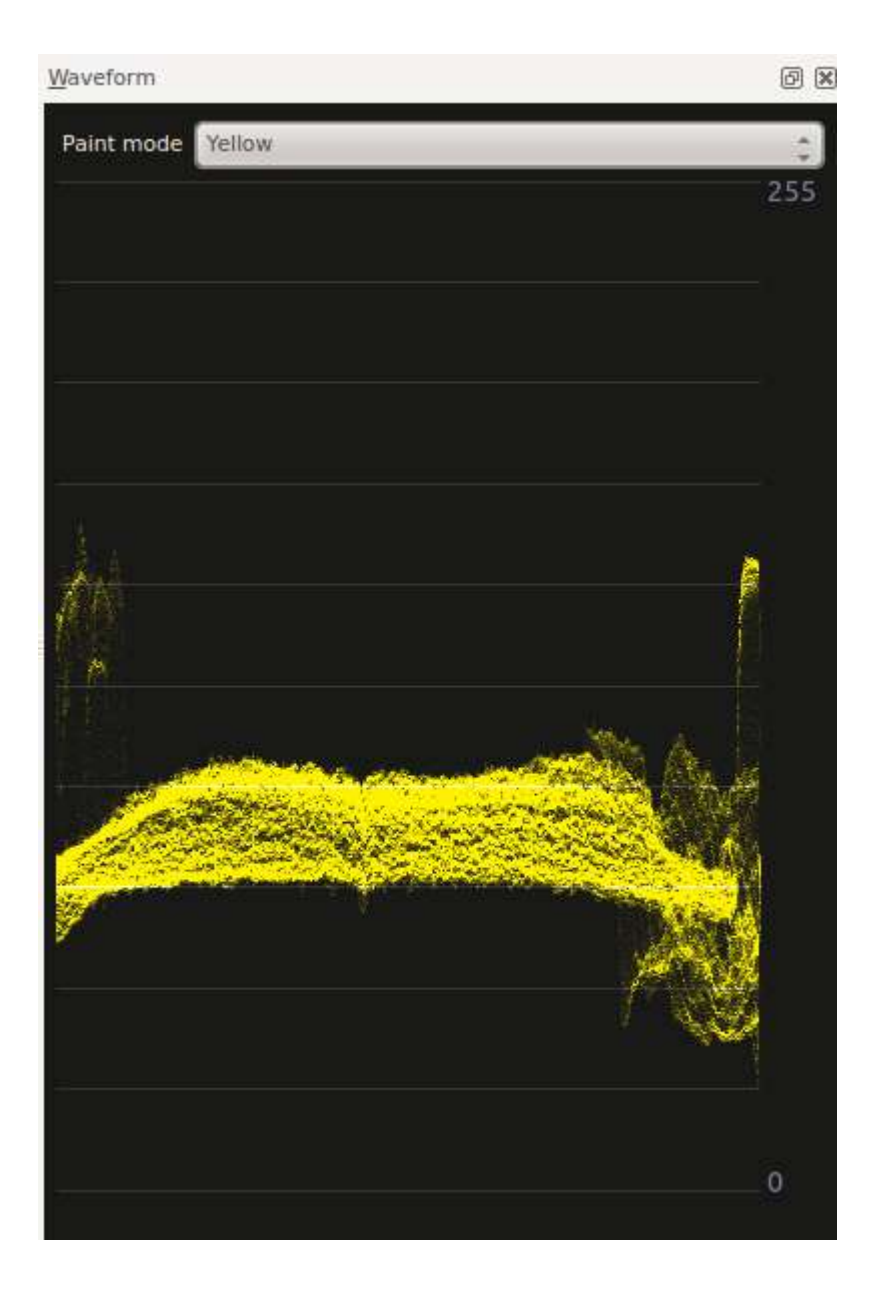

For more information see <u>Granjow's blog</u> on the waveform and RGB parade scopes. This blog gives some information on how to use the data provided by the RGB parade to do color correction on video footage.

#### Attention

Windows issue with scopes

# **Project Menu**

#### Contents

• Project Menu

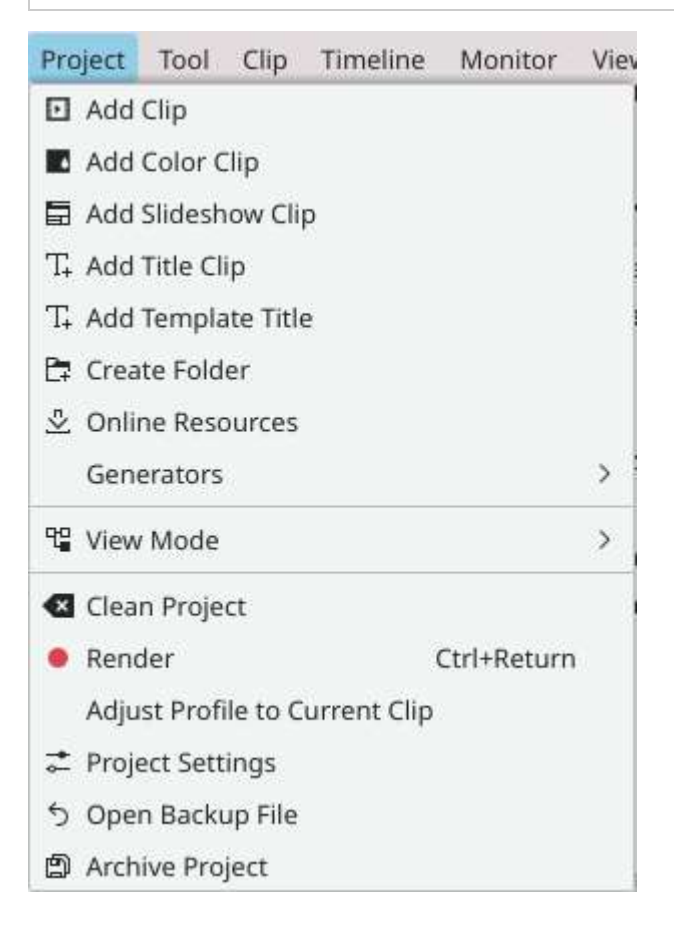

- Add Clip or Folder...
- Add Color Clip...
- <u>Add Slideshow Clip</u>
- Add Title Clip...
- Add Template Title...
- Create Folder
- Online Resources
- Generators

- <u>View Mode</u>
- <u>Clean Project</u>
- <u>Render...</u>
- Extract Audio
- Adjust Profile to Current Clip
- <u>Archive Project...</u>
- Open Backup File...
- <u>Project Settings...</u>

Contents:

- Adjust Profile to Current Clip
- <u>Clean Project</u>
- <u>Create Folder</u>
  - Create additional bins
- <u>Generators</u>
- Online Resources
  - Freesound Audio Library
  - Freesound Audio Library Future version
  - Archive Org Video Library
  - Open Clip Art Graphic Library
- Open Backup File
- <u>Reverse Clip</u>
- <u>Stop Motion Capture</u>
- <u>View Mode</u>

# **Adjust Profile to Current Clip**

#### Contents

• Adjust Profile to Current Clip

This function is available from the **Project Menu** menu.

This function offers up a suggested Project Profile that would be most suitable for the properties of the currently selected clip (selected in the Project Bin?).

You get to see the profile it suggests and accept the suggestion or cancel.

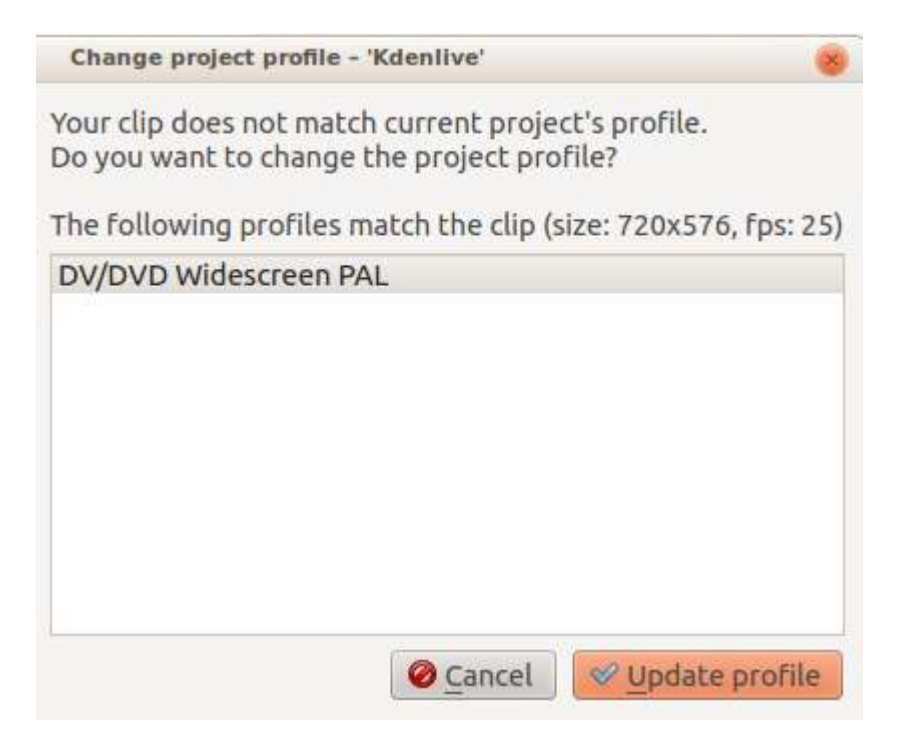

## **<u>Clean Project</u>**

#### Contents

• <u>Clean Project</u>

Available from the <u>Project Menu</u> menu this function removes any clips from the Project Bin that are not currently being used on the timeline. The files remain on the hard drive and are only removed from the Project Bin.

You can undo this action with Ctrl + Z.

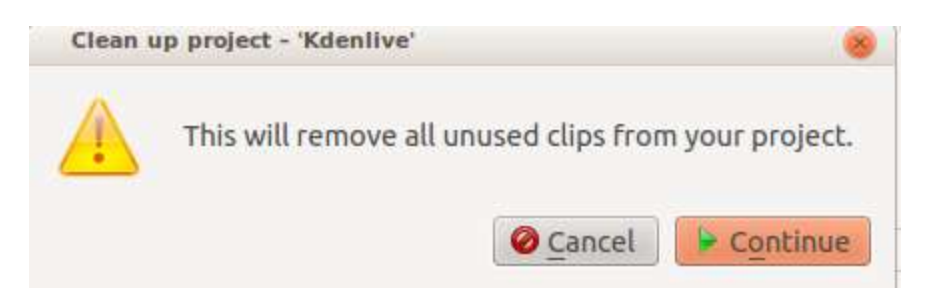

This is different from the <u>Project Settings Dialog</u> button on the Project Files tab in Project Settings which deletes files not used by the project from the hard drive.

## **Create Folder**

#### Contents

- <u>Create Folder</u>
  - Create additional bins

There are three ways to access a menu containing this option: from the <u>Project Menu</u> menu, the <u>Clips</u> dropdown on <u>the Project Bin toolbar</u> or by right-clicking on a clip in the <u>Project Bin</u>. This menu item creates a folder in the Project Bin. It is a virtual folder, not one created on your hard disk. You can use this feature to organize your Project Bin when it gets very large or complex by placing clips in folders, which can then be collapsed to free up space in the tree. Existing clips in the Project Bin can be moved to a folder using drag and drop. New clips can be added directly to a folder by first selecting the folder (or any clip in the folder) and then choosing the *Add Clip* option from one of the dropdown menus described above.

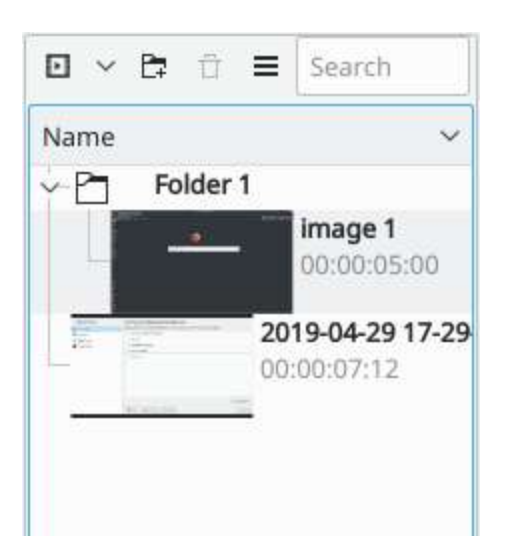

Edit the name of the folder: select the folder and right-click on the text **Folder** or press F2.

## **Create additional bins**

New in version 21.12.

You can create a separate bin from each folder, following these steps.

## **Generators**

#### Contents

• Generators

Used to create a clip with either a countdown timer or noise.

This option is also available from the Add Clip icon in the Project Bin - see <u>Clips</u>.

## **Online Resources**

#### Contents

- Online Resources
  - Freesound Audio Library
  - Freesound Audio Library Future version
  - Archive Org Video Library
  - Open Clip Art Graphic Library

Available from the <u>Project Menu</u> menu and the <u>Clips</u> dropdown, this feature allows you to search online audio, video and graphics libraries for resources to download.

| Archive.org Video Library     | ~ |
|-------------------------------|---|
| Freesound Audio Library       |   |
| Archive.org Video Library     |   |
| Open Clip Art Graphic Library |   |

#### New in version 21.04.0.

The new online resources window features more source footage providers such as <u>Pixabay</u> [https://pixabay.com/] and <u>Pexels</u> [https://www.pexels.com/] besides the already available <u>Freesound</u> [https://freesound.org/] and <u>Internet Archive</u> [https://archive.org/]. Other possible providers are being considered, see <u>here</u> [https://invent.kde.org/multimedia/kdenlive/-/issues/918] for more details.

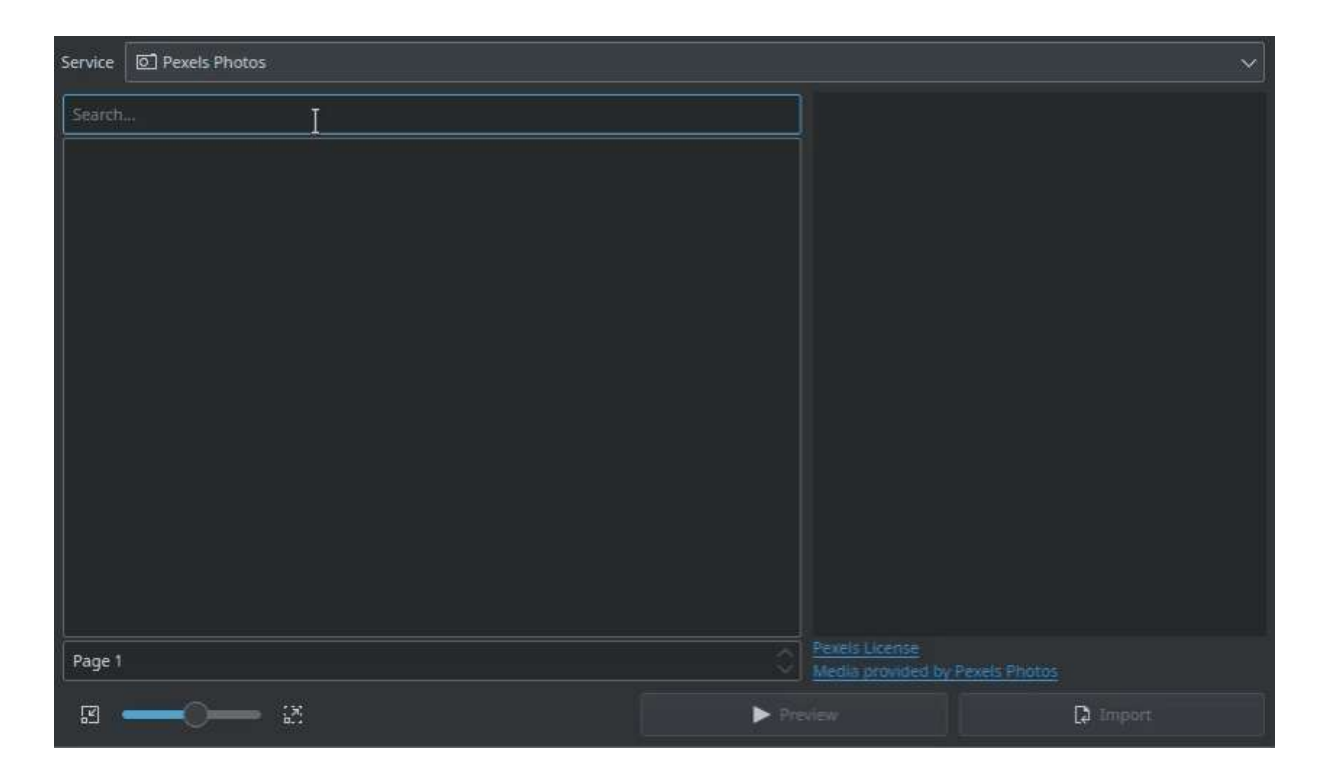

It is important to give credit to the downloaded sources so we've added an option to directly import the license attribution as a project note.

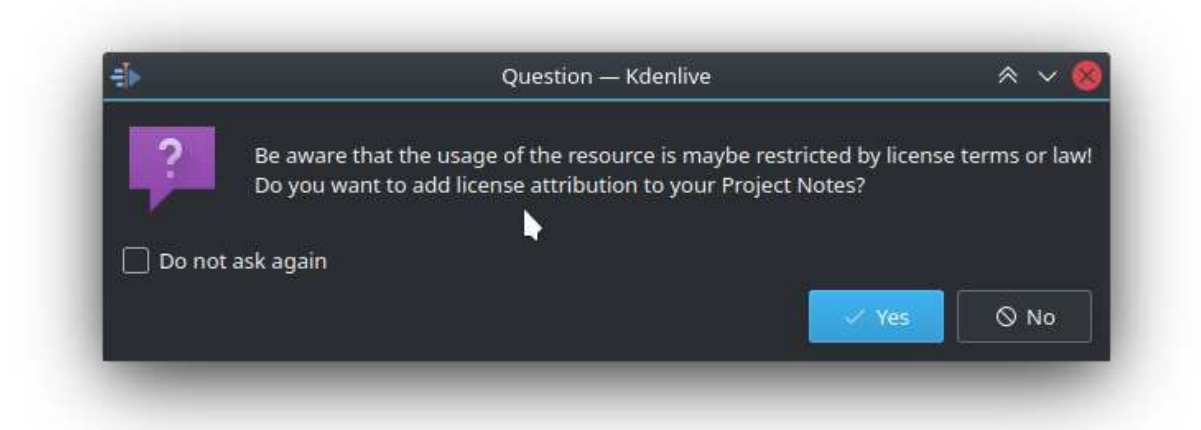

# Image: Continue Resources Project Notes

## **Freesound Audio Library**

The Freesound Audio Library part of this became non-functional on old versions of Kdenlive in October 2015 because freesound now requires user

registration. If you are using an old version of Kdenlive, you can still download great audio clips from <u>https://www.freesound.org/</u> – just not through the Kdenlive interface.

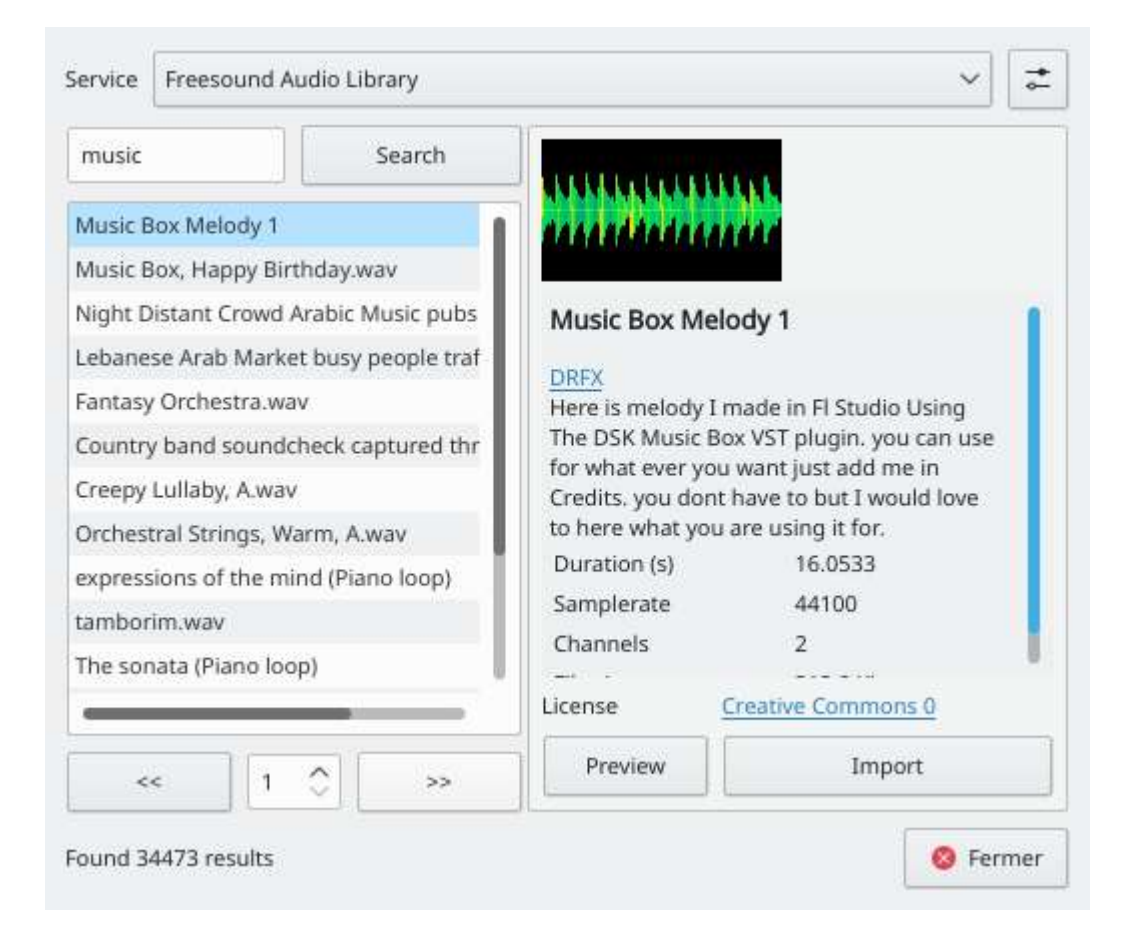

Version 15.12 (December 2015) allowed users to automatically download the high-quality .mp3 preview file from freesound using the **Online Resources** module.

## **Freesound Audio Library - Future version**

A future version of Kdenlive will allow you to authenticate Kdenlive with your free freesound web account and download the high-quality files.

If the **Online Resources** dialog offers up this error, Error Getting Access Token from Freesound. Try importing again to obtain a new freesound connection hit the import button again to make it try to establish a new authentication handshake with the freesound website.

On hitting the import button, and if this is the first time you have used the freesound library, you will be presented with a login dialog where you can use your freesound account credentials to authenticate and download the highest-quality version of the audio file. If you do not have a freesound account, you can choose to download the high-quality .mp3 preview version of the file instead.

| S.                                | Freesound Login — Kdenlive                                                                                               | ? ~ ^ 😣                       |
|-----------------------------------|----------------------------------------------------------------------------------------------------|-------------------------------|
| Enter your free<br>use the High C | esound account details to download the highest quality ve<br>Quality preview file instead (no freesound account required | rsion of this file. Or<br>I). |
|                                   |                                                                                                    |                               |
|                                   | Username:                                                                                                    |                               |
|                                   | Password:                                                                                                    |                               |
|                                   | Login<br>Do not have a Freesound account? Register here.                                                                 |                               |
|                                   |                                                                                                    |                               |
|                                   | Get HQ Preview File Instead                                                                                              |                               |
|                                   | Cancel                                                                                                    |                               |
| 100 C                             |                                                                                                    |                               |

It might take a few seconds for the freesound web page to load in the window - be patient.

Once you have logged into the freesound system, you must grant Kdenlive permission to access your freesound account.

| N:                                           | Freesound Login –                                                | – Kdenlive                                | ? ~ ^ 😣                        |
|----------------------------------------------|------------------------------------------------------------------|-------------------------------------------|--------------------------------|
| Enter your freesound<br>use the High Quality | d account details to download<br>preview file instead (no freeso | the highest quality<br>ound account requi | version of this file. Or red). |
|                                              | The application <b>kdenliv</b><br>permission to acces            | sound<br>re is requesting<br>s your data. |                                |
|                                              |                                                                  |                                           |                                |
|                                              | Get HQ Preview Fi                                                | le Instead                                |                                |
|                                              | Cancel                                                           |                                           |                                |

You can revoke Kdenlive's access to your freesound account from the freesound website. Log in to your account and click the link in the App permissions section on the settings page "Manage your list of permissions granted to API applications" <u>http://freesound.org/home/app\_permissions/</u>.

Once permission is granted, Kdenlive obtains authentication keys that it saves to the kdenlive config file (/~/.config/kdenliverc). It uses these keys to automatically authenticate on future file import requests. Delete the tokens from the kdenlive config file to prevent this.

## Archive Org Video Library

This searches the internet archives video library for video files that you can import into Kdenlive. Animated .gifs are displayed as video previews
## **<u>Open Clip Art Graphic Library</u>**

This searches the Open Clip Art library for clip art that can be imported into Kdenlive

# **Open Backup File**

### Contents

• Open Backup File

This allows you to open up the automatic backups of the projects that **Kdenlive** creates.

See <u>Backup</u>.

## **Reverse Clip**

### Contents

• <u>Reverse Clip</u>

This menu item is available from the Clip Jobs menu that appears when you <u>The Project Bin</u> on a clip in the Project Bin or from under the <u>Project Menu</u> menu when a clip is selected in the Project Bin. It is used to create a clip which plays in reverse.

This feature became available in version 0.9.6 of Kdenlive.

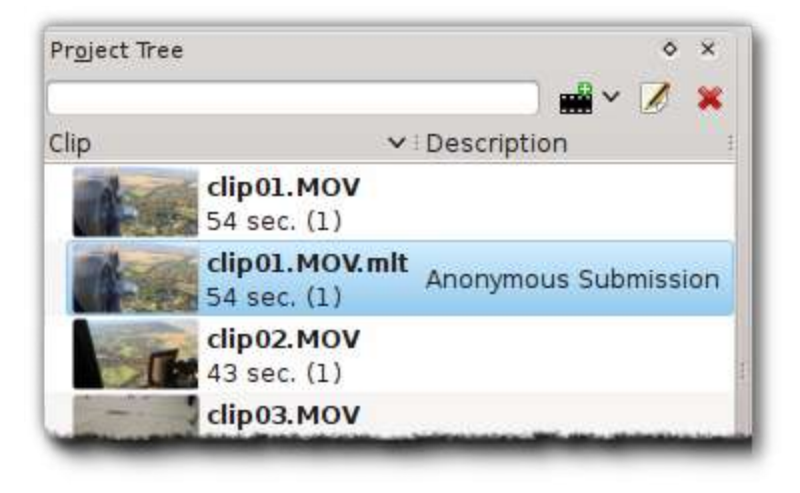

When you select the *Reverse Clip* option from the menu, a new clip is created in the Project Bin. It has the same file name as the clip from which it was created, but with a .mlt extension appended. You can then add this clip to the timeline and when you play it, the video of the original source clip will played, but in reverse.

Note

1=According to legacy Mantis bug tracker ID 2933 some clips will only produce white image and error on reverse.

# **Stop Motion Capture**

#### Contents

• Stop Motion Capture

Capture images a frame at a time from a camera plugged into the HDMI port of a Linux-compatible capture card to create stop motion animation. You can also transparently overlay the last captured frame on the monitor to easily see the difference with current live feed.

See <u>j-b-m's blog</u> [http://kdenlive.org/users/j-b-m/coming-soon-your-desktop] on this feature.

## View Mode

#### Contents

• <u>View Mode</u>

Available from the <u>Project Menu</u> menu this function allows switching between *Tree view* and *Icon view* on the Project Bin.

In the *Tree view* mode, the Project Bin shows items as a hierarchy. Each item in the list can have several respectively indented subitems.

The Project Bin in the *Icon view* is a flat grid of items shown by their thumbnails with captions.

# **Tool Menu**

### Contents

• <u>Tool Menu</u>

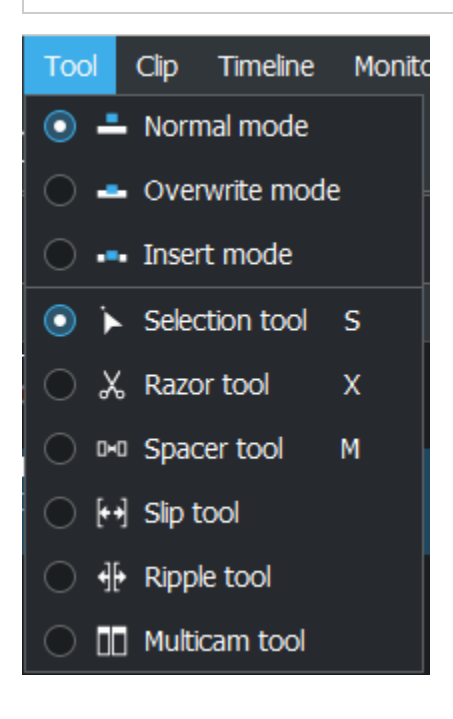

The options on this menu provide three modes and six tools which affect how operations are performed on clips in the timeline. These same options can also be accessed from <u>Track Compositing</u> and <u>Timeline Edit Tools</u>. More details on their usage can be found there.

# <u>Clip Menu</u>

### Contents

- <u>Clip Menu</u>
  - Markers Menu Item
  - Automatic Transition
  - Other Items

The functions controlled from this menu affect the clip that is selected in the timeline. This is in contrast to <u>Project Menu</u> functions which affect the clips selected in the Project Bin.

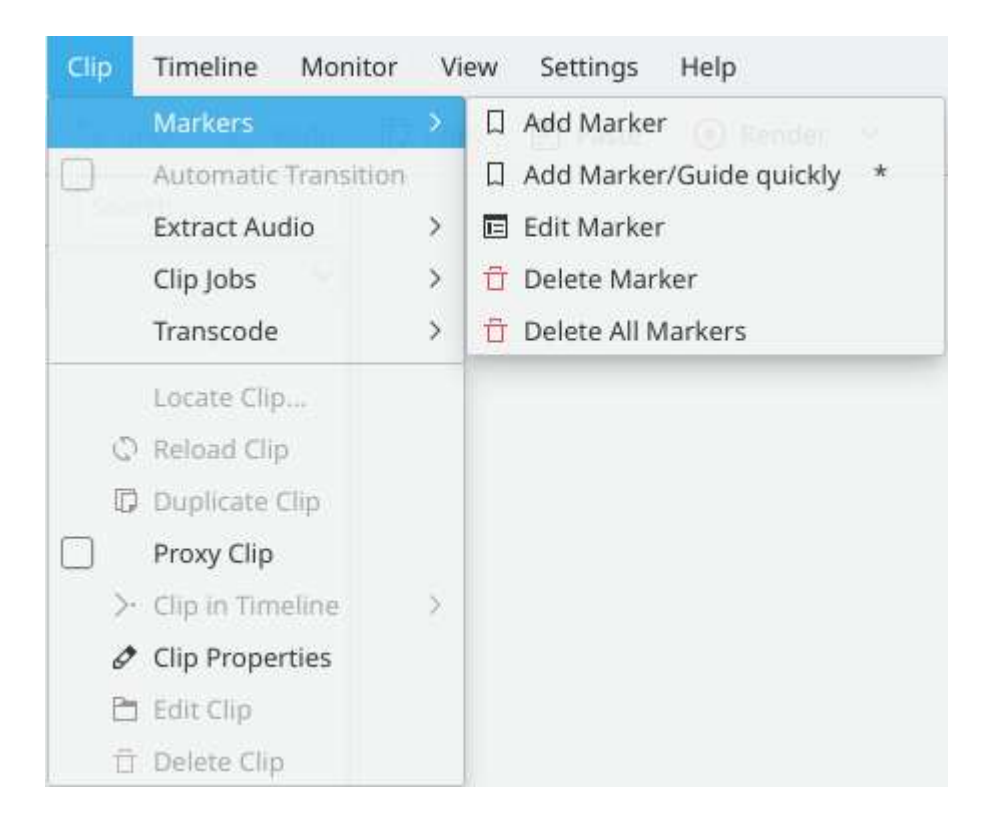

## Markers Menu Item

The menu allows you to Add, Edit and Delete in Clip Menu - Markers.

## **Automatic Transition**

When a transition is selected, this menu item allows you toggle the transition to and from <u>Transitions</u> mode.

### **Other Items**

The other menu items which appear when in the Clip menu are also available from the <u>The Project Bin</u>.

- Extract Audio
- Clip Jobs
  - <u>Stabilize</u>
  - Automatic Scene Split
  - <u>Duplicate Clip with speed change</u>
- <u>Transcode Menu Item</u>
- Locate Clip...
- <u>Reload Clip</u>
- <u>Duplicate Clip</u>
- <u>Proxy Clip</u>
- <u>Clip In Timeline</u>
- <u>Clip Properties</u>
- <u>Edit Clip</u>
- <u>Rename...</u>
- <u>Delete Clip</u>

Contents:

- <u>Clip Menu Markers</u>
  - Add Marker
  - Edit Marker...
  - <u>Delete Marker</u>
  - Delete All Markers

- Go To marker ...
- <u>Clip In Timeline</u>
- <u>Delete Clip</u>
- Edit Clip
- Extract Audio
- <u>Stabilize</u>
- Transcode Menu Item
- <u>Rename Clip</u>
- <u>Clip Menu Locate Clip</u>
- <u>Clip Menu Replace Clip</u>
  <u>Clip Menu Reload Clip</u>
- <u>Clip Menu Duplicate Clip</u>
- <u>Automatic Scene Split</u>
- <u>Duplicate Clip with speed change</u>

# **<u>Clip Menu - Markers</u>**

### Contents

- Clip Menu Markers
  - Add Marker
  - Edit Marker...
  - Delete Marker
  - Delete All Markers
  - Go To marker ...

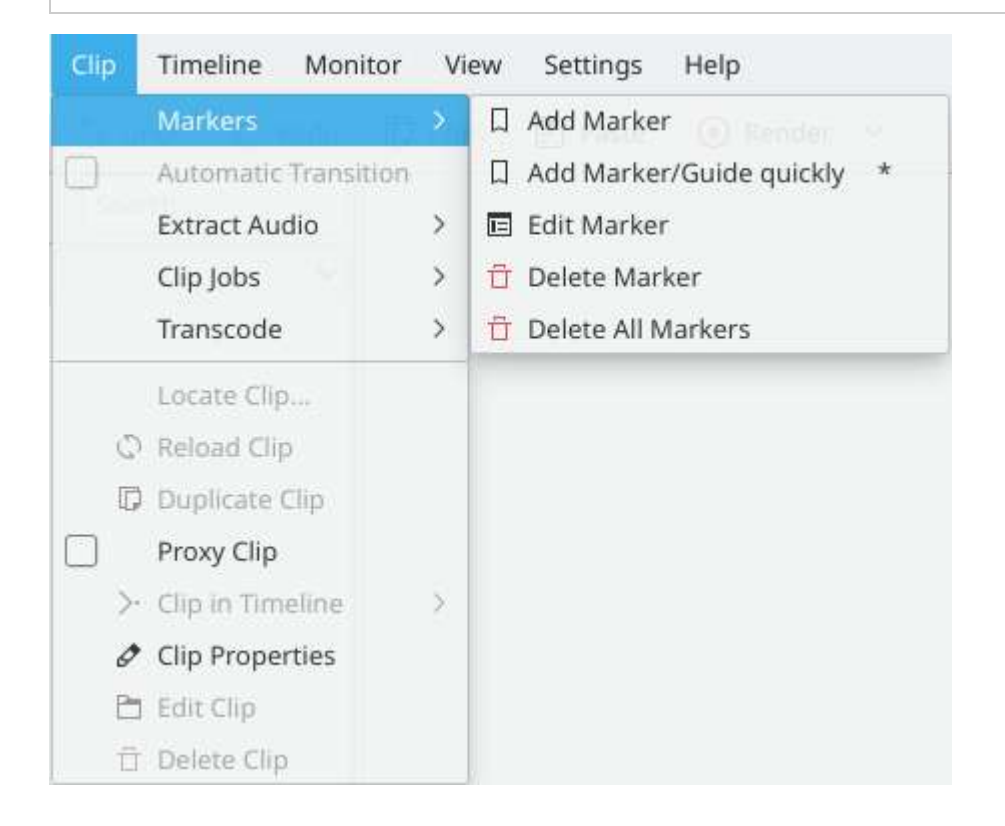

These menu items are for modifying the clip that is currently selected in the timeline. The Markers menu is also available from <u>Right-Click Menus</u>

The items that appear as sub-menu items on the Clip>Markers menu item are ...

### Add Marker

Adds a marker to the clip at the current timepoint. Markers are properties of the clips in the project bin. So this action puts a marker in the clip in the project bin.

### Edit Marker...

For this to work the cursor caret needs to right on top of a marker. If you are not then you get an error on the bottom left "No Marker found at Cursor time". Since the Go To Marker for the clip menu does not work, it is some times a bit tricky to make this menu item work.

Editing a marker in the timeline causes the marker to update in the project bin and thus it also updates anywhere else the clip appears in the timeline.

### **Delete Marker**

For this to work the cursor caret needs to right on top of a marker. If you are not then you get an error on the bottom left "No Marker found at Cursor time". Since the Go To Marker for the clip menu does not work, it is some times a bit tricky to make this menu item work.

Markers are properties of the clips in the project bin. So this action removes the marker from the clip in the project bin an thus from any other instances of this clip in the timeline.

### **Delete All Markers**

Deletes all markers from the current clip. Does not appear to work - get "Cannot find clip to remove marker"

### Go To marker ...

The Go To Marker menu item (clip menu) does not appear to work properly. Choosing a marker from this menu item causes the cursor caret to scoot to the end of the clip - it does not stop at the marker chosen. The <u>Clip Monitor -</u> <u>Right Click Menu</u> on the Clip Monitor right click menu does work.

# **<u>Clip In Timeline</u>**

### Contents

• <u>Clip In Timeline</u>

This menu item is available from <u>The Project Bin</u> on a clip in the Project Bin or under the <u>Project Menu</u> menu when a clip is selected in the Project Bin. It is useful for quickly locating all the places where a clip is used on the timeline.

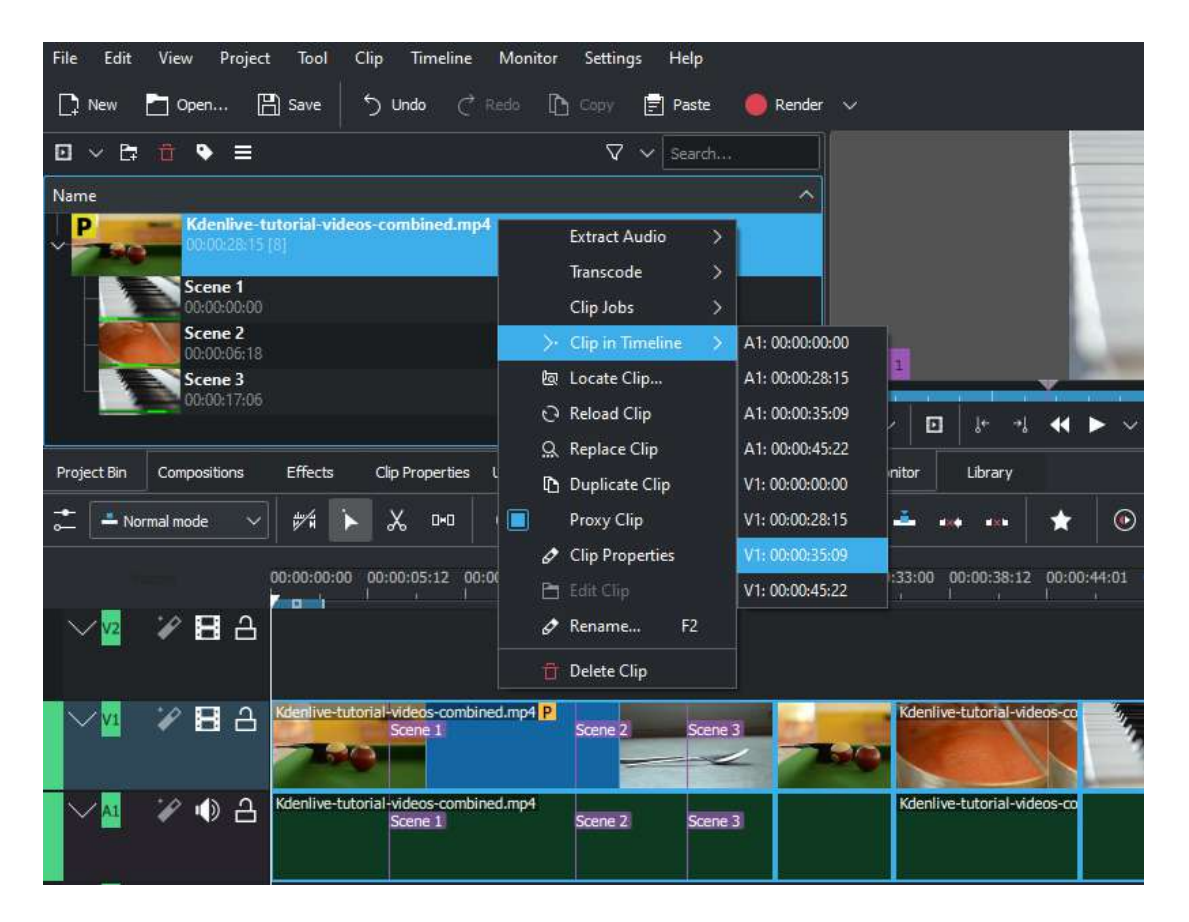

Selecting the *Clip In Timeline* menu item brings up a flyout that lists all instances of the selected clip, identified by their track and position on the

timeline. Clicking on an entry in the list will reposition the playhead to the beginning of indicated clip.

In the example, we have clicked on the third video entry which is located on video track 1 at the 00:35;09 mark and the playhead is now located at the start of that clip.

This option will be greyed out if the clip is not being used in the timeline.

See also *Clip in Project Bin* found by <u>Right-Click Menus</u> on a clip in the timeline.

## **Delete Clip**

### Contents

• <u>Delete Clip</u>

This menu item is available from <u>The Project Bin</u> on a clip in the Project Bin or under the <u>Clip Menu</u> when a clip is selected in the Project Bin.

This function removes the clip from the Project Bin and from the timeline if it is being used on the timeline.

You are warned if the clip is in use on the timeline.

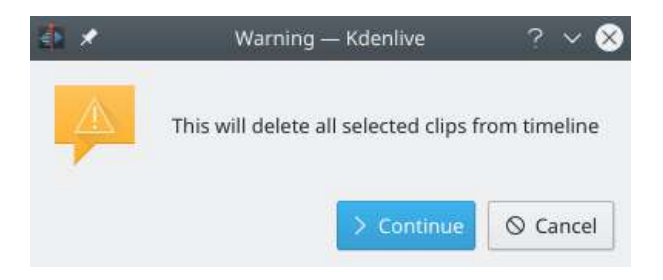

# Edit Clip

### Contents

• Edit Clip

This option is available from <u>Clip Menu</u> or by right-click on the clip in the <u>project bin</u> for following clip types:

- audio
- image
- animation (*new in version 22.08*)

It opens the clip in an external software specified in <u>Default Apps</u> (*Settings* · *Configure Kdenlive...* · *Environment page* · *Default Apps tab*) ready for editing.

If the path is not set a pop-up window appears to define the path to the external software on your computer:

| 🗄 Enter path to the Glaxnimate ap | plication - Kdenlive | ? ×     |
|-----------------------------------|----------------------|---------|
| Location:                         |                      | - CI    |
|                                   |                      |         |
|                                   |                      | brechen |

Once the path is set the application starts and opens the clip you like. The entered path gets added automatically in <u>Default Apps</u>.

More details for installing the external software and how to set the path see <u>Default Apps</u>.

#### Hint

The option is greyed out for video clips because **Kdenlive** is the video editor - only audio, image and animation clips are edited by external software.

## **Extract Audio**

### Contents

• Extract Audio

This feature extracts the audio out of a video clip into a .WAV file and adds it to the <u>The Project Bin</u>.

This menu item is available from <u>The Project Bin</u> on a clip in the Project Bin or under the <u>Clip Menu</u> when a clip is selected in the Project Bin.

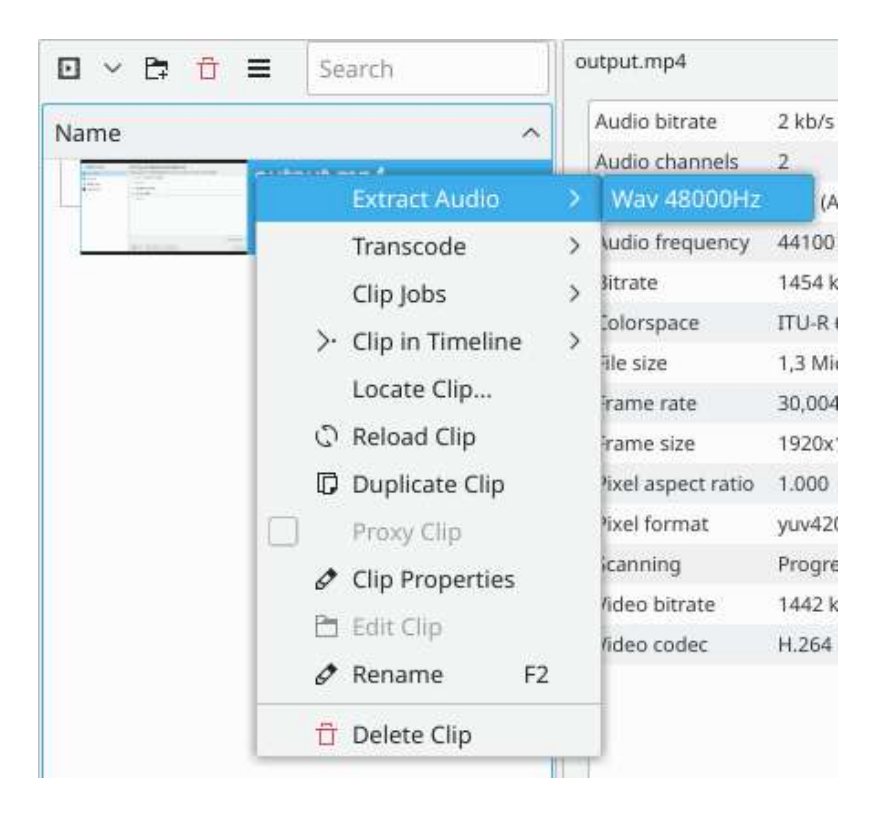

The process runs as a job in the Project Bin.

|      | 🛱 🔳 1 job 🗸 Search                |
|------|-----------------------------------|
| Name | ^                                 |
|      | output0002.wav<br>00:00:07:12     |
|      | output.mp4<br>00:00:07:12 [1] • 🗄 |

## **Stabilize**

### Contents

• <u>Stabilize</u>

This menu item is available from <u>The Project Bin</u> on a clip in the Project Bin or under the <u>Project Menu</u> menu when a clip is selected in the Project Bin.

This feature applies image stabilization algorithms to the clip which can reduce the shakiness of a bit of footage.

#### Stabilize

| Destination | ShakeyClip            | P    |
|-------------|-----------------------|------|
| Ontions     |                       |      |
| options     |                       |      |
|             | Accuracy              | 8    |
|             | Shakiness             | 4    |
| <u>.</u>    | Stepsize              | 6    |
|             | Min. contrast         | 0,30 |
| •           | Smoothing             | 10   |
|             | Max shift             | -1   |
| Crop        | Max angle             | 1,00 |
| <b></b>     | Zoom                  | 0    |
|             | Optimal Zoor          | n 1  |
|             | Optimal Zoom Speed    | 0,25 |
|             | Sharpen               | 0,8  |
|             | Show field            | s 0  |
|             | Tripod                | 0    |
| Add clip    | to project            |      |
| Put clip i  | n "Stabilized" folder |      |
|             |                       |      |

Based on the tooltips from this screen and the <u>docs here</u> [http://public.hronopik.de/vid.stab/features.php?lang=en], this is what all the options mean:

Accuracy

Accuracy of shakiness detection. Should be >= shakiness factor. 1: low (fast processing). 15: high (slow processing). Default: 4. Recommended: 8.

#### Shakiness

How shaky is the video? And how quick is the camera? 1: little (fast processing). 10: very strong/quick (slow processing). Default = 4. Note: large values may also reduce the accuracy. This is due to the internals of the movement-detection. Typically you don't need a value greater than 7.

#### Stepsize

Step size of search process. Region around minimum is scanned with 1 pixel resolution. Default = 6.

#### Min. contrast

Below this contrast, the field is discarded. Range 0-1. Default = 0.3. You may want to use a smaller value for a really low contrast clip.

#### Smoothing

Controls the amount of smoothing/stabilization. The larger the value for smoothing, the more camera movements are compensated. The resulting clip has a lower change in camera speed. Technically it is the number of frames for lowpass filtering = (smoothing \* 2) + 1.

For example, with a with 25 fps clip, a value of 12 for the smoothing factor means we would smooth over one second - 12 frames behind the current frame + the current frame (1) + 12 frames after the current frame. Default = 10.

#### Demo of the difference here

[http://public.hronopik.de/vid.stab/files/skiing\_veryshaky\_short\_vs\_longsmoothing\_above.ogv] (top:3, bottom: 30).

#### Max shift

Maximal number of pixels to translate image. Default = -1. No limit.

#### Max angle

Maximum angle to rotate in radians. Default = -1, which means no limit.

Crop

Unchecked means the border of the transformed frames contains the pixels from previous frames. Checked = black background. Default = unchecked.

#### Zoom

Additional zoom during transform. Percentage to zoom > 0 = zoom in, < 0 = zoom out. The zoom specified here is in addition to the optimum zoom calculated by the program when optzoom is checked. Default = 0.

#### Optimal Zoom

Use optimal zoom (calculated from transforms). Causes video to zoom until 90% of transformations are hidden. Default is checked. Hint: You can further zoom in with the zoom option.

Optimal Zoom

Zoom per frame (used when "Optimal Zoom" = 2)

#### Sharpen

Sharpen transformed image. Amount of sharpening: 0: no sharpening. Uses filter unsharp with 5x5 matrix. Default = 0.8.

### Show fields

0 = draw nothing, 1 or 2 = show fields and transforms. Use 1 or 2 to preview what the process is going to do. <u>Example</u> [http://public.hronopik.de/vid.stab/files/skiing\_veryshaky\_visualized8\_short.ogv]. Default = 0. Non-zero values of this parameter are not relevant in the **Kdenlive** implementation - use zero.

### Tripod

Reference frame

Example of the effect of running stabilize - transcode from the original author - Georg Martius.

Side by side <a href="https://youtu.be/HYE3KA18RAQ">https://youtu.be/HYE3KA18RAQ</a>

Deshaked <a href="https://youtu.be/c3CEm8bgVQ0">https://youtu.be/c3CEm8bgVQ0</a>

Original <u>https://youtu.be/cRA5H1LYzM4</u>

# **Transcode Menu Item**

### Contents

• Transcode Menu Item

From right-click on a clip in <u>The Project Bin</u>, one of the items that appears in the menu is the *Transcode* submenu.

|                                                        | di_removed_mirro                                                                                                    | οг. | dv                                                                            |                                                                                                    |
|--------------------------------------------------------|----------------------------------------------------------------------------------------------------|-----|-------------------------------------------------------------------------------|----------------------------------------------------------------------------------------------------|
|                                                        | Add Clip<br>Add Color Clip<br>Add Slideshow Clip<br>Add Title Clip<br>Add Template Title<br>Create Folder<br>Online Resources |     | s.dv<br>02E05.HDT<br>it1.dv                                                   | 56<br>56                                                                                                    |
|                                                        | Extract Audio                                                                                                    | *   | it2.dv                                                                        |                                                                                                    |
| Video<br>Video<br>Video<br>Video<br>Video 3<br>Video 3 | Stabilize<br>Reload Clip<br>Proxy Clip<br>Clip in Timeline<br>Clip Properties<br>Edit Clip<br>Delete Clip                     |     | DNXHD<br>DNXHD<br>DNXHD<br>DNXHD<br>DNXHD<br>DNXHD<br>DNXHD<br>DNXHD<br>DNXHD | 1080i 25 fps 120 Mb/s<br>1080i 25 fps 185 Mb/s<br>1080i 30 fps 145 Mb/s<br>1080i 30 fps 220 Mb/s<br>1080p 25 fps 120 Mb/s<br>1080p 25 fps 185 Mb/s<br>1080p 30 fps 145 Mb/s<br>1080p 30 fps 220 Mb/s<br>720p 23.976 fps 60 Mb/s<br>720p 23.976 fps 90 Mb/s |
| Audio 1<br>Audio 2<br>Audio 2                          |                                                                                                    |     | DNxHD<br>DNxHD<br>DNxHD<br>DNxHD<br>Fix MPE<br>Fix <u>O</u> gg<br>Lossless    | 720p <u>5</u> 0 fps 115 Mb/s<br>720p 50 fps 175 <u>M</u> b/s<br>720p 59. <u>9</u> 4 fps 145 Mb/s<br>720p 59.94 fps 220 Mb/s<br>G-1<br>Theora<br>Matroska                                                                                                   |

Choose a transcode profile from the available list to transcode the selected clip into a different video format. The options are controlled by <u>Configure</u> <u>Kdenlive</u>. The transcoding is done by the <u>ffmpeg</u> [http://www.ffmpeg.org/] program.

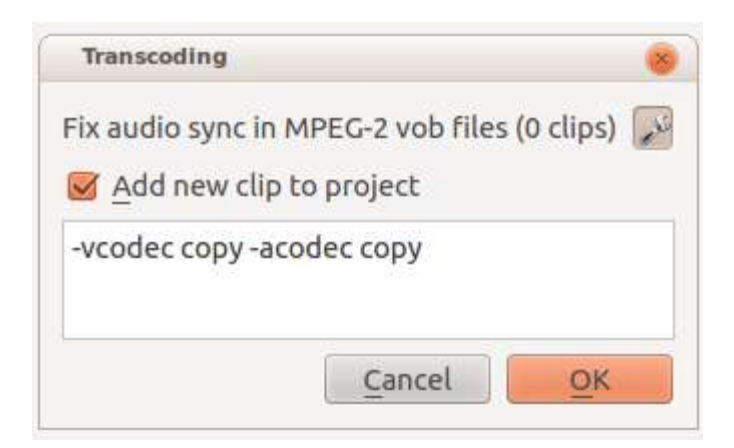

The above screenshot is the dialog presented after choosing a transcode profile for transcoding the clip. The wrench icon toggles the display of the details of the command that will be used for transcoding. The description comes from the description supplied in the <u>Configure Kdenlive</u> for this functionality.

Use the checkbox to cause the transcoded clip to be added to the Project Bin once the transcode job has finished.

While the transcode job is running, the Project Bin will display a progress bar on the thumbnail of the clip and a job list menu item will appear at the top of the Project Bin.

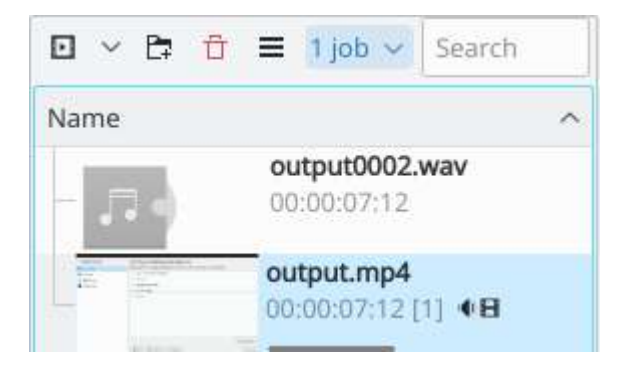

## **Rename Clip**

#### Contents

• <u>Rename Clip</u>

Change the name of a clip in the Project Bin to an arbitrary name. Does not rename the file on the file system.

This menu item is available from <u>The Project Bin</u> on a clip in the Project Bin.

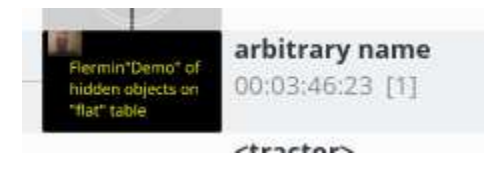

# <u>Clip Menu — Locate Clip</u>

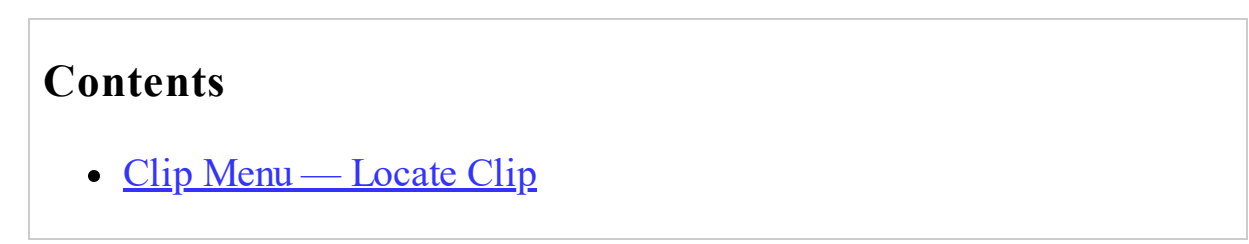

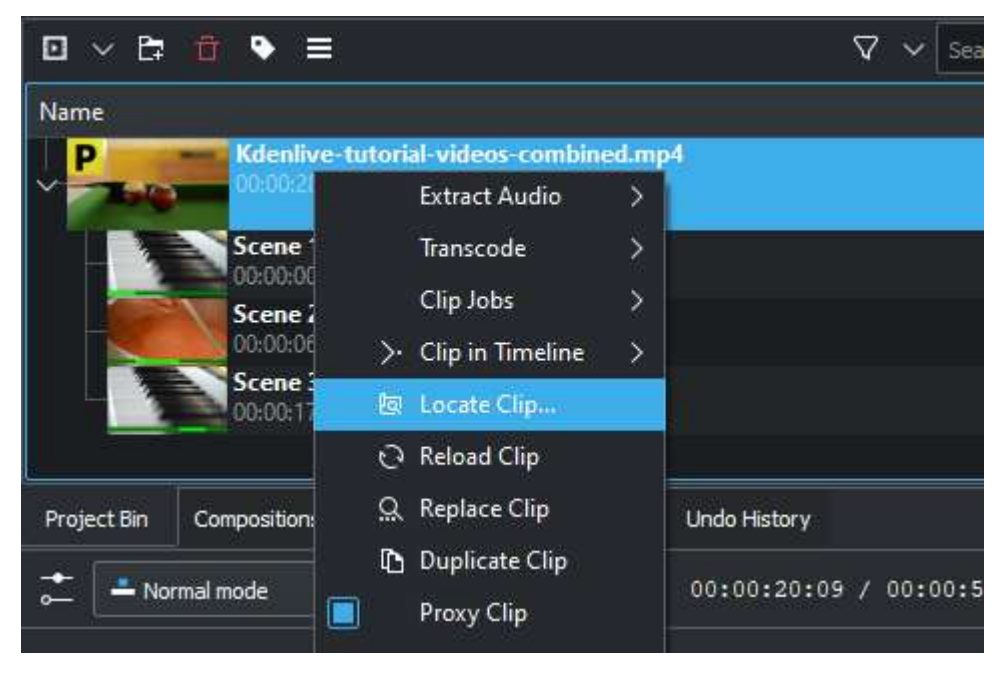

This menu item is available from <u>The Project Bin</u> a clip in the Project Bin. Locate Clip opens up the systems file browser at the location on the file system where the selected clip is stored. Useful for tracking down the sources of clips in the project bin.

# <u>Clip Menu — Replace Clip</u>

#### Contents

• <u>Clip Menu — Replace Clip</u>

#### New in version 20.04.0.

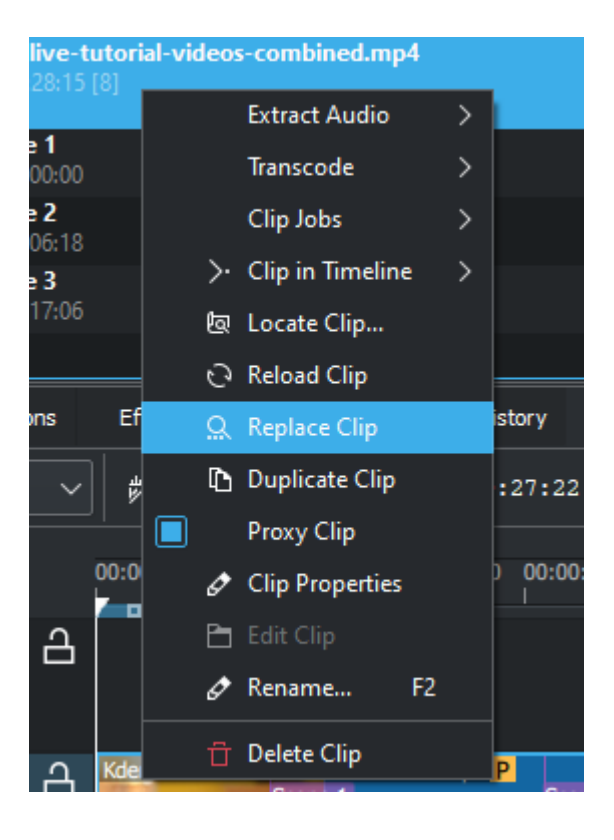

This menu item is available from <u>The Project Bin</u> a clip in the Project Bin. Replace Clip will allow you to select a different file but keep all of the uses on the timeline. This can be useful if you work first with placeholder clips (i.e. low resolution) and on the end, before rendering, you replace the clip with the final clip.

# <u>Clip Menu — Reload Clip</u>

### Contents

• <u>Clip Menu — Reload Clip</u>

| Name                     |                        |                           |                                    |
|--------------------------|------------------------|---------------------------|------------------------------------|
| P                        | Kdenlive-tutori        | ial-videos-combined.mp4   |                                    |
| × <u>– 1</u> 50)         | 00:00:28:15 [8]        | Extract Audio >           |                                    |
|                          | Scene 1                | Transcode >               |                                    |
|                          | Scene 2                | Clip Jobs 🔶 关             |                                    |
|                          | 00:00:06:18            | > Clip in Timeline >      |                                    |
|                          | Scene 3<br>00:00:17:06 | 鹵 Locate Clip             |                                    |
|                          |                        | 😔 Reload Clip             |                                    |
| Project Bin Compositions |                        | Q. Replace Clip           | History                            |
|                          |                        | Duplicate Clip Proxy Clip | 00:22:13 / 00:00:52:07 🗸           |
|                          | oc                     | Clip Properties Edit Clip | :00 00:00:16:12 00:00:22:00 00:00: |
| ✓ V2                     | ✓ ■ A   _              | 🔗 Rename F2               |                                    |
|                          |                        | 📋 Delete Clip             |                                    |

This menu item is available from <u>The Project Bin</u> a clip in the Project Bin. Reload Clip will re-import the clip into Kdenlive from the system. This is useful when you edit a clip outside of Kdenlive and want Kdenlive to update it in the project.

# <u>Clip Menu — Duplicate Clip</u>

### Contents

• <u>Clip Menu — Duplicate Clip</u>

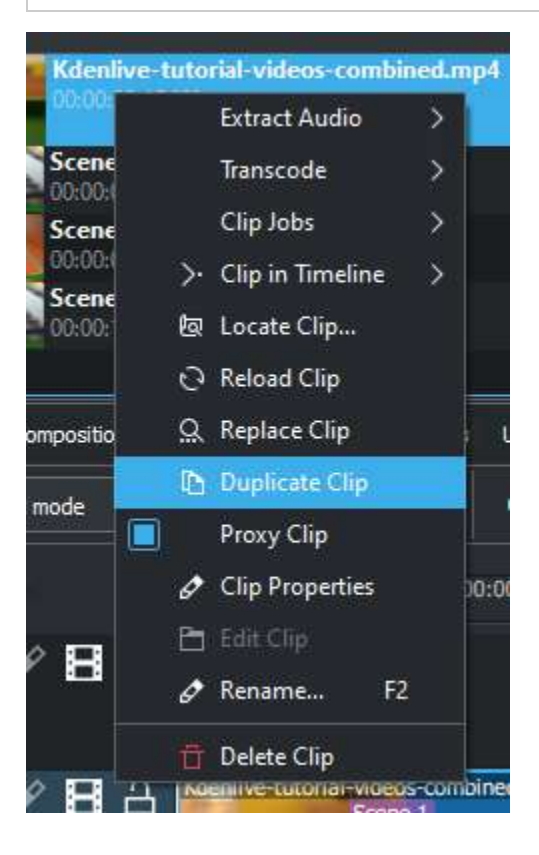

This menu item is available from <u>The Project Bin</u> a clip in the Project Bin. Duplicate Clip will add another clip in the project bin from the first clip. This can be useful when applying effects to clips, and allowing you to have the same source file with two different sets of applied effects.

# Automatic Scene Split

#### Contents

• Automatic Scene Split

This job detects Scene changes in the clip and create markers or cut the clip into sub clips.

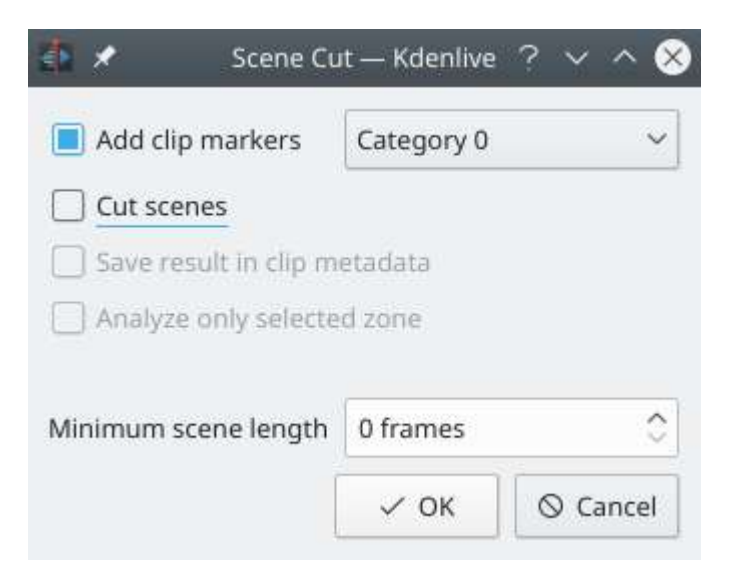

Cut scenes are numbered and sorted under the clip in the project bin window and will be saved with your project.

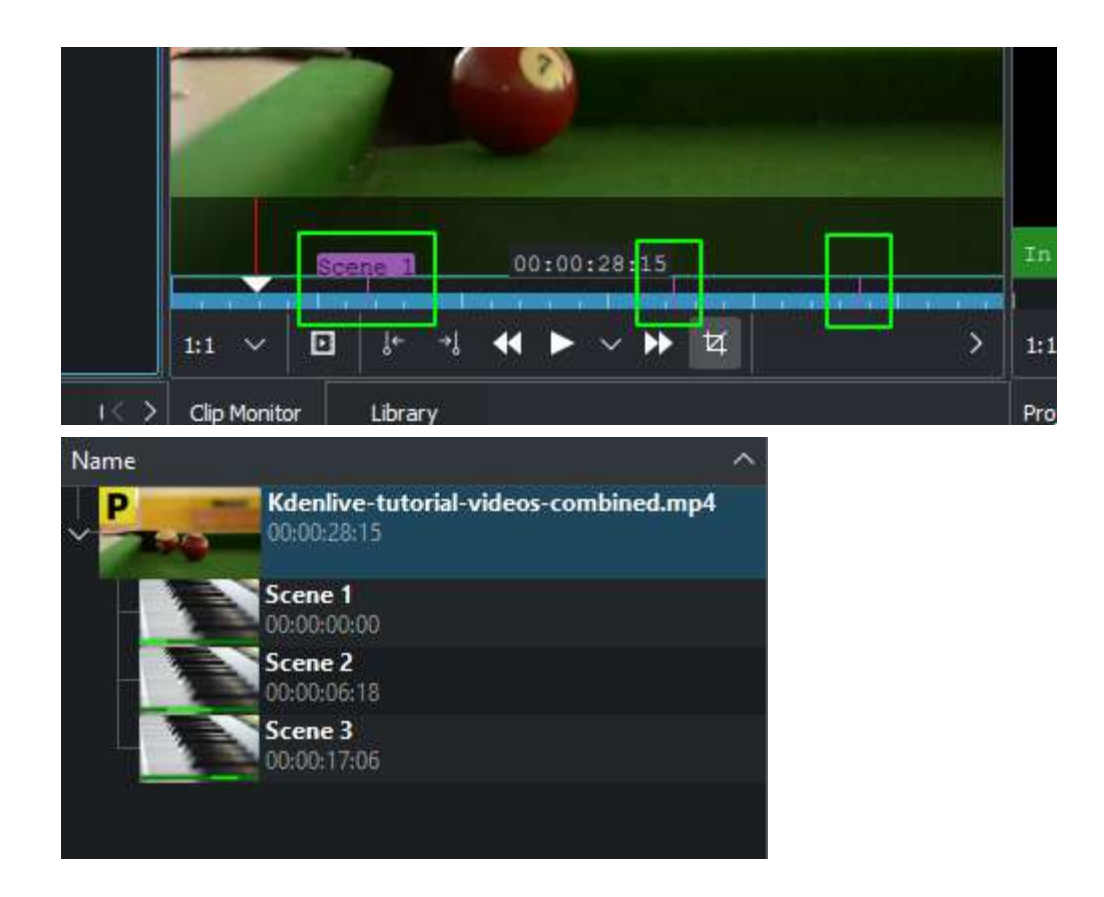

This menu item is available from the Clip Jobs menu that appears when you <u>The Project Bin</u> on a clip in the Project Bin.

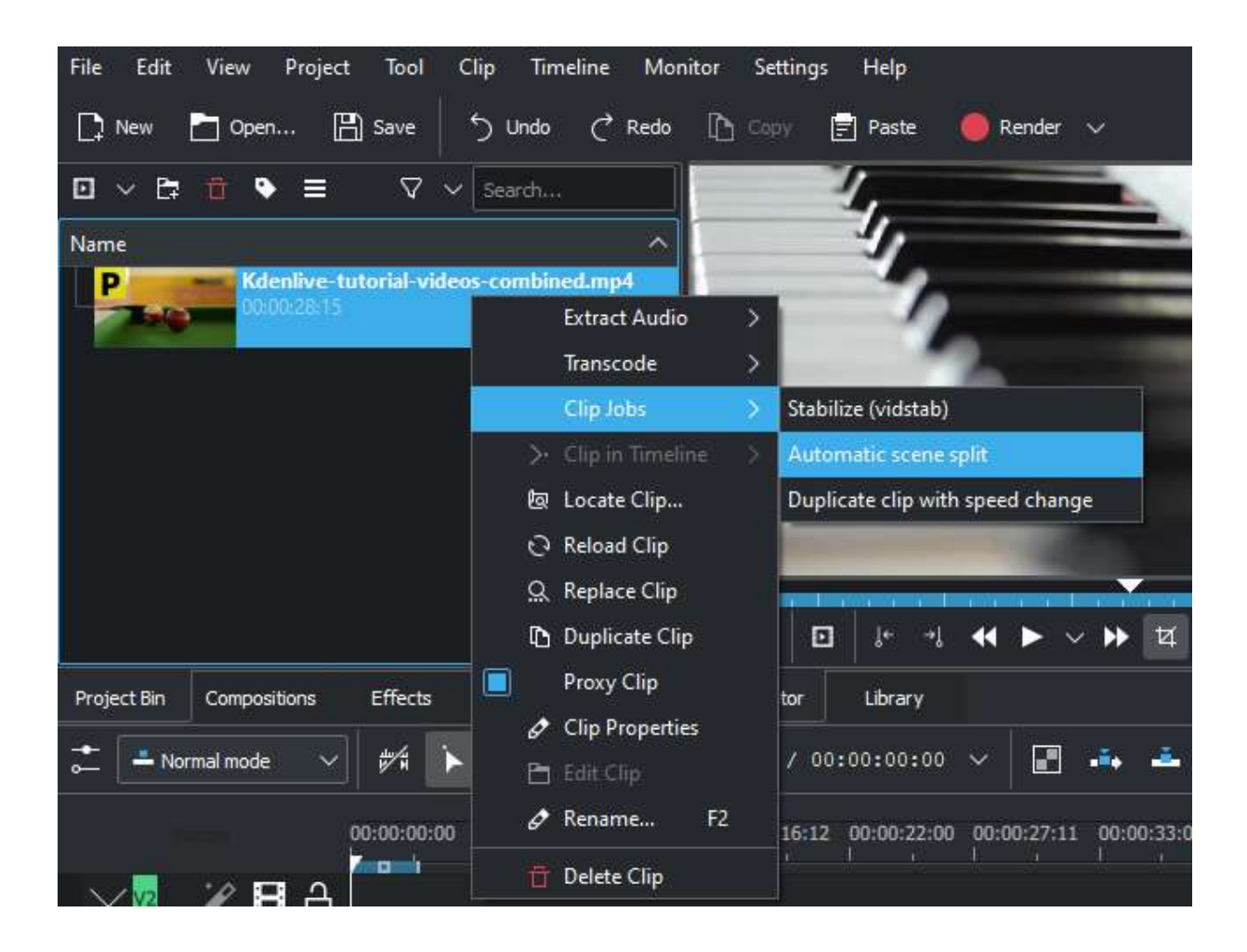
# **Duplicate Clip with speed change**

#### Contents

• Duplicate Clip with speed change

This menu item is available from the Clip Jobs menu that appears when you <u>The Project Bin</u> on a clip in the Project Bin or from under the <u>Project Menu</u> menu when a clip is selected in the Project Bin.

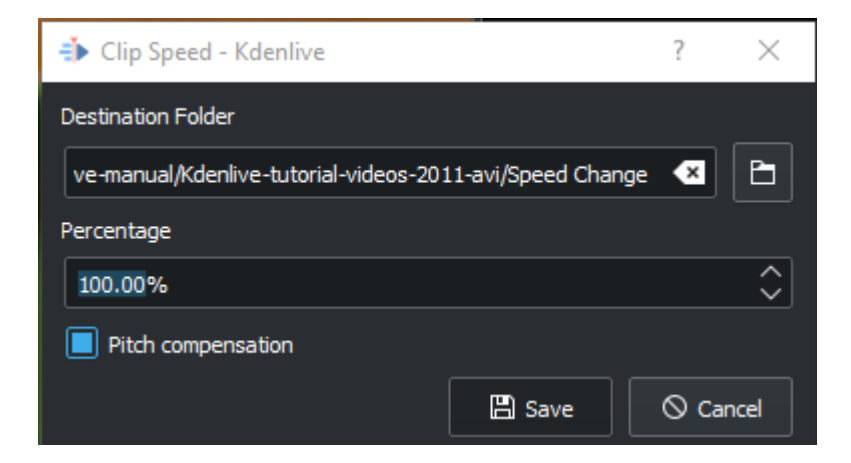

This feature used to be *Reverse Clip* and was available from version 0.9.6 of Kdenlive. From version 17.04 it can still be used to reverse the clip - by entering a speed of minus 100%. But you can create clips of other speeds too. With the new version of the clip job the sound in the clip is also reversed - so you can learn backwards talking!

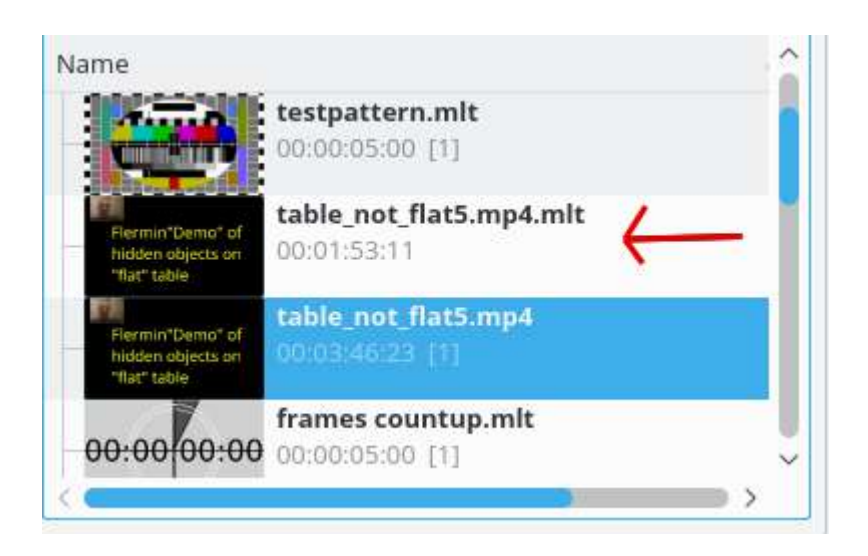

When you select the *Duplicate Clip with speed change* option from the menu, a new clip is created in the Project Bin. It has the filename you supplied in the dialog with a .mlt extension. You can then add this clip to the timeline and when you play it, the video of the original source clip will played, but at the new speed (or in reverse).

# **Monitor Menu**

#### Contents

- Monitor Menu
  - <u>Play</u>
  - <u>Play Zone</u>
  - Loop Zone
  - <u>Loop selected clip</u>
  - <u>Go To</u>
  - <u>Rewind</u>
  - <u>Rewind 1 frame</u>
  - <u>Rewind 1 second</u>
  - Forward 1 Frame
  - Forward 1 Second
  - Forward
  - <u>Set Zone In</u>
  - Set Zone Out
  - Switch monitor fullscreen
  - <u>Deinterlacer</u>
  - Interpolation
  - Switch monitor
  - Insert zone in project bin
  - Insert zone in timeline

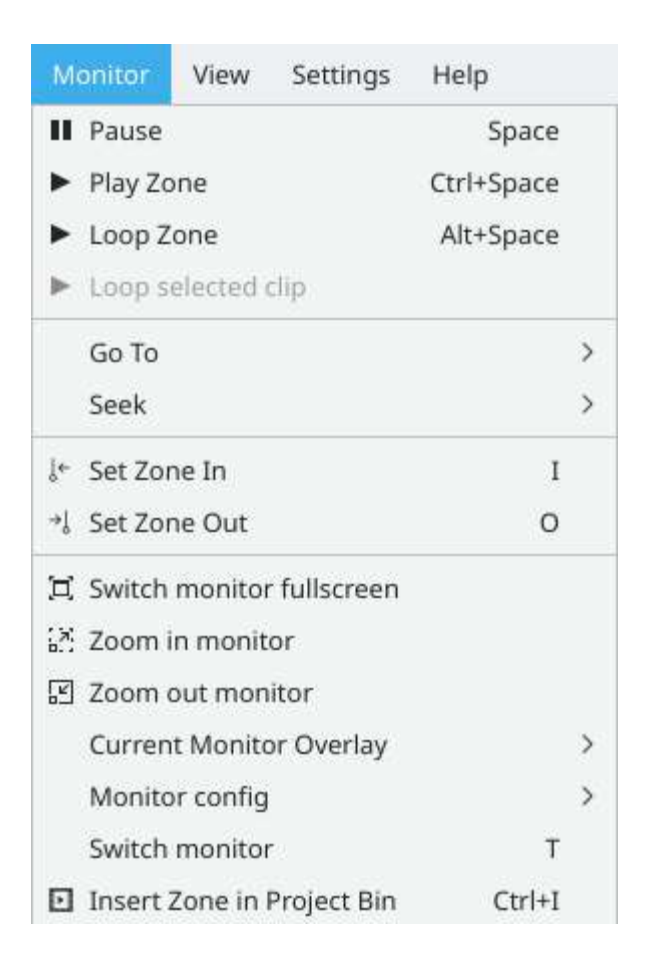

The monitor menu contains controls for viewing and navigating through the clips in your project for the purpose of making edits and seeing the effects of your changes. Depending on which monitor window you have selected at the time, the controls will affect either the currently selected clip in the Project Bin (**Clip Monitor**) or the playhead in the Timeline (**Project Monitor**).

With the exception of the *Deinterlacer* and *Interpolation* items, it is much more practical to perform the actions on this menu using the associated keyboard shortcuts or the buttons at the bottom of the monitor windows.

## <u>Play</u>

Play Zone

Loop Zone

**Loop selected clip** 

<u>Go To</u>

**Rewind** 

**Rewind 1 frame** 

**Rewind 1 second** 

**Forward 1 Frame** 

Forward 1 Second

**Forward** 

Set Zone In

Set Zone Out

**Switch monitor fullscreen** 

**Deinterlacer** 

**Interpolation** 

**Switch monitor** 

Insert zone in project bin

**Insert zone in timeline** 

# Settings Menu

#### Contents

- Settings Menu
  - Settings Menu Mac OS X
  - Configure Language

| Settings   | Help                         |                 |   |
|------------|------------------------------|-----------------|---|
|            | Manage Cached Data           |                 |   |
| 🏏 F        | Run Config Wizard            |                 |   |
| C          | OpenGL Backend               |                 | > |
| E F        | Force Breeze Icon Theme      |                 |   |
| <b>o</b> ( | Color Theme                  |                 | > |
| 5          | Style                        |                 | > |
| 🔽 Z S      | Show Menubar                 | Strg+M          |   |
| ۱          | Foolbars Shown               |                 | > |
| 🗹 S        | Show Statusbar               |                 |   |
| <b></b>    | Configure Language           |                 |   |
| é (        | Configure Keyboard Shortcuts | Strg+Alt+,      |   |
| ÷.         | Configure Toolbars           |                 |   |
| 🔔 (        | Configure Notifications      |                 |   |
| ÷.         | Configure Kdenlive           | Strg+Umschalt+, |   |

- Manage Cached Data
- Run Config Wizard
- <u>OpenGL Backend</u> Windows only: You can switch the OpenGL backend if you have playback issues.
- Force Breeze Icon Theme
- <u>Color Theme</u>
- <u>Style</u>

- Show Menubar
- Toolbars Shown
- <u>Show Status bar</u>
- <u>Configure Language...</u>
- <u>Configure Keyboard Shortcuts</u>
- Configure Toolbars
- Configure Notifications
- <u>Configure Kdenlive</u>

## **Settings Menu - Mac OS X**

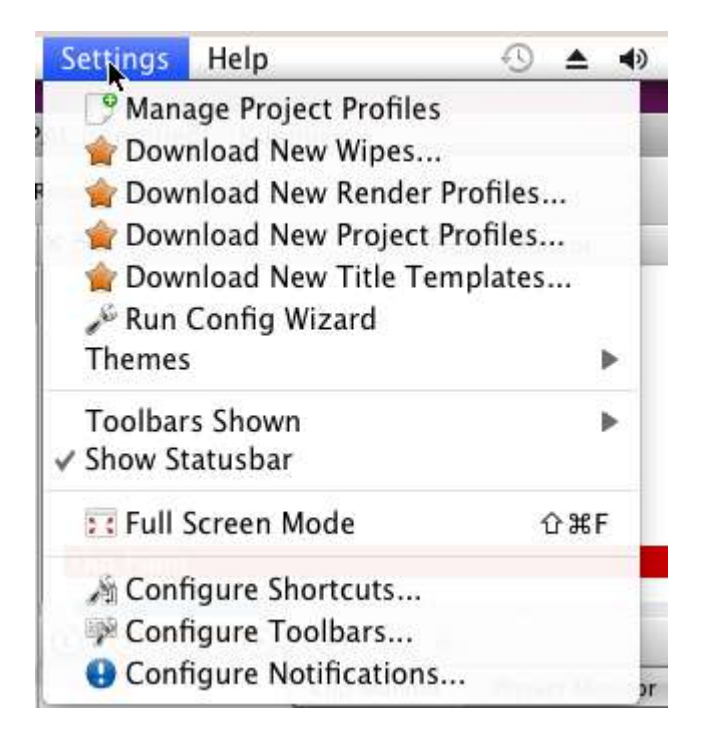

On the Mac OS X build of Kdenlive the *Settings* menu does not contain the *Configure Kdenlive* menu item. The equivalent on Mac OS X is the *Preferences* menu item found under the *Kdenlive* menu.

| , ek | kdenlive                      | File | Edit    | Project | Тоо      | Clip       | Timeline    | Мо   |
|------|-------------------------------|------|---------|---------|----------|------------|-------------|------|
| 0    | n About                       |      |         |         | DI       | roject1.kd | enlive / DV | /DVD |
| 0    | 🖋 Prefere                     | nces | ¥       | . 5     | Undo     | Redo       | Сору        | []   |
| ×₽   | Services                      |      |         | •       |          | Effect     | Stack       | -    |
| Clip | Hide<br>Hide Othe<br>Show All | rs   | ж<br>ж7 | н       |          |            |             |      |
|      | 🔀 Quit                        |      | ж       | Q       |          |            |             |      |
| Proj | ■) ◀<br>e Projec              | •    |         | Eff     | ect List | Effect Sta | ck Transi   | tion |
| Vida | 00:00:0                       | 0:00 | -       |         |          | 00:0       | 00:30:00    |      |

## **Configure Language**

| Configure Language - Kdenlive                                         |                 |        |             |  |  |  |
|-----------------------------------------------------------------------|-----------------|--------|-------------|--|--|--|
| Please choose the language which should be used for this application: |                 |        |             |  |  |  |
| Primary language:                                                     | US English (en_ | _US) ~ |             |  |  |  |
| Add Fallback Lang                                                     | uage            |        |             |  |  |  |
| C Voreinstellung                                                      | en              | 🗸 ок   | O Abbrechen |  |  |  |

Setting Kdenlive to your preferred language.

Contents:

- <u>Configure Kdenlive</u>
  - <u>Misc</u>
  - Project Defaults

- Proxy Clips
- <u>Timeline</u>
- Environment
  - <u>MLT Environment</u>
  - <u>Default Folders</u>
  - <u>Default Apps</u>
  - <u>Mime types</u>
- <u>Colors</u>
- Speech To Text
- <u>Capture</u>
  - <u>Configure Firewire Capture</u>
  - <u>Configure Screen Grab Capture</u>
  - Blackmagic
  - Audio
- Jog Shuttle
  - Linux
  - Windows
- <u>Playback</u>
- <u>Transcode</u>
  - <u>Transcode Options</u>
- <u>Configure Notifications</u>
- <u>Configure Shortcuts</u>
- Download New Project Profiles
- Download New Render Profiles
- <u>Upload/Share Render Profiles</u>
- Download New Wipes
- Full Screen Mode
- Manage Project Profiles
- <u>Run Config Wizard</u>
- Color Theme
- Toolbars Shown

# **Configure Kdenlive**

### Contents

- <u>Configure Kdenlive</u>
  - <u>Misc</u>
  - Project Defaults
  - Proxy Clips
  - <u>Timeline</u>
  - Environment
    - <u>MLT Environment</u>
    - <u>Default Folders</u>
    - <u>Default Apps</u>
    - <u>Mime types</u>
  - <u>Colors</u>
  - Speech To Text
  - <u>Capture</u>
    - <u>Configure Firewire Capture</u>
    - <u>Configure Screen Grab Capture</u>
    - Blackmagic
    - Audio
  - Jog Shuttle
    - Linux
    - Windows
  - <u>Playback</u>
  - <u>Transcode</u>
    - <u>Transcode Options</u>

Following settings applies when you start a project with <u>New</u>.

## **Misc**

| 🔹 Configure - Kder | live                                                                |                 | <u>? ×</u>                         |
|--------------------|---------------------------------------------------------------------|-----------------|------------------------------------|
|                    | Misc                                                                |                 |                                    |
| o—                 | Open last project on startup                                        |                 |                                    |
| MEC                | Activate crash recovery (auto save)                                 |                 |                                    |
|                    | Check if first added clip matches project profile                   |                 |                                    |
| Project Defaults   | Use KDE job tracking for render jobs                                |                 |                                    |
|                    | Disable parameters when the effect is disabled                      |                 |                                    |
|                    | Automatically import all streams in multi stream clips              |                 |                                    |
| Ploxy Cips         | Bypass codec verification                                           |                 |                                    |
|                    |                                                                     |                 |                                    |
| Timeline           | Get clip metadota created by Magic Lantern                          |                 |                                    |
| >_                 | Tab position Bottom ~                                               |                 |                                    |
| Environment        | Preferred track compositing composition auto                        |                 |                                    |
|                    | De                                                                  | fault Durations |                                    |
| Colors             | Color clips 00:00:05:00                                             | Image dips      | 00:00:05:00                        |
| 7                  | Title dips 00:00:05:00                                              | Image sequence  | 00:00:00:01                        |
| Speech To Text     | Transitions 00:00:03:00                                             | Fades           | 00:00:03:00                        |
|                    | Mixes 00:00:01:00                                                   | Subbtles        | 00:00:05:00                        |
| Capture            | Automatically import image sequences                                |                 |                                    |
| 0                  | Ignore subfolder structure on import (import all files into topleve | l folder)       |                                    |
| JogShuttle         |                                                                     |                 |                                    |
|                    |                                                                     |                 |                                    |
| Playback           |                                                                     |                 |                                    |
|                    |                                                                     |                 |                                    |
| <u> </u>           |                                                                     |                 |                                    |
| Transcode          | Restore Defaults                                                    |                 | ✓ OK 🛛 🛇 Cancel 🛛 ✓ Apply 🗍 🔀 Help |

Open the last project on startup

Check if the first added clip matches the project profile

Crash recovery (<u>Auto Save</u>)

Use KDE job tracking for render jobs

Use on-monitor effects

Disable parameters when the effect is disabled

Default Durations

Automatically import image sequences

Transparent background for imported images

### **Project Defaults**

Configures what the project settings will look like by default when you choose File  $\rightarrow \underline{\text{New}}$ .

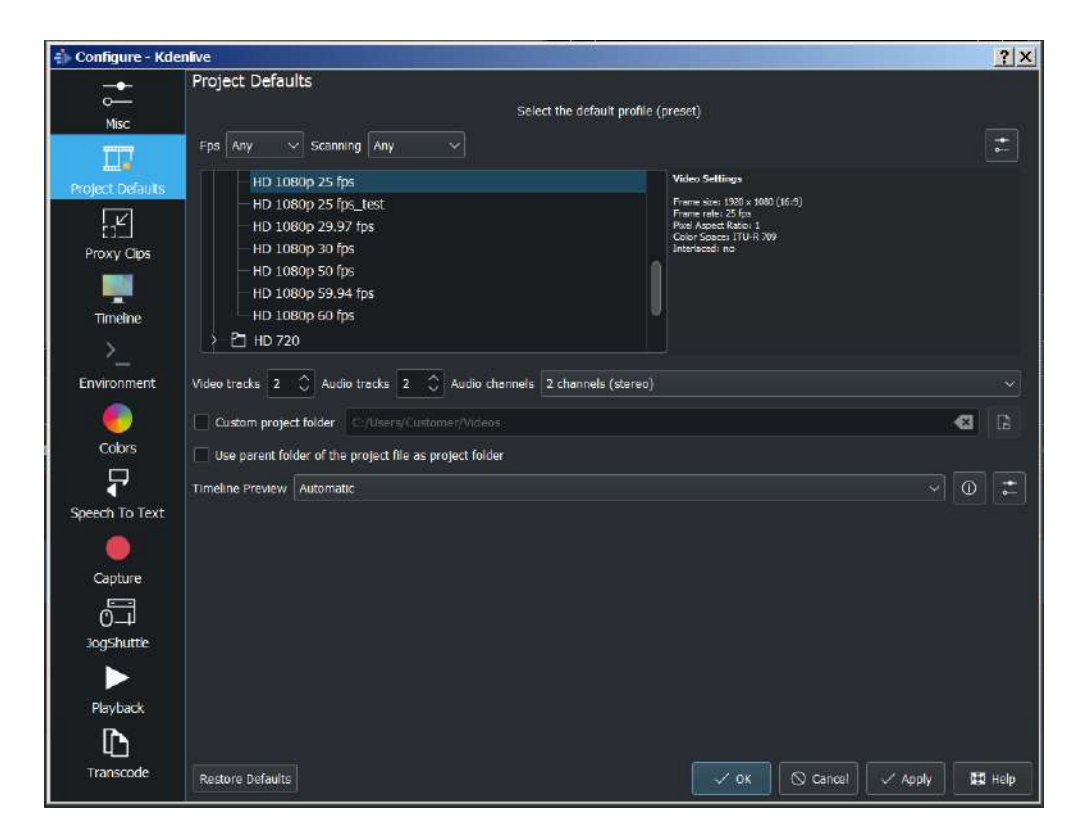

# **Proxy Clips**

Configures what the proxy settings will be when you choose File  $\rightarrow$  <u>New</u>.

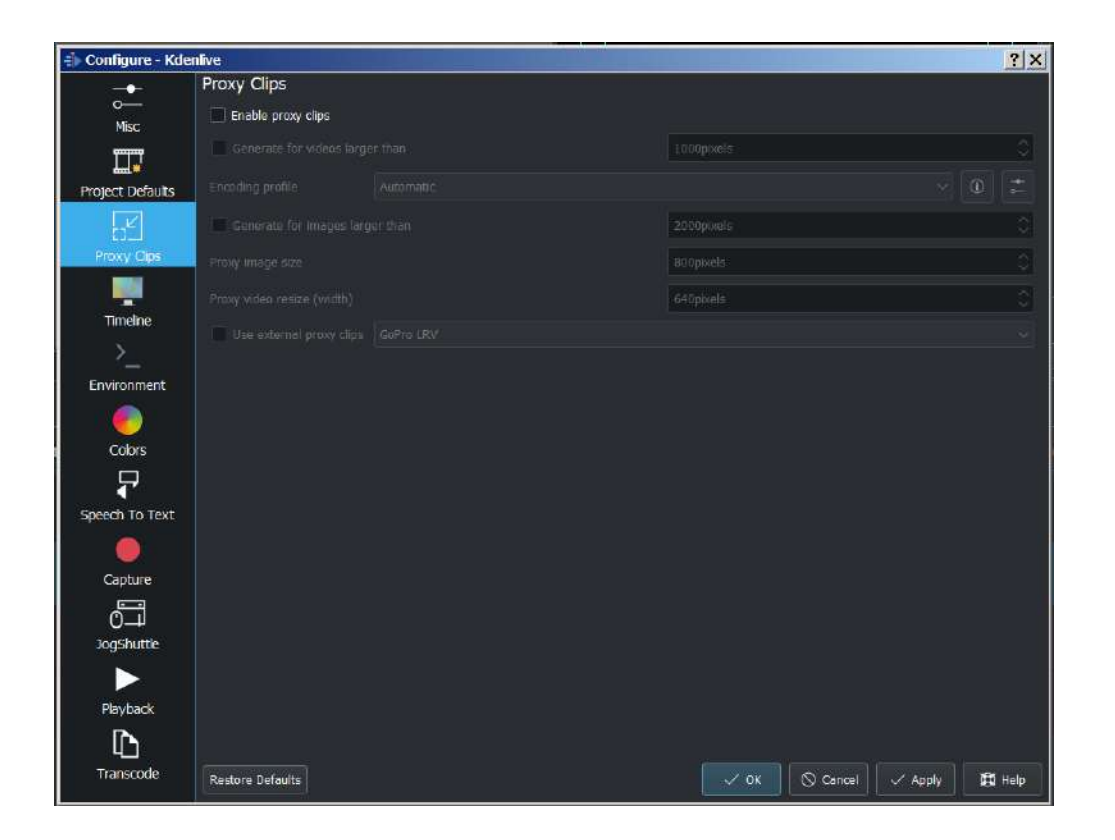

### **Timeline**

Configure how the timeline appears in Kdenlive

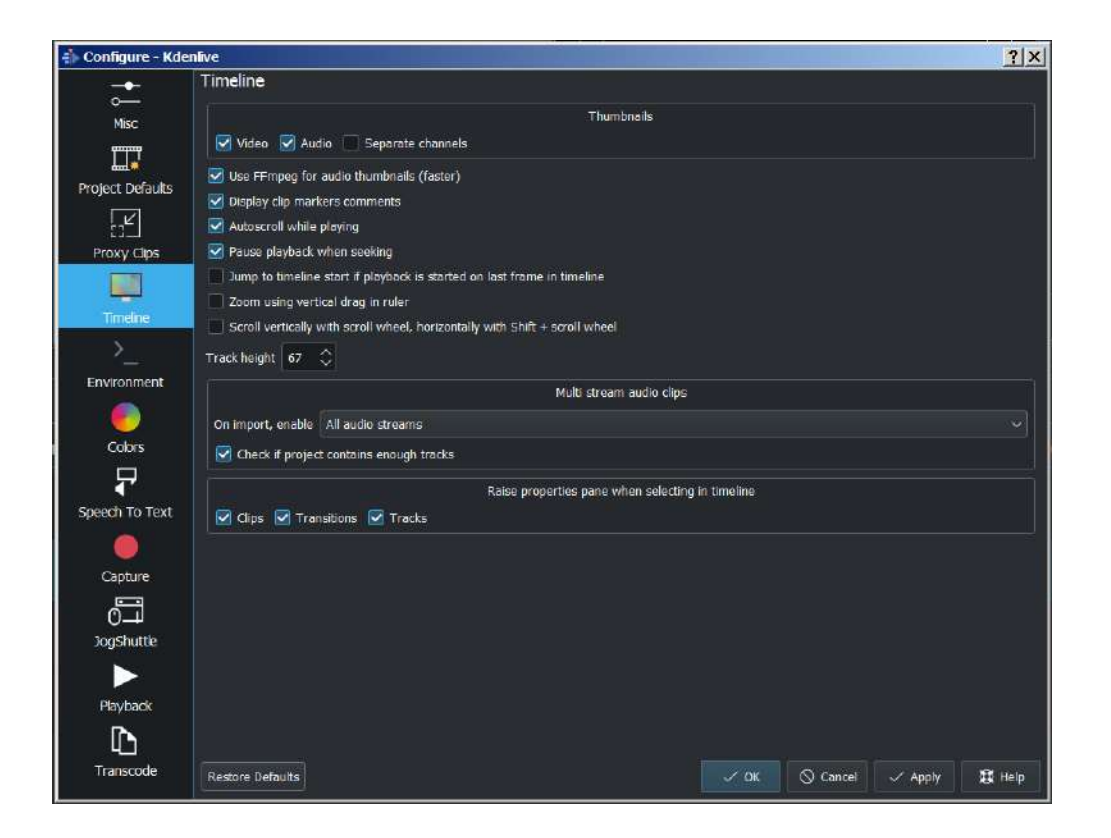

#### Thumbnails

- Video: Turns on video thumbnail by default.
- Audio: Turns on audio thumbnail by default.
- Separate channels: If checked you will get a separate waveform in the audio thumbnail for each audio channel in the audio track. If unchecked you will get a single waveform as the audio thumbnail.

#### Settings

- Autoscroll while playing
- Pause playback when seeking: **Enabled:** It stops playback while you click on a new position in the timeline. **Disabled:** Playback is ongoing while you click on a new position in the timeline. It allows looping playback, see <u>Continuously loop playback</u>.
- Zoom using vertical drag in the ruler
- Track Height: defines the default track height in pixels for the tracks on the timeline.

#### Multi stream audio clips

On import, enable: select if *all audio streams*, *first audio stream*, *first 2 audio streams* should be imported.

• Check if project contains enough audio tracks. If enabled Kdenlive asks if it should generate the additional audio tracks needed automatically.

#### Raise properties pane when selecting in timeline

More details <u>here</u>

### **Environment**

### **MLT Environment**

| 🔹 Configure - Kde | nlive                                   | A REAL PROPERTY OF THE REAL PROPERTY OF THE REAL PR |                                                                                                    | ? ×        |
|-------------------|-----------------------------------------|----------------------------------------------------------------------------------------------------|----------------------------------------------------------------------------------------------------|------------|
| Î                 | Environment                             |                                                                                                    |                                                                                                    |            |
| 0                 |                                         | Proxy and Transcode Jobs                                                                                                    |                                                                                                    |            |
| MISC              | Concurrent threads:                     | 2                                                                                                    |                                                                                                    | 0          |
|                   | 🛃 .Use lower CPU priority for proxy and | d transcode tasks                                                                                                    |                                                                                                    |            |
| Project Defaults  |                                         |                                                                                                    |                                                                                                    |            |
| E.C.              | MLT Environment Default Folders De      | erault Apps Mime types                                                                                                    |                                                                                                    |            |
| Proxy Clps        | FFmpeg:                                 | C:/Program Files/kdenlive/bin/ffmpeg.exe                                                                                                    | 8                                                                                                    | B          |
|                   | FFplay:                                 | C:/Program Files/kdenlive/bin/ffplay.exe                                                                                                    | Ø                                                                                                    | B          |
| Timeline          | FFprobe:                                | C:/Program Files/kdenlive/bin/ffprobe.exe                                                                                                    | ×                                                                                                    | B          |
| Environment       | MLT profiles folder:                    | C:/CraftRoot/share/mit/profiles                                                                                                    | Ø                                                                                                    | E          |
| 0                 | Melt path:                              | C:/CraftRoot/bin/melt.exe                                                                                                    | ۹                                                                                                    |            |
| Colors            | MediaInfo:                              | C:/Program Files/MediaInfo/mediainfo.exe                                                                                                    | ٩                                                                                                    | C          |
| 4                 |                                         |                                                                                                    |                                                                                                    |            |
| Speech To Text    |                                         |                                                                                                    |                                                                                                    |            |
|                   |                                         |                                                                                                    |                                                                                                    |            |
| Playback          |                                         |                                                                                                    |                                                                                                    |            |
| 0                 |                                         |                                                                                                    |                                                                                                    |            |
| Capture           |                                         |                                                                                                    |                                                                                                    |            |
| 5                 | -                                       |                                                                                                    |                                                                                                    |            |
| JogShuttle        |                                         |                                                                                                    |                                                                                                    | creating 1 |
| l Dh              | Restore Defaults                        | V OK Cancel V Ap                                                                                                    | in the second second second second second second second second second second second second second second second | ( Help     |

Environment variables on Windows

| FFmpeg              | /usr/bin/ffmpeg                 | ×        | B  |
|---------------------|---------------------------------|----------|----|
| FFplay              | /usr/bin/ffplay                 | ×        | B  |
| FFprobe             | /usr/bin/ffprobe                | <b>*</b> | 6  |
| MLT profiles folder | /usr/local/share/mlt-7/profiles | ×        | 6  |
| Melt path           | /usr/local/bin/melt-7           | ×        | 6  |
| MediaInfo           | /usr/bin/mediainfo              | ×        | là |

Environment variables on Kdenlive normal installed on Linux (Appimage, Flatpak, Snap may have integrated paths)

| FFmpeg              | /Applications/kdenlive.app/Contents/MacOS/ffmpeg           | <≭         |   |
|---------------------|------------------------------------------------------------|------------|---|
| FFplay              | /Applications/kdenlive.app/Contents/MacOS/ffplay           | <⊠         |   |
| FFprobe             | /Applications/kdenlive.app/Contents/MacOS/ffprobe          | •×         |   |
| MLT profiles folder | /Applications/kdenlive.app/Contents/Resources/mlt/profiles | <b>≪</b> ≥ |   |
| Melt path           | /Applications/kdenlive.app/Contents/MacOS/meit             | •2         | ۵ |
| MediaInfo           | /Applications/MediaInfo.app                                | <b>×</b>   |   |

Environment variables on MacOS

This setting tells **Kdenlive** where to find the MLT executables and profile files. Only advanced users would really need to change these settings. **Kdenlive** is basically a front end to the MLT program and this setting tells **Kdenlive** where to find the engine that runs the whole application.

Path to the MediaInfo file. If filled in Kdenlive shows more details in clip properties.

#### **Proxy and Transcode Jobs**

*Concurrent threads* This will set the number of threads the program will attempt to use when calling ffmpeg to encode <u>Clips</u>. This will be what kdenlive passes to the ffmpeg *-threads* parameter. Increasing this parameter may not have an effect if you have changed the proxy encoding settings using <u>Project Settings Dialog</u> to a codec that ffmpeg does not do multi-thread on. (Multi-threading is supported for MPEG-2, MPEG-4, H.264, and VP8)

New in version 22.08.

#### Use lower CPU priority for proxy and transcode tasks

This adds a Kdenlive setting to lower the priority of the proxy rendering (QProcess). This helps keep the main UI responsive when proxies are rendering.

#### Deprecated since version 19.04.

**Processing and transcode jobs**: This is experimental and was removed in ver 0.9.10. This number was passed to melts *real\_time* consumer property. This parameter increases the number of threads the program uses for video decoding and processing (but not encoding which is controlled via <u>Rendering</u>). See <u>mlt doco</u> [https://www.mltframework.org/faq/#does-mlt-take-advantage-of-multiple-cores-or-how-do-i-enable-parallel-processing]. Using this has potential side effects - see <u>this</u> [https://forum.kde.org/viewtopic.php?f=265&t=122140#p317318] forum post from the author of the Melt program.

If you want to experiment with multi threading in versions higher than 0.9.10 you could add something like "real\_time=-4" to a custom render profile. And yes that is a minus 4 in the example - as per the <u>mlt doco</u>

[https://www.mltframework.org/faq/#does-mlt-take-advantage-of-multiple-cores-or-how-do-i-enable-parallel-processing] - numbers <0 implement threading without dropping frames.

### **Default Folders**

| MLT environment Def        | ault folders Default apps Mime types               |   |
|----------------------------|----------------------------------------------------|---|
| Temporary files            | C:/Temp 🛛 🗶                                        | G |
| Capture folder             | ✓ Use project folder                               |   |
|                            | C:/Users/Customer                                  | E |
| Library folder             | 🗹 Use default folder                               |   |
|                            | C:/Users/Customer/AppData/Roaming/kdenlive/library | B |
| Folder for titles, scripts | 🗹 Use default folder                               |   |
|                            | C:/Users/Customer/Videos                           | E |

Default folders on Windows.

| MLT environment       | Default folders | Default apps | Mime types |  |   |   |
|-----------------------|-----------------|--------------|------------|--|---|---|
| Temporary files       | /tmp/           |              |            |  | • |   |
| Capture folder        | 🔲 Use pro       | ject folder  |            |  |   |   |
|                       |                 |              |            |  | Ø | 8 |
| Library folder        | 🔲 Use def       | ault folder  |            |  |   |   |
|                       |                 |              |            |  |   | Ľ |
| Folder for titles. so | ripts 🔳 Use def | ault folder  |            |  |   |   |
|                       |                 |              |            |  |   | 8 |

#### Default folders on Linux.

|                            | MLT environment Defaul           | t folders Default apps   | Mime types |    |   |
|----------------------------|----------------------------------|--------------------------|------------|----|---|
| Temporary files            | /tmp/                            |                          |            | ≪  | B |
| Capture folder             | Ӯ Use project folder             |                          |            |    |   |
|                            | /Users/admin                     |                          |            | -8 |   |
| Library folder             | Ӯ Use default folder             |                          |            |    |   |
|                            | /Users/admin/Library/Application | Support/kdenlive/library |            |    |   |
| Folder for titles, scripts | 🗹 Use default folder             |                          |            |    |   |
|                            | /Users/admin/Movies              |                          |            |    |   |

Default folders on MacOS.

This setting controls where **Kdenlive** expects project files to be by default. It also controls what folder **Kdenlive** will use as a temporary file storage location and it controls where files captured from an external source will be saved.

### **Default** Apps

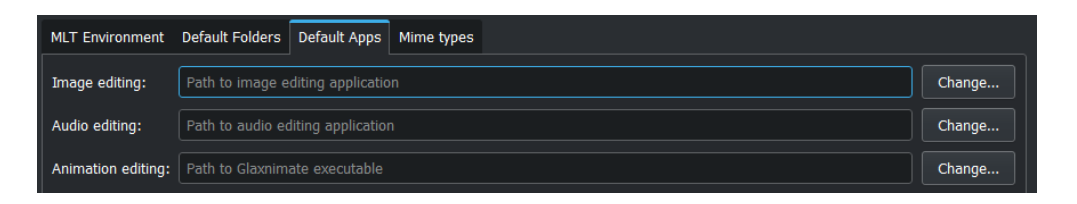

This setting controls what external application opens when you choose  $\underline{Edit}$   $\underline{Clip}$  for a clip in the project bin.

Image editing: A free software would be Krita [https://www.audacityteam.org/].

Audio editing: A free software would be <u>Audacity</u> [https://krita.org/en/].

Animation editing: Kdenlive updates automatically files which are saved in Glaxnimate. Glaxnimate can be downloaded from <u>here</u> [https://glaxnimate.mattbas.org/] (Linux, Windows, Mac).

Mac user: Instruction how to install and run dmg files.

**Windows user:** Make sure all the paths points to an *.exe* file. *Glaxnimate.exe* is in folder *C:/YourPath/glaxnimatex86 64/glaxnimate/bin/glaxnimate.exe*.

#### Hint

There is no application for video editing - because **Kdenlive** is a video editor.

### Mime types

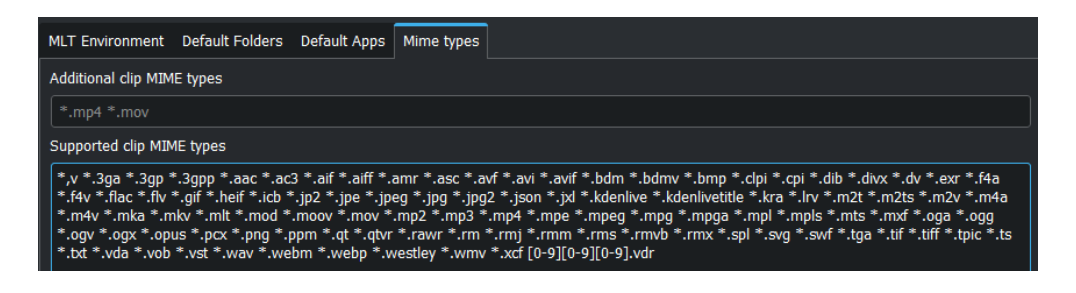

Specifies the Media Types (formerly known as MIME types) which Kdenlive can working with.

New in version 22.08.

Added file type: AVIF, HEIF and JPEG XL

Added animation file type: *Json* (Lottie animations) and *rawr* (Glaxnimate animation)

# **Colors**

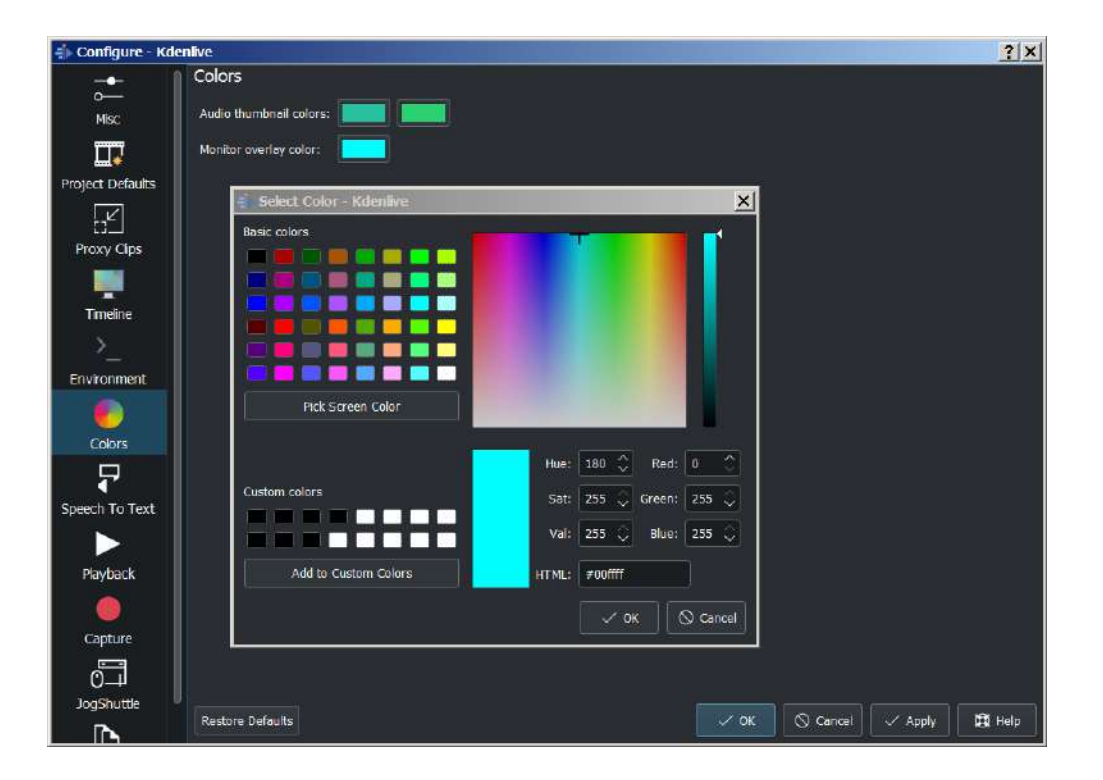

*Audio thumbnail colors* Click on the color bar and change the color of the audio wave thumbnail.

New in version 22.08.0.

*Monitor overlay color* Click on the color bar and change the color of the monitor overlay lines. See <u>Monitor toolbar</u>

**Speech To Text** 

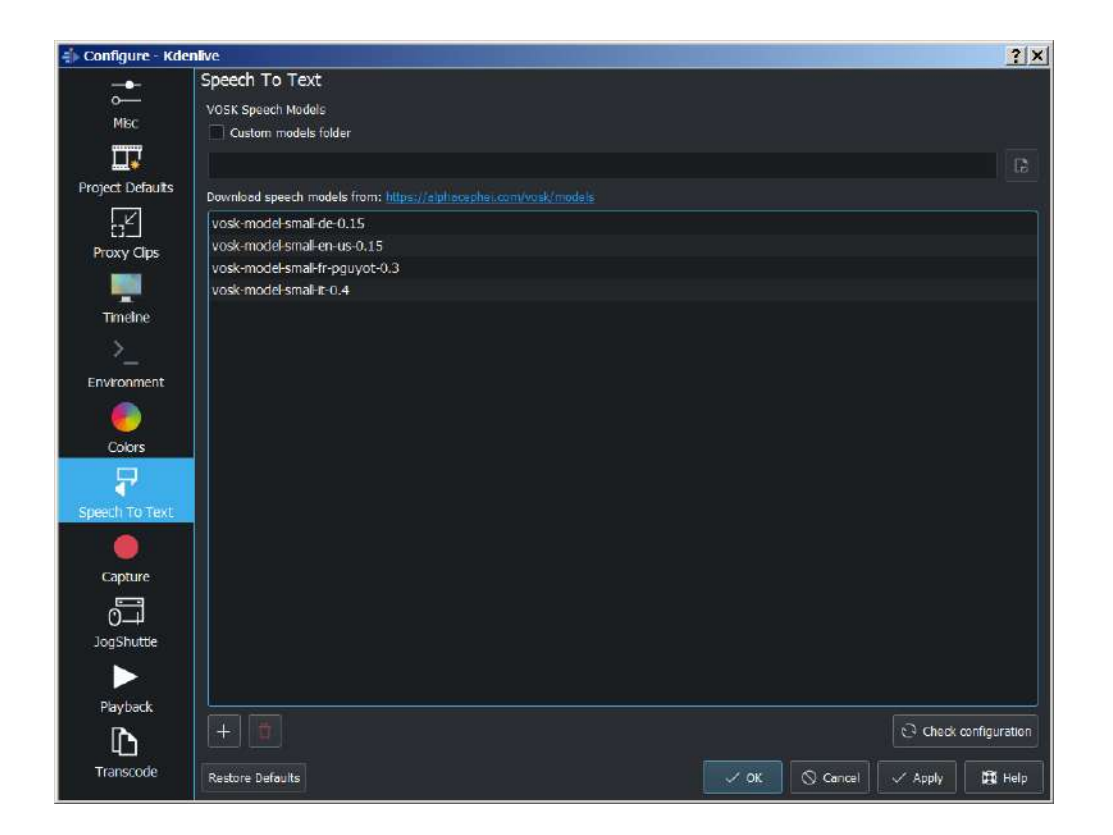

More details about speech to text see here.

## **Capture**

#### Note

At least Firewire capture was removed in porting to KDE 5 due to lack of manpower.

Configure the <u>Capturing Video</u> devices (Firewire, FFmpeg, Screen Grab, Blackmagic, Audio) from this section.

#### **Configure Firewire Capture**

The image shows the Configure Firewire capture tab which can be accessed from the *Settings* • *Configure Kdenlive* menu or from the spanner icon in the <u>Capturing Video</u>

| Misc<br>oject Defaults<br>Timeline<br>Environment<br>Capture | Default capture dev<br>Firewire FFmpeg<br>dvgrab version 3.5<br>Capture format<br>Automatically | ice Firewire Screen Grab at /usr/bin/dvg DV Raw | <u>B</u> lackmagic<br>Irab |   |
|--------------------------------------------------------------|-------------------------------------------------------------------------------------------------|-------------------------------------------------|----------------------------|---|
| roject Defaults                                              | Firewire FFmpeg<br>dvgrab version 3.5<br>Capture format                                         | Screen Grab                                     | <u>B</u> lackmagic<br>grab |   |
| Timeline                                                     | dvgrab version 3.<br>Capture format                                                             | 5 at /usr/bin/dvg<br>DV Raw 🛟                   | Irab                       |   |
| Timeline                                                     | Capture format                                                                                  | DV Raw 💲                                        |                            |   |
| Environment<br>Capture                                       | Automatically                                                                                   |                                                 |                            |   |
| Capture                                                      |                                                                                                 | start a <u>n</u> ew file (                      | on scene cut               |   |
| Capture                                                      | Add recording                                                                                   | time to capture                                 | d file name                |   |
| Capture                                                      | Capture file name                                                                               | capture                                         |                            |   |
|                                                              | dvgrab additional                                                                               | parameters                                      |                            |   |
| 33                                                           |                                                                                                 |                                                 |                            |   |
| IooShuttle                                                   |                                                                                                 |                                                 |                            |   |
|                                                              |                                                                                                 |                                                 |                            |   |
| Playback                                                     |                                                                                                 |                                                 |                            |   |
| Th                                                           |                                                                                                 |                                                 |                            |   |
| anscode                                                      |                                                                                                 |                                                 |                            |   |
| Turbeout                                                     |                                                                                                 |                                                 |                            |   |
|                                                              |                                                                                                 |                                                 |                            |   |
|                                                              |                                                                                                 |                                                 |                            |   |
|                                                              |                                                                                                 |                                                 |                            |   |
|                                                              |                                                                                                 |                                                 |                            | _ |

The firewire capture functionality uses the <u>dvgrab</u> [http://linux.die.net/man/1/dvgrab] program. The settings applied here to define how dvgrab will be used to capture the video.

#### Capture Format options are

- DV RAW
- DV AVI Type 1
- DV AVI Type 2
- HDV

The first three are quality-wise the same (exactly the same DV 25Mb/s standard definition codec), just packed differently into the file. Type 2 seems to be the most widely supported by other applications.

The raw format contains just the plain video frames (with audio interleaved) without any additional information. Raw is useful for some Linux software. Files in this format can also be played with Windows QuickTime when renamed to file.dv.

AVI files may contain multiple streams. Typically, they include one video and one audio stream. The native DV stream format already includes the audio interleaved into its video stream. A type 1 DV AVI file only includes one DV video stream where the audio must be extracted from the DV video stream. A type 2 DV AVI file includes a separate audio stream in addition to the audio data already interleaved in the DV video stream. Therefore, the type 2 DV AVI file is redundant and consumes more space.

HDV is a high-definition format used on tape-based HD camcorders.

Add recording time to captured file name option: If this is unchecked then each captured file will get a sequential number post-pended to the file names listed in the Capture file name setting. With this checked, date and timestamp (derived from when the footage was captured) is post-pended to the capture file name, e.g. capture2012.07.15\_11-38-37.dv

Automatically start a new file on scene cut option: With this checked it tries to detect whenever a new recording starts, and store it into a separate file. This is the -autosplit parameter in <u>dvgrab</u> [http://linux.die.net/man/1/dvgrab] and it works by detecting timecode discontinuities from the source footage. Where a timecode discontinuity is anything backward or greater than one second it will start a new capture file.

The **dvgrab additional parameters** edit box allows you to add extra dvgrab switches to the capture process that will run. See <u>dvgrab manual</u> [http://linux.die.net/man/1/dvgrab] for more info.

**Configure Screen Grab Capture** 

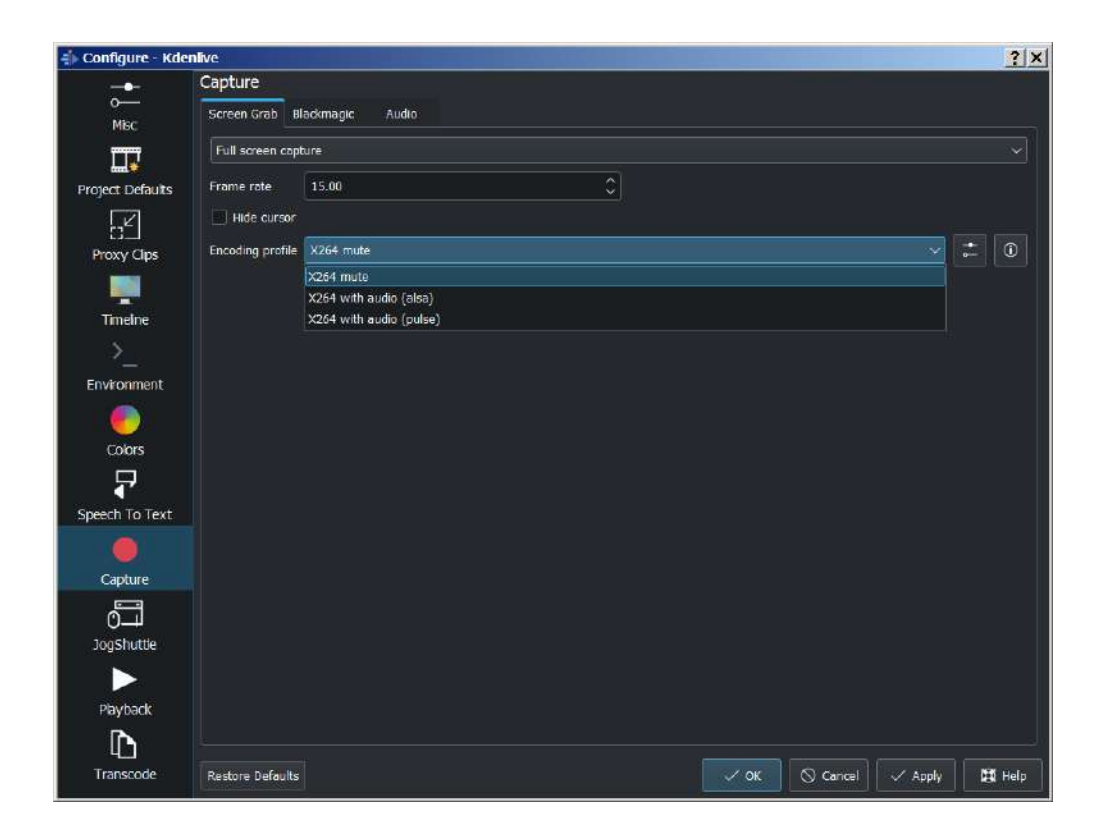

These settings configure screen grab within Kdenlive. More details see here.

### **Blackmagic**

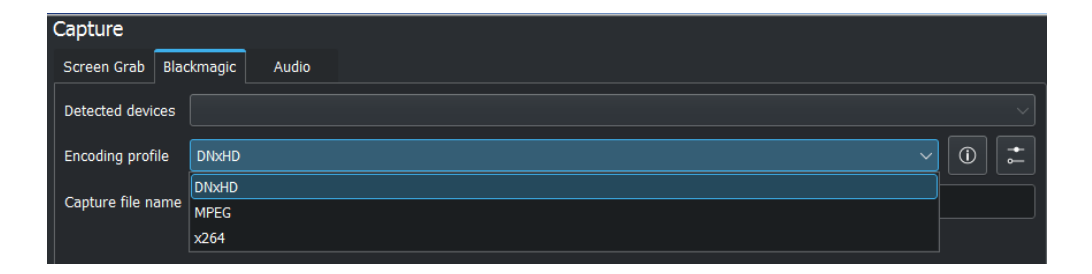

If you have a Blackmagic DecLink video capture card you can set here the import parameter.

#### <u>Audio</u>

| Capture          |                            |                         |
|------------------|----------------------------|-------------------------|
| Screen Grab Blac | ckmagic Audio              |                         |
| Device           | Eingang (2- Saffire 6 USB) |                         |
| Capture Volume   |                            | $\overline{\mathbf{O}}$ |
| Channels         | Stereo (2 channels)        |                         |
| Sample Rate      | 48000 Hz                   |                         |

Microphone settings, either for screen <u>Capturing Video</u> or for <u>Capturing</u> <u>Audio (Dubbing)</u> direct into the timeline.

## Jog Shuttle

Configure a connected Jog-Shuttle device. Contour ShuttlePro and Contour ShuttleXpress are known to work.

| 💨 Configure - Kde | nlive                        |      |          |         | ? X  |
|-------------------|------------------------------|------|----------|---------|------|
|                   | JogShuttle                   |      |          |         |      |
| o—                | Jog Shuttle device disabled. |      |          |         |      |
| мыс               |                              |      |          |         |      |
|                   |                              |      |          |         |      |
| Project Defaults  |                              |      |          |         |      |
| E.K.              |                              |      |          |         |      |
| Proxy Clips       |                              |      |          |         |      |
|                   |                              |      |          |         |      |
| Timelne           |                              |      |          |         |      |
| >                 |                              |      |          |         |      |
| Environment       |                              |      |          |         |      |
|                   |                              |      |          |         |      |
| Colors            |                              |      |          |         |      |
| 7                 |                              |      |          |         |      |
| Speech To Text    |                              |      |          |         |      |
|                   |                              |      |          |         |      |
| Capture           | Sutton 11                    |      |          |         |      |
|                   | Button 12                    |      |          |         |      |
| JogShuttle        | Button 13                    |      |          |         |      |
|                   |                              |      |          |         |      |
|                   |                              |      |          |         |      |
| L]<br>Transcode   | Restore Defaults             | 🗸 ок | S Cancel | 🗸 Apply | Help |

### <u>Linux</u>

Ensure that your Jog-Shuttle device is connected via USB and working. An udev rule is necessary to correct the access rights to the device file: Create a

file /etc/udev/rules.d/90-contour-shuttleXpress.rules with the line:

```
SUBSYSTEMS"usb", ATTRS{idVendor}
```

"0b33", ATTRS{idProduct}=="0020", MODE="0444"

#### for Contour ShuttleXpress or

SUBSYSTEMS"usb", ATTRS{idVendor}

"0b33", ATTRS{idProduct}=="0030", MODE="0444"

for Contour ShuttlePRO V2. Obtain the device file by a command

fgrep Contour -A4 /proc/bus/input/devices

The last line of the output says

H: Handlers=mouse0 event3

which should tell the device file to be entered into kdenlive's setting dialog: In the text field enter /dev/input/event3 (use the last word on the line above to specify the device file in /dev/input), set the buttons and apply the changes.

| 1 de                                | JogShuttle  |                   | 8      |
|-------------------------------------|-------------|-------------------|--------|
| Misc                                | Enable J    | og Shuttle device |        |
| •                                   | Device conf | iguration         |        |
| Project Defaults                    | Device      | *                 |        |
|                                     | Button 1    | Add Clip          | 4<br>7 |
| Timeline                            | Button 2    | Add Clip          | *<br>* |
| 2<br>2                              | Button 3    | Add Clip          | 4<br>7 |
| nvironment                          | Button 4    | Add Clip          | *      |
| •                                   | Button 5    | Add Clip          | \$     |
| JogShuttle<br>Playback<br>Transcode |             |                   |        |
|                                     |             |                   |        |

Enable Jog-Shuttle. For the Contour ShuttleXpress the buttons 5 - 9 are relevant, whereas Contour ShuttlePro uses all buttons. The actions for the jog- and the shuttle wheel are working as expected.

### **Windows**

On the desktop, bottom-right opens the system tray. Right-click on the Contour icon and choose "Open control Panel".

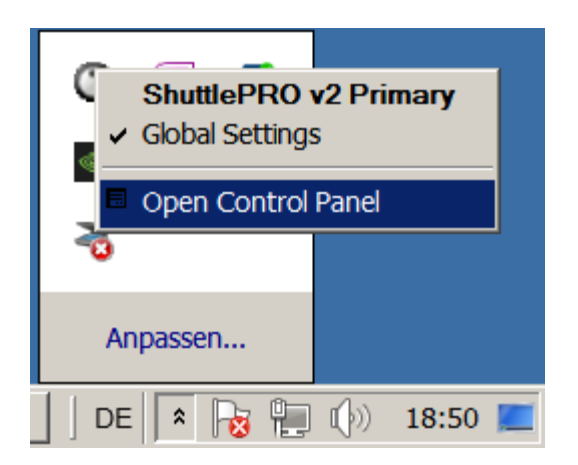

In the configuration window choose under "Application setting" the program "Adobe Premiere Pro CS&CC (Edit)". Then click on *Options* • *Create new settings* • *Copy contents from Current Settings*.

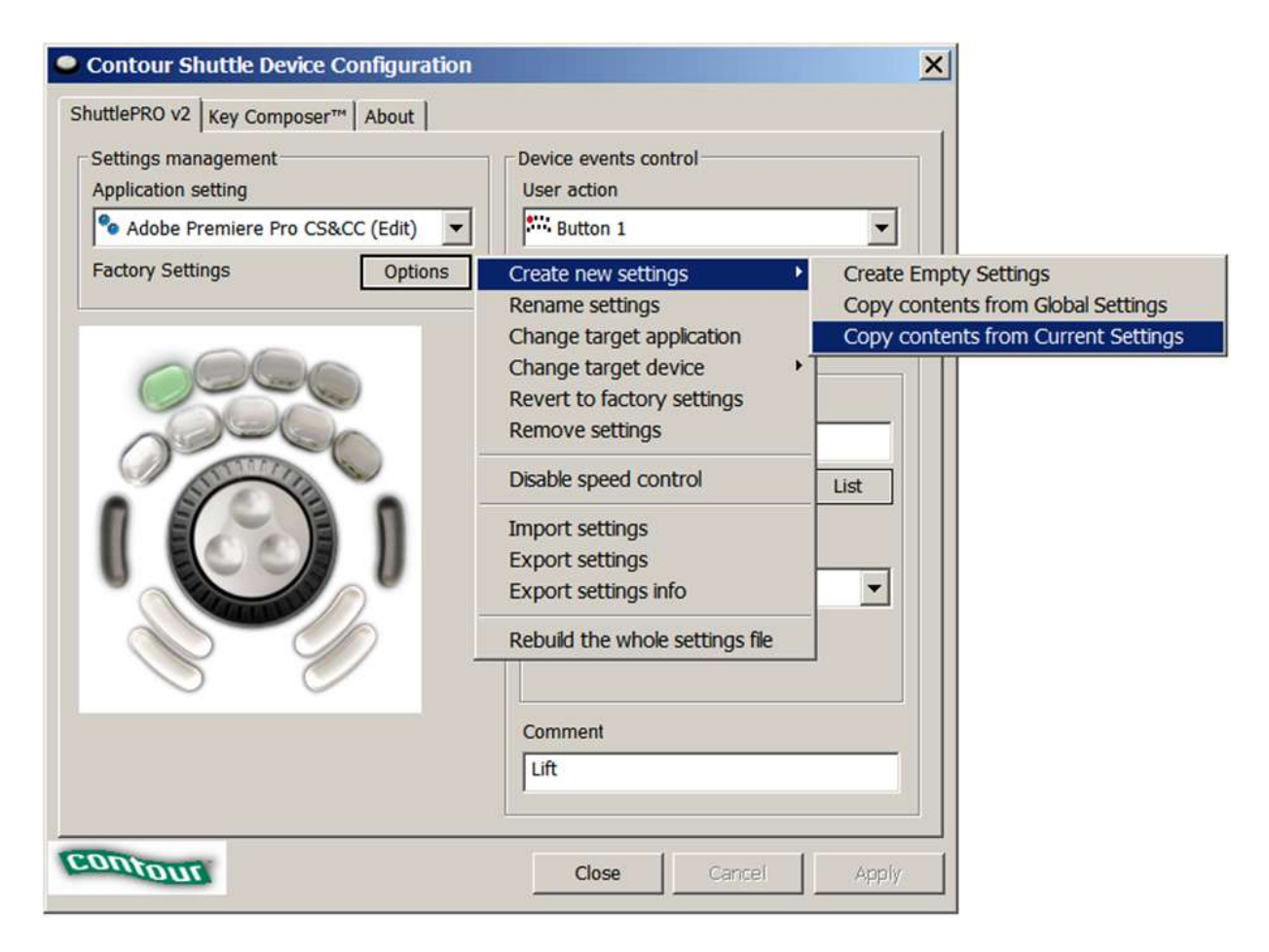

Then choose Kdenlive.exe in C:Program Fileskdenlivebin.

| Target application selection                                            | 1                                       |                                                           |                            |                    |             | ×  |
|-------------------------------------------------------------------------|-----------------------------------------|-----------------------------------------------------------|----------------------------|--------------------|-------------|----|
| $\leftrightarrow$ $\rightarrow$ $\checkmark$ $\uparrow$ $\bullet$ Diese | er PC → Lokaler Datenträger (C:) → Prog | ramme $ ightarrow$ kdenlive $ ightarrow$ bin $ ightarrow$ |                            | ✓ <sup>3</sup>     | durchsuchen |    |
| Organisieren 👻 Neuer O                                                  | rdner                                   |                                                           |                            |                    | · · · ·     | ?  |
|                                                                         | Name                                    | Änderungsdatum                                            | Typ<br>Dateioroner         | Größe              |             | ^  |
|                                                                         | QtQuick<br>QtQuick.2                    | 14.12.2020 04:46<br>14.12.2020 04:47                      | Dateiordner<br>Dateiordner |                    |             |    |
|                                                                         | QtTest<br>QtWinExtras                   | 14.12.2020 04:47<br>14.12.2020 04:47                      | Dateiordner<br>Dateiordner |                    |             |    |
| Dieser PC                                                               | sqldrivers<br>styles                    | 14.12.2020 04:47<br>14.12.2020 04:47                      | Dateiordner<br>Dateiordner |                    |             |    |
|                                                                         | texttospeech<br>dbus-daemon.exe         | 14.12.2020 04:47<br>30.09.2020 23:50                      | Dateiordner<br>Anwendung   | 225 KB             |             |    |
|                                                                         | ffmpeg.exe ffplav.exe                   | 17.11.2020 10:27<br>17.11.2020 10:27                      | Anwendung                  | 289 KB<br>156 KB   |             |    |
|                                                                         | fprobe.exe     kdenlive.exe             | 17.11.2020 10:27                                          | Anwendung                  | 171 KB<br>8'277 KB |             |    |
|                                                                         | kdenlive_render.exe kioslave5.eve       | 14.12.2020 04:47                                          | Anwendung                  | 107 KB             |             |    |
|                                                                         | melt.exe                                | 11.12.2020 05:39                                          | Anwendung                  | 53 KB              |             | ~  |
| Dateiname: kdenlive.exe                                                 |                                         | ✓ Executable                                              | and Modules                | ~                  |             |    |
|                                                                         |                                         |                                                           |                            | Offnen             | Abbrech     | en |

Now the basic functionality should work. Adjust the buttons of the shuttle with shortcuts as you like.

#### Hint

You can make Kdenlive settings from scratch using *Options* • *Create new settings* • *Create Empty Settings* when creating new settings.

### **Playback**

Configure the Video and Audio drivers and devices. For advanced users only.

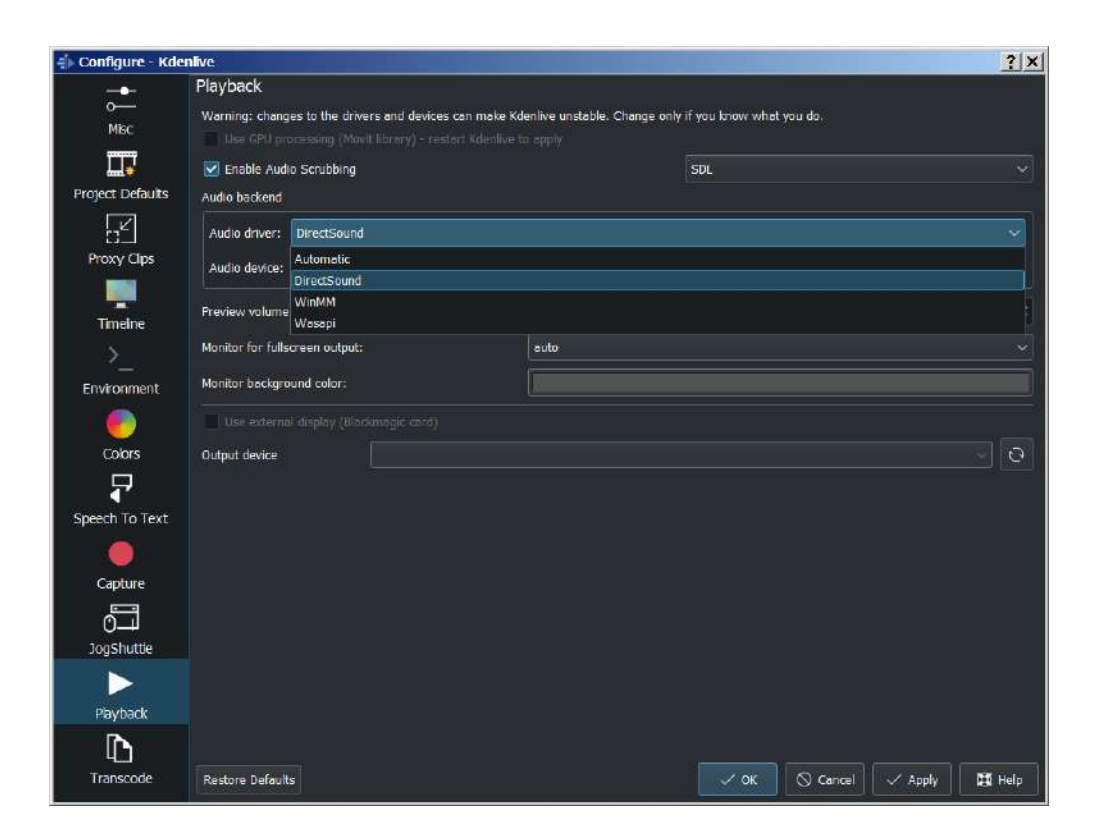

Playback view on Windows.

| Audio backend     |               |  |
|-------------------|---------------|--|
| Audio driver:     | Automatic     |  |
| Audio deutico:    | Automatic     |  |
| Audio device.     | ALSA          |  |
| Proviow volumo    | PulseAudio    |  |
| Fleview volume    | oss           |  |
| Monitor for fulls | Esound daemon |  |
|                   | ARTS daemon   |  |
| Monitor backgro   | und color:    |  |

Audio driver on Linux.

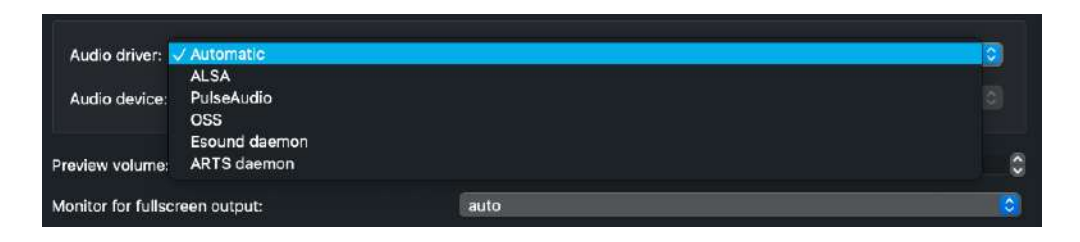

Audio driver on MAcOS.

Audio driver

• Windows: WinMM (Win7), Wasapi (Win10), DirectSound. If you have any audio issue or playback stuttering you may change to another audio driver.

In version 0.9.4 of **Kdenlive**, checking the "use Open GL for video playback" checkbox turns on the ability to have audio scrubbing available for use in the clips. Audio scrubbing lets you hear the audio at the playhead position as you drag the playhead so you can quickly find a particular sound or event in the audio. This feature can be useful for placing the play head at the correct spot in the clip relative to an important bit of audio.

In ver 15.04 or higher, there is no "use Open GL for video playback" checkbox - Open GL is used by default. On Windows you can set the OpenGL backend under *Settings* • *OpenGL Backend* 

### **Transcode**

This controls the <u>Transcode Menu Item</u> functionality. The parameters section are ffmpeg parameters. Find help on them by issuing ffmpeg -h at a command line.

| 🔹 Configure - Kder | ifve ?X                                                                                                    |
|--------------------|----------------------------------------------------------------------------------------------------|
|                    | Transcode                                                                                                    |
|                    | DNXHD 1080125 fps 120 Mb/s                                                                                     |
| MBC                | DNxHD 1080125 fps 185 Mb/s                                                                                     |
|                    | DNxHD 1080130 fps 145 Mb/s                                                                                     |
| Protect Defaults   | DNxHD 1080i 30 fps 220 Mb/s                                                                                    |
|                    | DNxHD 1080p 23.976 fps 115 Mb/s                                                                                |
| C <sup>K</sup>     | DNxHD 1080p 23.976 fps 175 Mb/s                                                                                |
| Proxy Clips        | DNxHD 1080p 24 fps 115 Mb/s                                                                                    |
|                    | DNxHD 1080p 24 fps 175 Mb/s                                                                                    |
|                    | DNxHD 1080p 25 fps 120 Mb/s                                                                                    |
| TimeIne            | DNxHD 1080p 25 fps 185 Mb/s                                                                                    |
| s                  | DNxHD 1080p 30 fps 145 Mb/s                                                                                    |
| <b>~</b>           | DNxHD 1080p 30 fps 220 Mb/s                                                                                    |
| Environment        | DNxHD 720p 23.976 fps 60 Mb/s                                                                                  |
|                    | DNxHD 720p 23.976 fps 90 Mb/s                                                                                  |
|                    | DNxHD 720p 50 fps 115 Mb/s                                                                                     |
| Colors             | DNxHD 720p 50 fps 175 Mb/s                                                                                     |
| $\square$          | DNxHD 720p 59.94 fps 145 Mb/s                                                                                  |
| and a second       | DNxHD 720p 59.94 fps 220 Mb/s                                                                                  |
| Speech to text     |                                                                                                    |
|                    | Description High quality encoding                                                                              |
| Capture            | Extension moy Audio only                                                                                       |
| <u></u>            | Parameters                                                                                                    |
|                    | -s 1920x1080 -r pal-top -1 -flags +ilme+ildct -vb 120000k -threads 0 -vcodec dmxhd -acodec pom s16le -ar 48000 |
| JogSnutue          |                                                                                                    |
|                    |                                                                                                    |
| Playhack           |                                                                                                    |
| <b>I</b>           | Add Profile Update Profile Delete Profile                                                                      |
| 4.00               |                                                                                                    |
| Transcode          | Restore Defaults V Apply Help                                                                                  |

### **Transcode Options**

| Option            | Description                  | Parameters                        | Meanings of<br>Parameters                                                   |
|-------------------|------------------------------|-----------------------------------|-----------------------------------------------------------------------------|
| Wav 48000Hz       | Extract audio as<br>WAV file | -vn -ar 48000                     | -vn=disable<br>video, -ar 48000<br>= set audio<br>sampling rate to<br>48kHz |
| Remux with<br>MKV | •                            | -vcodec copy -<br>acodec copy -sn | copy the video<br>and the audiosn<br>= disable<br>subtitles                 |

| Option                 | Description                              | Parameters                    | Parameters                      |
|------------------------|------------------------------------------|-------------------------------|---------------------------------|
| Remux MPEG-2<br>PS/VOB | Fix audio sync in<br>MPEG-2 vob<br>files | -vcodec copy -<br>acodec copy | copy the video<br>and the audio |

# **Configure Notifications**

#### Contents

• Configure Notifications

This feature allows you to customize the feedback the application provides when certain events happen. For example, you can change the sound effect that fires when rendering finishes.

| Configure | Notifications - Kdenlive  |                               | 8    |
|-----------|---------------------------|-------------------------------|------|
| State     | Title                     | Description                   |      |
| ۲         | Frame captured            | A frame was captured to disk  |      |
| 0         | Rendering finished        | Rendering is over             |      |
| D         | Error                     | An error occurred in Kdenlive |      |
| D         | Ready to capture          |                               | S.   |
| 0         | Rendering started         | Rendering was started         |      |
|           |                           |                               |      |
|           |                           |                               |      |
|           |                           |                               |      |
| 🗹 💽 Pl    | ay a <u>s</u> ound        | KDE-Sys-App-Positive.ogg      | <□ □ |
| 🗌 🕕 sh    | iow a message in a popu   | P                             |      |
|           | ig to a file              |                               |      |
|           | ark <u>t</u> askbar entry |                               |      |
| L L M     |                           |                               |      |
|           | in command                |                               |      |

# **Configure Shortcuts**

#### Contents

<u>Configure Shortcuts</u>

Allows modification of the keyboard shortcuts for various Kdenlive tasks.

| Configure Keyboard Shortcuts - Kdenlive |                                    |                |      |                   |         | ?        |
|-----------------------------------------|------------------------------------|----------------|------|-------------------|---------|----------|
| Search                                  |                                    |                |      |                   |         |          |
| Action                                  | ^ Shortcut                         | Alternate      |      |                   |         | 1        |
| ∽- General                              |                                    |                |      |                   |         |          |
| — ⋬ About KDE                           |                                    |                |      |                   |         |          |
| 🔹 About Kdenlive                        |                                    |                |      |                   |         |          |
| ∽-Add Clip                              |                                    |                |      |                   |         |          |
| - 🖸 Add Clip or Folder                  |                                    |                |      |                   |         |          |
| — 🖪 Add Color Clip                      |                                    |                |      |                   |         |          |
| - 🗟 Add Image Sequence                  |                                    |                |      |                   |         |          |
| - T. Add Template Title                 |                                    |                |      |                   |         |          |
| T+ Add Title Clip                       |                                    |                |      |                   |         |          |
| ► Add Clip to Selection                 | > Alt++                            |                |      |                   |         |          |
| - Add Markee/Cuida avields              | \ None +X                          |                |      |                   |         |          |
|                                         | Shor                               | tcut Schemes   |      |                   |         |          |
| Current scheme: Default V New De        | elete 🛛 More Actions 🖂             |                |      |                   |         |          |
| Default<br>Premiere                     | Save shortcuts to<br>Export Scheme | scheme         | 🗸 ок | Manage Schemes << | 📮 Print | O Cancel |
|                                         | Download New Ke                    | yboard Schemes |      |                   |         |          |

#### Icons, bottom row

*Defaults*: set back the shortcuts to default.

Manage Schemes: opens the Shortcut Schemes.

*Print*...: opens the printer window dialog and you can print the actual shortcuts.

#### **Icons, Shortcut Schemes**
*Current scheme*: switching between schemes you have saved on your computer.

*New...*: creates a new empty shortcut scheme

Delete: deletes your actual scheme.

*More Actions*: your actual scheme can be:

- saved (storage place see <u>Configuration Information</u>)
- exported
- imported
- or download new schemes from the KDE server.

## **Download New Project Profiles**

### Contents

• Download New Project Profiles

**Note:** Since around August, 2013 when the kdenlive.org web site was refurbished, this feature has been unavailable and the "Get Hot New Stuff" window will wait forever to update. See Mantis <u>3133</u> [https://bugs.kdenlive.org/view.php?id=3133].

The Download new Render profiles is now working as at Oct 2015. However the download New Project Profiles is still not working as at Oct 2015.

## **Download New Render Profiles**

### Contents

- Download New Render Profiles
- <u>Upload/Share Render Profiles</u>

This feature allows you to download new render profiles that have been shared by the community. These will then appear as options in the <u>Rendering</u> window.

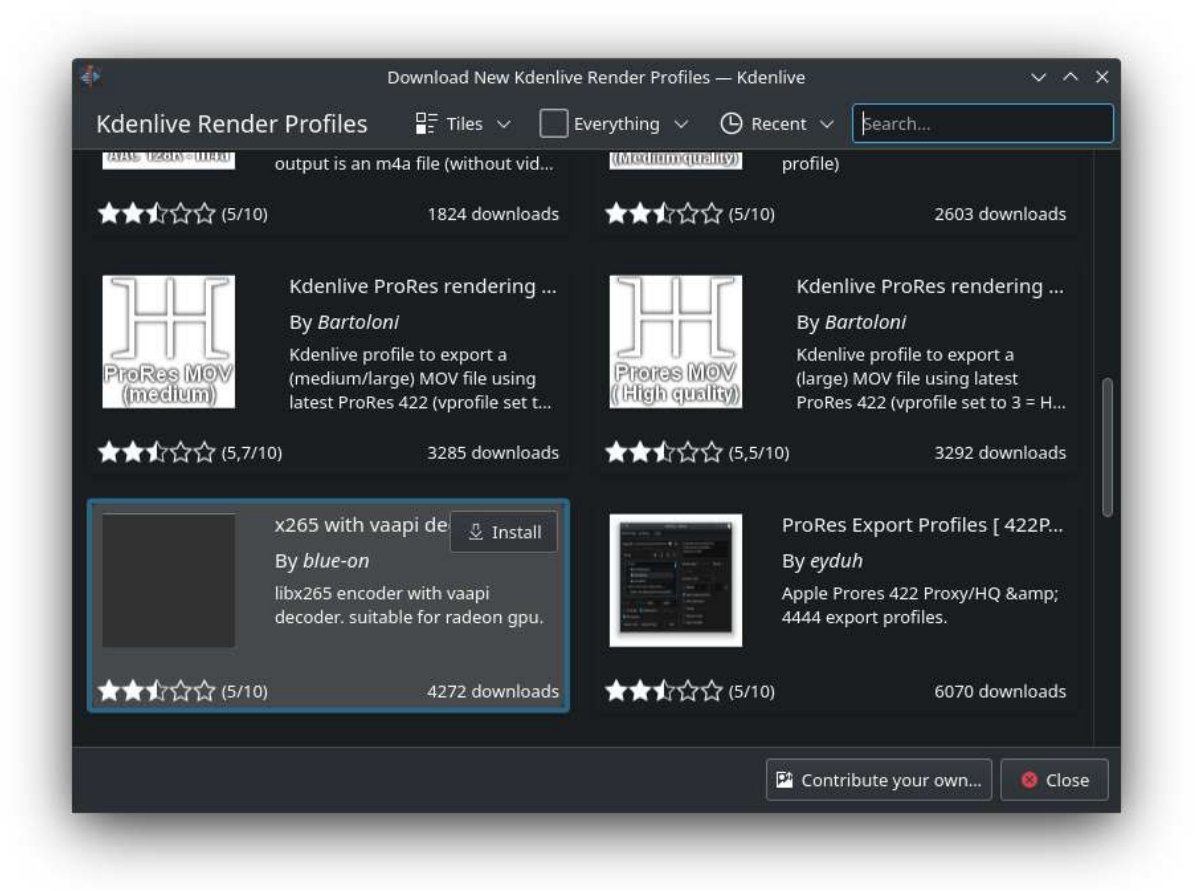

The new render profile installed above shows up in the Web Sites category under Custom.

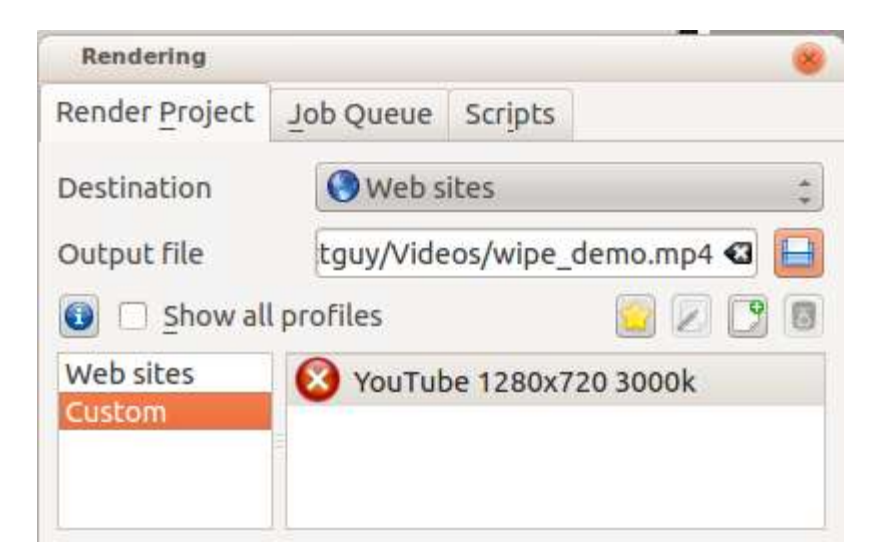

### Note

It has the big red cross because the render profile is in need of an audio codec not installed on this machine

The installed files are placed in /usr/share/mlt/presets/consumer/avformat

# **Upload/Share Render Profiles**

If you want to share a render profile you can do so at the <u>KDE Store page</u> [https://store.kde.org/browse?cat=334]. You need to create a login, then you can upload your custom rendering profile file, which is on Linux stored in .local/share/kdenlive/export/customprofiles.xml and on Windows stored in %LocalAppData%kdenliveexportcustomprofiles.xml. The file contains all your custom rendering profiles so you should copy it and remove the ones you don't want to export.

Profiles submitted there appear in the Download New Render Profiles.

# **Download New Wipes**

### Contents

Download New Wipes

This feature allows you to download and install files that can be used as Wipe files in the <u>Composition - Wipe</u> transition. These files are greyscale images in the pgm format.

If you have your own wipe files that you would like to share with the community you can upload them to <u>store.kde.org</u> [https://store.kde.org/browse/cat/185/] which should make them available from this *Download New Wipes* function.

## **Full Screen Mode**

### Contents

• Full Screen Mode

Selecting this causes **Kdenlive** to fill the entire screen. Select this menu item again to undo full screen mode.

# **Manage Project Profiles**

## Contents

• Manage Project Profiles

This is available from the **Settings** menu.

| Profile DV/DVD V  | DV/DVD Widescreen PAL 🔅 🎦 🗐 |                       |   |       |   |  |
|-------------------|-----------------------------|-----------------------|---|-------|---|--|
| roperties         |                             |                       |   |       |   |  |
| Description       | DV/DVE                      | DV/DVD Widescreen PAL |   |       |   |  |
| Size              | 720                         | -<br>                 | х | 576   | 1 |  |
| Frame rate        | 25                          | 13                    | / | 1     | 1 |  |
| Fields per secon  | id                          |                       |   | 50.00 |   |  |
| Pixel aspect rati | o 64                        |                       | / | 45    | - |  |
| Display aspect r  | atio 16                     | -<br>                 | 1 | 9     | Ş |  |
| Colorspace        | ITU-R 6                     | ITU-R 601             |   |       |   |  |
| Progressive       |                             |                       |   |       |   |  |

Once the dialog appears, select a profile to modify from the drop down.

Next, click the button with a green plus on it. This will make all the *Properties* fields editable.

Fill in the settings for your project profile, give it a new *Description* and click the **OK** button.

See also <u>HOWTO Produce 4k and 2K videos</u>, <u>YouTube compatible</u> [https://forum.kde.org/viewtopic.php?f=272&t=124869]

Download New Project Profiles

# **Run Config Wizard**

### Contents

• Run Config Wizard

This feature re-runs the config wizard that runs when you first install or upgrade **Kdenlive**. It gives you the opportunity to choose the default settings again for things like the default project settings. It also resets many settings back to "factory defaults" so it can be useful to run this if the **Kdenlive** application is misbehaving.

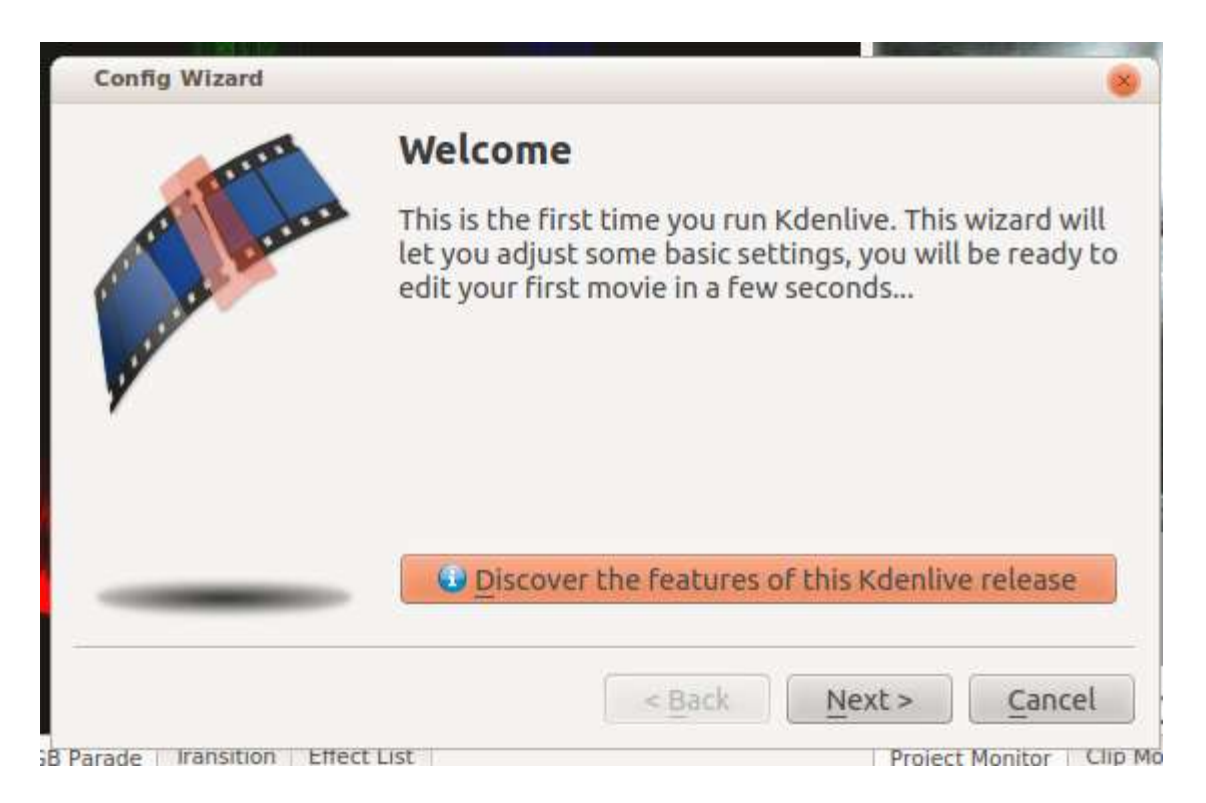

## **Color Theme**

### Contents

• Color Theme

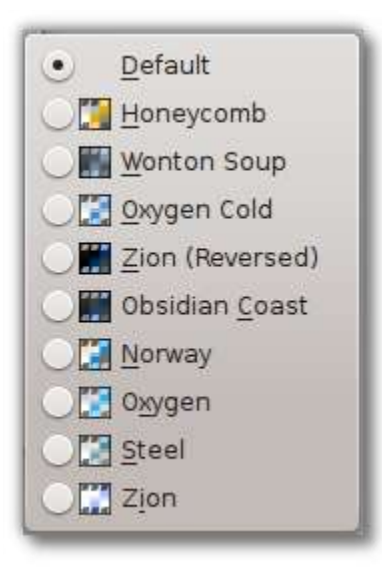

Brings up a list of pre-configured color themes to choose from. Some people have strong preferences about whether light or dark themes are better for a video editor. There are some of both to choose from here.

## **Toolbars Shown**

## Contents

• Toolbars Shown

Toggles the display of the Main and Extra Toolbars

## Importing and assets management

Contents:

- <u>Capturing Video</u>
  - <u>Firewire</u>
  - <u>FFmpeg</u>
  - <u>Screen Grab</u>
  - <u>Blackmagic</u>
  - <u>Footnotes</u>
- Capturing Audio (Dubbing)
  - <u>Version 19.04</u>
- <u>Media Browser</u>
- The Project Bin
  - <u>Create additional project bins</u>
  - Clip Right-Click Menu
- Project and File management
  - File Structure

# **<u>Capturing Video</u>**

## Contents

- Capturing Video
  - Firewire
  - <u>FFmpeg</u>
  - <u>Screen Grab</u>
  - <u>Blackmagic</u>
  - Footnotes

#### Note

At least Firewire and webcam capture were removed in porting to KDE 5 due to lack of manpower.

**Kdenlive** provides functionality for capturing video from external devices; e.g., Firewire, FFmpeg, Screen Grab and Blackmagic.

You configure video capturing from *Settings* · *Configure Kdenlive* · *Capture* (more on this <u>Configure Kdenlive</u>).

You define the destination location for your captures by using *Settings* • *Configure Kdenlive* • *Environment* • *Default Folders* (more on this <u>Configure Kdenlive</u>).

To execute a video capture, select the <u>Monitors</u> and choose the capture device from the dropdown in the bottom right.

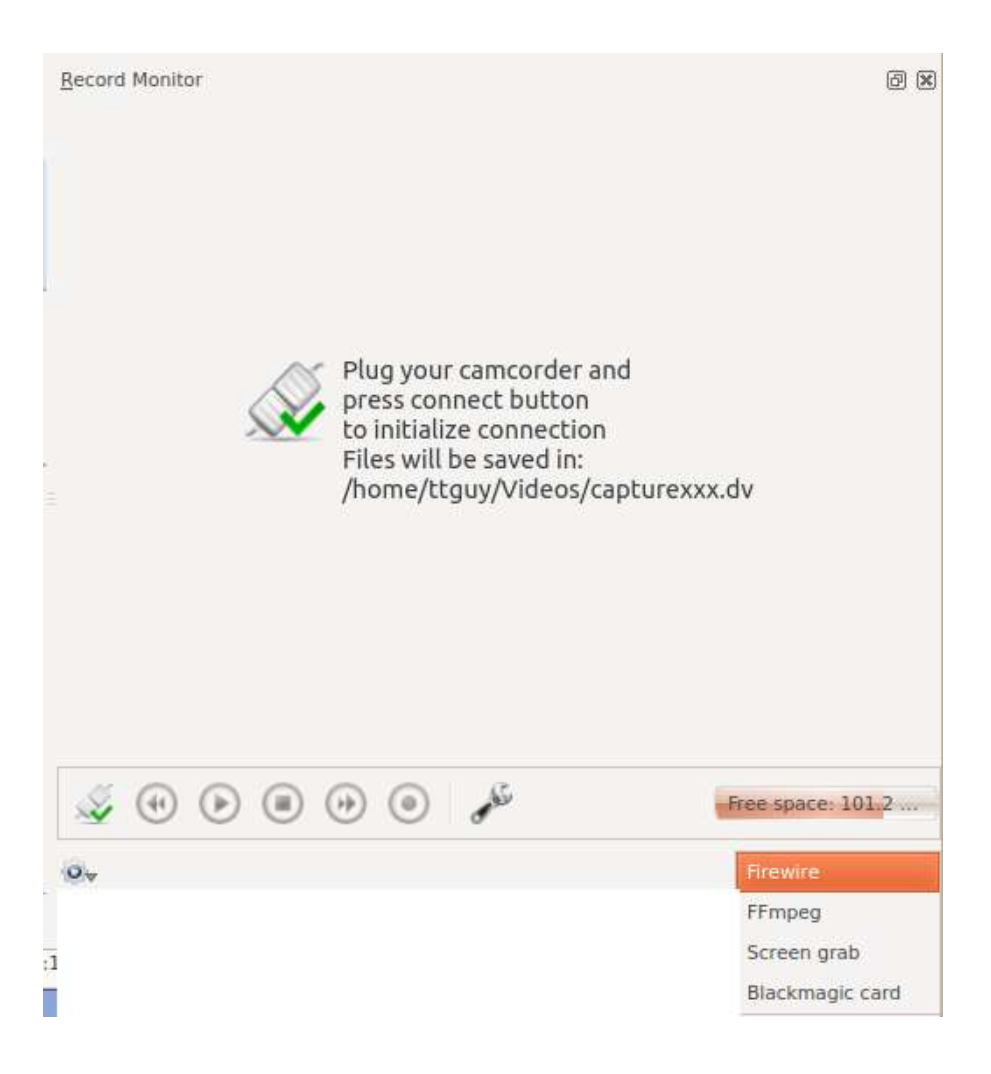

## **Firewire**

#### Note

This option is not available in recent versions of Kdenlive. Use dvgrab directly in a terminal to capture video from firewire.

This captures video from sources connected via a firewire (also known as - IEEE 1394 High Speed Serial Bus) card and cable. This functionality uses the <u>dvgrab</u> [http://linux.die.net/man/1/dvgrab] program and the settings for this can be customized by clicking the spanner icon or choosing *Settings*>*Configure Kdenlive*. See <u>Configure Kdenlive</u>.

To perform a capture:

- Plug in your device to the firewire card and turn it on to play mode
- Click the *Connect Button*

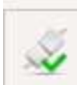

- Click the Record Button note it toggles to grey while you are recording
- Click the Record button again to stop capture. Or click the stop button.
- Once capturing is finished, click the disconnect button

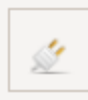

• In the *Captured Files* dialog, click the import button to have the captured files automatically imported into the project bin.

| File name             | <u> </u>      | Size                  |  |
|-----------------------|---------------|-----------------------|--|
| <b>⊠</b> ( <b>1</b> ) | capture001.dv | 314.5 MiB             |  |
|                       |               |                       |  |
|                       | /home/ttauv/k | denlive/capture001.dv |  |
|                       | /home/ttguy/k | denlive/capture001.dv |  |
|                       | /home/ttguy/k | denlive/capture001.dv |  |

#### Note

If your device does not start playing the source device when you click the record button, you may have to start playback on your device manually and

then click record.

## **FFmpeg**

I believe this captures video from an installed Web Cam using *Video4Linux2*.

## **Screen Grab**

This captures video of the PC screen.

Open screen grab: *View* • *Screen Grab*.

Start recording: click the "record" button.

Stop record: click the "record" button again.

The recorded clip will be added in the project bin.

Settings can be adjusted in Configure Kdenlive

To check on your linux distro, type ffmpeg -version in a terminal and look for --enable-x11grab in the reported configuration info. [1]

If you are capturing the screen and using the X246 with audio settings and you get a crash as shown in the screen shot...

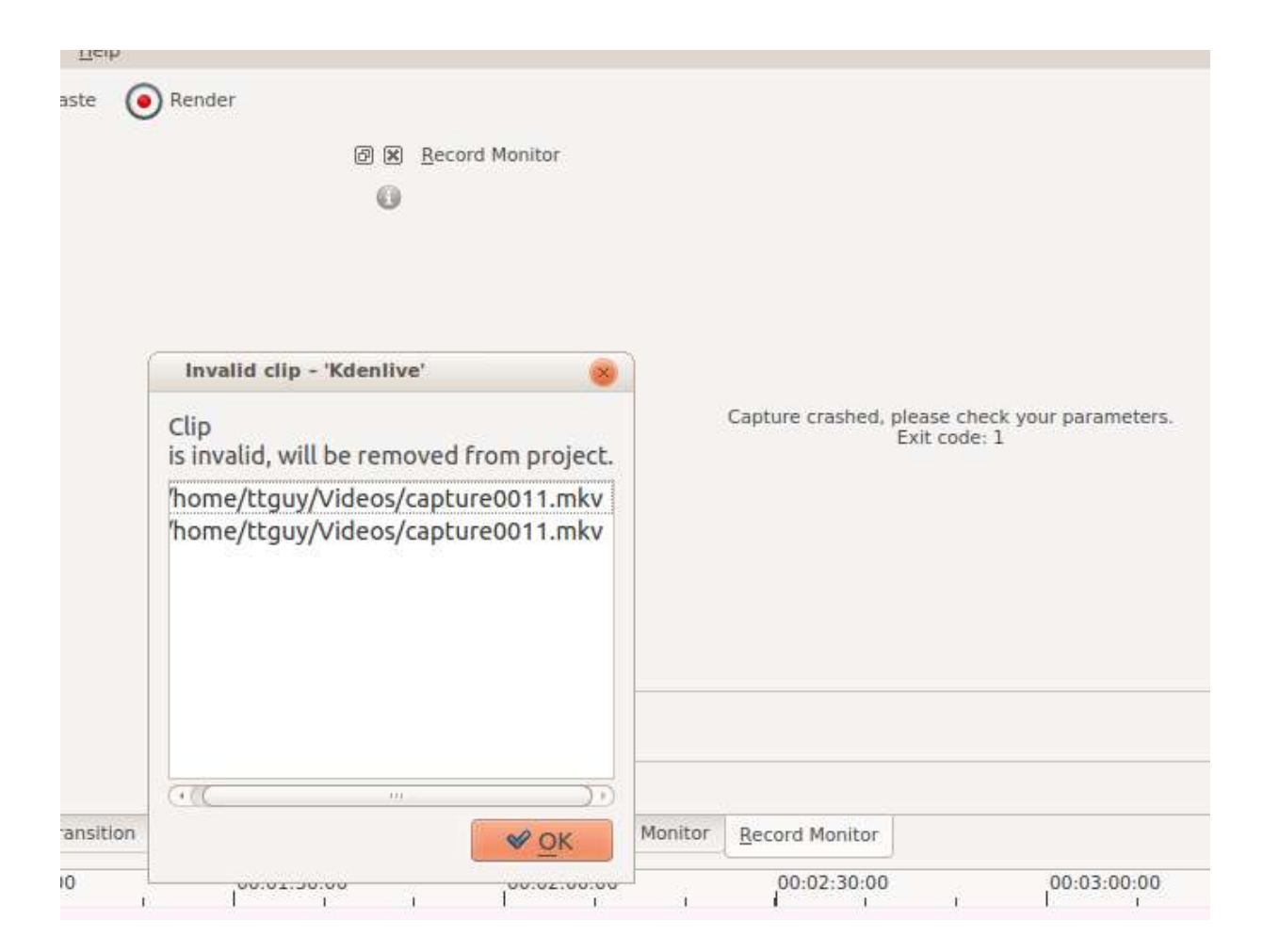

...then consider creating a profile for audio capture where -acodec pcm\_s16le is replaced by -acodec libvorbis -b 320k. See <u>Configure</u> <u>Kdenlive</u>.

## <u>Blackmagic</u>

This is for capturing from Blackmagics <u>decklink</u> [http://www.blackmagicdesign.com/uk/products/decklink/] video capture cards (AFAIK). Not sure how stable this code is at the moment. Mentioned in legacy Mantis bug tracker ID 2130.

## **Footnotes**

[1] There are now two branches of *ffmpeg*: a *Libav* branch and an ffmpeg.org branch. The *ffmpeg* version from the latter branch reports the configuration when you run with ffmpeg -version. The *Libav* version

does not. So this method to check for the --enable-x11grab does not work if you have the *Libav* version of *ffmpeg*.

# **<u>Capturing Audio (Dubbing)</u>**

## Contents

<u>Capturing Audio (Dubbing)</u>
<u>Version 19.04</u>

You can use Kdenlive to capture audio from a microphone while you play your project in the **Project Monitor**. In this way you can dub in a voiceover.

Under the **Record Monitor**, choose *FFmpeg* capture and enable *Audio* only and hit the **Record** button. Then move back to the **Project Monitor** and hit **Play**. You can now record audio only while the clip is playing. (This feature has had some issues in the past. It has worked in ver 0.9.4 - see bug <u>#2910</u> [https://bugs.kdenlive.org/view.php?id=2910])

## **Version 19.04**

#### New in version 19.04.

An option in track headers allows you to have audio record controls. This enables you to play your project while recording a voice over comment. Very handy for making tutorials.

You will need to right-click an audio track and then click **Show Record Controls**.

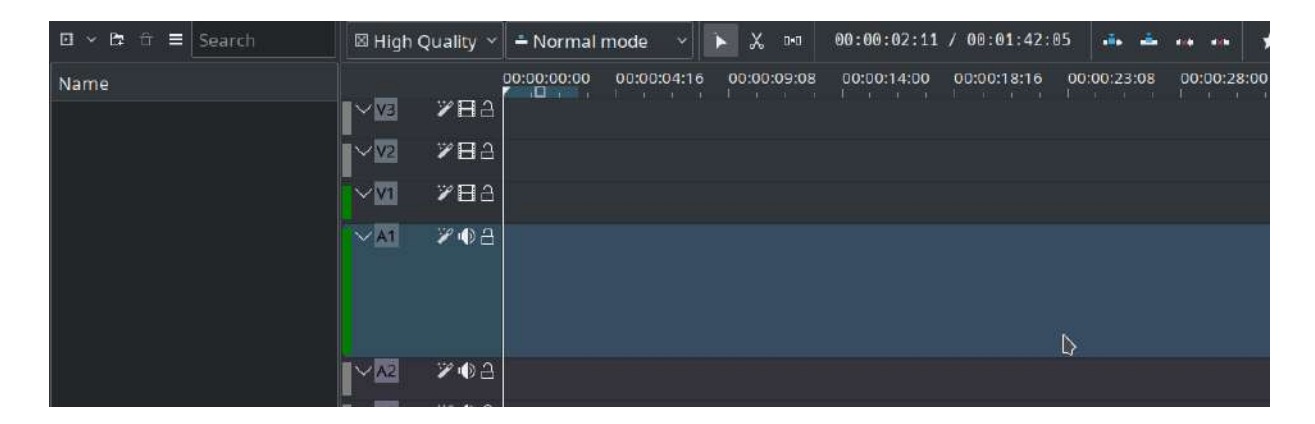

#### Note

This will likely record stereo audio, which can be mixed down to mono using the Audio correction **Copy Channels** effect.

## Media Browser

### Contents

• Media Browser

New in version 21.04.0.

The new Media Browser allows you to easily navigate through your file system and add clips directly to the Bin or Timeline. You can enable it from View menu.

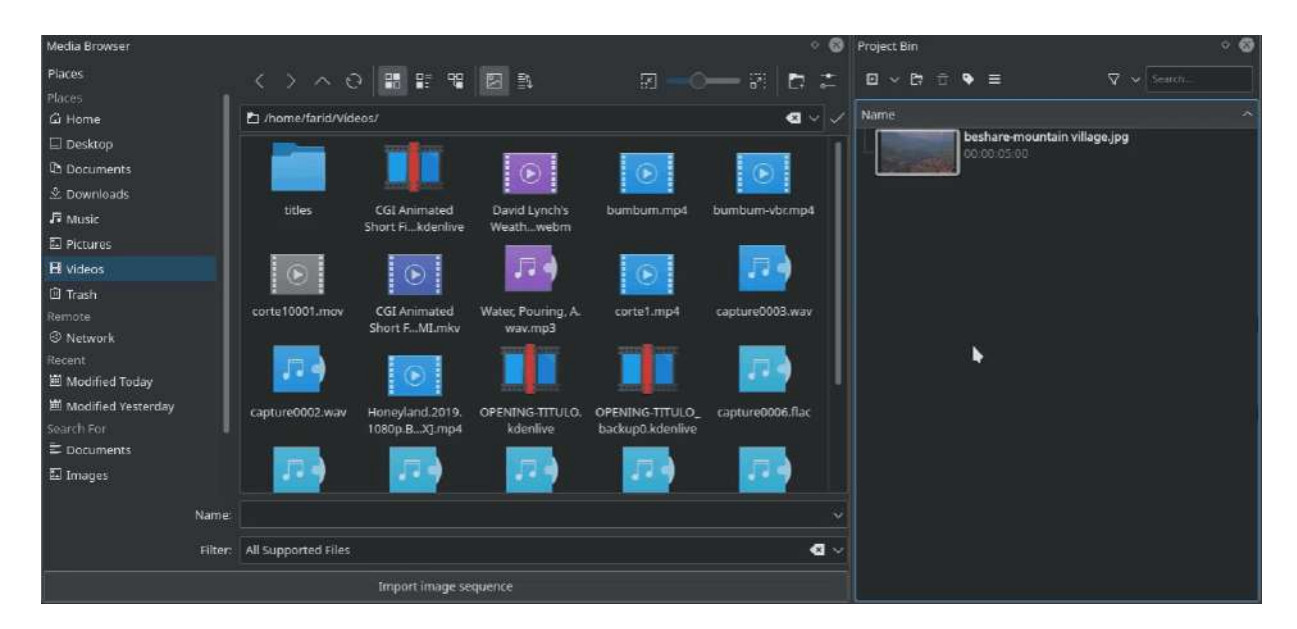

## **The Project Bin**

## Contents

- The Project Bin
  - Create additional project bins
  - <u>Clip Right-Click Menu</u>

The Project Bin is a view in Kdenlive which lists all the clips that are associated with the project. In earlier versions of Kdenlive this view was known as the Project Bin. In addition to the new name, versions 15.04 and higher introduced two new options to the view's toolbar. The list following the example describes the options represented by the icons on the toolbar (identified by the numbers in the screenshots).

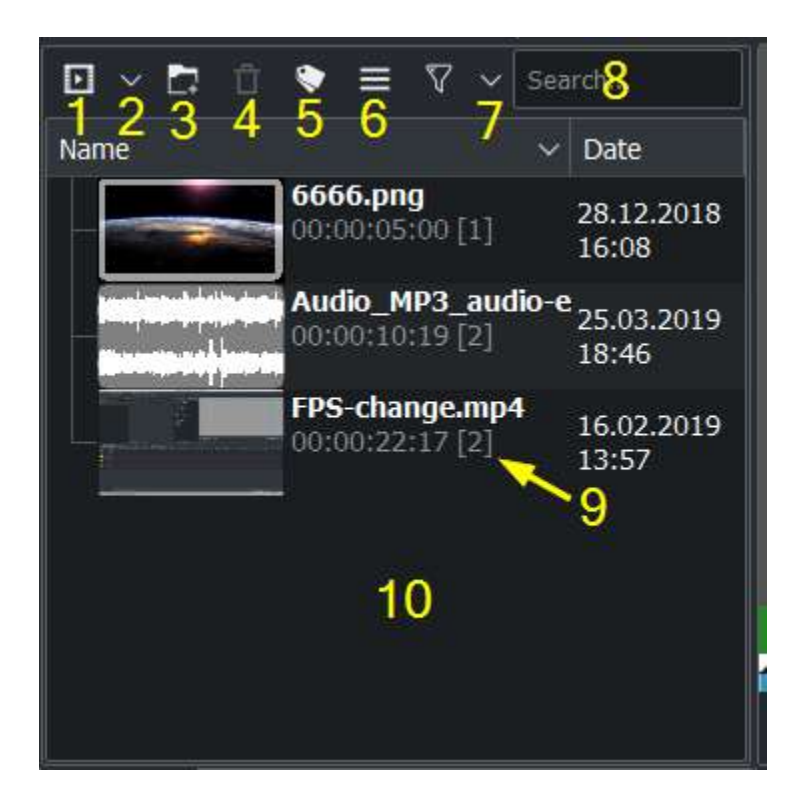

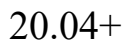

**1, 10**. Opens the Project Folder in a window for selecting video and audio clips to be added to the bin (1). Or double click on free space (10).

**2**, **10**. Displays a drop down list for adding other clip types to the Project Bin (2). Or right-click on free space (10).

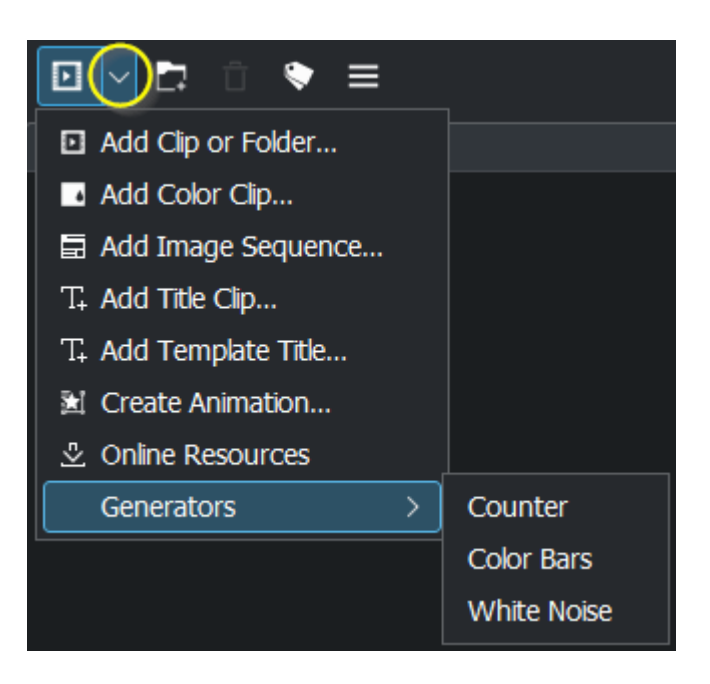

Options from Menu under Icon 2

- Add Clip or Folder
- <u>Add Color Clip</u>
- Add Image Clip
- Add Title Clip
- Add Template Title Clip
- <u>Create Animation...</u> (new in version 22.08)
- Online Resources
- <u>Generators</u>

**3, 10**. Allows you to add folders to the Project Bin (3). Or right-click on free space (10) and select *Create Folder* to add folder. These are not actual file system folders but virtual folders to help you organize large Project Bins. See <u>Create Folder</u>

**4**. Deletes the selected clip from the Project Bin (but not from the file system).

#### 5 Color tagging.

New in version 20.04.0.

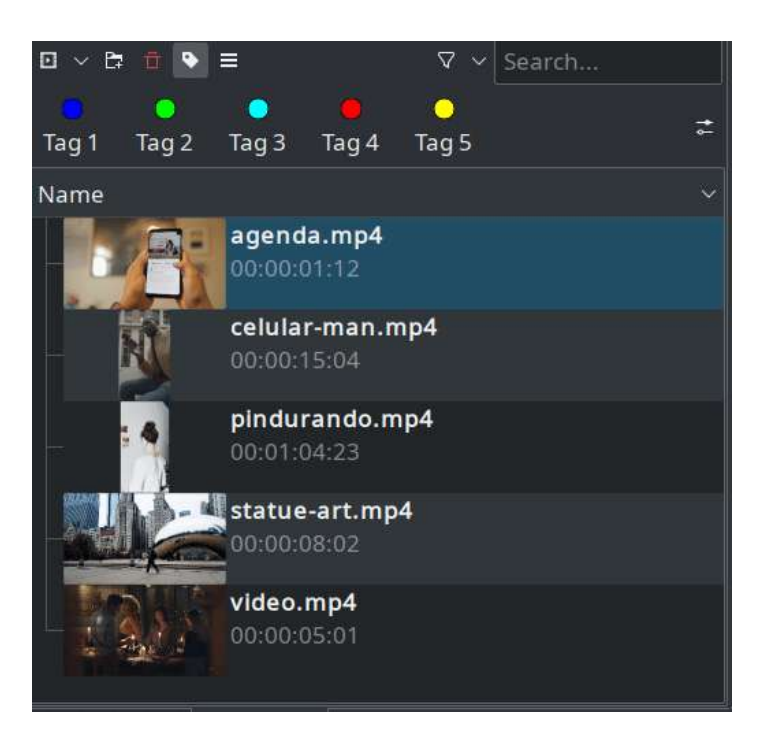

Menu under Icon 5

Edit tags: double click a tag for changing the description.

New in version 22.08.

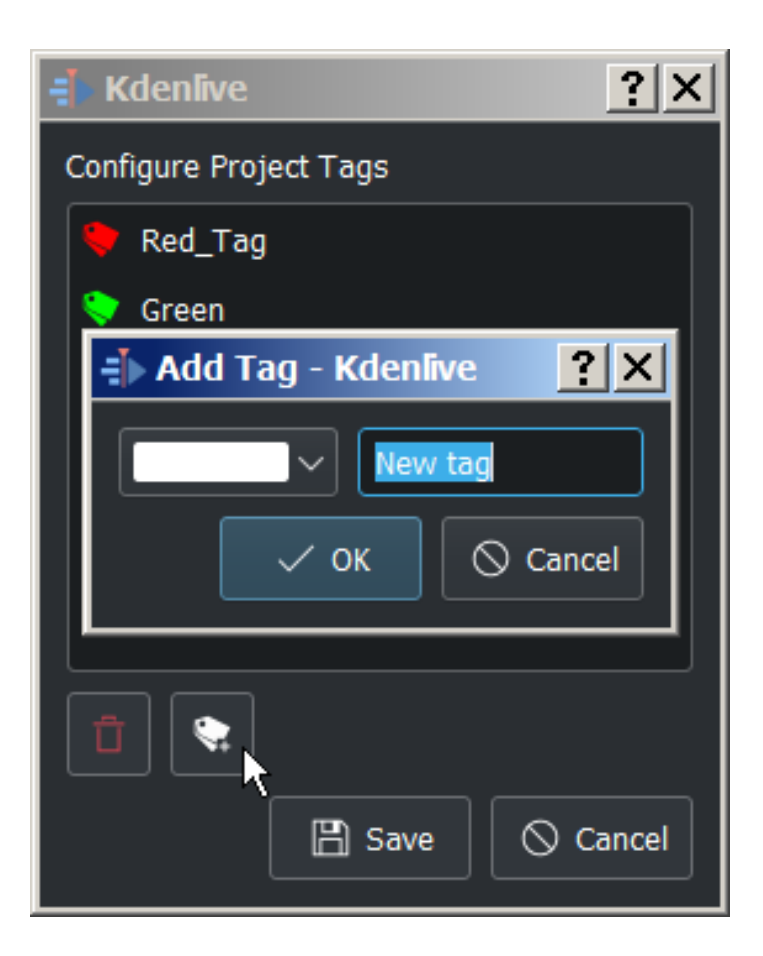

You can: add, delete and reordering tags.

Reordering tags: grab a tag and drag it to the desired place in the list.

**6**. Brings up additional options shown below for customizing the Project Bin view .

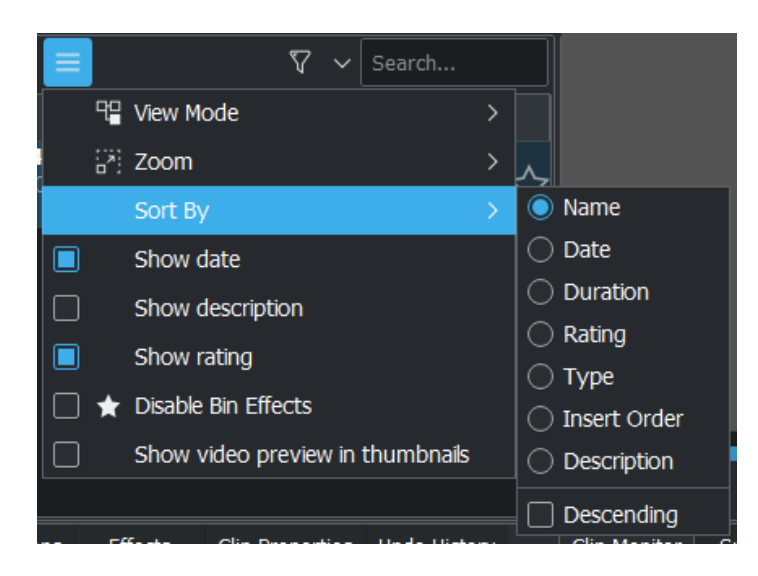

Menu under Icon 6

7 Filter by tags and stars

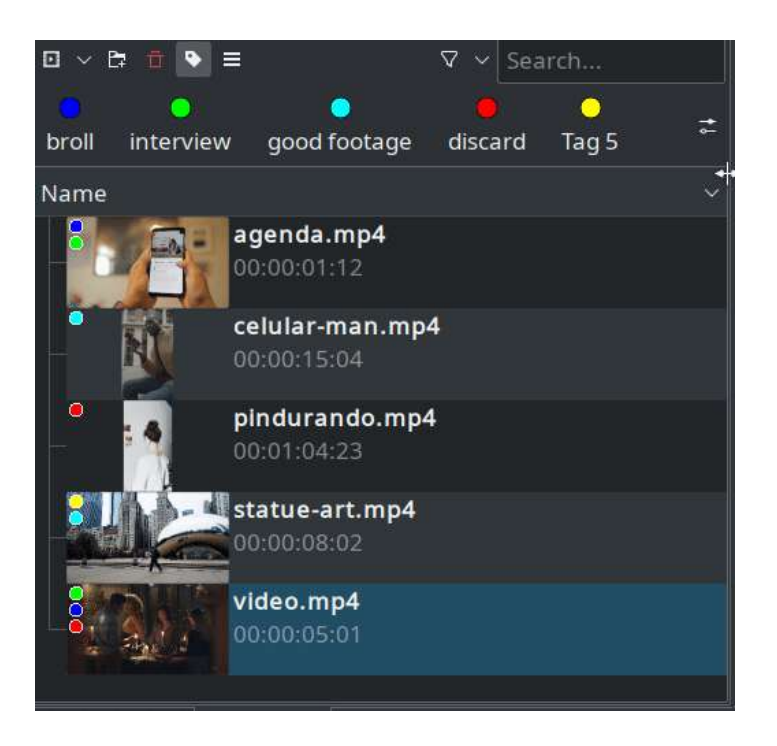

Menu under Icon 7

Filtering by clip type

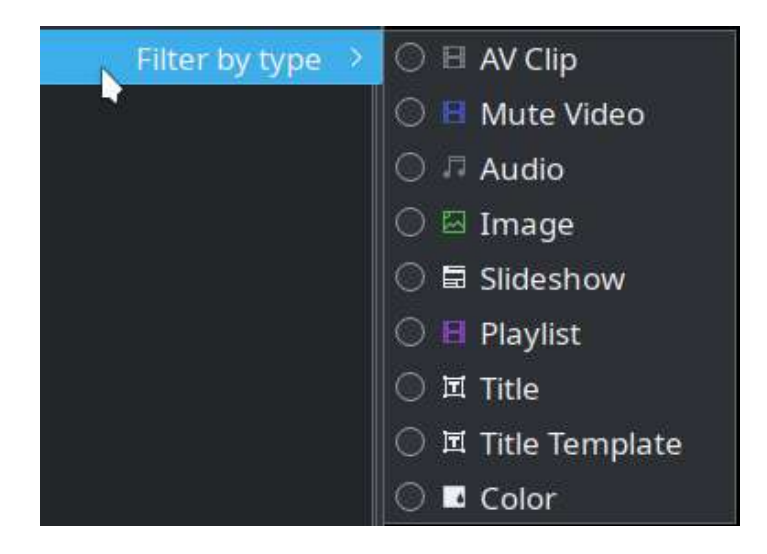

Menu under Icon 7

**8**. A search box to display all the clips in the bin whose filenames or titles contain the entered text.

9. Number of times this clip is used in the project timeline

Clips can be dragged from the Project Bin to the <u>Timeline</u>.

**Create additional project bins** 

New in version 21.12.

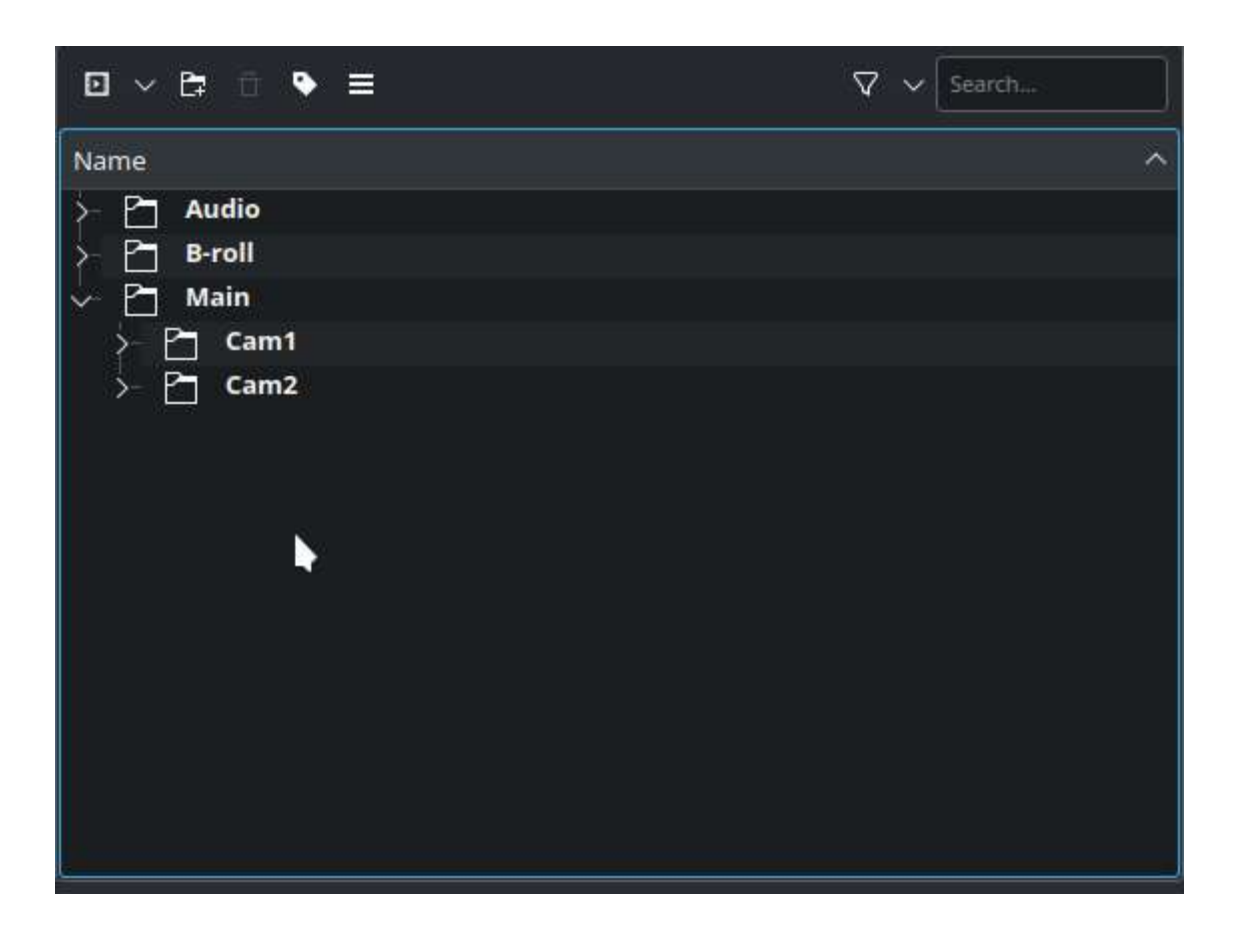

You can create various bins from <u>folders</u> you have created. Right-click the folder name and choose *Open in new bin* 

Closing the extra bins either by pressing CTRL + w or on the bin you want to close click on  $\equiv$  and choose *Close*.

## Clip - Right-Click Menu

The images below show the menu items available when you right-click a clip in the Project Bin.

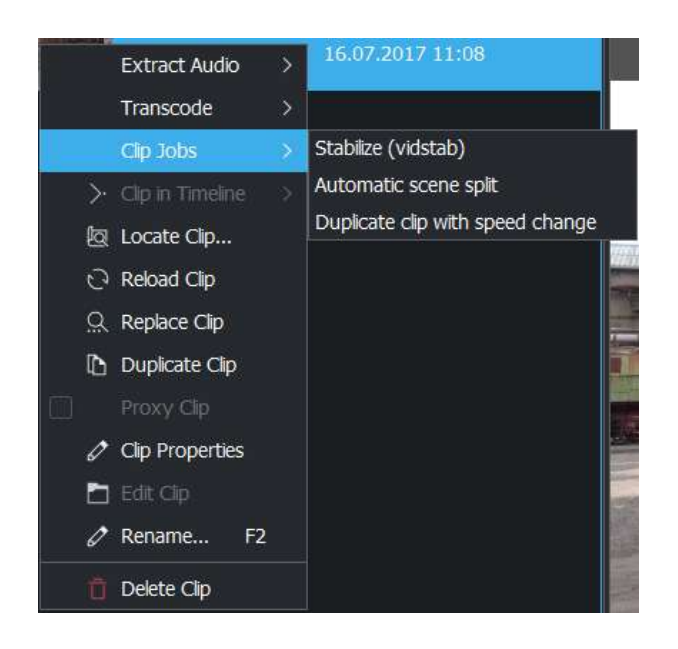

The menu items which appear when you right-click on an item in the Project Bin are also available from the <u>Clip Menu</u>.

- Extract Audio
- Transcode Menu Item
- Clip Jobs
  - <u>Stabilize</u>
  - Automatic Scene Split
  - Duplicate Clip with speed change
- <u>Clip In Timeline</u>
- <u>Clip Menu Locate Clip</u>
- <u>Clip Menu Reload Clip</u>
- <u>Clip Menu Replace Clip</u>
- <u>Clip Menu Duplicate Clip</u>
- <u>Clips</u>

- <u>Clips</u>
- Edit Clip
- <u>Rename Clip</u>
- <u>Delete Clip</u>

If you want to reverse a clip you can do it via <u>Motion Effects - Speed</u> or by <u>Duplicate Clip with speed change</u>

# **Project and File management**

### Contents

<u>Project and File management</u>
<u>File Structure</u>

## **File Structure**

As already pointed out in the <u>Quick Start</u>, we suggest using a different project folder for each project. **Kdenlive** will generate the following folders for caching in the project folder:

- /proxy/ for the <u>Clips</u> that have been generated
- /thumbs/ for thumbnails to all used clips
- /titles/ default location for the <u>Titles</u> saved outside the project file
- /.backup/ for your project's automatic <u>Backup</u> These directories can be deleted if not required anymore (for example for saving space on the harddrive). **Kdenlive** will create them again when you load the project the next time.

#### Warning

The /titles/ directory is the default directory for saved .kdenlivetitle title files. Make sure that you did not save any important files in there before deleting it.

Source clips can be located anywhere. Still, here are some thoughts about their location:

- Material (images, clips, audio) that is used for one project only can be put into a subdirectory of the project folder as well. This keeps all important files together, and searching for the files takes less time.
- Material that is used by multiple projects is convenient when kept together. I've got a video collection the same way that I have a photo collection.

Contents:

- Archiving
- <u>Auto Save</u>
- <u>Backup</u>
- <u>Clips</u>
- <u>Annotating</u>
- <u>Project File Details</u>
- <u>Project Settings Dialog</u>

# Archiving

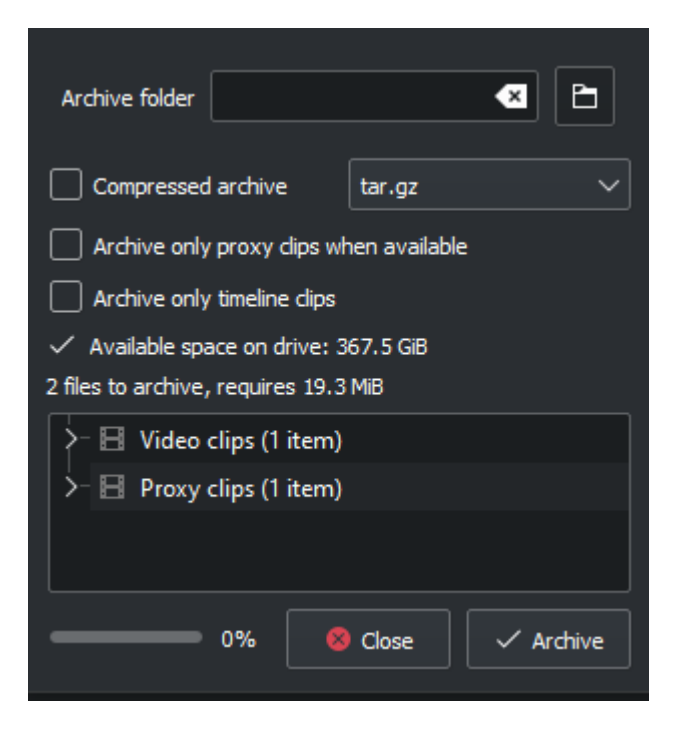

The Archiving feature (*Project* • *Archive Project*, see <u>Project Menu</u>) in **Kdenlive** allows you to copy all files required by the project (images, video clips, project files,...) to a folder, and alternatively to compress the whole into a tar.gz or a zip file.

Archiving changes the project file to update the path of video clips to the archived versions.

This can be useful if you finished working on a project and want to keep a copy of it, or if you want to move a project from one computer to another.

| Kdenlive Project (*.kdenlive)     |  |  |  |  |
|-----------------------------------|--|--|--|--|
| Kdenlive Project (*.kdenlive)     |  |  |  |  |
| Archived Project (*.tar.gz *.zip) |  |  |  |  |

The resulting tar.gz or zip file can be opened directly in **Kdenlive** with *File* • *Open*, then switch file ending to *Archived Project*.

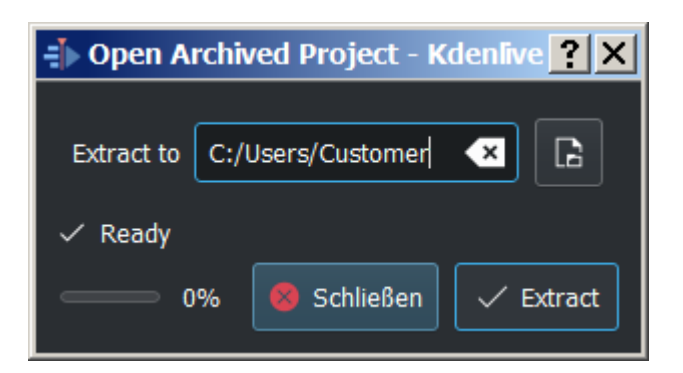

Kdenlive will uncompress it to a location you specify before opening it.

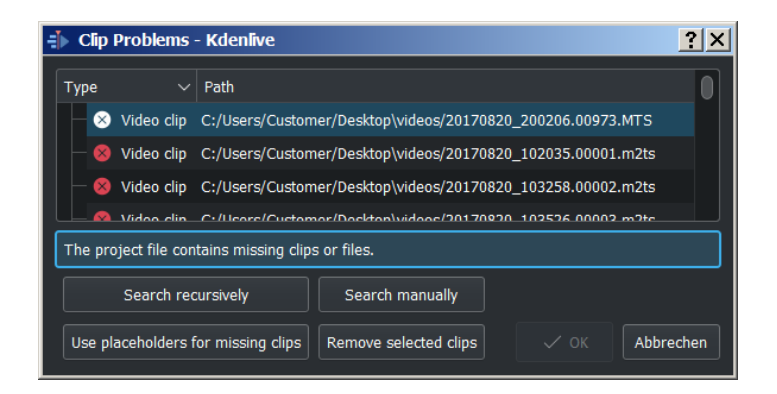

If you have archived the project with the option *Archive only timeline clips*, **Kdenlive** ask what it should do with the not archived clips.

## **Auto Save**

Autosaves are generated 3 seconds after the user do a undoable action, **BUT** only if you don't do another action within these 3 seconds. These autosaves are offered the first time after you open the project again in case the autosave is newer than the last saved project version. Autosaves are stored in stale files, not in normal \*.kdenlive files

# **Backup**

| • Backup                                                                                                    |  |
|----------------------------------------------------------------------------------------------------|--|
| Restore Backup File     2 2 2 2 2       Project Folder     /home/     2       Monday, June 6, 2011 11:05:10 PM CEST     42     1       Monday, June 6, 2011 11:05:10 PM CEST     Monday, June 6, 2011 11:05:10 PM CEST     1 |  |
|                                                                                                    |  |
| Dpen @ Carcel                                                                                                    |  |

The Backup widget, found in *Project* • *Open Backup File* allows you to restore a previous version of your project file.

In case something went wrong (corrupted project file, unwanted change, ...), you can now restore a previous version of the file using this feature. Just select the version you want and click *Open*.

The backup files are automatically created each time you save your project. This means that if you save your project every hour, the backup widget will show you a list of all the saved files, with a small image of the timeline at the time you saved the project.

**Kdenlive** keeps up to 20 versions of your project file in the last hour, 20 versions from the current day, 20 versions in the last 7 days and 20 older versions, which should be sufficient to recover from any problem.
# <u>Clips</u>

## Contents

- <u>Clips</u>
  - <u>Clips (Video, Audio, Images and Animation)</u>
  - <u>Color clips</u>
  - Image Sequence clips
  - <u>Title clips</u>
  - <u>Create Animation</u>
  - Online Resources
  - <u>Stop Motion</u>
  - Proxy clips
  - <u>Clip Properties</u>
    - File Info
    - <u>Properties</u>
    - Audio properties
    - <u>Markers</u>
    - Metadata
    - Analysis
  - <u>Generators</u>
    - Counter
    - White Noise
    - <u>Color Bars</u>

See also <u>Clip Menu</u>.

# Clips (Video, Audio, Images and Animation)

The **b** button (or *Add Clip or Folder*... or double click into an empty place in the project bin) brings up the **Add Clip** Dialog where you can choose

video, audio, animation (*new in version 22.08*) or still image clips to add to <u>The Project Bin</u>.

| <i>€</i> ×                                                 | ĸdenlive            | ? ~ ^ ×          |
|------------------------------------------------------------|---------------------|------------------|
| Places<br>샵 Home                                           | < > ~ © 📰 🖫 🖳 🕅 🔅 🔅 | o <u></u> ≈∣ ⊏ ∎ |
| Documents Downloads Downloads  Music Pictures Videos       | Name                | ^ Size Date      |
| 한 Trash<br>Remote<br>ⓒ Network<br>Recent<br>ⓒ Recent Files |                     |                  |
| Recent Locat Search For Documents                          |                     |                  |
| Filter:                                                    | All Supported Files | Cancel           |

The button  $\square$  labeled 1 toggles File Preview on and off (applies to image files only).

The slider labeled 2 adjusts the size of the preview icons.

Checkbox *Import image sequence* (labeled 3) enables the import of a series of images that can be used to make a stop motion animation.

New in version 21.12.

Checkbox *Ignore subfolder structure* (labeled 4) enables import video footage or audio recording folders while automatically ignoring any subfolder structures created by some devices, such as the Sony XDCam, Panasonic P2, Canon camcorders or Zoom audio recorders.

You can add other types of clips by choosing a clip type from the menu brought up from the drop down button next to the button.

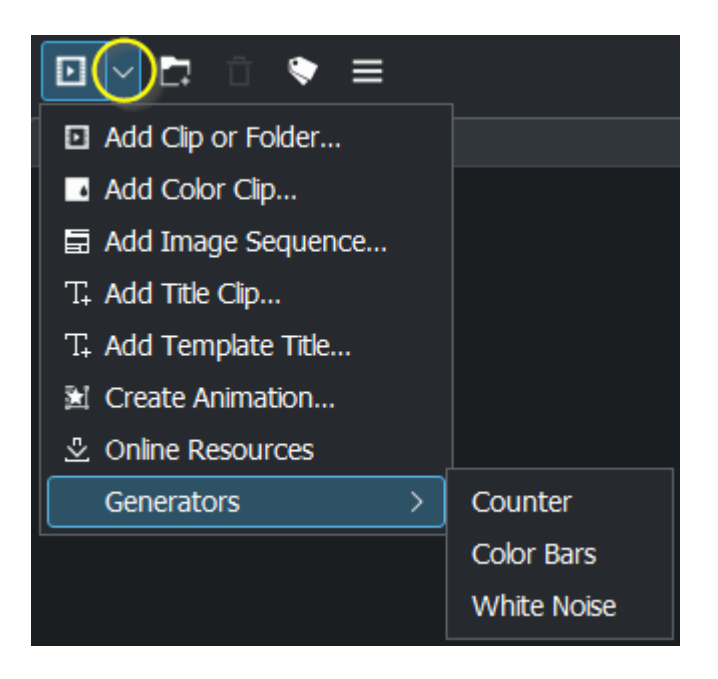

# Color clips

*Add Color Clip*...: Color clips are images composed of a single color that can be added to the Project Bin. They can be useful to provide a background on which to place titles.

Add color clips by choosing *Add Color Clip* from the drop down button next to the button.

This brings up the **Color Clip** dialog from which you can choose a color and a duration.

| Name       | Colo | r Clip   | _      |
|------------|------|----------|--------|
| Clip Color |      |          | -<br>- |
| Duration   | 00:  | 00:05:00 | 0      |
|            | Ok   | ⊘ Anr    | nuler  |

Clicking *OK* adds the clip to the project bin. The clip can then be dragged to the timeline. The duration of the color clip can be adjusted on the timeline.

# **Image Sequence clips**

*Add Image Sequence*: Image Sequence clips are clips created from a series of still images. The feature can be used to make an animation from a collection of still images or to create a slideshow of still images. To create the former, use a short frame duration; to create the latter, use a long frame duration.

To create an image sequence clip, choose *Add Image Sequence* from the *Add Clip* drop down list.

| Name                                         | Slideshow               | Clip          |                    |            |
|----------------------------------------------|-------------------------|---------------|--------------------|------------|
| MIME typ                                     | Image se                | lection met   | hod<br>ename patte | ern        |
| Folder                                       | /home/ca                | rl/Pictures/2 | 2019 🛛             | Ð          |
| Image Type                                   | JPG (*.jpg              | )             |                    | ~          |
| Frame Duration                               | 00:00:0                 | 5:00          | hh:mm              | :ss:ff ∨   |
| Center crop                                  | 00:00:0                 | 01:00         |                    |            |
| Wipe                                         |                         |               |                    | ~          |
| Softness                                     | 0-                      |               |                    |            |
| Animation                                    | None                    |               |                    | ~          |
| 154958257797                                 | 6.jpg                   |               |                    | 1          |
| 154958257806<br>154958257815<br>154958257887 | 6.jpg<br>7.jpg<br>6.jpg |               |                    |            |
| Show thum                                    | nbnails                 |               | 174 ima            | iges found |
|                                              |                         |               |                    | 100        |

From the **Image Sequence** dialog choose *Filename pattern* as **Image selection method**.

Browse to the location of the images which will make up your image sequence and select the first image. The subsequent images that are to be used in the slide show will be selected based on some sort of filename algorithm that predicts what the next image file name should be.

For example, if the first image is 100\_1697.jpg then the next will be 100\_1698.jpg, etc.

Select an appropriate frame duration – this defines how long each image be displayed.

Then hit *OK*. A video file made up of all the images in the folder from which you selected the first frame file from will be added to the Project Bin.

You can then drag this video to the timeline.

Center crop: automatically fills the output video frame with the images while maintaining their aspect ratio by zooming the image and cropping equal amounts from each edge until can fill the full frame. Without this option, the image will not be zoomed, but black bars will appear when the photo orientation or aspect does not match the video's.

Animation: adds preset slow smooth pan and zoom effects also known as the Ken Burns Effect. You can choose no animation, pans only, zooms only, or a combination of pans and zooms. Each option also has a low pass filter to reduce the noise in the images that may occur during this operation. Low pass filtering is much slower, so you should preview without it, and then enable it to render.

# **<u>Title clips</u>**

See <u>Titles</u>.

## **Create Animation**

New in version 22.08.

*Create Animation*...: Creates a new animation. Give a name for your new animation and it opens Glaxnimate and adds the newly created animation to the project bin. You can then edit the animation in Glaxnimate by right-click on the animation and choose *Edit Clip* and whenever you save it, it is automatically updated in Kdenlive.

Kdenlive supports *Json* (Lottie animations) and *rawr* (Glaxnimate animation) animation.

*Json* and *rawr* files contains an alpha channel so the imported animations have a background which is not visible.

If Glaxnimate is not installed on your computer following message pops-up:

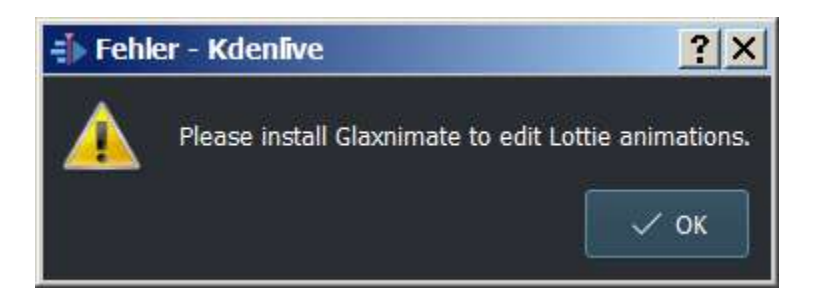

For Glaxnimate installation see here.

## **Online Resources**

See Online Resources.

## **Stop Motion**

See Stop Motion Capture.

# **Proxy clips**

| Settings Prox                | y Metadata       | Project Files | Cache Data |            |   |       |
|------------------------------|------------------|---------------|------------|------------|---|-------|
| Enable proxy clip            | S                |               |            |            |   |       |
| Generate for vid             | eos larger than  |               |            | 1000pixels |   | 0     |
| Encoding profile             | Curren           | t Settings    |            |            | × | / 0 2 |
| Generate for im              | ages larger than |               |            | 2000pixels |   | 0     |
| <sup>p</sup> roxy image size |                  |               |            | 800pixels  |   | 0     |
| Use external pro             | xy clips         |               |            |            |   | ~     |
|                              |                  |               |            |            |   |       |
|                              |                  |               |            |            |   |       |

*Proxy clips* create a lower-quality transcode of the original footage for use in real-time rendering in the project monitor. This allows for a smoother editing experience even on slower computers with High Definition footage. When rendering, by default, the original quality footage is used and not the proxy footage. For example, Video decoding of H.264 or H.265 clips, requires a lot of computing power to decode and could cause playback *stutter* when rendering effects in real time.

Proxy clips can be enabled/disabled for the current project in the Project Settings (*Project* > *Project Settings* ... > *Proxy tab* > *Enable Proxy Clips option*).

To enable proxy clips by default for new projects, go to Settings 
Configure Kdenlive... 
Proxy Clips page 
Enable Proxy Clips option. See also the 
Project Settings Dialog page.

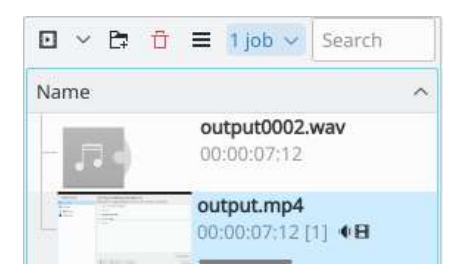

As soon as proxy clips are enabled, they can be generated for specific project clips in the Project Bin widget via the context menu *Proxy Clip*. After you select *Proxy Clip* for a clip, a job will start to create the clip. You can view the progress of this job by looking at the little gray progress bar that appears at the bottom of the clip in the Project Bin – see picture. Clicking *Proxy Clip* again disables the proxy for this clip.

You can multi-select clips in the Project Bin and select *Proxy Clip* to start a batch proxy clip generation job which will queue up multiple proxy clip generation jobs.

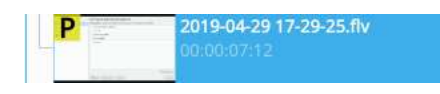

Once the proxy clip creation has completed, the proxy clip will appear with a  $\mathbf{P}$  icon in the Project Bin.

When rendering to the final output file, you can choose whether to use the proxy clips as well. It is disabled by default, but for a quick rendering preview it is useful.

# **<u>Clip Properties</u>**

You can display and edit clip properties by selecting a clip in the <u>The Project</u> <u>Bin</u> and choosing *Clip Properties* from the *Project* menu or from the rightclick menu. Or by turning on the display of clip properties the *View* and enable *Clip Properties*.

## File Info

| rs - codecs - time | code compatibility/PAL 1080i DVCPRO HD colorba | <u>r.avi</u> |
|--------------------|------------------------------------------------|--------------|
| Audio bitrate      | 1536 kb/s                                      | Q            |
| Audio channels     | 2                                              |              |
| Audio codec        | PCM signed 16-bit little-endian                |              |
| Audio frequency    | 48000 Hz                                       |              |
| Audio streams      | 8                                              |              |
| B frames           | No                                             | Ð            |
| Colorspace         | ITU-R BT.709                                   |              |
| File size          | 152.5 MiB (159'946'876)                        |              |
| Frame rate         | 25                                             | ø            |
| Frame size         | 1440x1080                                      |              |
| Pixel aspect ratio | 1.333                                          |              |
| Pixel format       | yuv422p                                        |              |
| Scanning           | Interlaced                                     |              |
| Video bitrate      | 115662 kb/s                                    |              |
| Video codec        | DV (Digital Video)                             |              |
|                    |                                                |              |
|                    |                                                |              |
|                    |                                                |              |
| Project Bin Comp   | ositions Effects Clip Properties Undo Hist     | ory          |

The File Info tab displays information about the file.

**Properties** 

| Duration                         | 00:00:07     | :12 🗘 🔎    |
|----------------------------------|--------------|------------|
| Aspect Ratio                     | 1            | 0          |
| Proxy clip                       | mipeg 📅      |            |
| Frame rate                       | 30.00        | 0          |
| Scanning                         | Interlaced   | ġ          |
| Field order                      | Bottom first | ~          |
| Disable autorotate               |              |            |
| Threads                          | 1            | $\diamond$ |
| 🖪 Video stream                   |              |            |
| <ul> <li>Audio stream</li> </ul> |              |            |
| Colorspace                       | ITU-R 601    | ~          |
| 🔲 Full luma range                |              |            |

The *Properties* tab displays advanced properties of the clip where you can select a check box and then force the clip to take the property you specify. For example, you can use *Aspect ratio* to tell a clip that seems to have forgotten it was 16:9 ratio that it really is 16:9 ratio.

Advanced Clip property options are:

- Duration: Change the clip duration. If the duration is shorter than the clip duration, then the clip is **cropped**. If the duration is bigger than the clip duration, then the last image is repeated until the new duration is over.
- Aspect ratio: Change the clip aspect.
- Proxy clips: Enable a proxy clip for this clip. See <u>Clips</u>.
- Frame rate: Change the clip frame rate. See <u>Wikipedia Frame rate</u> [https://en.wikipedia.org/wiki/Frame\_rate].
- Scanning
- Field order
- Disable autorotate

- Threads
- Video stream
- Audio stream
- Colorspace
- Full Luma

## **Audio properties**

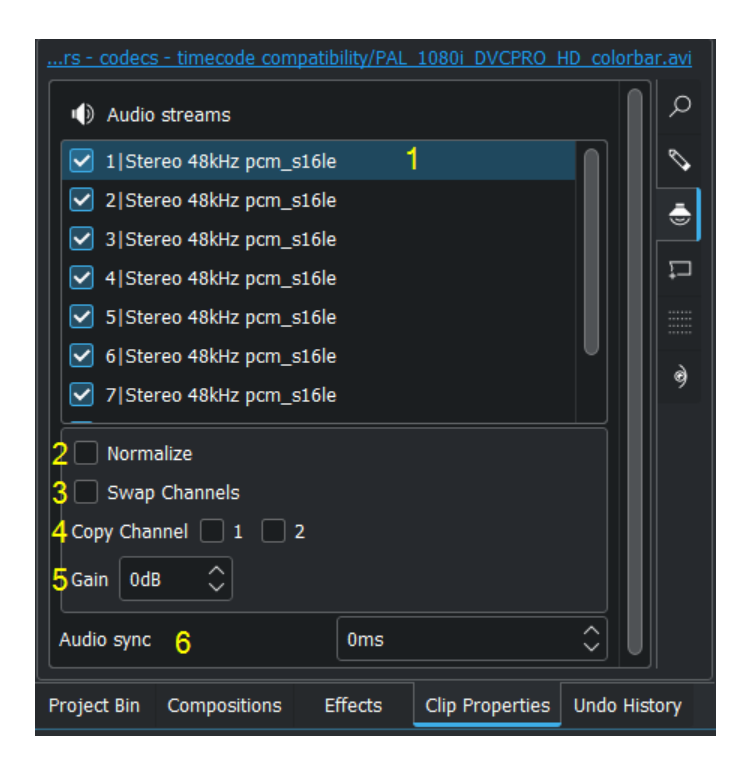

For each channel you can adjust:

- 1. Choose which audio channel should be enabled or disabled. Rename with double click.
- 2. Normalize the channel
- 3. Swap the channels
- 4. Copy a channel on the other one
- 5. Adjust the volume

for all channels:

6. Adjust the synchronization time related to the video of the clip.

## Markers

| 00:00:02:17 | Point 1     |  |
|-------------|-------------|--|
| 00:00:04:11 | 00:00:04:11 |  |
|             |             |  |
|             |             |  |
|             |             |  |
|             |             |  |
|             |             |  |
|             |             |  |
|             |             |  |

You can use the *Markers* tab to add markers for certain points in the source file that are important. However, it is probably easier to add markers to your clips via the <u>Monitors</u> because that allows you to preview the file at the location where you are adding the marker.

Once markers are put in your clip, you can access them in the <u>Monitors</u> by right-clicking and selecting *Go To Marker* (see picture.) Also note how the markers appear as red vertical lines in the **Clip Monitor** (see yellow highlighted regions in the picture.) You can turn on the display of the marker comments in the timeline too (see <u>Editing</u>).

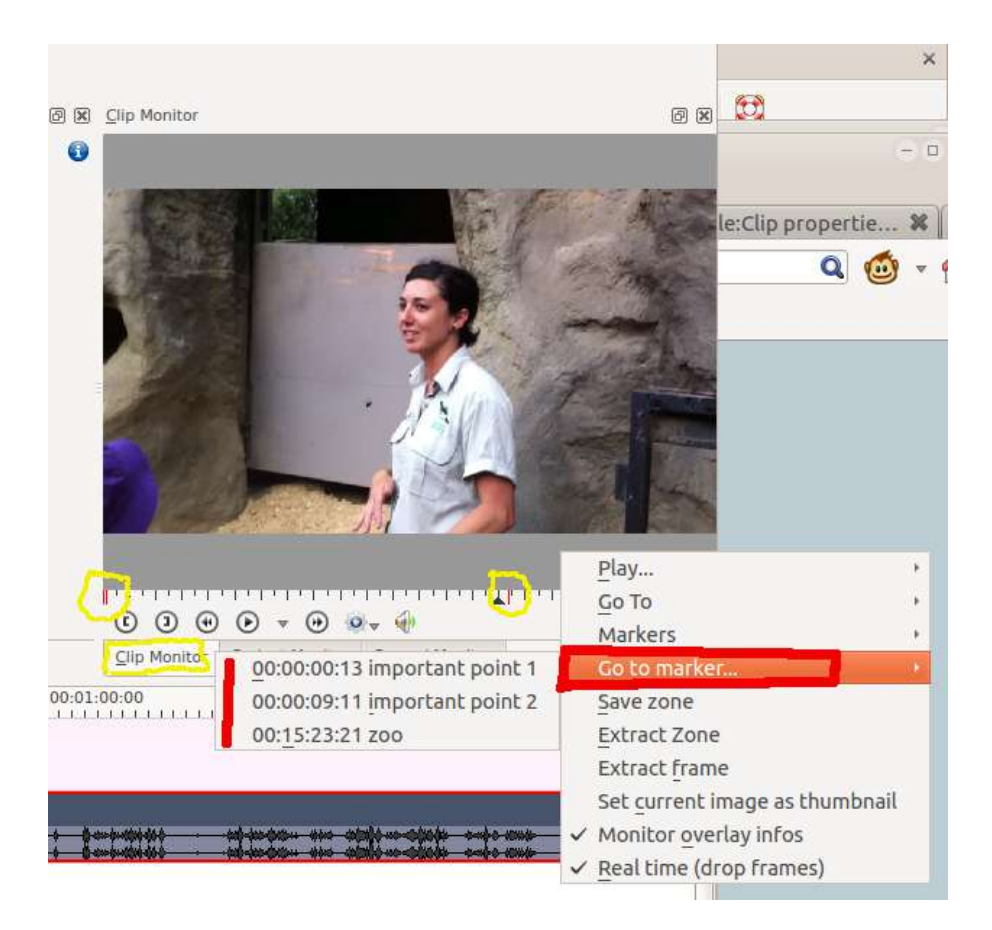

Markers can also be added to clips on the timeline. <u>Right-Click Menus</u> the clip and choose *Markers* • *Add Marker*. Markers added this way also appear in the clip in the Project Bin.

### **Metadata**

You expect this to show any meta data that is contained in the clip. Does not appear to work.

## **Analysis**

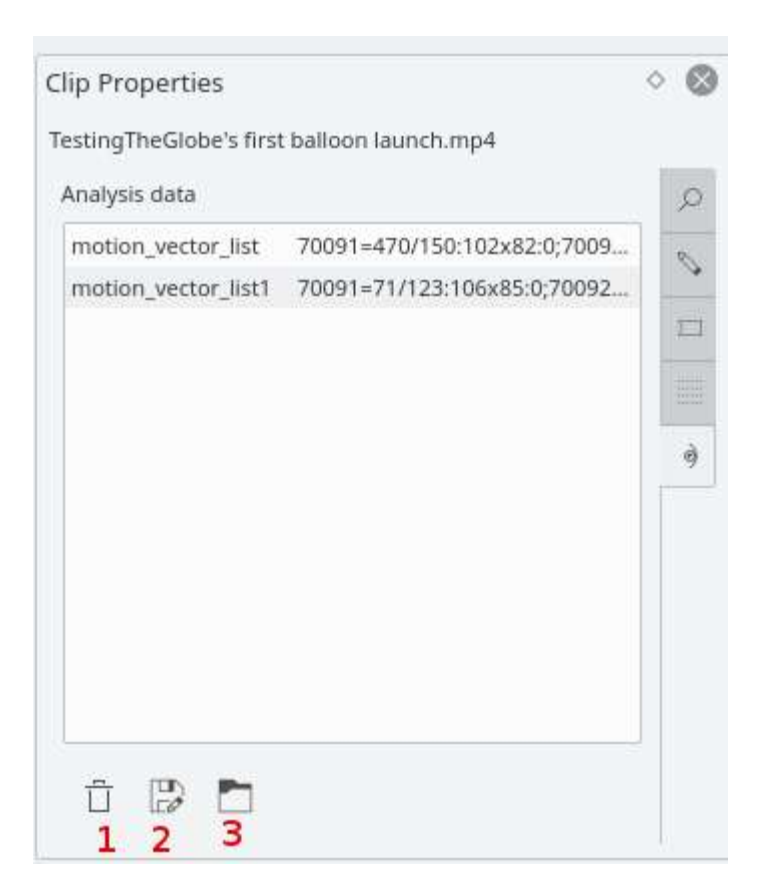

You can view and delete motion vector data that is associated with the clip from here. This is data created by <u>Auto Mask</u>

Button 1 Will delete the selected analysis data, Button 2 will allow you to export the data (semi colon delimited text file), Button 3 will allow you to import analysis data.

## **Generators**

**Counter** 

| Counter –           | — Kdenlive 🗸 🗸 😣 |
|---------------------|------------------|
|                     |                  |
|                     |                  |
| Duration            | 00:00:05:00 🗘    |
| Count up            |                  |
| No background       |                  |
| Counter Style       | Seconds to 1     |
| Sound               | Silent           |
| Drop frame timecode |                  |
|                     | OK Cancel        |

This generates a counter timer clip in various formats which you can put onto the timeline.

You can choose to have the clip count up by checking that option, otherwise it will count down by default. The *No Background* option will remove the background from the counter leaving only the grey background without the lines.

To change the size and position of the clip, you can add an effect to the clip on the timeline such as the <u>Position and Zoom</u> or the <u>Transform</u>.

White Noise

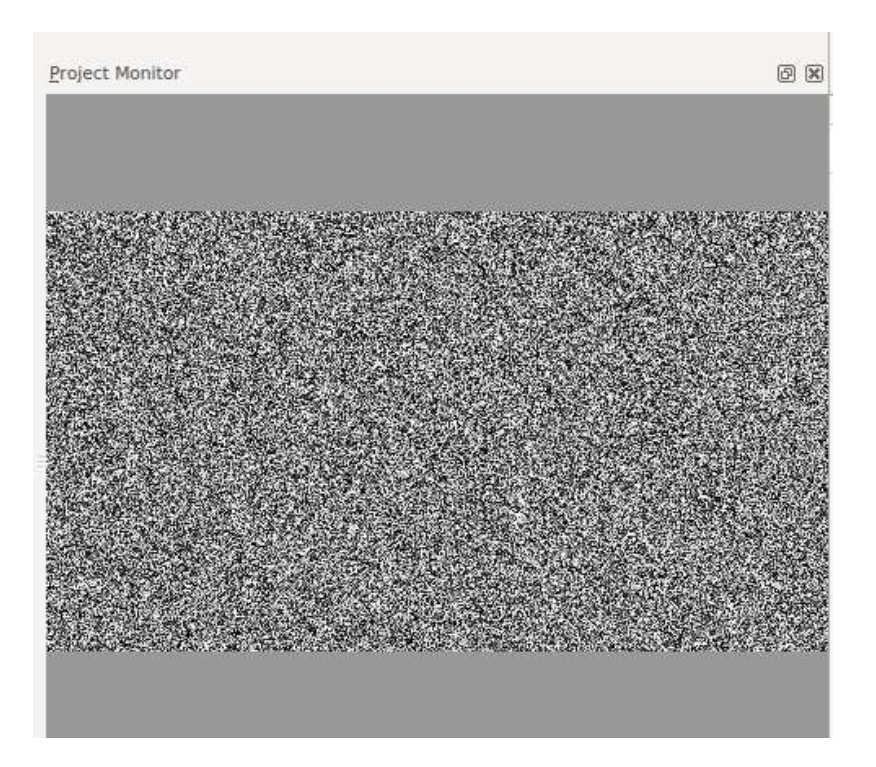

This generates a video noise clip - like the "snow" on an out-of-tune analogue TV. In ver 17.04 it generates audio white noise as well as video snow.

**Color Bars** 

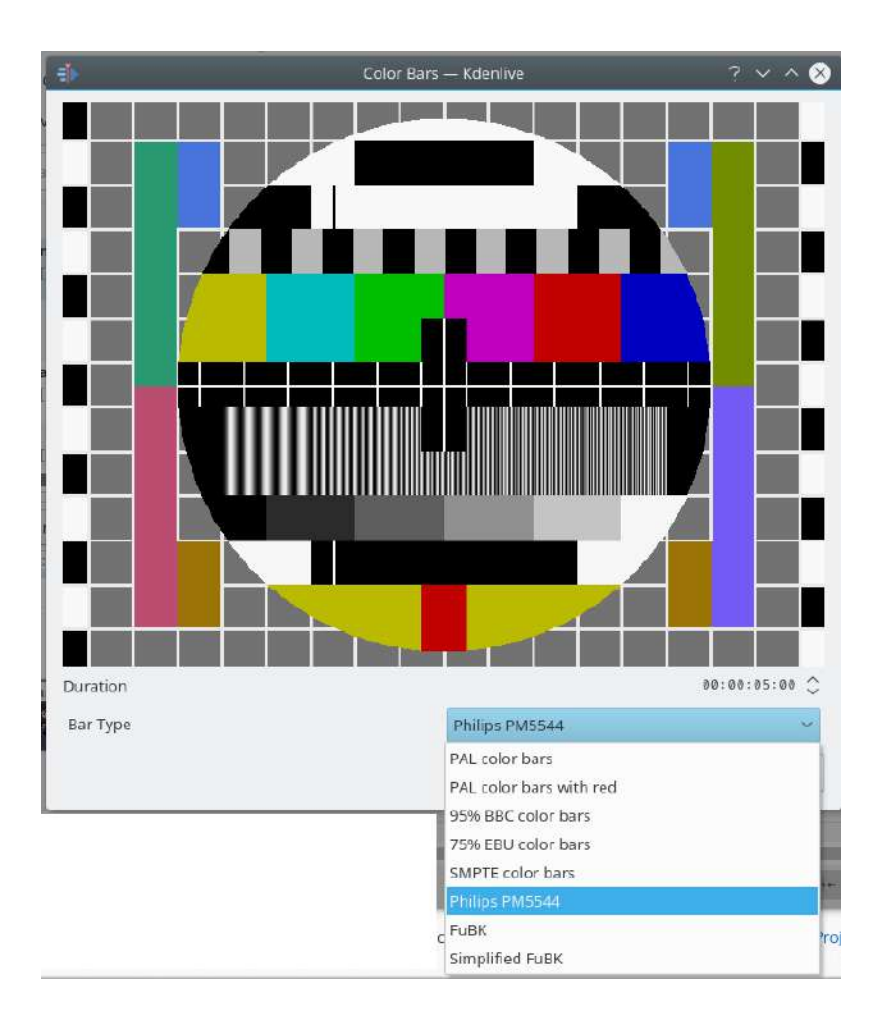

This generator came in to **Kdenlive** around ver 17.04. Generates a color test pattern of various types. Including PAL color bars, BBC color bars, EBU color bars, SMPTE color bars, Philips PM5544, FuBK

# **Annotating**

### Contents

• Annotating

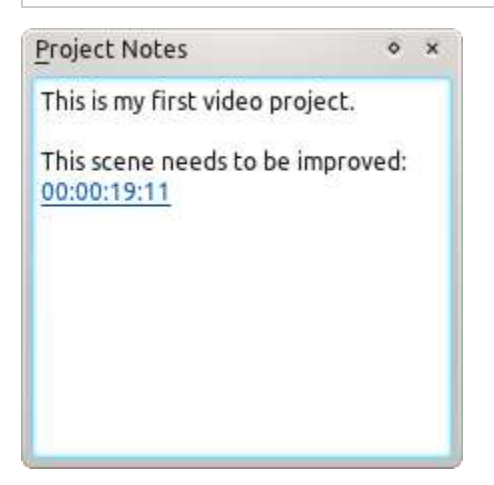

Sometimes, you want to keep some notes about your project to remember ideas or things to do. For this task, **Kdenlive** provides a "Notes" widget that is available through *View* • *Project Notes*.

It is basically a small text editor, but also has the ability to create links to some places in your project's timeline. To add a timeline link as shown in the snapshot on the left, right click in the Notes widget and choose *Insert Current Timecode*. That will add a clickable link to the current project monitor timecode.

You can also provide annotations using Guides or Clips

# **Project File Details**

### Contents

• Project File Details

Kdenlive projects consist in a singe .kdenlive file (in XML format), gathering :

- target video and audio properties
- references to all the source materials (and to their lighter *proxies* work copies)
- clips arrangement on the timeline, with effects applied, and everything to get the final result

Project files are associated with a working directory, in which **Kdenlive** will generate *proxies* and *thumbs*, so that an overview of your media always shows up quickly (if you move your project file, you should declare the directory change in the project properties).

*New in version 20.08.0:* A major refactoring of the project file fixes a long standing issue with the decimal separator (comma/point) conflict causing many crashes.

#### Warning

Projects created with 20.08 forward are not backwards compatible, that is, you won't be able to open your .kdenlive project files with older versions.

# **Project Settings Dialog**

### Contents

- <u>Project Settings Dialog</u>
  - Project Settings Tab
    - Project Folder
    - <u>Video Profile</u>
    - Tracks
    - Thumbnails
    - Proxy Clips Tab
  - <u>Metadata Tab</u>
  - Project Files Tab
  - Cache Data Tab

This is reached via *Project Settings* in the <u>Project Menu</u> menu. This dialog has 3 Tabs.

## **Project Settings Tab**

| Settings          | Proxy Metadata                      | ProjectFiles Cache (     | Jata                          |              |
|-------------------|-------------------------------------|--------------------------|-------------------------------|--------------|
| Project folder to | o store proxy clips, thumbrails, pr | eviews                   |                               |              |
| Custom on         | olect folder                        |                          |                               | <b>G</b> (5) |
|                   |                                     |                          |                               |              |
|                   |                                     | Edect the profile (pres  | et) of the project            |              |
| Fps Алу           | Scanning Any                        |                          |                               | 2            |
| > P1 2.5K         | OHD 1440                            |                          | Video Sattings                |              |
| > Pt Full         | HD 1080                             |                          | Frame sloer 1280 x 720 (15:9) |              |
| V Pt H07          | 720                                 |                          | Phene Action 23 276 (15       |              |
| HD 7              | 20o 23.98 fes                       |                          | Intelaced no                  |              |
| -HD7              | 20a 24 fps                          |                          |                               |              |
| HD7               | 20p 25 fps                          |                          |                               |              |
| HD 7              | 20p 25 fps                          |                          |                               |              |
| HD 7              | 20 <mark>p</mark> 29.97 fps         |                          |                               |              |
| HD 7              | 20 <b>p</b> 29.97 fps               |                          |                               |              |
| - HD 7            | 20p 30 fps                          |                          |                               |              |
| HD 7              | 120p 50 fps                         |                          |                               |              |
| HD7               | 20p 50 fps                          |                          |                               |              |
| HD 7              | 20p 59.94 fps                       |                          |                               |              |
| -HD 7             | 20p 59.94 fps                       |                          |                               |              |
| HD /              | crib pri ibe                        |                          |                               |              |
|                   | UVD                                 |                          |                               |              |
| > 🖻 SD/C          | OVD Widescreen                      |                          |                               |              |
| > 🗄 Cust          | lam                                 |                          |                               |              |
|                   |                                     |                          |                               |              |
| Video tracks      | 2 Audio trades 2 🕄                  | Audio channels 2 chierin |                               |              |
| Thumbnails:       | Video 📕 Audio                       |                          |                               |              |
| Preview profile   | Automatic                           |                          |                               |              |
|                   |                                     |                          |                               |              |
|                   |                                     |                          | vo                            | Cancel       |

The Project Settings dialog is shown when you start a new project (*File*  $\cdot$  *New*). This allows you to set all basic properties for your project. You can also edit the properties of your current <u>Project Menu</u> in *Project*  $\cdot$  *Project Settings*.

## **Project Folder**

As recommended in the <u>Quick Start</u> section, you should create a new folder for your project. This folder will hold all temporary files that are used during the editing of your project (thumbnails, proxy clips, etc).

## Video Profile

The video profile will define the format of your project. A list of predefined formats is available in **Kdenlive**, for example *DV / DVD PAL*, *HD 1080i 25 fps*, etc.

You can use the pull-down menus to filter the list of profiles by FPS (Frames per second) or Scanning (Interlaced or Progressive)

The profile defines the video resolution, as well as display aspect ratio, color space and a few other parameters.

You should carefully choose your project format and select the one which best fits your desired output. All video operations on the project (like compositing, scaling, etc) will then use this profile. Advanced users can create custom project profiles in <u>Manage Project Profiles</u>.

For example, if your goal is to create a DVD, you should use a DVD profile with the correct frame rate (PAL / NTSC) and display ratio (widescreen or not).

## **Tracks**

You can select the default number of audio and video tracks that your project will have. You can always add or remove tracks in an existing project.

## **Thumbnails**

The Audio and Video thumbnails are shown in the <u>Timeline</u>. They can also be enabled/disabled through buttons in the <u>Status Bar</u>.

**Proxy Clips Tab** 

| Settings Proxy            | Metadata  | Project Files | Cache Data |            |      |          |
|---------------------------|-----------|---------------|------------|------------|------|----------|
| Enable proxy clips        |           |               |            |            |      |          |
| Generate for videos large | r than    |               |            | 1000pixels |      | \$       |
| Encoding profile          | Automatic |               |            |            | ~    | : 0      |
| Generate for images large | r than    |               |            | 2000pixels |      |          |
|                           |           |               |            |            |      |          |
| Use external proxy dips   | Sony PXW  |               |            |            |      | ~        |
|                           |           |               |            |            |      |          |
|                           |           |               |            |            |      |          |
|                           |           |               |            |            |      |          |
|                           |           |               |            |            |      |          |
|                           |           |               |            |            |      |          |
|                           |           |               |            |            |      |          |
|                           |           |               |            |            |      |          |
|                           |           |               |            |            |      |          |
|                           |           |               |            |            |      |          |
|                           |           |               |            |            |      |          |
|                           |           |               |            |            | 🗸 ок | S Cancel |

When the *Proxy Clip* feature is enabled, **Kdenlive** will automatically create reduced versions of your source clips, and use these versions for your editing. **Kdenlive** will replace the proxy clips with the originals for a full resolution when rendering.

The *Generate for videos larger than x pixels* option will automatically create proxy clips for all videos added to the project that have a frame width larger than x. This also applies to images.

You also have the choice to manually enable / disable proxy clips for each clip in your project bin by right-clicking on the clip and choosing *Proxy Clip*.

You can choose an *Encoding profile* for the proxy clips, which will define the size, codecs and bitrate used when creating a proxy. The proxy profiles can be managed from the **Kdenlive** Settings dialog (*Settings • Configure Kdenlive • Project Defaults*).

## Metadata Tab

Screenshots below show the Metadata tab of Kdenlive.

Metadata set up here will be written to the files rendered from the project if <u>Rendering</u> is checked in File Rendering.

| SPILINOS | Metadata | Project Files |  |
|----------|----------|---------------|--|
| gerenigs |          | Lisjeerikes   |  |
| Title    | Baile    | ey the dog    |  |
| Author   | ttgu     | y .           |  |
| Copyrigh | nt vsf   |               |  |
| Year     | 2013     | 3             |  |
| artist   | Rog      | er Morton     |  |
| date     | 1/2/     | 2013          |  |
|          |          |               |  |
|          |          |               |  |
|          |          |               |  |
|          |          |               |  |
|          |          |               |  |

# **Project Files Tab**

| Settings          | Proxy          | Metadata       | Project Files | Cache Data           |                       |                    |             |
|-------------------|----------------|----------------|---------------|----------------------|-----------------------|--------------------|-------------|
| Clips used in pro | ject:          |                | 1             |                      | 5.3 MiB               |                    |             |
| Unused clips:     |                |                | 0             |                      | 0 B                   |                    |             |
| Project files     |                |                | 0             |                      | Search                |                    |             |
| 🗄 Video clip      | )5             |                |               |                      |                       |                    |             |
| C:/Users/l        | Lance Rissman, | /Desktop/Kdenl | ive-manual/Kd | enlive-tutorial-vide | os-2011-avi/Kdenlive- | tutorial-videos-co | ombined.mp4 |
|                   |                |                |               |                      |                       |                    |             |
|                   |                |                |               |                      |                       |                    |             |
|                   |                |                |               |                      |                       |                    |             |
|                   |                |                |               |                      |                       |                    |             |
|                   |                |                |               |                      |                       |                    |             |
|                   |                |                |               |                      |                       |                    |             |
|                   |                |                |               |                      |                       |                    |             |
|                   |                |                |               |                      |                       |                    |             |
|                   |                |                |               |                      |                       |                    |             |
|                   |                |                |               |                      |                       |                    |             |
|                   |                |                |               |                      |                       |                    |             |
|                   | Plain text ex  | port           |               |                      |                       |                    |             |
|                   |                |                |               |                      |                       | 🗸 ок               | Cancel      |

From here you can export the project files data.

If you want to remove unused files from your project use Project > Clean<u>Project</u>.

## **Cache Data Tab**

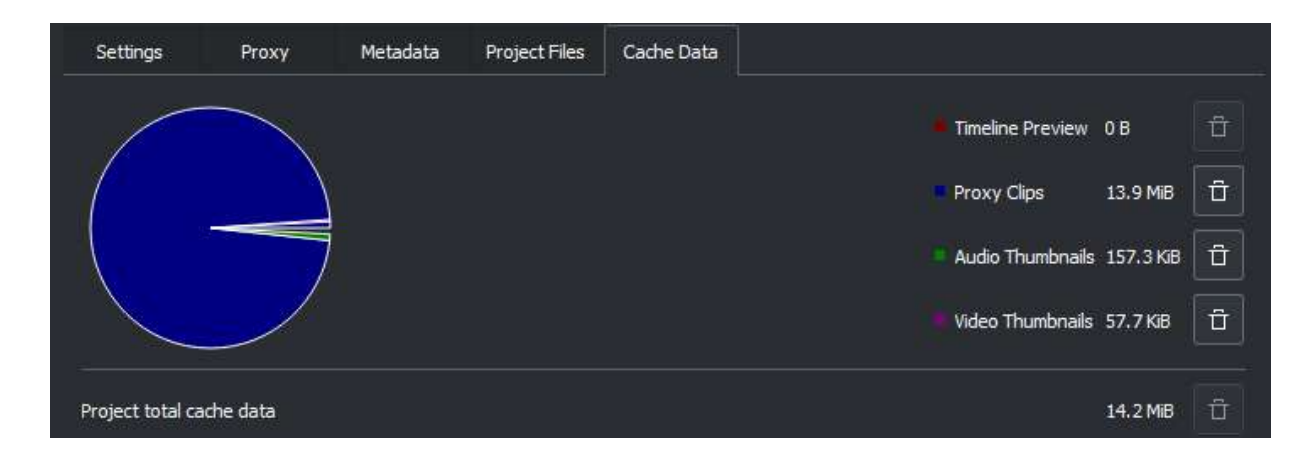

The Cache data tab shows the data used in the project including the timeline preview, proxy clips, audio thumbnails, and video thumbnails.

You can click on the trashcan icon to clear the cache data for that category.

# **Cutting and assembling**

Contents:

- Editing
  - Seeking through your project
  - Cutting a clip
  - <u>Resizing a clip</u>
  - Change speed of a clip
  - <u>Removing Space Between Clips</u>
  - <u>Timeline Toolbar</u>
  - Track Compositing
  - Timeline Edit Modes
  - <u>Timeline Edit Tools</u>
  - <u>Status Bar</u>
  - <u>Cutting Footage from multiple aligned tracks Ripple Delete</u>
  - <u>3 point editing</u>
- <u>Grouping</u>
  - <u>How to Group Clips</u>
  - Cutting Grouped Clips
  - <u>Removing Clip Grouping</u>
- <u>Guides</u>
  - Export guides as chapter
  - Move Guides with Spacer Tool
- <u>Right-Click Menus</u>
  - <u>Clip in Timeline</u>
  - Empty Space in Timeline

# **Editing**

## Contents

- Editing
  - Seeking through your project
  - Cutting a clip
  - <u>Resizing a clip</u>
  - Change speed of a clip
  - <u>Removing Space Between Clips</u>
  - <u>Timeline Toolbar</u>
  - Track Compositing
    - <u>High Quality</u>
    - <u>None</u>
    - Preview
  - Timeline Edit Modes
    - Normal Mode
    - Overwrite Mode
    - Insert Mode
  - Timeline Edit Tools
    - <u>Selection Tool</u>
    - <u>Razor Tool</u>
    - <u>Spacer Tool</u>
    - Slip Tool
    - <u>Ripple Tool</u>
    - <u>Multicam Tool</u>
  - <u>Status Bar</u>
    - <u>Split Audio and Video Automatically</u>
    - <u>Automatic Transitions</u>
    - <u>Show Video Thumbnails</u>
    - <u>Show Audio Thumbnails</u>
    - Show marker comments
    - <u>Snap</u>
    - Fit Zoom to Project

- Zoom project
- Cutting Footage from multiple aligned tracks Ripple Delete
- <u>3 point editing</u>
  - Source
  - <u>Target</u>
  - <u>Examples of advanced edit</u>

Editing is done in the <u>Timeline</u>. Add a clip by dragging it from the <u>The</u> <u>Project Bin</u> or the <u>Monitors</u>. Once a clip is dropped on a track, it can be moved (drag and drop it) to another place on the same track or onto another track.

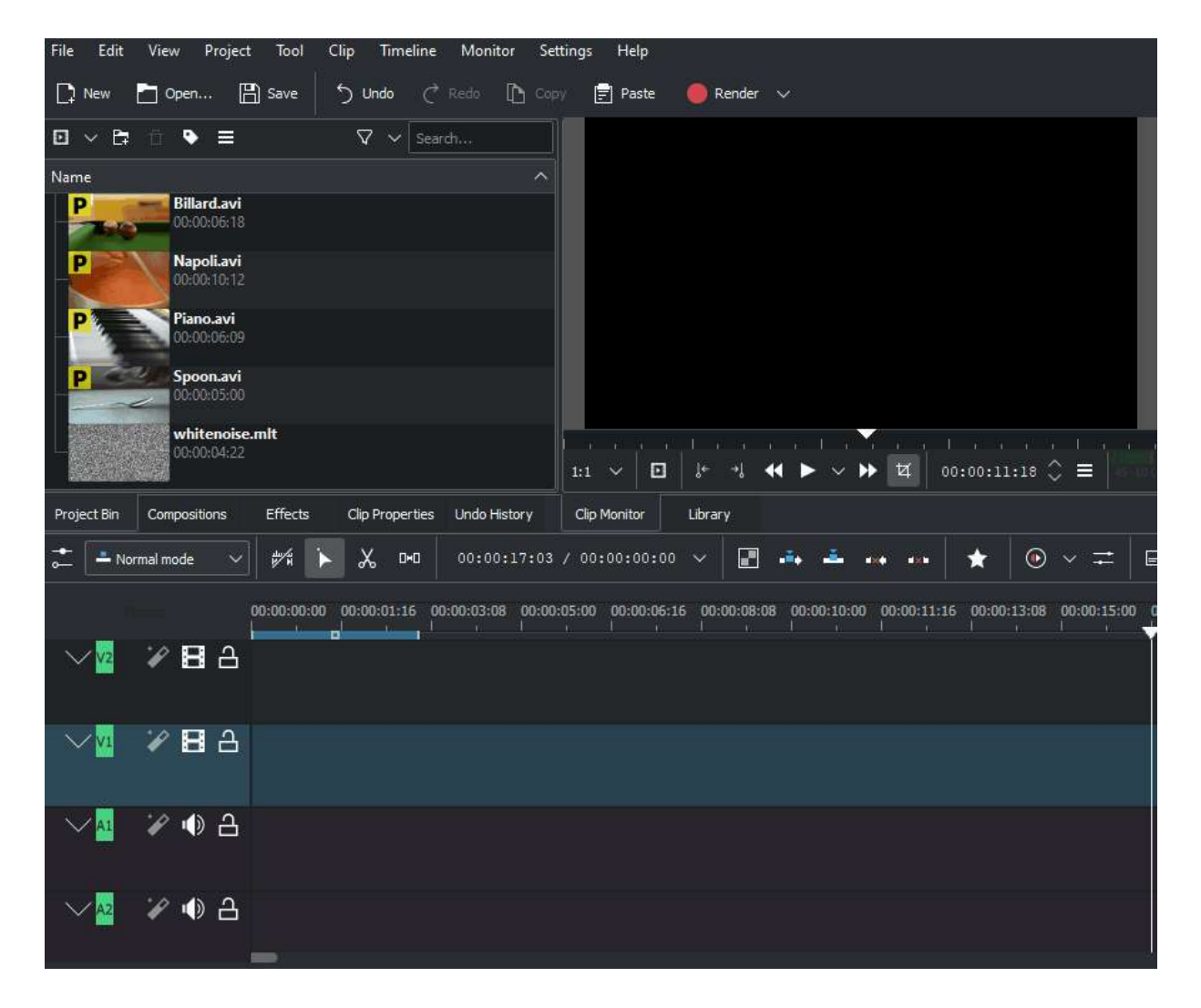

New in version 19.08.0: Editing with keyboard shortcuts was introduced

This will speed up the editing work and you can do editing steps that are not possible or not as quick and easy with the mouse. Working with keyboard shortcuts in 19.08 is different as in the former Kdenlive versions. Mouse operations have not changed and working as before. See <u>3 Point Editing</u>

# Seeking through your project

The timeline cursor shows your current position in the project. The positions of the cursors on the timeline ruler and Project Monitor are always in sync. Position can be moved in the following ways:

- Keyboard shortcut: right / left arrows for one frame, Shift+ right / left for 1 second
- Clicking/dragging in the <u>Timeline</u> or in an empty area of the timeline.
- Clicking/dragging in the <u>Monitors</u> ruler.
- Rotating the mouse wheel while the pointer is over the <u>Timeline</u> or over the <u>Monitors</u>
- Editing the timecode in the Monitors timecode widget
- Clicking the up or down arrows on the Monitors timecode widget

## Cutting a clip

To cut a clip, the easiest way is to place the timeline cursor where you want to cut the clip, then select the clip (left click in it) and use the menu *Timeline* • *Current Clip* • *Cut Clip* (default shortcut: Shift + R).

Or Right Click • Cut Clip

Alternatively - use the Spacer Tool.

## **<u>Resizing a clip</u>**

A clip can be resized from its start or end by dragging its left or right edge. If you want a more precise resize, you can place the timeline cursor wherever you want the resize to end and use the menu *Timeline* • *Resize Item Start* (default shortcut: ( or *Timeline* • *Resize Item End* (default shortcut: )) To even more precisely control the length of a clip, double click it in the timeline and adjust its duration using the **Clip duration** dialog. You can have frame-level accuracy with this method.

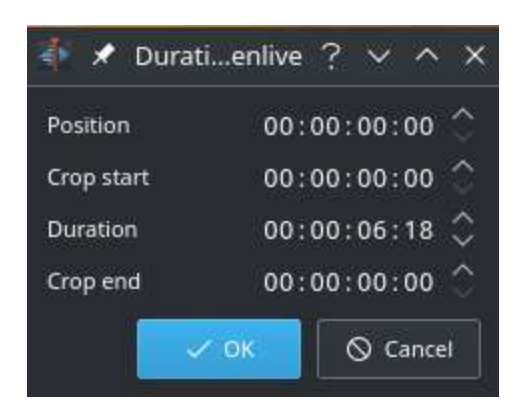

You can also resize a clip by cutting it with the <u>Razor Tool</u> and then deleting the bit you do not want.

New in version 19.08.

Adjust AV clips independently with Shift + resize to resize only audio or video part of a clip.

alt + Move in timeline allows to move the audio or video part to another track independently.

| <b>.</b> | 🗕 Normal  | mode ~     | ₩ ► ‰              | 00:00           | :24:25 / 00:00 | ):27:16     |             | ★ 🕑 ~       |             |     |
|----------|-----------|------------|--------------------|-----------------|----------------|-------------|-------------|-------------|-------------|-----|
|          |           | 00:00:00:0 | 0 00:00:04:1       | 00:00:08:24     | 4 00:00:13:11  | 00:00:17:23 | 00:00:22:10 | 00:00:26:22 | 00:00:31:09 | 00: |
| $\sim$ V | 3 78      | 3          |                    |                 |                |             |             |             |             |     |
| $\sim$ V | 2 78      | 3          |                    |                 |                |             |             |             |             |     |
| ٧        | 1 786     | 3          | /inhetaFestivalTag | uatinga2018.mp4 |                |             |             |             |             |     |
| ∼A       | 1 🏼 🎢 🕪 🖞 | 3          | /inhetaFestivalTag | uatinga2018.mp4 | halve we       | um While    | WWWWW       | $(W^{0})$   | MM          |     |
| ×A       | 2 🏼 🎾 🖞   | 3          |                    |                 |                |             |             |             |             |     |
| ×A       | 3 🏼 🎢 🕪 ć | 3          |                    |                 |                |             |             |             |             |     |

# Change speed of a clip

New in version 19.08.

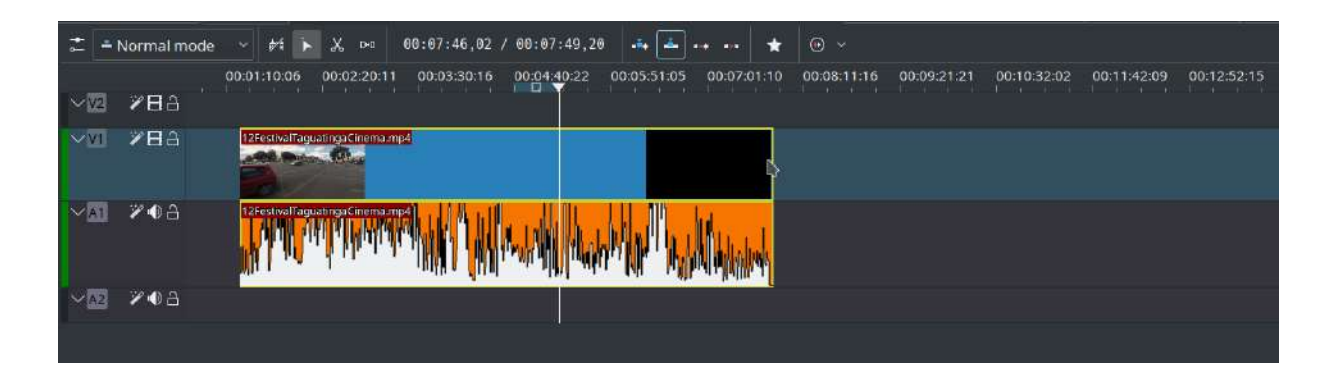

Adjust the speed of a clip by pressing CTRL + dragging a clip in the timeline.

Doing with right click on the clip see Change speed.

# **Removing Space Between Clips**

Right click in the space between the clips and choose *Remove Space*. Be aware however that if you have clips on multiple tracks in the timeline and they are not grouped, then removing space may disturb the alignment of the clips between the different tracks – the space is only removed from the timeline where you clicked. Under this situation it may be safer to use the <u>Spacer Tool</u>.

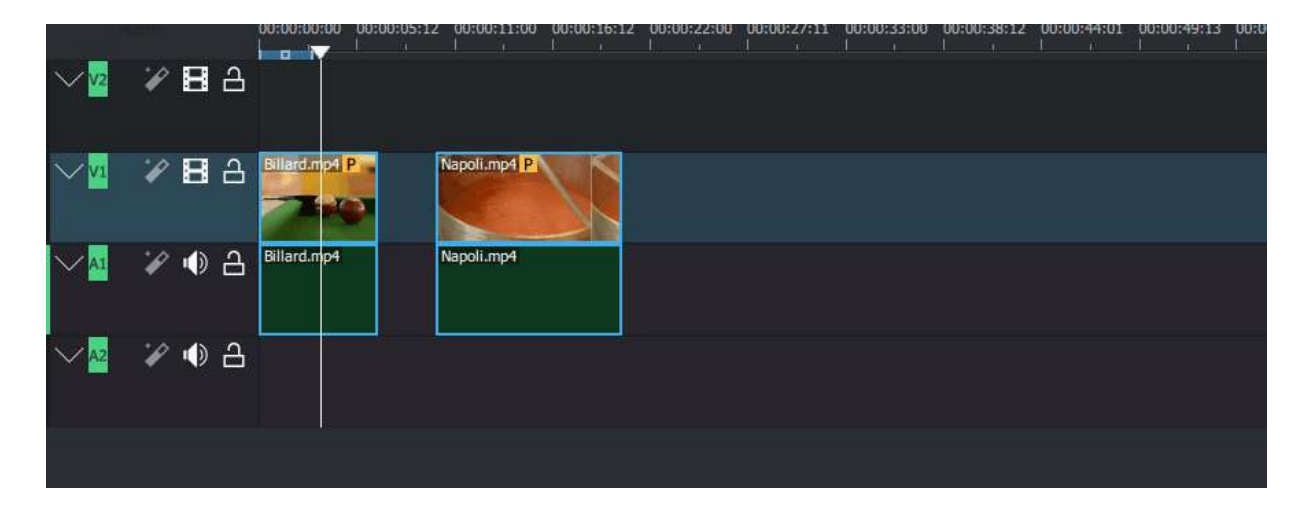

**<u>Timeline Toolbar</u>** 

There is a toolbar between monitors and the timeline that controls various aspects of the editor.

| 🚬 🚹 Normal mode 🔷 ## 📐 🔏 🚥 00:00:11:06 / 00:00:17:06 🗸 💽 🛶 📥 🛶 🗤 🛧                                                                                                    | ● ✓ ≓                                                                                         |  |  |  |  |  |  |  |  |
|----------------------------------------------------------------------------------------------------|-----------------------------------------------------------------------------------------------|--|--|--|--|--|--|--|--|
| Track compositing                                                                                                    | 4:01 00:00:49:13 00:00:55:00 00:01:00:14<br>1 ' I ' I ' I ' I ' I                             |  |  |  |  |  |  |  |  |
|                                                                                                    |                                                                                               |  |  |  |  |  |  |  |  |
| 📩 💶 Normal mode 🗸 🎦 🎉 🕞 🕺 00:00:01:17 / 00:00:17:06 🗸 📳 🛶 🛶 🛧                                                                                                    |                                                                                               |  |  |  |  |  |  |  |  |
| <ul> <li>Normal mode</li> <li>→ Normal mode</li> <li>→ Overwrite mode</li> <li>→ 00:00:05:12</li> <li>00:00:11:00</li> <li>00:00:16:12</li> <li>00:00:22:00</li> <li>00:00:27:11</li> <li>00:00:33:00</li> <li>00:00:38:12</li> <li>00:00:16:12</li> <li>00:00:22:00</li> <li>00:00:27:11</li> <li>00:00:33:00</li> <li>00:00:38:12</li> <li>00:00:11:00</li> <li>00:00:16:12</li> <li>00:00:22:00</li> <li>00:00:27:11</li> <li>00:00:33:00</li> <li>00:00:38:12</li> <li>00:00:11:00</li> <li>00:00:22:00</li> <li>00:00:27:11</li> <li>00:00:33:00</li> <li>00:00:38:12</li> <li>00:00:11:00</li> <li>00:00:16:12</li> <li>00:00:22:00</li> <li>00:00:27:11</li> <li>00:00:33:00</li> <li>00:00:38:12</li> <li>00:00:16:12</li> <li>00:00:22:00</li> <li>00:00:27:11</li> <li>00:00:33:00</li> <li>00:00:38:12</li> <li>00:00:16:12</li> <li>00:00:22:00</li> <li>00:00:27:11</li> <li>00:00:33:00</li> <li>00:00:38:12</li> <li>00:00:16:12</li> <li>00:00:22:00</li> <li>00:00:27:11</li> <li>00:00:33:00</li> <li>00:00:38:12</li> <li>00:00:00:11:00</li> <li>00:00:11:00</li> <li>00:00:11:00</li> <li>00:00:22:00</li> <li>00:00:27:11</li> <li>00:00:33:00</li> <li>00:00:38:12</li> <li>00:00:11:00</li> <li>00:00:22:00</li> <li>00:00:27:11</li> <li>00:00:33:00</li> <li>00:00:38:12</li> <li>00:00:00:11:00</li> <li>00:00:00:11:00</li> <li>00:00:22:00</li> <li>00:00:27:11</li> <li>00:00:27:11</li> <li>00:00:33:00</li> <li>00:00:00:00:00:11:00</li> <li>00:00:00:11:00</li> <li>00:00:00:22:00</li> <li>00:00:27:11</li> <li>00:00:27:11</li> <li>00:00:27:11</li> <li>00:00:27:11</li> <li>00:00:27:11</li> <li>00:00:27:11</li> <li>00:00:27:11</li> <li>00:00:27:11</li> <li>00:00:27:11</li> <li>00:00:27:11</li> <li>00:00:27:11</li> <li>00:00:27:11</li> <li< th=""><th>14:01 00:00:49:13 00:00:55:00 00:0;</th></li<></ul> | 14:01 00:00:49:13 00:00:55:00 00:0;                                                           |  |  |  |  |  |  |  |  |
| 40.12                                                                                                    | 46                                                                                            |  |  |  |  |  |  |  |  |
| 📩 — Normal mode 🗸 🕅 🖉 🖉 🖓 D-0 00:00:22:11 / 00:00:17:06 📈 🖬 🛶 🚥 ★                                                                                                    | ⊙ ∨ ≓ ⊟                                                                                       |  |  |  |  |  |  |  |  |
| <b>3 5 3 9 0</b> hh:mm:ssff <b>7 3 6 9 1 1 3 0</b> :00:00:00:00 00:00:05:12 0C Frames <b>7 0</b> :00:02:00 00:02:7:11 00:00:33:00 C0:00:38:12 00:00:4                                                                                                    | 11:01 00:00:49:13 00:00:55:00 00:01:00:14                                                     |  |  |  |  |  |  |  |  |
| 📩 🗕 Normal mode 🗸 🚧 🍺 🗶 D-0 00:00:19:22 / 00:00:17:06 🗸 📳 🧰 🚢 🛶 🐽 ★                                                                                                    | ○ < 14 =                                                                                      |  |  |  |  |  |  |  |  |
| 00:00:00:00 00:00:05:12 00:00:11:00 00:00:16:12 00:00:22:00 00:00:27:11 00:00:33:00 00:00:38:12 00:00:                                                                                                    | Ø Stop Preview Render 14 a                                                                    |  |  |  |  |  |  |  |  |
|                                                                                                    | # Remove Preview Zone 146                                                                     |  |  |  |  |  |  |  |  |
| VI VE A Bilard mpt P Napoli.mpt P                                                                                                    | O Automatic Preview     Automatic Preview     Disable Timeline Preview     Manage Cached Data |  |  |  |  |  |  |  |  |

1. Track Compositing drop down.

Changed in version 22.08.

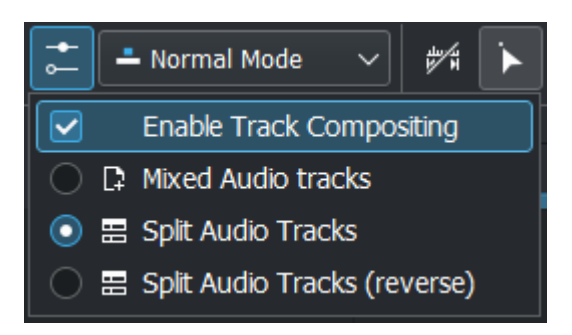

Track compositing is now a simple checkbox instead of the deprecated none/high resolution choice.

When enabled Kdenlive is set to High Quality

When disabled Kdenlive is set to None

Deprecated since version 22.08.

1a, 1b and 1c cannot be selected anymore.

1a. <u>None</u>

- 1b. Preview
- 1c. High Quality

1d. **Mixed Audio tracks** changes the order in which tracks are displayed to mixed audio and video tracks. For example, from the bottom of the timeline to the top of the timeline: A1, V1, A2, V2, A3, V3

1e. **Split Audio tracks** changes the order in which tracks are displayed to separate audio and video tracks. For example, from the bottom of the timeline to the top of the timeline: A1, A2, A1, V1, V2, V3

1f. **Split Audio tracks (reverse)** changes the order in which tracks are displayed to separate audio and video tracks with the audio tracks in reverse order. For example, from the bottom of the timeline to the top of the timeline: A1, A2, A3, V1, V2, V3

2. **Timeline Edit Mode** Drop Down. These same settings can be found under the *Tool* menu.

### 2a. Timeline Normal Mode

#### 2b. Timeline Overwrite Mode

### 2c. Timeline Insert Mode

3. Use timeline zone *I* / Do not use timeline zone *I* for insert (toggles). See :<u>Insert and Overwrite: advanced timeline editing</u> for more details.

### **Tool Group** (one of these 3 can be active)

Active buttons are grey.

- 4. <u>Selection Tool</u> Also selected with the 'S' hotkey. Allows the selection and manipulation of clips on the timeline
- 5. <u>Razor Tool</u> Also selected with the 'X' hotkey, or to cut at the point of the play head use "Shift-R". This allows a clip to be cut into two clips.
- 6. <u>Spacer Tool</u> Also selected with the 'M' hotkey. This tool will select all clips at one point in the timeline and allow them to be shifted at once.
- 7. Position indicator displays the time point or frame number of the location of the hovering mouse on the left side, and the total length of the project on the right side.
- 7a. hh:mm:ss:ff; Sets the position indicator to display time units
- 7b. Frames Sets the position indicator to display frames
  - 8. **Mix Clips** allows same-track transitions to be applied between two clips. See <u>Mixes</u> for a detailed explanation.
  - 9. Insert Clip Zone in Timeline. See <u>Insert and Overwrite: advanced</u> <u>timeline editing</u> for more details.
  - 10. Overwrite Clip Zone in Timeline. See <u>Insert and Overwrite: advanced</u> <u>timeline editing</u> for more details.
  - 11. Extract Timeline Zone
  - 12. Lift Timeline Zone
  - 13. Favourite Effects
  - 14. Start Preview Render
- 14a. Stop Preview Render
- 14b. Add Preview Zone
- 14c. Remove Preview Zone
- 14d. Remove All Preview Zones
- 14e. Automatic Preview
- 14f. Disable Timeline Preview
#### 14g. Manage Cached Data

New in version 22.04:

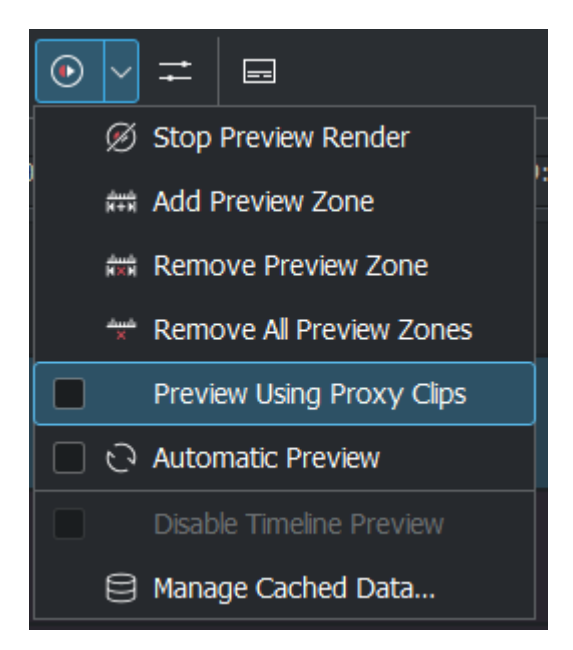

14h. Preview Using Proxy Clips. Option to render preview using original clips, not proxies (disabled by default).

Items 14, 14a-14g are covered in detail by <u>Timeline preview rendering</u> article.

- 1. Show/Hide the <u>Audio Mixer</u> tool. The audio mixer tool allows audio to be managed in the project.
- 2. Show/Hide the <u>Subtitle</u> Tool. This will show or hide the subtitle track where subtitles can be created or edited in the project.

## **Track Compositing**

The track compositing applies uniformly to all tracks in your timeline.

#### Tip

Under certain compositing conditions, if you see the outcome of a transition not to be what you would expect, try to switch track compositing off for a quick check. If the oddity is gone, then this is an interference between the automatic timeline track compositing and your user transitions.

#### Changed in version 22.08.

Track compositing is now a simple checkbox instead of the none/high resolution choice.

## High Quality

When track compositing is set to High-Quality tracks with alpha channel information will be automatically composited with the other tracks using an algorithm that is somewhat slower than the algorithm used with <u>Preview</u> but which retains higher fidelity color information.

#### None

When Track Compositing is set to None you will not get tracks with alpha channel information to composite with the other tracks unless an explicit composite or affine transition is added between the clips. This is basically kind of an expert mode when you need full control over any compositing in your timeline.

#### **Preview**

Deprecated since version 21.08.

#### Note

Final rendering always uses either **High Quality** or **None**. So Preview quality is, well, for preview only.

When track compositing is set to Preview tracks with alpha channel information will be automatically composited with the other tracks using an

algorithm that is somewhat faster than the algorithm used with <u>High Quality</u> but which slightly degrades the colors.

## **Timeline Edit Modes**

## **Normal Mode**

In this edit mode, you can not drag clips on top of other clips in the same track in the timeline. You can drag them to another track in the timeline but not into the same track at the same time point as an existing clip. Contrast this to overwrite mode.

### **Overwrite Mode**

In this edit mode, you can drag a clip onto a track where there is an existing clip and the incoming clip will overwrite that portion of the existing clip (or clips) covered by the incoming clip.

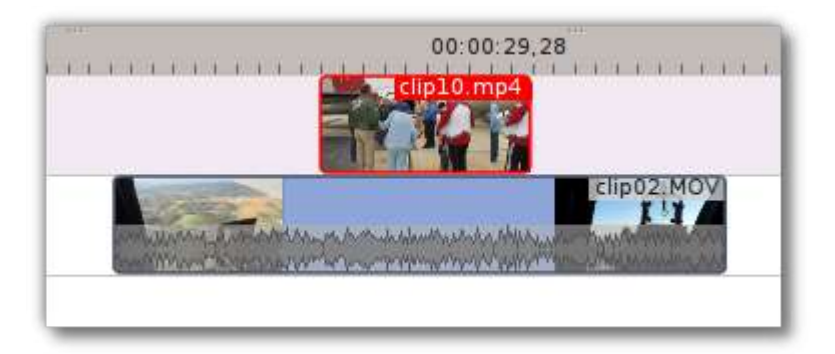

#### Before

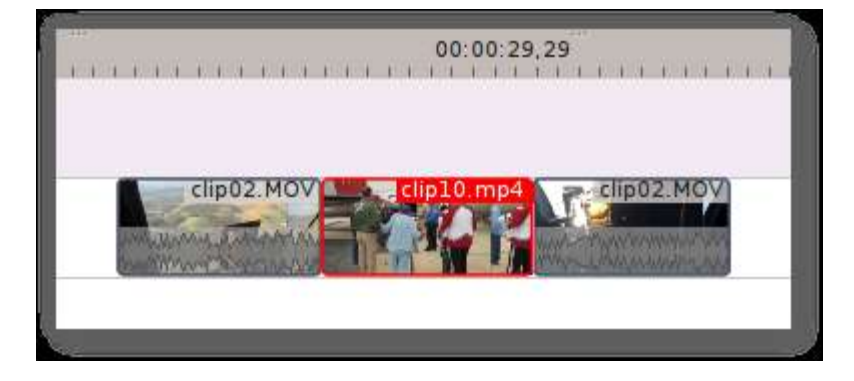

After

In the "After" screenshot above, you can see that the clip which was dragged from the upper track has replaced a portion of the clip on the lower track.

#### Rearrange clips in the timeline

Performing a rearrange edit. This technique lets you quickly change the order of clips in the timeline.

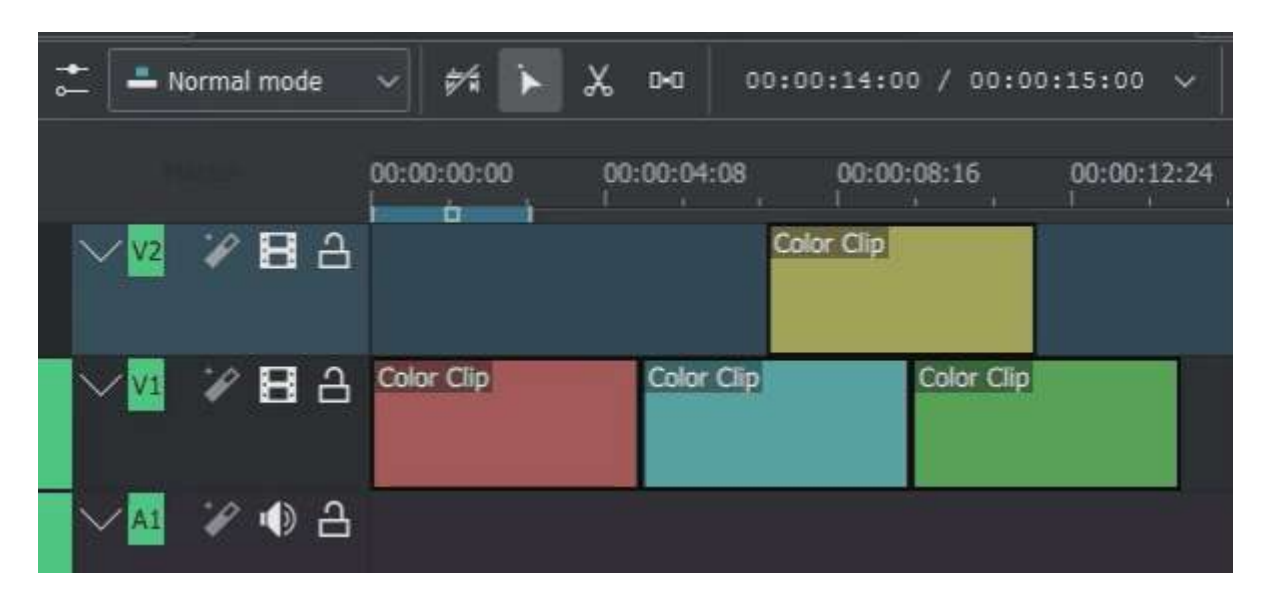

Drag a clip, as you drop it to a new location performs an overwrite edit that overwrites the existing clip.

## **Insert Mode**

With this mode selected and you drop a selection into the timeline the selection will be inserted into the timeline at the point where the mouse is released. The clip that the selection is dropped on is cut and clips are moved to the right to accommodate the incoming clip.

| 18 / 00:01:58:08  | in in 199          | dina ★           | • ~                                                                                                    |                                         |                 |
|-------------------|--------------------|------------------|----------------------------------------------------------------------------------------------------|-----------------------------------------|-----------------|
| 00:00:30:00<br>   | 00:00:40:00        | 00:00:50:00<br>I | 00:01:00:00                                                                                                    | 00:01:10:00<br>                         | 00:01:20:00<br> |
|                   |                    |                  |                                                                                                    |                                         | Little Pig      |
| Little Piggy High | n Altitude Balloon | Flight - Ray     | and the second second second second second second second second second second second second second second second | ana ana ana ana ana ana ana ana ana ana |                 |
|                   | and the second     |                  |                                                                                                    |                                         |                 |

## Before

| 00:00:30:00      | 00:00:40:00<br>    | 00:00:50:00<br> | 00:01:00:00                                                                                                    | 00:01:10:00                                                                                                    | 00:01:20:00                    |
|------------------|--------------------|-----------------|----------------------------------------------------------------------------------------------------|----------------------------------------------------------------------------------------------------|--------------------------------|
|                  |                    | 1               |                                                                                                    |                                                                                                    | Little                         |
|                  |                    |                 |                                                                                                    | 2 (B) (D)                                                                                                    |                                |
|                  | real correction? r | no4 ht - Ray    | and a second second second second second second second second second second second second second second second | and a state of the second second second second second second second second second second second second second s | Antone และ เป็นของ เป็นการเหตุ |
| ittle Piggy Hos  | THE CONTECUUNZ.    |                 |                                                                                                    |                                                                                                    |                                |
| Little Piggy Hba | mer_conectionz.r   |                 |                                                                                                    |                                                                                                    |                                |

### During

| 00:00:30:00                    | 00:00:40:00        | 00:00:50:00         | 00:01:00:00        | 00:01:10:00 | 00:01:20:00       |
|--------------------------------|--------------------|---------------------|--------------------|-------------|-------------------|
|                                |                    |                     |                    |             |                   |
| Little Piggy <mark>  ba</mark> | rrel_correction2.r | np4 _ittle Piggy Hi | gh Altitude Balloo | ssol        | anna han staala d |
|                                |                    | - Aid rate -        |                    |             |                   |

After. Incoming Clip inserted. Clips after the insert point are shifted Right

#### Rearrange edit in the timeline

Performing a rearrange edit. Only clips in the destination track are shifted; clips in other tracks are not affected. This technique lets you quickly change

the order of clips in the timeline.

It always closes all space in the track.

| 📩 🚢 Normal mode | ~ **        | X D+0 00:00 | :13:16 / 00:00 | 0:15:00 ~   |
|-----------------|-------------|-------------|----------------|-------------|
|                 | 00:00:00:00 | 00:00:04:08 | 00:00:08:16    | 00:00:12:24 |
| ~₩ 88 8         |             | Color       | Clip           |             |
| ~⊻ ¥81 ≙        | Color Clip  | Color Clip  | Color Clip     |             |
| ◇▲ 🌾 🕀 🗄        |             |             |                |             |

Drag a clip, as you drop it to a new location. Releasing the clip performs an insert edit that shifts clips in the destination track only.

## **<u>Timeline Edit Tools</u>**

## **Selection Tool**

Use this to select clips in the timeline. The cursor becomes a hand when this tool is active.

### **Razor Tool**

Use this to cut clips in the timeline. The cursor becomes a pair of scissors when this tool is active.

ESC: Return from any tools back to Selection tool.

## **Spacer Tool**

Use this tool (["]) to temporarily group separate clips and then drag them around the timeline to create or remove space between clips. Very useful. Experiment with this tool to see how it works.

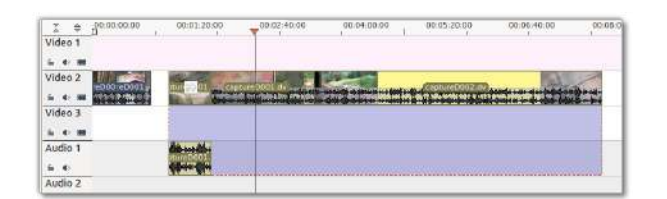

In the above example, these clips are not grouped. However, the spacer tool groups them temporarily for you so you can move them all as a group.

ESC: Return from any tools back to Selection tool.

New in version 21.12.

#### <u>Slip Tool</u>

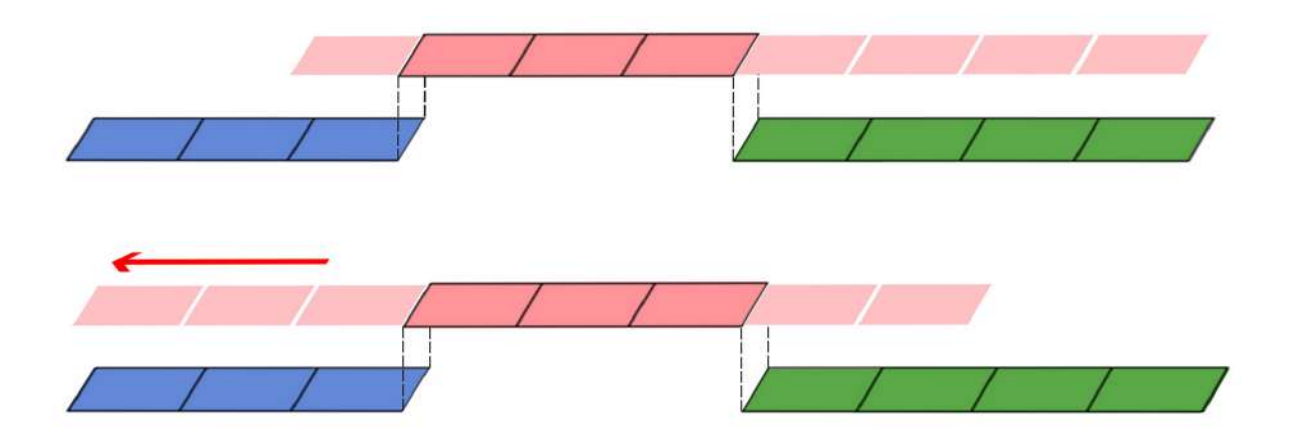

Slip keeps the original duration of the clip. Like working with old film material: beneath the given "window" of the clip length it slips the film strip back and forth.

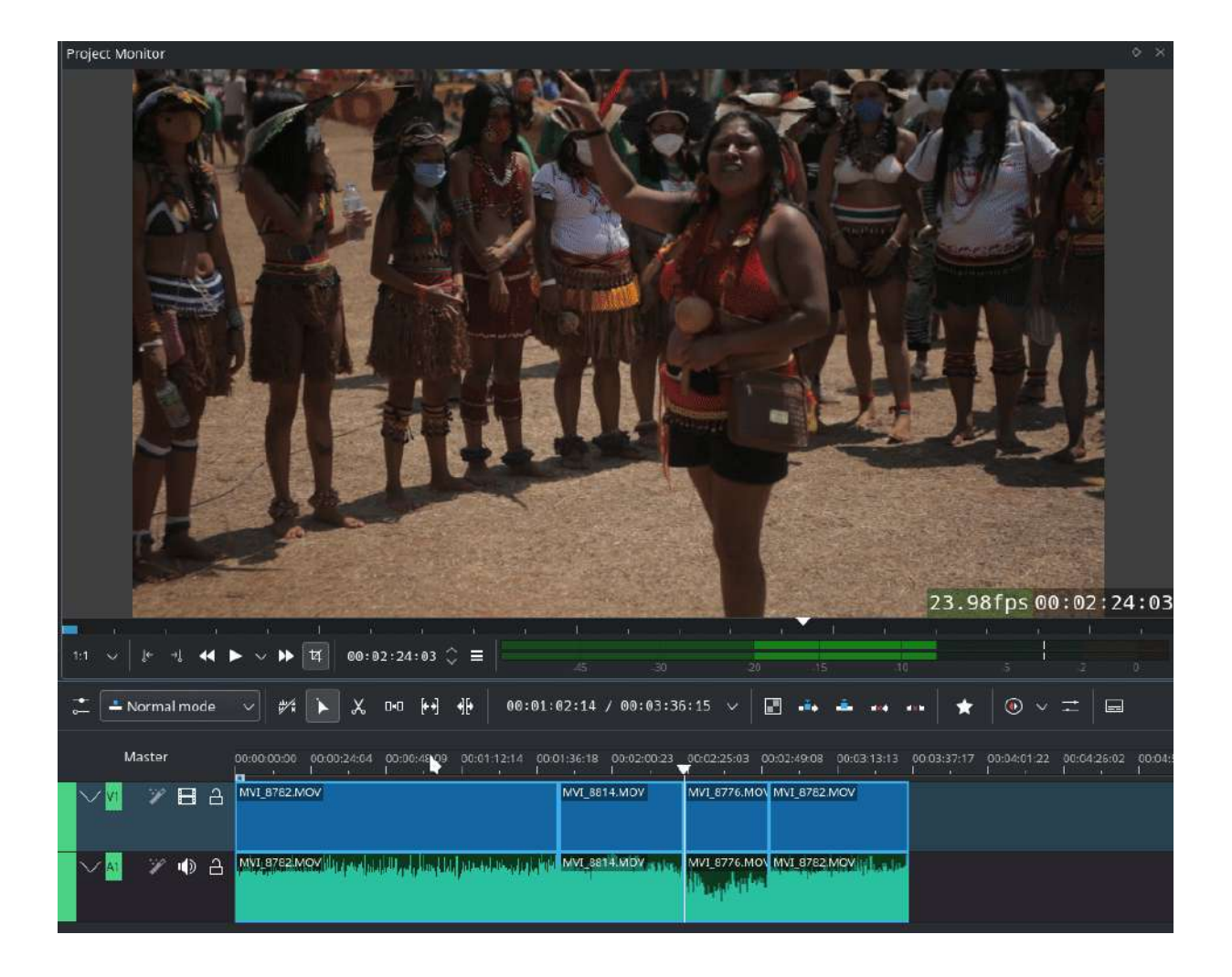

Use Slip (<sup>[++]</sup>) to trim, in a single operation, the IN and OUT points of a clip forward or backward by the same number of frames, while keeping the original duration and without affecting adjacent clips.

You can slip multiple clips at once now: select all clips you want to slip with the selection tool using Shift then enable the slip tool and go ahead...

Slip can be done with the mouse, with the arrow keys and with the buttons on the monitor toolbar.

ESC: Return from any tools back to Selection tool.

## **<u>Ripple Tool</u>**

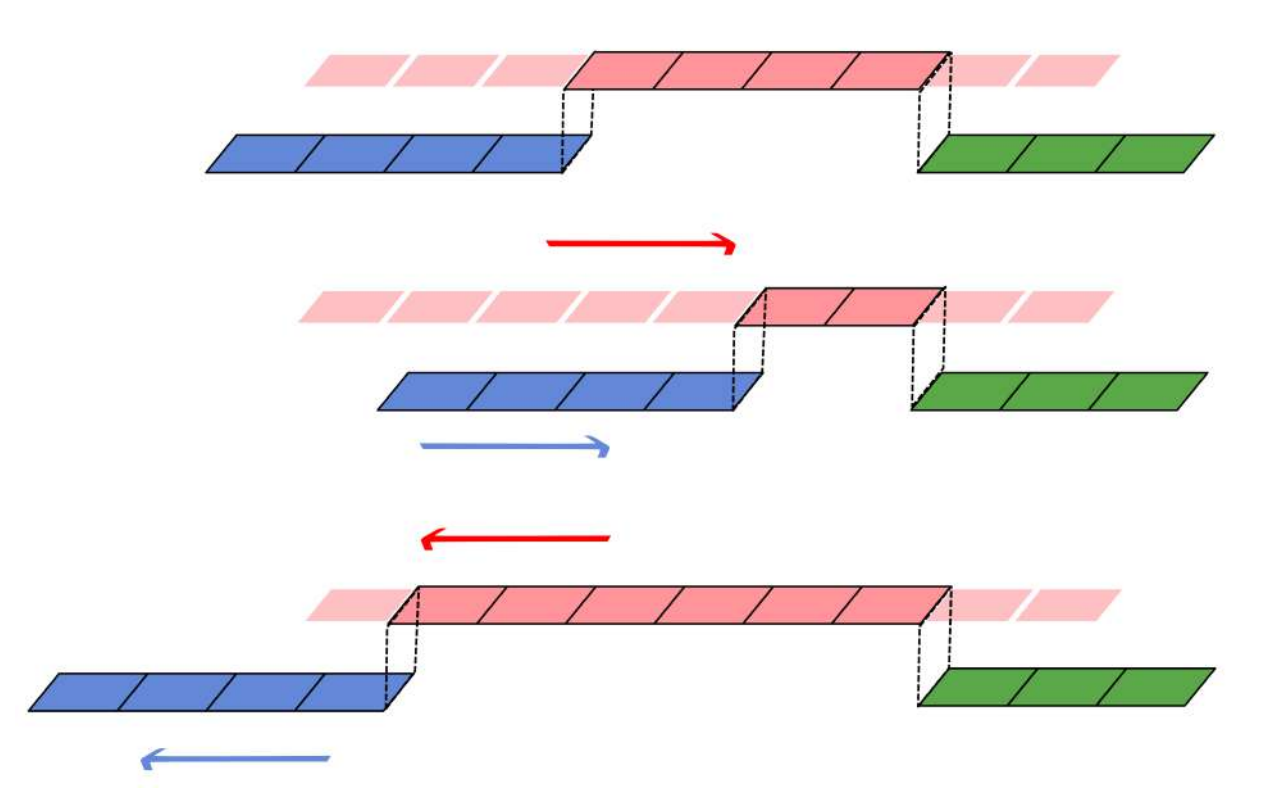

Ripple changes the original duration of the clip. Like working with old film material: You lengthen or shorten the film strip and move the adjacent clips back and forth as you do that.

Use Ripple ( $\P$ ) to trim a clip and shift following clips in the track by the number of frames you trim. When you shorten a clip by this action all clips that follow the cut shift back in time, contrariwise, when you extend a clip the clips after the cut shift forward in time. If an empty space is on the track it behaves as a clip and it shifts in time as a standard clip would be.

You can Ripple only a single clip at once.

Ripple can be done with the mouse only.

ESC: Return from any tools back to Selection tool.

Multicam Tool

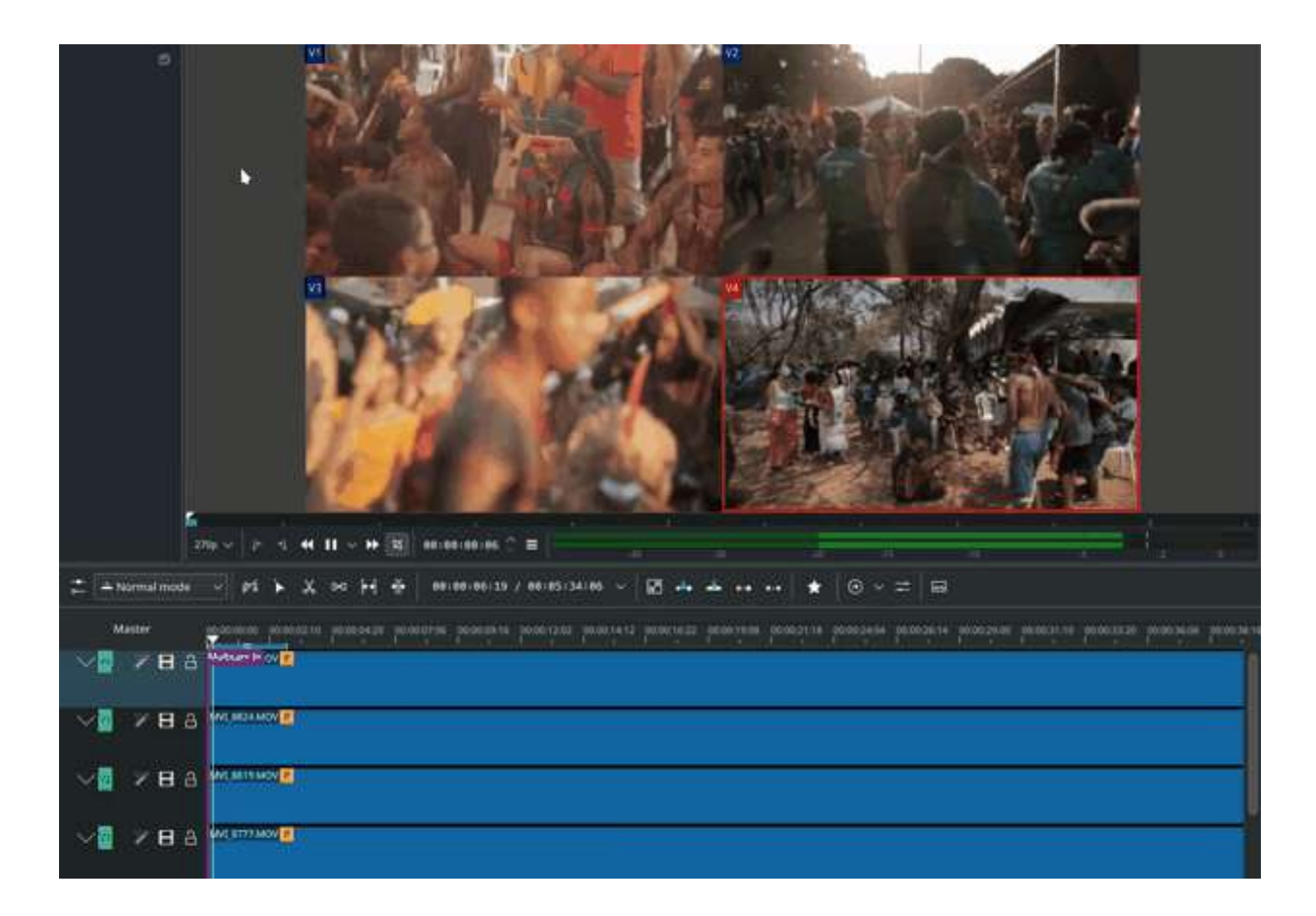

Add your clips in different tracks, but at the same position in the timeline and activate the multicam tool by going to menu *Tool -> Multicam tool*. You may trim the clips in the desired track while the timeline is playing by pressing their corresponding numbers (for track V1, press key 1; for track V2 press key 2, etc...) or simply select the desired track in the project monitor by clicking on it with the mouse.

Select multicam tool will switch on the multitrack view in the project monitor and set a marker at the current timeline position. You can then seek/play to the wanted position, click on a track view in the project monitor and it will lift all tracks except for the previously active track. You can then repeat seek and click in another track to continue lifting tracks.

It doesn't stop playing when you perform the operation to avoid to lose the rhythm and to work as you are working during a live broadcasting. If you need to correct the editing you can manually stop and trim the cut as you do when you video editing as normal.

The audio tracks is not involved in the process as you generally use only one audio track (the one which come from the main mixer to which the other ones are synced to)

ESC: Return from any tools back to Selection tool.

## **Status Bar**

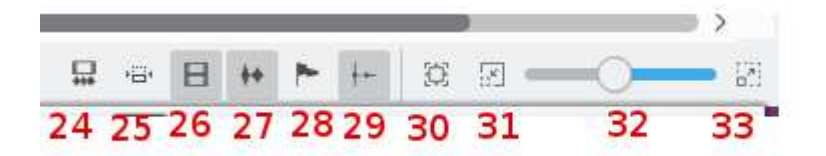

- 24. Split Audio and Video Automatically
- 25. Automatic Transitions
- 26. Show Video Thumbnails
- 27. Show Audio Thumbnails
- 28. Show marker comments
- 29. <u>Snap</u>
- 30. Fit Zoom to Project
- 31. Zoom Out
- 32. Zoom Project
- 33. Zoom In

## Split Audio and Video Automatically

When this is on and you drag a clip to the timeline, the audio in the clip will end up on an audio track and the video on a video track. You can achieve the same result if you select the clip, <u>Right-Click Menus</u>, *Split Audio*. When this is off and you drag a clip onto the timeline, both the audio and video tracks are combined into one video track.

## **Automatic Transitions**

When active any transitions added to the timeline will have the automatic transition option checked by default. See <u>Transitions</u>

## Show Video Thumbnails

When on, the video clips in the timeline will contain thumbnails as well as a filename. Otherwise, they just have the clip filename.

When the timeline is zoomed in to the maximum, the video track will show a thumbnail for every frame in the clip. When the timeline is not on maximum zoom, the video track will show a thumbnail for the first and last frame in the clip.

## **Show Audio Thumbnails**

When on, the audio clip will have a wave representation of the audio data as well as a filename. Otherwise, they just have the clip filename.

### Show marker comments

This toggles on and off the display of the comments saved within <u>Clips</u> (the text with the gold background in the example below) and within <u>Guides</u> (the text with the purple background).

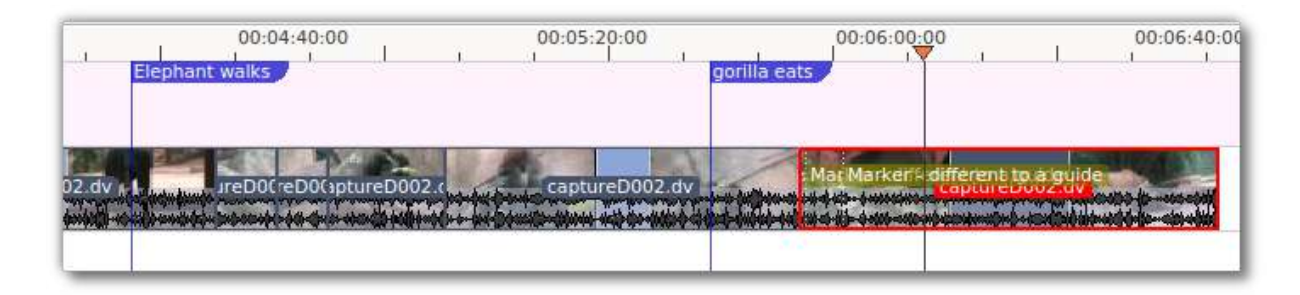

## <u>Snap</u>

When this feature is on, dragging the beginning of one clip near to the end of another will result at the end of the first clip snapping into place to be perfectly aligned with the beginning of the second clip. As you move the two ends near to each other, as soon as they get within a certain small distance, they snap together so there is no space and no overlap. Note that this occurs even if the clips are on different tracks in the timeline. Clips will also snap to the cursor position, markers and Guides.

## Fit Zoom to Project

This will zoom the project out so that it all fits in the timeline window. This is the same function that is triggered by <u>Timeline Menu</u> Menu item, *Fit Zoom to Project*.

## Zoom project

The magnifying glasses zoom in or out on the timeline. The slider adjusts the zoom by large increments. These same settings are controlled by the *Timeline* menu items, *Zoom In* and *Zoom Out*.

## <u>Cutting Footage from multiple aligned tracks -</u> <u>Ripple Delete</u>

This is available on the *Timeline* menu under *All clips* → *Ripple Delete* [1].

#### Seems missing in Kdenlive 17.04 & 18.04

Mark In and Out points in the Project Monitor, then choose *Timeline*  $\cdot$  *All clips*  $\cdot$  *Ripple Delete* (or Ctrl + x). Kdenlive deletes all footage between the In and Out points in unlocked tracks, slides everything else back to fill the gap, and puts the playhead on the In point.

## <u>3 point editing</u>

New in version 19.08.0.

3 important points to understand the 3 point editing concept (with keyboard shortcuts):

## **Source**

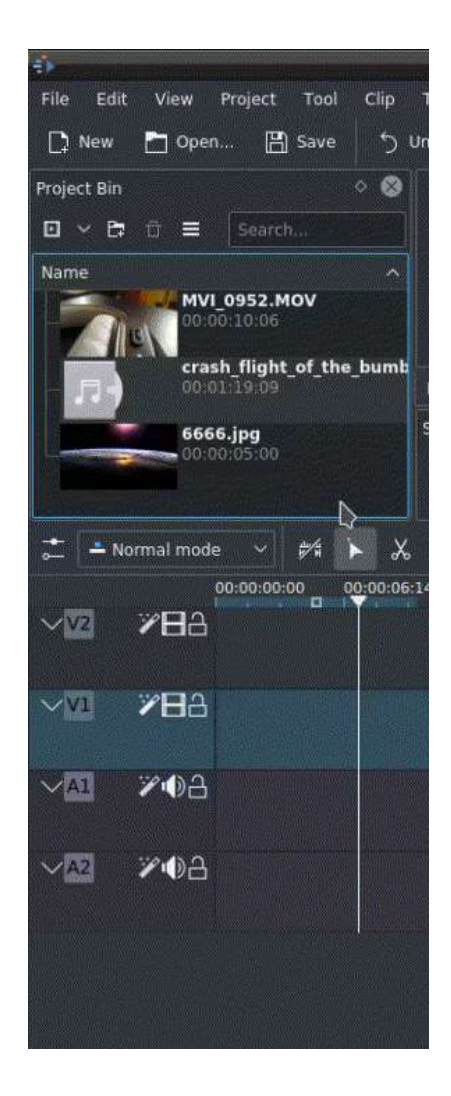

On the left of the track head the green vertical lines (V1 or A2). The green line is connected to the source clip in the project bin. Only when a clip is selected in the project bin, the green line shows up depending on the type of the clip (A/V clip, picture/title/color clip, audio clip).

## **Target**

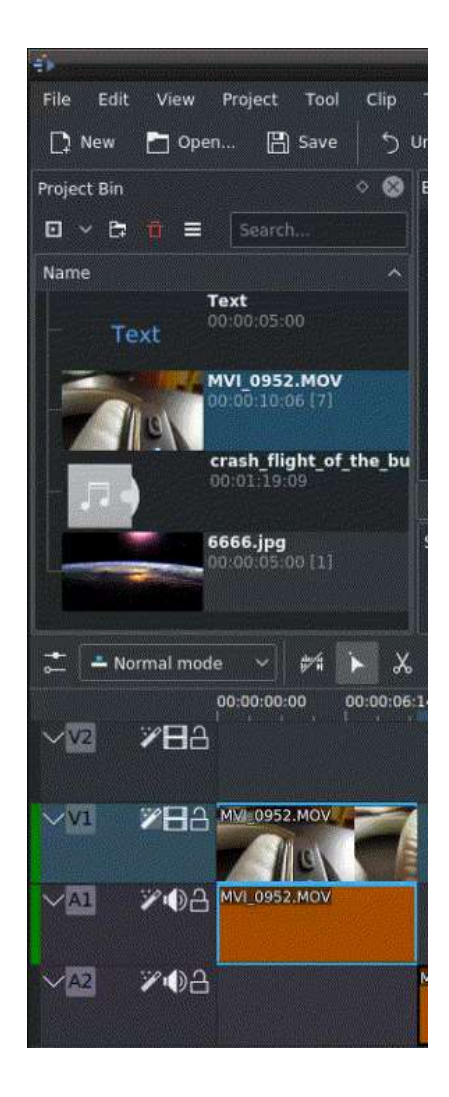

In the track head the target V1 or A1 is active when it's yellow. An active target track reacts to edit operations like insert a clip even if the source is not active.

#### The concept is like thinking of connectors

Connect the source (the clip in the project bin) to a target (a track in the timeline). Only when both connectors on the **same** track are switched on the clip "flow" from the project bin to the timeline.

#### Important

Active target tracks without connected source react on edit operations.

## **Examples of advanced edit**

Here is a brief introduction to the 3 point editing system.

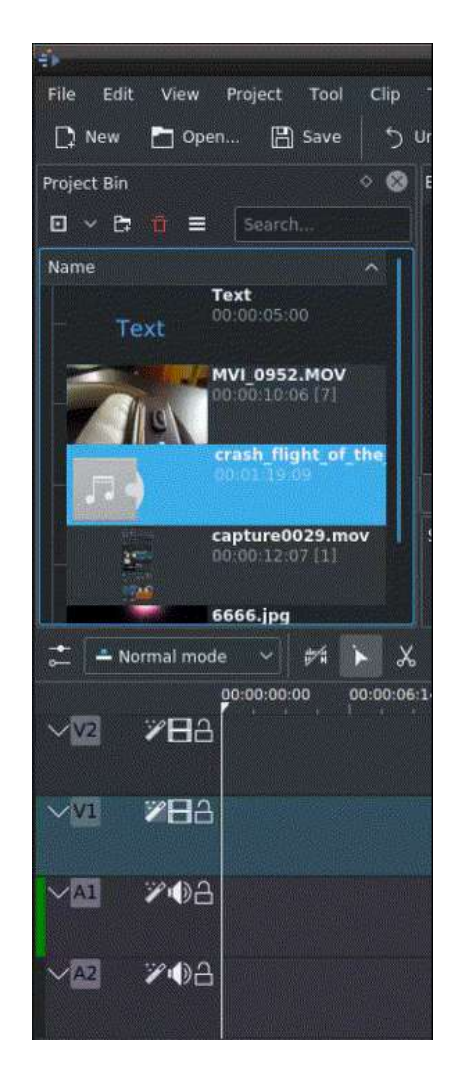

- 1. Select a clip in the project bin with an up/down arrow
- 2. Navigate the clip by the JKL keys or by the left/right arrows and set the IN and the OUT point by the I and 0 keys.
- 3. Hit T to change to the timeline
- 4. Select a video or audio track in the timeline (up/down arrow key) and set it as source with shift + T.
- 5. Activate the track as a target with shortcut A (this connects the track to the source)
- 6. Hit v (insert) or B (overwrite) to add the clip at the play-head position or to fill the selected area in the timeline if it is active. If you need to

activate it use the G key.

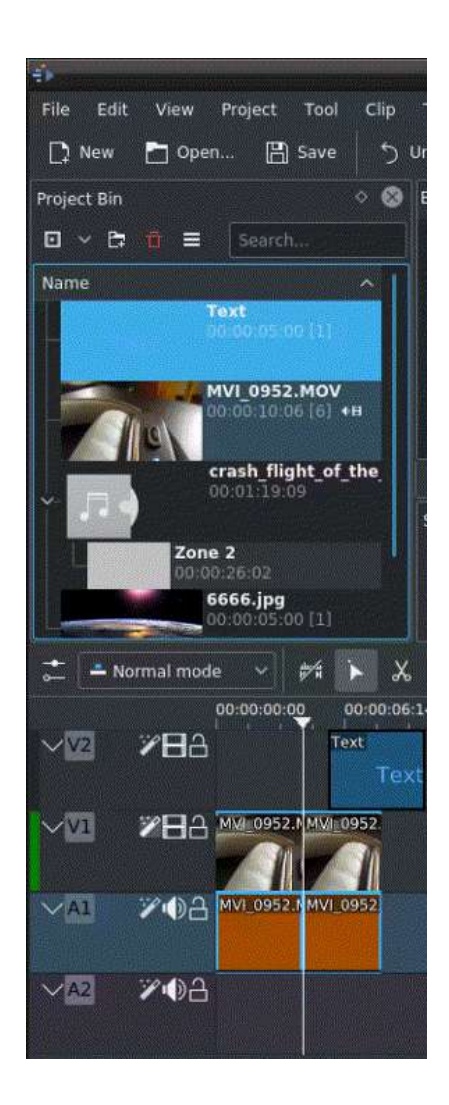

In the following example, we want only to insert the audio part of a clip in A2 and we want to create a gap in all the other video and audio tracks:

- 1. Activate all the target tracks which contain clips (yellow buttons).
- 2. Activate just the audio source on A2
- 3. Press v (insert).
- [1] available on bleeding edge version > 0.9.10 (Jan2015)

# **<u>Grouping</u>**

# Contents <u>Grouping</u> <u>How to Group Clips</u> <u>Cutting Grouped Clips</u> <u>Removing Clip Grouping</u> FAO

Grouping clips allows you to lock clips together so that you can move them as a group and still retain their positions relative to each element in the group.

## **How to Group Clips**

You can select multiple clips in preparation for grouping them by holding shift and clicking the mouse and dragging in the timeline.

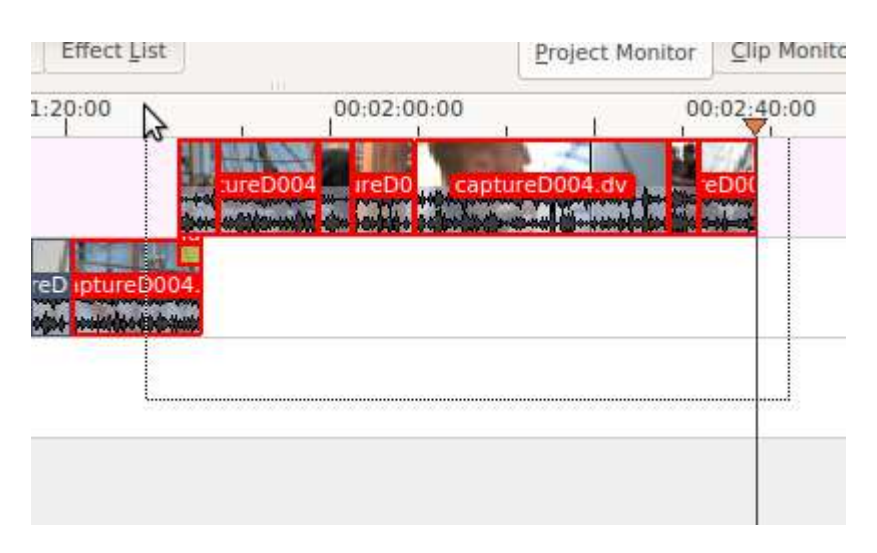

To group the selected clips select *Timeline* ► *Group Clips* or right-click the selected clips and choose *Group Clips*.

## **<u>Cutting Grouped Clips</u>**

Grouping is also useful if you have separate audio and video tracks and need to cut and splice both tracks at exactly the same point (e.g. for audio sync reasons).

If you cut the video clip using the <u>Editing</u> when there is an audio clip grouped to it, then **Kdenlive** cuts the audio clip at the same point automatically.

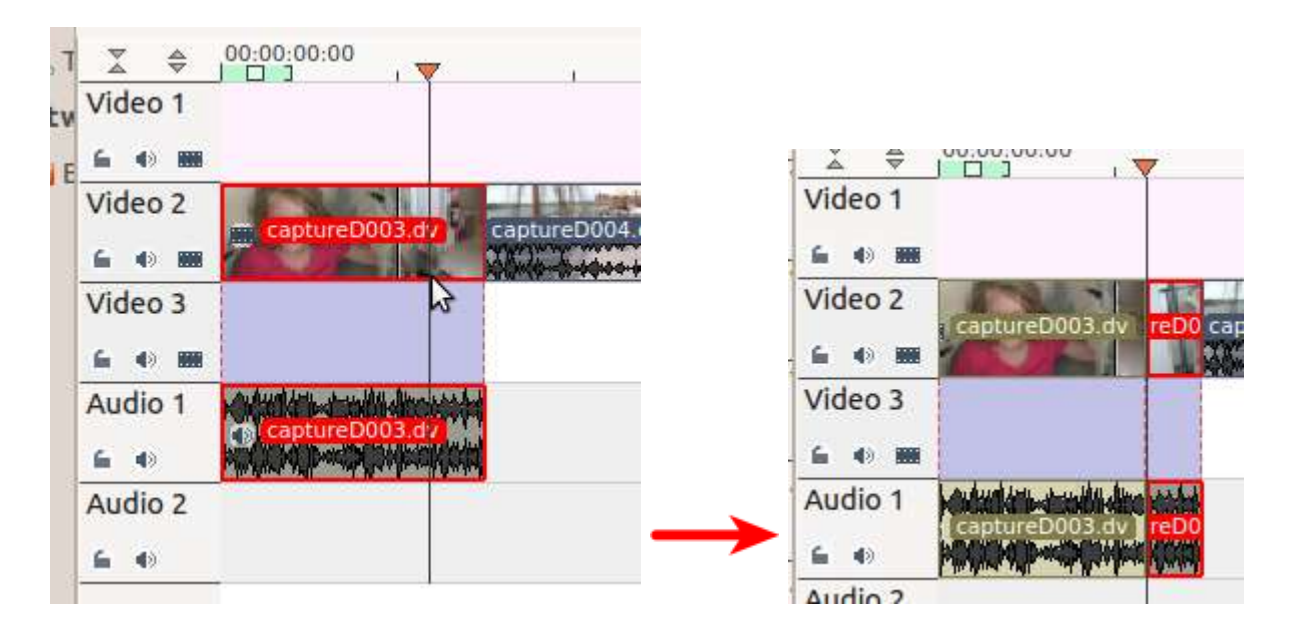

## **<u>Removing Clip Grouping</u>**

To remove the grouping on clips, select the group of clips and choose *Timeline* • *Ungroup Clips*.

## <u>FAQ</u>

Q: How to delete sound track only?

A: Right-click on the clip and choose *Split Audio*. The audio will move to an audio track but be grouped with the video track.

| , Т | ₩ \$    | 00:00:00:00   | . 🔻           |             |
|-----|---------|---------------|---------------|-------------|
| Ev  | Video 1 |               |               |             |
| E   | 6 40 BB |               |               |             |
|     | Video 2 | Construct Day | the second    |             |
|     | -       | CaptoreDou    |               | apture0004. |
|     | Video 3 |               | 3             |             |
|     | 6 O M   |               |               |             |
|     | Audio 1 |               | Amousta       |             |
|     | 6.0     | CaptureDuu    | Alexand and a |             |
|     | Audio 2 |               |               |             |
|     | 6 4)    |               |               |             |
|     |         |               |               |             |

Right-click again and choose Ungroup Clips.

Then you can delete just the audio track.

Alternatively you can keep the audio in the clip and use the *Audio Correction* • *Mute* effect to just mute the soundtrack on the clip.

Yet another method is to select *Video only* from the <u>Clip Menu</u>.

## **Guides**

## Contents

- Guides
  - Export guides as chapter
  - Move Guides with Spacer Tool

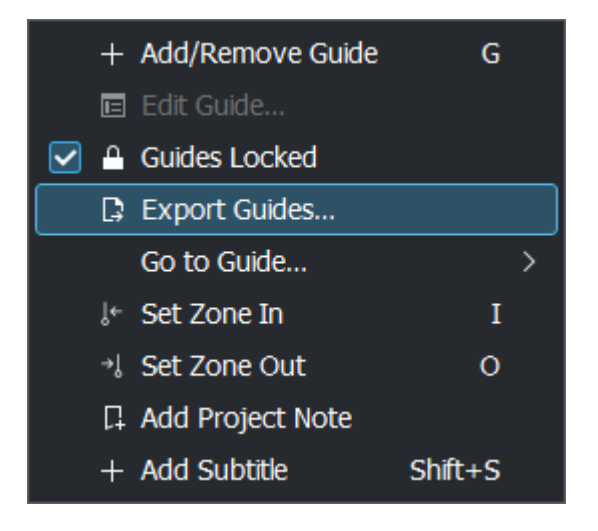

Guides are labels on the timeline that can be added by right-clicking at a spot on the timeline ruler and choosing *Add/Remove Guide* or press G. You can put a comment in the guide and make the comment display by choosing <u>Editing</u> in the *Timeline* menu or by clicking on the <u>Editing</u> button.

New in version 21.08.

Guides Locked: See Move Guides with Spacer Tool

New in version 22.04.

Set Zone In/Out. See Timeline preview rendering

Add Project Notes: See Annotating

New in version 20.12.

Add Subtitle: See Subtitle

Guides in the picture below are the purple flags. Not to be confused with <u>Clips</u> (gold in the picture below). Guides are static on the timeline and are stationary when clips are moved around. Markers are inside the clips and move with the clips.

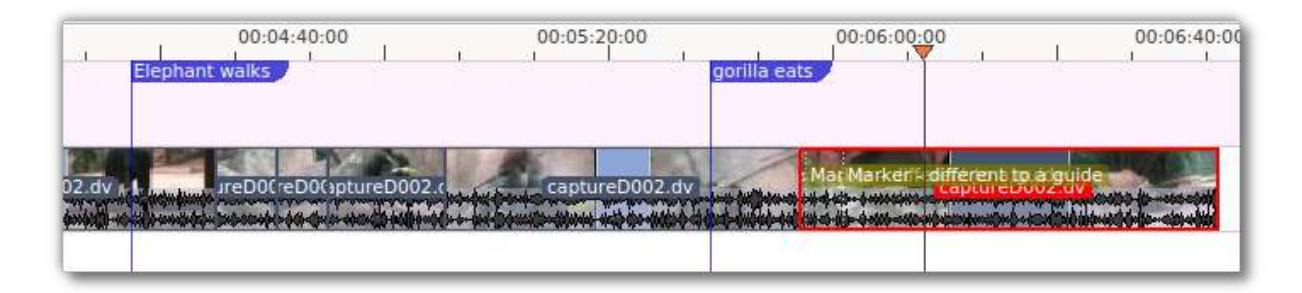

Guides can be used to define regions for rendering. See <u>Rendering Using</u> <u>Guides and Rendering Scripts</u>.

Guides can also be used as chapters for DVD videos. See <u>Rendering Using</u> <u>Guides and Rendering Scripts</u>.

New in version 22.08.

## **Export guides as chapter**

Guides can mark chapters or different sections of a video while editing. Uploading edited videos to platforms like YouTube, the guides can be exported as chapter marks that are supported by YouTube. This can be done by *Copy to Clipboard* and paste then into YouTube.

Right click in the timeline ruler and choose *Export Guides* or *Timeline -> Guides -> Export Guides*. Then the window *Export guides as chapters description* appears.

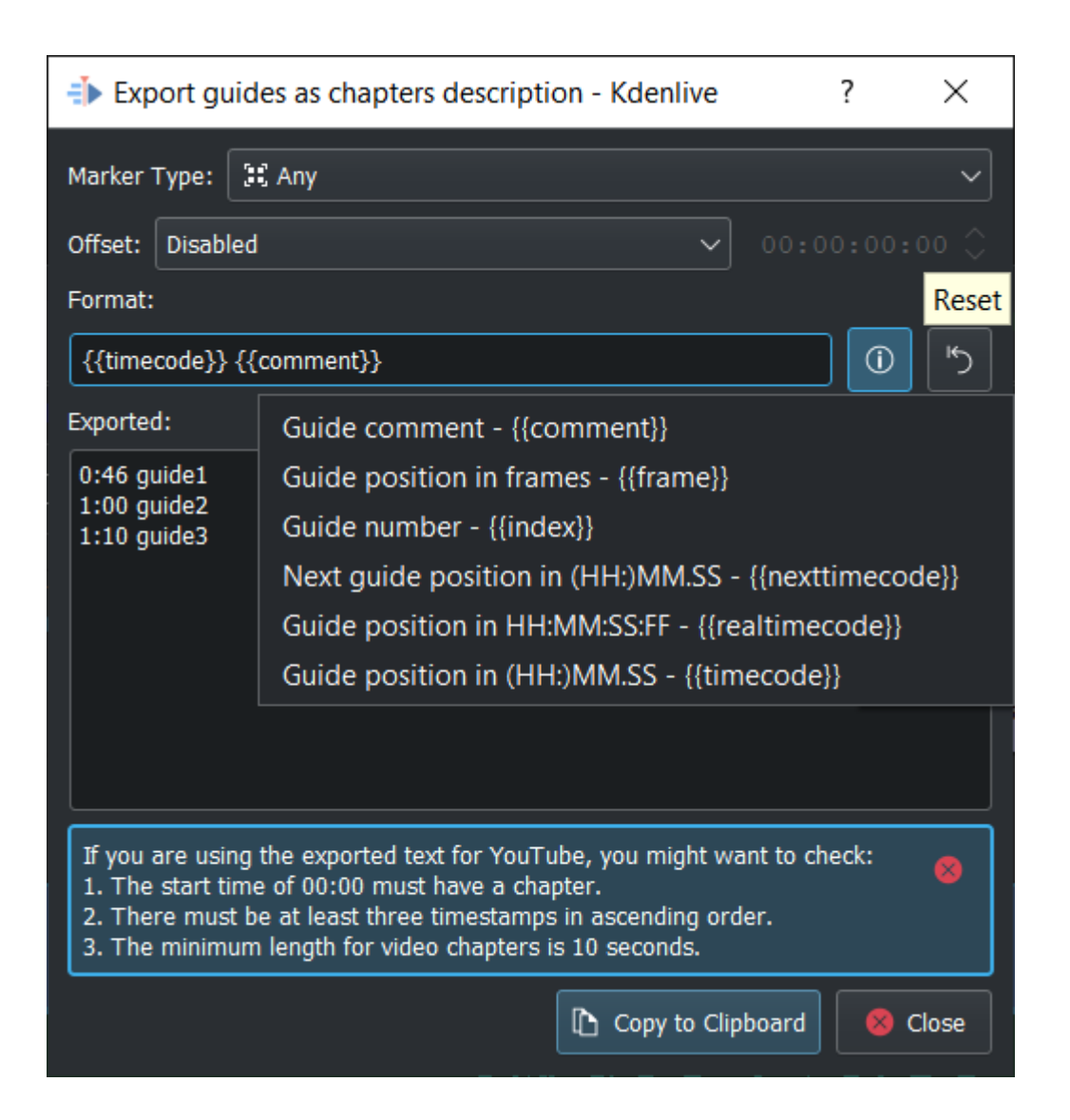

*Marker Type*: Choose one of the guide types to mark chapters and use other types to do other things.

*Offset*: This adds the ability to set a general offset (hh:mm:ss:ff) to each guide.

*Format*: This defines how the chapter marks are exported. When using the 2 default format strings (as shown on the picture), Kdenlive check if the chapter marker matches YouTube's guideline, and display a notice if it doesn't match.

*i*: Shows all possible export strings. Select the string you want and Kdenlive adds it to the *Format* for export. Add spaces between the strings as needed.

{{timecode}} adds guide position in HH:MM.SS (default)

{{comment}} adds the guide text (default)

{{frame}} adds the frame number of each guide

{{index}} adds guide number

{{nexttimecode}} adds next guide position in HH:MM.SS

{{realtimecode}} adds guide position in HH:MM:SS:FF

*Reset*: Resets the settings to the default: {{timecode}} {{comment}}

*Exported*: Shows what get exported. To change the guide text you have to edit the guide in the timeline.

*Copy to Clipboard*: Copy the data viewed in *Exported* into the clipboard to use it in other applications (Youtube).

## **Move Guides with Spacer Tool**

New in version 21.08.0.

Easily moves Guides along with clips using the Spacer Tool by using the new *Guides Locked* option.

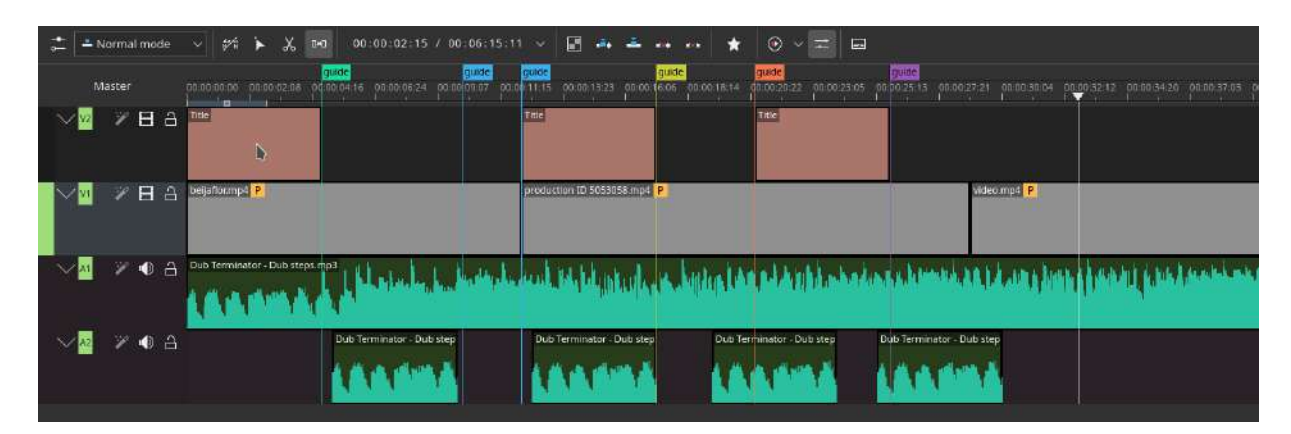

# **<u>Right-Click Menus</u>**

## Contents

- <u>Right-Click Menus</u>
  - <u>Clip in Timeline</u>
    - <u>Change speed</u>
  - Empty Space in Timeline

## <u>Clip in Timeline</u>

This is the context menu that appears when you right-click on a clip in the timeline. A different menu appears if you click in empty space in the timeline.

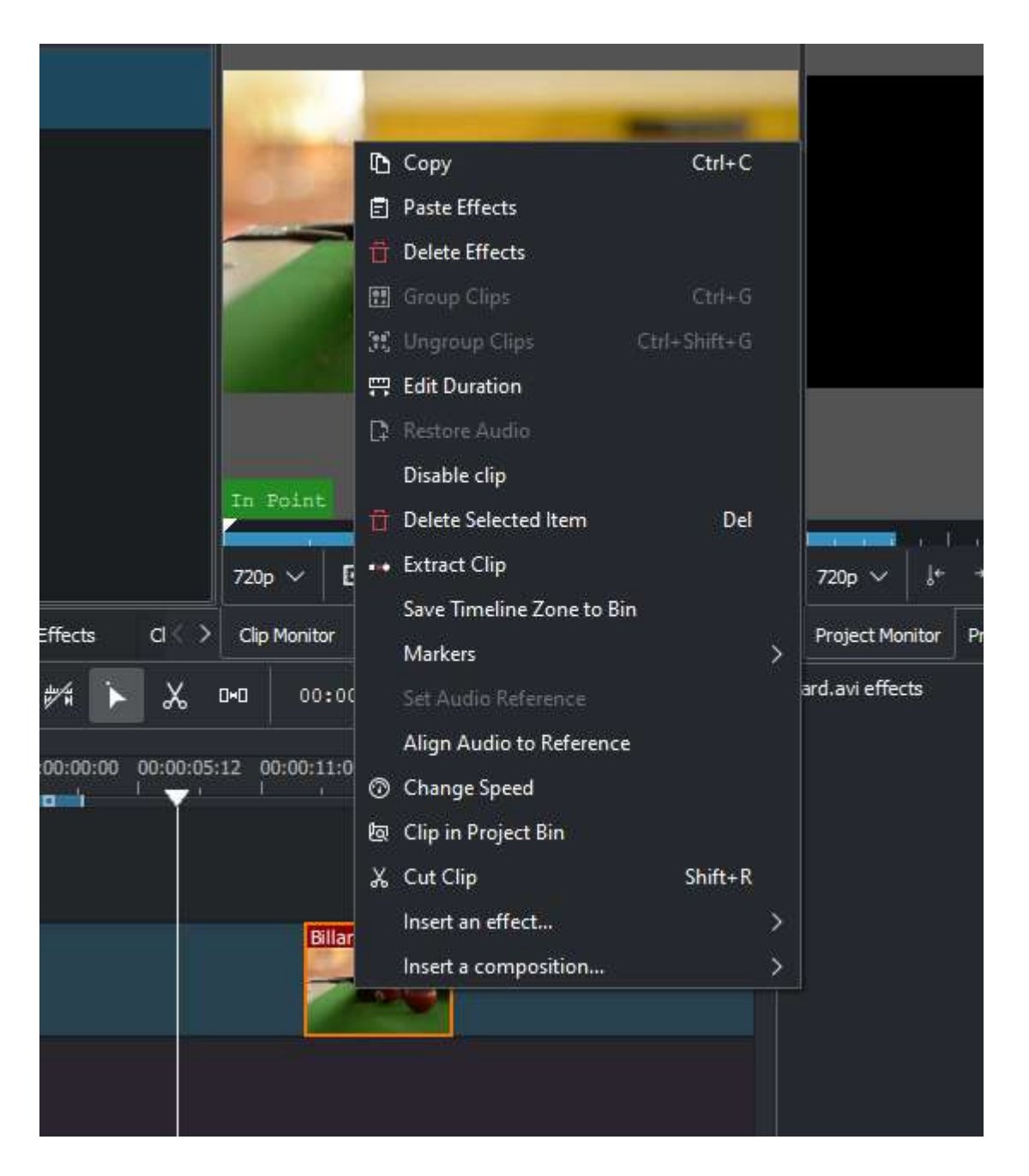

- *Copy* will copy the clip and selected clips to the clipboard.
- *Paste Effects* will paste only the effects of the last copied clip to the selected clip. See <u>Paste Effects</u>.
- Delete Effects will remove all effects from the selected clip.
- Group Clips see Grouping
- Ungroup Clips see Grouping
- *Edit Duration* will open the Duration Dialog and will allow you to adjust the position of the clip in the timeline, what time point of the

source clip to start on the timeline, the duration of the clip, and what time point of the source clip to end on the timeline. Note that Kdenlive will automatically adjust co-related values.

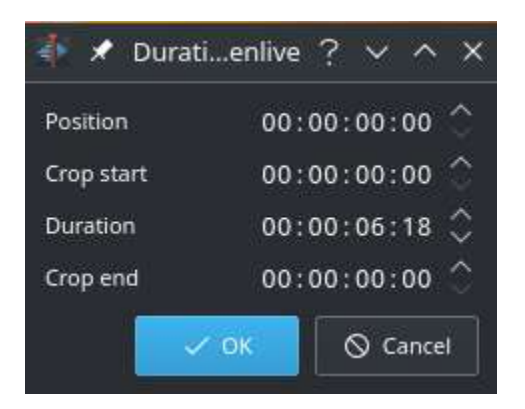

• *Restore audio* will add any audio track that is part of the original clip to the timeline

| Name              |                          |                |                 |                     |                       |
|-------------------|--------------------------|----------------|-----------------|---------------------|-----------------------|
| P                 | 20210419_<br>00:00:11:22 | 170325.mp4     |                 |                     |                       |
|                   |                          |                |                 |                     |                       |
|                   |                          |                |                 |                     |                       |
|                   |                          |                |                 |                     |                       |
|                   |                          |                |                 |                     |                       |
|                   |                          |                |                 |                     |                       |
|                   |                          |                |                 |                     |                       |
|                   |                          |                |                 |                     |                       |
| Project Bin       | Compositions             | Effects        | Clip Properties | Undo History        |                       |
| 📩 🛋 Nor           | rmal mode 🛛 🗸            | #/# <b>`</b> ► | ‰ ∞             | 00:00:17:28 /       | 00:00:00:00 🗸         |
| 8                 |                          | 00:00:00:00    | 00:00:04:12 00  | 0:00:08:24 00:00:13 | 3:07 00:00:17:19 00:0 |
| <b>∨</b> v2       | °∕ <b>8</b> 1 ∆          |                |                 |                     |                       |
| <b>∽</b> <u>₩</u> | V 8 A                    |                |                 |                     |                       |
| ∕ <mark>A1</mark> | ¥ ⊕ A                    |                |                 |                     |                       |
|                   | · <i>A</i> 📣 D           |                |                 |                     |                       |

• *Disable clip* will disable the clip so it will not render in the project monitor or in a final video render. To disable the video or audio part of an A/V clip you have to un-group the A/V clip, disable the video or audio part and group the A/V clip again.

• *Extract clip* will remove the clip from the timeline and the space it occupied.

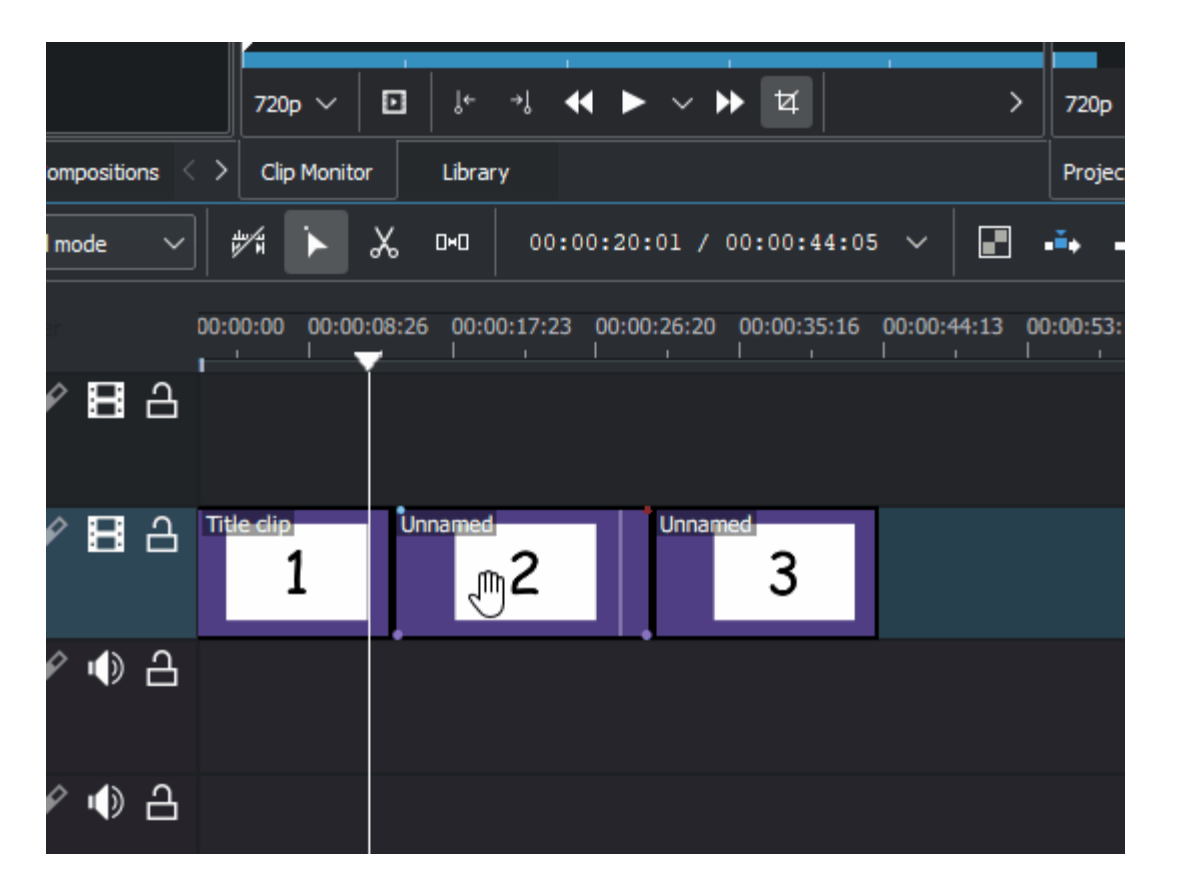

• *Save timeline zone to bin* will take the selected timeline zone and add markers to your clips in the project bin.

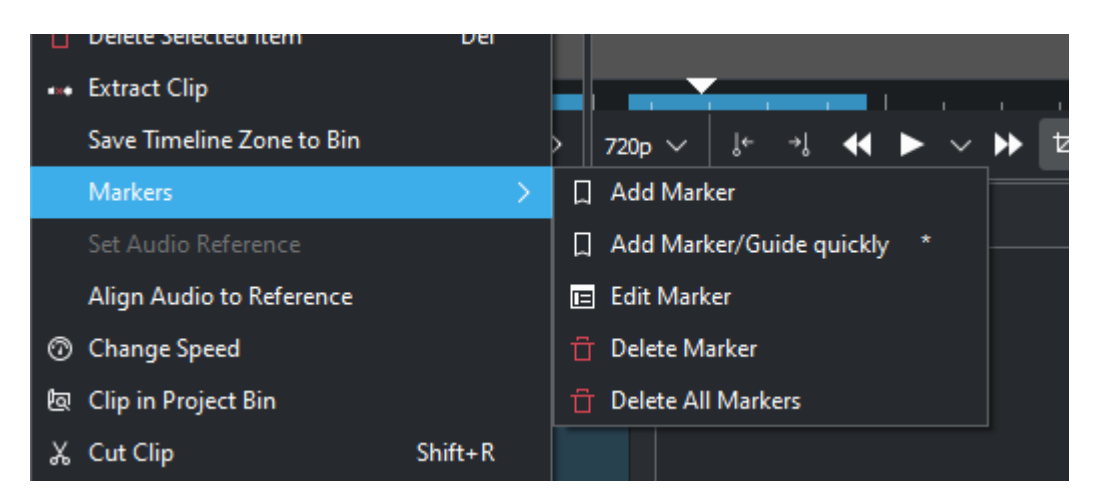

• The markers sub-menu allows you to add, edit and remove markers from your clips that are displayed on the timeline. These markers will

move with the clips. See <u>Clip Menu - Markers</u>.

• Set Audio Reference and Align Audio to Reference are used to align two clips on different tracks in the timeline base on the audio in the tracks. This is useful if two cameras recorded the same scene simultaneously. Kdenlive can use the almost identical audio track to align the two clips.

To use this feature:

- Select the clip that you would like to align *to*.
- Right click, select Set Audio Reference.
- Select all the clips that you would like to get aligned.
- Right-click and select *Align Audio to Reference*.

## Change speed

• *Change speed* will open the change speed dialog that will allow you to increase or decrease the playback speed of a clip, allow you to play the clip in reverse, and will enable / disable pitch compensation for the audio on a speed-adjusted clip.

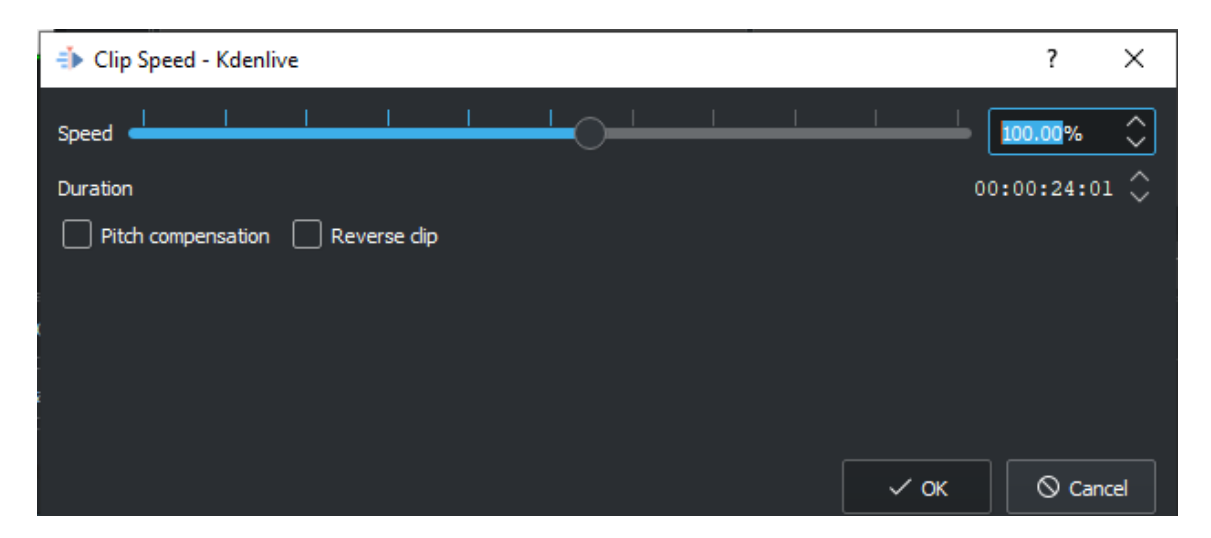

Doing speed change of a clip with the mouse see: <u>Change speed of a clip</u>

• *Clip in project bin* will highlight the selected clip in the project bin.

- *Cut Clip* Selecting this will cause the selected clip to be cut at the location of the <u>Timeline</u>. See also <u>Editing</u>.
- *Insert Effect* will open a sub-menu to allow you to quickly add the <u>Transform</u> or the <u>Lift/Gamma/Gain</u> effects.
- *Insert composition* will open a sub-menu to allow you to quickly add the <u>Compositing with Transparency</u> or the <u>Composition Wipe</u> composition

## Empty Space in Timeline

A different menu appears if you click in empty space in the timeline.

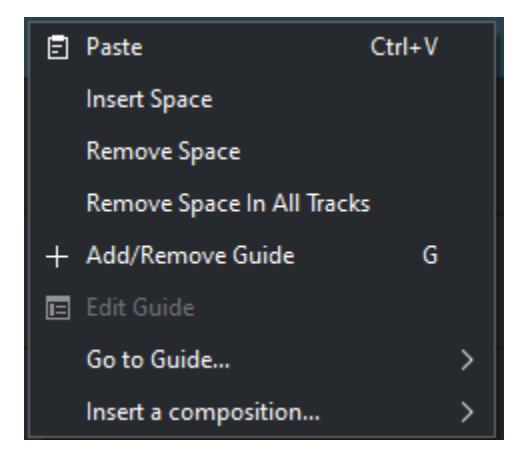

- Paste will paste a clip from the clipboard into the timeline
- *Insert Space* will open the Insert Space dialog and will allow you to insert blank space in the timeline in a single track.
- *Remove Space* will remove all space between clips on the track.
- *Remove Space in All Tracks* will remove space between clips on all the tracks.
- *Add/Remove Guide* will add a guide to the timeline.
- *Edit Guide* will allow you to edit the guide label.
- *Go to Guide* will pop-up a sub-menu with a list of your guides and will move the timeline position marker to that guide.
- *Insert composition* will open a sub-menu to allow you to quickly add the <u>Compositing with Transparency</u> or the <u>Composition Wipe</u> composition

# **Effects and compositions**

Contents:

- <u>Audio</u>
  - <u>Audio Mixer</u>
  - Multiple audio streams
  - Audio recording
- Effects
  - Effects Tab
  - The Properties Tab and its Menu
  - Keyframes in effects
  - <u>Master effect</u>
  - Effect Zones
  - Time Remapping (Speed Ramps)
  - Masking Effects
  - Seek To Active Frame
  - Effects Demos
  - Effects Categories
  - <u>FAQ</u>
- Alphabetical List of Effects and Compositions
- <u>Speech to text</u>
  - Install Python
  - Install a language
  - Speech recognition
  - <u>Silence detection</u>
- <u>Subtitle</u>
- <u>Titles</u>
  - Create and Edit Title
  - <u>Typewriter</u>
  - <u>Scroll Title Vertically</u>
  - Scroll Title Horizontally
  - <u>Save a Title</u>
  - Load a Title
  - <u>Title Template</u>

- Template Titles User-Defined
- How to fade titles in and/or out
- How to fade in more than one title sequentially
- <u>FAQ</u>
- <u>Transitions</u>
  - <u>Mixes</u>
  - <u>Compositions</u>
  - Available Transitions

# Audio

Kdenlive has some tools for handling audio. Beside the audio spectrum viewer and some audio effects, you have following possibilities:

## **Audio Mixer**

New in version 19.12.0.

Changed in version 22.08.

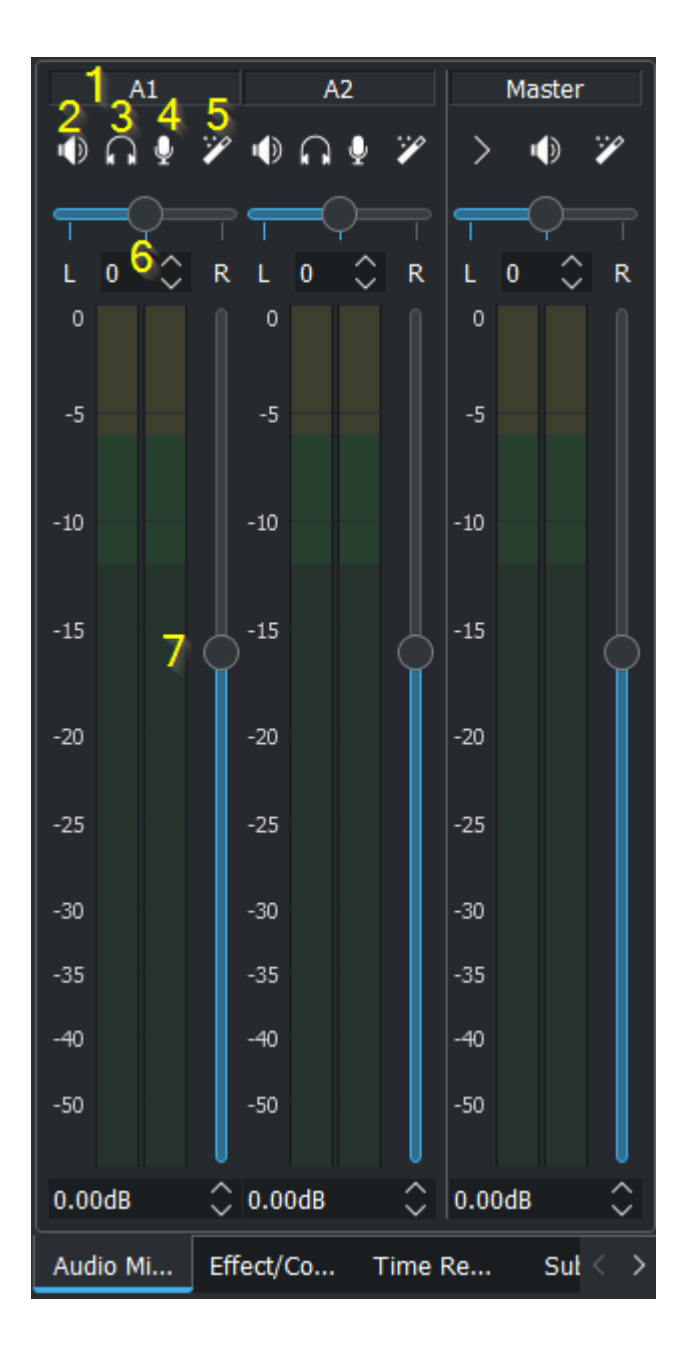

The audio mixer has following functions for each channel:

- 1. Channel number (audio track number) or Master channel
- 2. Mute an audio channel
- 3. Solo an audio channel
- 4. Record audio direct on the track of the related audio channel
- 5. Opens the effect stack of the related audio channel
- 6. Balance the audio channel. Either with the slider or with values
- 7. Adjustment of the volume

## Multiple audio streams

New in version 20.08.0.

Multiple audio streams of a video clip. In clip properties on the tab audio you can adjust and manipulate each audio stream. More details see here <u>Audio properties</u>

## Audio recording

Changed in version 22.08.

There is now a *mic* button in the mixers (number 4 in above picture) instead of the *record* button. Pressing the *mic* button will enter in audio monitoring mode (levels show mic input and volume slider selects the mic level). While recording you see a live waveform appearing on timeline.

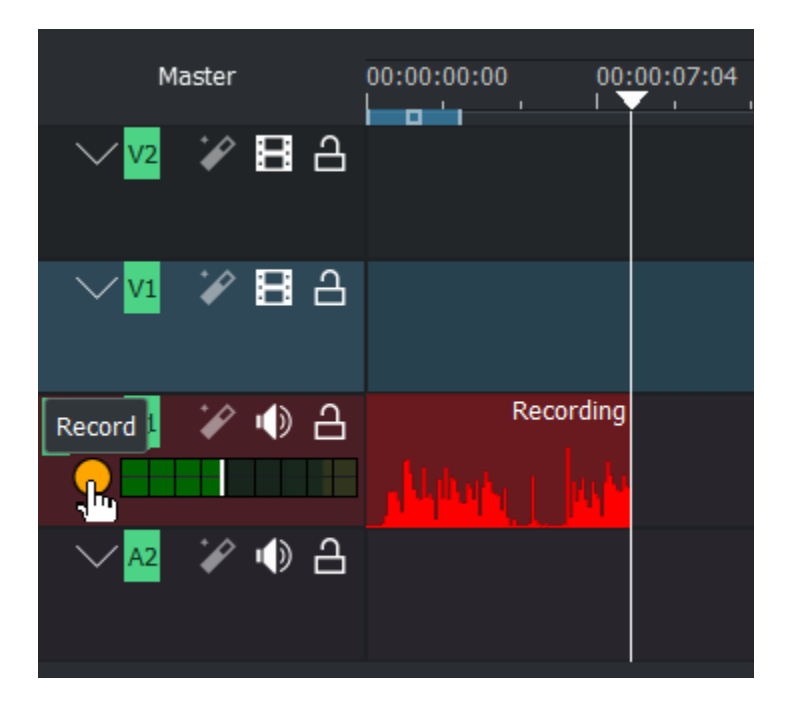

Enabling mic displays the track head record control and it get colorized.
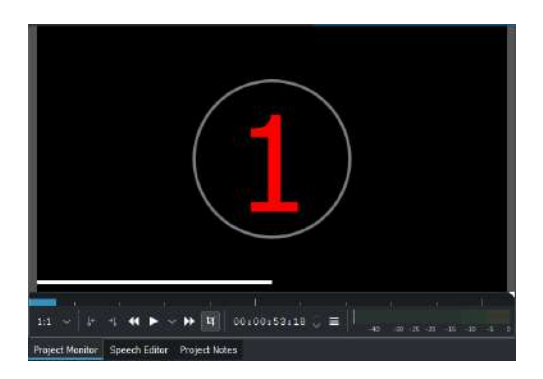

Start record: press spacebar or click the *record* button on the track head. A countdown start in project monitor.

Pause: press spacebar

To resume: press spacebar again

**Stop record:** press esc or click the *record* button in the track head. The audio clip get added in the timeline and project bin.

# **Effects**

### Contents

- Effects
  - Effects Tab
  - The Properties Tab and its Menu
    - <u>The Properties Tab</u>
    - Reset Effect
    - Save Effect
    - <u>Create Group</u>
    - <u>Create Region</u>
  - Keyframes in effects
    - Working with keyframes in the effect stack
    - <u>Exchange keyframes across effects</u>
  - Master effect
  - Effect Zones
  - Time Remapping (Speed Ramps)
  - Masking Effects
  - Seek To Active Frame
  - Effects Demos
  - Effects Categories
  - <u>FAQ</u>

Effects in **Kdenlive** can be used to modify the audio and video properties of the source material.

You add effects to clips by choosing them from the **Effects Tab** and dragging them onto a clip in the timeline. Or by selecting a clip in the timeline and choosing the *Timeline*  $\cdot$  *Add Effect* menu item or *Add Effect* from Clip in Timeline <u>Right-Click Menus</u> menu. For more detail see <u>Quick Start</u>.

The effects that are in play on a given clip can be viewed and edited via the Properties Tab that displays when the clip in question is selected in the timeline.

You can also apply effects to an entire track. This is achieved by dragging an effect from the **Effect Tab** to the **Track Header**. Or you can click on the track header and choose the *Timeline*  $\cdot$  *Add Effect* menu item. Tracks which have effects added in this fashion will have a gold star icon in the track header.

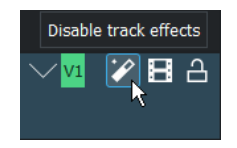

Figure 1a. Track header showing effect icon enabled indicating an effect has been added to this track.

## **Effects Tab**

Make the Effects Tab visible use the *View* • *Effects* menu item.

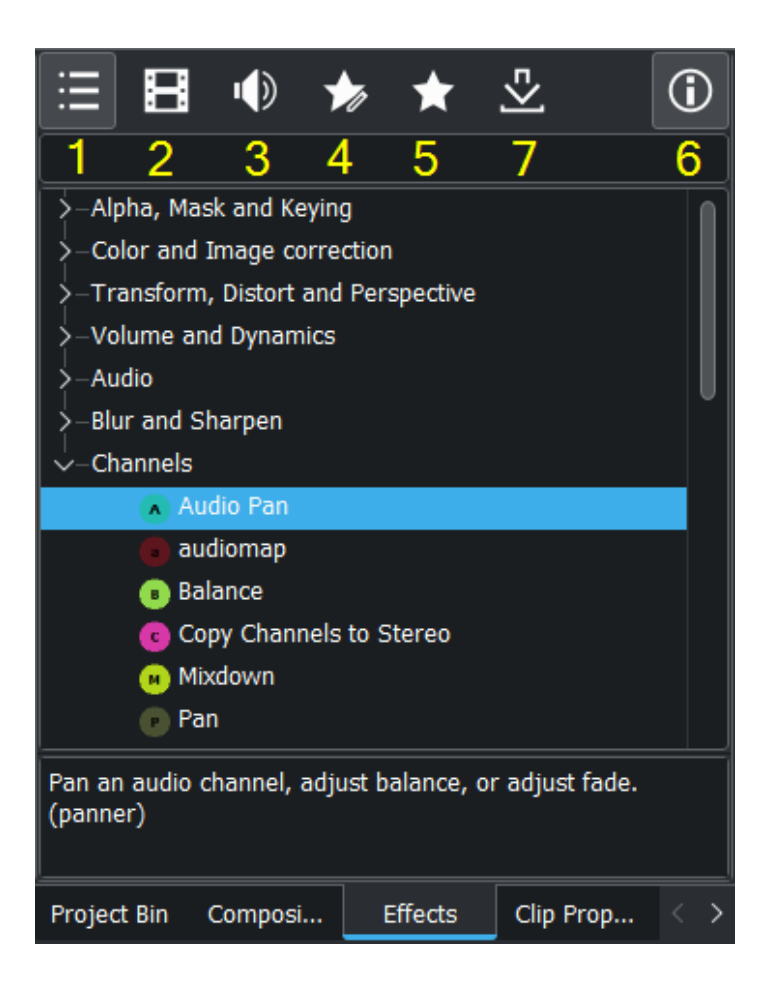

Figure 1b - effects tab. The Information icon (6) has been toggled so that the tab displays a brief description of the selected effect at the bottom

The effects tab has 5 different icons that cause the application to show and hide different categories of effects.

*Changed in version 22.08:* Main tab now displays all video and audio effects.

By default the effects tab displays the "Main Effects" (Icon 1 selected) which show all video and audio effects.

Icon 2 makes it display all the video effects categories (This option hides the Audio Correction category that is in the "Main Effects" and adds the Misc and Motion categories).

Icon 3 makes it display all the Audio effects categories

Icon 4 is Custom effects

Icon 5 is Favorite Effects. This is the same list that appears in the "Insert an Effect ..." context sensitive menu obtained on a clip in the timeline. An effect gets in this list by choosing *Add to Favorites* from the context sensitive menu on each of the effects.

Icon 6 toggles the information display which - when on - shows a description of what the effect does.

Icon 7 let you download effects users had created and uploaded to the KDE Kdenlive store.

To add an effect to a clip, simply drag it from the **Effects Tab** to the clip on the <u>Timeline</u>.

## **The Properties Tab and its Menu**

### **The Properties Tab**

The Properties Tab displays the settings for the effects on the currently selected clip (Figure 3) or the settings for the currently selected transition (Figure 4) depending on whether it is a clip or a transition that is currently selected.

| Properties |                |                                 |              | <ul> <li>Ø</li> </ul> |
|------------|----------------|---------------------------------|--------------|-----------------------|
| Effects    | for untitled.m | p4                              |              | 0                     |
| P v Pa     | an and Zoom    |                                 | • •          | × × 0                 |
| • +        | • •            |                                 | 00:00:1      | 15:07 🗘               |
| x 0        |                | W 720 H                         | 576          |                       |
| -          | 9 7 00         | 0 2 0                           | ( <b>D</b> ) |                       |
| Size 100   | 0.00%          |                                 |              |                       |
| Distort    |                |                                 |              |                       |
| Backgroun  | id Color       | 882                             | 888          | ۵                     |
|            |                |                                 |              |                       |
|            |                |                                 |              |                       |
|            |                |                                 |              |                       |
| <b>₽</b> 3 | 5± (           | 00:00:00:00                     | 00:00:10:00  | 00:00:20              |
| Video 1    | F              | an and Zoom                     | untitled.mp  | 4                     |
| 금 🌒        | BX             | Addition Been Astronome & Astro | 100 TT       |                       |
| Video 2    |                |                                 | -            |                       |
| a 🐠        |                |                                 | he           | Anna balanina         |
| Color D    |                |                                 |              |                       |

Figure 3 - Properties when a clip with effects is selected

| Properties    |          |             |          | ¢ (           | Э   |
|---------------|----------|-------------|----------|---------------|-----|
| Dissolve      |          | ~           | track Au | ito 🗸         |     |
| Reverse       |          |             |          |               |     |
|               |          |             |          |               |     |
|               |          |             |          |               |     |
|               |          |             |          |               |     |
| 5.0           | <b>F</b> | 00-00-00-00 | 00:00-1  | 0.00 00.00    | -20 |
| ¥3<br>Video 1 | 24       | Pan and Zo  | om       | d.mp4         | 1.1 |
| - 4           |          |             |          |               |     |
| Video 2       |          |             |          | SO            |     |
| a 🐠           |          |             |          | Balance hacks | -   |
| Relate D      |          |             |          |               |     |

Figure 4 - Properties when a transition is selected

Click the eye icon shown at 2 to temporarily disable the effect and toggle the button to the state shown at 1. Click the empty eye icon shown at 1 to reenable a disabled effect and toggle the button to the state shown at 2.

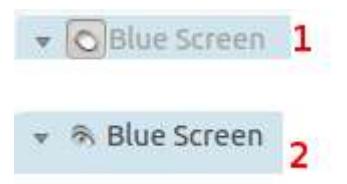

Toggle effect on and off

To remove an effect from a clip, click the trash can icon labelled 3 in the image below. The arrow labelled 1 minimizes the effect in the Properties Window. And the icon labelled 2 brings up the Properties Tab menu shown.

| Properties               | <ul> <li>O</li> <li>Pr</li> </ul> |
|--------------------------|-----------------------------------|
| Effects for untitled.mp4 |                                   |
| Pan and Zoom             |                                   |
| 1                        | Reset Effect                      |
| • + • Ev                 | 0 🖺 Save Effect                   |
| v. X 0 Y 0 W 720 H 5     | 576 📴 Create Group                |
|                          | Create Region                     |
| Size 100.00%             |                                   |
| Distort                  |                                   |
| Background Color         | 8 🔺                               |

### **Reset Effect**

This reverts all the settings in the effect back to their default values.

### **Save Effect**

This allows you to save the current effect and all its settings. The saved effect will appear in the Effect List in the Custom category.

### **Create Group**

This creates an Effect Group. An Effect Group is a place holder for multiple effects. You can then save the group of effects – they will the appear in the Effect List, in the Custom Section. You can then later apply the whole group of effects to other parts of the timeline.

To add effects to the group, first add the effect in question to a clip. Then drag that effect and drop it onto the Effect Group in the Properties Tab.

### **Create Region**

New in version 0.9.3.

The "Create Region" feature enables a user to apply an effect to a part of a clip only. It is a really powerful feature but currently the UI is not fully ready to get its full potential.

Basically, you add an effect to a clip – for example "Sepia" – then you go in the effect's menu and select "Create Region". This will now open a file dialog.

In that dialog, you need to point to an MLT clip with alpha transparency. This is where Kdenlive is not 100% ready because there are many ways we could create such clips, using for example a threshold filter or rotoscoping. But as a start, let's say you can open any image with alpha transparency, or a title clip created with Kdenlive. Then, the "sepia" effect will only be applied on the non-transparent areas of this "region" clip.

## **Keyframes in effects**

Many effects use the concept of "Keyframes". Keyframes are user-defined points in your clip where you want an effect to start, stop or change. You can set the parameters for your effects to different values at different keyframes and **Kdenlive** will then gradually change the parameters between the two keyframes so that by the time the video has arrived at the next keyframe it will have adjusted the parameter to match that key frame. It interpolates between keyframes.

See <u>Quick Start</u> for an example on keyframing the RGB adjustment effect.

New in version 20.08.0.

Effect panels get zoom bars. Adjusting keyframes just get easier.

| ✓ Transform                                                                                                |                                 | ◎ ≇ ≡ ^ ∨ 🕆                |
|----------------------------------------------------------------------------------------------------|---------------------------------|----------------------------|
| <u> </u>                                                                                                   | , , <b>↑</b> , , , , <b>↑</b> , | <b>. . . . . . . . . .</b> |
| ← ▶ ▲ Smooth ∨ 三 00:00:1<br>X 139 Y 76 W 1632 대 H 918<br>日 島 司 印 0 回 口 0 0 (0)<br>Size 85,00% Opacity 100% | 7:20 🗘                          |                            |
| Rotation                                                                                                   |                                 | 0                          |
| Compositing<br>Distort<br>Rotate from center                                                               | Alpha blend                     |                            |

## Working with keyframes in the effect stack

New in version 21.04.0.

The effect's keyframe panel has new icons, improved keyframe grabbing and new functions like:

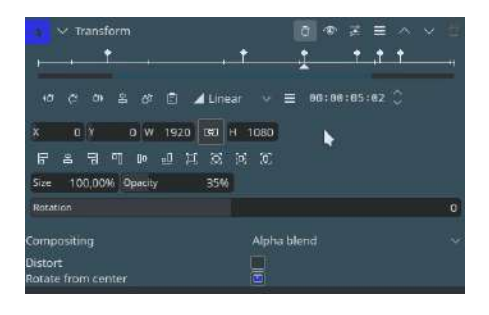

- 1. Select the keyframe you want to move
- 2. Move the cursor to the position where you want to move the keyframe to
- 3. Click on Move selected keyframe to cursor position

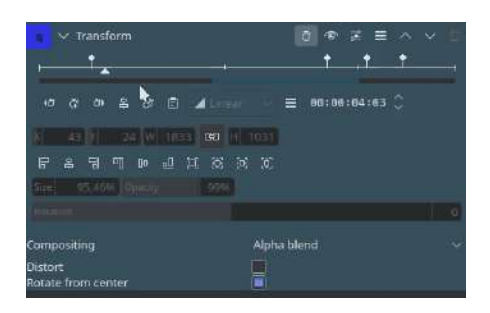

- 1. Select the keyframe you want to duplicate
- 2. Move the cursor to the position where you want to insert the new keyframe
- 3. Click on *Duplicate selected keyframe*

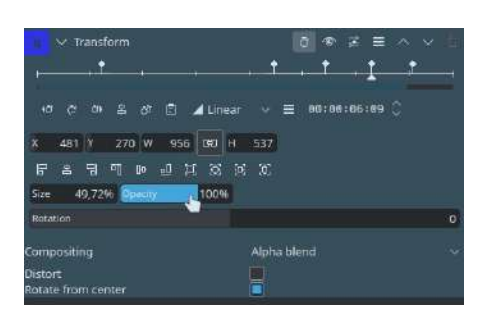

- 1. Select all keyframes you want to apply the value on
- 2. Go to one of the selected keyframes and change the value(s) as you want
- 3. Click on Apply values to selected keyframes
- 4. Select the parameters you want to apply and click on OK

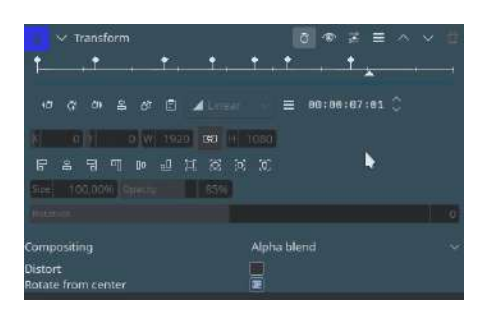

### Select keyframes with Ctrl + click

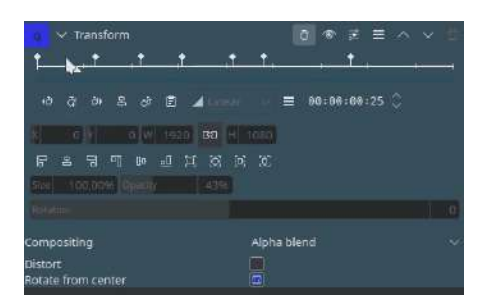

Rubber select select keyframes with shift + click

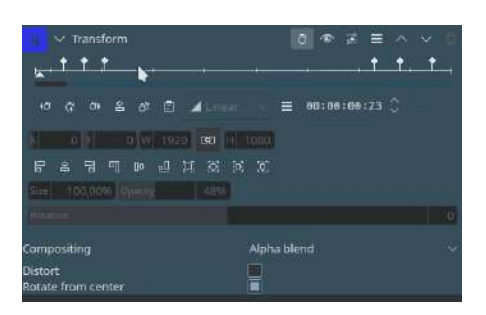

Move multiple keyframes at once

## Exchange keyframes across effects

You can import and export keyframes from/to the clipboard. This feature is not only useful to copy keyframes from one clip to another, it can e.g. also be used to copy the results of the motion tracker to a transform effect.

To export the keyframes the clipboard click on  $\equiv$  inside the keyframe widget and choose *Copy keyframes to clipboard*.

| Data to import: rect                                                        |
|-----------------------------------------------------------------------------|
| In  00:00:00:00  Out  00:00:17:08  Map Geomet  to Rectangle  Align top left |
| Offset 00:00:45:20 🗘<br>Source range: (-28-1920), (-3-1080)                 |
| Destination range 0,00 0,00                                                 |
| Actual range only                                                           |
| ✓ Limit keyframe number 20 🖨                                                |

To import keyframes from the clipboard click on  $\equiv$  inside the keyframe widget and choose *Import keyframes from clipboard*. If you have valid data on your clipboard you should see a dialog similar to the screenshot where you can adjust the mapping of the data.

## **Master effect**

New in version 19.12..0.

The ability to apply audio or video effects to all tracks. See Master effects

## **Effect Zones**

New in version 21.04.0.

The new Effect Zones allow you to apply effects to specific regions of tracks or the timeline. Zones can be set from the effect zone bar in the timeline or from the interface in the effect panel.

### **Track Effect Zone**

| Euroschildsandsamma<br>Lumschildsandsamma<br>Lumschildsandsamma<br>Lumschildsandsamma<br>Normalize RGB video<br>R<br>Saturation<br>Sepia<br>Sop/Sat<br>Sop/Sat<br>Sop/Sat<br>Sopov                                                                                                    |                               |
|----------------------------------------------------------------------------------------------------|-------------------------------|
| Project Bin Compositions Effects Clip Properties Undo History Clip Monitor Effect/Composition Stack Library                                                                                                    | Project Monitor Project Notes |
| ★ Normal mode       94       ▶       ↓       D-0       00:03:43:12 / 00:14:10:19 ∨       □       →       →       →       →       ★       ·       ★       ·       ★       ·       ★       ·       ★       ·       ★       ·       ★       ·       ★       ·       ★       ·       ★       ·       ★       ·       .       ★       ·       .       ★       ·       .       ★       ·       .       ★       ·       .       ★       ·       .       ★       ·       .       ★       ·       .       ★       ·       .       ★       ·       .       ★       ·       .       ★       ·       .       .       .       .       .       .       .       .       .       .       .       .       .       .       .       .       .       .       .       .       .       .       .       .       .       .       .       .       .       .       .       .       .       .       .       .       .       .       .       .       .       .       .       .       .       .       .       .       .       .       . |                               |

### Master Effect Zone

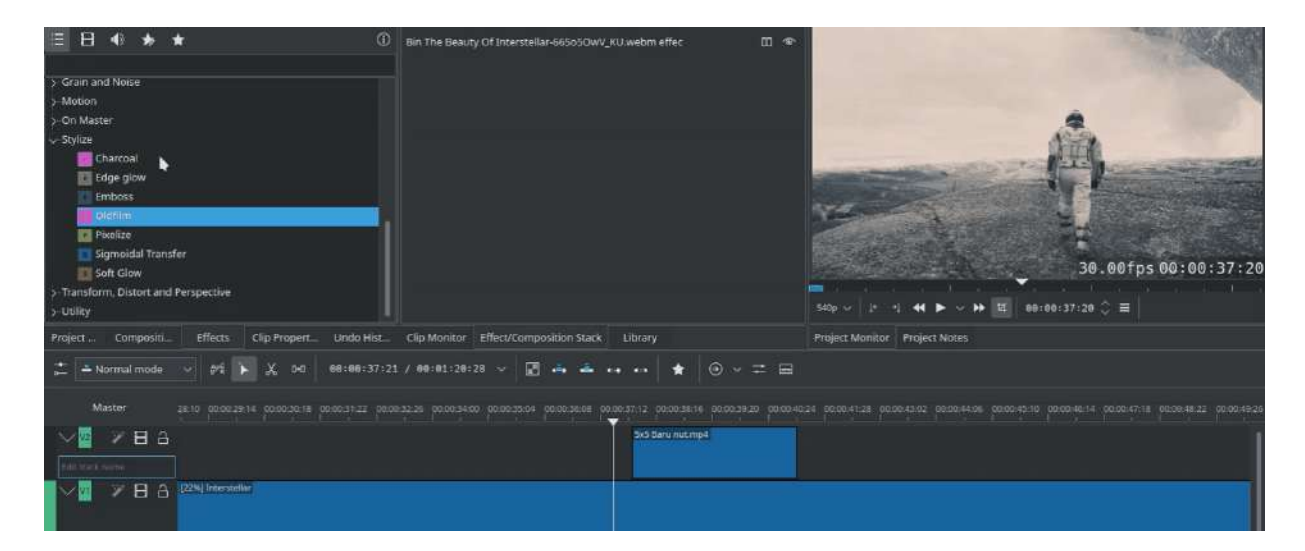

# **<u>Time Remapping (Speed Ramps)</u>**

New in version 21.08.0.

The new Time Remap feature allows to keyframe the speed of a clip.

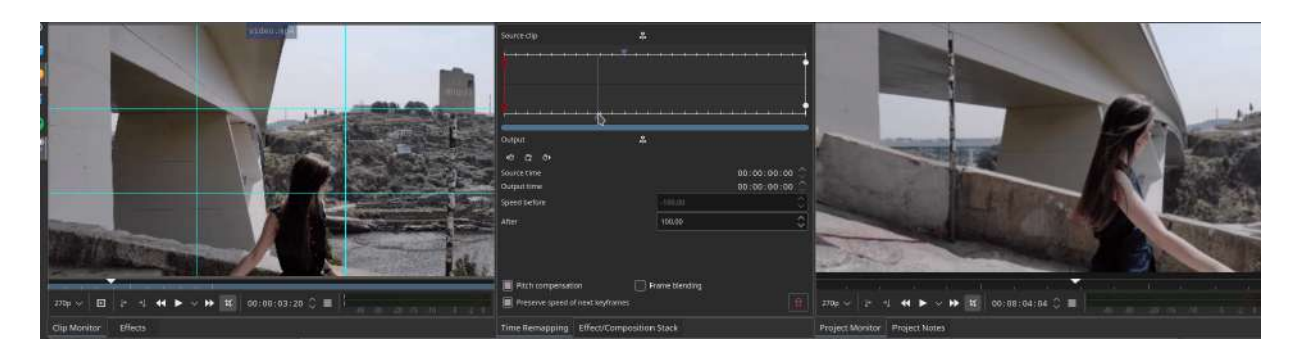

## **Masking Effects**

New in version 21.08.0.

Masking Effects

You may now apply effects to only affect specific regions of a clip by using masks. Do note that this is only the initial implementation so expect an improved workflow in the coming releases. For now the process involves 3 steps:

- 1. Add one of the 3 available masks: Shape alpha (mask), Rotoscoping (mask) or Alpha shapes (mask).
- 2. Add an effect (or effects) to be applied to the masked region.
- 3. Add Mask Apply to activate the mask to the effects in step 2.

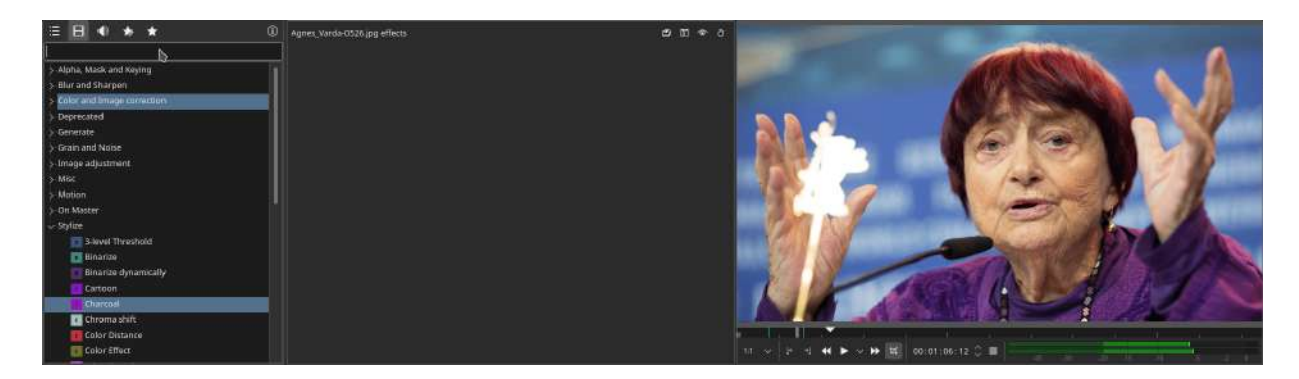

You may apply more than one mask per clip by following the same 3 step process.

## **Seek To Active Frame**

Some keyframe controls have a seek to active frame button

#### œ

(Labeled 1 in screenshot A below). When *seek to active frame* is toggled on and you click on one of the keyframes in the keyframe list, Kdenlive will scroll the preview window to that keyframe. In the example of the screenshot, we have selected the keyframe at 9:20 in A and the clip position caret (highlighted in red box) shows the location of this keyframe. Clicking the keyframe at 10:00 in B shows how the clip position has moved.

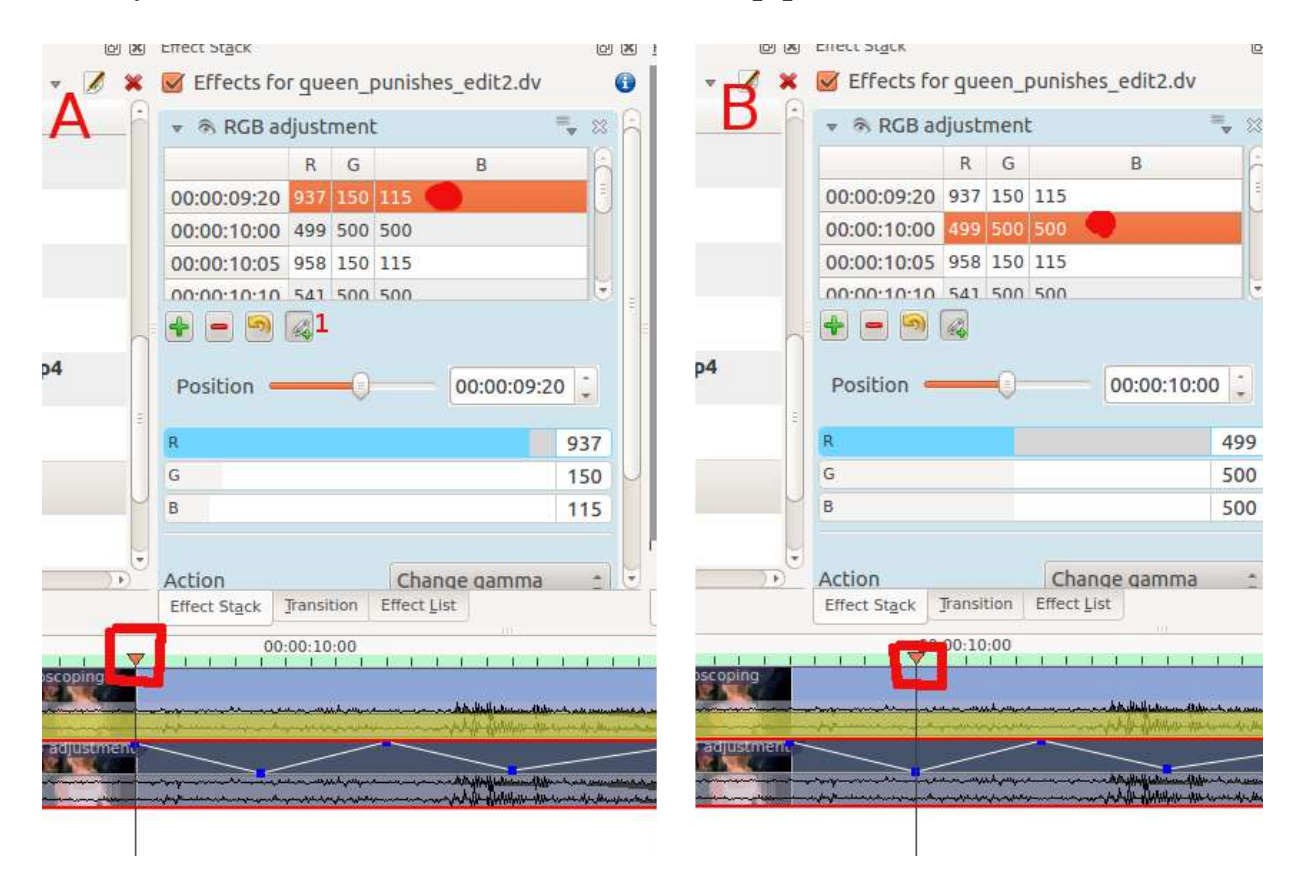

## **Effects Demos**

The following three YouTube videos display the results of a number of the video effects available in **Kdenlive** (Spanish captioning).

https://youtu.be/C6oeu2Yc64I

https://youtu.be/jrC4F\_G64jA

https://youtu.be/XMoSgHHbA4k

Another YouTube video (English Captions).

https://youtu.be/capV71UzbOw

See also this YouTube play list from <u>Franz M.P.</u> [http://www.youtube.com/playlist? list=PLc1VErdvjnSFE6w6sryFWIu4lfKavhnvz]

## **Effects Categories**

See also <u>Alphabetical List of Effects and Compositions</u> for an alphabetical list of effects and transitions.

The effects are divided into the following categories:

- <u>Alpha manipulation</u>
- Analysis and Data
- Artistic Effects
- Audio channels
- <u>Audio Correction</u>
- Audio Effects
- Blur and Hide
- <u>Color</u>
- <u>Color Correction</u>
- <u>Crop and Transform</u>
- Custom Effects
- <u>Distort</u>
- Enhancement
- <u>Fade</u>
- Misc Effects
- <u>Motion</u>

```
The available effects are defined by .xml files found in .local/share/kdenlive/effects (e.g. /usr/share/kdenlive/effects).
```

These .xml files contain the default values for the effects parameters. So if you don't like the default values for the effects in Kdenlive, you can modify the defaults by editing these .xml files.

# <u>FAQ</u>

Q: How to duplicate an effect to use similar settings somewhere else?

A: Select your effect in the timeline. In the Properties Tab choose *Save* (from the <u>Effects</u>). You will now find this effect available in the **Effect List** *Custom* section.

A: Other solution: select a strip containing the effect, *Copy*, then, where you want to apply it again, right-click and select *Paste effect* instead of *Paste*.

Q: How to apply an effect on several clips (all) at the same time?

A: You can select multiple clips with shift + drag (left mouse button) around them. Then right-click and group clips (or Ctrl + G).

# <u>Alpha manipulation</u>

### Contents

- <u>Alpha manipulation</u>
  - General Information about Alpha Manipulation
  - <u>Compositing Reference Material</u>

Effects in this category

- Alpha gradient
- <u>Alpha operations</u>
- <u>Alpha Shapes</u>
- <u>Chroma Key</u>
- <u>Color selection</u>
- <u>Key spill mop up</u>
- <u>Mask0mate</u>
- Motion Tracker
- <u>Rotoscoping</u>

## **General Information about Alpha Manipulation**

Alpha Manipulation, more commonly known as Chroma Key compositing is an effect that changes the background of the picture to a different background the editor may want.

More information can be found on the pages for the effects themselves:

- <u>Chroma Key</u> (for simple chroma key effects)
- <u>Color selection</u> (for complex chroma key effects)

## **Compositing Reference Material**

For some background, the Wikipedia article in <u>alpha compositing</u> [https://en.wikipedia.org/wiki/Alpha\_compositing] is useful. See also Porter, Thomas; Tom Duff (1984). "Compositing Digital Images". Computer Graphics 18 (3): p253–259 1984 <u>pdf</u> [https://keithp.com/~keithp/porterduff/p253-porter.pdf]

# <u>Alpha gradient</u>

### Contents

• <u>Alpha gradient</u>

This is the <u>FreiOr alphagrad</u> [https://www.mltframework.org/plugins/FilterFreiOr-alphagrad/] MLT filter, see also <u>FreiOr-alphagrad readme</u> [https://github.com/dyne/freiOr/blob/master/src/filter/alpha0ps/readme] file.

Fills the alpha channel with a gradient.

# <u>Alpha operations</u>

| Contents                                       |
|------------------------------------------------|
| • <u>Alpha operations</u>                      |
| • <u>Parameters</u>                            |
| <ul> <li><u>Display</u></li> </ul>             |
| <ul> <li><u>Display input alpha</u></li> </ul> |
| <ul> <li><u>Operation</u></li> </ul>           |
| <ul> <li><u>Threshold</u></li> </ul>           |
| <ul> <li><u>Shrink/grow amount</u></li> </ul>  |
| <ul> <li><u>Invert</u></li> </ul>              |
| • <u>Tutorial 1</u>                            |
|                                                |

This is the <u>Frei0r alpha0ps</u> [https://www.mltframework.org/plugins/FilterFrei0r-alpha0ps/] MLT filter - Display and manipulation of the alpha channel.

Use this to shrink, grow, threshold and visualize the alpha channel.

This plugin can shrink, grow, threshold and invert the alpha channel. It is mainly intended to improve keying edges. It can also display the alpha channel in various ways, to enable quick assessment of the effect.

It is cascadable, so for example one can do a soft shrink first and then threshold, which gives a slightly different result than a hard shrink.

## **Parameters**

### <u>Display</u>

What to display. There are seven options: *Image*, *Alpha as gray*, *Gray* + *red*, *Selection on black*, *Selection on gray*, *Selection on white*, and *Selection on checkers*.

This effect lets the unchanged input image though - this plugin is intended to change only the alpha channel...

### **Display input alpha**

Use input alpha for the display function above. (Check what alpha we are getting on the input).

### **Operation**

Select the operation to be done on the alpha channel. Currently there are eight choices: *NO OP*, *Shave*, *Shrink hard*, *Shrink soft*, *Grow hard*, *Grow soft*, *Threshold*, and *Blur*.

Shave try to remove the "hairy" stuff, and also shrinks the selection a bit.

The *hard* operations introduce no new values to the alpha channel, so if you have a "hard" key (only 0 and 255) it will stay that way.

The *soft* operations will introduce interpolated values, making the edge softer.

#### Note

The shave, shrink and grow operations are quite slow, because they do many conditional operations on each pixel.

### **Threshold**

This is only used for the *Threshold* operation.

### <u>Shrink/grow amount</u>

How far the shrinking/growing will extend.

### <u>Invert</u>

Inverts the input alpha channel, transparent will become opaque and vice versa.

| 👻 🗞 Alpha operations  | 🔫 û 🛙       |
|-----------------------|-------------|
| Display               | Image 🛟     |
| Display input alpha   |             |
| Operation             | NO OP       |
| O                     |             |
| Threshold             | 500         |
| Shrink/grow amount    | 500         |
| Invert                |             |
| Aloha as grav         | Shave       |
| Gray + red            | Shrink hard |
| Selection on black    | Shrink soft |
| Selection on gray     | Grow hard   |
| Selection on white    | Grow soft   |
| Selection on checkers | Threshold   |

## **Tutorial 1**

Shows usage of alpha operations - *Shrink hard* as well as the following effects: <u>Chroma Key</u>, <u>Denoiser</u>, and <u>Key Spill Mop Up</u>.

https://youtu.be/143Hz7YEcYU

# <u>Alpha Shapes</u>

### Contents

- <u>Alpha Shapes</u>
  - Shape Options
  - <u>Tilt</u>
  - Position X and Y
  - $\circ \ \underline{Size \ X \ and \ Y}$
  - Transition Width
  - <u>Operations</u>
  - Min and Max Operations Worked examples

This is the <u>Frei0r alphaspot</u> [https://www.mltframework.org/plugins/FilterFrei0r-alphaspot/] MLT filter, see also <u>Frei0r-alphaspot readme</u>

 $[https://github.com/dyne/frei0r/blob/master/src/filter/alpha0ps/readme] \ file.$ 

| 1              | - A Alabai       | change                                                                                                    |               |                          |             |           | =                         |                                                                                                    |
|----------------|------------------|----------------------------------------------------------------------------------------------------|---------------|--------------------------|-------------|-----------|---------------------------|----------------------------------------------------------------------------------------------------|
| bottle_        | Change           | simpes                                                                                                    |               | Basha                    | nala        |           | Ŧ                         |                                                                                                    |
| Genim S 🔨 🖓    | Snape            |                                                                                                    |               | Recta                    | ngle        |           |                           | J.                                                                                                    |
| Color C        |                  | Position X                                                                                                    | Position Y    | Size X                   | Size Y      | Tilt      | Transition widt           | b                                                                                                    |
| di wave        | 00:00:00:00      | 500                                                                                                    | 500           | 100                      | 100         | 500       | 200                       |                                                                                                    |
| 5 sec.         | 00:00:00:01      | 337                                                                                                    | 367           | 159                      | 159         | 446       | 200                       | a statistic ci                                                                                                    |
|                |                  |                                                                                                    |               |                          |             |           |                           |                                                                                                    |
|                |                  | -                                                                                                    | 10.           |                          |             |           | 2                         | · · · · · · · · · · · · · · · · · · ·                                                                                                    |
|                |                  | 20                                                                                                    |               |                          |             |           |                           |                                                                                                    |
|                | Dealblack D      |                                                                                                    |               |                          |             |           |                           | in Action                                                                                                    |
|                | Posicion         |                                                                                                    |               |                          |             |           | 00:00:00                  | and the second second sec |
|                | Position X       |                                                                                                    |               |                          |             |           | 337                       |                                                                                                    |
|                | Position Y       |                                                                                                    |               |                          |             |           | 36                        | 7                                                                                                    |
|                | Size X           |                                                                                                    |               |                          |             |           | 159                       |                                                                                                    |
|                | Size Y           |                                                                                                    |               |                          |             |           | 159                       |                                                                                                    |
|                | Tilt             |                                                                                                    |               |                          |             |           | 440                       | 5                                                                                                    |
|                | Transition width | Č.                                                                                                    |               |                          |             |           | 200                       |                                                                                                    |
|                | Min              |                                                                                                    |               |                          |             |           |                           |                                                                                                    |
|                | Max              |                                                                                                    |               |                          |             |           | 100                       |                                                                                                    |
|                |                  |                                                                                                    |               |                          |             |           |                           |                                                                                                    |
| ) (P)          | Operation        |                                                                                                    |               | Write                    | on clea     | E.        |                           | C 3 0 0 - 0 0, 4                                                                                                    |
| ect Project N  | Fansition Eff    | ect List Effe                                                                                                    | ct Stack      |                          |             |           |                           | Project Monitor Clip Monitor Record Monitor                                                                                                    |
| 4 00:00:00:00  |                  |                                                                                                    | 00:00:30      | 00                       |             |           | 00:0                      | 1:00:00 00:01:30:00                                                                                                    |
| eo 1 Anteshone |                  | - laist is beliefe                                                                                                    |               | <del>dashaladashak</del> |             | deb des   |                           |                                                                                                    |
|                | *** + * * *      | And the start                                                                                                    | He Halmann    |                          |             | 101       |                           | bottle rocket.mpg                                                                                                    |
| -              |                  | of the local data of the local data and the local data and the local d | de. Heltelden | 1                        | and compare | a page of | Const Barrelle b an Werke | ternerter Berthalt an erstelle an ber fingen an ersterne an er an er an er an er an er an er an er an er an er                                                                                                    |
|                |                  |                                                                                                    |               |                          | 100 - C     |           |                           |                                                                                                    |

Use this in combination with a <u>Composite Transition</u> to place areas of transparency onto an overlaying clip such that the underlying clip shows through in places defined by geometric shapes. By default, the area of transparency is outside the shape that is drawn. Inside the shape is an area of opacity where the overlaying clip is visible.

## **Shape Options**

This controls the shape of the area of opacity that the effect will create.

Shape options are Rectangle, Ellipse, Triangle, and Diamond.

## <u>Tilt</u>

This controls the angle the shape appears on the screen. The units are in 1000ths of a full rotation. Eg, a factor of 250 is one-quarter of a circle turn and 500 is a 180 turn. I.e., 1000 tilt units = 360 degrees.

## **Position X and Y**

This defines the position of the shape on the screen.

# Size X and Y

Defines the size of the shape.

## **Transition Width**

Defines the width of a border on the shape where the transparency grades from inside to outside the shape.

## **Operations**

Operations define what is to happen when you have more than one Alpha effect on the clip.

Operations are Write On Clear, Max, Min, Add, and Subtract:

- Write On Clear = existing alpha mask is overwritten
- Max = maximum( existing alpha mask, mask generated by this filter)
- Min = minimum(existing alpha mask, mask generated by this filter)
- Add = existing alpha mask + mask generated by this filter
- Subtract = existing alpha mask mask generated by this filter

See the worked examples below to understand what these operations do.

## Min and Max Operations - Worked examples

| Video 1 | Alpha shapes |
|---------|--------------|
| 6 4) 88 | Composite    |
| Video 2 | Color Clip   |
| 6 4) BB | Contracting  |

These examples are performed on a simple composite transition with a video file on Video track 1 and a color clip (yellow) on Video track 2.

Alpha shapes effect draws areas of opacity onto the image. The addition of this filter (with the default settings of Min = 0 and Max = 1000) makes the whole frame transparent except for an area of opaqueness where the top image can be seen.

The Max and Min controls adjust the opacity of the image inside and outside of the shape respectively. A setting of 1000 is 100% opaque. A setting of zero is 0% opaque (i.e., 100% transparent).

#### Max control

| Shape                  | Triangle     | : 6  |
|------------------------|--------------|------|
| ⊙ ́                    |              |      |
| Position X             |              | 330  |
| Position Y             |              | 374  |
| Size X                 |              | 216  |
| Size Y                 |              | 237  |
| Tilt                   |              | 500  |
| Transition width       |              | 1    |
| Min                    |              | 0    |
| Max                    |              | 1000 |
| Transition Effect List | Effect Stack |      |
|                        |              |      |

The Max control regulates how opaque it is inside the shape. At Max = 1000 it is completely opaque inside the shape and nothing of the background image shows through.

| Triangle     | \$                            |
|--------------|-------------------------------|
|              |                               |
|              | 330                           |
|              | 374                           |
|              | 216                           |
|              | 237                           |
|              | 500                           |
|              | 1                             |
|              | 0                             |
|              | 444                           |
| Effect Stack |                               |
|              | e 1                           |
|              |                               |
|              | Triangle         Effect Stack |

At Max = 500 it is semi-transparent inside the shape and you can see the background bleeding through.

| Min         |                     |                       |   |   | 0   |
|-------------|---------------------|-----------------------|---|---|-----|
| Max         |                     |                       |   |   | 0   |
|             |                     |                       |   |   |     |
| Transition  | Effect <u>L</u> ist | Effect St <u>a</u> ck | 5 | - | 10  |
| Project Mon | itor                |                       |   |   | 0 8 |
|             |                     |                       |   |   |     |
|             |                     |                       |   |   |     |
|             |                     |                       |   |   |     |
|             |                     |                       |   |   |     |
|             |                     |                       |   |   |     |
|             |                     | - 202 - 02 - 22 - 22  |   |   |     |

At Max = 0 inside the shape is completely transparent - the same as the rest of the foreground image - and you can see all background.

#### **Min Control**

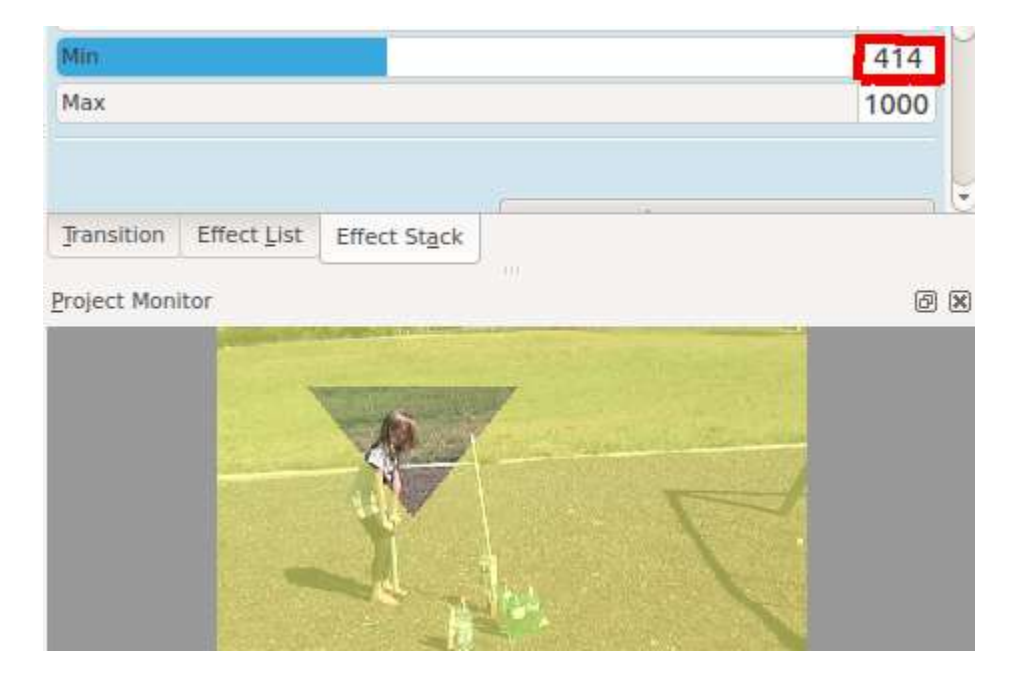

The Min control adjusts how opaque it is outside the shape. When Min = 0 outside the shape is completely transparent (opacity of zero) and at Min = 500 we see something of the foreground appears outside the shape.

| Min         |                     |                         |        |        |      |        |   | 1000 |     |
|-------------|---------------------|-------------------------|--------|--------|------|--------|---|------|-----|
| Max         |                     |                         |        |        |      |        |   | 1000 |     |
| Operatio    | n                   | 1                       | Wr     | ite o  | n cl | ear    |   | ¢    |     |
| Transition  | Effect <u>L</u> ist | Effect Stac             | k      |        |      |        |   |      |     |
| Project Mon | itor                |                         | III S  |        |      |        |   | 6    | 9 6 |
|             | 0                   | No. of Concession, Name | 15     | 3.5-   | 200  | -      | 1 |      |     |
|             | -                   | 2 C                     |        |        |      |        |   |      |     |
|             | A start             | K I                     | 1. Can | Sec.   | 1999 | C.C.R. |   |      |     |
|             |                     |                         |        |        |      | C.     |   |      |     |
|             | a all and           |                         | 1      | - Side |      |        |   |      |     |
|             |                     | s _1                    | -      |        |      |        |   |      |     |
|             |                     |                         |        | 100    |      |        |   |      |     |

At Min = 1000 the opacity outside the shape is 100% and nothing of the background appears.

### **Combining Alpha Shapes - Operations**

| 🔻 🛞 Alpha shapes | = <b>~</b> 0 ≈   |
|------------------|------------------|
| Shape            | Triangle 🛟       |
| S                |                  |
| Position X       | 330              |
| Position Y       | 373              |
| Size X           | 215              |
| Size Y           | 236              |
| Tilt             | 500              |
| Transition width | 1                |
| Min              | 0                |
| Max              | 1000             |
|                  |                  |
| Operation        | Write on clear 💲 |

In this example, I have a Triangle alpha shape defined as shown and this is at the top of the effect stack with operation *Write on clear*.

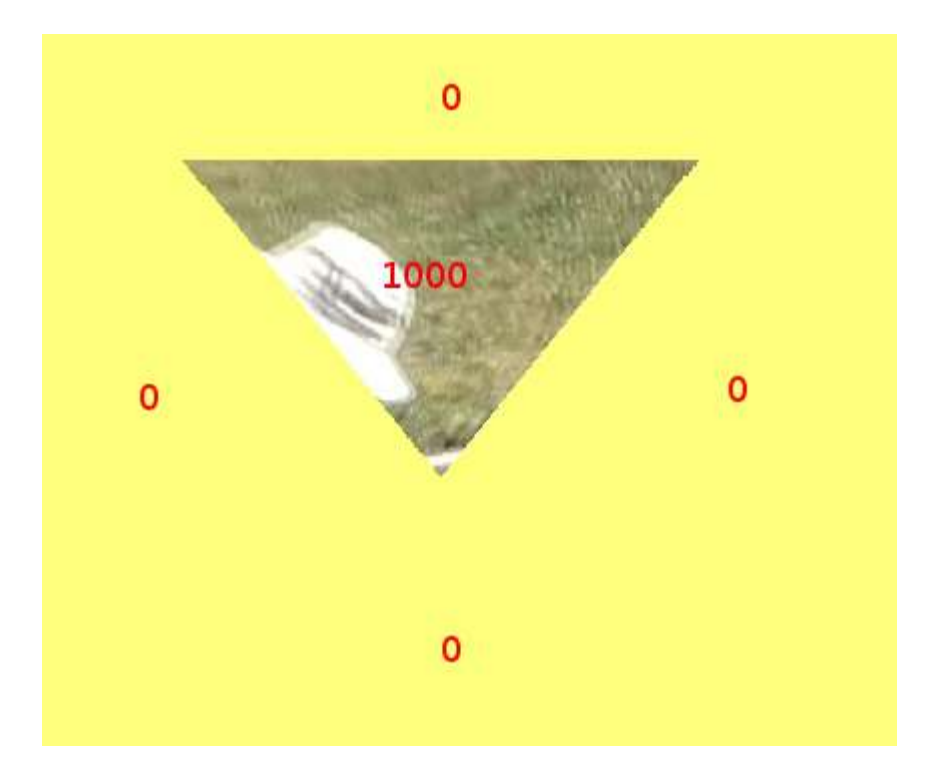

Which appears like this on its own.

| 👻 🔊 Alpha shapes | 🔫 û 🛛       |
|------------------|-------------|
| Shape            | Rectangle ‡ |
| ⊙•               |             |
| Position X       | 413         |
| Position Y       | 500         |
| Size X           | 100         |
| Size Y           | 100         |
| Tilt             | 500         |
| Transition width | 0           |
| Min              | 0           |
| Max              | 500         |

And I have Rectangle alpha shape as shown which is at the bottom of the effect stack. Note the Max = 500 - i.e., 50% opacity inside the rectangle.

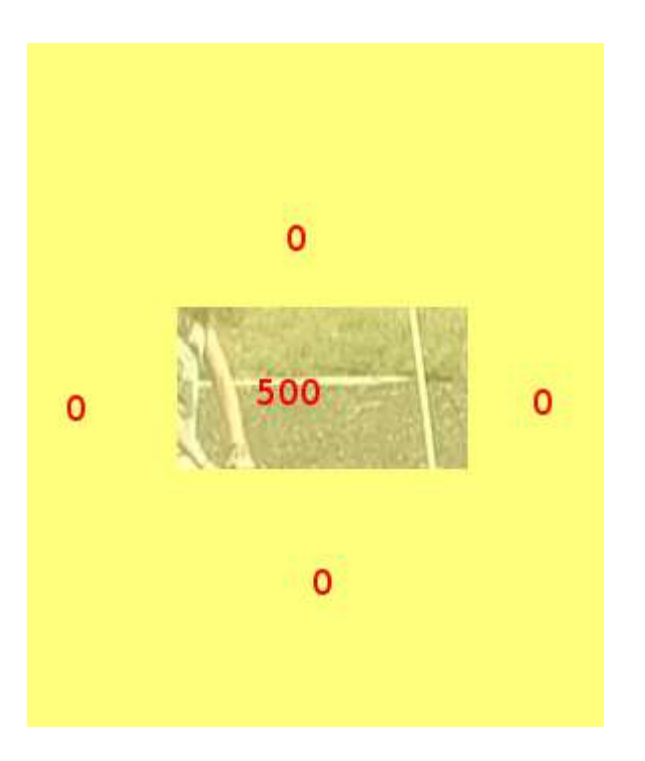

Which appears like this when on its own.

In the images below I demonstrate the effect of different alpha operations on the Rectangle alpha shape.

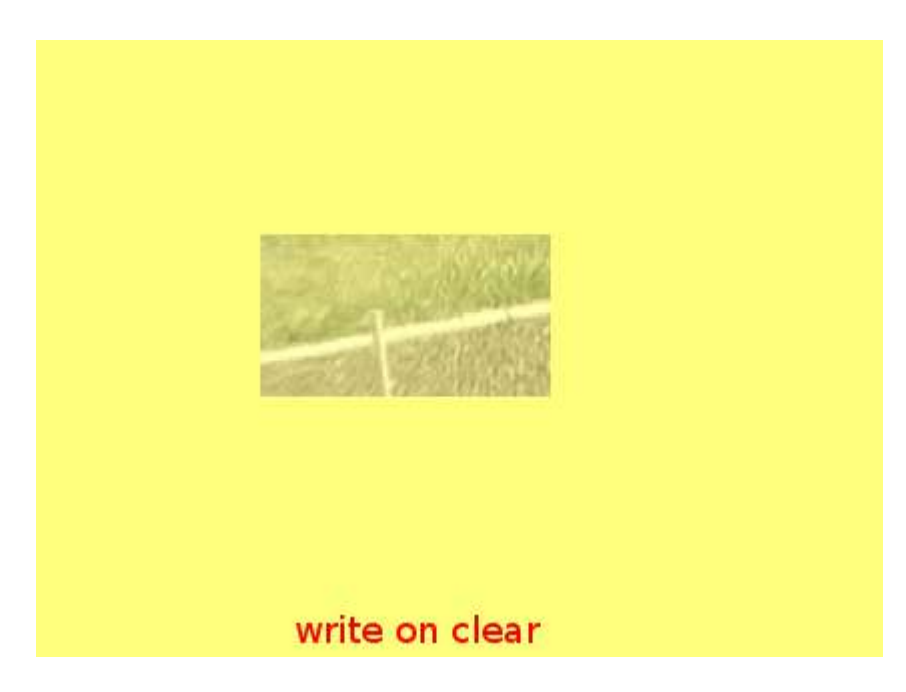

Write on Clear - the existing alpha mask is overwritten

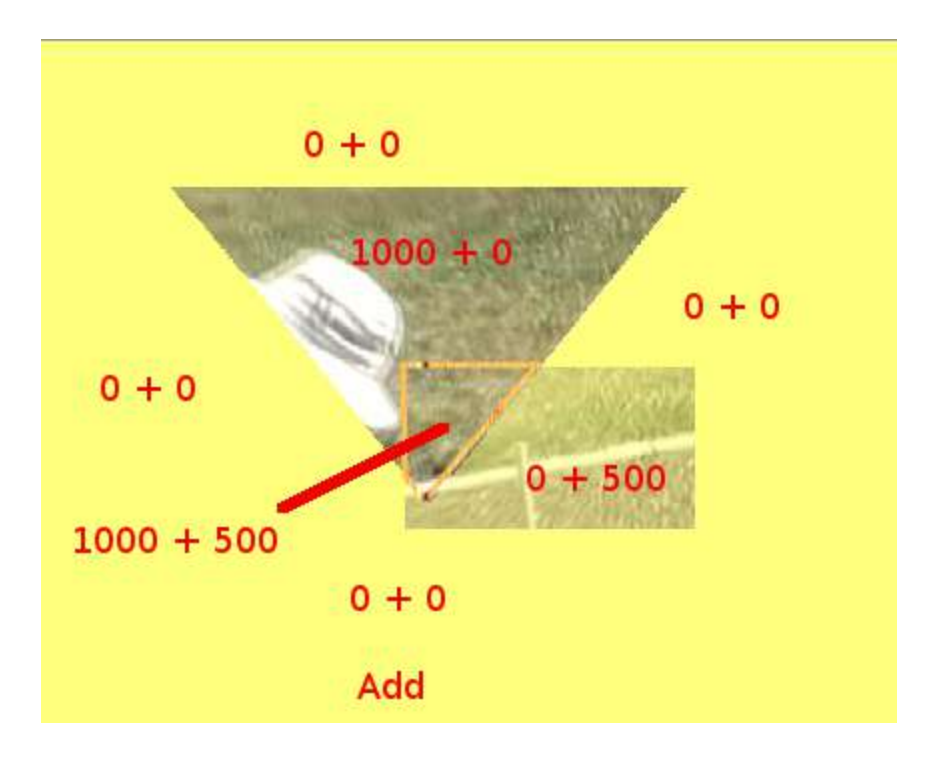

add = existing alpha mask + mask generated by this filter.

Note that areas with 1000 + 500 opacity would be 150% opaque. But you cant get 150% opaque so they look the same as the 100% opaque areas.

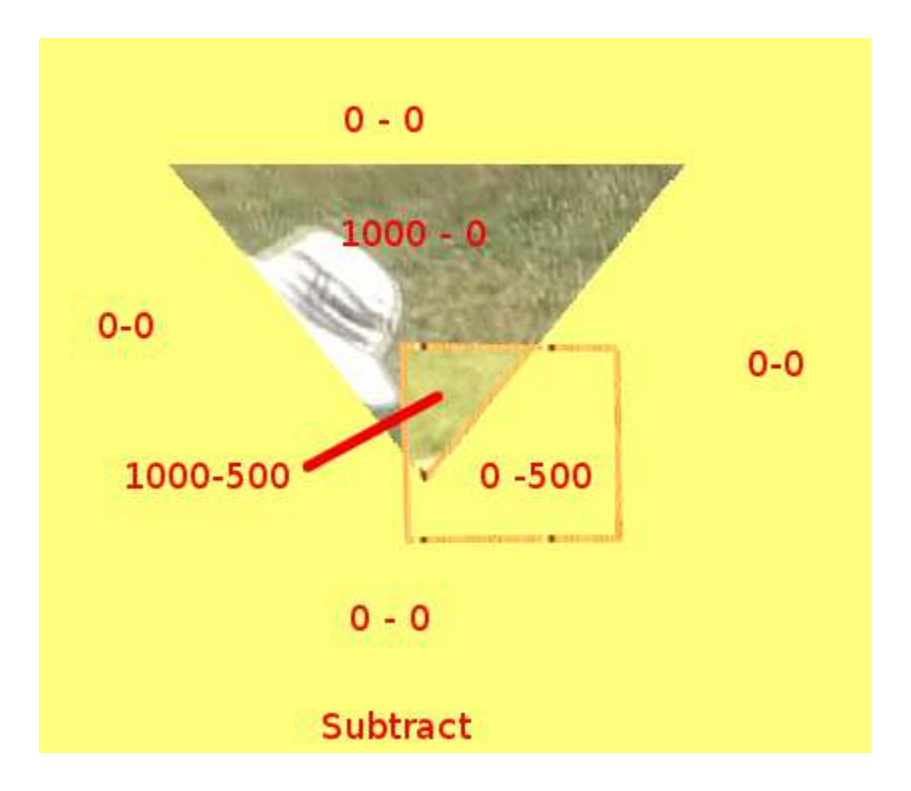

subtract = existing alpha mask - mask generated by this filter.

Note that areas with 0 - 500 opacity would be minus 50% opaque. But you cant get -50% opaque so they look the same as the 0% opaque areas.

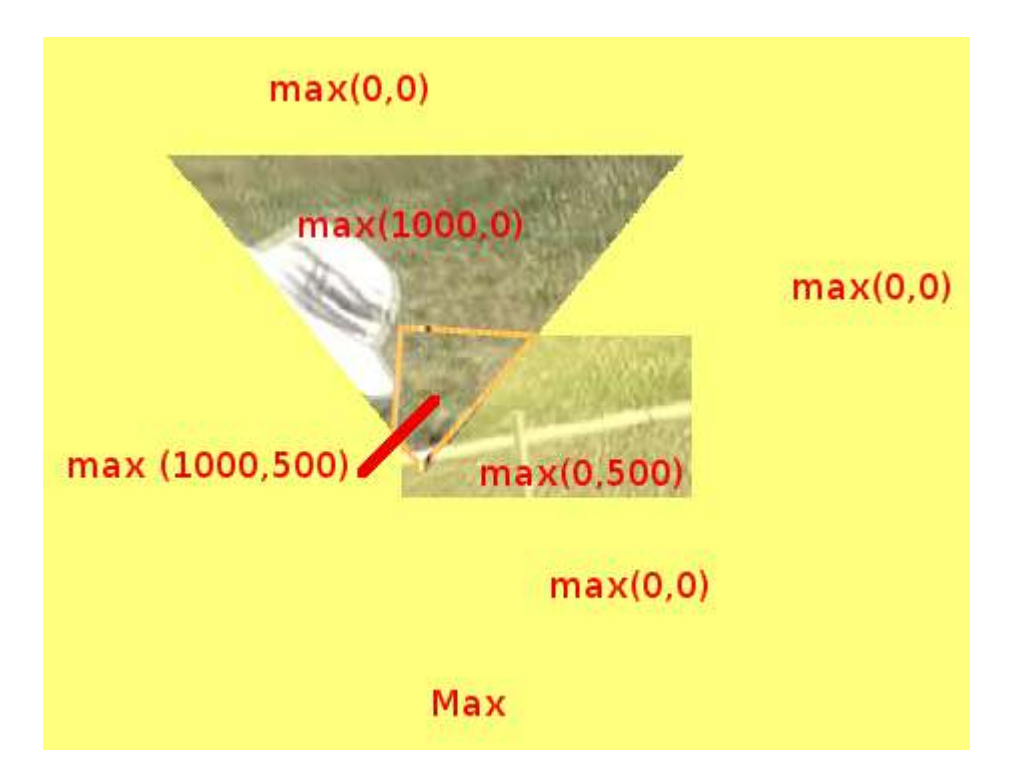

max = maximum( <existing alpha mask> , <mask generated by this filter>)

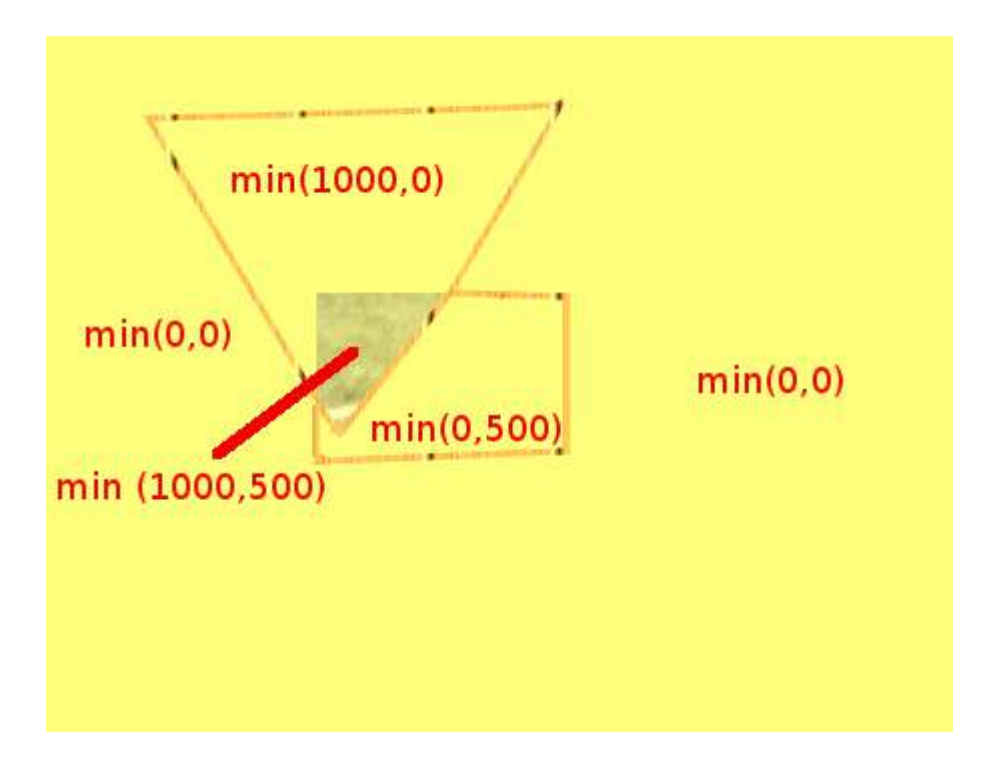

min = minimum( <existing alpha mask>, <mask generated by this filter>)
# <u>Chroma Key</u>

### Contents

- <u>Chroma Key</u>
  - Basic Chroma Keying Tutorial
  - <u>Video Tutorial</u>
  - <u>See also</u>

This effect allows you to do Chroma Keying (also known as Green Screen or Blue Screen) in **Kdenlive**. Chroma keying is where you remove backgrounds of a similar colour. This effect is a very basic. For a more complication alpha manipulation/background removal effect, use <u>Color selection</u>.

For black backgrounds, the <u>Transitions - Screen</u> is slightly more effective.

Here are some video tutorials on how to use chroma key.

## **Basic Chroma Keying Tutorial**

- 1. Select the clip you want to chroma key in the timeline.
- 2. Search for "chroma key" in the effects tab, and drag it onto the properties tab.
- 3. Press on the button that looks like a water droplet, and then click on the background of the video. This will chroma key out the background.
- 4. Use the variance slider to control the amount of background chroma keyed out. This will require adjustment if your chroma key didn't immediately turn out perfect.

## Video Tutorial

https://youtu.be/bMwbffYIS40

## See also

<u>Rotoscoping</u> effect. Rotoscoping is where you manual draw a region, and everything outside/inside that region will disappear. This is useful for backgrounds with multiple different colours.

<u>Key Spill Mop Up</u> effect in the Misc group. The Key Spill Mop Up effect can be used to improve the edges of the blue screen effect - when edge problems are caused by "keyspill". Keyspill is when the color of the screen used for colorkeying spills onto the subject due to light reflection.

<u>Color selection</u> which also does color based alpha selection, but in a much more detailed fashion. Use it for less contrasting or more complex backgrounds.

# **Color selection**

## Chroma-Key

The **Chroma-Key** is a more advanced version of the <u>Chroma Key</u> effect. Chroma-Key allows for some basic feathering (by changing the **Edge Mode**) and much more fine-grained control over how much & in which way you remove the background.

This is better for backgrounds that have less contrast with the foreground, or more complex backgrounds. For simple backgrounds (such as green, blue, red or possibly black), use the <u>Chroma Key</u> effect.

## **Basic Technique**

| Contents             |  |  |
|----------------------|--|--|
| • Color selection    |  |  |
| • <u>Chroma-Key</u>  |  |  |
| • Basic Technique    |  |  |
| • <u>All Options</u> |  |  |
| See Also             |  |  |
|                      |  |  |

Find a clip with a background (preferably multiple, or slightly complex, because the "chroma key effect" can do easy backgrounds such as green or blue). Add the Chroma-Key effect to the clip.

After this, either choose the color using the little droplet button. Press the droplet button, and then click on the background part of the clip you want to remove. Adjust the Delta sliders until the background is removed correctly. This might need to experimenting. If you find it isn't removing the background well, try changing the "selection subspace" and experiment

again. If you experimented and cycled through all the "selection subspaces", and the background isn't still removed properly, then it is probably too complicated for **Kdenlive** to remove. At this point, you will need to use <u>Rotoscoping</u>.

If the effect took lots of time to experiment, and you will need to use this effect again, then click on the three horizontal lines in the top right corner, and then click *Save effect*. Give the effect a name, and save. You can now search for this specific effect in your effects tab.

## **All Options**

| <b>C</b> ~ Co | lour Selection |                 |                | © ≡ ^ ∨ ₫ |
|---------------|----------------|-----------------|----------------|-----------|
| Colour to sel | lect           |                 |                | ۸         |
| Invert select | ion            |                 |                |           |
| Selection sul | bspace         |                 | RGB            | ~         |
| Subspace sh   | ape            |                 | Ellipsoid      | ~         |
| Edge mode     |                |                 | Slope          | ~         |
| ð             |                |                 |                |           |
| Delta R / A   | / Hue          |                 |                | 200       |
| Delta G / B   | / Chroma       |                 |                | 200       |
| Delta B / I / | (1             |                 |                | 200       |
| Slope         |                |                 |                | 0         |
|               |                |                 |                |           |
| Operation     |                |                 | Write on clear | ~         |
|               |                |                 |                |           |
|               |                |                 |                |           |
|               |                |                 |                |           |
|               |                |                 |                |           |
|               |                |                 |                |           |
| Project Bin   | Properties     | Clip Properties |                |           |

Here is an outline of all the options:

Color to select:

The color to select. This is the color that will be transparent/the only color that is opaque.

Invert selection:

When ON (default), the selected color will be transparent. When OFF the selected color will be opaque. Keeping the selected color opaque may be more effective if the foreground is simple and the background is complicated.

Selection subspace:

The options are: RGB (Red Green Blue), ABI and HCI (Hue Chromacity Intensity).

These different options yield different results. While RGB should yield the sharpest and best results, sometimes (as user *themickyrosen-left* have seen from experience) the other option, HCI & ABI, can yield much better results than RGB. So if RGB isn't producing good results then try on of the other options.

#### Note

**Previews of video chroma keyed using HCI will be slow** since it has to calculate values for every single pixel.

Edge Mode:

Options are: Hard, Fat, Normal, Skinny, Slope

If the Edge Mode is set to slope, you can use the "slope" slider. This slider determines the smoothness of the edges. The higher the value, the smoother the edges of your color selection will be.

"Hard" means there is no feathering (edges are not smooth at all). Any part of the image/video is either fully opaque and fully transparent. This means there will be no blue between the removed parts and the remaining parts whatsoever, and this option is useful if your chroma key turned out to be perfect.

The remaining options ("Fat", "Normal" and "Skinny") create a gradual transition between transparent and opaque. The fatter the choice, the more the selected areas are filled towards the rim (AKA more feathering for fatter choices). This is useful if your color selection did not turn out that well.

#### Delta XXXX:

These three parameters determine the tolerance of the chroma keying. The higher the value, the more of the background is removed. The lower the value, less is removed. A bit of experimenting is required to find the correct values for each clip.

#### See Also

See also <u>Chroma Key</u> which does color based alpha selection but is a bit simpler.

This <u>page</u> [https://www.worqx.com/color/index.htm] covers some Color Theory to help understand Hue, Chroma, Luminance, etc.

# <u>Key spill mop up</u>

This effect is used when using chroma keying (otherwise known as greenscreen or <u>Chroma Key</u> effect). Its purpose is to compensate for the fact that sometimes the color from the green or blue screen reflects onto the subject and will make them a shade of blue or green - especially around the edges. This is known as "keyspill". This effect can attempt to compensate for this issue.

## <u>Tutorial</u>

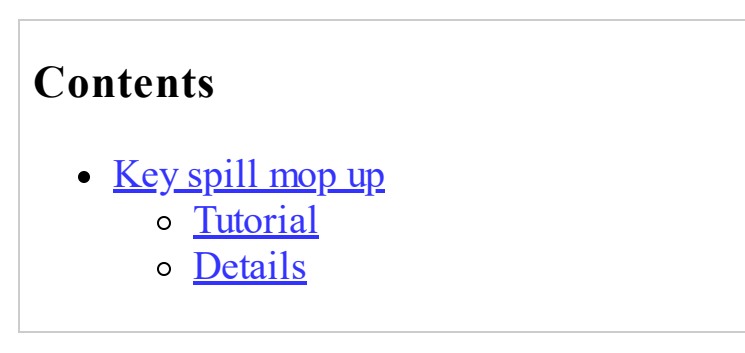

This tutorial shows usage of the following effects: Key Spill Mop Up, blue screen, alpha operations - shrinkhard and denoiser.

Note: **This video is outdated.** In newer versions of Kdenlive have the <u>Key</u> <u>Spill Mop Up</u> effect installed by default, and it is no longer required to use a composite transition.

https://youtu.be/143Hz7YEcYU

## **Details**

The README file for the Key Spill Mop Up is this:

**DESCRIPTION:** 

After some experimentation with chroma keying, it looked to me that there is no single method of key cleaning, that works in all situations, like keyspill on bright, keyspill on dark, etc. So I included several cleaning options, which can be used alone or in combination. In short, it offers three ways of pixel selection (masking), that can be combined with four types of color changing operations. The three selection / masking modes are based on:

- similarity to key color
- transparency
- closeness to the edge

and the four things that can be done to the selected pixels are:

- move away from the key color (De-Key)
- move towards an target color (Target)
- desaturate
- luma (brightness) adjust.

#### MASKS:

Color difference masks are based on the color of the image, and do not depend on the alpha from the preceding keying, except for ignoring the 100% transparent areas, to increase speed.

Transparency and Edge masks are based on the alpha channel from the preceding keying operation. Transparency masks will affect only the parts that are neither 100% opaque nor 100% transparent, based on the alpha values from the preceding keying operation. The effect will be proportional to the transparency.

### Note

If a "hard key" was used in the preceding keying, there will be no areas that T operations could affect. Edge masks will affect only pixels close to the edge, with the effect diminishing away from the edge. The outer edge is the edge of the fully opaque part, where the alpha from the preceding keying is 1.0 (255).

#### Note

The edge masking algorithm is not yet what I would like it to be. I will have to look some more into this, and improve it, so consider it a "temporary solution" that will change in the future.

All masks can be further pruned with two parameters: an "hue gate", which will limit the mask to hues close to the key hue, and an "saturation threshold", which will limit the mask to areas with color saturation above a threshold.

#### CASCADING:

This plugin can be cascaded, but it is not possible to get the same color based mask in the second instance, because the colors will be changed by the first instance. To enable two operations with the same mask, each plugin instance can do two operations. With transparency and edge masks, cascading is a bit easier. If the hue gate and saturation threshold are not used, transparency and edge masks can be exactly the same in cascaded plugins.

#### PARAMETERS:

Key color: This should be the same or similar to the key color used for the preceding keying operation.

Target color: This is only used when "Target" operation is used with one of the masks. The colors in the affected areas will be moved towards this color, according to the "Amount" parameter.

Mask type: Selects the type of mask that will determine where the color altering operations will occur.

Tolerance: For the color difference mask, the range of colors around the key, that will be 100% affected. For the transparency mask, the "amplification". For the edge mask, the width of the affected area.

Slope: For the color difference mask, the range of colors outside of "Tolerance", that will be gradually less affected. No function for the transparency and edge masks.

Hue gate: Reduces the mask according to difference from key hue, to prevent change to pixels that are within the mask, but not polluted by key.

Saturation threshold: Reduces the mask according to color saturation, to avoid affecting the neutral areas.

Operation 1: Selects which of the four possible operations will be done on the mask-selected pixels. Apart from no operation, there are four possibilities: De-key, Target, De-saturate and Luma adjust.

Amount 1: The amount of the selected operation 1, how much the colors will change.

Operation 2, Amount 2: Enable a second operation to be performed with the same mask.

Show mask: This will show the selected mask as a greyscale image, to help with fine tuning of the masks. Should be OFF for the final render.

Mask to Alpha: Copies the active mask to the alpha channel. For all normal spill cleaning operations, this should be OFF. By setting it ON, the Key Spill Mop Up itself can be used as a keyer, or to generate some special effects.

# Mask0mate

## **Rectangular Alpha Mask**

#### Contents

- <u>Mask0mate</u>
  - Rectangular Alpha Mask

Previously known as MaskOMate. This is the <u>Frei0r maskOmate</u> [https://www.mltframework.org/plugins/FilterFrei0r-maskOmate/] MLT filter.

Creates an rectangular alpha-channel mask.

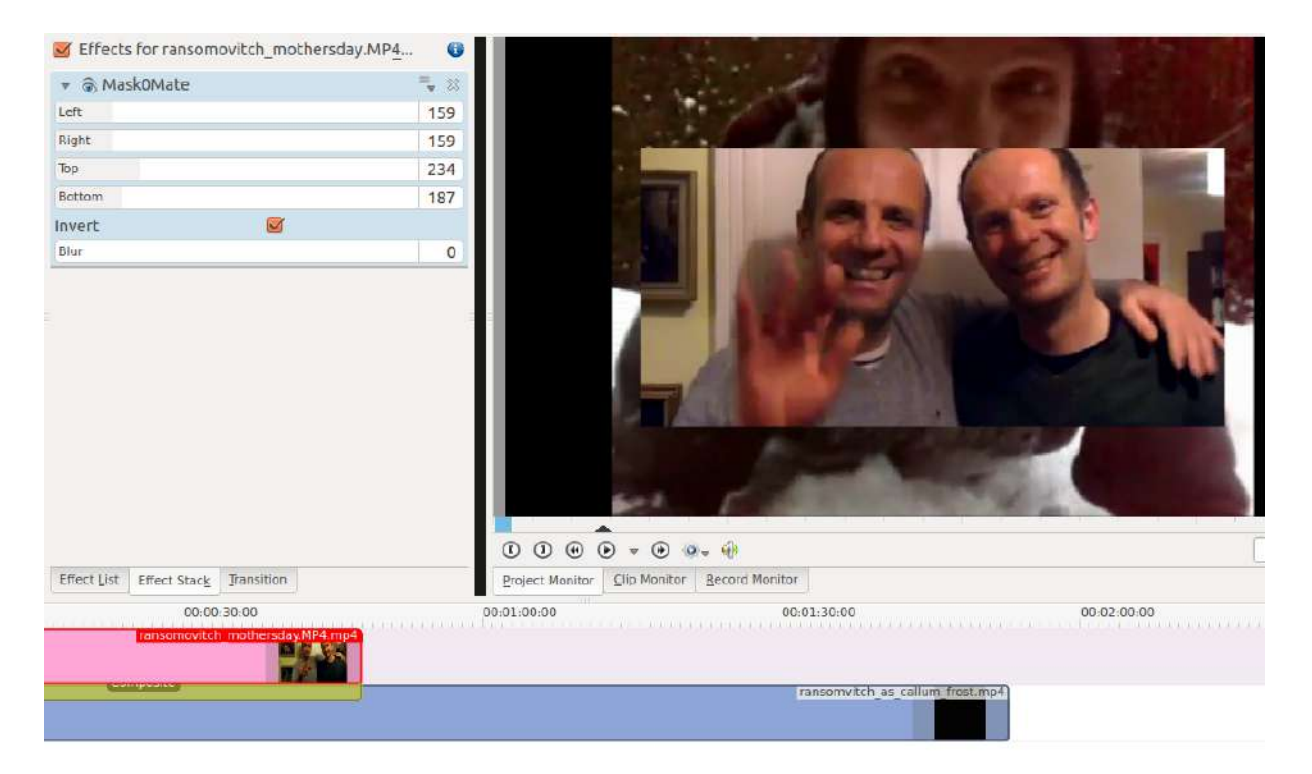

# **Motion Tracker**

New in version 19.04.0.

### Contents

- <u>Motion Tracker</u>
  - What is Motion Tracking?
  - <u>How to track a region of a video?</u>
  - Tracking algorithms
    - <u>KCF</u>
    - CSRT
    - MOSSE
    - <u>MIL</u>
    - MedianFlow
    - <u>DaSiam</u>
  - Frame shape
  - Shape color
  - <u>Blur type</u>

## What is Motion Tracking?

Motion tracking is the process of locating a moving object across time. Kdenlive uses <u>OpenCV (Open Source Computer Vision Library)</u> [https://opencv.org/about/] for motion detection.

- <u>Wikipedia</u> [https://en.wikipedia.org/wiki/Video\_tracking]

| • Motion Tracker                                  | ʊ ◎ ≠ ≞ ^ ∨ 🕇   |
|---------------------------------------------------|-----------------|
| <u> </u>                                          |                 |
| ଏ 끊 み 呂 장 🗉 🖊 Linear 🗸                            | ≡ 00:00:13:12 🗘 |
| X 960 Y 540 W 480 GED H 270                       |                 |
|                                                   |                 |
| Size 25,00%                                       |                 |
| Tracker algorithm                                 | CF ~            |
| Keyframes spacing                                 | 5               |
| Frame shape                                       | Rectangle 🗸 🗸   |
| Shape width                                       | 6pixels         |
| Shape color                                       | /               |
| Blur                                              | 20              |
| Blur type                                         | None 🗸          |
| Filter is in preview mode. Click Analyse to see r | eal effect 🛛 🖉  |
| Ana                                               | ilyse           |

## How to track a region of a video?

The basic workflow for tracking a region consists of:

- Select the desired region to track on the Project Monitor.
- Choose a tracking algorithm.
- Click on the Analyse button.

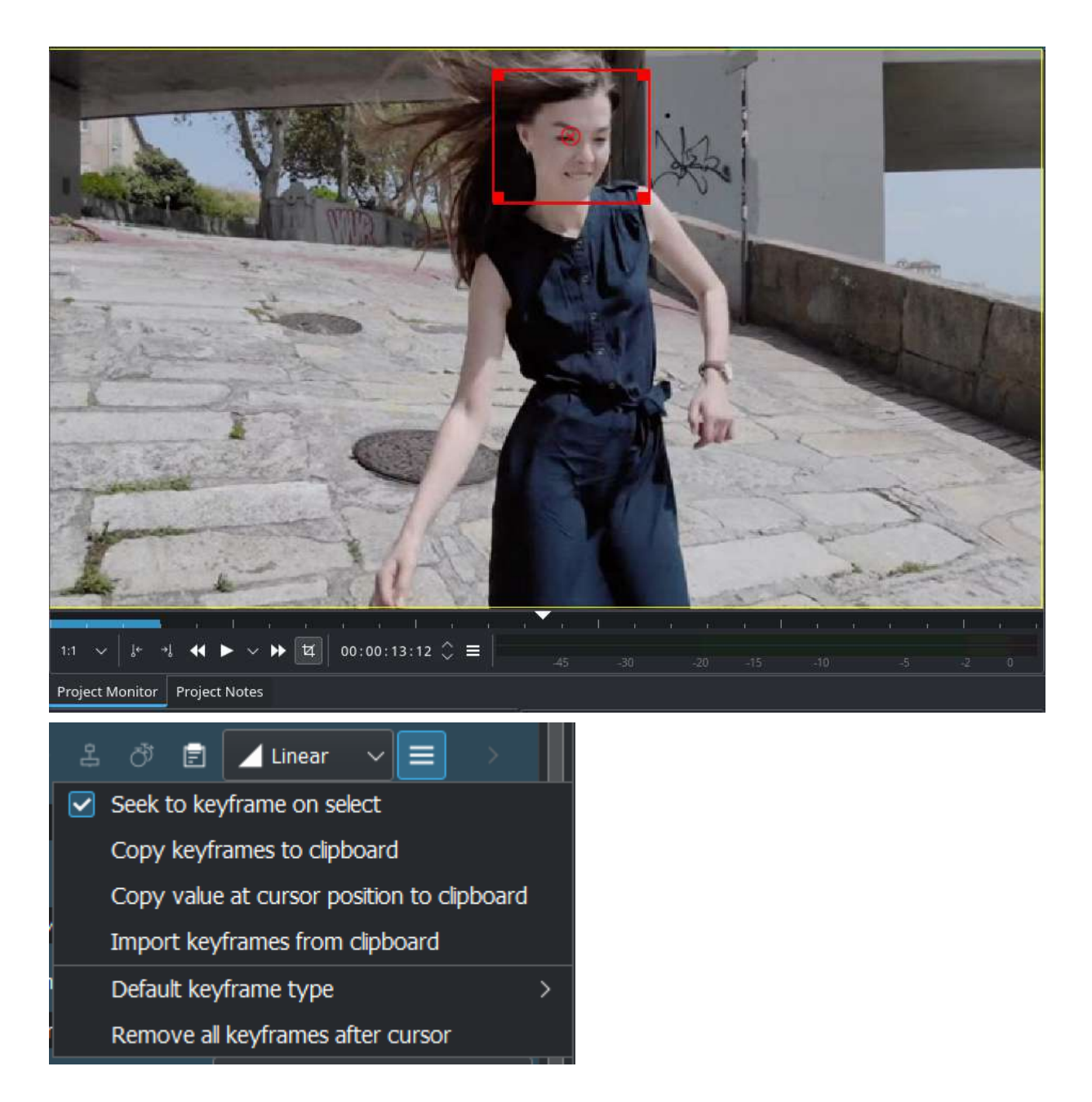

• When Analyse is done you can export the keyframes to the clipboard by click on ≡ and choose *Copy keyframes to clipboard*. See: Exchange keyframes across effects

## **Tracking algorithms**

### <u>KCF</u>

#### **Kernelized Correlation Filters**

**Pros:** Accuracy and speed are both better than MIL and it reports tracking failure better than MIL.

Cons: Does not recover from full occlusion.

### **<u>CSRT</u>**

In the Discriminative Correlation Filter with Channel and Spatial Reliability (DCF-CSR), we use the spatial reliability map for adjusting the filter support to the part of the selected region from the frame for tracking. This ensures enlarging and localization of the selected region and improved tracking of the non-rectangular regions or objects. It uses only 2 standard features (HoGs and Colornames). It also operates at a comparatively lower fps (25 fps) but gives higher accuracy for object tracking.

### MOSSE

#### **Minimum Output Sum of Squared Error**

MOSSE uses an adaptive correlation for object tracking which produces stable correlation filters when initialized using a single frame. MOSSE tracker is robust to variations in lighting, scale, pose, and non-rigid deformations. It also detects occlusion based upon the peak-to-sidelobe ratio, which enables the tracker to pause and resume where it left off when the object reappears. MOSSE tracker also operates at a higher fps (450 fps and even more).

**Pros:** It is as accurate as other complex trackers and much faster.

**Cons:** On a performance scale, it lags behind the deep learning based trackers.

### MIL

**Pros:** The performance is pretty good. It does a reasonable job under partial occlusion.

**Cons:** Tracking failure is not reported reliably. Does not recover from full occlusion.

#### **MedianFlow**

**Pros:** Excellent tracking failure reporting. Works very well when the motion is predictable and there is no occlusion.

Cons: Fails under large motion.

#### DaSiam [https://arxiv.org/pdf/1808.06048.pdf]

The DaSiamRPN visual tracking algorithm relies on deep-learning models to provide extremely accurate results.

In order to use the DaSiam algorithm you need to download the AI models and place them in:

#### Linux

*\$HOME/.local/share/kdenlive/opencvmodels.* 

Flatpak

\$HOME/.var/app/org.kde.kdenlive/data/kdenlive/opencvmodels

#### Windows

%AppData%/kdenlive/opencvmodels

Press Win + R (Windows key and R key simultaneously) and copy %AppData%/kdenlive/. Then create the folder *opencymodels* 

1. <u>https://files.kde.org/kdenlive/motion-</u> <u>tracker/DaSiamRPN/dasiamrpn\_kernel\_cls1.onnx</u>

- 2. <u>https://files.kde.org/kdenlive/motion-</u> tracker/DaSiamRPN/dasiamrpn\_kernel\_r1.onnx
- 3. <u>https://files.kde.org/kdenlive/motion-</u> <u>tracker/DaSiamRPN/dasiamrpn\_model.onnx</u>

## Frame shape

soon

## **Shape color**

soon

## Blur type

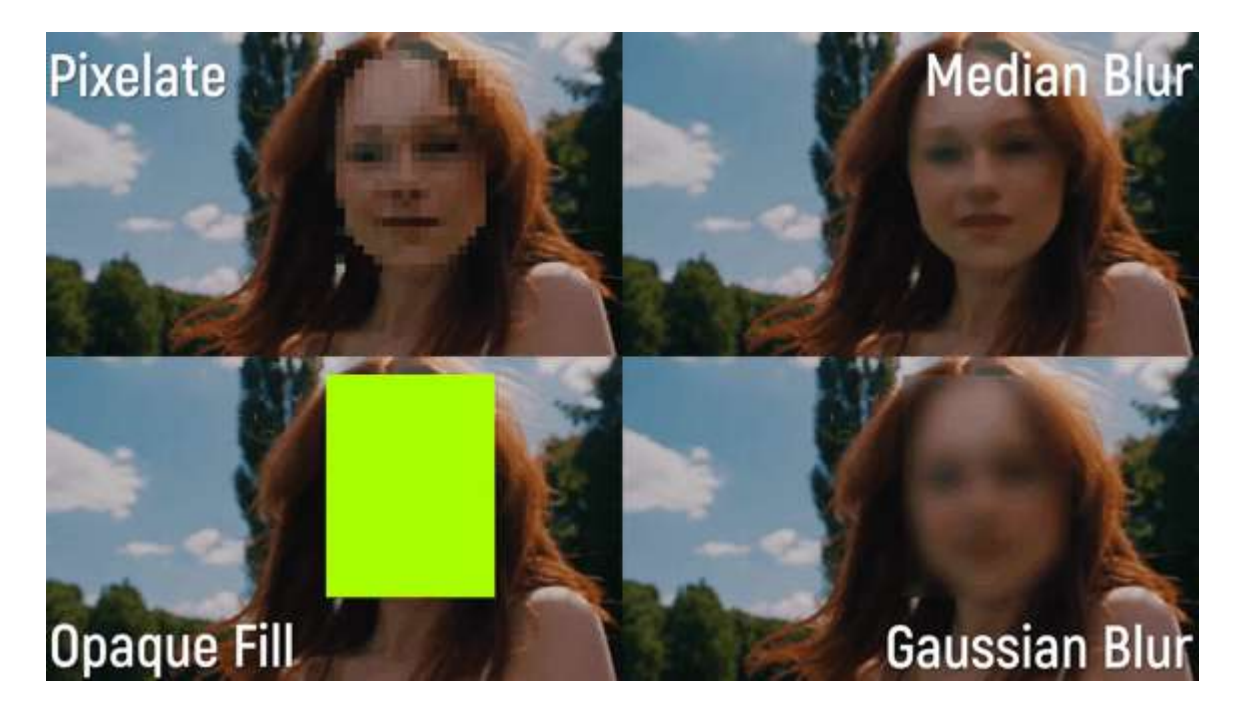

Four blur types are available: Median blur, Gaussian blur, Pixelate, Opaque fill

# **Rotoscoping**

### Contents

- <u>Rotoscoping</u>
  - <u>What is Rotoscoping?</u>
  - How to draw the region in Kdenlive?
  - <u>How to move the mask to follow the action keyframes</u>
  - <u>Rotoscoping options greyed out</u>
  - Examples
  - Example 1. How to make rotoscoping selection.
  - Tutorial with Rotoscoping

## What is Rotoscoping?

"In the visual effects industry, the term rotoscoping refers to the technique of manually creating a matte for an element on a live-action plate so it may be composited over another background."

- Wikipedia [https://en.wikipedia.org/wiki/Rotoscoping]

Draw a region on one video track, and everything outside/inside that region will disappear, showing the video track underneath.

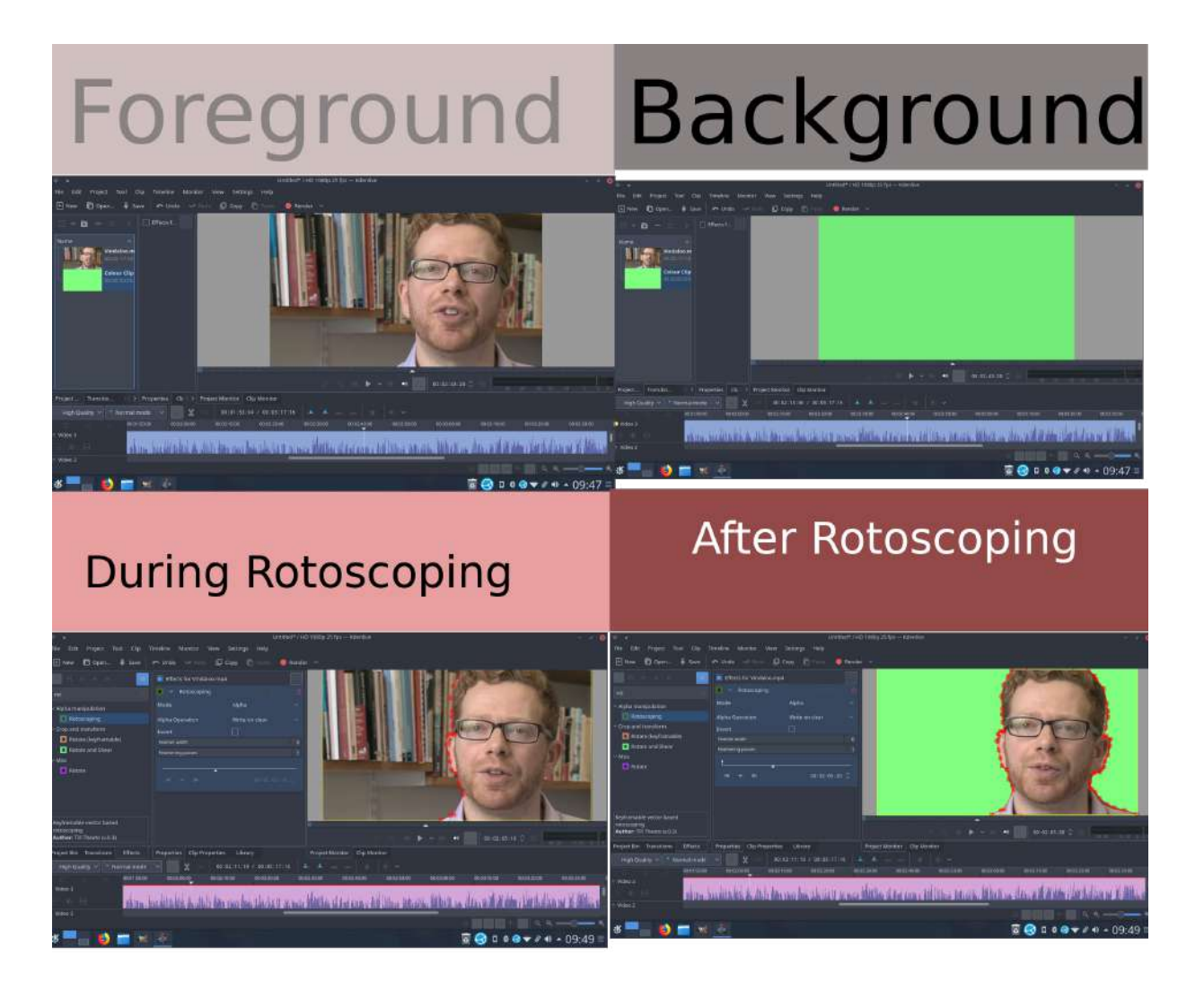

## How to draw the region in Kdenlive?

The region is drawn by adding nodes along your region. These act as edges for your rotoscope, and there is a line between each node. The line between each node can be made into a <u>Bézier curve</u> [https://en.wikipedia.org/wiki/Bézier\_curve] using "handles".

Add nodes to the node by left clicking the mouse.

Close the region by right clicking the mouse on one of the nodes.

Change the position of the region by moving a node.

Make a line curved by dragging the control "handles". These are the two dots on the ends of the straight lines that appear on the curve (see screen shot above).

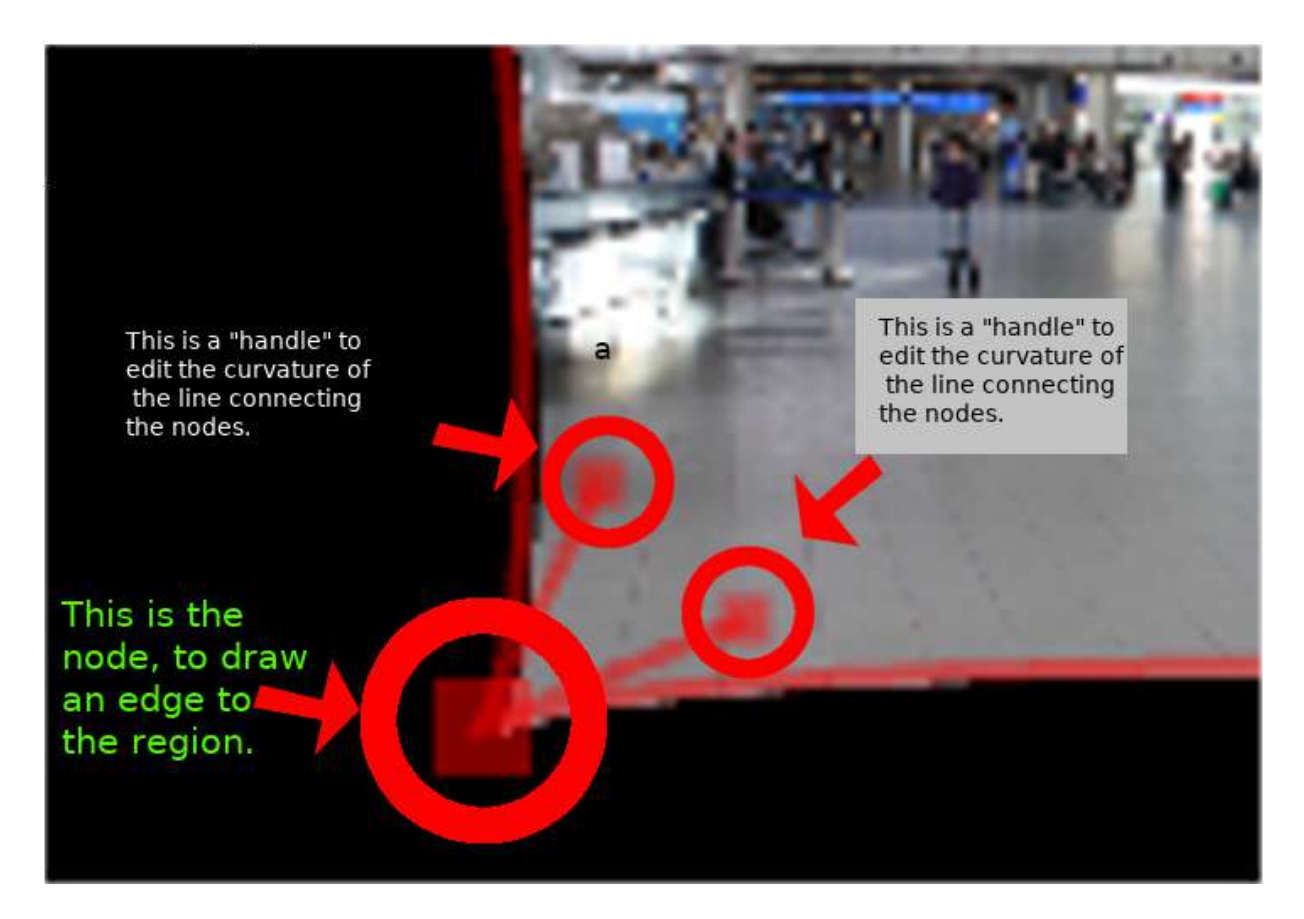

To define if it is the inside or the outside of the curve that is transparent toggle the *Invert* checkbox.

In a previous version of Kdenlive you could add a new nodes by clicking on the line between existing nodes. You could subtract nodes by right clicking on them. But it looks like you can not do this with the 17.04 & 18.04 version.

## <u>How to move the mask to follow the action -</u> <u>keyframes</u>

To make the drawn mask follow the action in a clip...

Move the position in the clip by dragging the carat on the time line (1 or 3 in screenshot below) or by using the time code control in the rotoscope effect (2 in the screenshot).

Click Add keyframe (5 in the screen shot).

Now adjust the position of the nodes in the curve to match the action.

Kdenlive will calculate a path to move the nodes from the position they were in the previous key frame to the position you put them in at this keyframe. So you do not have to draw a curve for every frame in the clip.

To remove a key frame move to the frame with the key frame using the *Go to previous keyframe* (4) or *Go to next keyframe* (6) and then click the red X that which becomes *Add keyframe* (5) when you are on an existing keyframe.

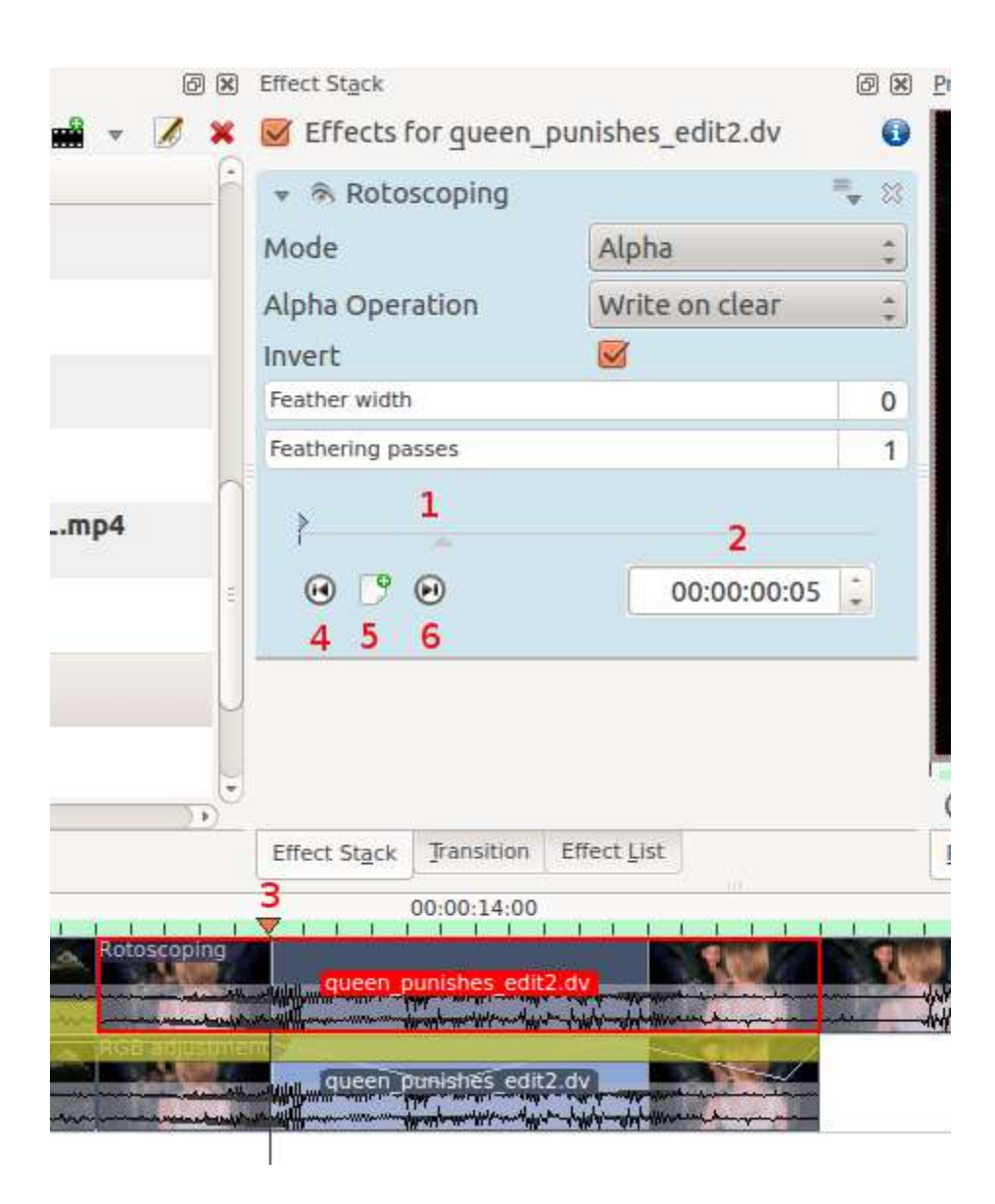

This effect is based on the MLT <u>FilterRotoscoping</u> [https://www.mltframework.org/plugins/FilterRotoscoping/].

## **Rotoscoping options greyed out**

| 4.7 |
|-----|
| 4.4 |
|     |
|     |
| 0   |
| 1   |
|     |

When you first add the rotoscope effect the keyframe options in it are greyed out. You can not even add a new keyframe.

Solution. Click in the project monitor and start drawing your rotoscope matte. Then the rotoscope keyframe options become enabled.

## **Examples**

Examples of what you can do with the Rotoscoping effect.

https://youtu.be/h36S-awjLBk

https://youtu.be/nFv46XQUO34

## **Example 1.How to make rotoscoping selection.**

1. Choose Color, from the main menu to allow work with color scope.

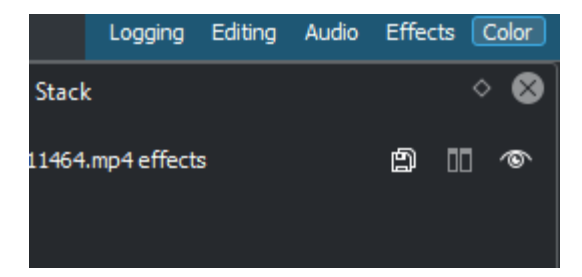

For this example, the Sun object will be chosen for changing tone. Come back to edit mode.

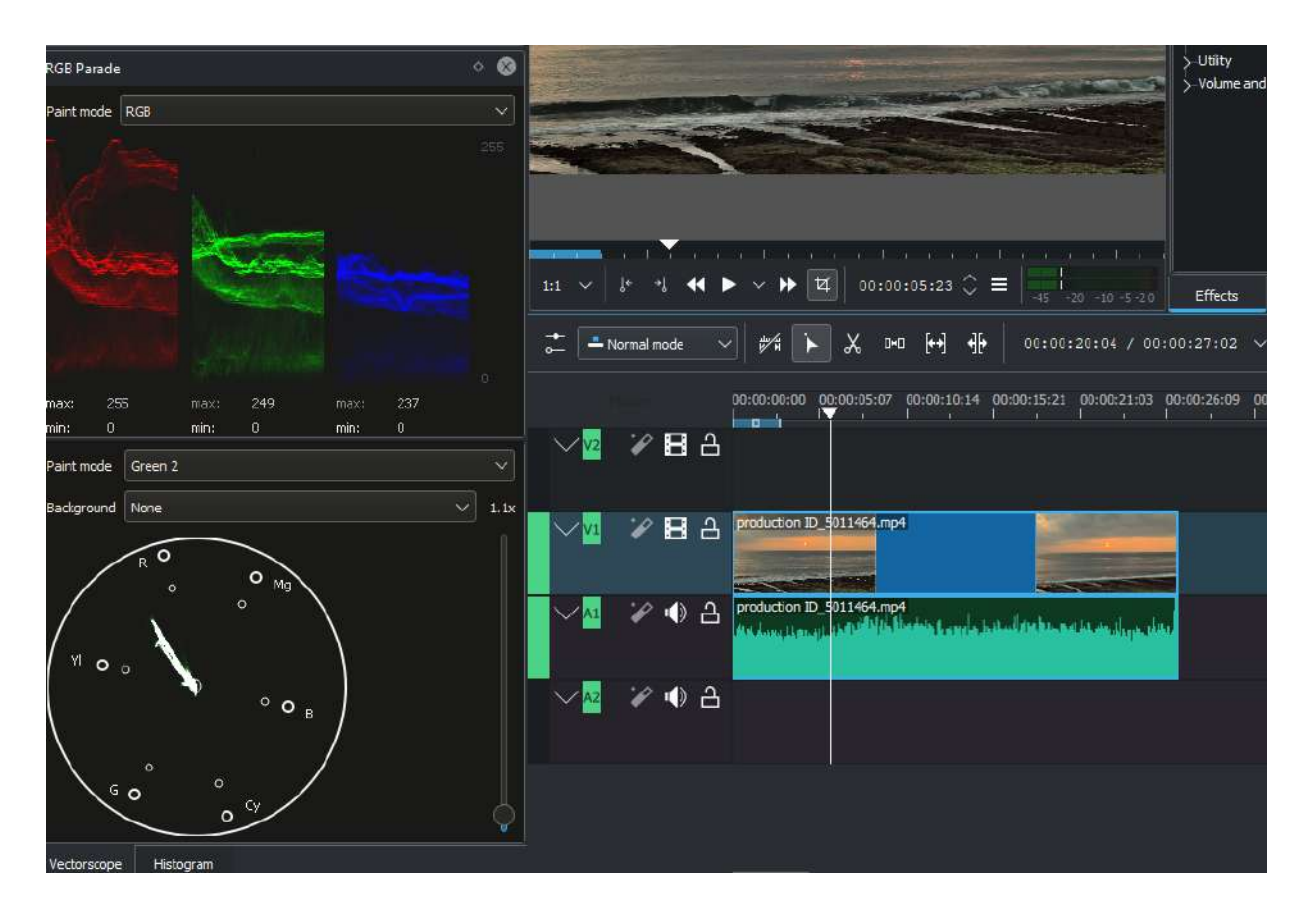

2. Head over to effects menu, type in Rotoscoping then drag it over video to see further instructions.

| File  | Edit       | View       | Project     | Tool        | Clip T      | ïmeline  | Monitor      | Settings | Help |     |
|-------|------------|------------|-------------|-------------|-------------|----------|--------------|----------|------|-----|
| ij    | В          | Ø          | *           | *           |             |          |              |          |      | (i) |
| rot   |            |            |             |             |             |          |              |          |      | ×   |
| - Alp | ha, Masl   | and Keyi   | ng          |             |             |          |              |          |      |     |
|       | n Rot      | oscoping   |             |             |             |          |              |          |      |     |
|       | Rot        | oscoping ( | (Mask)      |             |             |          |              |          |      |     |
| CM    | IT Plugins |            |             |             |             |          |              |          |      |     |
|       | 🔥 Amb      | oisonic Ro | tation (B-F | ormat, Hori | zontal)     |          |              |          |      |     |
|       | 🔥 Amb      | oisonic Ro | tation (FM  | H-Format, H | lorizontal) |          |              |          |      |     |
| 🦾-ТА  | P Plugins  |            |             |             |             |          |              |          |      |     |
|       | 🕤 TAP      | Rotary S   | peaker      |             |             |          |              |          |      |     |
| 🔶 Tra | ansform,   | Distort an | d Perspec   | tive        |             |          |              |          |      |     |
|       | a Rot      | ate (keyfr | amable)     |             |             |          |              |          |      |     |
|       | a Rot      | ate and Sl | hear        |             |             |          |              |          |      |     |
|       |            |            |             |             |             |          |              |          |      |     |
|       |            |            |             |             |             |          |              |          |      |     |
|       |            |            |             |             |             |          |              |          |      |     |
|       |            |            |             |             |             |          |              |          |      |     |
|       |            |            |             |             |             |          |              |          |      |     |
|       |            |            |             |             |             |          |              |          |      |     |
|       |            |            |             |             |             |          |              |          |      |     |
|       |            |            |             |             |             |          |              |          |      |     |
| Proje | ct Bin     | Composi    | itions      | Effects     | Clip Pr     | operties | Undo History |          |      |     |

3. By clicking the left mouse button for selection object and right mouse click to complete selection.

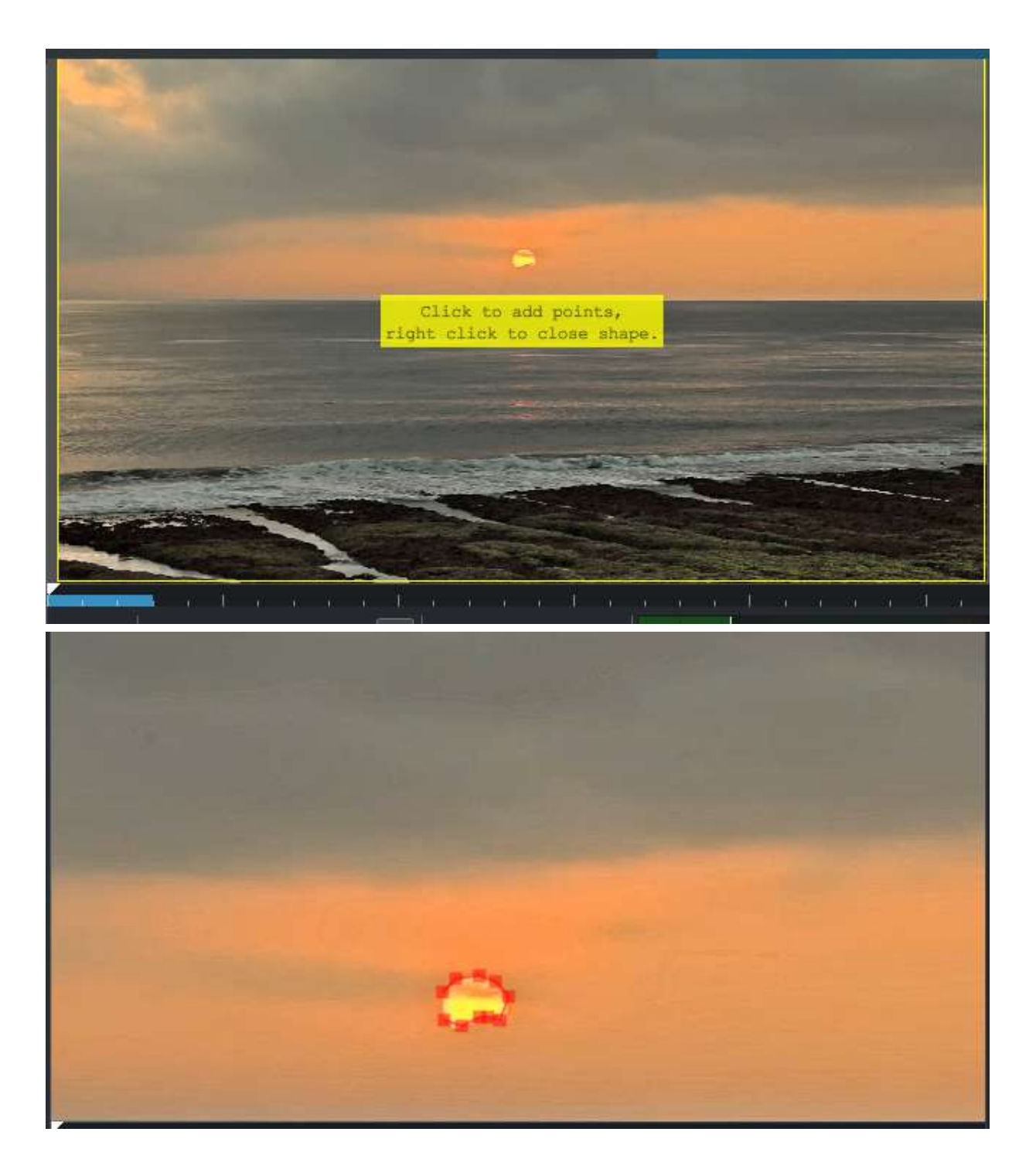

4. Come back to color menu then vectorscope via drop-down at the bottom right-hand corner choose YUV paint mode.

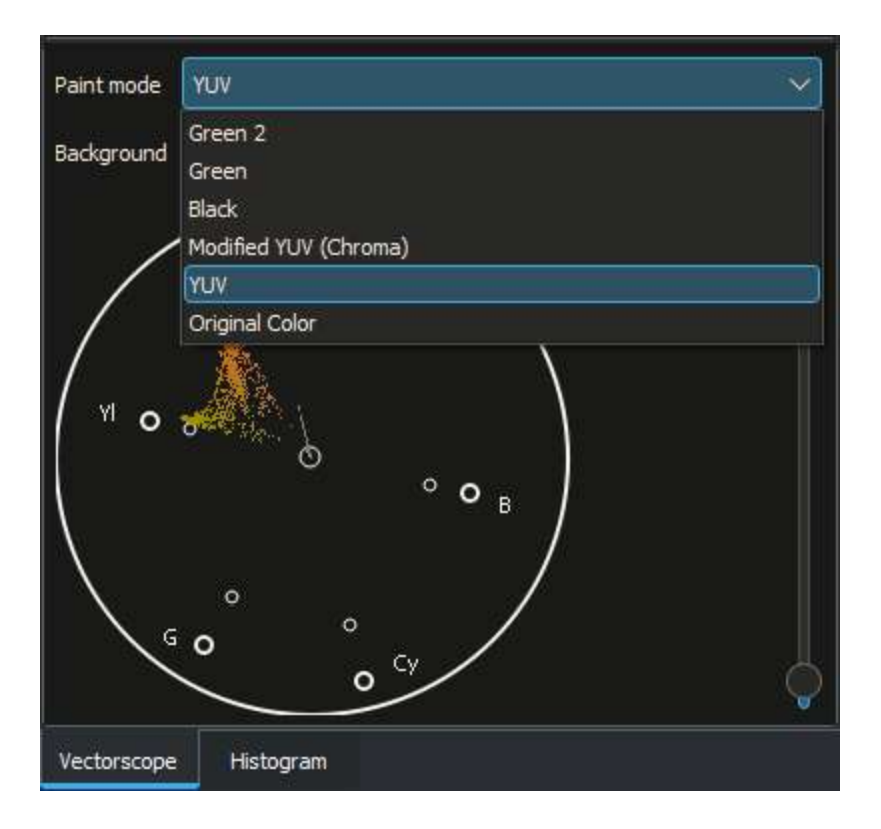

5. Choose color balance for color grading.

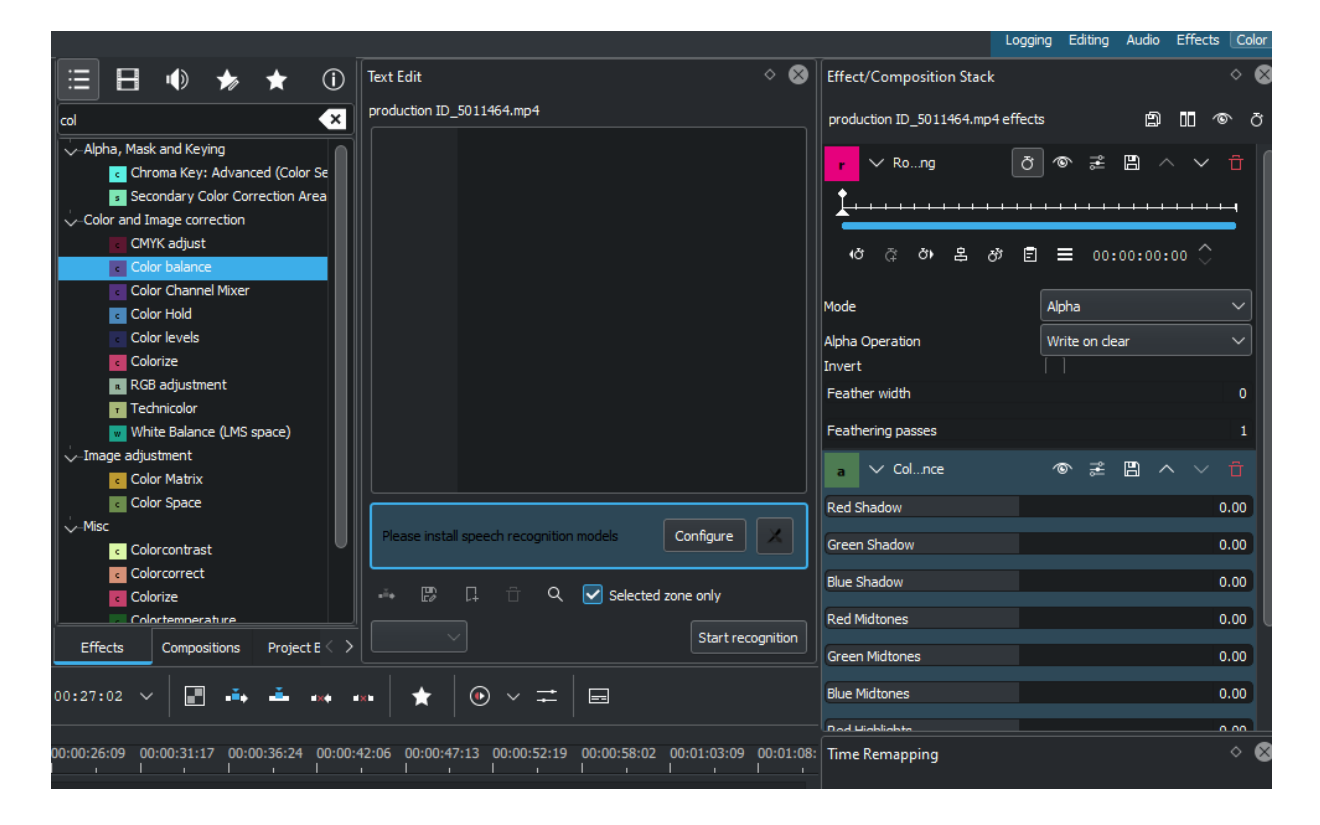

## **Tutorial with Rotoscoping**

This video is about green screen on **Kdenlive** but he does use rotoscoping in it too.

https://youtu.be/\_6gxHLCFhLQ

# **Analysis and Data**

### Contents

• Analysis and Data

The Analysis and Data category of effects are useful for getting information about your video material rather than manipulating the imagery. The exception is Timeout Indicator - it can be used to add an effect to your video.

Effects in this category

- Audio Spectrum Filter
- <u>Oscilloscope</u>
- <u>Video Values</u>
- <u>Audio Wave</u>
- <u>RGB Parade</u>
- <u>Timeout Indicator</u>
- <u>Vectorscope Window</u>

# **<u>Audio Spectrum Filter</u>**

### Contents

• Audio Spectrum Filter

This is the <u>audiospectrum</u> [https://www.mltframework.org/plugins/FilterAudiospectrum/] MLT filter.

It is a audio visualization filter that draws an audio spectrum on the image.

# **Oscilloscope**

### Contents

• Oscilloscope

This is the <u>Frei0r pr0file</u> [https://www.mltframework.org/plugins/FilterFrei0r-pr0file/] MLT filter.

#### 2D video oscilloscope.

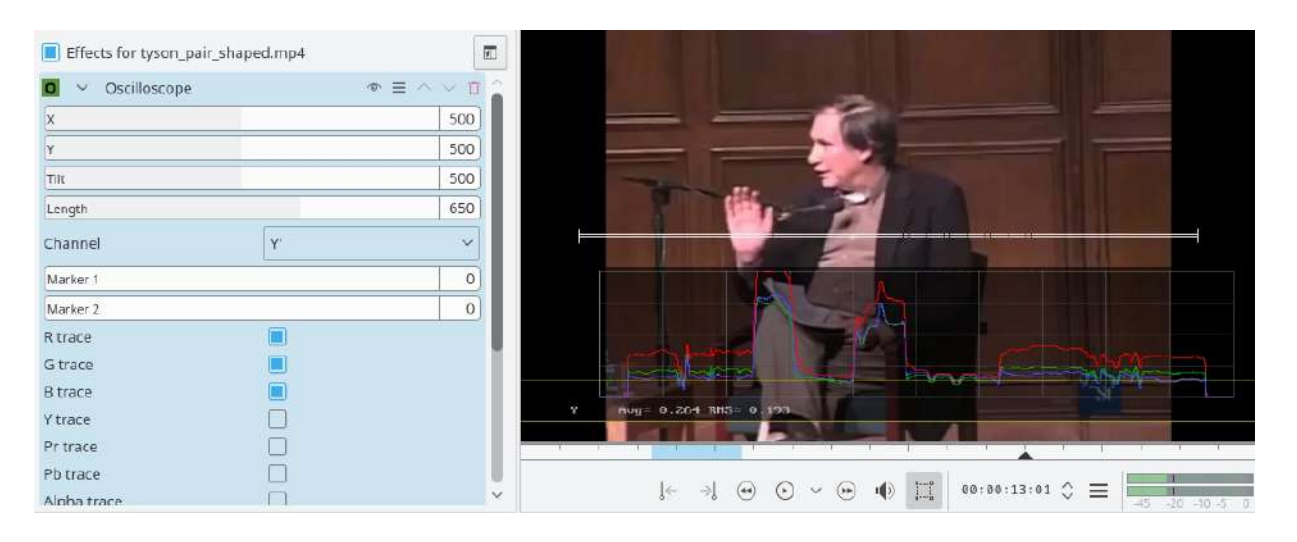

# **Video Values**

#### Contents

• <u>Video Values</u>

This is the <u>Frei0r pr0be</u> [https://www.mltframework.org/plugins/FilterFrei0r-pr0be/] MLT filter.

#### Measures video values.

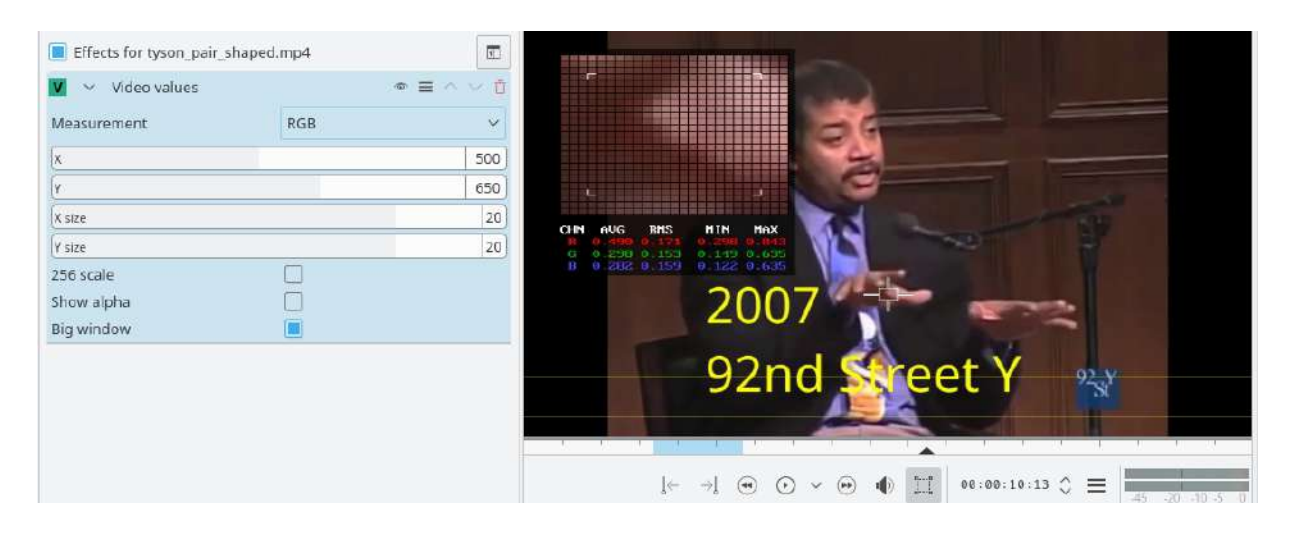

# **Artistic Effects**

Effects in this category

- <u>Binarize</u>
- <u>Charcoal</u>
- <u>Dust</u>
- Grain
- <u>Old Film</u>
- <u>Scratchlines</u>
- Vignette Effect

# **Binarize**

### Contents

• <u>Binarize</u>

Create a black and white image.

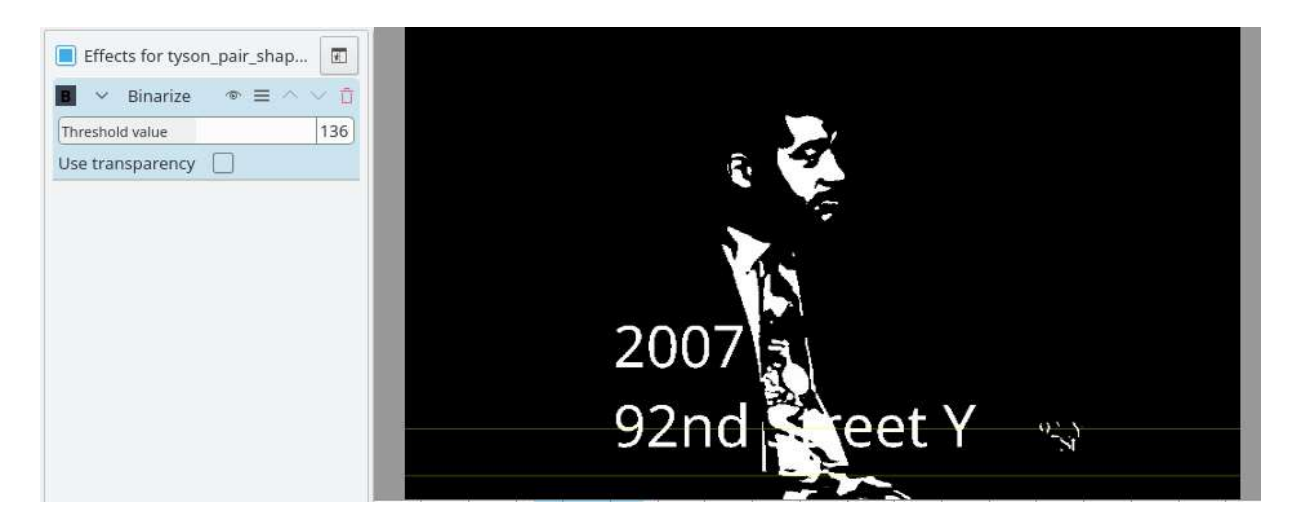

# **Charcoal**

### Contents

• <u>Charcoal</u>

This is the <u>Charcoal</u> [https://www.mltframework.org/plugins/FilterCharcoal/] MLT filter.

Charcoal drawing effect.

https://youtu.be/fI1YrZcT26k

https://youtu.be/1XpJCI6tHSc

https://youtu.be/m-\_MFMSb75w

# **Dust**

### Contents

• <u>Dust</u>

See <u>dust filter</u> [https://www.mltframework.org/plugins/FilterDust/] from MLT.

Add dust and specks to the video clip, as in old movies.

https://youtu.be/h0s0PBfpcEE

https://youtu.be/wbX7Df8rC0M
## **Grain**

## Contents

• <u>Grain</u>

https://youtu.be/1HXNz3Ykdq4

# Old Film

## Contents

• <u>Old Film</u>

This is the <u>OldFilm</u> [https://www.mltframework.org/plugins/FilterOldfilm/] MLT filter.

Moves the video up and down and adds random brightness changes, making it look like old film footage.

https://youtu.be/0g1xDo-pwm0

https://youtu.be/PuQTd6D2Y2Y

# **Scratchlines**

### Contents

• <u>Scratchlines</u>

This is the Lines [https://www.mltframework.org/plugins/FilterLines/] MLT filter.

Adds scratch lines over the picture.

https://youtu.be/F8gZhHDQQBE

https://youtu.be/3laMxZBwqqY

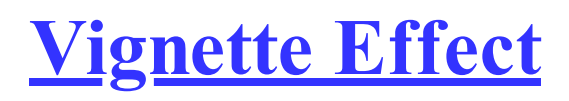

### Contents

• <u>Vignette Effect</u>

This is the <u>Vignette</u> [https://www.mltframework.org/plugins/FilterVignette/] MLT filter.

Vignette around a point with adjustable smoothness, radius, position and transparency.

https://youtu.be/FJrYRD6RzJ4

## Audio channels

The Audio channels group in the Effect List has the following effects:

- balance
- copy\_channels
- mono\_to\_stereo\_splitter
- pan
- swap\_channels

# **Audio Correction**

Effects in this category

- <u>Contrast</u>
- <u>Gain</u>
- Mono Amplifier
- <u>Audio Correction Mute</u>
- <u>Stereo Amplifier</u>
- <u>Volume (keyframable)</u>

## **Contrast**

### Contents

• <u>Contrast</u>

This is the <u>Sox contrast</u> [https://www.mltframework.org/plugins/FilterSox-contrast/] MLT filter.

Process audio using a SoX effect.

## <u>Gain</u>

### Contents

• <u>Gain</u>

An effect to increase or decrease the volume of a clip without the use of keyframes.

The effect changes volume it terms of percentage, not decibel like the effect <u>Volume (Keyframable)</u>

[https://userbase.kde.org/Kdenlive/Manual/Effects/Audio\_Correction/Volume\_(keyframable)].

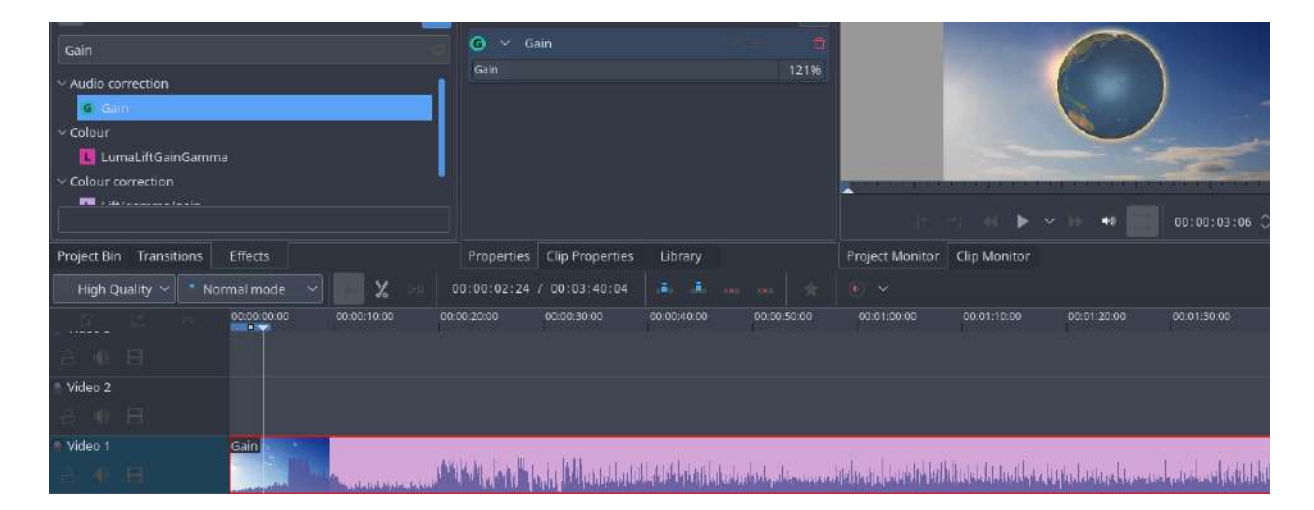

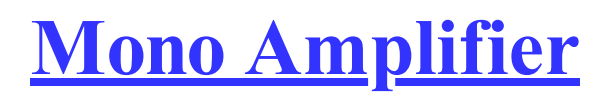

### Contents

• Mono Amplifier

This is the LADSPA filter number <u>1048</u> [https://www.mltframework.org/plugins/FilterLadspa-1048/] from MLT.

# **Audio Correction - Mute**

### Contents

• Audio Correction - Mute

This effect mutes the sound track on the video. The audio on the track will not be audible.

# **Stereo Amplifier**

## Contents

• <u>Stereo Amplifier</u>

This is the LADSPA filter number <u>1049</u> [https://www.mltframework.org/plugins/FilterLadspa-1049/] from MLT.

# Volume (keyframable)

### Contents

• <u>Volume (keyframable)</u>

This is an audio effect to change the volume of a clip using keyframes (change of effect over time.) Volume (Keyframable) uses decibels as opposed to <u>Gain [https://userbase.kde.org/Kdenlive/Manual/Effects/Audio\_Correction/Gain]</u>.

## Audio Effects

#### Contents

• Audio Effects

The following effects are available under the *Effects List* • *Audio*. The links below are to the MLT framework documentation for these audio effects. Somewhat better documentation may be found at Steve Harris' LADSPA Plugin Docs <u>here</u> [http://plugin.org.uk/ladspa-swh/docs/ladspa-swh.html].

4 x 4 pole allpass [https://www.mltframework.org/plugins/FilterLadspa-1218/]

Aliasing [https://www.mltframework.org/plugins/FilterLadspa-1407/]

<u>Allpass delay line cubic spline interpolation</u> [https://www.mltframework.org/plugins/FilterLadspa-1897/]

#### Allpass delay line linear interpolation

[https://www.mltframework.org/plugins/FilterLadspa-1896/]

<u>Allpass delay line noninterpolating</u> [https://www.mltframework.org/plugins/FilterLadspa-1895/]

AM pitchshifter [https://www.mltframework.org/plugins/FilterLadspa-1433/]

<u>Artificial latency</u> [https://www.mltframework.org/plugins/FilterLadspa-1914/]

Audio Divider (Suboctave Generator) [https://www.mltframework.org/plugins/FilterLadspa-1186/]

Audio Levels [https://www.mltframework.org/plugins/FilterAudiolevel/]

Audio Pan [https://www.mltframework.org/plugins/FilterPanner/]

Auto phaser [https://www.mltframework.org/plugins/FilterLadspa-1219/]

Barry's Satan Maximiser [https://www.mltframework.org/plugins/FilterLadspa-1408/]

Bode frequency shifter [https://www.mltframework.org/plugins/FilterLadspa-1431/]

Bode frequency shifter (CV) [https://www.mltframework.org/plugins/FilterLadspa-1432/]

<u>Chebyshev distortion</u> [https://www.mltframework.org/plugins/FilterLadspa-1430/]

<u>Comb delay line cubic spline interpolation</u> [https://www.mltframework.org/plugins/FilterLadspa-1888/]

Comb delay line linear interpolation [https://www.mltframework.org/plugins/FilterLadspa-1887/]

<u>Comb delay line noninterpolating</u> [https://www.mltframework.org/plugins/FilterLadspa-1889/]

Comb Filter [https://www.mltframework.org/plugins/FilterLadspa-1190/]

<u>Compand</u> [https://www.mltframework.org/plugins/FilterAvfilter-compand/]

Constant Signal Generator [https://www.mltframework.org/plugins/FilterLadspa-1909/]

Crossfade [https://www.mltframework.org/plugins/FilterLadspa-1915/]

Crossfade (4 outs) [https://www.mltframework.org/plugins/FilterLadspa-1917/]

Crossover distortion [https://www.mltframework.org/plugins/FilterLadspa-1404/]

DC Offset Remover [https://www.mltframework.org/plugins/FilterLadspa-1207/]

Decimator [https://www.mltframework.org/plugins/FilterLadspa-1202/]

Declipper [https://www.mltframework.org/plugins/FilterLadspa-1195/]

Delayorama [https://www.mltframework.org/plugins/FilterLadspa-1402/]

Diode Processor [https://www.mltframework.org/plugins/FilterLadspa-1185/]

DJ EQ [https://www.mltframework.org/plugins/FilterLadspa-1901/]

DJ EQ (mono) [https://www.mltframework.org/plugins/FilterLadspa-1907/]

DJ flanger [https://www.mltframework.org/plugins/FilterLadspa-1438/]

Dyson compressor [https://www.mltframework.org/plugins/FilterLadspa-1403/]

Exponential signal decay [https://www.mltframework.org/plugins/FilterLadspa-1886/]

Fast overdrive [https://www.mltframework.org/plugins/FilterLadspa-1196/]

Fast Lookahead limiter [https://www.mltframework.org/plugins/FilterLadspa-1913/]

Flanger [https://www.mltframework.org/plugins/FilterLadspa-1191/]

FM Oscillator [https://www.mltframework.org/plugins/FilterLadspa-1415/]

Foldover distortion [https://www.mltframework.org/plugins/FilterLadspa-1213/]

<u>Fractionally Addressed Delay Line</u> [https://www.mltframework.org/plugins/FilterLadspa-1192/]

Frequency tracker [https://www.mltframework.org/plugins/FilterLadspa-1418/]

Gate [https://www.mltframework.org/plugins/FilterLadspa-1410/]

Giant flange [https://www.mltframework.org/plugins/FilterLadspa-1437/]

Glame Bandpass Analog Filter [https://www.mltframework.org/plugins/FilterLadspa-1893/]

<u>Glame Bandpass Filter</u> [https://www.mltframework.org/plugins/FilterLadspa-1892/]

GLAME Butterworth Highpass [https://www.mltframework.org/plugins/FilterLadspa-1904/]

<u>GLAME Butterworth Lowpass</u> [https://www.mltframework.org/plugins/FilterLadspa-1903/]

<u>Glame Butterworth X-over Filter</u> [https://www.mltframework.org/plugins/FilterLadspa-1902/]

Glame Highpass Filter [https://www.mltframework.org/plugins/FilterLadspa-1890/]

<u>Glame Lowpass Filter</u> [https://www.mltframework.org/plugins/FilterLadspa-1891/]

Gong beater [https://www.mltframework.org/plugins/FilterLadspa-1439/]

Gong model [https://www.mltframework.org/plugins/FilterLadspa-1424/]

<u>GSM simulator</u> [https://www.mltframework.org/plugins/FilterLadspa-1215/]

<u>GVerb</u> [https://www.mltframework.org/plugins/FilterLadspa-1216/]

Harmonic generator [https://www.mltframework.org/plugins/FilterLadspa-1220/]

Hermes Filter [https://www.mltframework.org/plugins/FilterLadspa-1200/]

Higher Quality Pitch Scaler [https://www.mltframework.org/plugins/FilterLadspa-1194/]

Hilbert transformer [https://www.mltframework.org/plugins/FilterLadspa-1440/]

<u>Impulse convolver</u> [https://www.mltframework.org/plugins/FilterLadspa-1199/]

Inverter [https://www.mltframework.org/plugins/FilterLadspa-1429/]

Karaoke [https://www.mltframework.org/plugins/FilterLadspa-1409/]

<u>L/C/R Delay</u> [https://www.mltframework.org/plugins/FilterLadspa-1436/]

LFO Phaser [https://www.mltframework.org/plugins/FilterLadspa-1217/]

LS Filter [https://www.mltframework.org/plugins/FilterLadspa-1908/]

Mag's Notch Filter [https://www.mltframework.org/plugins/FilterLadspa-1894/]

Matrix Spatialiser [https://www.mltframework.org/plugins/FilterLadspa-1422/]

Matrix: MS to Stereo [https://www.mltframework.org/plugins/FilterLadspa-1421/]

Matrix: Stereo to MS [https://www.mltframework.org/plugins/FilterLadspa-1420/] Modulatable delay [https://www.mltframework.org/plugins/FilterLadspa-1419/] Mono to stereo [https://www.mltframework.org/plugins/FilterLadspa-1406/] Multiband EQ [https://www.mltframework.org/plugins/FilterLadspa-1197/] Multivoice Chorus [https://www.mltframework.org/plugins/FilterLadspa-1201/] Pitch Scaler [https://www.mltframework.org/plugins/FilterLadspa-1193/] Plate reverb [https://www.mltframework.org/plugins/FilterLadspa-1423/] Pointer cast distortion [https://www.mltframework.org/plugins/FilterLadspa-1910/] Rate shifter [https://www.mltframework.org/plugins/FilterLadspa-1417/] Retro Flanger [https://www.mltframework.org/plugins/FilterLadspa-1208/] Reverse Delay (5s max) [https://www.mltframework.org/plugins/FilterLadspa-1605/] Ringmod with LFO [https://www.mltframework.org/plugins/FilterLadspa-1189/] Ringmod with two inputs [https://www.mltframework.org/plugins/FilterLadspa-1188/] <u>SC1</u> [https://www.mltframework.org/plugins/FilterLadspa-1425/] <u>SC2</u> [https://www.mltframework.org/plugins/FilterLadspa-1426/] SC3 [https://www.mltframework.org/plugins/FilterLadspa-1427/] SC4 [https://www.mltframework.org/plugins/FilterLadspa-1882/] SC4 mono [https://www.mltframework.org/plugins/FilterLadspa-1916/] SE4 [https://www.mltframework.org/plugins/FilterLadspa-1883/] Signal sifter [https://www.mltframework.org/plugins/FilterLadspa-1210/]

Simple amplifier [https://www.mltframework.org/plugins/FilterLadspa-1181/]

Simple Delay Line [https://www.mltframework.org/plugins/FilterLadspa-1043/]

Simple delay line cubic spline interpolation [https://www.mltframework.org/plugins/FilterLadspa-1900/]

<u>Simple delay line linear interpolation</u> [https://www.mltframework.org/plugins/FilterLadspa-1899/]

Simple Delay Line, noninterpolating [https://www.mltframework.org/plugins/FilterLadspa-1898/]

Simple High Pass Filter [https://www.mltframework.org/plugins/FilterLadspa-1042/]

Simple Low Pass Filter [https://www.mltframework.org/plugins/FilterLadspa-1041/]

Sine Oscillator (Freq:Audio,Amp:audio) [https://www.mltframework.org/plugins/FilterLadspa-1044/]

<u>Sine Oscillator (Freq:Audio,Amp:control)</u> [https://www.mltframework.org/plugins/FilterLadspa-1045/]

<u>Sine Oscillator (Freq:control, Amp:audio)</u> [https://www.mltframework.org/plugins/FilterLadspa-1046/]

Single band parametric [https://www.mltframework.org/plugins/FilterLadspa-1203/]

Sinus wavewrapper [https://www.mltframework.org/plugins/FilterLadspa-1198/]

Smooth Decimator [https://www.mltframework.org/plugins/FilterLadspa-1414/]

Sox band [https://www.mltframework.org/plugins/FilterSox-band/]

Sox bass [https://www.mltframework.org/plugins/FilterSox-bass/]

Sox echo [https://www.mltframework.org/plugins/FilterSox-echo/]

Sox flanger [https://www.mltframework.org/plugins/FilterSox-flanger/]

Sox gain [https://www.mltframework.org/plugins/FilterSox-gain/]

Sox phaser [https://www.mltframework.org/plugins/FilterSox-phaser/]

<u>Sox stretch</u> [https://www.mltframework.org/plugins/FilterSox-stretch/]

State Variable Filter [https://www.mltframework.org/plugins/FilterLadspa-1214/]

Step Demuxer [https://www.mltframework.org/plugins/FilterLadspa-1212/]

Surround matrix encoder [https://www.mltframework.org/plugins/FilterLadspa-1401/]

Tape Delay Simulation [https://www.mltframework.org/plugins/FilterLadspa-1211/]

Transient mangler [https://www.mltframework.org/plugins/FilterLadspa-1206/]

<u>Triple band parametric with shelves</u> [https://www.mltframework.org/plugins/FilterLadspa-1204/]

Valve rectifier [https://www.mltframework.org/plugins/FilterLadspa-1405/]

Valve saturation [https://www.mltframework.org/plugins/FilterLadspa-1209/]

VyNil (Vinyl Effect) [https://www.mltframework.org/plugins/FilterLadspa-1905/]

Wave shaper [https://www.mltframework.org/plugins/FilterLadspa-1187/]

Wave Terrain Oscillator [https://www.mltframework.org/plugins/FilterLadspa-1412/]

<u>z-1</u> [https://www.mltframework.org/plugins/FilterLadspa-1428/]

# **Blur and Hide**

Effects in this category

- Auto Mask
- <u>Blur</u>
- Box Blur
- <u>Glow</u>
- <u>Obscure</u>
- <u>Softglow</u>
- <u>Square Blur</u>

## <u>Auto Mask</u>

Deprecated since version 21.08: Use Motion Tracker instead

| Contents                                          |
|---------------------------------------------------|
| • <u>Auto Mask</u>                                |
| • <u>Demo</u>                                     |
| • How to apply Auto Mask                          |
| • Motion Tracking                                 |
| <ul> <li>Deleting Motion Tracking Data</li> </ul> |
|                                                   |
|                                                   |

This effect can be used to mask peoples faces. It uses motion estimation to track subjects and mask faces. It is the <u>AutotrackRectangle</u> [https://www.mltframework.org/docs/FilterAutotrackRectangleDiscussion/] MLT filter.

## **Demo**

https://youtu.be/rRg\_i5C8\_Hc

## How to apply Auto Mask

See video below on how to use this effect. Warning: The effect is not 100% reliable.

https://youtu.be/ZD0WOsX6B5A

## **Motion Tracking**

The Auto Mask effect can also be used to track motion of an object and use it later as keyframes for an effect / transition.

#### Note

The method described here is a re-purposing of the motion tracking data that the Auto Mask effect calculates. You do not need to follow the method described below to generate an Auto Mask that will obscure faces. The instructions in the above video should be enough. Nor can you use the method described below to improve the tracking of the mask created by the Auto Mask effect.

To use this feature, first, add the clip you want to analyze in the timeline, and add the "Auto Mask" effect to it - Figure 1.

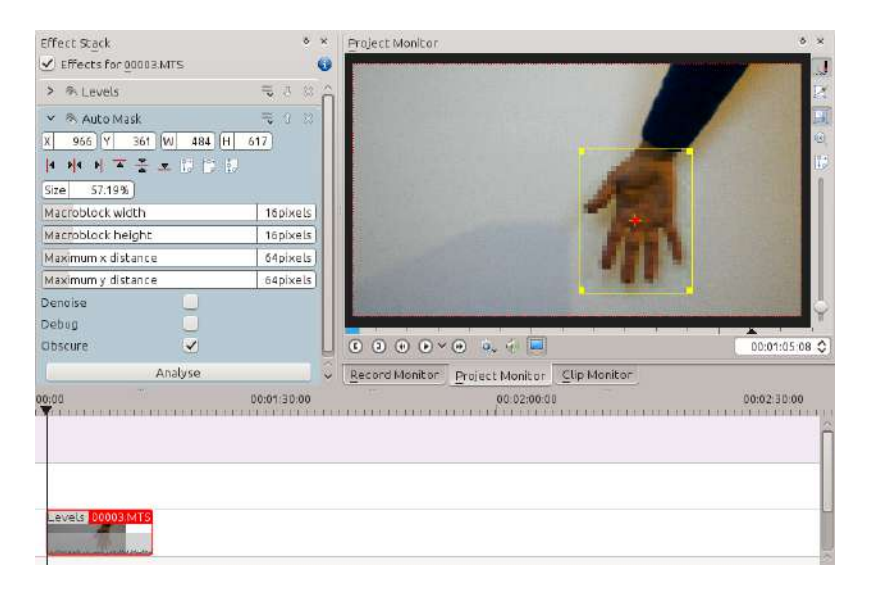

Go to the first frame where your object is visible, and adjust the yellow rectangle so that it surrounds the object, like the hand in Figure 1.

Then press the *Analyse* button in the effect options. This will start an analysis of the clip (you can follow its progress in the Project Bin view).

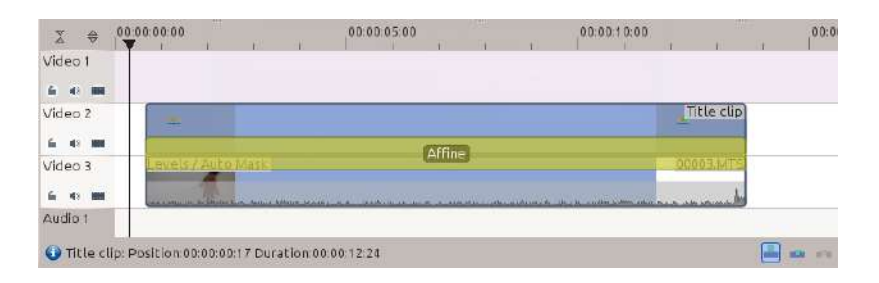

When the job is finished, the motion tracking data is stored in the clip properties. To use this data, you can, for example, add a title clip and affine transition over the clip you just analyzed, like in the screenshot in Figure 2.

| 10 |                                  | 00:0 |
|----|----------------------------------|------|
|    | Import keyframes from clip       |      |
|    | Reset all keyframes              |      |
|    | Reset keyframes after cursor     |      |
|    | Reset keyframes before cursor    |      |
|    | Synchronize with timeline cursor |      |

Next step is to import the motion data in the transition. To do this, first, select the clip you have analyzed, then select the transition using the Ctrl key so that both items are selected. Finally, go in the transitions's Options menu.

I.

Select *Import keyframes from clip*. You can now delete the "Auto Mask" effect from the clip in the timeline and play the project to see your title clip following the object.

| 1                           | Kdenlive           | ? ~ /          | ~ 😣        |
|-----------------------------|--------------------|----------------|------------|
| Data to import: 🗾 📩         | tion_vector_list 🗸 | l,             |            |
|                             |                    |                |            |
|                             |                    |                |            |
| 📕 X (0-720) 📕 Y (0-5        | 576)               |                |            |
| In O                        |                    | 00:46:43:16    | $\diamond$ |
| Out                         |                    | 00:46:49:12    | $\Diamond$ |
| Map Position $\checkmark$ t | Geometry 🗸         | Align top left | ~          |
| Offset 🔿                    |                    | 00:00:00:00    | 0          |
| Source range: (0-720)       | , (0-576)          |                |            |
| Destination range           | 0.00               | 0.00           | 0          |
| Actual range only           | 0)                 |                |            |
| 🔲 Limit keyframe nu         | umber 20 🗘         |                |            |
|                             |                    | ✓ OK 🛛 🛇 Can   | icel       |

Checking the *Limit keyframe number* checkbox in the "Import Keyframes" dialog (Figure 4) will cause Kdenlive to only import every nth frame (where n is the number selected in the combo box). This is a useful feature if you want to manually edit the keyframes that are imported because it allows you to limit the number of keyframes you will need to manually edit. If this checkbox is not checked then you import a keyframe for every frame that is in the source clip.

## **Deleting Motion Tracking Data**

The motion tracking data is saved with the <u>Clips</u>. You can view this data from the clip properties Analysis tab - Figure 5. Delete the data using button

1.

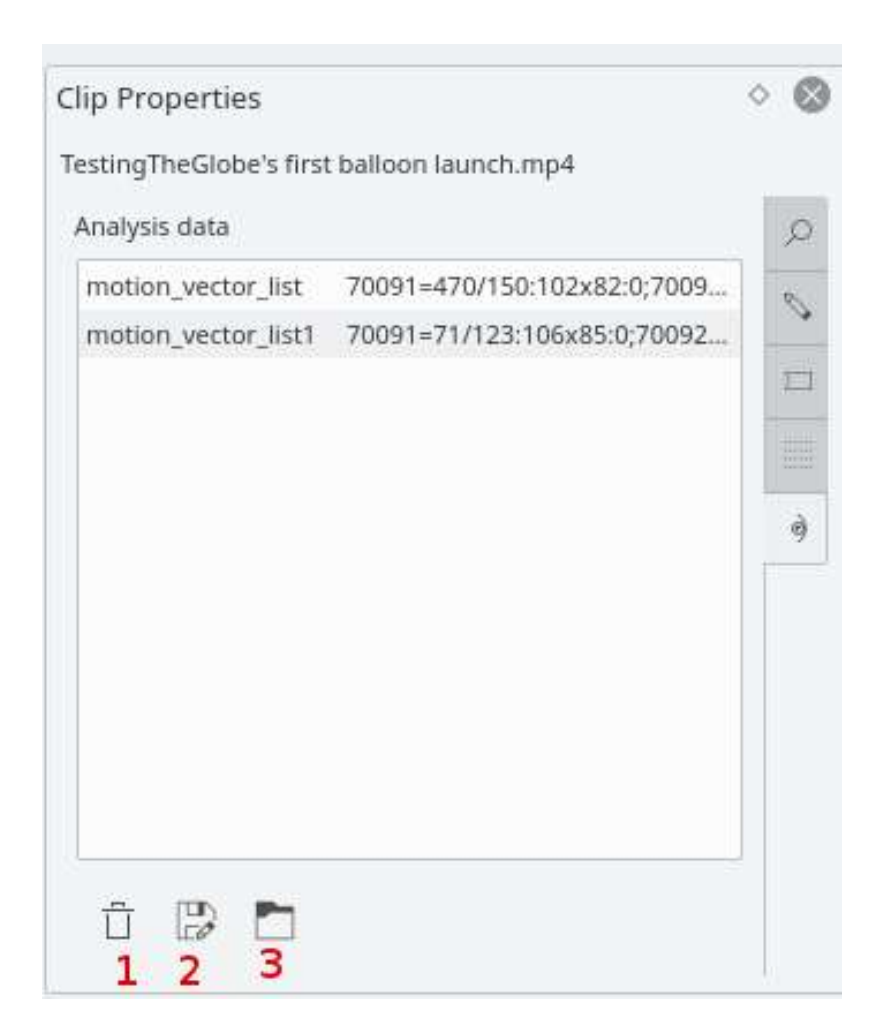

## <u>Blur</u>

## Contents

• <u>Blur</u>

## Blurs the entire image.

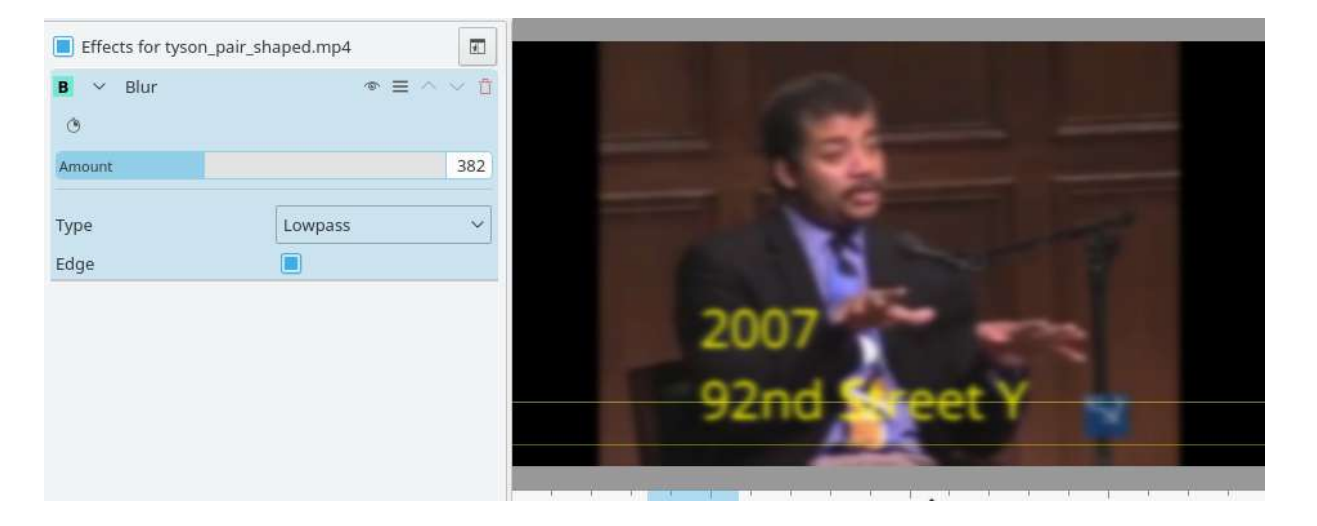

## **Box Blur**

### Contents

• <u>Box Blur</u>

This is the Boxblur [https://www.mltframework.org/plugins/FilterBoxblur/] MLT filter.

Separate horizontal and vertical blur.

The unit for the boxblur "hori" and "vert" parameters is "pixels". For each pixel in the image, the parameters indicate what pixels will be mixed with it in order to create the blur effect. For example, if you set "hori" to 5, then each pixel will be blurred with the sample that is 5 pixels away on each side.

https://youtu.be/MBO-STDoj Y

• Not 100% sure if this sample is Box Blur or Square Blur. The caption on this sample was translated from Spanish. Original Spanish was "Difuminar en cuadro".\*

https://youtu.be/0Q\_BtThC-V0

## **Glow**

## Contents

• <u>Glow</u>

This is the <u>Frei0r glow</u> [https://www.mltframework.org/plugins/FilterFrei0r-glow/] MLT filter.

Creates a Glamorous Glow.

https://youtu.be/vh4lrkFaVWc

https://youtu.be/UtBWFrYN9kA

## **Obscure**

### Contents

• Obscure

See the <u>Obscure</u> [https://www.mltframework.org/plugins/FilterObscure/] MLT filter.

Hide a region of the clip.

https://youtu.be/NL8cBqJc-WU

https://youtu.be/oIu9FQwVx0c

## **Softglow**

### Contents

• <u>Softglow</u>

This is the <u>FreiOr softglow</u> [https://www.mltframework.org/plugins/FilterFreiOr-softglow/] MLT filter.

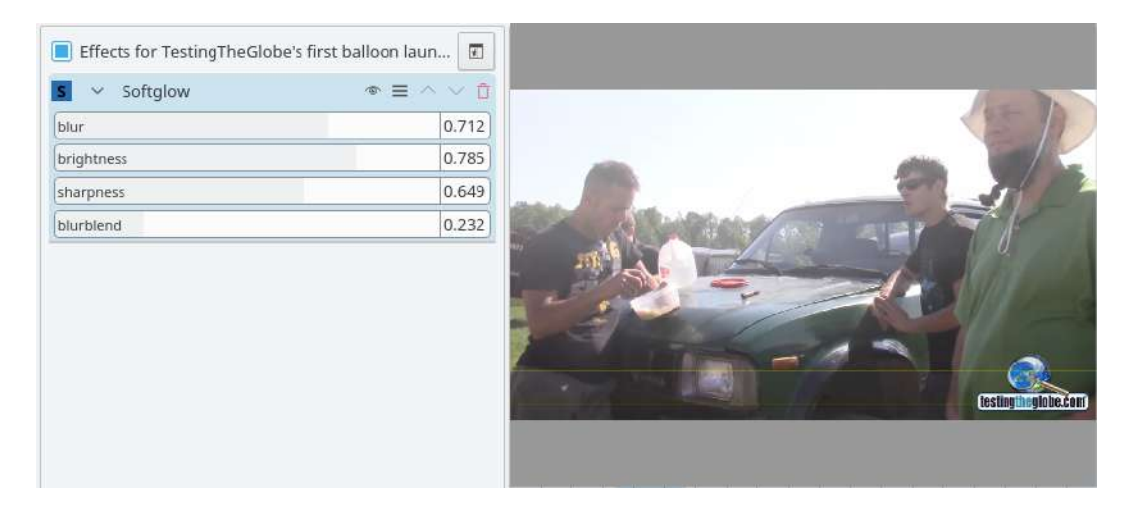

Softglow Applied

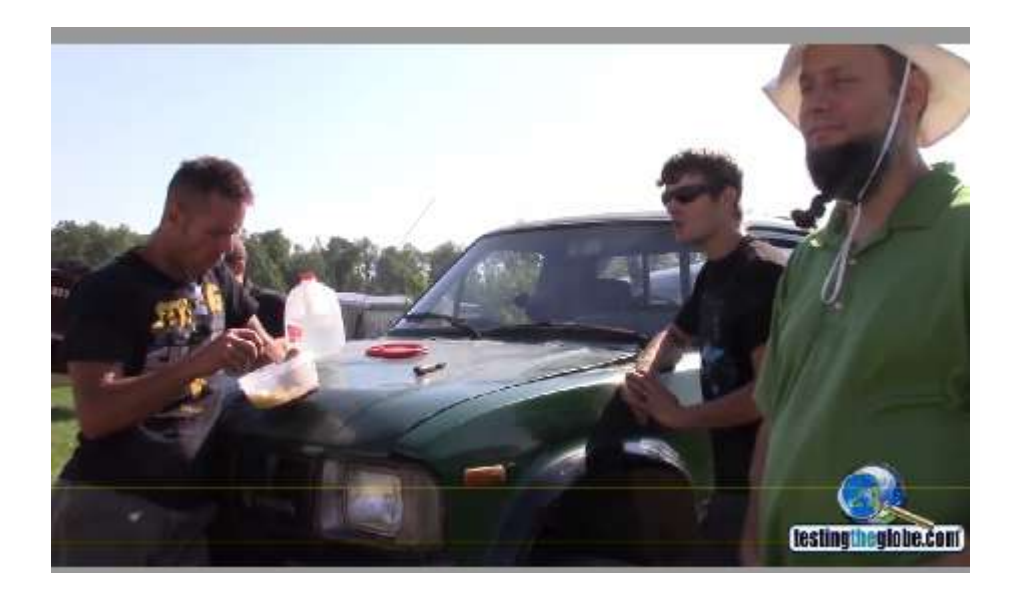

The frame without the Softglow

# <u>Square Blur</u>

### Contents

• <u>Square Blur</u>

This is the <u>Frei0r squareblur</u> [https://www.mltframework.org/plugins/FilterFrei0r-squareblur/] MLT filter.

Variable-size square blur.

https://youtu.be/mNP3LTy7nao

• Not 100% sure if this sample is Square Blur or Box Blur. The caption on this sample was translated from Spanish. Original Spanish was "Difuminar de cuadro"\*

https://youtu.be/dMJqPhO0DEQ

# Color

Effects in this category

- Chroma Hold
- <u>Greyscale</u>
- <u>Hue Shift</u>
- <u>Invert</u>
- <u>Primaries</u>
- <u>RGB Parade</u>
- <u>Saturation</u>
- <u>Sepia</u>
- <u>Technicolor</u>
- <u>Tint</u>

## **Chroma Hold**

## Contents

• Chroma Hold

This is the <u>Chroma\_hold</u> [https://www.mltframework.org/plugins/FilterChroma\_hold/] MLT filter.

Makes image greyscale except for chosen color.

https://youtu.be/XDJEzN4XEXo

https://youtu.be/dXnFsOjS734

# **Greyscale**

## Contents

• <u>Greyscale</u>

This is the <u>Greyscale</u> [https://www.mltframework.org/plugins/FilterGreyscale/] MLT filter.

Convert colour image to greyscale.

https://youtu.be/5L9KTfJFw80

https://youtu.be/bgNd2bHnvSY

# Hue Shift

## Contents

• <u>Hue Shift</u>

This is the <u>Frei0r hueshift0r</u> [https://www.mltframework.org/plugins/FilterFrei0r-hueshift0r/] MLT filter.

Shifts the hue of a source image.

https://youtu.be/Mq\_G-AFznoc

https://youtu.be/J7RCdP0-4Qs

https://youtu.be/D9w-I8hb3kU
### **Invert**

### Contents

• Invert

This is the <u>Invert</u> [https://www.mltframework.org/plugins/FilterInvert/] MLT filter.

Inverts colors.

https://youtu.be/7jQt8xmdSzI

# **Primaries**

### Contents

• <u>Primaries</u>

This is the <u>Frei0r primaries</u> [https://www.mltframework.org/plugins/FilterFrei0r-primaries/] MLT filter.

https://youtu.be/gjgQphzQZrQ

## **RGB Parade**

#### Contents

• <u>RGB Parade</u>

This is the <u>Frei0r rgbparade</u> [https://www.mltframework.org/plugins/FilterFrei0r-rgbparade/] MLT filter.

In ver 17.04 this is found in the <u>Analysis and Data</u> category of Effects.

Displays a histogram of R, G and B components of the video data.

https://youtu.be/KaxBEhzS8fk

This is different from the <u>RGB Parade</u> from the View Menu because the Effect version writes the histogram into the output video whereas the View Menu version just displays the histogram widget in the application while you preview your project.

# **Saturation**

#### Contents

• <u>Saturation</u>

This is the <u>Frei0r saturat0r</u> [https://www.mltframework.org/plugins/FilterFrei0r-saturat0r/] MLT filter.

Adjusts the saturation of a source image.

See <u>TheDiveo's blog</u> [https://thediveo-e.blogspot.com/2013/10/grading-of-hero-3-above-waterline.html] for an example of the usage of the Saturation effect.

https://youtu.be/rWqlQaWtCFs

https://youtu.be/reOG42ZzrZA

# <u>Sepia</u>

### Contents

• <u>Sepia</u>

This is the <u>Sepia</u> [https://www.mltframework.org/plugins/FilterSepia/] MLT filter.

Turns clip colors to sepia.

https://youtu.be/gD5bJBJp79M

https://youtu.be/wVFfb4E9ztQ

# **Technicolor**

### Contents

• <u>Technicolor</u>

This is the <u>Tcolor</u> [https://www.mltframework.org/plugins/FilterTcolor/] MLT filter.

https://youtu.be/hDLp5IymciA

## **Tint**

### Contents

• <u>Tint</u>

This is the <u>Frei0r tint0r</u> [https://www.mltframework.org/plugins/FilterFrei0r-tint0r/] MLT filter.

https://youtu.be/kq7w1ZdS6GI

# **Color Correction**

Effects in this category

- <u>3 point balance</u>
- <u>Apply LUT</u>
- Example of LUT Filter
- Manually adjust the clip
- Bezier Curves
- Brightness
- Brightness (keyframable)
- <u>Curves</u>
- <u>Gamma</u>
- <u>Levels</u>
- Lift/Gamma/Gain
- <u>RGB adjustment</u>
- <u>SOP</u>
- White Balance
- White Balance (LMS)

# <u>3 point balance</u>

### Contents

• <u>3 point balance</u>

This is the <u>FreiOr three\_point\_balance</u> [https://www.mltframework.org/plugins/FilterFreiOr-three\_point\_balance/] MLT filter.

https://youtu.be/ZFhfTsl7St8

# <u>Apply LUT</u>

#### Contents

- <u>Apply LUT</u>
- Example of LUT Filter
- <u>Manually adjust the clip</u>

This is the <u>Avfilter lut3d</u> [https://www.mltframework.org/plugins/FilterAvfilter-lut3d/] MLT filter.

Apply a 3D Look Up Table (LUT) to the video. A LUT is an easy way to correct the color of a video.

#### Supported formats:

.3dl (AfterEffects), .cube (Iridas), .dat (DaVinci), .m3d (Pandora)

#### Parameters:

Filename: File containing the LUT to be applied.

Interpolation Method: Can be Nearest, Trilinear or Tetrahedral. Defaults to Tetrahedral.

# **Example of LUT Filter**

Example of Manual workflow Before and after applying LUT

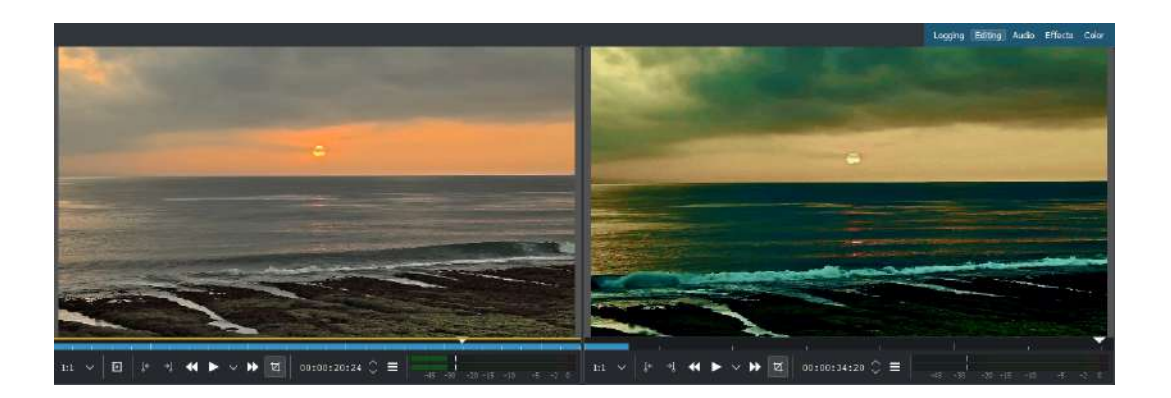

Figure 1 - View of the interface

Simple steps:

- 1. FREE LUTS For our example, we rely on the files that can be downloaded from the address <u>https://goo.gl/OeIFkr</u>
- 2. SEVEN CUBE FILES Download the zip file, just extract it into a folder: each of the files, which is then a simple text file, represents a Look Up Table. Those examples were developed inspired by famous films (whose titles are parodied in the file name).
- 3. Once package is downloaded and unpacked, open effects menu in the right corner of the program window.

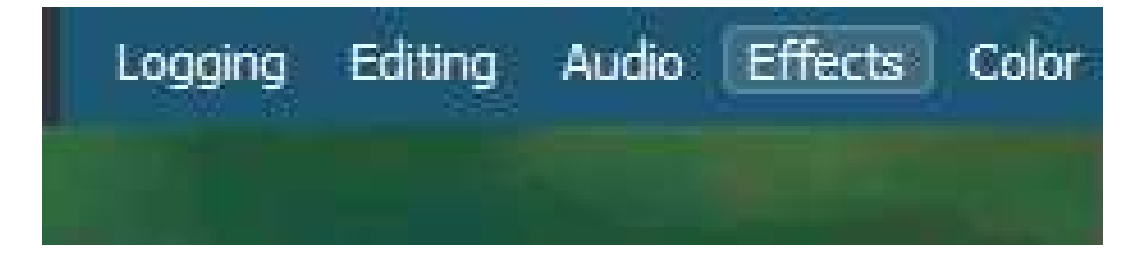

Figure 2 - View of main menu.

4. Then you need to find the LUT effect to apply. There are several, the majority of which are maintained only for backwards compatibility but not for any result. The right one is Apply LUT, in the section Color correction.

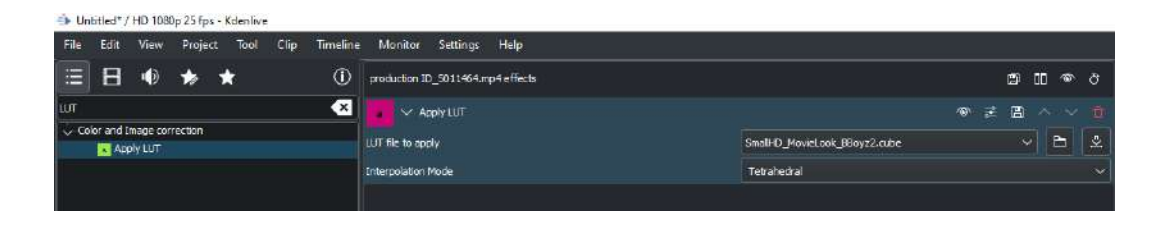

#### Figure 3 - Apply LUT

5. BALANCING – Adjusting color, for example col 3-point balance, you need to insert the effect above that of the LUT. This allows you to correct the image before it reaches the LUT, then obtaining homogeneous results with other clips.

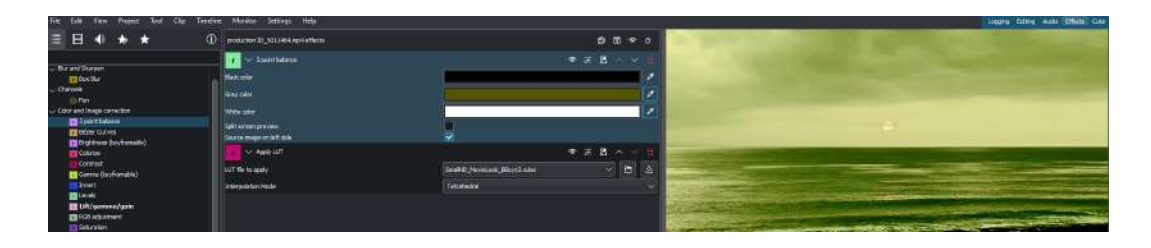

Figure 4 - Colour balance

# <u>Manually adjust the clip</u>

In addition to the LUT, other effects can be used to manually correct the colors

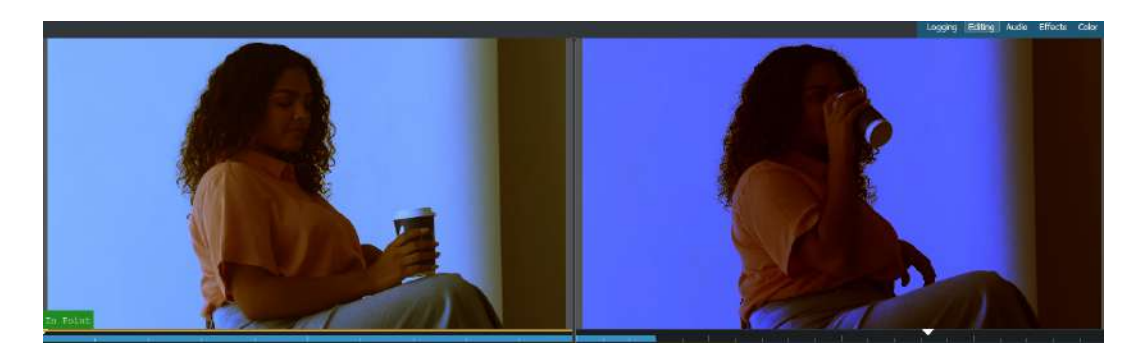

1. CHANGE OF SHADES – This allows, for example, to color the background in blue and the actor in orange, widely used in classic

Hollywood postproduction setup. A faster but less detailed alternative is Hue shift, which shifts all shades towards red or blue.

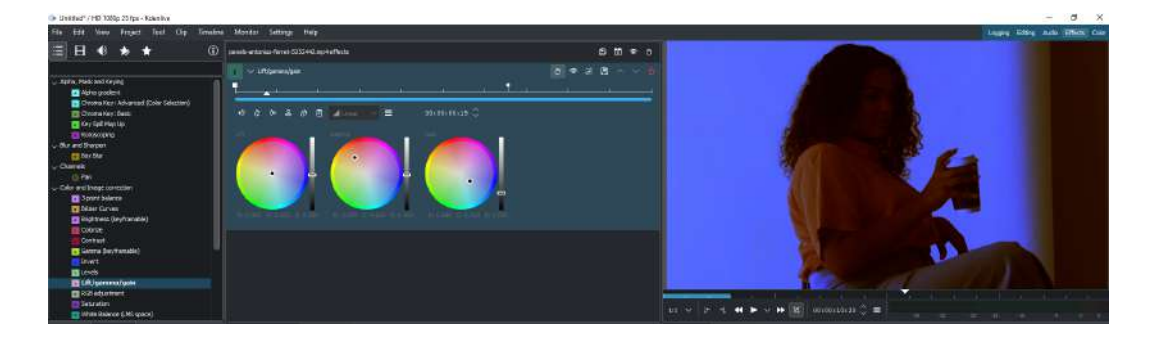

2. SATURATION – After changing the coloration of the image, with one of the two effects that is presented, this allows saturate the color differently depending on the brightness by drawing a curve on the canal saturation.

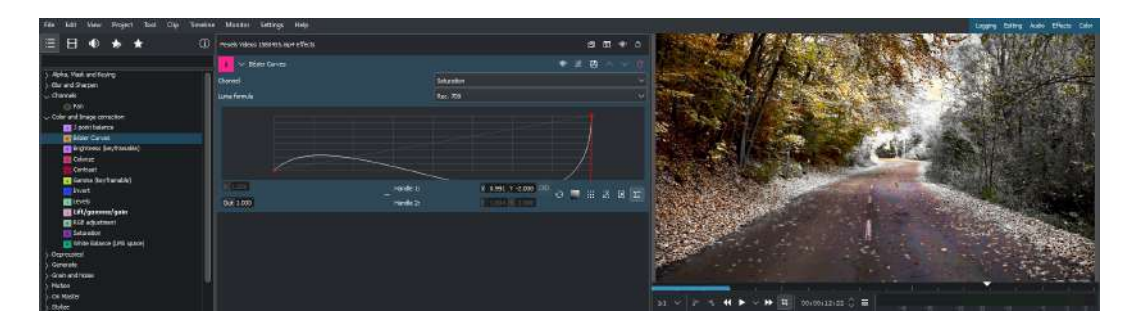

Before and After

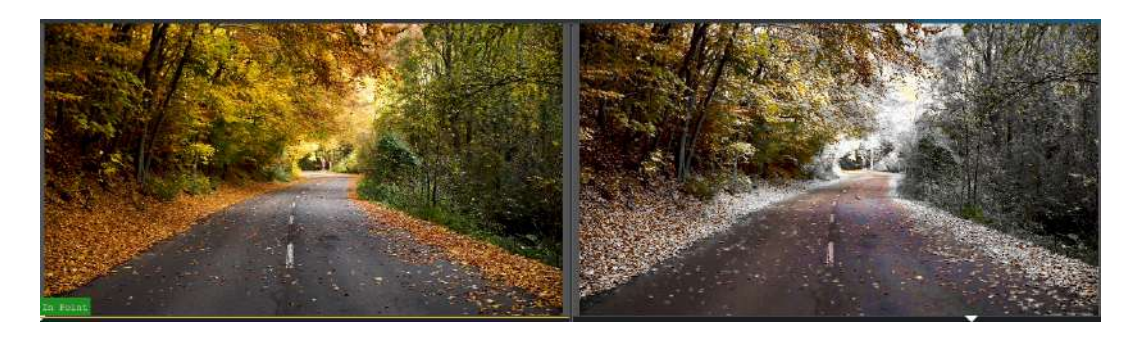

### **Bezier Curves**

#### Contents

• Bezier Curves

This is the <u>Frei0r curves</u> [https://www.mltframework.org/plugins/FilterFrei0r-curves/] MLT filter by Maksim Golovkin and Till Theato.

Adjusts luminance or color channel intensity with curve level mapping.

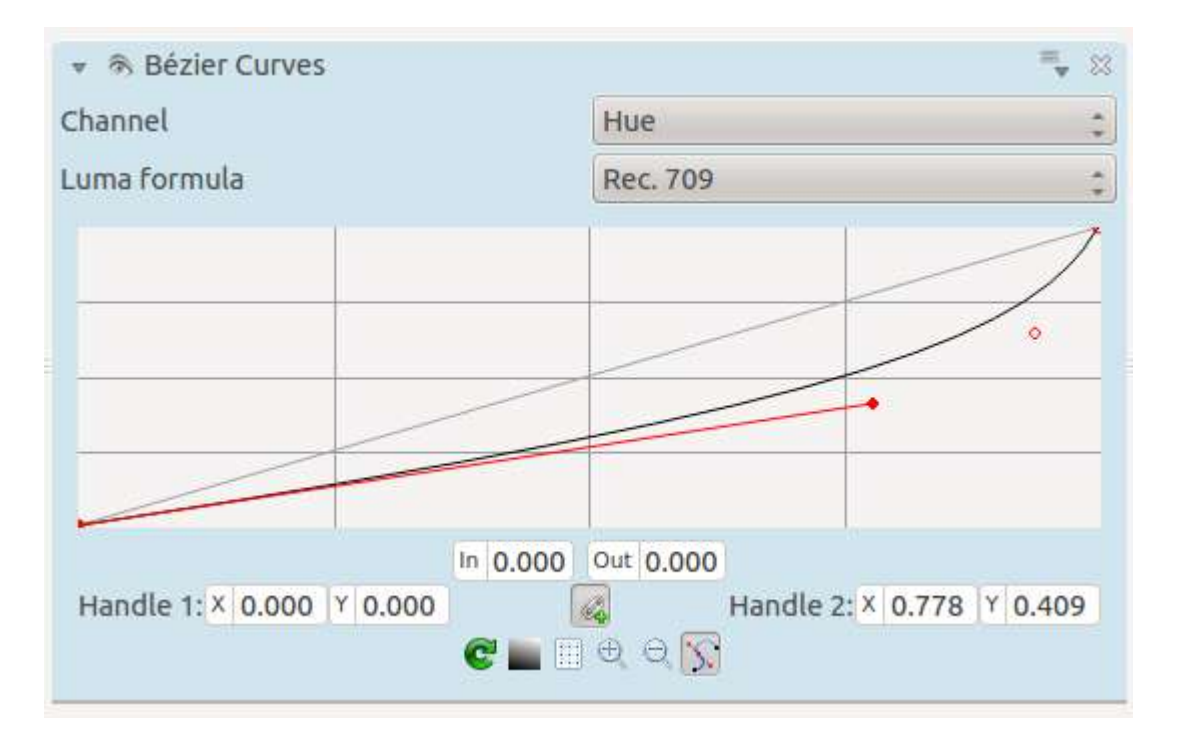

See <u>TheDiveo blog</u> [http://thediveo-e.blogspot.de/2013/10/grading-of-hero-3-above-waterline.html] for an example of how to use this effect to colour grade clips.

<u>Curves</u> is also an interface into this Frie0r filter.

# **Brightness**

### Contents

• Brightness

This is the <u>Frei0r brightness filter</u> [https://www.mltframework.org/plugins/FilterFrei0r-brightness/] MLT filter.

Adjusts the brightness of a source image.

https://youtu.be/qDZVBPoaEzY

https://youtu.be/t4SfVod5zCE

# Brightness (keyframable)

### Contents

• Brightness (keyframable)

This is the <u>Brightness</u> [https://www.mltframework.org/plugins/FilterBrightness/] MLT filter.

### **Curves**

#### Contents

• <u>Curves</u>

This is the <u>Frei0r curves</u> [https://www.mltframework.org/plugins/FilterFrei0r-curves/] MLT filter.

Adjusts luminance or color channel intensity with curve level mapping.

The <u>Bezier Curves</u> filter is also an interface to this same Frei0r filter.

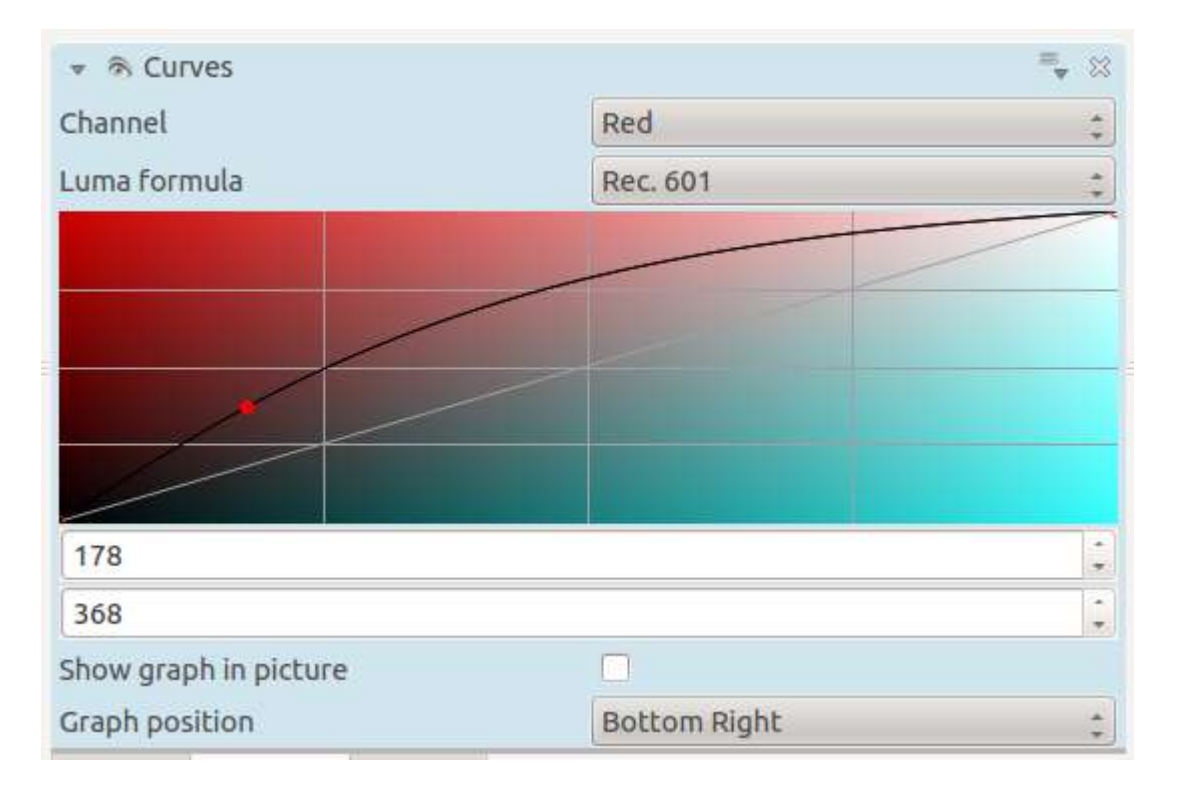

https://youtu.be/xJ0SyVzssfl

https://youtu.be/Uiu6KfM3T9s

https://youtu.be/6S6SvdrxFBg

### <u>Gamma</u>

### Contents

• <u>Gamma</u>

This is the <u>Gamma</u> [https://www.mltframework.org/plugins/FilterGamma/] MLT filter.

Changes gamma color value.

https://youtu.be/bceEqjbt2XM

https://youtu.be/v5KRzActKCQ

### Levels

### Contents

• <u>Levels</u>

This is the <u>FreiOr levels</u> [https://www.mltframework.org/plugins/FilterFreiOr-levels/] MLT filter.

https://youtu.be/iMbohQnyFV4

# Lift/Gamma/Gain

#### Contents

• Lift/Gamma/Gain

This is the <u>Lift\_gamma\_gain</u> [https://www.mltframework.org/plugins/FilterLift\_gamma\_gain/] MLT filter.

Allows you to adjust the lift (impacting mainly shadows), gain (impacting mainly highlights) and gamma (impacting mainly midtones). The color wheel inputs allow to control the degree to which these effects apply to the R, G & B color channels. By default, the white color at the centre of the colour wheel is selected, meaning the effect applies equally to all three color channels. By choosing another color on the color wheel, the effect will be applied on the R, G & B channels in proportion to the RGB components that make up that color.

# **RGB adjustment**

#### Contents

• <u>RGB adjustment</u>

This filter is for simple manual color adjustment by RGB channel, either through adding constants, or changing the channel gammas or gains.

*Simple* means that it works channel-wise, no crosstalk. The off-diagonal elements of the transform matrix are zero - no color crosstalk, no color space rotation. But this should be sufficient for many tasks. For example, when shooting under tungsten light, the blue signal will not migrate into red, it will simply be too small. Amplifying the blue (and a bit of green too) should be all that is needed. Similar, an underwater shot will simply be red deficient, needing some red boost, etc.

Parameters:

#### **R,G,B**:

These determine the change in each of the three color channels.

#### Action:

- *Add constant* adds a fixed value between -150 and +150 (this is sometimes called "black level" or "setup").
- Change gamma changes channel gamma between 0.3333 and 3.0.
- *Multiply* multiplies channel with a value between 0.3333 and 3.0 (sometimes called "gain" or "contrast").

Note

To apply more than one action above, use cascaded instances of coloradj\_RGB.

#### Note

*Add constant* simply shifts the RGB "cube" colorspace. This means, that on one end we are left with empty space, which is filled with zeros, and on the other end, values can "fall outside", and in this case they will be truncated to max (255). *Change gain* changes the size of the cube, keeping the "black" corner fixed, affecting predominately highlights, but the other end can still "fall out" and get 255 truncated. *Change gamma* keeps the whole cube in the same place, just stretches and squeezes its interior, so no zero filling or truncation is necessary.

To visualize this plugin's actions, apply it to a gray gradient, and watch the result with "pr0file".

#### Keep luma:

Fixes the luma value, so that the sliders only affect color.

This is the <u>FreiOr coloradj\_rgb</u> [https://www.mltframework.org/plugins/FilterFreiOr-coloradj\_rgb/] MLT filter.

# SOP

Contents:

• <u>SOP/Sat Effect</u>

### **SOP/Sat Effect**

#### Contents

• SOP/Sat Effect

This is the <u>FilterFreiOr-sopsat</u> [https://www.mltframework.org/plugins/FilterFreiOr-sopsat/] MLT framework filter. It changes Slope, Offset, and Power of the color components, and the overall Saturation, according to the ASC CDL (Color Decision List) <u>reference</u> [https://en.wikipedia.org/wiki/ASC\_CDL].

Changing the slope means multiplying the pixel value with a constant value. Black pixels will remain black, while as brighter ones will be changed. All effects can be observed well when applied on a greyscale gradient and looking at the RGB Parade monitor.

You can use this effect to achieve proper white balance.

| ©                  | ₹ 0 |  |  |
|--------------------|-----|--|--|
| Slope Red          | 100 |  |  |
| Slope Green        | 100 |  |  |
| Slope Blue         | 100 |  |  |
| Slope Alpha        | 100 |  |  |
| Offset Red         | 0   |  |  |
| Offset Green       | 0   |  |  |
| Offset Blue        | 0   |  |  |
| Offset Alpha       | 0   |  |  |
| Power Red          | 100 |  |  |
| Power Green        | 100 |  |  |
| Power Blue         | 100 |  |  |
| Power Alpha        | 100 |  |  |
| Overall Saturation | 100 |  |  |

This filter implements a standard way of color correction proposed by the American Society of Cinematographers: The Color Decision List, also known as the ASC CDL.

More information about the ASC CDL can be found on <u>wikipedia</u> [https://en.wikipedia.org/wiki/ASC\_CDL].

The ASC CDL is a standard format for basic primary color correction (primary meaning affecting the whole image and not only selected parts).

Basically there are two stages in the correction: 1. SOP correction for each channel separately 2. Overall saturation correction

All corrections work on [0,1], so the RGB(A) values need to be transposed from  $\{0, \dots, 255\}$  to [0,1].

- 2. Saturation
  - Luma: Y = 0.2126 R + 0.7152 G + 0.0722 B (according to Rec. 709)
  - Forall channels: out = luma + sat \* (in-luma)

As the values may exceed 1 (or 0), they need to be clamped where necessary.

See <u>Granjow's blog</u> where he uses the effect to adjust white balance of a clip.

### **White Balance**

#### Contents

• White Balance

This is the <u>Frei0r balanc0r</u> [https://www.mltframework.org/plugins/FilterFrei0r-balanc0r/] MLT filter.

Adjust the white balance / color temperature.

https://youtu.be/foPVqzBV\_vM

https://youtu.be/BqmMi6L945E

## White Balance (LMS)

#### Contents

• <u>White Balance (LMS)</u>

This is the <u>Frei0r colgate</u> [https://www.mltframework.org/plugins/FilterFrei0r-colgate/] MLT filter by Steiner H. Gunderson.

Do simple color correction, in a physically meaningful way.

#### **Parameters:**

Neutral Color: Choose a color from the source image that should be white.

Color Temperature: Choose an output color temperature, if different from 6500 K.

# **Crop and Transform**

Effects in this category

- Edge Crop
- <u>LetterB0xed</u>
- Position and Zoom
- <u>Rotate and Shear</u>
- <u>Rotate</u>
- Crop, Scale and Tilt
- <u>Transform</u>

# **Edge Crop**

### Contents

• Edge Crop

This effect by Dan Dennedy trim the edges of a clip.

| 🔁 🗸 Edge Crop          | ¢ % | ≡ ^ ~ ₫   |
|------------------------|-----|-----------|
| Тор                    |     | 100pixels |
| Left                   |     | 400pixels |
| Bottom                 |     | 260pixels |
| Right                  |     | 240pixels |
| Automatic center-crop  |     |           |
| Center balance         |     | 0         |
| Use project resolution |     |           |

## LetterB0xed

#### Contents

• <u>LetterB0xed</u>

This is the <u>Frei0r letterb0xed</u> [https://www.mltframework.org/plugins/FilterFrei0r-letterb0xed/] MLT filter.

Adds Black Borders at top and bottom for Cinema Look.

https://youtu.be/9Ldjt0QZPzs

https://youtu.be/JBp8wQW-\_Qw

# **Position and Zoom**

#### Contents

<u>Position and Zoom</u>

Adjust size and position of clip using smooth affine transformations. Formerly known as "Pan and Zoom".

In this example we have two keyframes in the pan and zoom, one at the beginning and one at the end. Size is 25% at the start keyframe and 100% at the end. The images are centered on the screen at both keyframes.

https://youtu.be/0aSe1y6e4RE

See also this <u>Chroma Key</u> that describes how to use:

- Alpha Manipulation -> Chroma Key
- <u>Rotoscoping</u>
- <u>Composite Transition</u>
- Crop and Transform -> Pan and Zoom effect
- Enhancement -> <u>Sharpen</u>
- Alpha Manipulation -> <u>Alpha operations</u>

<u>Tutorial: How to do pan and zoom with Kdenlive video editor - Peter</u> <u>Thomson(YouTube)</u> [https://youtu.be/B8ZPoWaxQrA]

## **Rotate and Shear**

#### Contents

• Rotate and Shear

This would appear to be the <u>Affine</u> [https://www.mltframework.org/plugins/FilterAffine/] MLT filter as defined in rotation.xml (/usr/share/kdenlive/effects/).

Rotate clip in any 3 directions.

This screen shot shows settings for Rotate and Shear that can correct widescreen footage shot while holding the camera the wrong orientation.

Do a rotate X of 900 units (the units are in tenths of a degree). You can also adjust the size with this effect.

| et Stack                 | ର ହ  |
|--------------------------|------|
| Effects for IMG_1404.MOV |      |
| 👻 🗟 Rotate and Shear     | =, 8 |
| Rotate X                 | 900  |
| Rotate Y                 | 0    |
| Rotate Z                 | 0    |
| Animate Rotate X         | 0    |
| Animate Rotate Y         | 0    |
| Animate Rotate Z         | 0    |
| Shear X                  | 0    |
| Shear Y                  | 0    |
| Animate Shear X          | 0    |
| Animate Shear Y          | 0    |
| X 184 Y 102 W 960 H 540  |      |
| 🕨 🕅 🔻 🛣 🛫 🗊 📆 🗊          |      |
| Size 75.00%              |      |
| Background Color         | s.   |

https://youtu.be/WadSGu05HAw

### **Rotate**

#### Contents

• <u>Rotate</u>

#### Rotates the image.

See also <u>Affine Transition</u> that can also achieve a similar effect.

#### https://youtu.be/Wfx1Cp5g6Mo

| Effect St <u>a</u> ck |                     |            |          |          | ð×       | Project Monitor                                    |
|-----------------------|---------------------|------------|----------|----------|----------|----------------------------------------------------|
| Effects fo            | r <u>b</u> ottle_ro | ocket.mp4  |          |          | 0        |                                                    |
| 🔻 🖻 Rotate            | (keyframa           | ible)      |          |          | =_ ∷     |                                                    |
|                       | Rotate X            | Rotate Y   | Rotate Z | Offset X | Offset Y |                                                    |
| 00:00:00:00           | 0                   | 0          | 0        | 0        | 0        |                                                    |
| 00:00:08:11           | 1800                | 0          | 0        | 0        | 0        |                                                    |
| 00:00:14:07           | 0                   | 0          | 0        | 0        | 0        |                                                    |
| Position =            |                     | -0         |          | 00:00    | 1800     |                                                    |
| Rotate Y              |                     |            |          |          | 0        |                                                    |
| Rotate Z              |                     |            |          |          | 0        |                                                    |
| Offset X              |                     |            |          |          | 0        |                                                    |
| Offset Y              |                     |            |          |          | 0        |                                                    |
| Background (          | Color               |            |          |          | 9        | (C) (1) (1) (2) (2) (2) (2) (2) (2) (2) (2) (2) (2 |
| Effect List Eff       | ect St <u>a</u> ck  | Transition |          |          |          | Project Monitor Clip Monitor Record Monitor        |

The units of rotation are tenths of a degree; e.g., 1800 = 180 degree rotation.

Rotate X rotates the frame in the plane of the screen.

**Rotate Y** and **Rotate Z** create the illusion of 3D rotation when used dynamically with keyframes.

The difference between **Rotate Y** and **Rotate Z** is that the apparent rotation in **Rotate Y** appears to be around a horizontal axis. The rotation in **Rotate Z** appears to be around a vertical axis.
# **Crop, Scale and Tilt**

### Contents

• Crop, Scale and Tilt

This effect was previously named as Scale and Tilt and Crop, Scale and Position.

This is the <u>Frei0r scale0tilt</u> [https://www.mltframework.org/plugins/FilterFrei0r-scale0tilt/] MLT filter from Richard Spindler.

Scales, Tilts and Crops an Image

https://youtu.be/WV4bocj7ygw

See also <u>Position and Zoom</u> which can do very similar things and may do them better.

## **Transform**

### Contents

• <u>Transform</u>

This is the <u>Qtblend</u> [https://www.mltframework.org/plugins/FilterQtblend/] MLT filter.

Manipulates Position, scale and opacity.

The Composition mode parameter of the effect is documented on the Qt documentation under <u>QPainter CompositionMode</u> [https://doc.qt.io/qt-5/qpainter.html#CompositionMode-enum].

### **Custom Effects**

#### Contents

• Custom Effects

The **Custom Group** in the **Effect List** is where effects appear when you choose *Save Effect* from an effect in the <u>Effects</u>.

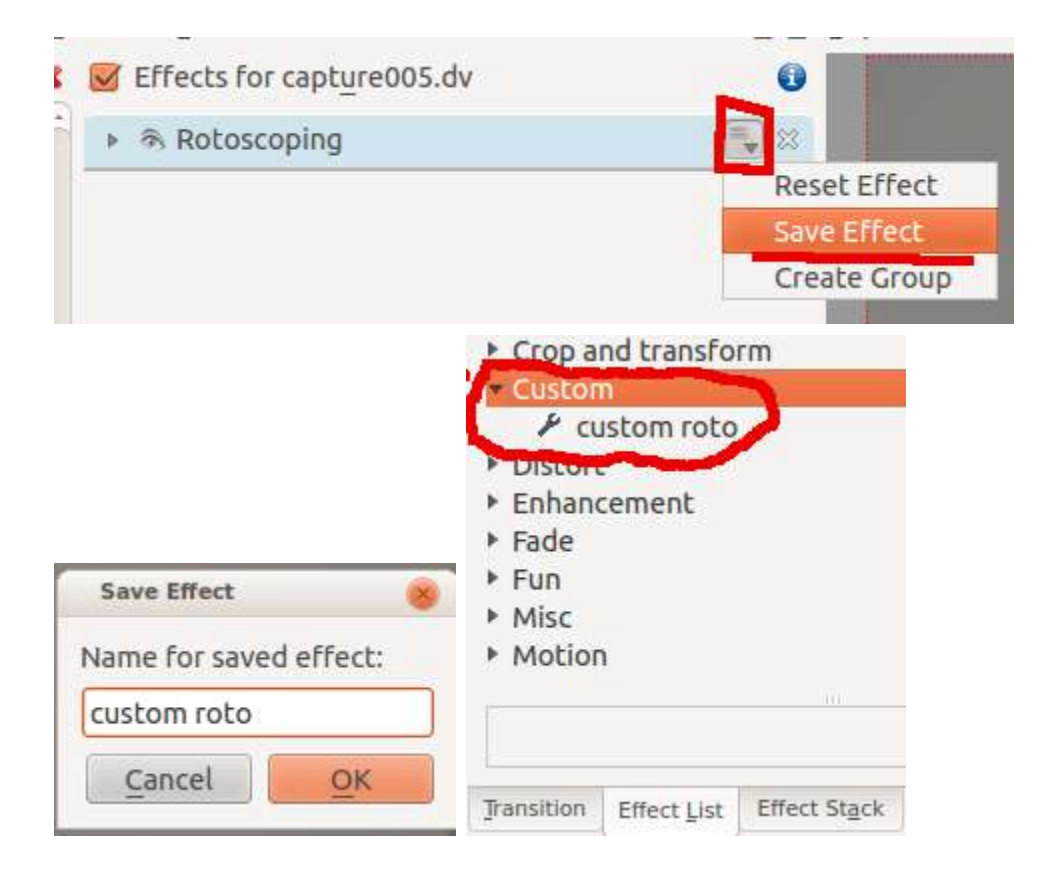

# Distort

Effects in this category

- Distort Corners
- <u>Defish</u>
- Lens Correction
- <u>Mirror</u>
- <u>Pixelize</u>
- Wave

## **Distort - Corners**

### Contents

• <u>Distort - Corners</u>

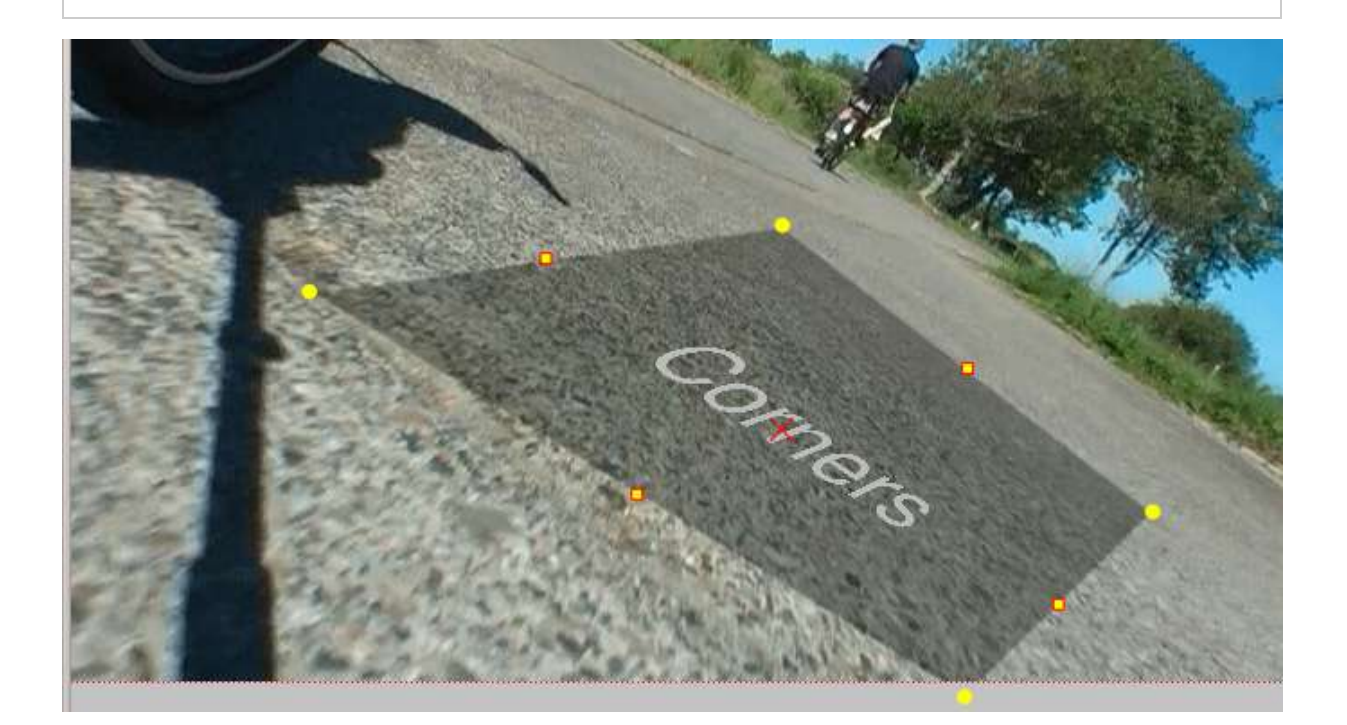

## **Defish**

### Contents

- <u>Defish</u>
  - PARAMETERS
  - SOME APPLICATION NOTES

This effect can transform footage shot with a fisheye lens, to look like it was shot with a rectilinear lens, and vice versa. It can also be used to straighten the video that was shot with one of these wide angle converters, which are only slightly curvy, or with a semi-fisheye camera, like the GoPro Hero.

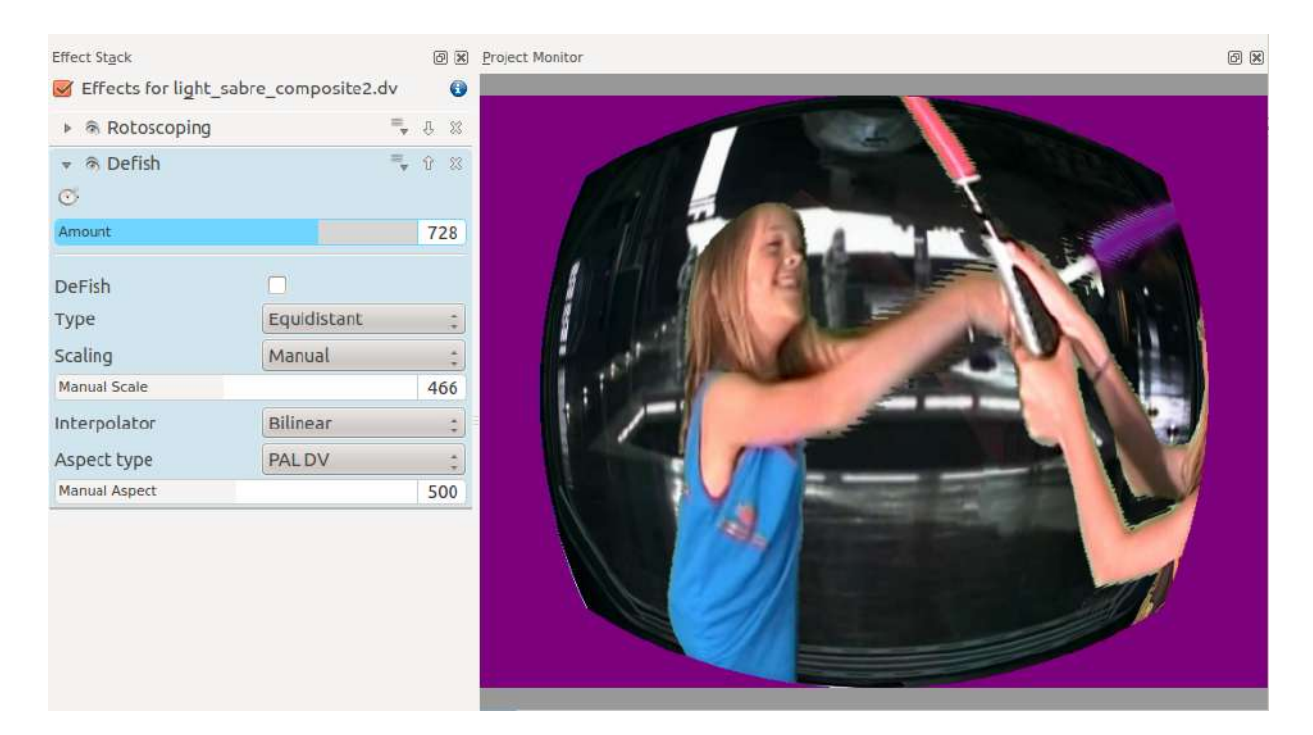

### **PARAMETERS**

"Amount"

Controls the amount of (de)distortion applied to the video. It controls the ratio of fisheye focal length to image half diagonal, but in an nonlinear inverse way, to make the control more "comfortable". It can be adjusted beyond "reasonable" values (which differ between the mapping function types), to produce some looney effects. When exploring this range, and the image disappears, check the scaling, could be that the image became too big or too small to see. For some unreasonable values the image might indeed disappear, when there are math overflows or imaginary results... (types 1 and 2 are more prone to image vanishing). Anyway, when working in the "special effect" range, it is always worth to try manual scaling. If the video contains zooming through a curvy wide angle adaptor, the needed amount will vary. In this case use keyframing.

#### "DeFish"

If checked, the transform direction is from fisheye to rectilinear, when not checked, it is rectilinear to fisheye.

"Type"

Selects the fisheye angular mapping function used, among four possibilities:

- equidistant
- orthographic
- equiarea
- stereographic

Wikipedia has a nice article about these.

"Scaling"

Select among three auto scaling options and manual scale:

- scale to fill
- keep center scale
- scale to fit
- manual scale

"Fill" means that no empty borders will be left, but some of the input image will be cropped. "Fit" means that no part of the input image will be cropped, but there will be blank areas at the borders.

"Manual Scale"

When "Scaling" is set to manual scale, this control directly affects the image scale, from 1/100 to 100X size. Only has effect when "Scaling" is set to manual!

"Interpolator"

Selects among seven different interpolators. This allows one to make a quality/speed tradeoff. The interpolators are ordered from fast, low quality to (very) slow high quality. The spline interpolating polynomials are from Helmut Dersch. For realtime use, option 0 is the fastest, in fact it is equal to no interpolation. In most cases bilinear should be good enough, and on a decent machine should still run in real time. Beyond bicubic, the quality gain is marginal for a single resampling. Lanczos takes an eternity!

- Nearest neighbor
- Bilinear
- Bicubic smooth
- Bicubic sharp
- Spline 4x4
- Spline 6x6
- Lanczos 16x16

"Aspect Type"

Selects among four pixel aspect ratio presets, and manual: To get the math right, Defish0r needs to know the pixel aspect ratio.

- Square pixels
- PAL DV 1.067
- NTSC DV 0.889
- HDV 1.333
- manual variable

"Manual aspect"

When "Aspect Type" is set to option manual variable, this control directly affects the pixel aspect ratio, from 0.5 to 2. Only has effect when "Aspect Type" is set to manual!

### **SOME APPLICATION NOTES**

1. Tweaking the parameters for best defish

Take a shot of something like a brick wall or bathroom tiles, that has a lot of horizontal and vertical straight lines. Be careful to keep the optical axis as perpendicular as possible to the wall (=keep a maximally symmetrical image in the viewfinder). Use this image to tweak the parameters, primarily amount, type and aspect.

2. Some examples of Defish0r abuse

These were tried with PAL DV. These examples work best, when there is some interesting action near the center of the image.

For a kind of roundish kaleidoscope, try this:

Amount=775, Defish = OFF, Type = equidistant, Scaling = manual scale, Manual Scale = 300...400

Another crazy distortion:

Amount = 921, Defish = OFF, Type = stereographic, Scaling = manual scale, Manual Scale = 191

For an effect, reminiscent of some scenes from the "2001 Space Odyssey" try this:

Amount = 900, Defish = ON, Type = stereographic, Scaling = fill

## **Lens Correction**

### Contents

• Lens Correction

This is the <u>FreiOr lenscorrection</u> [https://www.mltframework.org/plugins/FilterFreiOr-lenscorrection/] MLT filter.

Allows compensation of lens distortion.

https://youtu.be/axQdm482Uto

https://youtu.be/cEwZzNRiVks

## **Mirror**

### Contents

• <u>Mirror</u>

This is the Mirror [https://www.mltframework.org/plugins/FilterMirror/] MLT filter.

Provides various mirror and image reversing effects.

https://youtu.be/ao32j0dSVII

https://youtu.be/3-hcMZu52Vk

## **Pixelize**

### Contents

• <u>Pixelize</u>

This is the <u>Frei0r pixeliz0r</u> [https://www.mltframework.org/plugins/FilterFrei0r-pixeliz0r/] MLT filter.

Pixelize input image.

https://youtu.be/iFj1y1OES2Q

https://youtu.be/jvuFSVGbVRg

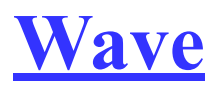

### Contents

• <u>Wave</u>

This is the <u>Wave</u> [https://www.mltframework.org/plugins/FilterWave/] MLT filter.

Make waves on your clip with keyframes.

https://youtu.be/8VDzfR-q\_sc

https://youtu.be/KEijSvZ6vvc

## Enhancement

Effects in this category

- <u>Denoiser</u>
- <u>Sharpen</u>
  <u>Spill Suppress</u>

## **Denoiser**

### Contents

• <u>Denoiser</u> • <u>Tutorial 1</u>

This is the <u>Frei0r hqdn3d</u> [https://www.mltframework.org/plugins/FilterFrei0r-hqdn3d/] MLT filter - a High quality 3D denoiser from Mplayer.

### **Tutorial 1**

Shows usage of the denoiser effect as well as: <u>Chroma Key</u>, <u>Alpha</u> <u>operations</u> - shrinkhard and <u>Key Spill Mop Up</u>.

https://youtu.be/143Hz7YEcYU

## <u>Sharpen</u>

### Contents

• <u>Sharpen</u>

The sharpen tool is a port of unsharp mask

[https://en.wikipedia.org/wiki/Unsharp\_masking] from Mplayer. The parameters are the usual ones for unsharp masking. The "size" means the size of the blur, and the amount is how much of the blurred version gets subtracted.

The Size parameter ranges from 0 to 1000, where 0 represents a 3x3 neighbourhood, 250 represents a 5x5 neighbourhood, and 1000 represents an 11x11 neighbourhood. Typically values from 0-250 are a good starting point.

The Amount parameter also ranged from 0 to 1000, and defaults to an input value of 300. The default value of 300 represents a neutral input, corresponding to a 0% sharpening. Increasing above 300 will increase the sharpening amount, with 500 representing 100% sharpening, 700 representing 200% sharpening, and 1000 representing 350% sharpening. A value of 500 (ie. 100% sharpening) is typically a good place to start. Reducing the input to below 300 will result in a gaussian blurring of the picture, with an input value of 0 representing a -150% "sharpening" (ie. gaussian blurring).

See this <u>Chroma Key</u> that describes how to use.

- Alpha Manipulation -> <u>Chroma Key</u>
- <u>Rotoscoping</u>
- <u>Composite Transition</u>
- Crop and Transform -> <u>Position and Zoom</u>
- Sharpen Effect
- Alpha Manipulation -> <u>Alpha operations</u>

https://youtu.be/143Hz7YEcYU

# **Spill Suppress**

### Contents

• <u>Spill Suppress</u>

Remove green or blue spill light from subjects shot in front of green or blue screen.

# Fade

Effects in this category

- Fade From Black
- Fade to Black
- fade\_in (audio effect)
- fade\_out (audio effect)

# **Fade From Black**

### Contents

• Fade From Black

https://youtu.be/xkulfHyJm18

## **Fade to Black**

### Contents

• Fade to Black

#### https://youtu.be/HKWeFL0DKJs

In version 17.04 of Kdenlive you can add Fade to Black and Fade from Black effects with a single click. And you can adjust the length of the fade with a drag of the mouse. Hover over the grey rectangle that appears in the top corner at the end of the clip on the time line and a tool tip will appear saying "Drag to Add or Resize a Fade Effect". And if you do Drag you will add a Fade to Black or a Fade From Black effect (depending on which end of the clip you are working on).

https://youtu.be/08bTC3VPtqM

Adjusting the duration of the fade - older Kdenlive versions: Adjust the duration of the fade by dragging the green blob that appears when you hover over the triangle vertex (see pic below) or by using the <u>Effects</u> duration slider.

| ✓ Effect:         | s for <u>b</u> ottle_<br>le to Black | rocket.mp4  | 1           | =           |       |
|-------------------|--------------------------------------|-------------|-------------|-------------|-------|
| Duration          | n <del></del>                        | 0           |             | 00:00:06:22 | *     |
|                   |                                      |             |             |             |       |
|                   |                                      |             |             |             |       |
|                   |                                      |             |             |             |       |
| Effect List       | Effect Stack                         | Transition  |             |             |       |
| Of<br>Fade to Bla | 0:00:10:00                           | bottle_rock | 00:00:20:00 | 1.1.1.1.1   | 00:00 |

## **Misc Effects**

Effects in this category

- Audio Wave
- <u>Baltan</u>
- cairogradient
- <u>cairoimagegrid</u>
- <u>Cartoon</u>
- <u>Color Distance</u>
- Color Effect
- Colorhalftone
- <u>Dance</u>
- <u>Delay grab effect</u>
- <u>Dither</u>
- Dynamic Text
- Edge Glow
- <u>Equaliz0r</u>
- <u>K-Means Clustering</u>
- Key Spill Mop Up
- Misc Light Graffiti
- Lumakey Effect
- Luminance
- <u>Medians</u>
- NDVI Filter
- <u>Nervous</u>
- <u>nosync0r</u>
- <u>Owdenoise</u>
- <u>Regionalize</u>
- <u>rgbnoise</u>
- <u>Rgbsplit0r</u>
- <u>scanline0r</u>
- <u>sigmoidaltransfer</u>
- <u>Sobel</u>
- <u>tehroxx0r</u>

- <u>Threshold</u>
- <u>threshold0r</u>
- <u>Timeout Indicator</u>
- <u>twolay0r</u>
- Analysis and Data Vectorscope
- <u>Vignette</u>
- atadenoise
- bgsubtract
- colorchannelmixer
- colorlevels
- colormatrix
- cropdetect
- dctdnoiz
- deband
- deflate
- delay0r
- delogo
- deshake
- dilation
- drawbox
- drawgraph
- drawgrid
- edgedetect
- elbg
- eq
- erosion
- face\_blur
- face detect
- fftfilt
- flippo
- framerate
- fspp
- glitch0r
- gradfun
- histeq
- histogram

- hqdn3d
- hqx
- hue
- idet
- inflate
- lenscorrection
- lightshow
- lut
- lutrgb
- lutyuv
- noise
- pad
- perspective
- pp
- pp7
- random
- removegrain
- rotate
- sab
- shuffleplanes
- signalstats
- smartblur
- spp
- tblend
- transpose
- unsharp
- uspp
- vertigo
- vid.stab\_deshake
- vid.stab\_detect\_and\_transform
- w3fdif
- waveform
- xbr
- zmq
- zoompan

## Audio Wave

#### Contents

<u>Audio Wave</u>
 <u>Overlaying the Wave</u>

This is the <u>Audiowave</u> [https://www.mltframework.org/plugins/FilterAudiowave/] MLT filter.

In ver 17.04 this is found in the <u>Analysis and Data</u> category of Effects.

Display the audio waveform instead of the video. Author Dan Dennedy.

This does not work alone on audio-only clips. It must have video to overwrite. A workaround is to apply this to a multi-track with a color generator.

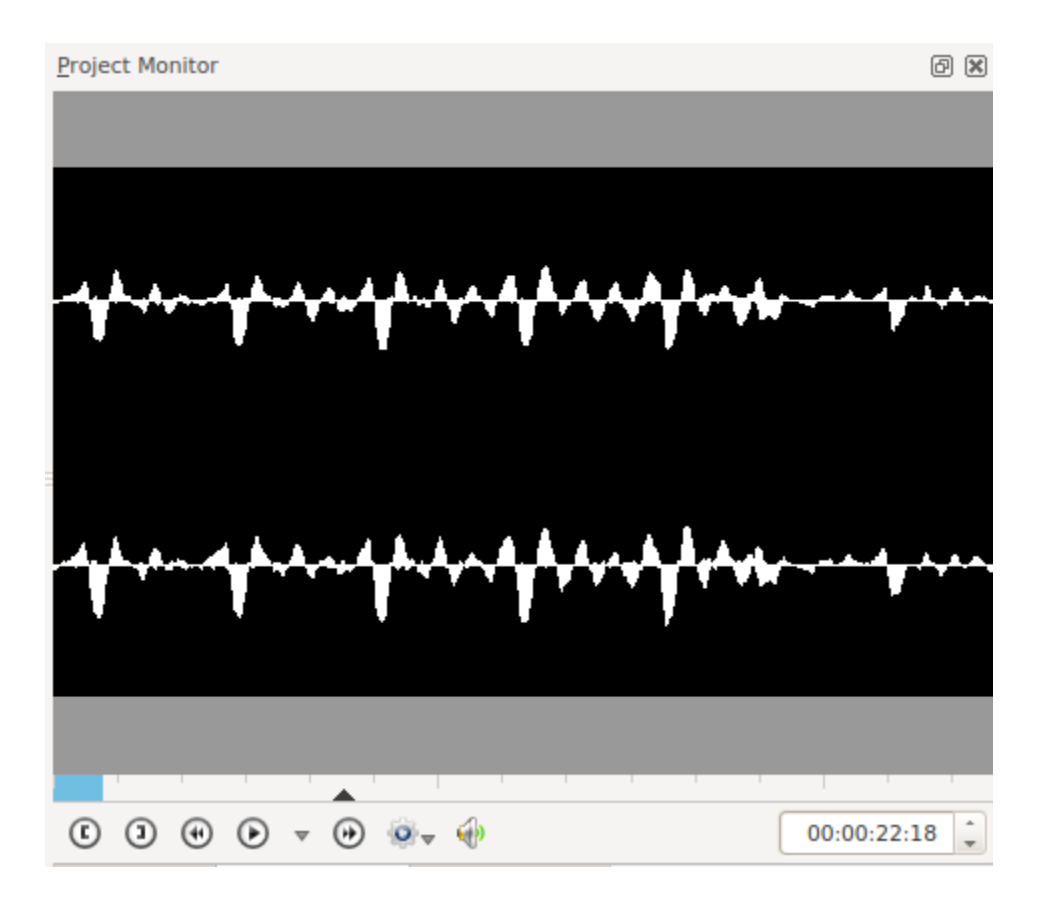

### **Overlaying the Wave**

This effect replaces the video. If you want the effect overlaying the video you can do something like shown below.

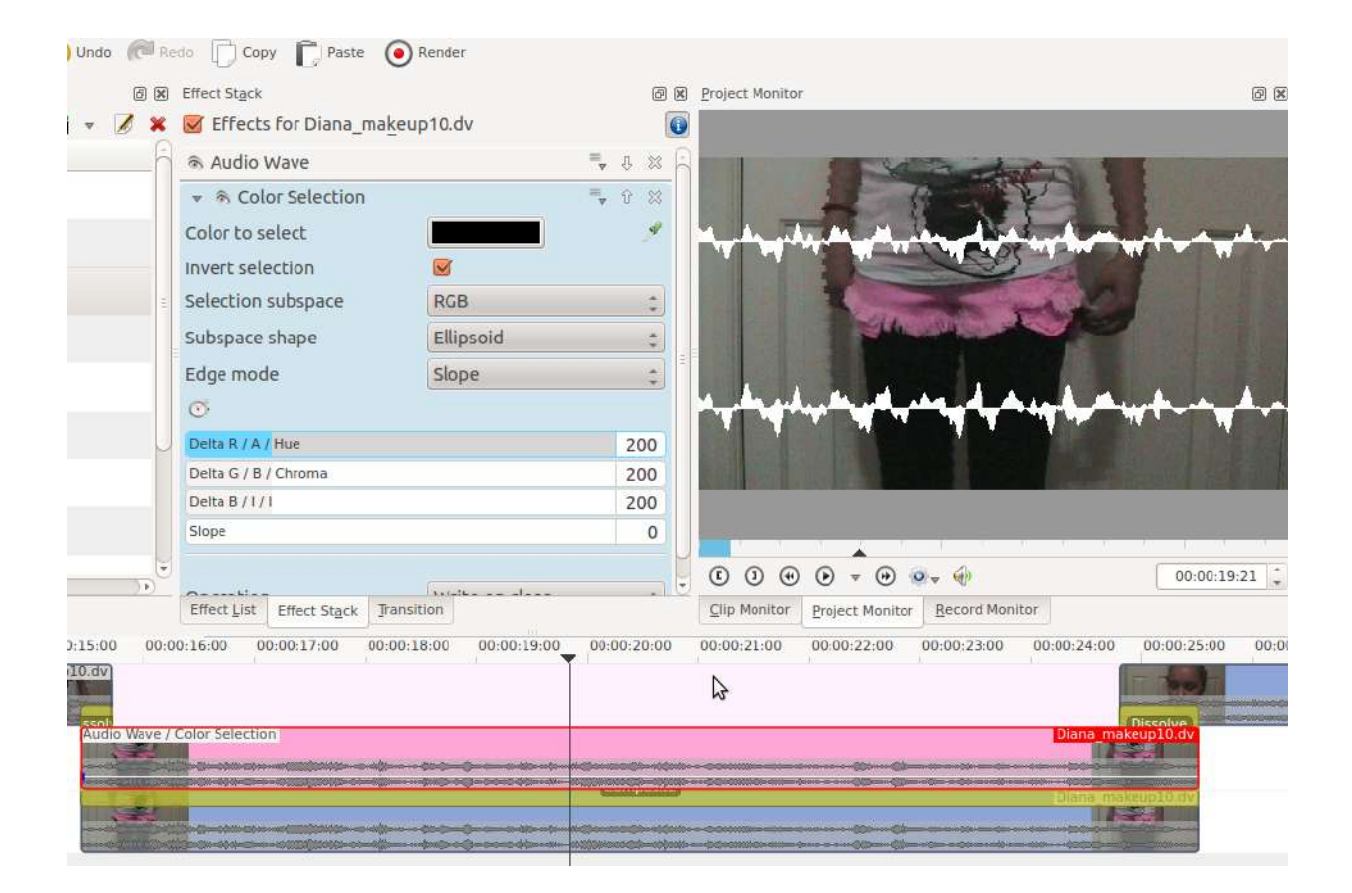

Duplicate the video track on a track below the one with the Audio wave on it.

Add a composite transition.

On the top video track (the one with the audio wave effect) add a <u>Color</u> <u>selection</u> effect.

Make the color you are selecting black and check the invert selection.

## **Baltan**

### Contents

• <u>Baltan</u>

https://youtu.be/BBdcOCrEcC4

## <u>cairogradient</u>

#### Contents

• cairogradient

This effect adds a gradient of colour across the frame.

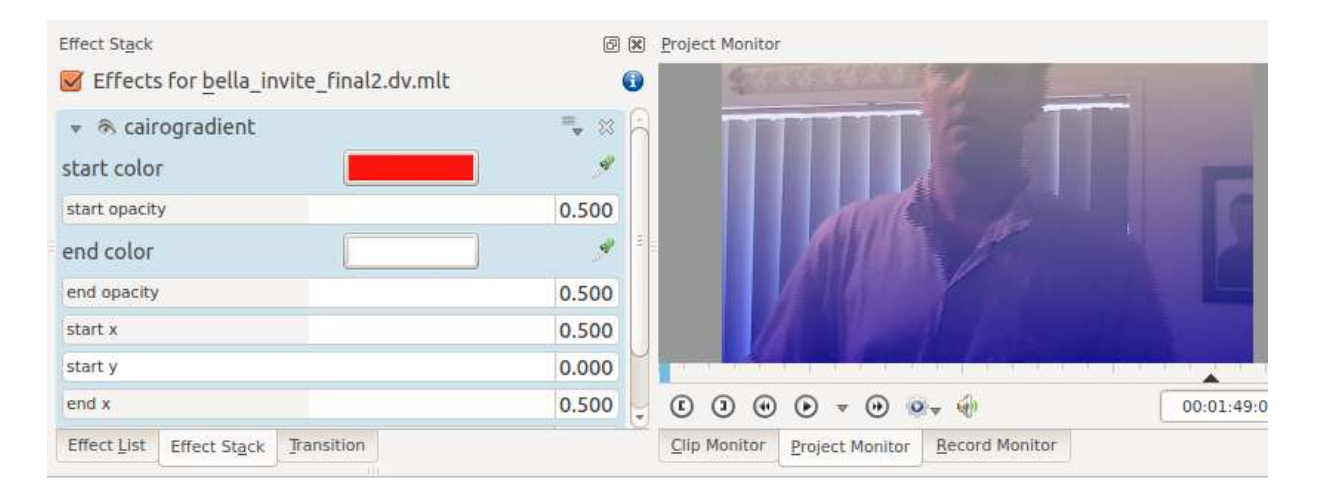

## <u>cairoimagegrid</u>

### Contents

• <u>cairoimagegrid</u>

This effect creates a grid of copies of the video footage as shown in the screen shot.

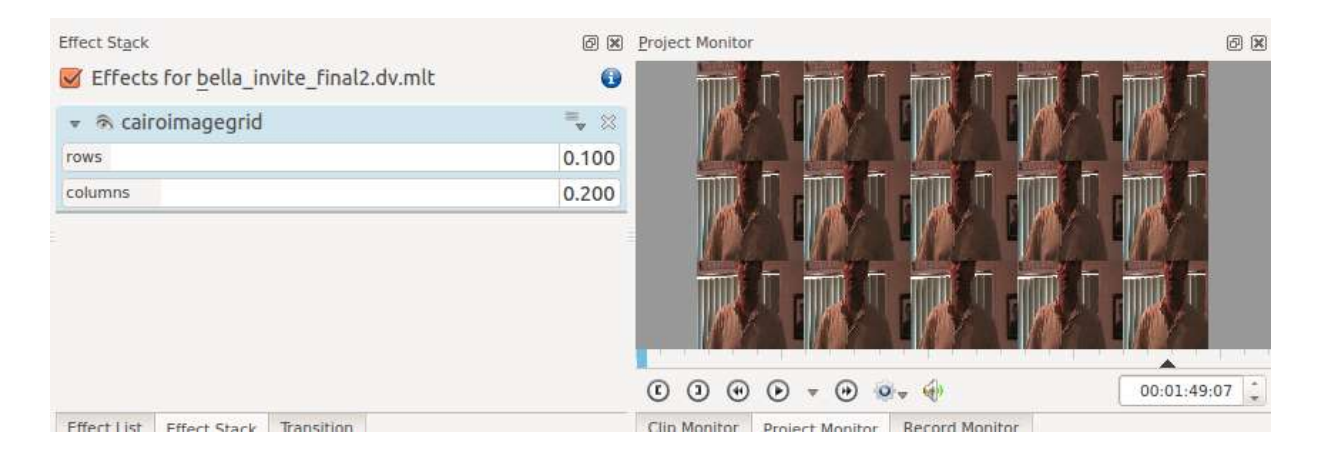

You adjust the number of rows and columns in the image with the rows and columns parameters. These take decimal fractions from zero to 1. The maximum value of 1 means 20 rows or columns.

Number of rows/columns = (p X 20) + 1 [where p = the value of the row or column parameter]

In this eg:

rows =  $0.1 \rightarrow \text{means} (0.1 \times 20) + 1 = 3 \text{ rows}$ 

columns =  $0.2 \rightarrow means (0.2 \times 20) + 1 = 5$  columns

### **Cartoon**

### Contents

• <u>Cartoon</u>

This is the <u>FreiOr cartoon</u> [https://www.mltframework.org/plugins/FilterFreiOr-cartoon/] MLT filter.

Cartoonify video, do a form of edge detect.

https://youtu.be/92fI4znypEo

## **Color Distance**

### Contents

<u>Color Distance</u>

This is the <u>Frei0r colordistance</u> [https://www.mltframework.org/plugins/FilterFrei0r-colordistance/] MLT filter.

Calculates the distance between the selected color and the current pixel and uses that value as new pixel value.

https://youtu.be/eL8cFUJrUo0

https://youtu.be/4Ta9UE2nflU

https://youtu.be/7VRQyCUxYUQ

## **Color Effect**

#### Contents

• Color Effect

This is the <u>Frei0r colortap</u> [https://www.mltframework.org/plugins/FilterFrei0r-colortap/] MLT filter.

Applies a pre-made color effect to image.

Possible effects are:

xpro, sepia, heat, red\_green, old\_photo, xraym, esses and yellow\_blue.

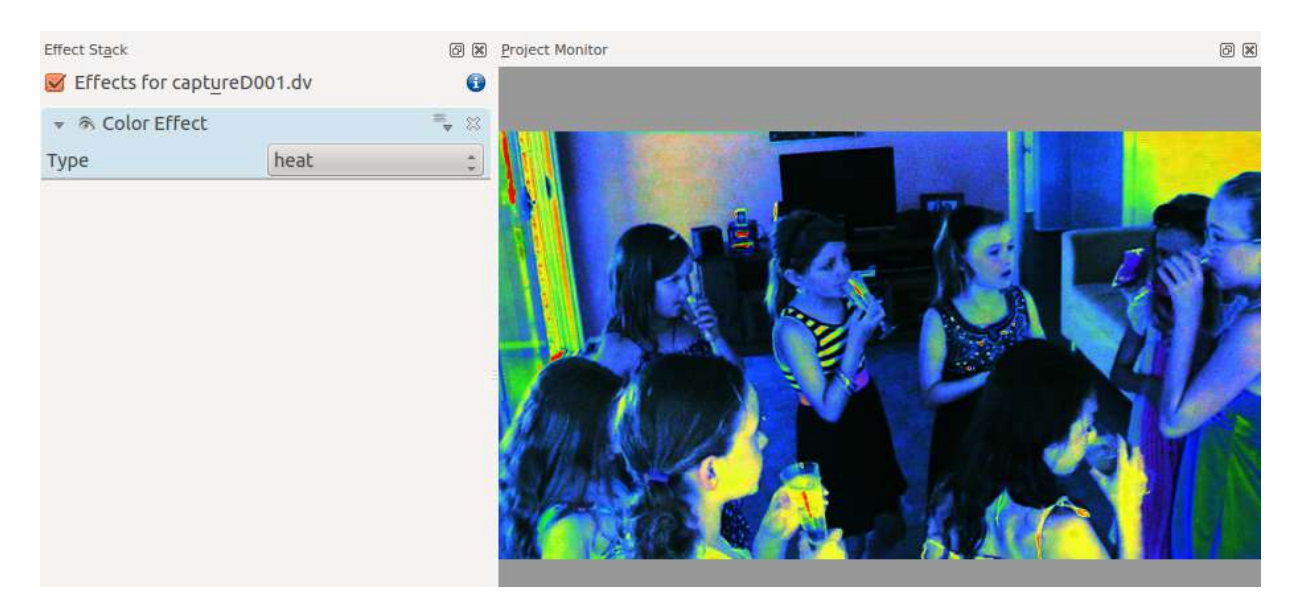

## **Colorhalftone**

#### Contents

• <u>Colorhalftone</u>

Filters image to resemble a halftone print in which tones are represented as variable sized dots.

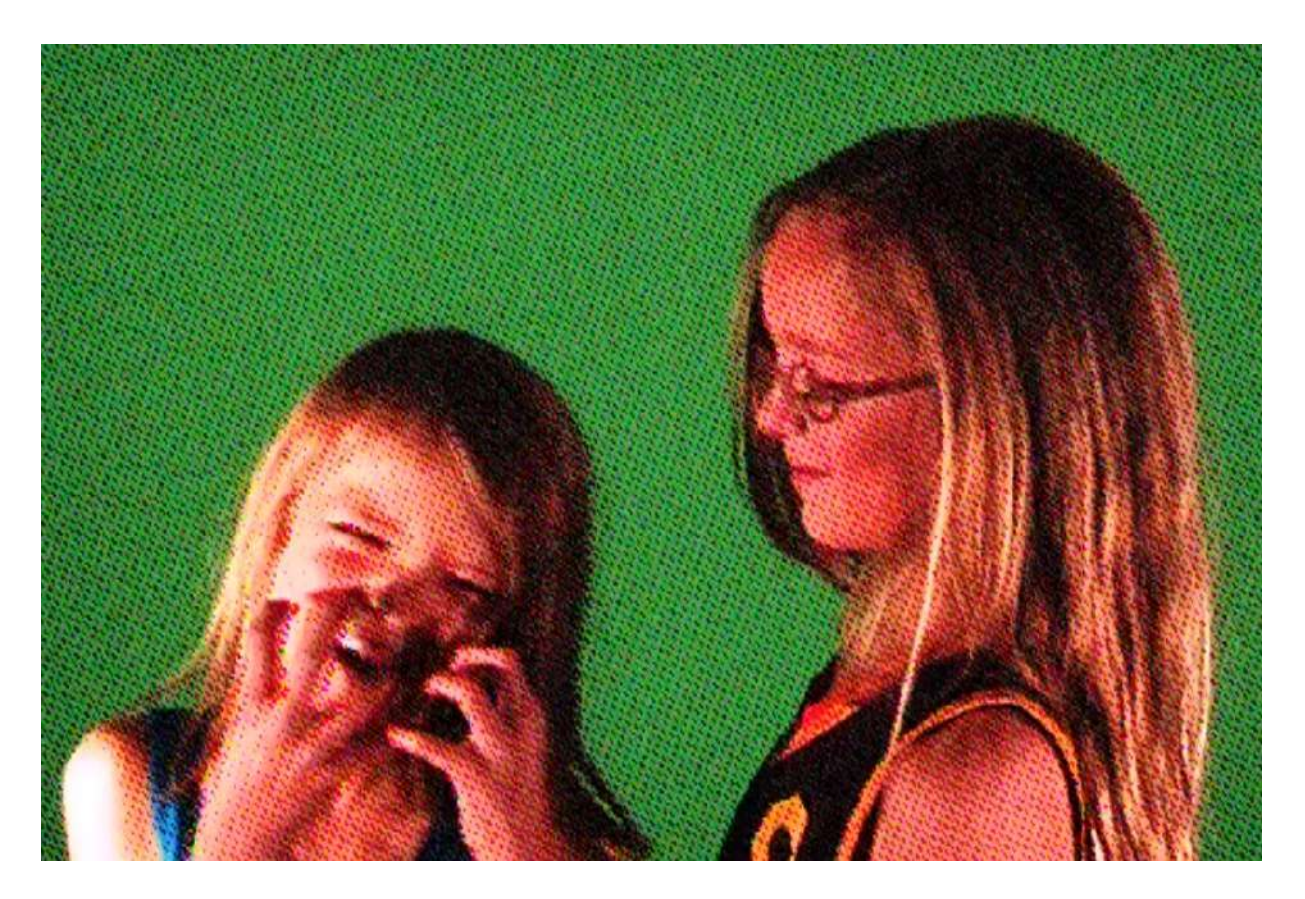

### **Dance**

### Contents

• <u>Dance</u>

This effect causes the video frame to dance around the screen.

Add this effect to a video and include another video track below it and a composite transition between the two tracks.

https://youtu.be/gqxU1nvh6JI
# **Delay grab effect**

### Contents

• <u>Delay grab effect</u>

This effect is available from the misc group.

This is the <u>Frei0r delaygrab</u> [https://www.mltframework.org/plugins/FilterFrei0r-delaygrab/] MLT filter by Bill Spinhover, Andreas Scheffler and Jaromil.

Delayed frame blitting mapped on a time bitmap.

https://youtu.be/t6rsEdDiuAQ

https://youtu.be/vh63RxHm8Lg

# **Dither**

# Contents

### • <u>Dither</u>

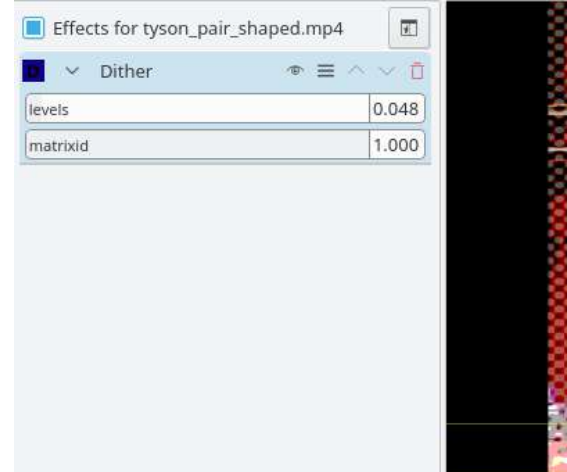

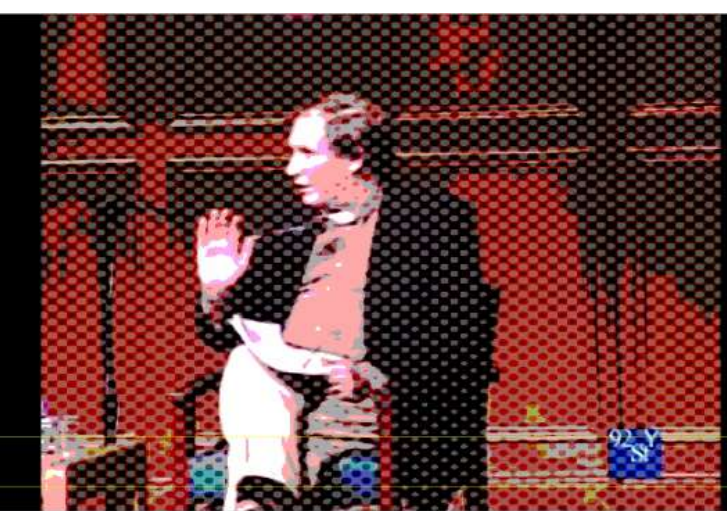

# <u>Dynamic Text</u>

### Contents

• Dynamic Text

The "Dynamic Text" effect allows you to overlay a timecode - which counts up relative to the start of the clip or timeline it is applied to.

Hint: You can add effects to entire video tracks by clicking on the **Track Header** and choosing *Timeline* • *Add Effect*. Video tracks that have effects added to them are marked with a yellow star in the Track Header.

V<mark>V1</mark> **X**∎ A

If you add this effect to the Video track rather than individual clips the timecode will not reset at the beginning of the next clip but rather count across the whole length of your project.

See also the <u>Rendering</u> option in the render dialog to add time code or frame count to the entire rendered project.

https://youtu.be/A4ObXRhi6ZM

# **Edge Glow**

### Contents

• Edge Glow

This is the <u>FrieOr edgeglow</u> [https://www.mltframework.org/plugins/FilterFreiOr-edgeglow/] MLT filter.

In version 15.n of Kdenlive this is in the Blur and Hide section.

https://youtu.be/d0MvA\_7VuJk

https://youtu.be/Cl0Z8FXULbQ

# **Equaliz0r**

# Contents

• EqualizOr

This is the <u>Frei0r equaliz0r</u> [https://www.mltframework.org/plugins/FilterFrei0r-equaliz0r/] MLT filter.

Equalizes the intensity histograms.

(Moved to Color section in ver 15.n).

https://youtu.be/KdlxSA2gs68

https://youtu.be/w8qqpJmdGug

# **K-Means Clustering**

# Contents

• <u>K-Means Clustering</u>

This is the <u>Frei0r cluster</u> [https://www.mltframework.org/plugins/FilterFrei0r-cluster/] MLT filter.

Clusters of a source image by color and spatial distance.

https://youtu.be/a3Yz2xJWmN8

https://youtu.be/qwTD\_a5oqo

# <u>Key Spill Mop Up</u>

### Contents

- <u>Key Spill Mop Up</u>
  - <u>Tutorial</u>
  - <u>Details</u>

### Warning

This page is outdated. You may find the new one here: Key spill mop up.

This effect is used when using chroma keying (otherwise known as greenscreen or <u>Chroma Key</u> effect). Its purpose is to compensate for the fact that sometimes the color from the green or blue screen reflects onto the subject and will make them a shade of blue or green - especially around the edges. This is known as "keyspill". This effect can attempt to compensate for this issue.

The effect may be found in the <u>Misc Effects</u> group or in the <u>Alpha</u> <u>manipulation</u> group (version  $\ge 0.9.3$ )

# <u>Tutorial</u>

This tutorial shows usage of the following effects: keysplillm0pup, blue screen, alpha operations - shrinkhard and denoiser

https://youtu.be/143Hz7YEcYU

# **Details**

The README for the keyspillm0pup is this:

### DESCRIPTION:

After some experimentation with chroma keying, it looked to me that there is no single method of key cleaning, that works in all situations, like keyspill on bright, keyspill on dark, etc. So I included several cleaning options, which can be used alone or in combination. In short, it offers three ways of pixel selection (masking), that can be combined with four types of color changing operations. The three selection / masking modes are based on:

- similarity to key color
- transparency
- closeness to the edge

and the four things that can be done to the selected pixels are:

- move away from the key color (De-Key)
- move towards an target color (Target)
- desaturate
- luma (brightness) adjust.

### MASKS:

Color difference masks are based on the color of the image, and do not depend on the alpha from the preceding keying, except for ignoring the 100% transparent areas, to increase speed.

Transparency and Edge masks are based on the alpha channel from the preceding keying operation. Transparency masks will affect only the parts that are neither 100% opaque nor 100% transparent, based on the alpha values from the preceding keying operation. The effect will be proportional to the transparency.

### Note

If a "hard key" was used in the preceding keying, there will be no areas that T operations could affect. Edge masks will affect only pixels close to the

edge, with the effect diminishing away from the edge. The outer edge is the edge of the fully opaque part, where the alpha from the preceding keying is 1.0 (255).

#### Note

The edge masking algorithm is not yet what I would like it to be. I will have to look some more into this, and improve it, so consider it a "temporary solution" that will change in the future.

All masks can be further pruned with two parameters: an "hue gate", which will limit the mask to hues close to the key hue, and an "saturation threshold", which will limit the mask to areas with color saturation above a threshold.

#### CASCADING:

This plugin can be cascaded, but it is not possible to get the same color based mask in the second instance, because the colors will be changed by the first instance. To enable two operations with the same mask, each plugin instance can do two operations. With transparency and edge masks, cascading is a bit easier. If the hue gate and saturation threshold are not used, transparency and edge masks can be exactly the same in cascaded plugins.

#### PARAMETERS:

Key color: This should be the same or similar to the key color used for the preceding keying operation.

Target color: This is only used when "Target" operation is used with one of the masks. The colors in the affected areas will be moved towards this color, according to the "Amount" parameter.

Mask type: Selects the type of mask that will determine where the color altering operations will occur.

Tolerance: For the color difference mask, the range of colors around the key, that will be 100% affected. For the transparency mask, the "amplification". For the edge mask, the width of the affected area.

Slope: For the color difference mask, the range of colors outside of "Tolerance", that will be gradually less affected. No function for the transparency and edge masks.

Hue gate: Reduces the mask according to difference from key hue, to prevent change to pixels that are within the mask, but not polluted by key.

Saturation threshold: Reduces the mask according to color saturation, to avoid affecting the neutral areas.

Operation 1: Selects which of the four possible operations will be done on the mask-selected pixels. Apart from no operation, there are four possibilities: De-key, Target, De-saturate and Luma adjust.

Amount 1: The amount of the selected operation 1, how much the colors will change.

Operation 2, Amount 2: Enable a second operation to be performed with the same mask.

Show mask: This will show the selected mask as a greyscale image, to help with fine tuning of the masks. Should be OFF for the final render.

Mask to Alpha: Copies the active mask to the alpha channel. For all normal spill cleaning operations, this should be OFF. By setting it ON, the keyspillm0pup itself can be used as a keyer, or to generate some special effects.

# Misc - Light Graffiti

### Contents

• Misc - Light Graffiti

https://vimeo.com/18497028

https://vimeo.com/20217266

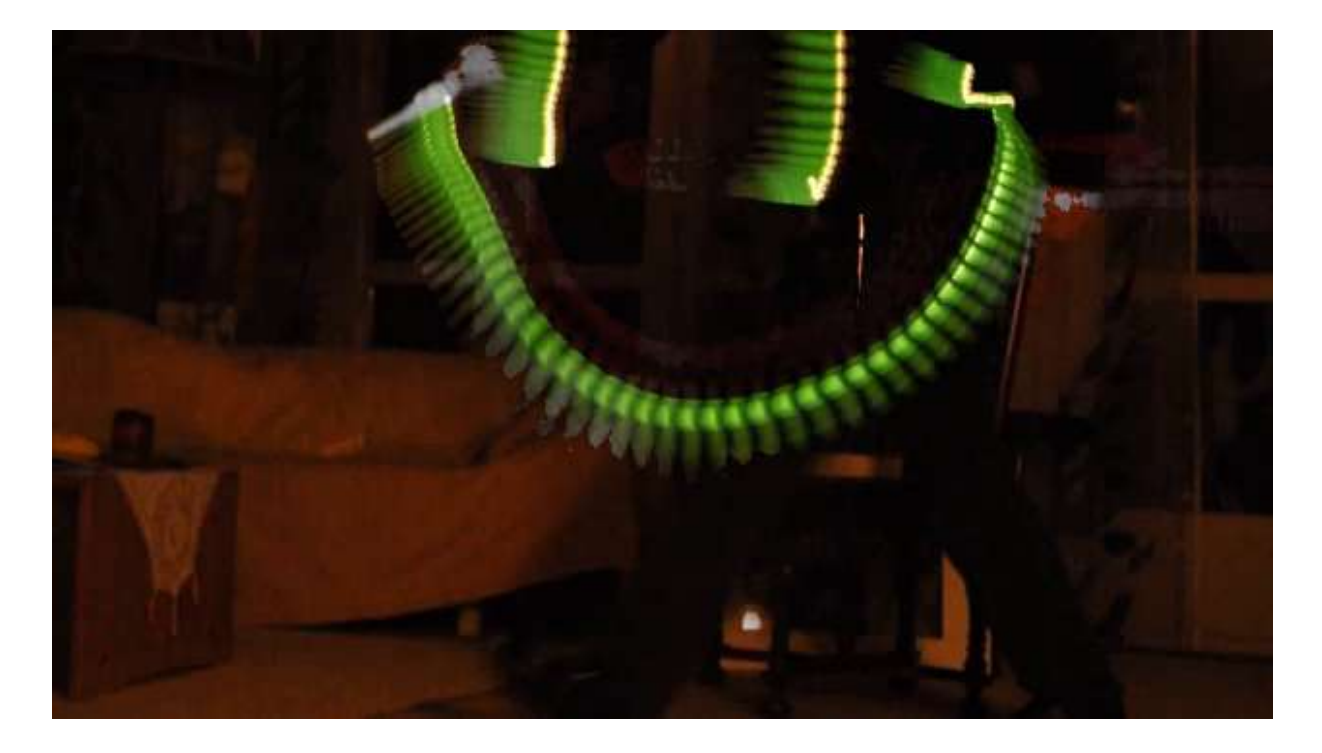

# **Lumakey Effect**

### Contents

• Lumakey Effect

In version 15.n of Kdenlive this is in the Misc category of effects.

The Lumakey effect changes the clip's alpha channel. To see its effect, you need a transition (like the Composite transition that is available in tracks) and another clip beneath.

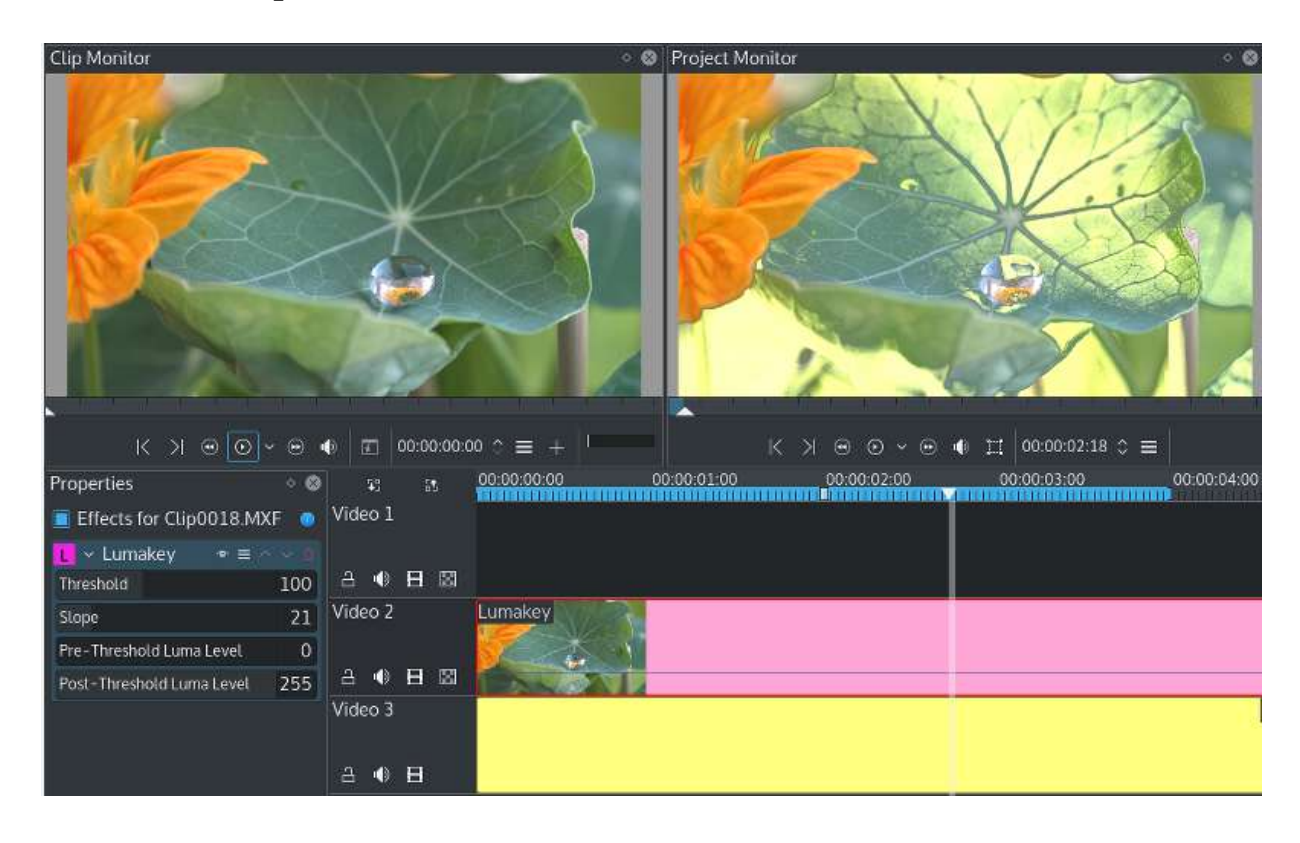

# **Luminance**

### Contents

• Luminance

This is the <u>Frei0r luminance</u> [https://www.mltframework.org/plugins/FilterFrei0r-luminance/] MLT filter.

Creates a luminance map of the image.

(Moved to Color section in ver 15.n).

https://youtu.be/2NITk95kCY8

https://youtu.be/0wiM77K-ENQ

# **Medians**

### Contents

• <u>Medians</u>

This filter implements several median type filters.

#### INTRODUCTION:

Median is a quite popular non-linear filter in image processing. Most often it is used to remove impulsive noise, like "salt & pepper" noise, "dead" and "hot" pixels, dirt on film, etc. This is because it behaves kind of "inversely" compared to linear denoisers. The more a bad pixel stands out from the surrounding area, the bigger residual it will leave with a linear filter - but the more probably it will be eliminated by the median.

The down side is that the median operation is quite slow. As an orderstatistic filter, it is similar to sorting, that must be done for each pixel, so using a fast algorithm is very important. For the small medians, the algorithms of the type described in <u>this page</u>

[http://ndevilla.free.fr/median/median/src/optmed.c] are used here, with some small modifications for a further slight improvement in speed. For the "Variable size" median, code from [1] is used. The compound filters (ArceBI, ML3D, ML3dEX) are made according to the formulas given in the corresponding work [2]. For more info on median filtering see <u>Wikipedia article</u> [https://en.wikipedia.org/wiki/Median\_filter].

#### IMPLEMENTED ALGORITHMS:

#### Cross5

Median of the pixel with its top, bottom, left and right neighbor.

### Square3x3

Median of the pixel with the surrounding 8 pixels. (3x3 box)

#### Bilevel

First, make cross5 median, then make median of the pixel with its four diagonal neighbors, and finally take the median of the pixel and the two previously calculated medians. Slightly better preserves detail than the simple medians above.

#### Diamond3x3

Takes median of the pixel with 12 neighboring pixels arranged in a diamond pattern.

#### Square5x5

Median of the pixel with the 5x5 surrounding box.

#### Temp3

Temporal only median of three frames. Can be used to reduce single frame time-impulsive noise like photoflash. Delays the video by 1 frame.

#### Temp5

Temporal only median of five frames. Can be used to reduce double frame time-impulsive noise, but the artifacts on fast moving objects are stronger than with temp3. Delays the video by 2 frames.

#### ArceBI

Spatio-temporal multilevel median, as described by Arce. See the corresponding work [2]. Delays the video by 1 frame.

#### ML3D

Spatio-temporal multilevel median, as described by Alp. See the corresponding work [2]. Delays the video by 1 frame.

#### ML3dEX

Spatio-temporal multilevel median. Further development of ML3D by Kokaram, see the corresponding work [2]. Delays the video by 1 frame.

#### VarSize

Simple spatial only median in a user selected size square box around each pixel. The effect could be described as "quasi edge preserving, corner rounding, small stuff eliminator". Or maybe just an "artsy blur".

#### PARAMETERS:

#### Type

Selects one of the eleven algorithms.

#### Size

Only active when "VarSize" type is selected. Determines the size of the square area over which the median is taken.

- [1] Simon Perreault, Patrick Hebert: Median filtering in constant time, <u>PDF</u> <u>version</u> [https://nomis80.org/ctmf.pdf], <u>HTML version</u> [https://nomis80.org/ctmf.html]
- [2] (1,2,3,4) Anil Christopher Kokaram: Motion Picture Restoration, Ph.D. thesis [https://citeseerx.ist.psu.edu/viewdoc/download? doi=10.1.1.36.9618&rep=rep1&type=pdf]

# **NDVI Filter**

### Contents

• NDVI Filter

This is the <u>Frei0r ndvi</u> [https://www.mltframework.org/plugins/FilterFrei0r-ndvi/] MLT filter by Brian Matherly.

This filter creates a Normalized Difference Vegetation Index (<u>NDVI</u> [https://en.wikipedia.org/wiki/Normalized\_Difference\_Vegetation\_Index]) false image from an infrablue source.

| 👻 🛞 NDVI filter | ₹ 🛛   |
|-----------------|-------|
| Levels          | 0.460 |
| VIS Scale       | 0.100 |
| VIS Offset      | 0.500 |
| NIR Scale       | 0.100 |
| NIR Offset      | 0.500 |

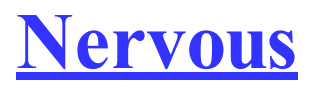

# Contents

• <u>Nervous</u>

https://youtu.be/CUTPB8zZvcA

# <u>nosync0r</u>

### Contents

• <u>nosync0r</u>

This is the <u>Frei0r nosync0r</u> [https://www.mltframework.org/plugins/FilterFrei0r-nosync0r/] MLT filter.

Video looks like a broken TV with bottom half of picture on the top of screen.

```
https://youtu.be/911Ppm1nMTk
```

https://youtu.be/VO1Mele01zU

# **Owdenoise**

### Contents

• <u>Owdenoise</u>

This is the <u>Avfilter owdenoise</u> [https://www.mltframework.org/plugins/FilterAvfilter-owdenoise/] MLT filter.

Denoise using wavelets.

# **<u>Regionalize</u>**

### Contents

• <u>Regionalize</u>

Apply subeffects to a region defined by a clip's alpha channel.

This is the <u>Region</u> [https://www.mltframework.org/plugins/FilterRegion/] MLT filter.

Arguments:

**File** A file whose alpha channel will "shape" the region. The string "circle" is a shortcut but it requires pixbuf with the librsvg loader. The circle is automatically stretched to the region to create an ellipse.

**Region** Properties may be set on the encapsulated region transition. See "region" transition for details.

# <u>rgbnoise</u>

# Contents

• <u>rgbnoise</u>

This is an effect in the Misc category.

This is the <u>Frei0r rgbnoise</u> [https://www.mltframework.org/plugins/FilterFrei0r-rgbnoise/] MLT filter by Janne Liljeblad.

It adds RGB noise to image and takes one parameter *noise* in the range 0 to 1 which controls the amount of noise added.

https://youtu.be/zkJUitSzWYc

# <u>Rgbsplit0r</u>

### Contents

• <u>Rgbsplit0r</u>

This is the <u>Frei0r rgbsplit0r</u> [https://www.mltframework.org/plugins/FilterFrei0r-rgbsplit0r/] MLT filter.

This video effect is found in the Misc section of effects. The effect takes the red, green and blue channels in the video and separates them by a given x and y amount to produce a rainbowish effect.

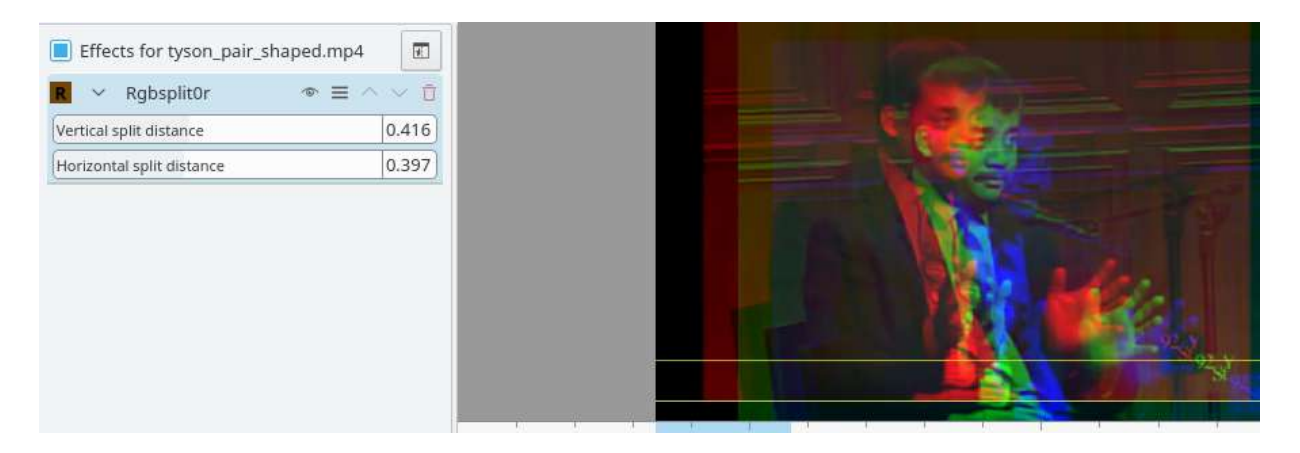

# <u>scanline0r</u>

### Contents

• <u>scanline0r</u>

This is the <u>Frei0r scanline0r</u> [https://www.mltframework.org/plugins/FilterFrei0r-scanline0r/] MLT filter.

Interlaced black lines.

https://youtu.be/nJ2TE4SdaJM

https://youtu.be/St4P6Ziwmcw

# <u>sigmoidaltransfer</u>

### Contents

• <u>sigmoidaltransfer</u>

This is the <u>Frei0r sigmoidaltransfer</u> [https://www.mltframework.org/plugins/FilterFrei0r-sigmoidaltransfer/] MLT filter by Janne Liljeblad.

Desaturates image and creates a particular look that could be called Stamp, Newspaper or Photocopy.

Two parameters:

Brightness: Controls Brightness of image. Range 0 to 1.

Sharpness: Controls sharpness of transfer. Range 0 to 1.

Both parameters default to 0 in **Kdenlive** - which is unfortunate because this results in a totally black frame. You need to have numbers above zero to see the effect.

# **Sobel**

### Contents

• <u>Sobel</u>

This is the <u>FreiOr sobel</u> [https://www.mltframework.org/plugins/FilterFreiOr-sobel/] MLT filter.

Sobel filter is an edge detection filter.

https://youtu.be/sSlJovKEZJk

# <u>tehroxx0r</u>

### Contents

• <u>tehroxx0r</u>

This is the <u>Frei0r tehroxx0r</u> [https://www.mltframework.org/plugins/FilterFrei0r-tehroxx0r/] MLT filter.

Something videowall-ish.

The effect might not show up during preview but it does appear in the rendered file.

This effect has one parameter -interval – with a range from zero to 1. This parameter controls the number of small video frames which appear around the border and how frequently they flash. Higher number = fewer frames and slower flashing.

https://youtu.be/qyv15F834h4

https://youtu.be/ii47tIsYFHQ

# **Threshold**

### Contents

• <u>Threshold</u>

This is the <u>Threshold</u> [https://www.mltframework.org/plugins/FilterThreshold/] MLT filter.

Make monochrome clip.

Different to <u>threshold0r</u>.

# <u>threshold0r</u>

### Contents

• <u>threshold0r</u>

This is the <u>Frei0r threshold0r</u> [https://www.mltframework.org/plugins/FilterFrei0r-threshold0r/] MLT filter.

Thresholds a source image.

https://youtu.be/Bx5frOYP1KU

https://youtu.be/PWueJhFlHsg

Different to <u>Threshold</u>.

# **Timeout Indicator**

### Contents

• <u>Timeout Indicator</u>

This is <u>Frei0r timeout</u> [https://www.mltframework.org/plugins/FilterFrei0r-timeout/] MLT filter by Simon A. Eugster.

In ver 17.04 this is found in the <u>Analysis and Data</u> category of Effects.

This adds a little countdown bar to the bottom right of the video and is available in ver. 0.9.5 of **Kdenlive**.

The settings in this screen shot produced the sample video below.

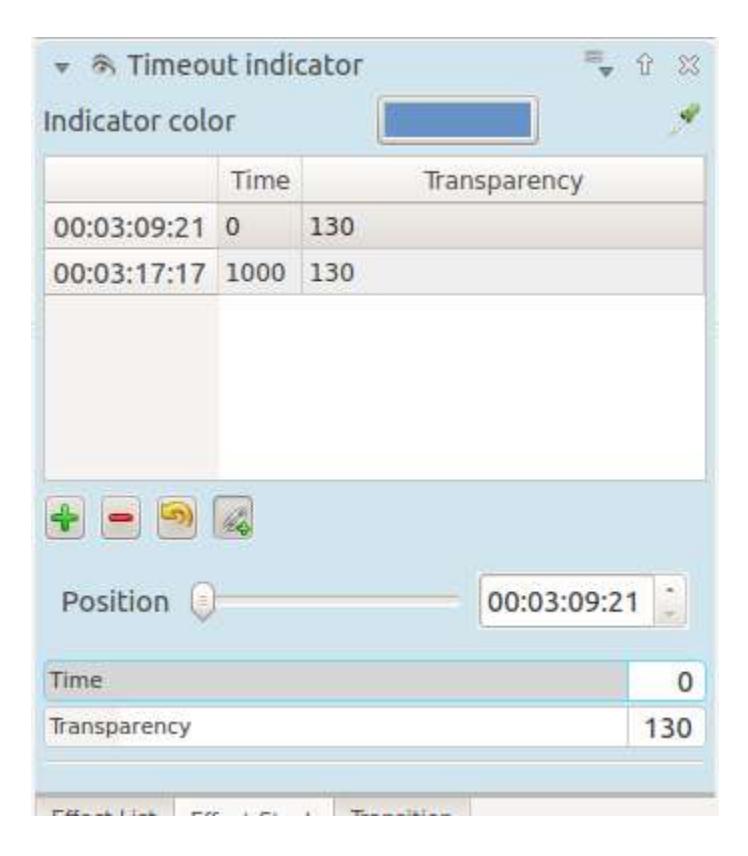

https://youtu.be/ry3DLZD\_bRc

# <u>twolay0r</u>

### Contents

• <u>twolay0r</u>

This is the <u>Frei0r twolay0r</u> [https://www.mltframework.org/plugins/FilterFrei0r-twolay0r/] MLT filter.

Dynamic thresholding.

https://youtu.be/yEPzS6AKFyo

https://youtu.be/N9TpjQmVSyQ

# Analysis and Data - Vectorscope

### Contents

• Analysis and Data - Vectorscope

This is the <u>Frei0r vectorscope</u> [https://www.mltframework.org/plugins/FilterFrei0r-vectorscope/] MLT filter.

Displays the vectorscope of the video-data.

In ver 17.04 this is found in the <u>Analysis and Data</u> category of Effects.

It is recommended to use the vectorscope from <u>Vectorscope Window</u>, because the effect *Analysis and Data - Vectorscope* is not correct - it uses a graticule from an analog NTSC vectorscope, but equations from digital video.

https://youtu.be/2ybBzDEjdRo

https://youtu.be/O1hbS6VZh\_s

# **Vignette**

# Contents

• <u>Vignette</u>

This is the <u>Frei0r vignette</u> [https://www.mltframework.org/plugins/FilterFrei0r-vignette/] MLT filter.

Lens vignetting effect, applies natural vignetting.

# Motion

Effects in this category

- <u>Motion Freeze</u>
  <u>Motion Effects Speed</u>

# **Motion - Freeze**

#### Contents

• Motion - Freeze

This effect causes the video to freeze. If you add the effect and leave both check boxes unchecked, the clip will be frozen for its entire length. To change this, check either the *Freeze Before* or *Freeze After* option and move the *Freeze At* slider to the time where you what the freeze to start or end. If *Freeze Before* is selected, the video will be frozen at the start and then start moving when it hits the *Freeze At* time. If *Freeze After* is selected, the video will be moving at the start and then freeze when it hits the *Freeze At* time. The audio in the video plays for the entire length, i.e. the **Freeze** effect does not alter the audio.

| ▼ 🗟 Freeze    | ₹ ⊠               |
|---------------|-------------------|
| Freeze at     | <br>00:00:53:13 🔪 |
| Freeze Before |                   |
| Freeze After  |                   |
# **Motion Effects - Speed**

### Attention

Deprecated since version 21.04: Use Change speed instead

## Contents

• Motion Effects - Speed

Make clip play faster or slower. Use of this effect mutes the audio of the clip.

| 👻 🗟 Speed   | ₹ ≈  |
|-------------|------|
| Speed       | 100% |
| Stroboscope | 5    |

The *Stroboscope* setting defines the number frames the effect skips when playing back. For example, if *Stroboscope* is set to 5 then the effect will only show every fifth frame but will show these frames for five times as long, producing a jumpy, stroboscopic effect.

It has been reported that the **Speed** effect does not work very well on H.264formatted source video. It is recommended to transcode your source material into the DNxHD format and apply the **Speed** effect to that. (<u>forum post</u> [https://forum.kde.org/viewtopic.php?f=270&t=121296&p=311629#p311427])

# **Alphabetical List of Effects and Compositions**

### Contents

• Alphabetical List of Effects and Compositions

#### Note

The effects and compositions included will differ depending on the available plug-ins on the specific packaging on each operating system. Kdenlive will auto-detect and make available any supported LADSPA plug-in packages from your distribution. For the greatest compatibility, please use the AppImage version of Kdenlive.

| Effect or Transition Name        | Туре         | Category                           | Description                                                               |
|----------------------------------|--------------|------------------------------------|---------------------------------------------------------------------------|
| <u>3 point balance</u>           | Video Effect | Color and<br>Image<br>correction   | Balances colors along with 3 points (frei0r.t                             |
| 3d_fft_denoiser                  | Video Effect | Grain and<br>Noise                 | Denoise frames using 3D FFT (Frequency D (avfilter.fftdnoiz)              |
| 3-level_threshold                | Video Effect | Stylize                            | Dynamic 3-level thresholding (frei0r.threela                              |
| <u>4 x 4 pole allpass</u>        | Audio Effect | Steve<br>Harris'<br>SWH<br>plugins | LADSPA plugin (ladspa.1218)                                               |
| acontrast                        | Audio Effect | Audio                              | Simple audio dynamic range compression/e                                  |
| acrusher                         | Audio Effect | Audio                              | Reduce audio bit resolution (avfilter.acrushe                             |
| acue                             | Audio Effect | Audio                              | Delay filtering to match a cue (avfilter.acue)                            |
| addition transition              | Compositions |                                    | Perform an RGB[A] addition operation of th (frei0r.addition)              |
| <u>Addition_alpha transition</u> | Compositions |                                    | Perform an RGB[A] addition_alpha operatic sources (frei0r.addition_alpha) |
| addroi                           | Compositions |                                    | Add region of interest to frame (avfilter.add                             |

| Effect or Transition Name                               | Туре         | Category                           | Description                                                 |
|---------------------------------------------------------|--------------|------------------------------------|-------------------------------------------------------------|
| adeclick                                                | Audio Effect | Audio                              | Remove impulsive noise from input audio (a                  |
| adenorm                                                 | Audio Effect | Audio                              | Remedy denormals by adding extremely low (avfilter.adenorm) |
| aderivative                                             | Audio Effect | Audio                              | Compute derivative of input audio (avfilter.a               |
| aexciter                                                | Audio Effect | Audio                              | Enhance high frequency part of audio (avfilte               |
| afftdn                                                  | Audio Effect | Audio                              | Denoise audio samples using FFT (avfilter.a                 |
| afreqshift                                              | Audio Effect | Audio                              | Apply frequency shifting to input audio (avfi               |
| aintergral                                              | Audio Effect | Audio                              | Compute integral of input audio (avfilter.ain               |
| Aliasing                                                | Audio Effect | Steve<br>Harris'<br>SWH<br>plugins | LADSPA plugin (ladspa.1407)                                 |
| alimiter                                                | Audio Effect | Audio                              | Audio lookahead limiter (avfilter.alimiter)                 |
| allpass                                                 | Audio Effect | Audio                              | Apply a two-pole all-pass filter (avfilter.all              |
| <u>Allpass delay line cubic spline</u><br>interpolation | Audio Effect | Steve<br>Harris'<br>SWH<br>plugins | LADSPA plugin (ladspa.1897)                                 |
| <u>Allpass delay line linear interpolation</u>          | Audio Effect | Steve<br>Harris'<br>SWH<br>plugins | LADSPA plugin (ladspa.1896)                                 |
| Allpass delay line noninterpolating                     | Audio Effect | Steve<br>Harris'<br>SWH<br>plugins | LADSPA plugin (ladspa.1895)                                 |
| aloop                                                   | Audio Effect | Audio                              | Loop audio samples (avfilter.aloop)                         |

| Effect or Transition Name | Туре         | Category                           | Description                                                                                                    |
|---------------------------|--------------|------------------------------------|----------------------------------------------------------------------------------------------------|
| <u>Alpha gradient</u>     | Video Effect | Alpha, Mask<br>and Keying          | Fill the alpha channel with the specified grad (frei0r.alphagrad)                                                                                               |
| <u>Alpha operations</u>   | Video Effect | Alpha, Mask<br>and Keying          | Display and manipulation of the alpha chann                                                                                                    |
| <u>Alpha Shapes</u>       | Video Effect | Alpha, Mask<br>and Keying          | Draws simple shapes into the alpha channel                                                                                                    |
| alphastrobing             | Video Effect | Alpha, Mask<br>and Keying          | Strobes the alpha channel to 0. Many other fi alpha channel, in that case this needs to be la                                                                   |
| alphaatop transition      | Compositions |                                    | The alpha ATOP operation (frei0r.alphatop)                                                                                                    |
| alphain transition        | Compositions | •                                  | The alpha IN operation (frei0r.alphain)                                                                                                    |
| alphaout transition       | Compositions |                                    | The alpha OUT operation (frei0r.alphaout)                                                                                                    |
| alphaover transition      | Compositions |                                    | The alpha OVER operation (frei0r.alphaove                                                                                                    |
| alphaxor transition       | Compositions |                                    | The alpha XOR operation (frei0r.alphaxor)                                                                                                    |
| <u>AM pitchshifter</u>    | Audio Effect | Steve<br>Harris'<br>SWH<br>plugins | LADSPA plugin (ladspa.1433)                                                                                                    |
| anlmdn                    | Audio Effect | Audio                              | Reduce broadband noise from stream using 1<br>(avfilter.anlmdn)                                                                                                 |
| aphaser                   | Audio Effect | Audio                              | Add a phasing effect to the audio (avfilter.ap                                                                                                    |
| aphaseshift               | Audio Effect | Audio                              | Apply phase shifting to input audio (avfilter.                                                                                                    |
| <u>Apply LUT</u>          | Video Effect | Color and<br>Image<br>correction   | Apply a Look Up Table (LUT) to the video.<br>way to correct the color of a video. Support<br>(AfterEffects), .cube (Iridas), .dat (DaVinci)<br>(avfilter.lut3d) |

| Effect or Transition Name           | Туре         | Category                           | Description                                                           |
|-------------------------------------|--------------|------------------------------------|-----------------------------------------------------------------------|
| apulsator                           | Audio Effect | Audio                              | Audio Pulsator (avfilter.apulsator)                                   |
| arndn                               | Audio Effect | Audio                              | Reduce noise from speech using recurrent N (avfilter.arnndn)          |
| Artificial latency                  | Audio Effect | Steve<br>Harris'<br>SWH<br>plugins | LADSPA plugin (ladspa.1914)                                           |
| asidedata                           | Audio Effect | Audio                              | Manipulate audio frame side data (avfilter.a                          |
| asoftclip                           | Audio Effect | Audio                              | Audio soft clipper (avfilter.asoftclip)                               |
| asubboost                           | Audio Effect | Audio                              | Show time domain statistics about audio frai                          |
| astats                              | Audio Effect | Audio                              | Boost subwoofer frequencies (avfilter.asubb                           |
| asubcut                             | Audio Effect | Audio                              | Cut subwoofer frequencies (avfilter.asubcut)                          |
| asupercut                           | Audio Effect | Audio                              | Cut super frequencies (avfilter.asupercut)                            |
| asuperpass                          | Audio Effect | Audio                              | Apply high order Butterworth band-pass filt<br>(avfilter.asuperpass)  |
| asuperstop                          | Audio Effect | Audio                              | Apply high order Butterworth band-stop filte<br>(avfilter.asuperstop) |
| Audio Divider (Suboctave Generator) | Audio Effect | Steve<br>Harris'<br>SWH<br>plugins | LADSPA plugin (ladspa.1186)                                           |
| audio_equalizer_(avfilter)          | Audio Effect | Audio                              | Apply two-pole peaking equalization (EQ) f<br>(avfilter.equalizer)    |
| audio_levels                        | Audio Effect | Audio                              | Compute the audio amplitude (audiolevel)                              |
| audio_pan                           | Audio Effect | Audio                              | Pan an audio channel, adjust balance, or adj                          |

| Effect or Transition Name      | Туре          | Category                           | Description                                                             |
|--------------------------------|---------------|------------------------------------|-------------------------------------------------------------------------|
| Audio Spectrum Filter          | Video Effect  | On Master                          | An audio visualization filter that draws an an image (audiospectrum)    |
| <u>Audio Wave</u>              | Video Effect  | On Master                          | Display the audio waveform instead of the v                             |
| audio_waveform_filter          | Audio Effect  | Audio                              | An audio visualization filter that draws an arthe image (audiowaveform) |
| audiomap                       | Audio Effect  | Audio                              | audiomap (audiomap)                                                     |
| <u>Auto Mask</u>               | Video Effect  | Alpha, Mask<br>and Keying          | Hide a selected zone and follow its moveme (autotrack_rectangle)        |
| <u>Auto phaser</u>             | Audio Effect  | Steve<br>Harris'<br>SWH<br>plugins | LADSPA plugin (ladspa.1219)                                             |
| average_blur                   | Video Effects | Blur and<br>Sharpen                | Apply average blur filter (avfilter.avgblur)                            |
| bandpass                       | Audio Effect  | Audio                              | Apply a two-pole band-pass filter (avfilter.b                           |
| bandreject                     | Audio Effect  | Audio                              | Apply a two-pole Butterworth band-reject fi<br>(avfilter.bandreject)    |
| balance                        | Video Effect  | Color and<br>Image<br>correction   | Extracts Blue from Image (frei0r.B)                                     |
| <u>Barry's Satan Maximiser</u> | Audio Effect  | Steve<br>Harris'<br>SWH<br>plugins | LADSPA plugin (ladspa.1408)                                             |
| bass                           | Audio Effect  | Audio                              | Boost or cut lower frequencies (avfilter.base                           |
| Bezier Curves                  | Video Effect  | Color and<br>Image<br>Correction   | Color curves adjustment (frei0r.curves)                                 |

| Effect or Transition Name       | Туре         | Category                           | Description                                                       |
|---------------------------------|--------------|------------------------------------|-------------------------------------------------------------------|
| bilateral                       | Video Effect | Misc                               | Apply Bilateral filter (avfilter.bilateral)                       |
| Binarize                        | Video Effect | Stylize                            | Make monochrome clip (threshold)                                  |
| binarizedynamically             | Video Effect | Stylize                            | Dynamic thresholding (frei0r.twolay0r)                            |
| biquad                          | Audio Effect | Audio                              | Apply a biquad IIR filter with the given coet (avftiler.biquad)   |
| bluescreen0r                    | Video Effect | Alpha, Mask<br>and Keying          | Color to alpha (blit SRCALPHA) (frei0r.blu                        |
| Blur                            | Video Effect | Deprecated                         | Blur using 2D IIR filters (exponential, lowpa<br>(frei0r.IIRblur) |
| Bode frequency shifter          | Audio Effect | Steve<br>Harris'<br>SWH<br>plugins | LADSPA plugin (ladspa.1431)                                       |
| Bode frequency shifter (CV)     | Audio Effect | Steve<br>Harris'<br>SWH<br>plugins | LADSPA plugin (ladspa.1432)                                       |
| Box Blur                        | Video Effect | Blur and<br>Sharpen                | Box blur (separate horizontal and vertical bl                     |
| Box Blur                        | Video Effect | Blur and<br>Sharpen                | Apply a boxblur algorithm to the input video                      |
| Brightness                      | Video Effect | Color and<br>Image<br>correction   | Adjusts the brightness of a source image (fre                     |
| <u>Brightness (keyframable)</u> | Video Effect | Color and<br>Image<br>correction   | Change the image brightness with keyframes                        |

| Effect or Transition Name   | Туре         | Category                           | Description                                                                                                    |
|-----------------------------|--------------|------------------------------------|----------------------------------------------------------------------------------------------------|
| burn                        | Compositions |                                    | Perform an RGB[A] dodge operation between<br>using the generalized algorithm: $D = $ saturati<br>depletion of 0, of ((255-A)*256) / (b+1) (free |
| BurningTV – Deprecated      | Video Effect | Deprecated                         | burningtv                                                                                                    |
| bw0r                        | Video Effect | Color and<br>Image<br>correction   | Turns image Black/White (frei0r.bw0r)                                                                                                    |
| cairo_affine_blend          | Compositions |                                    | Composites second input on first input apply<br>transformations, opacity, and blend mode<br>(frei0r.cairoaffineblend)                           |
| cairo_blend                 | Compositions | •                                  | Composites second input on the first input w blend mode and opacity (frei0r.cairoblend)                                                         |
| cairogradient               | Video Effect | Generate                           | Draws a gradient on top of image. Filter is g and end points, colors and opacities.                                                             |
| <u>cairoimagegrid</u>       | Video Effect | Generate                           | Create a video grid (frei0r.cairoimagegrid)                                                                                                    |
| Cartoon                     | Video Effect | Stylize                            | Cartoonify video, do a form of edge detect (                                                                                                    |
| Cartoon                     | Video Effect | Misc                               | Contrast Adaptive Sharpen (avfilter.cas)                                                                                                    |
| <u>Charcoal</u>             | Video Effect | Stylize                            | Charcoal drawing effect (charcoal)                                                                                                    |
| <u>Chebyshev distortion</u> | Audio Effect | Steve<br>Harris'<br>SWH<br>plugins | LADSPA plugin (ladspa.1430)                                                                                                    |
| <u>Chroma Hold</u>          | Video Effect | Color and<br>Image<br>correction   | Make image greyscale except for chosen col                                                                                                    |
| chromahold                  | Video Effect | Color and<br>Image<br>correction   | Removes all color information for all colors one (avfilter.chromahold)                                                                          |

| Effect or Transition Name | Туре         | Category                         | Description                                                                                                    |
|---------------------------|--------------|----------------------------------|----------------------------------------------------------------------------------------------------|
| <u>Chroma Key</u>         | Video Effect | Alpha, Mask<br>and Keying        | Make Selected Color transparent (chroma)                                                                                |
| chroma_shift              | Video Effect | Stylize                          | Shift chroma pixels horizontally and/or verti<br>(avfilter.chromashift)                                                 |
| chromanr                  | Video Effect | Misc                             | Reduce chrominance noise (avfilter.chromar                                                                              |
| ciescope                  | Video Effect | Utility                          | Video CIE scope (avfilter.ciescope)                                                                                     |
| cmyk_adjust_(avfilter)    | Video Effect | Color and<br>Image<br>correction | Apply CMYK correction to specific color ra<br>(avfilter.selectivecolor)                                                 |
| color_balance             | Video Effect | Color and<br>Image<br>correction | Modify intensity of primary colors (red, grea<br>frames (avfilter.colorbalance)                                         |
| color_channel_mixer       | Video Effect | Color and<br>Image<br>correction | Modifies a color channel by adding the valu<br>other channels of the same pixels (avfilter.cc                           |
| Color Distance            | Video Effect | Stylize                          | Calculates the distance between the selected<br>current pixel and uses that value as a new pi<br>(frei0r.colordistance) |
| Color Effect              | Video Effect | Stylize                          | Applies a pre-made color effect to image (fr                                                                            |
| color_hold                | Video Effect | Color and<br>Image<br>correction | Remove all color information all RGB color<br>one (avfilter.colorhold)                                                  |
| Color selection           | Video Effect | Alpha, Mask<br>and Keying        | Chroma Key with more advanced options (e<br>models). Use if basic chroma key is not wor<br>(frei0r.select0r)            |
| color_only                | Compositions |                                  | Perform a conversion to color only of the so<br>hue and saturation values of input2 (frei0r.cc                          |

| Effect or Transition Name                     | Туре         | Category                           | Description                                                                                                    |
|-----------------------------------------------|--------------|------------------------------------|----------------------------------------------------------------------------------------------------|
| colorcontrast                                 | Video Effect | Stylize                            | Calculates the distance between the selected<br>current pixel and uses that value as a new pi<br>(frei0r.colordistance) |
| colorcorrect                                  | Video Effect | Stylize                            | Applies a pre-made color effect to image (fr                                                                            |
| colorize                                      | Video Effect | Color and<br>Image<br>correction   | Colorizes image to selected hue, saturation a (frei0r.colorize)                                                         |
| colorize                                      | Video Effect | Color and<br>Image<br>correction   | Overlay a solid color on the video stream (a                                                                            |
| colorlevels                                   | Video Effect | Color and<br>Image<br>correction   | Adjust video input frames using levels (avfil                                                                           |
| colormatrix                                   | Video Effect | Image<br>Adjustment                | Convert color matrix (avfilter.colormatrix)                                                                             |
| colortemperature                              | Video Effect | Misc                               | Adjust color temperature of video (avfilter.c                                                                           |
| Comb delay line cubic spline<br>interpolation | Audio Effect | Steve<br>Harris'<br>SWH<br>plugins | LADSPA plugin (ladspa.1888)                                                                                             |
| Comb delay line linear interpolation          | Audio Effect | Steve<br>Harris'<br>SWH<br>plugins | LADSPA plugin (ladspa.1887)                                                                                             |
| Comb delay line noninterpolating              | Audio Effect | Steve<br>Harris'<br>SWH<br>plugins | LADSPA plugin (ladspa.1889)                                                                                             |
| <u>Comb Filter</u>                            | Audio Effect | Steve<br>Harris'<br>SWH<br>plugins | LADSPA plugin (ladspa.1190)                                                                                             |

| Effect or Transition Name | Туре         | Category                                 | Description                                                                             |
|---------------------------|--------------|------------------------------------------|-----------------------------------------------------------------------------------------|
| comb_splitter             | Audio Effect | Steve<br>Harris'<br>SWH<br>plugins       | LADSPA plugin (ladspa.1411)                                                             |
| compand                   | Audio Effect | Audio                                    | LADSPA plugin (ladspa.1430)                                                             |
| compensationdelay         | Audio Effect | Audio                                    | Audio Compensation Delay Line (avfilter.cc                                              |
| Composite Transition      | Compositions |                                          | A key-framable alpha-channel compositor fo<br>(composite)                               |
| compositeandtransform     | Compositions |                                          | Composites second input on the first input w<br>blend mode, opacity and scale (qtblend) |
| Constant Signal Generator | Audio Effect | Steve<br>Harris'<br>SWH<br>plugins       | LADSPA plugin (ladspa.1909)                                                             |
| Contrast                  | Audio Effect | Audio<br>correction                      | Process audio using a SoX effect                                                        |
| contrast                  | Video Effect | Color and<br>Image<br>correction         | Adjusts the contrast of a source image (frei0                                           |
| copy_channels             | Audio Effect | Audio                                    | Copy one audio channel to another (channel)                                             |
| <u>Distort - Corners</u>  | Video Effect | Transform,<br>Distort and<br>Perspective | Four corners geometry engine (frei0r.c0rners                                            |
| crop_by_padding           | Video Effect | Transform,<br>Distort and<br>Perspective | This filter crops the image to a rounded rectar padding it with a color (qtcrop)        |
| Crop, Scale and Tilt      | Video Effect | Transform,<br>Distort and<br>Perspective | Scales, Tilts and Crops an Image (frei0r.scal                                           |
|                           |              |                                          |                                                                                         |

| Effect or Transition Name | Туре         | Category                                 | Description                                                                                     |
|---------------------------|--------------|------------------------------------------|-------------------------------------------------------------------------------------------------|
| <u>Crossfade</u>          | Audio Effect | Steve<br>Harris'<br>SWH<br>plugins       | LADSPA plugin (ladspa.1915)                                                                     |
| <u>Crossfade (4 outs)</u> | Audio Effect | Steve<br>Harris'<br>SWH<br>plugins       | LADSPA Plugin (ladspa.1917)                                                                     |
| crossfeed                 | Audio Effect | Steve<br>Harris'<br>SWH<br>plugins       | Apply headphone crossfeed filter (avfilter.cr                                                   |
| Crossover distortion      | Audio Effect | Steve<br>Harris'<br>SWH<br>plugins       | LADSPA plugin (ladspa.1404)                                                                     |
| crystalizer               | Audio Effect | Audio                                    | Simple audio noise sharpening filter (avfilte                                                   |
| <u>Curves</u>             | Video Effect | Color and<br>Image<br>correction         | Color curves adjustment (frei0r.curves)                                                         |
| Dance                     | Video Effect | On Master                                | An audio visualization filter that moves the i<br>proportional to the magnitude of the audio sp |
| darken                    | Compositions |                                          | Perform a darken operation between two souvalue fo both sources) (frei0r.darken)                |
| datascope                 | Video Effect | Utility                                  | Video data analysis (avfilter.datascope)                                                        |
| dblur                     | Video Effect | Transform,<br>Distort and<br>Perspective | Non rectilinear lens mappings (frei0r.defish                                                    |
| DC Offset Remover         | Audio Effect | Steve<br>Harris'<br>SWH<br>plugins       | LADSPA plugin (ladspa.1207)                                                                     |

| Effect or Transition Name | Туре         | Category                                 | Description                                                                                                    |
|---------------------------|--------------|------------------------------------------|----------------------------------------------------------------------------------------------------|
| detdnoiz                  | Video Effect | Deprecated                               | Denoise frames using 2D DCT frequency do (avfilter.dctdnoiz)                                                    |
| deband                    | Video Effect | Image<br>Adjustment                      | Remove banding artifacts from input video.<br>banded pixels with an average value of refer<br>(avfilter.deband) |
| Decimator                 | Audio Effect | Steve<br>Harris'<br>SWH<br>plugins       | LADSPA plugin (ladspa.1202)                                                                                     |
| <u>Declipper</u>          | Audio Effect | Steve<br>Harris'<br>SWH<br>plugins       | LADSPA plugin (ladspa.1195)                                                                                     |
| deesser                   | Audio Effect | Audio                                    | Apply a de-essing to the audio (avfilter.dees                                                                   |
| Defish                    | Video Effect | Transform,<br>Distort and<br>Perspective | Non rectilinear lens mappings (frei0r.defish                                                                    |
| deinterlace_qsv           | Video Effect | Misc                                     | QuickSync video deinterlacing (avfilter.deir                                                                    |
| <u>Delayorama</u>         | Audio Effect | Steve<br>Harris'<br>SWH<br>plugins       | LADSPA plugin (ladspa.1402)                                                                                     |
| delogo                    | Video Effect | Deprecated                               | Perform an RGB[A] difference operation be sources (frei0r.difference)                                           |
| <u>Denoiser</u>           | Video Effect | Grain and<br>Noise                       | High Quality 3d denoiser (frei0r.hqdn3d)                                                                        |
| deshake                   | Video Effect | Misc                                     | Feature-point based video stabilization filter<br>(avfilter.deshake_opencl)                                     |
| despill                   | Video Effect | Alpha, Mask<br>and Keying                | Remove unwanted contamination of foregrour reflected color of greenscreen or bluescreen                         |

| Effect or Transition Name | Туре         | Category                                 | Description                                                                               |
|---------------------------|--------------|------------------------------------------|-------------------------------------------------------------------------------------------|
| difference                | Compositions |                                          | Plasma (frei0r.distort0r)                                                                 |
| dilation                  | Video Effect | Image<br>Adjustment                      | Apply dilation effect (avfilter.dilation)                                                 |
| Diode Processor           | Audio Effect | Steve<br>Harris'<br>SWH<br>plugins       | LADSPA plugin (ladspa.1185)                                                               |
| dissolve                  | Compositions |                                          | Fade out one video while fading in the other                                              |
| Distort                   | Video Effect | Transform,<br>Distort and<br>Perspective | Plasma (frei0r.distort0r)                                                                 |
| Dither                    | Video Effect | Deprecated                               | Dithers the image and reduces the number of (frei0r.dither)                               |
| divide                    | Compositions |                                          | Perform an RGB[A] divide operation betwe input1 is the numerator, input2 the denomination |
| <u>DJ EQ</u>              | Audio Effect | Steve<br>Harris'<br>SWH<br>plugins       | LADSPA plugin (ladspa.1901)                                                               |
| <u>DJ EQ (mono)</u>       | Audio Effect | Steve<br>Harris'<br>SWH<br>plugins       | LADSPA plugin (ladspa.1907)                                                               |
| <u>DJ flanger</u>         | Audio Effect | Steve<br>Harris'<br>SWH<br>plugins       | LADSPA plugin (ladspa.1438)                                                               |
| dnn_processing            | Video Effect | Misc                                     | Apply DNN processing filter to the input<br>(avfilter.dnn_processing)                     |

| Effect or Transition Name | Туре         | Category                                 | Description                                                                                                    |
|---------------------------|--------------|------------------------------------------|----------------------------------------------------------------------------------------------------|
| dodge                     | Compositions |                                          | Perform an RGB[A] dodge operation betwee<br>using the generalized algorithm: $D =$ saturati<br>(A*256)/(256-B) (frei0r.dodge) |
| drawbox                   | Video Effect | Generate                                 | Draw a colored box on the input video (avfi                                                                                   |
| drawgrid                  | Video Effect | Generate                                 | Draw a colored grid on the input video (avfi                                                                                  |
| drmeter                   | Audio Effect | Audio                                    | Measure audio dynamic range (avfilter.drme                                                                                    |
| <u>Dust</u>               | Video Effect | Stylize                                  | Add dust and specks to the video, as in old r                                                                                 |
| <u>Dynamic Text</u>       | Video Effect | Stylize                                  | Overlay text with keywords replaced (dynar                                                                                    |
| dynaudnorm                | Audio Effect | Audio                                    | Dynamic Audio Normalizer (avfilter.dynaud                                                                                     |
| <u>Dyson compressor</u>   | Audio Effect | Audio                                    |                                                                                                    |
| Edge Crop                 | Video Effect | Transform,<br>Distort and<br>Perspective | Trim the edges of a clip (crop)                                                                                               |
| Edge Glow                 | Video Effect | Stylize                                  | Edge glow filter (frei0r.edgeglow)                                                                                            |
| edgedetect                | Video Effect | Transform,<br>Distort and<br>Perspective | Detect and draw edges. The filter uses the C algorithm (avfilter.edgedetect)                                                  |
| elastic_scale_filter      | Video Effect | Transform,<br>Distort and<br>Perspective | This is a frei0r filter which allows to scale v<br>linearly (frei0r.elastic_scale)                                            |
| elbg                      | Video Effect | Stylize                                  | Apply posterize effect, using the ELBG algo                                                                                   |
| emboss                    | Video Effect | Stylize                                  | Creates embossed relief image of source image                                                                                 |
| <u>Equaliz0r</u>          | Video Effect | Color and<br>Image<br>correction         | Equalizes the intensity historgrams (frei0r.ec                                                                                |

| Effect or Transition Name      | Туре         | Category                                  | Description                                                                                                    |
|--------------------------------|--------------|-------------------------------------------|----------------------------------------------------------------------------------------------------|
| erosion                        | Video Effect | Image<br>Adjustment                       | Apply erosion effect (avfilter.erosion)                                                                                                    |
| estdif                         | Video Effect | Misc                                      | Apply edge Slope Tracking deinterlace (avf                                                                                                    |
| Exponential signal decay       | Audio Effect | Steve<br>Harris'<br>SWH<br>plugins        | LADSPA plugin (ladspa.1886)                                                                                                    |
| exposure                       | Video Effect | Misc                                      | Adjust exposure of the video stream (avfilte                                                                                                    |
| extrastereo                    | Audio Effect | Audio                                     | Increase difference between stereo audio ch<br>(avfilter.extrastereo)                                                                                                    |
| Fade From Black (video effect) | Video Effect | Motion                                    | Fade video from black (brightness)                                                                                                    |
| fade_in (audio effect)         | Audio Effect | fade                                      | Fade in audio track (volume)                                                                                                    |
| fade_out (audio effect)        | Audio Effect | fade                                      | Fade out audio track (volume)                                                                                                    |
| Fade to Black (video effect)   | Video Effect | Motion                                    | Fade video to black (brightness)                                                                                                    |
| fast_lookahead_limiter         | Audio Effect | Steve<br>Harris'<br>SWH<br>plugins        | LADSPA plugin (ladspa.1913)                                                                                                    |
| Fast overdrive                 | Audio Effect | Audio                                     |                                                                                                    |
| fft                            | Audio Effect | Audio                                     | An audio filter that computes the FFT of the<br>does not modify the audio or the image. It on<br>and stores the result in the "bins" property o                                 |
| fill_boarders                  | Video Effect | Transform,<br>Distort, and<br>Perspective | Fill borders of the input video, without chan<br>dimensions. Sometimes video can have garb<br>and you may not want to crop video input to<br>some number (avfilter.fillborders) |

| Туре         | Category                                                                                                    | Description                                                                                                    |
|--------------|----------------------------------------------------------------------------------------------------|----------------------------------------------------------------------------------------------------|
| Video Effect | Transform,<br>Distort and<br>Perspective                                                                                                    | Horizontally flip the input video (avfilter.hfl                                                                                                    |
| Audio Effect | Audio                                                                                                    | Finite Impulse Response Equalizer (avfilter.                                                                                                    |
| Audio Effect | Steve<br>Harris'<br>SWH<br>plugins                                                                                                    | LADSPA plugin (ladspa.1191)                                                                                                    |
| Audio Effect | Audio                                                                                                    | Apply a flanging effect to the audio (avfilter                                                                                                    |
| Video Effect | Transform,<br>Distort and<br>Perspective                                                                                                    | Vertically flip the input video (avfilter.vflip)                                                                                                    |
| Video Effect | Transform,<br>distort and<br>Perspective                                                                                                    | Flipping X and Y axis (frei0r.flippo)                                                                                                    |
| Audio Effect | Steve<br>Harris'<br>SWH<br>plugins                                                                                                    | LADSPA plugin (ladspa.1415)                                                                                                    |
| Audio Effect | Steve<br>Harris'<br>SWH<br>plugins                                                                                                    | LADSPA plugin (ladspa.1213)                                                                                                    |
| Audio Effect | Steve<br>Harris'<br>SWH<br>plugins                                                                                                    | LADSPA plugin (ladspa.1192)                                                                                                    |
| Video Effect | Motion                                                                                                    | Freeze video on a chosen frame (freeze)                                                                                                    |
| Audio Effect | Steve<br>Harris'<br>SWH<br>plugins                                                                                                    | LADSPA plugin (ladspa.1418)                                                                                                    |
|              | Type Video Effect Audio Effect Audio Effect Video Effect Video Effect Audio Effect Audio Effect Audio Effect Audio Effect Audio Effect Audio Effect Audio Effect | TypeCategoryVideo EffectTransform,<br>Distort and<br>PerspectiveAudio EffectAudioAudio EffectSteve<br>Harris'<br>SWH<br>pluginsAudio EffectAudioVideo EffectTransform,<br>Distort and<br>PerspectiveVideo EffectTransform,<br>distort and<br>PerspectiveVideo EffectSteve<br>Harris'<br>SWH<br>pluginsAudio EffectSteve<br>Harris'<br>SWH<br>pluginsAudio EffectSteve<br>Harris'<br>SWH<br>pluginsAudio EffectSteve<br>Harris'<br>SWH<br>pluginsAudio EffectSteve<br>Harris'<br>SWH<br>pluginsAudio EffectSteve<br>Harris'<br>SWH<br>pluginsVideo EffectMotion |

| Effect or Transition Name    | Туре         | Category                           | Description                                 |
|------------------------------|--------------|------------------------------------|---------------------------------------------|
| Gain                         | Audio Effect | Audio<br>Correction                | Adjust the audio volume without keyframes   |
| Gamma                        | Video Effect | Color and<br>Image<br>correction   | Adjusts the gamma value of a source image ( |
| Gamma                        | Video Effect | Color and<br>Image<br>correction   | Change gamma color value (gamma)            |
| Gate                         | Audio Effect | Steve<br>Harris'<br>SWH<br>plugins | LADSPA plugin (ladspa.1410)                 |
| gaussian_blur                | Video Effect | Blur and<br>Sharpen                | Apply Gaussian Blur filter (avfilter.gblur) |
| Giant flange                 | Audio Effect | Stylize                            | LADSPA plugin (ladspa.1437)                 |
| Glame Bandpass Analog Filter | Audio Effect | Steve<br>Harris'<br>SWH<br>plugins | LADSPA plugin (ladspa.1893)                 |
| Glame Bandpass Filter        | Audio Effect | Steve<br>Harris'<br>SWH<br>plugins | LADSPA plugin (ladspa.1892)                 |
| GLAME Butterworth Highpass   | Audio Effect | Steve<br>Harris'<br>SWH<br>plugins | LADSPA plugin (ladspa.1904)                 |
| GLAME Butterworth Lowpass    | Audio Effect | Steve<br>Harris'<br>SWH<br>plugins | LADSPA plugin (ladspa.1903)                 |
|                              |              |                                    |                                             |

| Effect or Transition Name       | Туре         | Category                           | Description                                                               |
|---------------------------------|--------------|------------------------------------|---------------------------------------------------------------------------|
| Glame Butterworth X-over Filter | Audio Effect | Steve<br>Harris'<br>SWH<br>plugins | LADSPA plugin (ladspa.1902)                                               |
| <u>Glame Highpass Filter</u>    | Audio Effect | Steve<br>Harris'<br>SWH<br>plugins | LADSPA plugin (ladspa.1890)                                               |
| <u>Glame Lowpass Filter</u>     | Audio Effect | Steve<br>Harris'<br>SWH<br>plugins | LADSPA plugin (ladspa.1891)                                               |
| glitch0r                        | Video Effect | Motion                             | Adds glitches and block shifting (frei0r.glitc                            |
| <u>Glow</u>                     | Video Effect | Blur and<br>Hide                   | Creates a Glamorous Glow (frei0r.glow)                                    |
| <u>Gong beater</u>              | Audio Effect | Steve<br>Harris'<br>SWH<br>plugins | LADSPA plugin (ladspa.1439)                                               |
| <u>Gong model</u>               | Audio Effect | Steve<br>Harris'<br>SWH<br>plugins | LADSPA plugin (ladspa.1424)                                               |
| gradfun                         | Video Effect | Grain and<br>Noise                 | Debands video quickly using gradients (avfi                               |
| Grain                           | Video Effect | Deprecated                         | Grain over the image (grain)                                              |
| grain_extract                   | Compositions |                                    | Perform an RGB[A] grain-extract operation sources (frei0r.grain_extract)  |
| grain_merge                     | Compositions |                                    | Perform an RGB[A] grain-merge operation b<br>sources (frei0r.grain_merge) |

| Effect or Transition Name          | Туре         | Category                           | Description                                                              |
|------------------------------------|--------------|------------------------------------|--------------------------------------------------------------------------|
| Greyscale                          | Video Effect | Color and<br>Image<br>correction   | Discard color information (greyscale)                                    |
| <u>GSM simulator</u>               | Audio Effect | Steve<br>Harris'<br>SWH<br>plugins | LADSPA plugin (ladspa.1215)                                              |
| <u>GVerb</u>                       | Audio Effect | Steve<br>Harris'<br>SWH<br>plugins | LADSPA plugin (ladspa.1216)                                              |
| haas                               | Audio Effect | Audio                              | Apply Haas Stereo Enhancer (avfilter.haas)                               |
| hard_limiter                       | Audio Effect | Steve<br>Harris'<br>SWH<br>plugins | LADSPA plugin (ladspa.1413)                                              |
| hardlight                          | Compositions |                                    | Perform an RGB[A] hardlight operation betw<br>sources (frei0r.hardlight) |
| <u>Harmonic generator</u>          | Audio Effect | Steve<br>Harris'<br>SWH<br>plugins | LADSPA plugin (ladspa.1220)                                              |
| hdcd                               | Audio Effect | Audio                              | Apply High Definition Compatible Digital (<br>(avfilter.hdcd)            |
| <u>Hermes Filter</u>               | Audio Effect | Steve<br>Harris'<br>SWH<br>plugins | LADSPA plugin (ladspa.1200)                                              |
| <u>Higher Quality Pitch Scaler</u> | Audio Effect | Steve<br>Harris'<br>SWH<br>plugins | LADSPA plugin (ladspa.1194)                                              |
|                                    |              |                                    |                                                                          |

| Effect or Transition Name  | Туре         | Category                           | Description                                                                       |
|----------------------------|--------------|------------------------------------|-----------------------------------------------------------------------------------|
| highpass                   | Audio Effect | Audio                              | Apply a high-pass filter with 3dB point freq<br>(avfilter.highpass)               |
| highshelf                  | Audio Effect | Audio                              | Apply a high shelf filter (avfilter.highshelf)                                    |
| <u>Hilbert transformer</u> | Audio Effect | Steve<br>Harris'<br>SWH<br>plugins | LADSPA plugin (ladspa.1440)                                                       |
| histogram_equalizer        | Video Effect | Color and<br>Image<br>correction   | This filter applies a global color histogram of per-frame basis (avfilter.histeq) |
| <u>Histogram</u>           | Video Effect | Utility                            | Compute and draw a color distribution histo video (avfilter.histogram)            |
| hqx                        | Video Effect | Image<br>Adjustment                | Scale the input by 2, 3 or 4 using the hq*x m algorithm (avfilter.hqx)            |
| Hue                        | Compositions |                                    | Perform a conversion to hue only of the sour<br>hue of input2 (frei0r.hue)        |
| Hue Shift                  | Video Effect | Color and<br>Image<br>correction   | Shifts the hue of a source image (frei0r.hues)                                    |
| Impulse convolver          | Audio Effect | Steve<br>Harris'<br>SWH<br>plugins | LADSPA plugin (ladspa.1199)                                                       |
| interlace_field_order      | Video Effect | Image<br>Adjustment                | Transform the field order of the input video                                      |
| interleavedeinterleave     | Video Effect | Image<br>Adjustment                | Deinterleave or interleave fields (avfilter.il)                                   |
| Invert                     | Video Effect | Color and<br>Image<br>correction   | AllNegate (invert) the input video (avfilter.r                                    |

| Effect or Transition Name | Туре         | Category                                 | Description                                                                                                    |
|---------------------------|--------------|------------------------------------------|----------------------------------------------------------------------------------------------------|
| Invert                    | Video Effect | Color and<br>Image<br>correction         | Invert colors (invert)                                                                                                    |
| invert0r                  | Video Effect | Color and<br>Image<br>correction         | Inverts all colors of a source image (frei0r.in                                                                                           |
| <u>Inverter</u>           | Audio Effect | Steve<br>Harris'<br>SWH<br>plugins       | LADSPA plugin (ladspa.1429)                                                                                                    |
| <u>K-Means Clustering</u> | Video Effect | Deprecated                               | Clusters of a source image by color and spat<br>(frei0r.cluster)                                                                          |
| Karaoke                   | Audio Effect | Steve<br>Harris'<br>SWH<br>plugins       | LADSPA plugin (ladspa.1409)                                                                                                    |
| kernel_deinterlacer       | Video Effect | Image<br>Adjustment                      | Deinterlace input video by applying Donald<br>kernel deinterlacing. Works on interlaced pa<br>produce progressive frames (avfilter.kernde |
| <u>Key Spill Mop Up</u>   | Video Effect | Alpha, Mask<br>and Keying                | Reduces the visibility of key color spill in c<br>(frei0r.keyspillm0pup)                                                                  |
| kirsch                    | Video Effect | Misc                                     | Apply kirsch operator (avfilter.kirsch)                                                                                                   |
| <u>L/C/R Delay</u>        | Audio Effect | Steve<br>Harris'<br>SWH<br>plugins       | LADSPA plugin (ladspa.1436)                                                                                                    |
| ladspa                    | Audio Effect | Audio                                    | Process audio using LADSPA plugins (ladsp                                                                                                 |
| Lens Correction           | Video Effect | Transform,<br>Distort and<br>Perspective | Allow compensation of lens distortion (frei(                                                                                              |

| Effect or Transition Name | Туре         | Category                                 | Description                                                                                     |
|---------------------------|--------------|------------------------------------------|-------------------------------------------------------------------------------------------------|
| Lens Correction           | Video Effect | Transform,<br>Distort and<br>Perspective | Correct radial lens distortion (avfilter.lensco                                                 |
| lenscorrection            | Video Effect | misc                                     |                                                                                                 |
| LetterB0xed               | Video Effect | Transform,<br>Distort and<br>Perspective | Adds black borders at the top and bottom for (frei0r.letterb0xed)                               |
| Levels                    | Video Effect | Color and<br>Image<br>correction         | Adjust levels (frei0r.levels)                                                                   |
| <u>LFO Phaser</u>         | Audio Effect | Steve<br>Harris'<br>SWH<br>plugins       | LADSPA plugin (ladspa.1217)                                                                     |
| Lift/Gamma/Gain           | Video Effect | Color<br>Correction                      |                                                                                                 |
| lightshow                 | Video Effect | On Master                                | An audio visualization filter that colors the i<br>the magnitude of the audio spectrum (lightsh |
| lighten                   | Compositions |                                          | Perform a lighten operation between two souvalue of both sources) (frei0r.lighten)              |
| limiter                   | Video Effect | Color and<br>Image<br>correction         | Limits the pixel components values to the sp<br>[min,max] (avfilter.limiter)                    |
| loudness_meter            | Audio Effect | Audio                                    | Measure audio loudness as recommended by (Loudness_meter)                                       |
| lowpass                   | Audio Effect | Audio                                    | EBU R128 loudness normalization (avfilter.                                                      |
| lowshelf                  | Audio Effect | Audio                                    | Apply a low-pass filter with 3dB point frequ<br>(avfilter.lowpass)                              |
| lighten                   | Audio Effect | Audio                                    | Apply a low shelf filter (avfilter.lowshelf)                                                    |

| Effect or Transition Name | Туре         | Category                           | Description                                                                                                    |
|---------------------------|--------------|------------------------------------|----------------------------------------------------------------------------------------------------|
| <u>LS Filter</u>          | Audio Effect | Steve<br>Harris'<br>SWH<br>plugins | LADSPA plugin (ladspa.1908)                                                                                                    |
| luma                      | Composition  | •                                  | Applies a stationary transition between the c frames (luma)                                                                                                    |
| Lumakey Effect            | Video Effect | Alpha, Mask<br>and Keying          | This filter modifies image's alpha channel as<br>luma value. This is used together with a corr<br>two images so that bright or dark areas of so<br>overwritten on top of the destination image ( |
| lumaliftgaingamma         | Video Effect | Color and<br>Image<br>correction   | Filter can be used to apply lift gain and gam<br>luma values of an image (lumaliftgammagair                                                                                                    |
| <u>Luminance</u>          | Video Effect | Color and<br>Image<br>correction   | Creates a luminance map of the image (frei0                                                                                                    |
| Mag's Notch Filter        | Audio Effect | Steve<br>Harris'<br>SWH<br>plugins | LADSPA plugin (ladspa.1894)                                                                                                    |
| Matrix Spatialiser        | Audio Effect | Steve<br>Harris'<br>SWH<br>plugins | LADSPA plugin (ladspa.1422)                                                                                                    |
| Matrix: MS to Stereo      | Audio Effect | Steve<br>Harris'<br>SWH<br>plugins | LADSPA plugin (ladspa.1421)                                                                                                    |
| Matrix: Stereo to MS      | Audio Effect | Steve<br>Harris'<br>SWH<br>plugins | LADSPA plugin (ladspa.1420)                                                                                                    |
| lighten                   | Compositions |                                    | Replace the alpha channel of track A with th track B (matte)                                                                                                    |

| Effect or Transition Name         | Туре         | Category                                 | Description                                                            |
|-----------------------------------|--------------|------------------------------------------|------------------------------------------------------------------------|
| mcompand                          | Audio Effect | Audio                                    | Multiband Compress or expand audio dynan<br>(avfilter.mcompand)        |
| :compositions                     | Compositions |                                          | Perform an RGB[A] multiply operation betw<br>sources (frei0r.multiply) |
| Medians                           | Video Effect | Deprecated                               | Implements several median-type filters (frei                           |
| Mirror                            | Video Effect | Transform,<br>Distort and<br>Perspective | Flip your image in any direction (mirror)                              |
| mixdown                           | Audio Effect | Audio                                    | Mix all channels of audio into a mono signal channels (mono)           |
| Modulatable delay                 | Audio Effect | Steve<br>Harris'<br>SWH<br>plugins       | LADSPA plugin (ladspa.1419)                                            |
| Mono Amplifier                    | Audio Effect | Misc                                     |                                                                        |
| mono_to_stereo_splitter           | Audio Effect | Steve<br>Harris'<br>SWH<br>plugins       | LADSPA plugin (ladspa.1406)                                            |
| monochrome                        | Video Effect | Misc                                     | Convert video to gray using custom color fil<br>(avfilter.monochrome)  |
| motion_compensation_deinterlacing | Video Effect | Image<br>Adjustment                      | Apply motion-compensation deinterlacing (a                             |
| Motion Tracker                    | Video Effect | Alpha, Mask<br>and Keying                | Select a zone to follow its movements (open                            |
| Multiband EQ                      | Audio Effect | Steve<br>Harris'<br>SWH<br>plugins       | LADSPA plugin (ladspa.1197)                                            |
|                                   |              |                                          |                                                                        |

| Effect or Transition Name   | Туре         | Category                                 | Description                                                                                                    |
|-----------------------------|--------------|------------------------------------------|----------------------------------------------------------------------------------------------------|
| multiply                    | Compositions |                                          | Perform an RGB[A] multiply operation betw sources (frei0r.multiply)                                                                                                    |
| Multivoice Chorus           | Audio Effect | Steve<br>Harris'<br>SWH<br>plugins       | LADSPA plugin (ladspa.1201)                                                                                                    |
| Audio Correction - Mute     | Audio Effect | Audio<br>Correction                      |                                                                                                    |
| NDVI Filter                 | Video Effect | Utility                                  | This filter creates a false image from a visib<br>(frei0r.ndvi)                                                                                                    |
| Nervous                     | Video Effect | Motion                                   | Flushes frames in time in a nervous way (fre                                                                                                    |
| nikon_d90_stairstepping_fix | Video Effect | Utility                                  | Removes stairstepping artifacts from Nikon<br>Sharp lines in videos from the Nikon D90 sh<br>9th line, assumedly due to poor downsampli<br>smoothed out with this filter if they become to<br>(frei0r.d90stairsteppingfix) |
| normalise                   | Audio Effect | Audio<br>Correction                      | Correct audio loudness as recommended by (loudness)                                                                                                    |
| normalise                   | Audio Effect | Audio<br>Correction                      | Dynamically normalise the audio volume (vo                                                                                                    |
| normaliz0r                  | Video Effect | Color and<br>Image<br>correction         | Normalize (aka histogram stretch, contrast st<br>(frei0r.normaliz0r)                                                                                                    |
| normalize_rgb_video         | Video Effect | Color and<br>Image<br>correction         | Normalize RGB video (aka histogram stretc)<br>stretching). See:<br><u>https://en.wikipedia.org/wiki/Normalization</u><br>(avfilter.normalize)                                                                              |
| nosync0r                    | Video Effect | Transform,<br>Distort and<br>Perspective | Broken TV (frei0r.nosync0r)                                                                                                    |

| Effect or Transition Name | Туре         | Category                                 | Description                                                                                                    |
|---------------------------|--------------|------------------------------------------|----------------------------------------------------------------------------------------------------|
| <u>Obscure</u>            | Video Effect | Blur and<br>Hide                         |                                                                                                    |
| <u>Old Film</u>           | Video Effect | Stylize                                  | Moves the Picture up and down and random (oldfilm)                                                                       |
| Oscilloscope              | Video Effect | Utility                                  | 2D video oscilloscope (frei0r.pr0file)                                                                                   |
| <u>Oscilloscope</u>       | Video Effect | Utility                                  | 2D Video Oscilloscope (avfilter.oscilloscop                                                                              |
| overlay                   | Compositions |                                          | Perform an RGB[A] overlay operation betw<br>sources, using the generalised algorithm: D =<br>(255 - A)) (frei0r.overlay) |
| pad                       | Video Effect | Stylize                                  |                                                                                                    |
| pan                       | Audio Effect | Audio<br>Channels                        | Adjust the left/right spread of a channel (par                                                                           |
| phase                     | Video Effect | Image<br>Adjustment                      | Delay interlaced video by one field time so changes (avfilter.phase)                                                     |
| photosensitivity          | Video Effect | Misc                                     | Filter out photosensitive epilepsy seizure-in<br>(avfilter.photosensitivity)                                             |
| pillar_echo               | Video Effect | Transform,<br>Distort and<br>Perspective | Create an echo effect (blur) outside of an are<br>(pillar_echo)                                                          |
| Pitch Scaler              | Audio Effect | Steve<br>Harris'<br>SWH<br>plugins       | LADSPA plugin (ladspa.1193)                                                                                              |
| Pixelize                  | Video Effect | Stylize                                  | Pixelize input image (frei0r.pixeliz0r)                                                                                  |
| <u>Plate reverb</u>       | Audio Effect | Steve<br>Harris'<br>SWH<br>plugins       | LADSPA plugin (ladspa.1423)                                                                                              |

| Effect or Transition Name | Туре         | Category                                 | Description                                                                                                 |
|---------------------------|--------------|------------------------------------------|----------------------------------------------------------------------------------------------------|
| Pointer cast distortion   | Audio Effect | Steve<br>Harris'<br>SWH<br>plugins       | LADSPA plugin (ladspa.1910)                                                                                 |
| Position and Zoom         | Video Effect | Transform,<br>Distort and<br>Perspective | Adjust size and position of clip (affine)                                                                   |
| posterize                 | Video Effect | Stylize                                  | Posterizes image by reducing the number of (frei0r.posterize)                                               |
| pp                        | Video Effect | Utility                                  |                                                                                                    |
| prewitt                   | Video Effect | Stylize                                  | Apply prewitt operator to input video strean                                                                |
| Primaries                 | Video Effect | Stylize                                  | Reduce image to primary colors (frei0r.prim                                                                 |
| r                         | Video Effect | Color and<br>Image<br>correction         | Extracts Red from Image (frei0r.R)                                                                          |
| Rate shifter              | Audio Effect | Steve<br>Harris'<br>SWH<br>plugins       | LADSPA plugin (ladspa.1417)                                                                                 |
| Mask0mate                 | Video Effect | Transform,<br>Distort and<br>Perspective | Creates a square alpha-channel mask (frei0r                                                                 |
| Regionalize               | Compositions |                                          | Use alpha channel of another clip to create a                                                               |
| rescale                   | Video Effect | Image<br>Adjustment                      | Scale the producer video frames size to mate<br>filter is designed for use as a normaliser for<br>(rescale) |
| <u>Retro Flanger</u>      | Audio Effect | Steve<br>Harris'<br>SWH<br>plugins       | LADSPA plugin (ladspa.1208)                                                                                 |

| Effect or Transition Name      | Туре         | Category                                 | Description                                                          |
|--------------------------------|--------------|------------------------------------------|----------------------------------------------------------------------|
| <u>Reverse Delay (5s max)</u>  | Audio Effect | Steve<br>Harris'<br>SWH<br>plugins       | LADSPA plugin (ladspa.1605)                                          |
| RGB adjustment                 | Video Effect | Color and<br>Image<br>correction         | Simple color adjustment (frei0r.coloradj_R0                          |
| rgb_parade_MLT                 | Video Effect | Utility                                  | Display a histogram of R, G and B compone (frei0r.rgbparade).        |
| rgba_shift                     | Video Effect | Stylize                                  | Shift R/G/B/A pixels horizontally and/or ver<br>(avfilter.rgbashift) |
| rgbnoise                       | Video Effect | Deprecated                               | Adds RGB noise to image (frei0r.rgbnoise)                            |
| <u>Rgbsplit0r</u>              | Video Effect | Stylize                                  | RGB splitter and shifting (frei0r.rgbsplit0r)                        |
| Ringmod with LFO               | Audio Effect | Steve<br>Harris'<br>SWH<br>plugins       | LADSPA plugin (ladspa.1189)                                          |
| Ringmod with two inputs        | Audio Effect | Steve<br>Harris'<br>SWH<br>plugins       | LADSPA plugin (ladspa.1188)                                          |
| roberts                        | Video Effect | Stylize                                  | Apply roberts cross operator to input video (avfilter.roberts)       |
| Rotate                         | Video Effect | Transform,<br>Distort and<br>Perspective | Rotate clip in any 3 directions (affine)                             |
| Rotate and Shear               | Video Effect | Transform,<br>Distort and<br>Perspective | Rotate clip in any 3 directions (affine)                             |
| rubber_band_mono_pitch_shifter | Audio Effect | Audio                                    | LADSPA plugin (ladspa.2979)                                          |

| Effect or Transition Name      | Туре         | Category                           | Description                                                                                             |
|--------------------------------|--------------|------------------------------------|----------------------------------------------------------------------------------------------------|
| rubber_band_mono_pitch_shifter | Audio Effect | Audio                              | Adjust the audio pitch using the Rubberband                                                             |
| rubber_band_mono_pitch_shifter | Audio Effect | Audio                              | LADSPA plugin (ladspa.2979)                                                                             |
| Rotoscoping                    | Video Effect | Alpha, Mask<br>and Keying          | Keyframable vector based rotoscoping (roto                                                              |
| Saturation                     | Composition  |                                    | Perform a conversion to saturation only of the using the saturation level of input2 (frei0r.saturation) |
| Saturation                     | Video Effect | Color and<br>Image<br>correction   | Adjusts the saturation of a source image (fre                                                           |
| <u>SC1</u>                     | Audio Effect | Steve<br>Harris'<br>SWH<br>plugins | LADSPA plugin (ladspa.1425)                                                                             |
| <u>SC2</u>                     | Audio Effect | Steve<br>Harris'<br>SWH<br>plugins | LADSPA plugin (ladspa.1426)                                                                             |
| <u>SC3</u>                     | Audio Effect | Steve<br>Harris'<br>SWH<br>plugins | LADSPA plugin (ladspa.1427)                                                                             |
| <u>SC4</u>                     | Audio Effect | Steve<br>Harris'<br>SWH<br>plugins | LADSPA plugin (ladspa.1882)                                                                             |
| <u>SC4 mono</u>                | Audio Effect | Steve<br>Harris'<br>SWH<br>plugins | LADSPA plugin (ladspa.1916)                                                                             |
| scale_cuda                     | Video Effect | Stylize                            |                                                                                                    |

| Effect or Transition Name | Туре         | Category                           | Description                                                                                                    |
|---------------------------|--------------|------------------------------------|----------------------------------------------------------------------------------------------------|
| scale_qsv                 | Video Effect | misc                               | QuickSync video scaling and format convers<br>(avfilter.scale_qsv)                                                |
| scanline0r                | Video Effect | Generate                           | Interlaced black lines (frei0r.scanline0r)                                                                        |
| scdet                     | Video Effect | Misc                               | Detect video scene change (avfilter.scdet)                                                                        |
| <u>Scratchlines</u>       | Video Effect | Grain and<br>Noise                 | Scratchlines over the picture (lines)                                                                             |
| Transitions - Screen      | Compositions |                                    | Perform an RGB[A] screen operation betwe<br>using the generalised algorithm: $D = 255 - (200)$<br>(frei0r.screen) |
| scroll                    | Video Effect | Misc                               | Scroll input video (avfilter.scroll)                                                                              |
| <u>SE4</u>                | Audio Effect | Steve<br>Harris'<br>SWH<br>plugins | LADSPA plugin (ladspa.1883)                                                                                       |
| <u>Sepia</u>              | Video Effect | Color and<br>Image<br>correction   | Turn clip colors to sepia (sepia)                                                                                 |
| set_range                 | Video Effect | Blur and<br>Sharpen                | Force color range for the output video frame                                                                      |
| shape_adaptive_blur       | Video Effect | Color and<br>Image<br>correction   | Shape Adaptive Blur (avfliter.sab)                                                                                |
| shapealpha                | Video Effect | Alpha,<br>Mask, and<br>Keying      | Create an alpha channel (transparency) base<br>resource (shape)                                                   |
| sharp-unsharp             | Video Effect | Blur and<br>Sharpen                | Sharpen or Blur your video (avfilter.unsharp                                                                      |
| Sharpen                   | Video Effect | Deprecated                         | Unsharp masking (port from Mplayer) (frei0                                                                        |

| Effect or Transition Name                       | Туре         | Category                           | Description                                                                                                    |
|-------------------------------------------------|--------------|------------------------------------|----------------------------------------------------------------------------------------------------|
| shear                                           | Video Effect | Misc                               | Shear transform the input image (avfilter.she                                                                        |
| shufflepixels                                   | Video Effect | Misc                               | Shuffle video pixels (avfilter.shufflepixels)                                                                        |
| shuffleplanes                                   | Video Effect | misc                               |                                                                                                    |
| sigmoidaltransfer                               | Video Effect | Stylize                            | Desaturates image and creates a particular lo<br>called Stamp, Newspaper, or Photocopy<br>(frei0r.sigmoidaltransfer) |
| <u>Signal sifter</u>                            | Audio Effect | Steve<br>Harris'<br>SWH<br>plugins | LADSPA plugin (ladspa.1210)                                                                                          |
| signalstats                                     | Video Effect | Stylize                            |                                                                                                    |
| silencedetect                                   | Video Effect | Stylize                            | Detect silence (avfilter.silencedetect)                                                                              |
| Simple amplifier                                | Audio Effect | Steve<br>Harris'<br>SWH<br>plugins | LADSPA plugin (ladspa.1181)                                                                                          |
| Simple delay line cubic spline<br>interpolation | Audio Effect | Steve<br>Harris'<br>SWH<br>plugins | LADSPA plugin (ladspa.1900)                                                                                          |
| Simple delay line linear interpolation          | Audio Effect | Steve<br>Harris'<br>SWH<br>plugins | LADSPA plugin (ladspa.1899)                                                                                          |
| Simple Delay Line, noninterpolating             | Audio Effect | Steve<br>Harris'<br>SWH<br>plugins | LADSPA plugin (ladspa.1898)                                                                                          |
| simple_high_pass_filter                         | Audio Effect | Audio                              | LADSPA plugin (ladspa.1042)                                                                                          |

| Effect or Transition Name | Туре         | Category                           | Description                                                                                                    |
|---------------------------|--------------|------------------------------------|----------------------------------------------------------------------------------------------------|
| simple_low_pass_filter    | Audio Effect | Audio                              | LADSPA plugin (ladspa.1041)                                                                                                   |
| sine_oscillator           | Audio Effect | Audio                              | LADSPA plugin (ladspa.1044)                                                                                                   |
| sine_oscillator           | Audio Effect | Audio                              | LADSPA plugin (ladspa.1045)                                                                                                   |
| sine_oscillator           | Audio Effect | Audio                              | LADSPA plugin (ladspa.1046)                                                                                                   |
| Single band parametric    | Audio Effect | Steve<br>Harris'<br>SWH<br>plugins | LADSPA plugin (ladspa.1203)                                                                                                   |
| Sinus wavewrapper         | Audio Effect | Steve<br>Harris'<br>SWH<br>plugins | LADSPA plugin (ladspa.1198)                                                                                                   |
| slide                     | Compositions |                                    | Slide image from one side to another (compo                                                                                   |
| smartblur                 | Video Effect | Blur and<br>Sharpen                | Blur the input video without impacting the or<br>(avfilter.smartlblur)                                                        |
| Smooth Decimator          | Audio Effect | Steve<br>Harris'<br>SWH<br>plugins | LADSPA plugin (ladspa.1414)                                                                                                   |
| Sobel                     | Video Effect | Stylize                            | Sobel filter (frei0r.sobel)                                                                                                   |
| Sobel                     | Video Effect | Stylize                            | Apply sobel operators to input video stream                                                                                   |
| Softglow                  | Video Effect | Stylize                            | Does softglow effect on highlights (frei0r.so                                                                                 |
| softlight                 | Compositions |                                    | Perform an RGB[A] softlight operation betw<br>sources (frei0r.softlight)                                                      |
| SOP/Sat Effect            | Video Effect | Color and<br>Image<br>correction   | Changes Slope, Offset, and Power of the col<br>the overall Saturation, according to the ASC<br>Decision List) (frei0r.sopsat) |

| Effect or Transition Name | Туре         | Category                           | Description                                                                              |
|---------------------------|--------------|------------------------------------|------------------------------------------------------------------------------------------|
| Sox band                  | Audio Effect | Audio                              | Process audio using a SoX effect (sox)                                                   |
| Sox band                  | Audio Effect | Audio                              | Sox band audio effect (sox)                                                              |
| Sox bass                  | Audio Effect | Audio                              | Sox bass audio effect (sox)                                                              |
| Sox echo                  | Audio Effect | Audio                              | Sox echo audio effect (sox)                                                              |
| Sox flanger               | Audio Effect | Audio                              | Sox flanger audio effect (sox)                                                           |
| <u>Sox gain</u>           | Audio Effect | Audio                              | Sox gain audio effect (sox)                                                              |
| Sox phaser                | Audio Effect | Audio                              | Sox phaser audio effect (sox)                                                            |
| Sox stretch               | Audio Effect | Audio                              | Sox stretch audio effect (sox)                                                           |
| <u>Spill Suppress</u>     | Video Effect | Enhancement                        |                                                                                          |
| speechnorm                | Audio Effect | Audio                              | Speech Normalizer (avfilter.speechnorm)                                                  |
| spill_suppress            | Video Effect | Alpha, Mask<br>and Keying          | Remove green or blue spill light from subject green or blue screen (frei0r.spillsupress) |
| spotremover               | Video Effect | Alpha, Mask<br>and Keying          | Replace an area with interpolated pixels. The are interpolated from the nearest pixel.   |
| <u>Square Blur</u>        | Video Effect | Blur and<br>Hide                   | Square Blur (frei0r.squareblur)                                                          |
| State Variable Filter     | Audio Effect | Steve<br>Harris'<br>SWH<br>plugins | LADSPA plugin (ladspa.1214)                                                              |
| <u>Step Demuxer</u>       | Audio Effect | Steve<br>Harris'<br>SWH<br>plugins | LADSPA plugin (ladspa.1212)                                                              |

| Effect or Transition Name            | Туре         | Category                           | Description                                                               |
|--------------------------------------|--------------|------------------------------------|---------------------------------------------------------------------------|
| Stereo Amplifier (version >= 0.9.10) | Audio Effect | Audio<br>Correction                | LADSPA plugin (ladspa.1049)                                               |
| stereo_to_mono                       | Audio Effect | Audio<br>Correction                | Copy one channel to another (channelcopy)                                 |
| stereoscopic_3d                      | Video Effect | VR360 and 3D                       | Convert between different stereoscopic imag<br>(avfilter.stereo3d)        |
| stereotools                          | Audio Effect | Audio                              | Apply various stereo tools (avfilter.stereoto                             |
| stereowiden                          | Audio Effect | Audio                              | Apply stereo widening effect (avfilter.stereo                             |
| subtract                             | Compositions |                                    | Perform an RGB[A] subtract operation of the from input1 (frei0r.subtract) |
| super2xsai                           | Video Effect | Image<br>Adjustment                | Scale the input by 2x using the Super2xSaI p<br>(avfilter.super2xsai)     |
| superequalizer                       | Audio Effect | Audio                              | Apply 18 band equalization filter (avfilter.su                            |
| Surround matrix encoder              | Audio Effect | Steve<br>Harris'<br>SWH<br>plugins | LADSPA plugin (ladspa.1401)                                               |
| swap_channels                        | Audio Effect | Audio<br>Channels                  | Move the left channel to the right and the rig<br>(channelswap)           |
| swapuv                               | Video Effect | Color and<br>Image<br>correction   | Swap U and V components (avfilter.swapuv)                                 |
| Tape Delay Simulation                | Audio Effect | Audio<br>Channels                  | Move the left channel to the right and the rig<br>(channelswap)           |
| TAP AutoPanner                       | Audio Effect | TAP Plugins                        | LADSPA plugin (ladspa.2146)                                               |
| TAP Chrous/Flanger                   | Audio Effect | TAP Plugins                        | LADSPA plugin (ladspa.2159)                                               |

| Effect or Transition Name | Туре         | Category    | Description                 |
|---------------------------|--------------|-------------|-----------------------------|
| <u>TAP DeEsser</u>        | Audio Effect | TAP Plugins | LADSPA plugin (ladspa.2147) |
| <u>TAP Dynamics (M)</u>   | Audio Effect | TAP Plugins | LADSPA plugin (ladspa.2152) |
| TAP Dynamics (St)         | Audio Effect | TAP Plugins | LADSPA plugin (ladspa.2153) |
| <u>TAP Equalizer</u>      | Audio Effect | TAP Plugins | LADSPA plugin (ladspa.2141) |
| <u>TAP Equalizer/BW</u>   | Audio Effect | TAP Plugins | LADSPA plugin (ladspa.2151) |
| TAP Fractal Doubler       | Audio Effect | TAP Plugins | LADSPA plugin (ladspa.2156) |
| TAP Pink/Fractal Noise    | Audio Effect | TAP Plugins | LADSPA plugin (ladspa.2155) |
| TAP Pitch Shifter         | Audio Effect | TAP Plugins | LADSPA plugin (ladspa.2150) |
| TAP Reflector             | Audio Effect | TAP Plugins | LADSPA plugin (ladspa.2154) |
| TAP Reverberator          | Audio Effect | TAP Plugins | LADSPA plugin (ladspa.2142) |
| TAP Rotary Speaker        | Audio Effect | TAP Plugins | LADSPA plugin (ladspa.2149) |
| TAP Scaling Limiter       | Audio Effect | TAP Plugins | LADSPA plugin (ladspa.2145) |
| TAP Sigmoid Booster       | Audio Effect | TAP Plugins | LADSPA plugin (ladspa.2157) |
| TAP Stereo Echo           | Audio Effect | TAP Plugins | LADSPA plugin (ladspa.2143) |
| TAP Tremolo               | Audio Effect | TAP Plugins | LADSPA plugin (ladspa.2144) |
| TAP TubeWarmth            | Audio Effect | TAP Plugins | LADSPA plugin (ladspa.2158) |
| TAP Vibrato               | Audio Effect | TAP Plugins | LADSPA plugin (ladspa.2148) |
| Effect or Transition Name                                 | Туре                                    | Category                                       | Description                                                |
|-----------------------------------------------------------|-----------------------------------------|------------------------------------------------|------------------------------------------------------------|
| tape_delay_simulation                                     | Audio Effect                            | Steve<br>Harris'<br>SWH<br>plugins             | LADSPA plugin (ladspa.1211)                                |
| Technicolor                                               | Video Effect                            | Color and<br>Image<br>correction               | Oversaturate the color in video, like in old 7 (tcolor)    |
| tehroxx0r                                                 | Video Effect                            | Misc                                           | Something videowall-ish (frei0r.tehRoxx0r)                 |
| thistogram Compositions Uses In                           |                                         | Uses Input 1 as a UV Map to distort Input 2 (  |                                                            |
| Threshold                                                 | Video Effect                            | Stylize                                        | Thresholds a source image (frei0r.threshold(               |
| Timeout Indicator Video Effect Utility Tir                |                                         | Timeout indicators e.g. for slides (frei0r.tim |                                                            |
| Tint                                                      | Video Effect                            | Color and<br>Image<br>correction               | Maps source image luminance between two<br>(frei0r.tint0r) |
| tmedian Video Effect Misc                                 |                                         | Misc                                           | Pick median pixels from successive frames (                |
| tmidequalizer Video Effect Misc Ap                        |                                         | Apply Temporal Midway Equalization (avfi       |                                                            |
| tonemap_vaapi                                             | Video Effect                            | Misc                                           | VAAPI VPP for tone-mapping (avfilter.toner                 |
| Transform,TransformVideo EffectDistort and<br>Perspective |                                         | Position, Scale and opacity, (qtblend)         |                                                            |
| Transform                                                 | sform Compositions Perform an affine tr |                                                | Perform an affine transform on for compositi               |
| Transient mangler Audio Effect                            |                                         | Steve<br>Harris'<br>SWH<br>plugins             | LADSPA plugin (ladspa.1206)                                |
| transparency                                              | Video Effect                            | Alpha, Mask<br>and Keying                      | Tunes the alpha channel (frei0r.transparency               |

| Effect or Transition Name               | Туре                        | Category                                                                             | Description                                                              |
|-----------------------------------------|-----------------------------|--------------------------------------------------------------------------------------|--------------------------------------------------------------------------|
| transpose                               | Video Effect                | Transform,<br>Distort and<br>Perspective                                             | Transpose rows with columns in the input vi flip it (avfilter.transpose) |
| treble                                  | Audio Effect                | Audio                                                                                | Boost or cut upper frequencies (avfilter.treb)                           |
| tremolo                                 | Audio Effect                | Audio                                                                                | Apply tremolo effect (avfilter.tremolo)                                  |
| Triple band parametric with shelves     | Audio Effect                | Steve<br>Harris'<br>SWH<br>plugins                                                   | LADSPA plugin (ladspa.1204)                                              |
| Typewriter Text Effect Misc Typerwriter |                             | Typerwriter effect v0.3.3 (typewriter)                                               |                                                                          |
| untile Video Effect Misc Un             |                             | Untile a frame into a sequence of frames (av                                         |                                                                          |
| v360                                    | Video Effect Misc Conve     |                                                                                      | Convert 360 projection of video (avfilter.v3                             |
| value                                   | Transition Applies frames ( |                                                                                      | Applies a stationary transition between the c frames (composite)         |
| <u>Valve rectifier</u>                  | Audio Effect                | Steve<br>Harris'<br>SWH<br>plugins                                                   | LADSPA plugin (ladspa.1405)                                              |
| <u>Valve saturation</u>                 | Audio Effect                | Steve<br>Harris'<br>SWH<br>plugins                                                   | LADSPA plugin (ladspa.1209)                                              |
| Analysis and Data - Vectorscope         | Video Effect                | Utility                                                                              | Display a vectorscope of the video data (fre                             |
| Vectorscope Window                      | Video Effect                | deo Effect Utility Display 2 color component valu<br>(which is called a vectorscope) |                                                                          |
| vertigo                                 | Video Effect                | Motion                                                                               | Alpha blending with zoomed and rotated images                            |
| vibrato                                 | Audio Effect                | Effect Audio Apply vibrato effect (avfilter.v                                        |                                                                          |

| Effect or Transition Name                                                           | Туре                                     | Category                       | Description                                                                                                    |
|-------------------------------------------------------------------------------------|------------------------------------------|--------------------------------|----------------------------------------------------------------------------------------------------|
| video_noise_generator                                                               | Video Effect                             | Grain and<br>Noise             | Add noise on video input frame (avfilter.noi                                                                                                    |
| videoquality_measurement                                                            | Transition                               |                                | This performs the PSNR and SSIm video que<br>by comparing the B frames to the reference f<br>the numbers to stdout in space-delimited form<br>another tool. The bottom half of the B frame<br>top half of the A frame for visual comparison |
| <u>Video Values</u>                                                                 | Video Effect                             | Utility                        | Measure video values (frei0r.pr0be)                                                                                                    |
| Vignette                                                                            | Video Effect                             | Generate                       | Natural Lens vignetting effect (frei0r.vignette                                                                                                    |
| Vignette Effect         Video Effect         Generate         Adjustable Vignette ( |                                          | Adjustable Vignette (vignette) |                                                                                                    |
| vocoder                                                                             | Audio Effect                             | Audio                          | LADSPA plugin (ladspa.1337)                                                                                                    |
| <u>Volume (keyframable)</u>                                                         | Audio Effect Audio Adjust the audio volu |                                | Adjust the audio volume with keyframes (vo                                                                                                    |
| vpp_qsv                                                                             | Video Effect                             | Misc                           | Quick Sync Video VPP (avfilter.vpp_qsv)                                                                                                    |
| vr360_equirectangular_mas                                                           | Video Effect                             | VR360 and 3D                   | Adds a black matte to the frame. Use this if y<br>360 camera but only want to use part of the 3<br>example if you and the film crew occupy the<br>the camera (frei0r.bigsh0t_eq_mask)                                                       |
| vr360_equirectangular_to_rectilinear                                                | Video Effect                             | VR360 and 3D                   | converts an equirectangular frame (panoram<br>frame (what you're used to seeing). Can be u<br>will be shown in a 360 video viewer. Delay<br>mapping on a time bitmap (frei0r.bigsh0t_eq                                                     |
| vr360_hemispherical_to_equirectangular                                              | Video Effect                             | VR360 and 3D                   | Converts a video frame with two hemispheri<br>single equirectangular frame. The plugin ass<br>hemispheres are in the frame (freior.bigsh0t_                                                                                                 |
| vr360_rectilinear_to_equirectangular                                                | Video Effect                             | VR360 and 3D                   | Converts a rectilinear (a normal-looking) im<br>equirectangular image. Use this together with<br>place "normal" footage in a 360 movie<br>(frei0r.bigsh0t_rect_to_eq)                                                                       |
|                                                                                     |                                          |                                |                                                                                                    |

| Effect or Transition Name                                 | Туре                                              | Category                         | Description                                                                                                    |
|-----------------------------------------------------------|---------------------------------------------------|----------------------------------|----------------------------------------------------------------------------------------------------|
| vr360_stabilize                                           | Video Effect                                      | VR360 and<br>3D                  | Stabilizes 360 footage. The plugin works in<br>analysis and stabilization. When analyzing fc<br>frame-to-frame rotation, and when stabilizin<br>high-frequency motion (shake) (frei0r.bighsl |
| vr360_transform                                           | Video Effect                                      | VR360 and 3D                     | Rotates a panoramic image (frei0r.bigsh0t_t                                                                                                    |
| 'yNil (Vinyl Effect) Audio Effect Steve<br>SWH<br>plugins |                                                   | LADSPA plugin (ladspa.1905)      |                                                                                                    |
| Wave                                                      | Video Effect                                      | Deprecated                       | Makes waves on your clip with keyframes (v                                                                                                    |
| <u>Wave shaper</u>                                        | Audio Effect<br>SWH<br>plugins                    |                                  | LADSPA plugin (ladspa.1187)                                                                                                    |
| Wave Terrain Oscillator                                   | Audio Effect Steve<br>Audio Effect SWH<br>plugins |                                  | LADSPA plugin (ladspa.1412)                                                                                                    |
| White Balance                                             | Video Effect                                      | Color<br>Correction              |                                                                                                    |
| White Balance                                             | Video Effect                                      | Color and<br>Image<br>correcting | Adjust the white balance / color temperature                                                                                                    |
| White Balance (LMS)                                       | Video Effect                                      | Color and<br>Image<br>correcting | Do simple color correction, in a physically 1<br>(frei0r.colgate)                                                                                                    |
| Composition - Wipe                                        | Compositions                                      |                                  | Applies a stationary transition between the c frames (composite)                                                                                                    |

| Effect or Transition Name | Туре         | Category                                 | Description                                                                                                    |
|---------------------------|--------------|------------------------------------------|----------------------------------------------------------------------------------------------------|
| xbr                       | Video Effect | Image<br>Adjustment                      | Apply the xBR high-quality magnification fil<br>designed for pixel art. It follows a set of edg<br>see <u>https://forums.libreto.com/t/xbr-algorith</u><br>(avfilter.xbr) |
| yadif_cuda                | Video Effect | Misc                                     | Deinterlace CUDA frames (avfilter.yadif_cu                                                                                                    |
| yaepblur                  | Video Effect | Misc                                     | Yet another edge preserving blur filter (avfil                                                                                                    |
| <u>z-1</u>                | Audio Effect | Steve<br>Harris'<br>SWH<br>plugins       | LADSPA plugin (ladspa.1428)                                                                                                    |
| zmq                       | Video Effect | misc                                     |                                                                                                    |
| zoompan                   | Video Effect | Transform,<br>Distort and<br>Perspective | Apply Zoom and Pan effect (avfilter.zoompa                                                                                                    |
| zscale                    | Video Effect | Misc                                     | Apply resizing, colorspace and bit depth cor<br>(avfilter.zscale)                                                                                                    |

## **Speech to text**

New in version 21.04.0.

#### Warning

Speech to text doesn't work with version 21.04.2 due to <u>Vosk API</u> [https://github.com/alphacep/vosk-api] issues. Use version 21.04.1 or 21.04.3 and later versions.

### **Install Python**

Python 3 needs to be installed on your computer as well as the vosk and srt python modules:

### Linux

On most Linux distributions python is installed by default. You can check if that is the case for you too by running python3 -v in a terminal. If python is missing just search the internet, there are lots of instructions around.

To install vosk and srt open a terminal and run: pip3 install vosk srt

#### Windows

- 1. Download python from <u>https://www.python.org/downloads/</u> for installation on your computer.
- 2. Download this batch file (Install\_vosk\_srt.zip). After download a double click starts the installations.

### Install a language

#### Goto Settings • Configure Kdenlive... • Speech to Text page

Click on the link to get a language model.

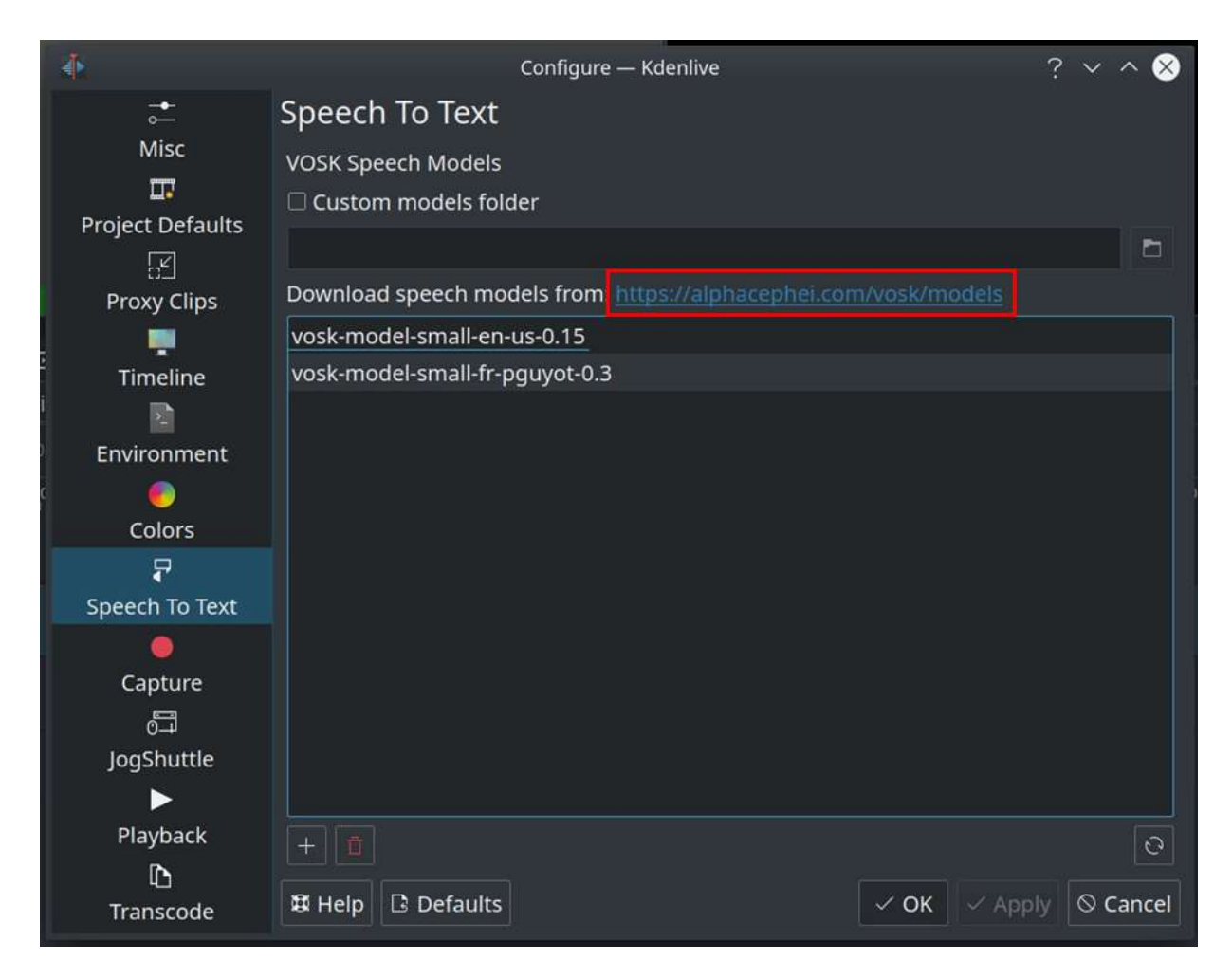

Drag & drop the language you want from the vosk-model download page to the model window, and it will download and extract it for you.

| 🗧 Configure - Kd      | nive ? X                                                                                                    |                             |     |     |
|-----------------------|----------------------------------------------------------------------------------------------------|-----------------------------|-----|-----|
| →<br>Misc             | Speech To Text VOSK Speech Models Custom models folder                                                                | acephei                     |     |     |
| Project Defaults      | Download speech models from: https://dobtacathes.com/votk/models<br>vosk-model-smail-e-0.15<br>vosk-model-smail-e-0.5 | Spanish                     |     |     |
| Timeline              | vosk-model-smallet-0.4                                                                                                | vosk-model-small-<br>es-0.3 | 33M | TBD |
| Environment<br>Colors | + D C Oreck configuration                                                                                             | Portuguese                  |     |     |
| Speech To Text        | New dictionary installed.           Restore Defaults           ✓ OK         © Cancel                                  | vosk-model-small-<br>pt-0.3 | 31M | TBD |

If you have problems press on the *Check configuration* button.

### **Speech recognition**

# Creating subtitle by speech recognition

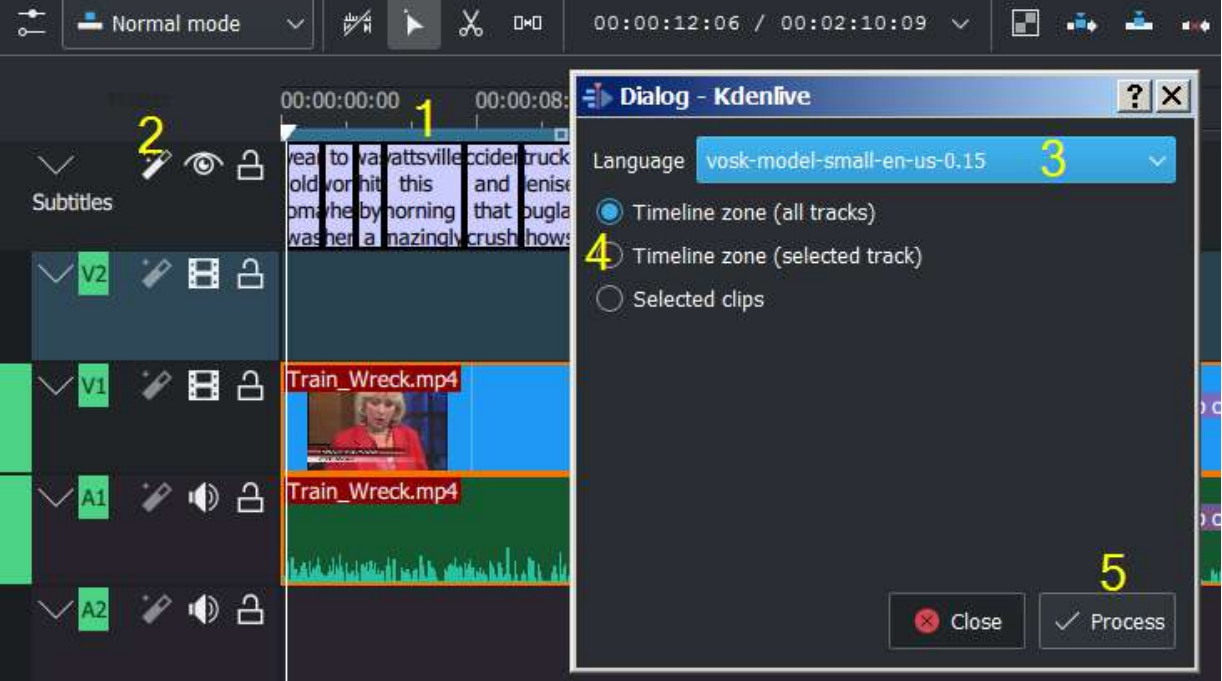

- 1. Mark the timeline zone you want to recognize (adjust the blue line).
- 2. Click on the *Speech recognition* icon.
- 3. Choose the language.

- 4. Choose how the selected zone should be applied.
- 5. Press on the *Process* button.

The subtitle gets created and inserted automatically.

Remark: Only timeline zone is implemented for now in automatic subtitles.

Remark to 4: The default is to analyze only the *timeline zone (all tracks)* (the blue bar in the timeline ruler). Set the zone in the timeline to what you want to analyze (use I and  $\circ$  to set in and out points). *Selected clips* option analyses the selected clip only.

#### Creating clips by speech recognition

This is useful for interviews and other speech-related footage. Enable the *View* • *Text Edit* menu item.

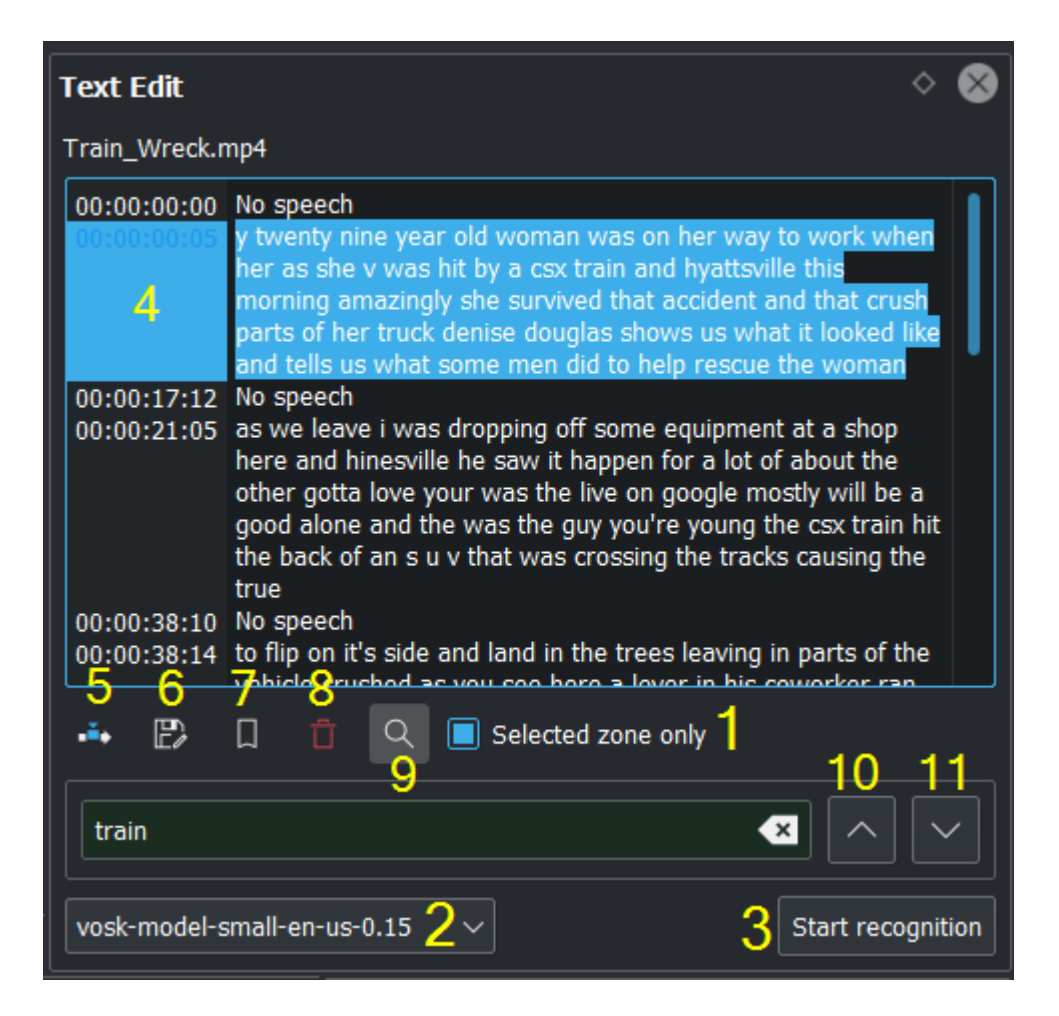

Select a clip in the project bin.

- 1. If needed set in/out point in the clip monitor and enable *Selected zone only* selection box. This will only recognize the text inside the zone.
- 2. Choose the correct language.
- 3. Press the *Start Recognition* button.
- 4. Selecting the text you want to either.
- 5. Put into the timeline.
- 6. Save edited text as a new playlist.
- 7. Add a Bookmark. You can jump to these bookmarks in the timeline with the Alt + arrow shortcut or edit the bookmark by double click.
- 8. Delete the selection.
- 9. Here you can search in the text.
- 10. And navigate up or down in the text.

### Silence detection

Open the clip in the clip monitor and open the speech editor window (*View* • *Speech Editor*).

Select your language or Install a language and download the model for it.

Then click Start Recognition button.

Once this is done, click on the time-code where no-speech is indicated and just hit the delete key. Repeat the operation for all the parts you want to remove, including where someone says what you don't want to listen in your final edit.

Once finished, make sure *Selected zone only* is disabled, click on the *Save* button on the lower left part of the speech editor window and after few seconds a new playlist is added in the project bin without silence and without the text you don't want.

## Subtitle

New in version 20.12.0.

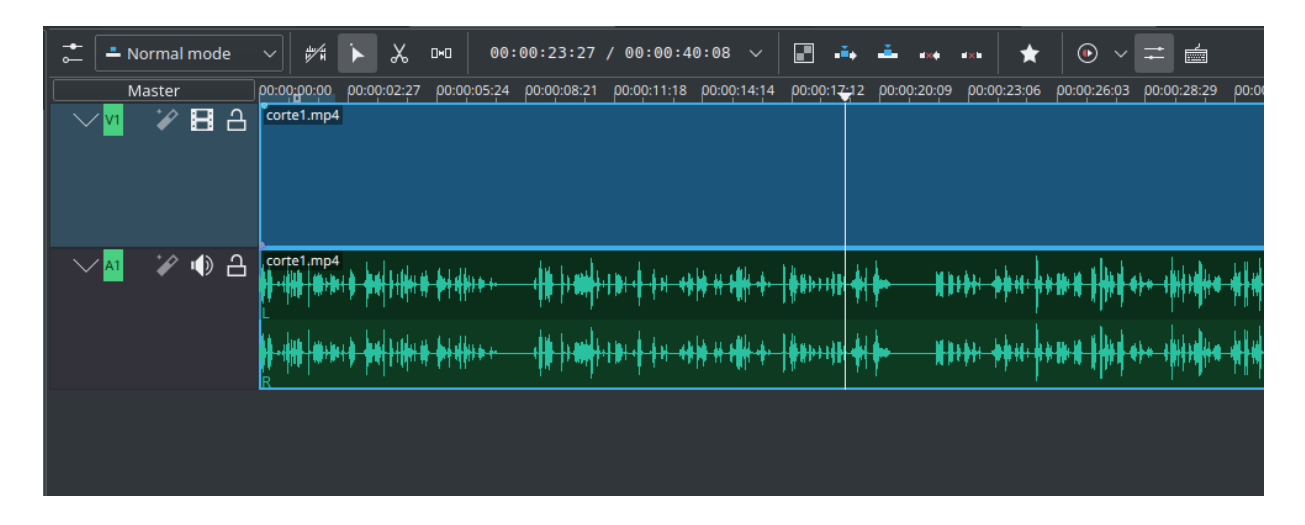

The subtitling tool allows you to add and edit subtitles directly in the timeline on a special subtitle track or by using the new subtitle window. You can also import (SRT/ASS) and export (SRT) subtitles.

There are 3 ways to add subtitle:

- Menu
  - Project Subtitle Add Subtitle
- Keyboard
  - Shift + S adds a subtitle.
- Icon and Mouse
  - Click *Add Subtitle* icon in the <u>timeline toolbar</u> to open the subtitle track in the timeline.
  - Double-click in the subtitle track to add a subtitle.

#### Adding and editing text

Add or editing text either directly into the subtitle clip or in the subtitle window.

#### Adjust the length of subtitle

Grab the end of a subtitle with the mouse and lengthen or shorten it as needed. Set subtitle in/out can be achieved with the same shortcut as to set clip in/out (left/right parenthesis shortcut).

#### Subtitle window

| Subtitles Clip Monitor                                    | Effect/Composition Stac            | k Library                                                 |                                |                                       |      |
|-----------------------------------------------------------|------------------------------------|-----------------------------------------------------------|--------------------------------|---------------------------------------|------|
| 00:40:08 🗸 📰 斗                                            | ±                                  | •                                                         |                                |                                       |      |
| 1:18 00:00:14:14 00:00:17:12<br>edit directly in timeline | ρο:οφ:20:φ9 ρο:οφ:23:φ6 ρ          | 0:00:26:03 00:00:28:29<br>or using the subtitle<br>widget | ρο:οοֽ:31:27<br>•              | ρο:οο:34:24 ρα<br>Add text            | 0:00 |
|                                                           |                                    |                                                           |                                |                                       |      |
| == <del>===== ============================</del>          | ф жизры ран-рам<br>ф жизры ран-рам | 1-10-10-10-10-10-10-10-10-10-10-10-10-10                  | +##+###+##+#+#+#+#+#+#+#+##+## | ⋕∊⋇⋕⋫∊⋇⋴ <mark>⋴</mark><br>⋕∊⋇⋕⋫∊⋇⋴⋳⋕ | +    |

- The subtitles window allows easier editing and also makes it possible to easily navigate between subtitles with the *Left* and *Right* buttons.
- With the plus sign button, you can add subtitles.

- The scissors are mostly here for divide subtitles: let's say your subtitle text is too long and you want to make it 2 different subtitles. Put the cursor in the text widget where you want to cut and click the scissors, it will split the text between 2 different subtitle items. The scissors are only working when the playhead is over the subtitle itself.
- The tick button adds the text to the subtitle.

New in version 22.08.

| Subtitles                           | \$ X            |
|-------------------------------------|-----------------|
| 🗹 Custom Font                       |                 |
| MS Shell Dlg 2                      | ~               |
| ✓ Custom Font Size                  | 30pt 🗘          |
| Custom Font Color                   |                 |
| Custom Outline Color                |                 |
| Custom Outline Size                 | 4px 🗘           |
| Custom Shadow                       | Opx             |
| Custom Position                     | Bottom Center 🗸 |
| ✓ Opaque background                 |                 |
|                                     |                 |
| < > + % / T*                        | Ô               |
| Clip Monitor Subtitles Library Show | style options   |

This is a global, simple subtitle styling possibility. It only allows one style for all subtitles of the project. Accessible through the "T drop" icon in the subtitle edit widget.

#### Import and export subtitle

*New in version 22.08:* Allows importing .vtt (Web Video Text Tracks) and .sbv (YouTube) files.

Importing SRT, ASS, VTT and SBV subtitle file: *Project* • *Subtitles* • *Import Subtitle File* 

Exporting SRT subtitles only: Project • Subtitles • Export Subtitle File

#### Tip

SRT supports markup for: bold, italic, underline, text color and line break.

- <b>text in boldface</b>
- <i>text in italics</i>
- <u>text underlined</u>
- <font color="#00ff00"> text in green</font> you can use the font tag only to change color.
- And all combined: <font color="#00ff00"><b><i><u>All combined</u></i></b></font>
- Line break: Add on the end of each line a <br>> (for break). Now the .srt file is stored correct and reopened with the line break. The subtitle in the subtitle window will be all in 1 line after several save but the breaks is working.
- Alt + arrow jumps from subtitle to subtitle.

New in version 21.04.0.

#### Spelling check

Spelling check for subtitle is integrated and shows incorrect words by a red wiggly line. Right-click on the word and you get a list of possible words you can choose by click on it.

| refactored                |    |
|---------------------------|----|
| refracted                 |    |
| retracted                 |    |
| barefaced                 |    |
| redacted                  |    |
| prefaced                  | ÷- |
| Ignorieren                |    |
| Zum Wörterbuch hinzufügen |    |

## **Titles**

### Contents

- <u>Titles</u>
  - Create and Edit Title
    - Add Items
    - <u>Select Items</u>
    - <u>Adjust Items</u>
  - <u>Typewriter</u>
  - <u>Scroll Title Vertically</u>
  - <u>Scroll Title Horizontally</u>
  - <u>Save a Title</u>
  - Load a Title
  - <u>Title Template</u>
    - <u>Built In</u>
    - Download new title template
  - Template Titles User-Defined
    - <u>Create a Template Title</u>
    - Use the Template Title
  - How to fade titles in and/or out
  - How to fade in more than one title sequentially
  - <u>FAQ</u>

Titles are text elements that can be added to the timeline and appear over the top of other clips. Titles are created in the <u>The Project Bin</u> and then dragged to the timeline like other video clips.

If you want titles to overlay other footage, you put title clips above (on video track 2 for example) and have the other footage below (on video track 1 for example). You also need to retain the affine transition that is automatically added to the title clips if you want the footage visible underneath.

### **Create and Edit Title**

| €° Title Clp - Kdenlive                                |                                 | <u>? ×</u>            |
|--------------------------------------------------------|---------------------------------|-----------------------|
|                                                        |                                 |                       |
|                                                        | Duration 00:00:05:00            | <u>č</u>              |
|                                                        | Zoom 100%                       |                       |
|                                                        | Rotate X 0                      |                       |
|                                                        | 8890                            |                       |
|                                                        | Properties Background           | d Animation Patterns  |
|                                                        | Ms shell big 2                  |                       |
|                                                        | 54 C                            |                       |
|                                                        | <ul> <li>Solid Color</li> </ul> | N                     |
|                                                        | Graufient                       | Grodient 🗸 🦧          |
|                                                        | Outline                         |                       |
|                                                        |                                 |                       |
|                                                        | Hur II                          |                       |
|                                                        | Offset 3                        |                       |
|                                                        | Alian                           | F = 1                 |
|                                                        |                                 |                       |
| I II II II III III III III III IIII IIII               | Line Specing                    |                       |
| 32: II 0 42% Ĉ □ Show background Checkered ✓ Template: |                                 | Updete Title 🗸 Cencel |

**Create a Title:** Choose *Project* • *Add Title Clip* or right-click in an empty area in <u>The Project Bin</u> and choose *Add Title Clip*.

**Edit a Title:** Double click the title clip either in the project bin or in the timeline. Or right-click the title clip in the project bin and select *Edit Clip*.

#### In the title window (1):

Select an item by clicking on it.

Edit text by double-clicking.

Once your edit is done click Update Title (bottom right).

#### Add Items

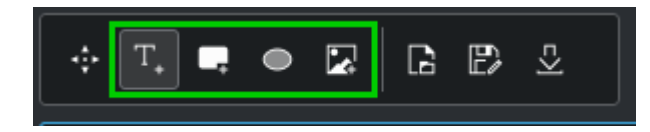

From the toolbar (green marked area) choose:

*Text* Alt+T and click into the title window (1)

*Rectangle* Alt+R and in the title window (1) drag the mouse to draw a rectangle

*Ellipse* Alt+E and in the title window (1) drag the mouse to draw a ellipse.

*Image* Alt+I brings up a file chooser where you can choose an image to be inserted into your title (1).

Default selection is *Text* for a new title clip.

Alt + s brings you back to *Selection Tool* (icon with the 4 arrows, yellow marked)

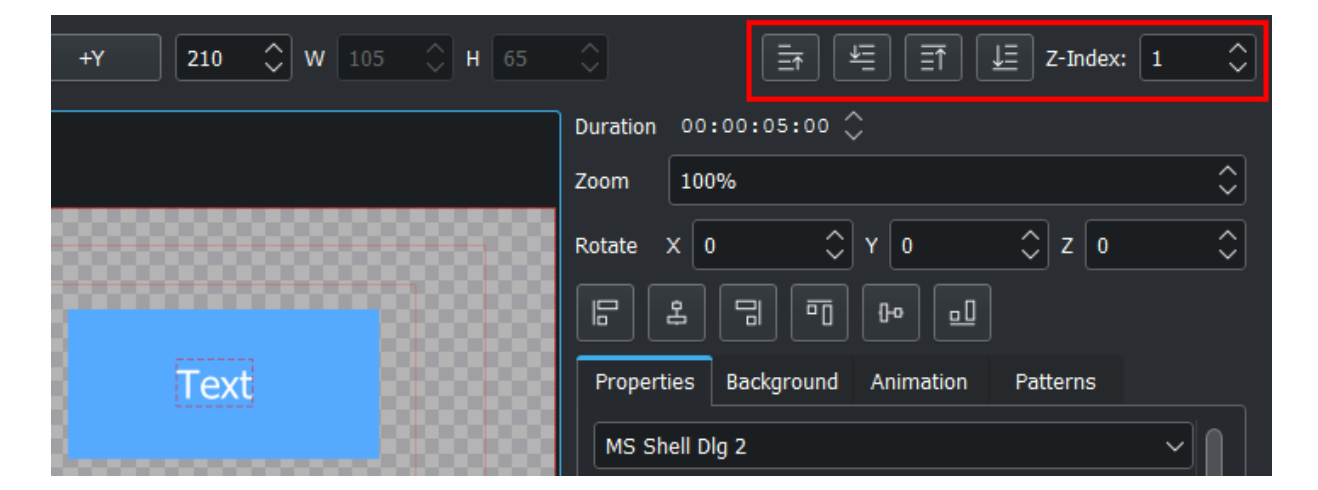

Items can be placed behind each other by selecting them and changing the *Z*-*index:* (top right corner) to a lower value or with the 4 icons left to the *Z*-*index* 

#### **Select Items**

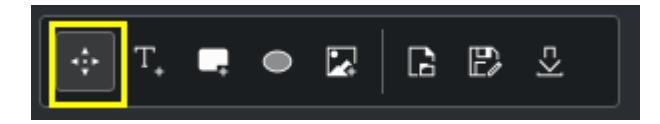

Yellow marked area. Make sure Selection Tool is selected or press Alt + s.

In the title window (1) clicking on an item.

Holding Shift to select several items by clicking on it.

Ctrl + A selects all items.

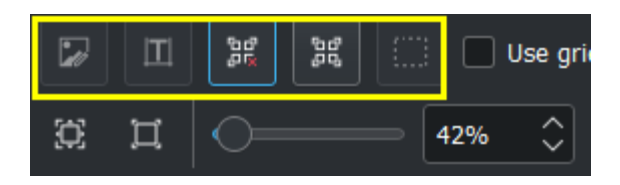

You can select items with one of the 5 selection possibilities (yellow marked area, bottom left), from left to right:

- 1. If you have a selection: Keep only images selected
- 2. If you have a selection: Keep only text items selected
- 3. Deselect everything
- 4. Select All
- 5. If you have a selection: Keep only rect items selected

### **Adjust Items**

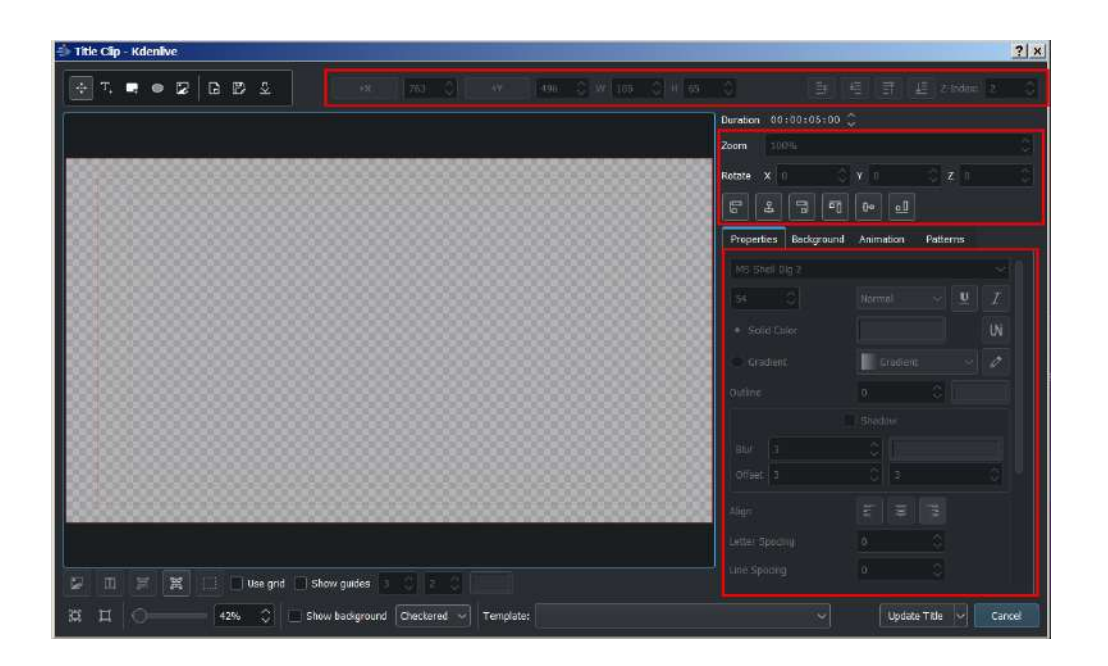

Red marked areas: All items can be adjusted in position, size, level, alignment and properties either with the mouse or by entering values.

Holding shift move selected items vertical only.

Holding shift + Alt move selected items horizontally only.

Once done click Create Title (bottom right) or Update Title.

### **Typewriter**

New in version 21.04.0.

| Properties | Background | Animation        | Patterns  |
|------------|------------|------------------|-----------|
|            |            | JIIduow          |           |
|            |            |                  |           |
| Offset     |            |                  |           |
| Align      |            | lur III          |           |
| Letter Spa | cing       | 0                | <b>\$</b> |
| Line Spaci | ng         | 0                | \$        |
|            | 🗹 Ту       | /pewriter effect |           |
| Frame st   | ep 2       | Variation        | 0 🗘       |
|            |            | Seed             | 0 🗘       |
|            | Ехр        | ansion mode      |           |
| 💿 by       | char       | 🔵 by wo          | rd        |
| О by       | ine        | custon           | n         |
|            |            |                  |           |

The beloved typewriter effect is back. By default it expands text by characters, but other modes like expansion by words and lines are also available.

• Frame step

Tells how fast next element will be displayed. The speed is constant over the whole clip and effect period.

Values: 1-240, default: 25

• Variation / Sigma

Allows for introducing small fluctuation to the step length.

Values 0-20, default: 0

• Seed

The random generator for fluctuations is initialized with constant seed to assure predictable pattern. The seed parameter changes the initial value of random generator.

Values: 0-100, default 0

• Expansion mode

By character: types character by character

By word: types word by word

By line: types line by line

Custom: custom macros (not implemented)

### **Scroll Title Vertically**

Put a long title onto the title window. Zoom out so you can see it all. The text should run off the top (or bottom) of the viewable area.

Select the *Animation* tab and check the *Edit start viewport* option. Now drag the start rectangle to above the viewable area.

Check the *Edit end viewport* option and drag the end rectangle to below the viewable area.

Press the *OK* button and preview the scrolled title.

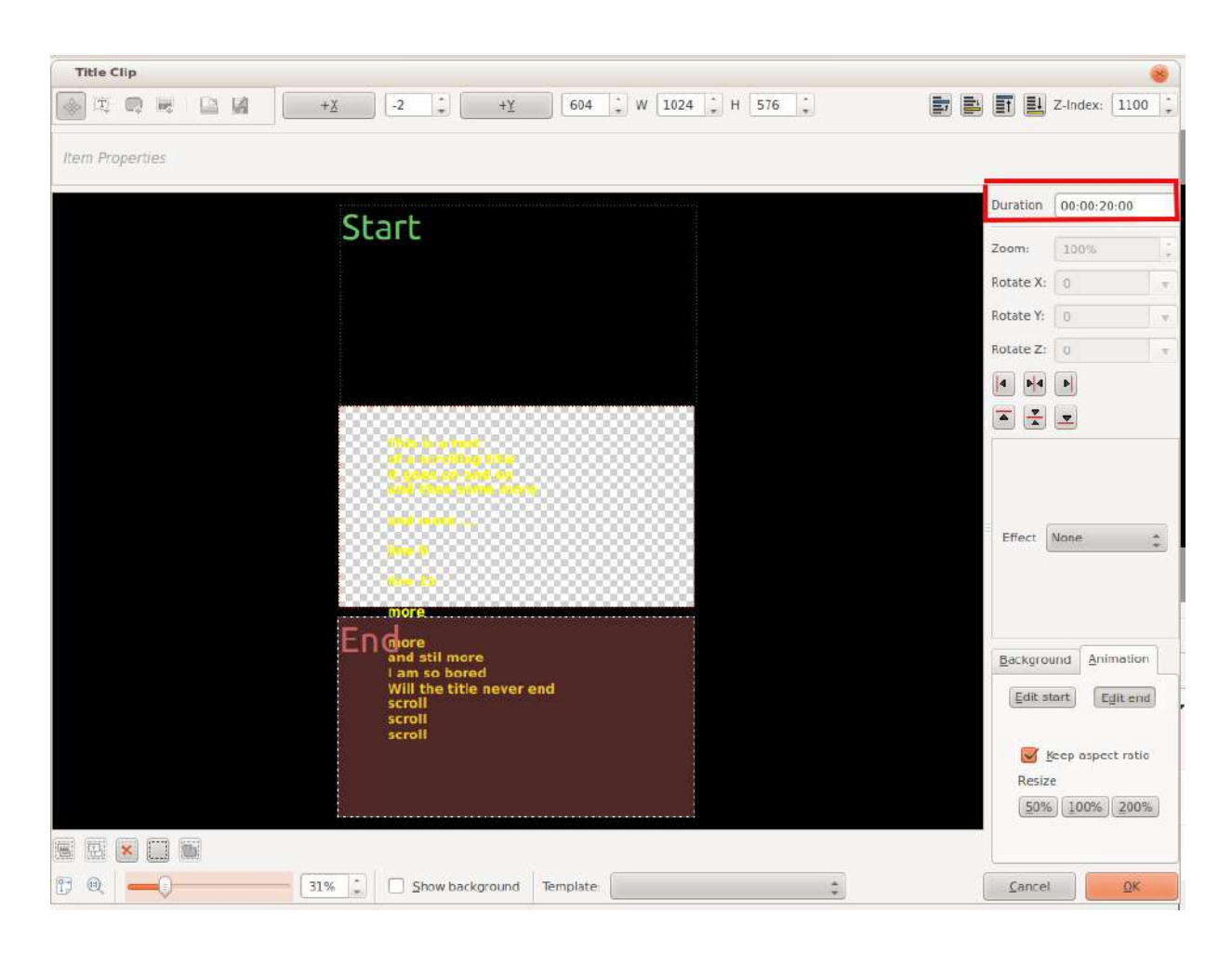

The text in the above title scrolls up the screen. It is as if the camera starts on the "start rectangle" and then pans down to the "end rectangle".

To make the text scroll faster, set the *Duration:* field (highlighted in red in the image above) to a smaller value. To make the text scroll slower, set it to a larger value.

Note: changing the length of the title clip on the timeline does not change the scrolling speed. If the length of the clip on the timeline is longer than the duration specified in the title editor, the titles will pause on the screen between the time the title's duration expires until the end of the clip.

If the length of the clip on the timeline is shorter than the duration specified in the title editor, the scrolling will not complete before the title clip finishes.

Note: the above description of title behaviour with respect to duration only applies to titles that don't get edited after they have been placed on the timeline. If you expand the length of a title clip on the timeline and then edit the title (by double-clicking it in the Project Bin), its apparent duration will become the length that it currently has on the timeline (i.e., the scrolling will not pause at the end anymore) but the duration displayed in the title editor will not have changed.

### **Scroll Title Horizontally**

Use the instructions for vertical scrolling - just put the start and stop rectangles off to the sides of the screen rather than the top and bottom.

### Save a Title

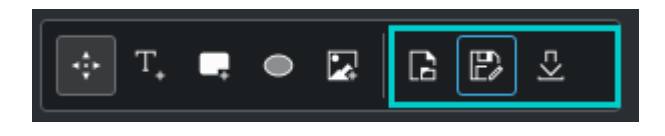

Blue marked area: Press the Save As button on the tool bar.

Title Editor toolbar when title editor is wide enough for the whole toolbar to display. The toolbar items are: Selection Tool, Add Text, Add Rectangle, Add Ellipse, Add Image, Open Document and Save As.

or select *Save as* from the toolbar overflow menu which can be found under the >> button on the toolbar - see picture.

**Title Editor** toolbar when title editor is not wide enough for the whole toolbar to display. The toolbar items that do not fit can be accessed from the >> button that appears at the end of the toolbar.

Choose a save location within your project.

The titles are saved as .kdenlivetitle type documents.

### Load a Title

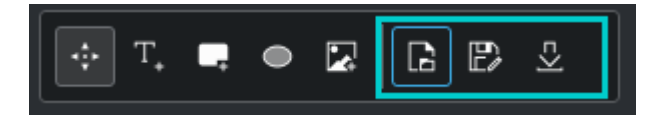

Blue marked area: Press the *Open Document* button on the Title Clip editor toolbar or choose *Open document* from the >> menu and load up a title saved earlier.

### **<u>Title Template</u>**

### **Built In**

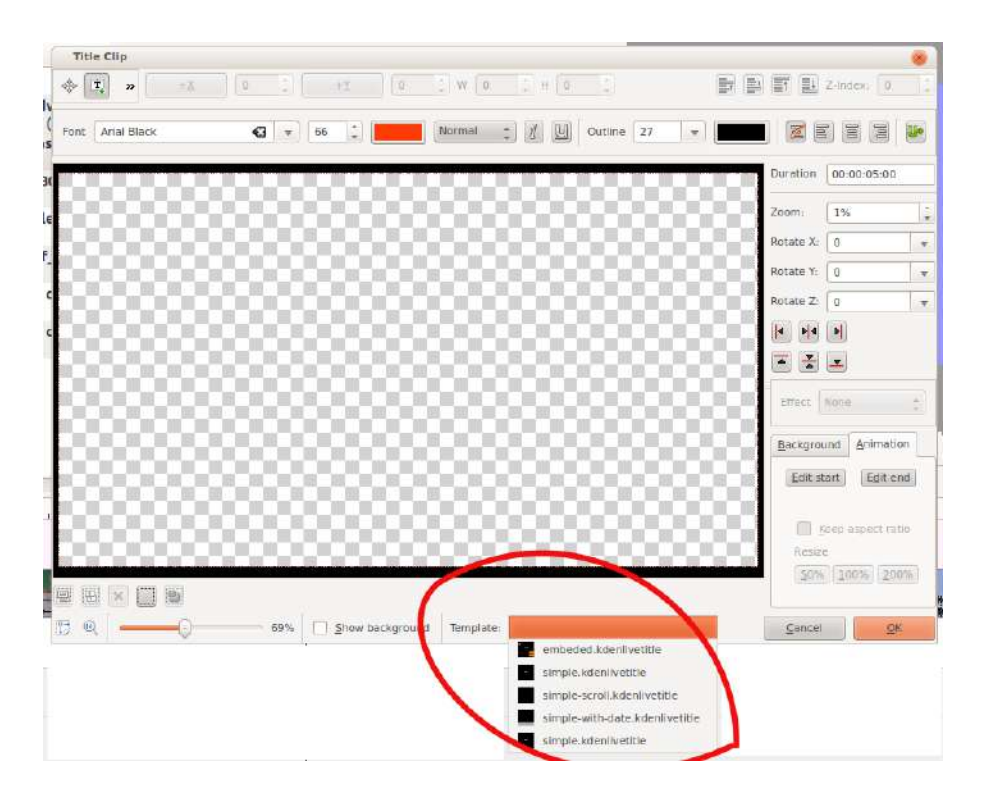

Kdenlive has some built-in title templates that can be accessed from the *Template:* drop-down list found on the bottom of the **Title Clip** window - see below.

Download new title template

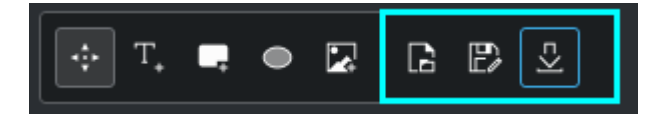

Blue marked area: To install more title templates press the *Download New Title Templates*... icon on the tool bar when you are in the title editor.

If you have a good title template, you can post it here

[https://store.kde.org/browse/cat/335/] so that other **Kdenlive** users can download it through *Download New Title Templates*... and use it.

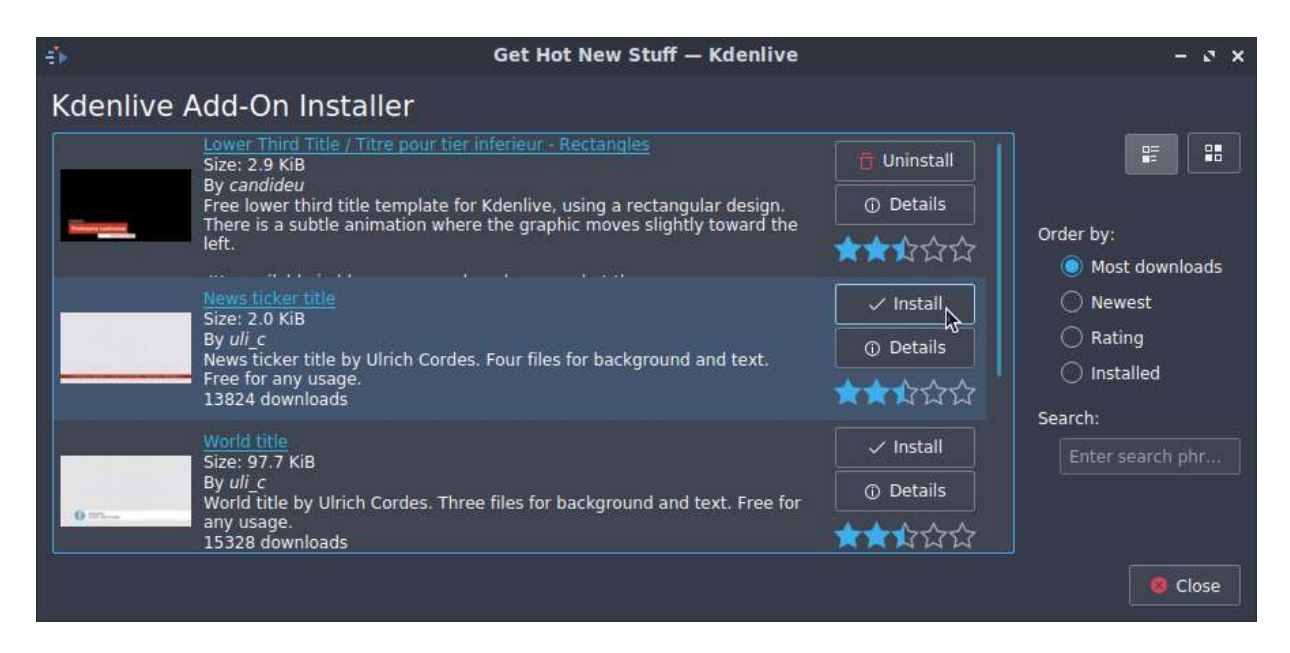

Once these title templates are installed, they can be accessed via the drop down on the <u>template</u> dialog.

The .kdenlivetitle files that supply these templates are installed to:

#### Linux

\$HOME/.local/share/kdenlive/titles

#### Flatpak

\$HOME/.var/app/org.kde.kdenlive/data/kdenlive/titles

#### Windows

%AppData%/kdenlive/titles

Press Win + R (Windows key and R key simultaneously) and copy %AppData%/kdenlive/.

### **Template Titles - User-Defined**

*Template Titles* allow you to create a template for other titles in your project. You create the template title with the settings that all the titles in the project should have and then base subsequent titles on the template. If you decide to change the look of your titles, you only need change the template title and the titles based on this template will automatically update to reflect any formatting changes you made to the template title.

#### Create a Template Title

Choose the *Add Title Clip* item from the *Add Clip* drop down and create a title with the text %s in it and formatted how you desire it. Save this title as described above.

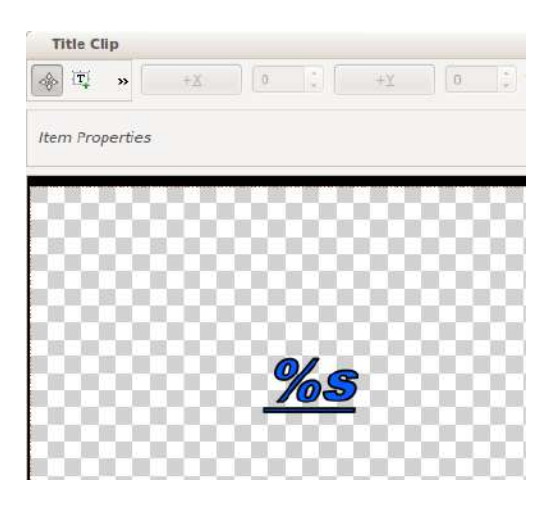

#### **Use the Template Title**

Choose the *Add Template Title* item from the *Add Clip* drop down and choose the title with the %s in it that you just saved.

Right-click this clip in the Project Bin and select Clip Properties item.

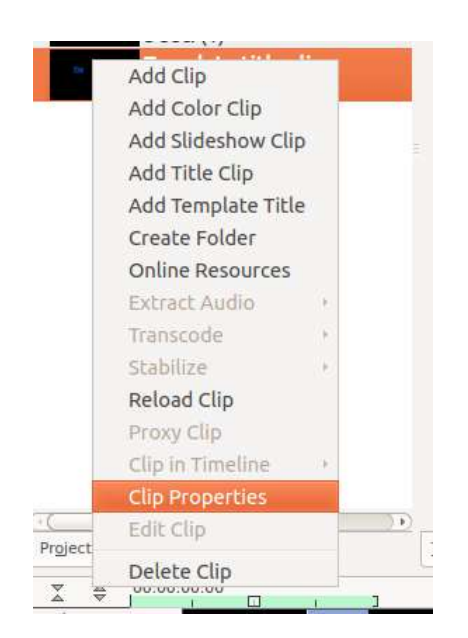

Enter the text that this title should display into the text field in the dialog that appears.

| kdenlive |                                  |
|----------|----------------------------------|
| Template | template_qmark.kdenlivetitle 🛟 ⊟ |
| Text     |                                  |
| l appea  | r instead of percent s           |
|          | <u>Cancel</u> <u>OK</u>          |

Drag the title to the timeline.

The %s in the template will be replaced with the text that you enter in the *Text:* field.

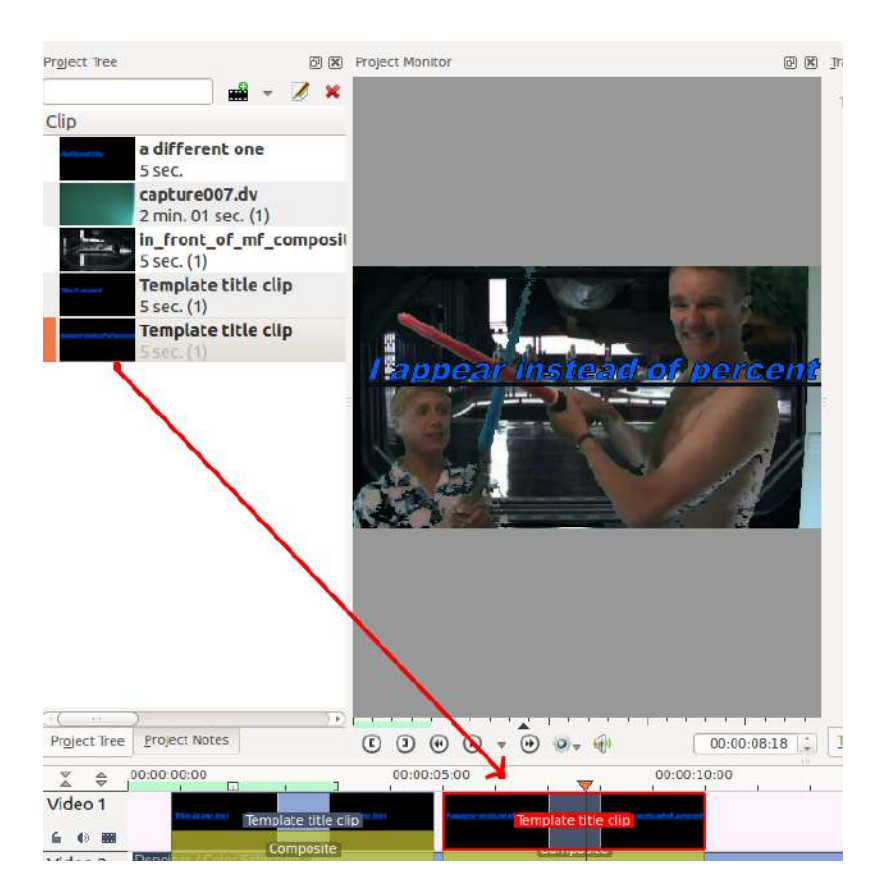

A known issue with template titles is that text centering does not work correctly for text replacing the %s.

### How to fade titles in and/or out

To make titles fade in and out, you modify the transition which gets automatically added between the title and the track below. The modifications consist of adding keyframes into the transition and adjusting the opacity of the transitions at these keyframes. In version 0.9.3 it is an <u>Affine Transition</u> transition that is automatically added between the title and the track below. In ver 0.9.2 it is a <u>Composite Transition</u>.

In the image below we have four keyframes (labeled 1 to 4). The first keyframe is the one currently displayed and we can see that the opacity on this keyframe is zero. The opacity at keyframes 2 and 3 is 100%. The opacity at the 4th keyframe is zero percent. The overall effect is that the title fades in between keyframe 1 and keyframe 2. And then it fades out between keyframe 3 and keyframe 4.

| ype Affine                                                                                                    |                       | with track | Auto        |
|----------------------------------------------------------------------------------------------------|-----------------------|------------|-------------|
| <b>∲1</b> ∲2                                                                                                    |                       |            | <b>† 3</b>  |
| H - H /                                                                                                    | uur<br>₩              |            | 00:00:00,00 |
| X 0 Y                                                                                                    | 0 W 1280 F            | 1 720      |             |
| 4   4    <del>-</del> -                                                                                                    | ¥ <u>-</u> 17 17 17 1 |            |             |
| Size 100.009                                                                                                    | % Opacity             |            | (           |
| Rotate X                                                                                                    | 0 Rotate Y            | 0 Rota     | te Z        |
| Distort                                                                                                    |                       |            |             |
| Fix Shear Y                                                                                                    |                       |            |             |
| Fix Shear X                                                                                                    |                       |            | Î           |
| Fix Shear Z                                                                                                    |                       |            |             |
| ffect Stack Trar                                                                                                    | nsition Effect List   |            |             |
| 00:00:05                                                                                                    | 5.00                  | 00:0       | 0:10.00     |
|                                                                                                    | 1 1 1                 |            | Title clip  |
|                                                                                                    | Affine                |            |             |
| A DESCRIPTION OF A DESCRIPTION OF A DESC |                       |            |             |

### How to fade in more than one title sequentially

To create a title sequence like this ...

https://youtu.be/IIV87bFjfo0

You put three titles on three different tracks but you make all three affine transitions go to the same empty video track (instead of the tracks directly below them, which is the default). See timeline screenshot below.

| home movies vol24e.kdenlive / DV/DVD                | Widescreen PAL [modified] - 'Kdenlive'                       |                                        | (_) ( <b>_</b> )                                                                                                    |
|-----------------------------------------------------|--------------------------------------------------------------|----------------------------------------|----------------------------------------------------------------------------------------------------|
| File Edit Project Tool Clip Timeline                | : <u>M</u> onitor <u>V</u> iew <u>S</u> ettings <u>H</u> elp |                                        |                                                                                                    |
| 🕑 New 🔚 Open 🔚 Save 🏼 🥱 Undo                        | Redo Copy Cpaste ORender                                     |                                        |                                                                                                    |
| Project Tree                                        | 3 🗷 Jansition                                                | K Project Monitor                      | æ                                                                                                    |
| 📃 🖬 🔻 🖉                                             | Type Affine                                                  | Video 5 (4)                            |                                                                                                    |
| Clip + Description                                  | - j 👷 😽 🦊                                                    |                                        | NEA                                                                                                    |
| - Tit<br>5 s                                        | · · · · · · · · · · · · · · · · · · ·                        | 00:00:00                               | 1 Caller                                                                                                    |
| Tit                                                 | X 0 Y 0 W 720 H 576                                          |                                        | 19 BA                                                                                                    |
| 5 s                                                 | 4 ▶ 4 ▶ <u>→ ×</u> = 13 13 13 13                             |                                        |                                                                                                    |
| - 5 s                                               | Size 100,00% Opacity                                         | 0%                                     |                                                                                                    |
|                                                     |                                                              |                                        | Ø <sub>₹</sub> ⊕ 🔲                                                                                                    |
| Project Tree Project Notes                          | Effect List Effect Stack Transition                          | Clip Monitor Project Monitor           | Record Monitor                                                                                                    |
| X         ₽0:00:00:00         00:           Video 1 | 00:10:00 00:00:20:00 00:00:30                                | :00 00:00:40:00                        | 00:00:50:00                                                                                                    |
|                                                     | Affine >                                                     |                                        | In response                                                                                                    |
| VIDEO 2                                             |                                                              |                                        |                                                                                                    |
|                                                     | (Affine)>                                                    |                                        | and second                                                                                                    |
| video 3                                             |                                                              |                                        |                                                                                                    |
|                                                     | Affin                                                        |                                        | THE PARTY OF THE PARTY OF THE P |
| Video 4                                             |                                                              |                                        | the later of                                                                                                    |
|                                                     | een energe een en een een en en en en en en en en            | #************************************* | - Internet and and and and and and and and and and                                                                                                    |
| Video 5                                             |                                                              |                                        |                                                                                                    |
| 🖆 🕷 📕 🕖 🛛 Emp                                       | ty video track                                               |                                        |                                                                                                    |
| AUGIO I                                             |                                                              |                                        |                                                                                                    |
| the state                                           |                                                              |                                        |                                                                                                    |

### <u>FAQ</u>

Q: How to duplicate a title clip to modify it slightly.

A: You can save a copy of the title (see <u>Titles</u>) and then create a new title based on that saved version as described <u>Titles</u>. Or you could use the <u>Titles</u> functionality to base the two slightly different titles on the one template.

## **Transitions**

### Contents

- <u>Transitions</u>
  - <u>Mixes</u>
  - <u>Compositions</u>
  - Available Transitions

In **Kdenlive** a transition is a wipe or dissolve composition between two overlapping clips.

There are two ways of adding transitions in **Kdenlive**: **Mix clips**, aka same tracks transitions, and the legacy way, which is transitions between clips on different tracks.

Wipes are greyscale images in .pgm (Portable GreyMap) format, and during the transition the composition track will be displayed in the darkest areas of the wipe image first. If the wipe is inversed, the composition track will become visible in the brightest areas of the wipe image first instead. You can download more wipes (by clicking the download button in the wipe composition properties) or create your own and load them by clicking the folder button.

### **Mixes**

New in version 20.12.

Mixes are transitions between clips on the same track.

| Clip Monitor Library         |                              | Project Moni | tor Project Notes            | ; ·                |
|------------------------------|------------------------------|--------------|------------------------------|--------------------|
| 00:00:06:01 / 00:00:         | 07:23 🗸 📳 📫 🚢                | *** *** >    | Luma                         | ~                  |
| 1                            |                              |              | Wipe Method                  | None 🗸 🖪 💆         |
| 17 00:00:03:09 00:00         | 05:01 00:00:06:18            | 00:00:08:10  | Softness                     | 0                  |
| SB6A3228.MOV<br>SB6A3228.MOV | SB6A3230.MOV<br>SB6A3230.MOV |              | Reverse<br>Duration: 00:00:( | □<br>91:00 ◇ ∃ ≥ F |
|                              |                              |              | Audio Mi Effe                | ct/Composition St  |
|                              |                              | E            | * > + 🔅 🗉                    |                    |

Kdenlive with mixed clips in the timeline. The toolbar button is circled with red, and the transition properties are on the right.

To use it:

- Ensure that there is at least half a second worth of frames at the end of both clips (outside the timeline clip). Without that, Kdenlive will not apply the transition, but display an error message.
- Select either clip. If there are clips in both ends of the one selected, the transition will be added nearest the playhead.

Ready to add the transition:

- Keyboard: Press the U key.
- **Mouse:** double-click at the point where the clips meet. This does not require a clip to be selected.
- Toolbar: Press the *Mix Clips* button on the timeline toolbar.

The transition length defaults to one second equally distributed between the two clips. You can drag either end of the transition to adjust.

The default transition is dissolve, but you can select (click) the transition and edit the wipe method and properties as desired in the effect/transition stack window.

The composition method is set to Luma, and it does not make sense to change that, since there will not really be a transition. Other methods are meant for compositing two videos, not transitioning between them.

- Select the desired wipe from Wipe Method.
- The *Reverse* option reverses the transition.
- The Softness: slider will affect the edges of wipe transitions.
- Set the desired duration.
- Since 21.08: select the alignment of the transition, either left, centered (default) or right.

To delete the transition, select it and press the Delete key.

### Tip

To apply only transitions on either the video or audio track just lock the track on which you don't want a transition to be applied and add transitions by one of the above ways on the other track.

### **Compositions**

Compositions are transitions between clips on different tracks. This is the legacy way of doing transitions in **Kdenlive**.

|                                                                            | Wipe 🗸 🤆                                       | 5   |
|----------------------------------------------------------------------------|------------------------------------------------|-----|
|                                                                            | Composition track: Automatic                   | ~   |
| 00:00:06:06 00:00:06:18 00:00:07:05 00:00:07:17                            | 17 0 Softness                                  | 0   |
| SB6A3228.MOV           Wipe           SB6A3230.N-DV           SB6A3230.MOV | Wipe Method None ~ 🖻 🛛<br>Invert 🔤<br>Revert 🗍 | ₽.  |
| SB6A3228.MOV                                                               | Audio Mi Effect/Composition St                 |     |
| 6A3228.MOV (00:04:18-00:06:23). Position: 00:04:13. Duration: 00:02:06     | 6 ♥ 🛛 ↔ ► 🕂 🗵 🚃 🔶                              | 125 |

To the left the purple one-click circle to add a wipe composition. In the middle the composition bar, and on the right the properties.

To add a transition:

- Adjust your clips so that they overlap.
- Hold the mouse wheel over the top clip bottom corner, and click the purple circle appearing (the <u>Status Bar</u> will say "Click to add a composition"), or alternatively right-click either clip and select *Insert a composition*... *Wipe*.

The default transition is a dissolve, to change that select (click) the composition bar to show the effect/composition stack window.

The transition, when added this way, will cover the overlapping area between the clips.

You can:

- Select a composition track. The default is "Automatic" which is likely the correct choice in this case.
- Select a wipe.
- Enable *Inverse* to inverse the wipe.
- Enable *Revert* to revert the order of the videos in the transition (which you probably do not want).

If you move or adjust your clips after adding the transition, you need to refit it manually if desired. You can drag the entire transition with the select tool, and adjust its duration by dragging either end.

### **Available Transitions**

- addition transition
- <u>Addition\_alpha transition</u>
- <u>Affine Transition</u>
- <u>Alpha operation transitions</u>
- <u>alphaatop transition</u>

- <u>alphain transition</u>
- <u>alphaout transition</u>
- <u>alphaover transition</u>
- <u>alphaxor transition</u>
- <u>Composite Transition</u>
- <u>Hue</u>
- Transitions Screen
- Composition Wipe
## addition transition

### Contents

• addition transition

This is the <u>FreiOr addition</u> [https://www.mltframework.org/plugins/TransitionFreiOr-addition/] MLT transition.

Perform an RGB[A] addition operation of the pixel sources.

# **Addition** alpha transition

### Contents

• Addition\_alpha transition

This is the <u>FreiOr addition\_alpha</u> [https://www.mltframework.org/plugins/TransitionFreiOr-addition\_alpha/] MLT transition.

Perform an RGB[A] addition\_alpha operation of the pixel sources.

## **Affine Transition**

### Contents

- <u>Affine Transition</u>
  - Example 1
  - Disolve using Affine Transition
  - <u>Rotation using Affine Transition</u>
  - Example 2 Rotate Y

Generates image rotation in 3D space, skew and distortion.

Provides keyframable animated affine transformations with dissolve functionality.

In many applications, this transition can be used instead of a <u>Composite</u> <u>Transition</u> and this provides a workaround to the composite transition "green tinge" bug reported by some. (Mentioned in legacy Mantis bug tracker ID 2759.

### Example 1

https://youtu.be/hylowKurZaw

| pe Affine                |              | with track | Auto       |     |
|--------------------------|--------------|------------|------------|-----|
| ×                        | *            |            |            | 4   |
| 0 <b>-</b> 0 🍂           |              |            | 00:00:02:0 | 3 🗘 |
| ( 0 Y                    | 0 W 720 H    | 576        |            |     |
| • • • • = -              | • C C D      |            |            |     |
| ize 100.00%              | Opacity      |            | 1(         | 00% |
| Rotate X                 | 928 Rotate Y | 0 Rotat    | e Z        | 0   |
| istort                   | C            |            |            |     |
|                          |              |            |            | 0   |
| ix Shear Y               |              |            |            |     |
| īx Shear Y<br>īx Shear X |              |            |            | 0   |

## **Disolve using Affine Transition**

To add a Dissolve, change the opacity to zero percent.

### **Rotation using Affine Transition**

To rotate the image, add a keyframe and enter values for rotation. The units are 10ths of degrees. (e.g. 900 = 90 degree rotation).

**Rotate** X rotates the frame in the plane of the screen. **Rotate** Y and **Rotate** Z create the illusion of 3D rotation when used dynamically with keyframes - see example below.

You can create a similar effect using the <u>Rotate</u> effect from the Crop and Transform group.

### **Example 2 - Rotate Y**

#### https://youtu.be/IAWMIL7c9K4

This example is created using 3 keyframes. The second keyframe is shown below with a **Rotate Y** value of 1800 (=180 degrees). Keyframe one and keyframe three both have **Rotate Y** values of zero.

| Transition    |               |             |             |         | 0       |
|---------------|---------------|-------------|-------------|---------|---------|
| Type Affine   |               | ÷           | with track  | Video   | 3 (2) 🌲 |
| ¢             |               | \$          | 4           | >       |         |
| . – (         | ) <i>j</i>    |             |             | 00:00:0 | )5:18   |
| X O           | Y 0 W         | 720 H       | 576         |         |         |
| 4  4  4  4    | <u></u> ₽ ₽   | 90          |             |         |         |
| Size 100      | 0.00% Opacity |             |             |         | 100%    |
| Rotate X      | 0 Rota        | ate Y       | 1800 Ro     | tate Z  | 0       |
| Distort       |               |             |             |         |         |
| Fix Shear Y   |               |             |             |         | 0       |
| Fix Shear X   | }             |             |             |         | 0       |
| Fix Shear Z   |               |             |             |         | 0       |
| · ( · · · · ) |               | )           |             | _       |         |
| Project Tree  | Project Notes | Effect List | Effect Sta  | ck      |         |
| ∑ ⇔ 0         | 0:00:00:00    |             | 00:00:10:00 |         |         |
| Video 1       | p             | bottle      | rocket.mp4  |         |         |
| <b>≤</b> ● ■  |               | ffinels     |             |         |         |
| Video 2       |               |             | Color Clip  | -       |         |
| 6 4) m        |               |             | _           | J       |         |
| Video 3       |               |             |             |         |         |

The difference between **Rotate** Y and **Rotate** Z is that the apparent rotation in **Rotate** Y appears to be around a horizontal axis. The rotation in **Rotate** Z appears to be around a vertical axis.

# **<u>Alpha operation transitions</u>**

### Contents

• Alpha operation transitions

The following transitions all perform alpha operations between the two video tracks:

- Addition\_alpha transition
- addition transition
- <u>alphaatop transition</u>
- <u>alphain transition</u>
- <u>alphaout transition</u>
- <u>alphaover transition</u>
- <u>alphaxor transition</u>

These transitions only have an effect if the videos on the tracks have alpha channel information in them.

The Alpha Channel information is supplied by one of the <u>Alpha</u> <u>manipulation</u>. This Alpha Channel data describes which regions of the video track is transparent and how transparent it should be. Until you define some alpha channel data using an <u>Alpha manipulation</u> changes in the alpha operation transition settings will have no visible effect.

The alpha operation transitions define how the two different alpha channel information should be combined to produce the final image. These operations are implementing the operations described at Wikipedia page on <u>Alpha</u> <u>Compositing [https://en.wikipedia.org/wiki/Alpha\_compositing]</u>.

In the examples below the yellow clip has a triangle alpha shape with min=0 and max=618. This translates to 0% opacity outside the triangle and 61.8% opacity inside the triangle. Ie the alpha channel in the yellow track say show

all the track underneath outside the triangle and show 38.2% of the underneath track inside the triangle.

The Green clip has a rectangle alpha shape with min=0 and max=1000. This translates to make the clip 100% transparent outside the rectangle and 0% transparent inside the rectangle.

| 0.0.0       | ) 🕞 👻 🎯 👻 🍕                                           | 00:00:45:                     |
|-------------|-------------------------------------------------------|-------------------------------|
| D 3 🕢       | O ▼ ⊙ ⊙ ↓ ↔<br>Project Monitor <u>R</u> ecord Monitor | 00:00:45:                     |
| E 3 🕢       |                                                       | 00:00:45:                     |
| Dip Monitor |                                                       | 00:00:45:<br>01:00:00<br>Colo |

alphaxor transition

| 00 G |  | 00:00:45:2 |
|------|--|------------|

alphaout transition

|              | <u>.</u>                                                              |                                        |                                       |
|--------------|-----------------------------------------------------------------------|----------------------------------------|---------------------------------------|
|              |                                                                       |                                        |                                       |
|              |                                                                       |                                        |                                       |
|              |                                                                       |                                        |                                       |
|              |                                                                       |                                        |                                       |
|              |                                                                       |                                        |                                       |
|              |                                                                       |                                        |                                       |
|              |                                                                       |                                        |                                       |
| -            | _                                                                     | _                                      |                                       |
|              |                                                                       |                                        |                                       |
|              |                                                                       |                                        |                                       |
|              |                                                                       |                                        | 00.00.45.11                           |
| Clip Monitor | O ▼ O Q Project Monitor                                               | Record Monitor                         | 00:00:45:11                           |
| Clip Monitor |                                                                       | v <b>→</b> ∰<br><u>R</u> ecord Monitor | 00:00:45:11                           |
| Clip Monitor | <ul> <li> </li> <li></li></ul>                                        | v <b>→</b> ④<br><u>R</u> ecord Monitor | 00:00:45:11<br>00:01:00:00<br>Color C |
| Clip Monitor | <ul> <li>▼ ●</li> <li>Project Monitor</li> <li>00:00:50:00</li> </ul> | Record Monitor                         | 00:00:45:11<br>00:01:00:00<br>Color C |

alphain transition

| 0.0.0        | ) 🕑 👻 🙂 🍕                                             | 00:00:44:1                        |
|--------------|-------------------------------------------------------|-----------------------------------|
| Clip Monitor | )<br>♥<br>♥<br>Project Monitor <u>R</u> ecord Monitor | 00:00:44:1                        |
| Clip Monitor | <ul> <li></li></ul>                                   | 00:00:44:1                        |
| Clip Monitor | <ul> <li></li></ul>                                   | 00:00:44:1<br>0:01:00:00<br>Color |

alphaatop transition

|       |                     |                     | 00-00-42-12                             |
|-------|---------------------|---------------------|-----------------------------------------|
| C I C | ) 💽 🔻 🕑 🕼           | ↓<br>Record Monitor | 00:00:42:12                             |
| C O C | <ul> <li></li></ul> | Record Monitor      | 00:00:42:12<br>00:01:00:00<br>Color Cli |

alphaover transition

## alphaatop transition

### Contents

• <u>alphaatop transition</u>

This is the <u>FreiOr alphaatop</u> [https://www.mltframework.org/plugins/TransitionFreiOr-alphaatop] MLT transition.

The alpha ATOP operation.

Yellow clip has a triangle alpha shape with min=0 and max=618.

Green clip has rectangle alpha shape with min=0 and max=1000.

alphaatop is the transition in between.

| Clip Monitor                            | Project Monitor Rec | Cord Monitor           | 00:00:44: |
|-----------------------------------------|---------------------|------------------------|-----------|
| C I I I I I I I I I I I I I I I I I I I |                     | cord Monitor<br>00:01: | 00:00:44: |

## alphain transition

### Contents

• <u>alphain transition</u>

This is the <u>FreiOr alphain</u> [https://www.mltframework.org/plugins/TransitionFreiOr-alphain/] MLT transition.

The alpha IN operation.

Yellow clip has a triangle alpha shape with min=0 and max=618.

Green clip has rectangle alpha shape with min=0 and max=1000.

alphain is the transition in between.

## <u>alphaout transition</u>

### Contents

• <u>alphaout transition</u>

This is the <u>FreiOr alphaout</u> [https://www.mltframework.org/plugins/TransitionFreiOr-alphaout/] MLT transition.

The alpha OUT operation.

Yellow clip has a triangle alpha shape with min=0 and max=618.

Green clip has rectangle alpha shape with min=0 and max=1000.

alphaout is the transition in between.

| C 0 0        |                 | or €0          | 00:00:45:24 |
|--------------|-----------------|----------------|-------------|
| Clip Monitor | Project Monitor | Record Monitor |             |
|              | 00:00:50:00     |                | 00:01:00:00 |
| Alpha shapes |                 |                | Color Cl    |
| Alpha shapes | 6               | alphaout >     | Color(E)    |
|              |                 |                |             |
|              |                 |                |             |

## alphaover transition

### Contents

• <u>alphaover transition</u>

This is the <u>FreiOr alphaover</u> [https://www.mltframework.org/plugins/TransitionFreiOr-alphaover/] MLT transition.

The alpha OVER operation.

Yellow clip has a triangle alpha shape with min = 0 and max = 618.

Green clip has rectangle alpha shape with min=0 and max = 1000.

alphaover is the transition in between.

| C 3 @        |                                                                                                    | 00:00:42:12                                        |
|--------------|----------------------------------------------------------------------------------------------------|----------------------------------------------------|
| Cilp Monitor | )                                                                                                    | 00:00:42:12                                        |
| C O O        | Image: Description         Image: Description         Image: | 00:00:42:12<br>d Monitor<br>00:01:00:00<br>Color C |

## alphaxor transition

### Contents

• <u>alphaxor transition</u>

This is the <u>FreiOr alphaxor</u> [https://www.mltframework.org/plugins/TransitionFreiOr-alphaxor/] MLT transition.

The alpha XOR operation.

Yellow clip has a triangle alpha shape with min=0 and max=618.

Green clip has rectangle alpha shape with min=0 and max=1000.

alphaxor is the transition in between.

| <ul> <li>▼ ⊕ ⊚ ▼ ⊕</li> </ul>                        | 00:00:45:24 |  |
|------------------------------------------------------|-------------|--|
| <ul> <li>▼ ● ● ▼</li> <li>Project Monitor</li> </ul> | 00:00:45:24 |  |
|                                                      |             |  |

# **Composite Transition**

### Contents

- <u>Composite Transition</u>
  - <u>Alpha operations</u>
  - <u>Tutorial 1</u>
  - <u>Tutorial 2 composite transition and Blue Screen</u>
  - Tutorial 3 Video Masks

The Composite transition combines the video data from two video tracks into one. This transition is used in combination with Alpha Channel information supplied by one of the <u>Alpha manipulation</u> or by the use of a <u>Composite</u> <u>Transition</u>. This Alpha Channel data describes how the data from the two video tracks should be combined. Until you define some alpha channel data using an <u>Alpha manipulation</u> or a Wipe File, changes in the Composite transition settings will have no visible effect.

Note: The disadvantages of the **Composite** transition are: luma bleed, and less precise position control. When compared to **Affine**, the **Composite** transition, it does not support rotation or skewing but it is much faster, albeit at the cost of luma bleed.

## **Alpha operations**

| Type Composite              | \$    | with track | Auto 💲        |
|-----------------------------|-------|------------|---------------|
| ¢                           |       | -          |               |
| • • • •                     |       |            | 00:00:02:20 🕽 |
| X 0 Y 0 W 720               | H 576 |            |               |
| 4                           |       |            |               |
| Options Size 100.00% Opa    | city  |            | 100%          |
| Alpha Channel Operation     | Over  |            |               |
| Align                       | And   |            |               |
| Fill                        | Or    |            |               |
| Distort                     | Хог   |            |               |
| Wipe File                   | None  |            | ÷             |
| Wipe Softness               |       |            | 0             |
| Wipe Invert                 |       |            |               |
| Force Progressive Rendering |       |            |               |
| Force Deinterlace Overlay   |       |            |               |

Alpha operation options are Over, And, Or and Xor:

#### Operation Over

- The clip with alpha information is located on the top track: the selected color acquires transparency.
- The clip with alpha information is located on the bottom track: we see only the top clip.

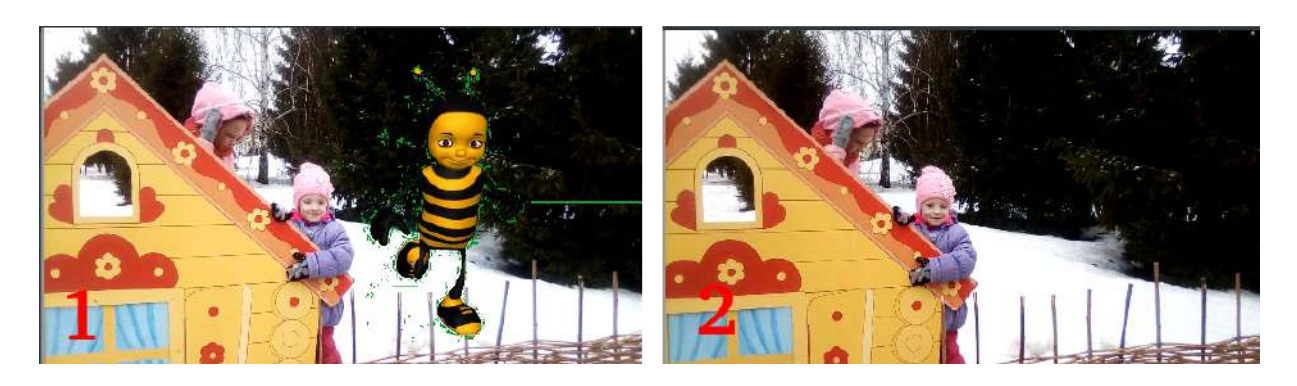

#### Operation And

• The clip with alpha information is located on the top track: the selected color becomes transparent.

• The clip with alpha information is located on the bottom track: everything in the image becomes transparent, except for the selected color.

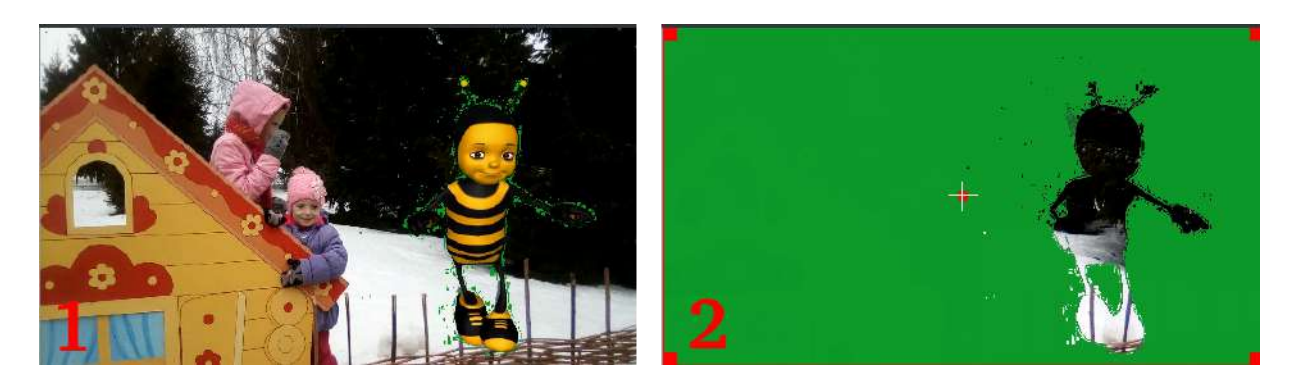

Operation **Or** clears any alpha information

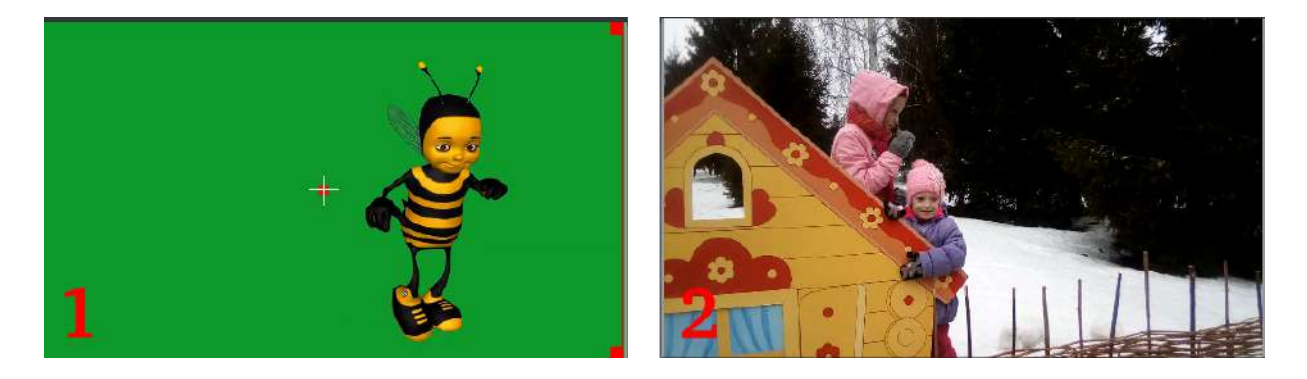

#### Operation Xor

- The clip with alpha information is located on the top track: everything in the image becomes transparent, except for the selected color.
- The clip with alpha information is located on the bottom track: the selected color acquires transparency.

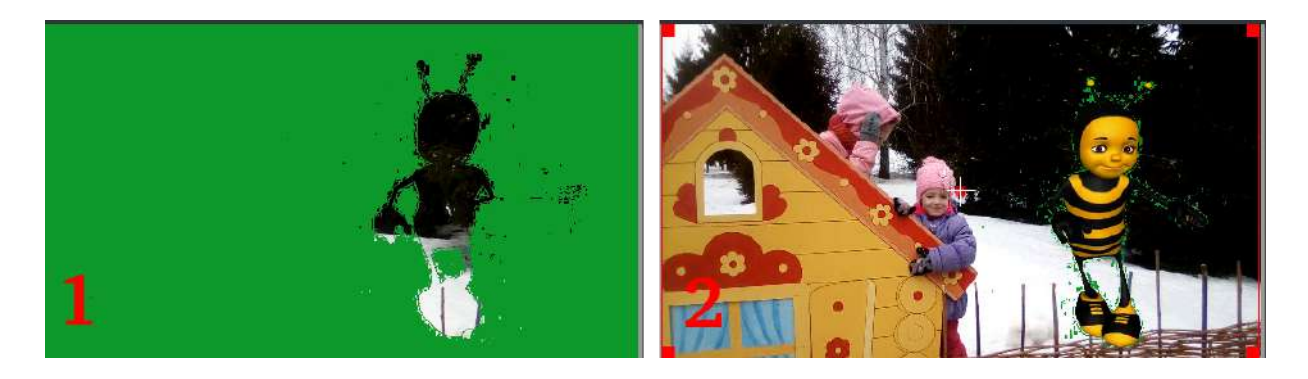

## <u>Tutorial 1</u>

See this <u>Chroma Key</u> that describes how to use:

- Alpha Manipulation -> <u>Chroma Key</u>
- <u>Rotoscoping</u>
- Composite Transition.
- Crop and Transform -> <u>Position and Zoom</u>
- Enhancement -> <u>Sharpen</u>
- Alpha Manipulation -> <u>Alpha operations</u>

## **Tutorial 2 - composite transition and Blue Screen**

Tutorial showing how to use the "Blue screen" function, composite transition and <u>Effects</u> to animate one image moving over another in the **Kdenlive** video editor.

https://youtu.be/M8hC5FbIzdE

## **Tutorial 3 - Video Masks**

This tutorial uses the Composite transition and a custom video mask (a.k.a. a Wipe File or <u>matte [https://en.wikipedia.org/wiki/Matte\_(filmmaking)]</u>) to create an effect where you can make it appear that one video is playing on the screen of a still of a computer monitor.

The mask/matte is created with GIMP.

Save your mattes to /usr/share/kdenlive/lumas.

It would appear that you need to stop and restart **Kdenlive** in order for it to pick up new matte/wipe files saved in the above folder.

There appears to be a defect in this functionality which means that when the composite is on 100% Opacity, the wipe file does not work. You need to change it to 99% to make the effect kick in.

#### https://youtu.be/FIpnG1RY27U

| 1999 - 1999 - 1999 - 1999 - 1999 - 1999 - 1999 - 1999 - 1999 - 1999 - 1999 - 1999 - 1999 - 1999 - 1999 - 1999 - |              |      |      |
|----------------------------------------------------------------------------------------------------|--------------|------|------|
| ype Composite                                                                                                   | with track   | Auto | \$   |
| ¢                                                                                                    |              |      |      |
| Θ 🗙 Θ 🍕                                                                                                    |              | :    | :: : |
| X 0 Y 0 W 7                                                                                                    | 20 H 576     |      |      |
| 4   4    <del>-</del> - <u>-</u>                                                                                |              |      |      |
| Options Size 100.00%                                                                                            | Opacity      |      | 97%  |
| Alpha Channel Operation                                                                                         | Over         |      | ÷    |
| Align                                                                                                    |              |      |      |
| Fill                                                                                                    |              |      |      |
| Distort                                                                                                    |              |      |      |
| Wipe File                                                                                                    | mirror_matte | .png | ¢    |
| Wipe Softness                                                                                                   |              |      | 0    |
| Wipe Invert                                                                                                    |              |      |      |
| Force Progressive Rendering                                                                                     |              |      |      |
| Force Deinterlace Overlay                                                                                       |              |      |      |
| ransition Effect List Effect Star                                                                               | k            |      |      |
| Tanana Lance and                                                                                                |              |      |      |

Screenshot of Composite transition using a custom wipe file to mask out a section of video - as described in Tutorial 3.

Aspirational goal - a compositing experiment made using detonation films free sample effects.

**Warning**: video below may be inappropriate for some users. <u>https://youtu.be/vo-xntF1bns</u>

## Hue

### Contents

• <u>Hue</u>

This is the <u>FreiOr hue</u> [https://www.mltframework.org/plugins/TransitionFreiOr-hue/] MLT transition.

Perform a conversion to hue only of the source input1 using the hue of input2.

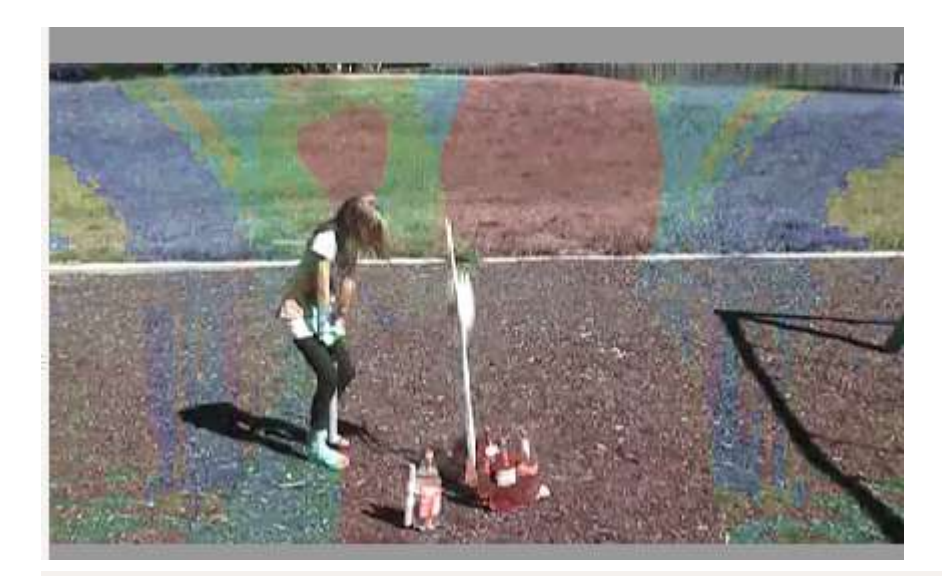

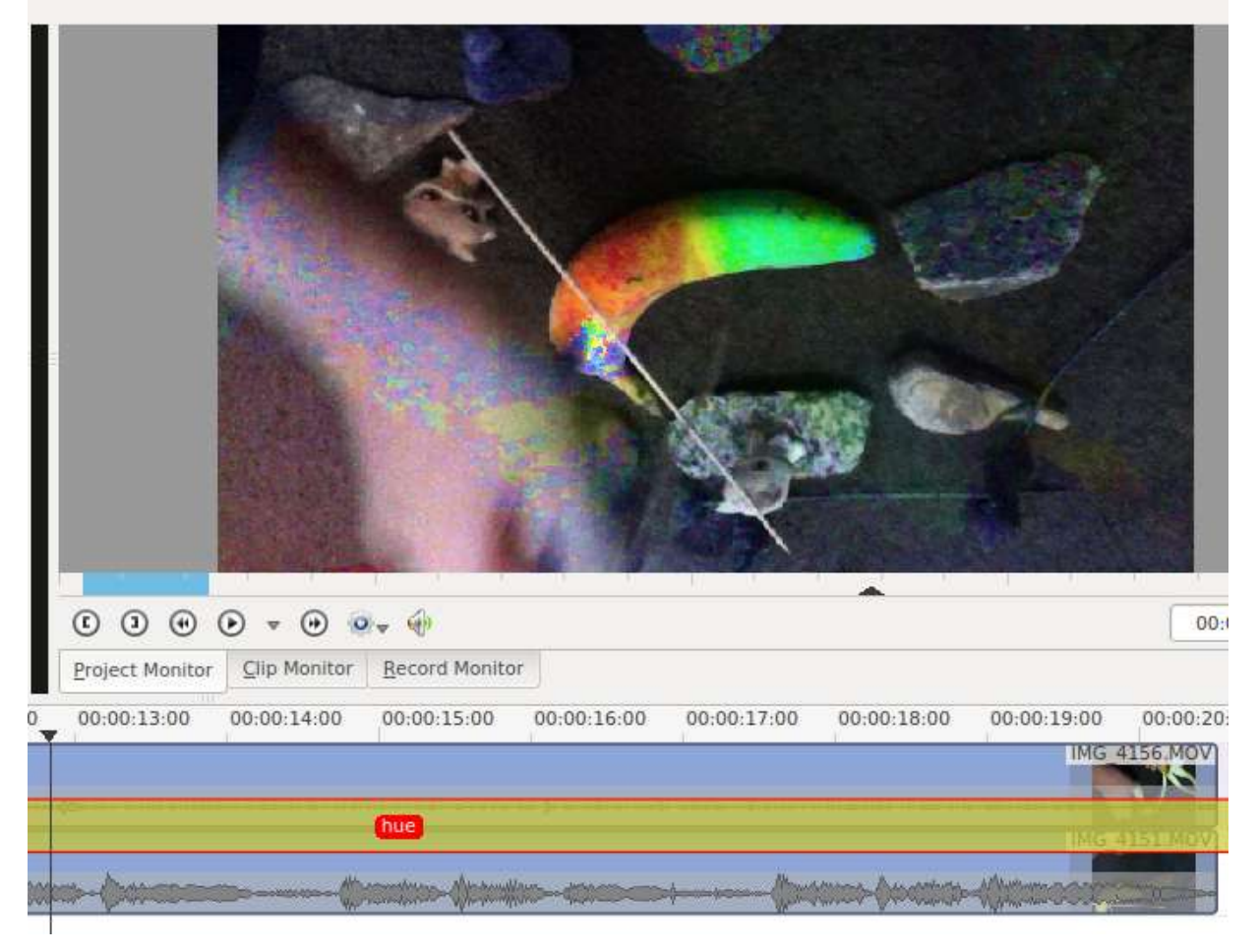

## **Transitions - Screen**

### Contents

• Transitions - Screen

This is very much like <u>Chroma Key</u> but it works with footage filmed against a black background.

Timeline showing how to apply the "Screen" transition.

| Type Screen with track Auto<br>Clip<br>Fire eff<br>4 min. 2<br>FX Muzz<br>FX Muzz<br>FX Muzz<br>Fride fire effect Stack RGB Parade Pansition Effect List<br>Project Monitor Clip Monitor Record Monitor<br>X \$ 00:00:00:00 00:00:20:00 00:00:20:00 00:00:20:00<br>Video 1 Pansita Zoon<br>Fire effect Stack RGB Parade Pansition Effect List<br>Video 2 Coon<br>Fire effect Stack RGB Parade Pansition Effect List<br>Video 1 Pansita Zoon<br>Fire effect Stack RGB Parade Pansition Effect List<br>Video 3 Coon<br>Audio 1 Coon<br>Audio 1 Coon<br>Audio 2 Coon<br>Fire effect Stack RGB Pansition Effect List<br>Fire effect Stack RGB Pansition Effect List<br>Fire effect Fire effect Stack RGB Pansition Effect Li                                                                                                    | Project Tree           | I 🕱 Transition       |                     | 6 ×        | Project Monitor | ð X                                                                                                    |
|----------------------------------------------------------------------------------------------------|------------------------|----------------------|---------------------|------------|-----------------|----------------------------------------------------------------------------------------------------|
| Clip<br>Capture<br>Fire eff<br>4 min. 2<br>FX Muz<br>FX Muz<br>Free ff<br>4 min. 2<br>FX Muz<br>Free ff<br>4 min. 2<br>FX Muz<br>Free ff<br>4 min. 2<br>FX Muz<br>Free ff<br>4 min. 2<br>FX Muz<br>Free ff<br>4 min. 2<br>FX Muz<br>Free ff<br>4 min. 2<br>FX Muz<br>Free ff<br>4 min. 2<br>FX Muz<br>Free ff<br>4 min. 2<br>Free ff<br>4 min. 2<br>Free | 2                      | X Type screen        | * with track Auto   |            |                 |                                                                                                    |
| Capture   1 min. 1   Fire eff   FX Muz:   FX Muz:   FY Muz:   FY Muz: <td>Clip</td> <td></td> <td><u> </u></td> <td>*</td> <td></td> <td></td>                                                                                                    | Clip                   |                      | <u> </u>            | *          |                 |                                                                                                    |
| Imm. 1         Fire eff         FX Muz         Imm. 5         FX Muz         Imm. 5         Imm. 5         Imm. 5         Imm. 5         Imm. 5         Imm. 5         Imm. 5         Imm. 5         Imm. 5         Imm. 5         Imm. 5         Imm. 5         Imm. 5         Imm. 6         Imm. 7         Imm. 7         Imm. 6         Imm. 7         Imm. 7         Imm. 6         Imm. 7         Imm. 7         Imm                                                                                                    | capte                  | ure                  |                     |            |                 |                                                                                                    |
| 4 min. 2         FX Muz         FX Muz         Project Mus         Effect Stack RGB Parade Transition         Effect Stack RGB Parade Transition         Effect Stack RGB Parade Transition         Effect Stack RGB Parade Transition         Effect Stack RGB Parade Transition         Effect Stack RGB Parade Transition         Effect Stack RGB Parade Transition         Video 1         Pan and Zoom         Free effect free download mp4         Effect Stack RGB Parade Transition         Effect Stack RGB Parade Transition<                                                                                                    | Eire                   | eff.                 |                     |            |                 |                                                                                                    |
| FX Muz:         Immus:         Immus                                                                                                    | 4 min                  | 1. 2                 |                     |            |                 |                                                                                                    |
| Image: Second Second                                                                                                    | FX M                   | luz:                 |                     |            |                 |                                                                                                    |
| Image: Contract Discrete Discrete D                                                                                                    | 1.min                  | 1. 5                 |                     |            | 1 2             | Alter and                                                                                                    |
| Image: Contract of the second monitor   Project D Effect Stack RGB Parade Transition Effect List Project Monitor Clip Monitor Record Monitor Video 1 Pan and Zoom Fire effect - free download.mp4 Image: Contract of the second monitor Video 3 Image: Contract of the second monitor Video 3 Image: Contract of the second monitor Video 3 Image: Contract of the second monitor Video 3 Image: Contract of the second monitor Video 3 Image: Contract of the second monitor Video 3 Image: Contract of the second monitor Video 3 Image: Contract of the second monitor Video 3 Image: Contract of the second monitor Video 3 Image: Contract of the second monitor Video 3 Image: Contract of the second monitor Video 3 Image: Contract of the second monitor Image: Contract of the second monitor Image: Contract of the second monit                                                                                                    |                        |                      |                     |            | -               | AB                                                                                                    |
| Project   Project   Project <td></td> <td></td> <td></td> <td></td> <td>V</td> <td></td>                                                                                                    |                        |                      |                     |            | V               |                                                                                                    |
| Image: Second Second Secon                                                                                                    |                        |                      |                     |            |                 | SST and a le                                                                                                   |
| Image: Second Second Secon                                                                                                    |                        |                      |                     |            | Mont.           |                                                                                                    |
| Project   Project N   Effect Stack   RGB Parade   Transition   Effect List   Project Monitor   Qie 00:00:00:00   00:00:00:00:00   00:00:00:00:00   00:00:00:00:00   00:00:00:00:00   00:00:00:00:00   00:00:00:00:00   Video 1   Pan and Zoom   Fire effect-free download.mp4   Screen         Video 2   Screen         Video 3   Screen         Video 3     Audio 1    Screen                                                                                                    |                        |                      |                     |            |                 |                                                                                                    |
| Image: Sector of the sector of the sector of th                                                                                                    |                        |                      |                     |            |                 |                                                                                                    |
| Project   Project   Project N   Effect Stack   RGB Parade   Transition   Effect List   Project Monitor   Clip Monitor   Record Monitor   X   00:00:00:00   00:00:00:00   00:00:00:00   00:00:00:20:00   00:00:00:20:00   Video 1   Fire effect - free download.mp4   Capture004.dv   Capture004.dv   Capture004.dv   Audio 1   Audio 2                                                                                                    |                        |                      |                     |            |                 |                                                                                                    |
| Project   Project   Project N   Effect Stack   RGB Parade   Transition   Effect List   Project Monitor   Q0:00:00:00   00:00:10:00   00:00:20:00   00:00:20:00   00:00:20:00   00:00:20:00   00:00:20:00   00:00:20:00   Video 1   Ean and Zoom   Fire effect - free download.mp4   E 40   Screen      Video 3   E 40   Audio 1   E 40                                                                                                    |                        |                      |                     |            |                 |                                                                                                    |
| Project N Effect Stack RGB Parade Transition Effect List Project Monitor Qlip Monitor Record Monitor   X 00:00:00:00 00:00:10:00 00:00:20:00 00:00:30:00   Video 1 Pan and Zoom Fire effect - free download.mp4   Screen Screen   Video 3   Screen   Video 3   Screen    Audio 2                                                                                                    |                        |                      |                     |            |                 |                                                                                                    |
| Project Project N   Effect Stack RGB Parade   Transition Effect List   Project Monitor Clip Monitor   Q0:00:00:00 00:00:10:00   Video 1 Para and Zoom   Fire effect - free download.mp4   Image: Screen   Video 2 Image: Screen Video 3 Image: Screen Video 3 Image: Screen Video 3 Image: Screen Video 3 Image: Screen Video 3 Image: Screen Video 3 Image: Screen Video 3 Image: Screen Video 3 Image: Screen Image: Screen Video 3 Image: Screen Image: Screen Video 3 Image: Screen Image: Screen Image: Scree                                                                                                    |                        |                      |                     |            |                 | •                                                                                                    |
| Project W       Effect Stack       RGB Parade       Jransition       Effect List       Project Monitor       Qip Monitor       Record Monitor         X       ©       00:00:00:00       00:00:10:00       00:00:20:00       00:00:30:00         Video 1       Par and Zoom       Fire effect - free download.mp4       Image: Construction of the second monitor       Image: Construction of the second monitor         Video 2       Capture004.dv       Capture004.dv       Image: Construction of the second monitor of the second monitor       Image: Construction of the second monitor       Image: Construction of the second monitor         Video 3       Capture004.dv       Capture004.dv       Image: Construction of the second monitor       Image: Construction of the second monitor         Audio 1       Capture of the second monitor       Image: Construction of the second monitor       Image: Construction of the second monitor         Image: Construction of the second monitor       Image: Construction of the second monitor       Image: Construction of the second monitor       Image: Construction of the second monitor         Image: Construction of the second monitor       Image: Construction of the second monitor       Image: Construction of the second monitor       Image: Construction of the second monitor         Image: Construction of the second monitor       Image: Construction of the second monitor       Image: Consecond monitor       Image: Consecond monitor<                                                                                                    |                        |                      |                     | En un Link |                 | ▼ (*) (2)▼ ({!)<br>>>                                                                                          |
| X       00:00:00:00       00:00:10:00       00:00:20:00       00:00:30:00         Video 1       Fire effect - free download.mp4       Screen       Screen         Video 2       Capture004.dv       Screen         Video 3       Capture004.dv       Screen         Audio 1       Screen       Screen                                                                                                    | Project Project N      | Effect Stack RGB Par | ade Iransition ET   | lect List  | Project Monitor | Lip Monitor Record Monitor                                                                                     |
| Video 1 Fire effect - free download.mp4 Screen Video 2 Gapture004.dv Gapture004.dv Gap                                                                                                    | ▲ 00:00:0              |                      |                     | 00         | 00:20:00        | 00:00:30:00                                                                                                    |
| Image: Comparison of the second second se                                                                                                    | Video 1                | Fire effect          | - free download.mp4 |            |                 | Ô                                                                                                    |
| Video 2     Capture004.dv       Image: Capture004.dv       Image: Capture004.dv       Video 3       Image: Capture004.dv       Image: Capture004.dv       Video 3       Image: Capture004.dv       Image: Capture004.dv       Video 3       Image: Capture004.dv       Image: Capture004.dv       Video 3       Image: Capture004.dv       Image: Capture004.dv       Video 3       Image: Capture004.dv       Image: Capture004.dv       Video 3       Image: Capture004.dv       Image: Capture004.dv                                                                                                    | <u> </u>               |                      | screen              |            | -               |                                                                                                    |
| ▲ ● ■         Audio 1         ▲ ●         Audio 2                                                                                                    | Video 2                |                      | capture004.dv       |            |                 | and a second second second second second second second second second second second second second second second |
| Video 3<br>6 0 m<br>Audio 1<br>6 0<br>Audio 2<br>()<br>()<br>()<br>()<br>()<br>()<br>()<br>()<br>()<br>()                                                                                                    | 6 • <b>III</b>         |                      |                     |            |                 | . E                                                                                                    |
| ▲ ● ■       ▲         Audio 1       ▲         ▲ ●       ▲         Audio 2       ●         ● ●       ●         ● ●       ●         ● ●       ●         ● ●       ●         ●       ●         ●       ●         ●       ●         ●       ●         ●       ●         ●       ●         ●       ●         ●       ●         ●       ●         ●       ●         ●       ●         ●       ●         ●       ●         ●       ●         ●       ●         ●       ●         ●       ●         ●       ●         ●       ●         ●       ●         ●       ●         ●       ●         ●       ●         ●       ●         ●       ●         ●       ●         ●       ●         ●       ●         ●       ●         ●       ●                                                                                                            | Video 3                |                      |                     |            |                 |                                                                                                    |
| Audio 1<br>Audio 2<br>Audio 2                                                                                                    | <b>6 4</b> ) <b>88</b> |                      |                     |            |                 |                                                                                                    |
|                                                                                                    | Audio 1                |                      |                     |            |                 |                                                                                                    |
|                                                                                                    | 6 0                    |                      |                     |            |                 |                                                                                                    |
|                                                                                                    | Audio 2                |                      | 1 (007)             |            |                 | J. J. J. J. J. J. J. J. J. J. J. J. J. J                                                                       |
|                                                                                                    |                        |                      | Θ                   | •          |                 | 00:00:07:07 hh:mm:ss:ff *                                                                                      |

This video composites a video of fire filmed on a black background into another bit of footage using the *Screen* transition.

https://youtu.be/GkFdHcf9jbY

# **Composition - Wipe**

### Contents

• Composition - Wipe

In this composition one shot replaces another by traveling from one side of the frame to another or with a special shape.

The Wipe composition contains the following parameters:

| Wipe               | Ý |           | ď) | ð  |
|--------------------|---|-----------|----|----|
| Composition track: |   | Automatic |    | ~  |
| Wipe Method        |   | Radial    | ~  | r. |
| Softness           |   |           |    | 20 |
| Invert             |   |           |    |    |
| Revert             |   |           |    |    |

• **Softness**: Determines the softness of the transition between the top and bottom clips.

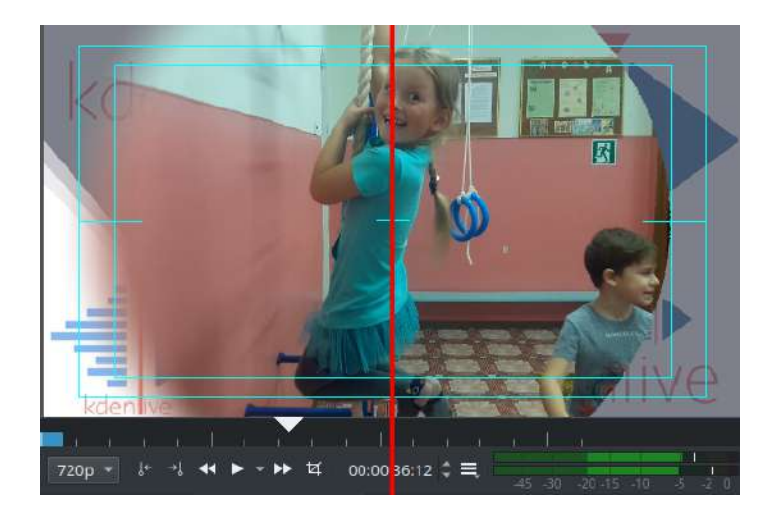

- Wipe Method: Selecting a luma file allows you to shape the composition in different shapes.
- Invert: changes the direction of motion of the luma file. That is, if the file radial.pgm is selected in the "Wipe Method" parameter and the image of the clip of the upper track disappears in a gradually decreasing circle until it is replaced by the clip of the lower track. And if the parameter is selected, on the contrary, the clip image on the lower track will appear in a growing circle until it fills the entire monitor.
- **Revert**: If there is a sharp transition (without the correct effect) between the clips and only then the luma file, turn on the "Revert" parameter so that the composition works correctly.

### ⊻

You can **Download New Wipes** from the KDE server.

There was a defect with the download new wipe files - it did not download them to where they are needed. They should go here

~/.local/share/kdenlive/lumas/HD/, but were going here

~/.local/share/kdenlive/lumas/.

To fix manually create a HD folder and move the .pgm files there.

See also Composite Transition.

# Exporting

Contents:

- <u>Rendering</u>
  - <u>Rendering Dialog</u>
  - <u>Rendering Preset Categories</u>
  - Full Project
  - <u>Selected Zone</u>
  - Guide Zone
  - Guide Multi-Export
  - More Option
  - <u>Render Overlay</u>
  - Export Metadata
  - Export Audio Checkbox
  - Encoder Threads
  - <u>Create Custom Render Presets</u>
  - Rendering In Batch mode
  - Variable Bit Rate earlier Versions
  - Constant Bit Rate earlier Versions
- <u>Render Profile Parameters</u>
  - Render Profile Parameters How to read them
  - <u>Scanning Dropdown</u>
  - Render Profile Parameters How to read them
- Rendering Using Guides and Rendering Scripts
  - <u>Purpose</u>
  - Picking Sections with Guides
  - Generating Rendering Scripts
  - Starting Your Rendering Scripts
  - Starting Your Rendering Scripts in a Command Line Terminal
  - <u>Summary</u>

## **Rendering**

### Contents

- <u>Rendering</u>
  - <u>Rendering Dialog</u>
  - <u>Rendering Preset Categories</u>
  - Full Project
  - <u>Selected Zone</u>
  - Guide Zone
  - Guide Multi-Export
  - More Option
  - <u>Render Overlay</u>
  - Export Metadata
  - Export Audio Checkbox
  - Encoder Threads
  - Create Custom Render Presets
  - <u>Rendering In Batch mode</u>
  - Variable Bit Rate earlier Versions
  - Constant Bit Rate earlier Versions

Rendering is the process where the edited clips are saved into a single complete video clip. During the rendering process the video can be compressed and converted to a number of different video formats (aka codecs).

The rendering dialog is brought up from the render button • from selecting *Project* • *Render* menu item or by the Ctrl + Enter shortcut.

## **<u>Rendering Dialog</u>**

Changed in version 22.04.

| ≓i Rendering - Kdenlive                                                                                                    | ? ×                                                                                                    |
|----------------------------------------------------------------------------------------------------|----------------------------------------------------------------------------------------------------|
| Render Project Job Queue Scripts                                                                                                    |                                                                                                    |
| Output file C:/Users/Customer/Videos/untitled.mp4                                                                                                    | Video Render at Preview Resolution                                                                                                    |
| Presets <ul> <li>Audio only</li> <li>Video with Alpha</li> <li>Images sequence</li> <li>Lossless/HQ</li> <li>Caleric (HD for web, mobile devices)</li> <li>GIF High Quality</li> <li>MP4-H264/AAC</li> <li>MPEG-2</li> <li>WebM-VP8/Vorbis (libre)</li> <li>Ultra-High Definition (4K)</li> <li>Old-TV definition (DVD)</li> <li>Hardware Accelerated (experimental)</li> </ul> | Rescale: Enabled<br>960 X 540 C<br>0verlay: None<br>Audio<br>Separate file for each audio track<br>Custom Quality<br>Low 75% High<br>Encoder<br>Speed: 75% High<br>Parallel Processing (experimental!)<br>2 pass<br>Export metadata<br>Open browser window after export<br>Play after render |
| <ul> <li>Full project</li> <li>Selected zone</li> <li>Guide zone</li> <li>Guide Multi-Export</li> <li>More options</li> <li>Render to File</li> <li>Generate Script</li> <li>Close</li> </ul>                                                                                                    | f=mp4 movflags=+faststart vcodec=libx264<br>crf=23 g=15 acodec=aac ab=160k channels=2<br>real_time=-1 preset=faster threads=0                                                                                                    |

### Download New Render Profiles

## **<u>Rendering Preset Categories</u>**

| V- 🗗 Audio only        |  |
|------------------------|--|
| AC3                    |  |
|                        |  |
| - FLAC                 |  |
| — мрз                  |  |
| OGG                    |  |
|                        |  |
| ү 🗠 🗠 Video with Alpha |  |
| Alpha MOV              |  |
| Alpha VP8              |  |

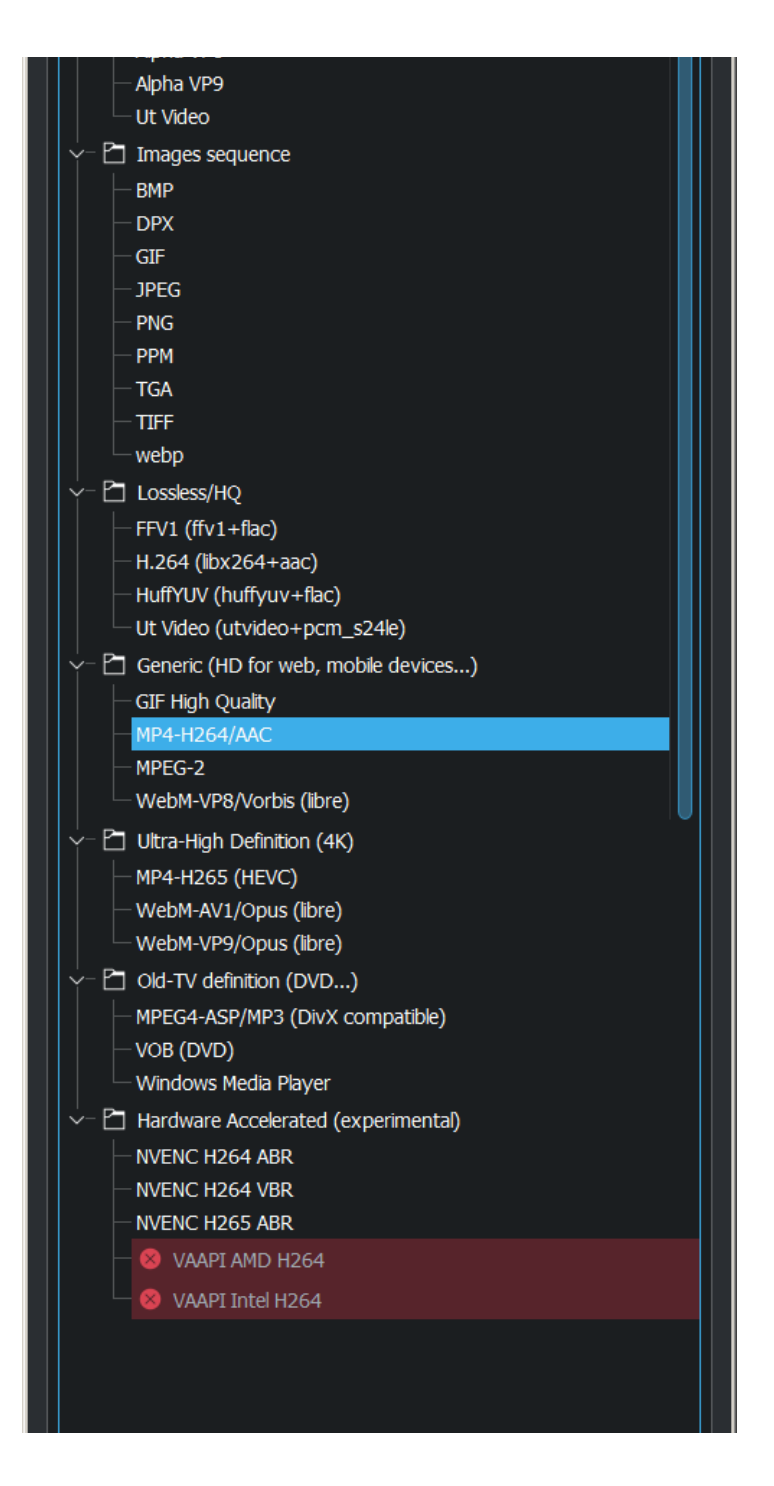

Kdenlive offers many different rendering presets to choose from. The rendering presets are grouped into categories. See picture Above.

## **Full Project**
*Full Project* radio button is the default setting. **Kdenlive** render from the first clip until the last clip in the timeline.

# **Selected Zone**

*Selected Zone* radio button, **Kdenlive** will only render that portion of the project which has a selected zone created for it. See <u>Monitors</u>.

# **Guide Zone**

| O Full | project 🔘 Selected zone 🤇 | Gui   | de zone 💿 Guide Multi-Export |
|--------|---------------------------|-------|------------------------------|
| From   | guide1/00:00:46 🗸 🗸       | to    | guide2/00:01:00 ~            |
|        | Beginning                 |       | guide1/00:00:46              |
|        | guide1/00:00:46           | opti¢ | guide2/00:01:00              |
| Rende  | guide2/00:01:00           |       | guide3/00:01:10              |
|        | guide3/00:01:10           |       | End                          |

*Guide zone* radio button makes use of <u>Guides</u> to define a region of the project that is to be rendered. See <u>Rendering Using Guides and Rendering Scripts</u>.

## **Guide Multi-Export**

New in version 22.04.

| Full project     Selected   | zone 🔘 Guide zone | Guide Multi-Export |
|-----------------------------|-------------------|--------------------|
| Guides to use as separator: | All Categories    | ~                  |
|                             | All Categories    | ]                  |
|                             | Category 0        |                    |
| Render to File Generate S   | Category 1        |                    |

*Guide Multi-Export* radio button makes use of <u>Guides</u> categories to be rendered.

|      | Mast | er  |         |   | 00:00:00:00 | guide1 | 00:  | 00:0 | guide2<br>)8:16<br>' | (     | <mark>guide</mark><br>10:00: | <mark>3</mark><br>17:07 |   | 00:00:2 |
|------|------|-----|---------|---|-------------|--------|------|------|----------------------|-------|------------------------------|-------------------------|---|---------|
| ∕v   | 2    | 0   | 8       | 8 |             |        |      |      |                      |       |                              |                         |   |         |
| ∕∕v: | 1    | 6   |         | 6 | Color Clip  | Color  | Clip | Col  | or Clip              | Color | Clip                         | Color Cli               | p |         |
|      | 1    | Ø 1 | $\odot$ | 6 |             |        |      |      |                      |       |                              |                         |   |         |

The selection of guide categories indicates which guides categories will be considered for rendering. In the example above, there are the following options:

- "All Categories": This leads to four files:
  - *projectname-begin.mp4* (from 00:00:00 to "guide1")
  - *projectname-guide1.mp4* (from "guide1" to "guide2")
  - *projectname-guide2.mp4* (from "guide2" to "guide3")
  - *projectname-guide3.mp4* (from "guide3" to the end)
- "Category 0 (purple)": This leads to three files:
  - *projectname-begin.mp4* (from 00:00:00 to "guide1")
  - *projectname-guide1.mp4* (from "guide1" to "guide2")

- *projectname-guide2.mp4* (from "guide2" to the end)
- "Category 1 (blue)": This leads to two files:
  - *projectname-begin.mp4* (from 00:00:00 to "guide3")
  - *projectname-guide3.mp4* (from "guide3" to the end)
- If guides are behind the last timeline clip, they are ignored.
- If a guide sits right at the beginning of the timeline, the name of that guide is used instead of "begin".
- If two guides have the same name, an underscore and a number will be added to the file name.

# **More Option**

More Option show you more options for rendering.

# **<u>Render Overlay</u>**

Overlay Frames elected zone

This option overlays a time code or frame count over the rendered video. This will put the overlay over the entire rendered project. Alternatively you can use the <u>Dynamic Text</u> effect to overlay selected regions of the video.

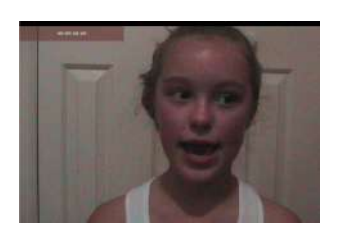

# <u>Export Metadata</u>

Check this to have the metadata which has been entered under <u>Project</u> <u>Settings Dialog</u> placed into the metadata of the rendered file.

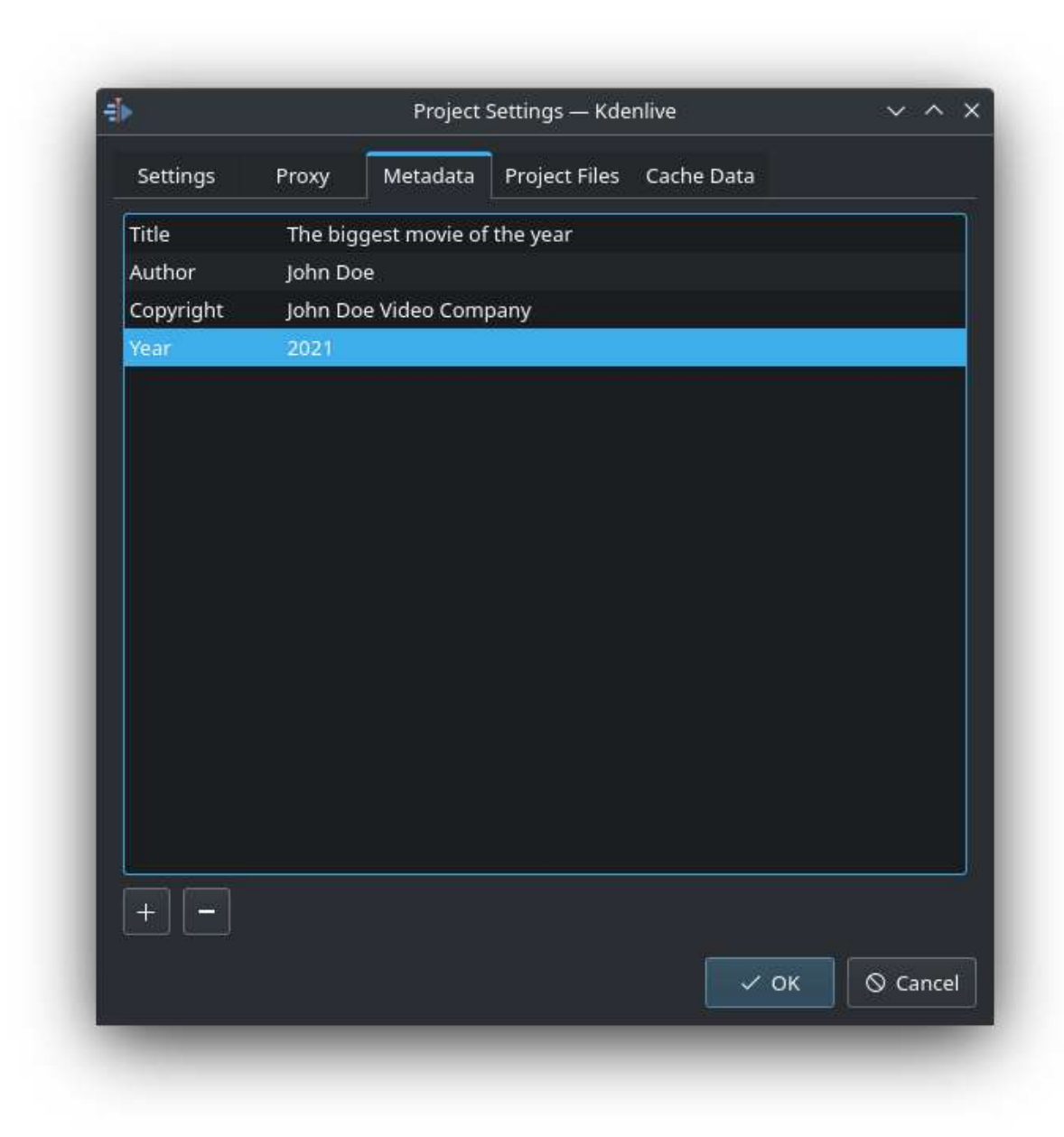

And this is the metadata on the resulting clip (rendered with *Export Metadata* checked).

|                                         | P 2                         |
|-----------------------------------------|-----------------------------|
| Path                                    |                             |
| /home/ttguy/Videos                      | s/dog rotated meta data.mp4 |
| Inscription                             |                             |
| rescription                             |                             |
|                                         |                             |
| terrer                                  |                             |
| Juration 00:00:24                       | ,26 Size: 35.1              |
| 11                                      |                             |
| compatible_brand                        | ds isomiso2avc1mp41         |
| copyright                               | VSF                         |
| encoder                                 | Lavf53.21.1                 |
| major_brand                             | isom                        |
|                                         | 512                         |
| minor_version                           | 512                         |
| minor_version<br>title                  | Bailey                      |
| minor_version<br>title                  | Bailey                      |
| <u>Video Audio M</u>                    | Bailey                      |
| minor_version<br>title<br>Video Audio M | Jarkers Metadata Advanced   |

\$ ffprobe dog\_rotated\_meta\_data.mp4

```
Metadata:

major_brand : isom

minor_version : 512

compatible_brands: isomiso2avc1mp41
```

| title     | : | Bailey      |
|-----------|---|-------------|
| encoder   | : | Lavf53.21.1 |
| copyright | : | VSF         |

# **Export Audio Checkbox**

This is an unusual one. Instead of a normal on/off checkbox toggle, the *Export Audio* checkbox cycles among three choices.

As if that weren't confusing enough, the *Export audio (automatic)* option may appear different depending on your combination of distribution, desktop environment and theme. See three examples below:

Regardless of how the checkbox on the *Export audio (automatic)* option may appear on your installation, rest assured that when that option is showing, it is enabled.

So what do the three options mean?

😐 Export audio (automatic)

*Export audio (automatic)* means detect if an audio track is present and write the audio track if found

🛃 Export audio

*Export audio*, when checked, means write an audio track in the rendered file even if there is no audio track to write.

Export audio

*Export audio*, when unchecked, means do not write an audio track in the rendered file.

The difference in behavior between enabling *Export audio* versus *Export audio (automatic)* can be seen in the situation where you have a video on the

timeline but there is no audio track on the timeline and the video in the video track also does not have an audio track. An example of such a situation is shown in the screenshot below.

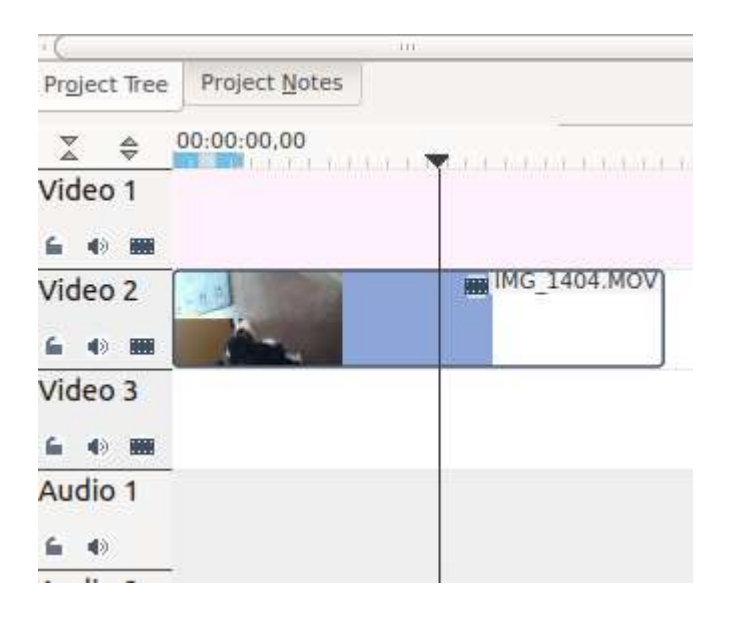

In this situation, if you render with *Export audio (automatic)*, the rendered file will not have an audio track (Result 1 on screenshot below). But if you render with *Export Audio* checked, then the rendered file will contain an audio track – the track will however be empty (Result 2 on screenshot below).

| Re  | endering                               |                                                   |                                                |                                |                  |
|-----|----------------------------------------|---------------------------------------------------|------------------------------------------------|--------------------------------|------------------|
| Ren | der <u>P</u> roject                    | Job Queue                                         | Scripts                                        |                                |                  |
| *   | /home/ttg<br>Rendering<br>Video with   | uy/Videos/do<br>finished in 00:<br>out audio trac | o <mark>g_rotated_exp_auc</mark><br>00:16<br>k | dio_auto.mp4<br><mark>1</mark> |                  |
| ~   | /home/ttg<br>Rendering                 | <b>uy/Videos/d</b> o<br>finished in 00:           | og_rotated_exp_aud<br>00:18                    | dio.mp4<br><mark>2</mark>      |                  |
| ~   | /home/ttg<br>Rendering                 | <b>uy/Videos/do</b><br>finished in 00:            | og_rotated_exp_auc<br>00:21                    | dio_auto_with_audio.mp4        | 3                |
| *   | /home/ttg<br>Rendering I<br>Video with | uy/Videos/do<br>finished in 00:<br>out audio trac | <b>og_rotated_exp_auc</b><br>00:21<br>k        | dio_unchecked_with_audio.n     | <sup>np4</sup> 4 |

FFprobe on file generated from an audio-less track using *Export audio* (*automatic*). Note only one stream – Stream #0.0 – a video stream. Kdenlive automatically detected there was not an audio track and so it did not write one.

```
$ ffprobe dog_rotated_exp_audio_auto.mp4
Metadata:
    major_brand : isom
    minor_version : 512
    compatible_brands: isomiso2avc1mp41
    encoder : Lavf53.21.1
Duration: 00:00:03.62, start: 0.000000, bitrate: 12592 kb/s
Stream #0.0(und): Video: h264 (High), yuv420p, 1280x720 [PAR
1:1 DAR 16:9], 12587 kb/s, 27.83 fps, 27.83 tbr, 30k tbn,
55.66 tbc
```

FFprobe on file generated from an audio-less track using *Export audio* checked. Note two streams – Stream #0.0 and Stream #0.1 – the latter being an aac audio track. We forced **Kdenlive** to write an audio track even though there was not any source audio to write.

```
$ ffprobe dog_rotated_exp_audio.mp4
Metadata:
    major_brand : isom
    minor_version : 512
    compatible_brands: isomiso2avc1mp41
    encoder : Lavf53.21.1
Duration: 00:00:03.62, start: 0.000000, bitrate: 12598 kb/s
Stream #0.0(und): Video: h264 (High), yuv420p, 1280x720 [PAR
1:1 DAR 16:9], 12587 kb/s, 27.83 fps, 27.83 tbr, 30k tbn,
55.66 tbc
Stream #0.1(und): Audio: aac, 48000 Hz, stereo, s16, 2 kb/s
```

In cases where there is an audio track ...

| 24            |                            | 111                                                                                 |
|---------------|----------------------------|-------------------------------------------------------------------------------------|
| Project Tree  | Project Notes              |                                                                                     |
| X ¢           | 00:00:00,00                |                                                                                     |
| Video 1       | and and a standard as test | and and the SS demole as first log classifier of a divisit or classifier of the set |
| 6 4) MH       |                            |                                                                                     |
| Video 2       | 1                          | IMG_1404.MOV                                                                        |
| 6 0 BB        | And a                      |                                                                                     |
| Video 3       |                            |                                                                                     |
| <b>6 0 88</b> |                            |                                                                                     |
| Audio 1       | ulles of durchan           | MG_1404.MOV                                                                         |
| 6 4           | add to a should we have    | and be and man and the said                                                         |
| Audio 2       |                            |                                                                                     |

Rendering with *Export audio* unchecked will produce a file with no audio track – result 4 in the screenshot above. Rendering with *Export audio (automatic)* (result 3 in the screenshot above) or with *Export audio* checked will produce files with Audio tracks.

## **Encoder Threads**

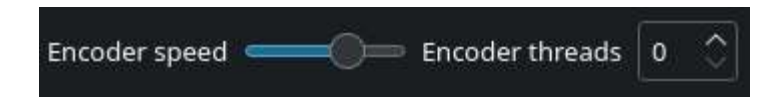

Determines the value of *Encoding threads* passed to melt. For encoding to certain codecs, namely MPEG-2, MPEG-4, H.264, and VP8, kdenlive can use more than one thread and thus make use of multiple cores. Increase this number to take advantage of this feature on multi-core machines. See <u>melt</u> <u>doco - threads</u> [https://www.mltframework.org/plugins/ConsumerAvformat/#threads] and <u>melt</u> <u>FAQ</u> [https://www.mltframework.org/faq/#does-mlt-take-advantage-of-multiple-cores-or-how-do-i-enable-parallel-processing] on multi-threading.

# **Create Custom Render Presets**

| Presets         | D | ŗ | Ð | Ø |  |
|-----------------|---|---|---|---|--|
| >- 🛅 Audio only |   |   |   |   |  |

- $\Box$  Creates a new preset based on the project profile.
- $\stackrel{\square}{\simeq}$  Downloading additional user created presets.
- $\mathbb{E}$  Save the selected preset under a new name.

 $\checkmark$  Save the preset under the current name i.e. replace it.

 $\square$   $\square$   $\checkmark$  Will open the Save Render Preset dialog (also shown in the screenshot below) and the *Parameters* section will be filled in with the render parameters of the preset that you had selected when you clicked either of the  $\square$  or  $\square$  or  $\checkmark$  button. You can edit values in the parameters and save your own custom render preset.

**Creating new groups:** When you save a preset and enter a group name that does not yet exist, the group will be created.

| 🕂 Save Rend  | Save Render Preset - Kdenlive |   |  |  |  |
|--------------|-------------------------------|---|--|--|--|
|              |                               |   |  |  |  |
| Group:       | Lossless/HQ                   | ~ |  |  |  |
| Preset name: |                               |   |  |  |  |
| Container:   | a64 ~                         |   |  |  |  |
| Video        | Audio Other                   |   |  |  |  |
| Re           | solution: 1920 🗘 x 1080 🗘 🖽   |   |  |  |  |
| Pixel Aspe   | ct Ratio: 1 (1:1) ~           |   |  |  |  |
| Display Aspe | ct Ratio: 16 🗘 : 9 🗘          |   |  |  |  |
| Fran         | ne Rate: 25 🗘 / 1 🗘           |   |  |  |  |
| Fields per   | Second: 25                    |   |  |  |  |

| Scanning:                                                                                                    | Progressive V        |  |  |  |  |
|----------------------------------------------------------------------------------------------------|----------------------|--|--|--|--|
| Field Order:                                                                                                    | Bottom Field First 🗸 |  |  |  |  |
| Codec:                                                                                                    | a64multi 🗸           |  |  |  |  |
| Rate Control:                                                                                                    | Average Bitrate 🗸 🗸  |  |  |  |  |
| Bitrate:                                                                                                    | 0k 🗘                 |  |  |  |  |
| Buffer Size:                                                                                                    | о ків 🗘              |  |  |  |  |
| Quality:                                                                                                    | 0 🗘                  |  |  |  |  |
| GOP:                                                                                                    | Auto                 |  |  |  |  |
|                                                                                                    | Fixed                |  |  |  |  |
| B Frames:                                                                                                    | Auto 🗘               |  |  |  |  |
| f=a64 vcodec=a64multi width=1920 height=1080 sample_aspect_num=1<br>sample_aspect_den=1 display_aspect_num=16 display_aspect_den=9<br>frame_rate_num=25 frame_rate_den=1 progressive=1 vb=%bitrate+'k'<br>acodec=comfortnoise channels=1 ar=8000 ab=%audiobitrate+'k' |                      |  |  |  |  |
|                                                                                                    | ✓ OK 🚫 Abbrechen     |  |  |  |  |

The parameters are not limited by the UI, you can add custom parameters in the box *Additional Parameters* under the tab *Other*.

The parameters in the rendering presets are *melt* parameters. For an explanation of their meaning, check the *melt* <u>documentation</u> [https://www.mltframework.org/docs/] or type melt -help in a command prompt.

See also <u>Render Profile Parameters</u>.

# **<u>Rendering In Batch mode</u>**

If you have a lot of rendering jobs to do, you can use **Kdenlive** to create rendering scripts which you can accumulate and then execute in batch mode

overnight. See Rendering Using Guides and Rendering Scripts.

Alternatively, once you have submitted a rendering job on a project and it is up and running in the **Job Queue**, you can drag the render window out of the way and edit the project some more or load a new project and render that one too. The second render job submitted will go into the **Job Queue**. Editing the project after a render job is submitted will not change the settings on that job.

| Rendering                |                              |              |                       |
|--------------------------|------------------------------|--------------|-----------------------|
| Render <u>P</u> roject   | Job Queue                    | Scripts      |                       |
| /home/ttg<br>Estimated t | uy/Videos/ho<br>ime 00:08:10 | ome_movies_v | vol23a2-not_stablised |
| () /home/ttg<br>Waiting  | uy/Videos/h                  | ome_movies_v | vol23a2-not_stablised |
| /home/ttg<br>Waiting     | uy/Videos/di                 | ana_yoga2_N  | TSC.mpg               |
| (i) Waiting              | uy/Videos/di                 | ana_yoga2_P/ | AL.mpg                |
|                          |                              |              |                       |
|                          |                              |              |                       |
|                          |                              |              |                       |
|                          |                              |              |                       |
|                          |                              |              |                       |
|                          |                              |              |                       |
| Shutdown co              | omputer afte                 | r renderings |                       |
| Remove Job               | Start Job                    | Clean Up     | Close                 |

# **Variable Bit Rate - earlier Versions**

#### Warning

The instructions of this section are probably out-dated please help us to improve the documentation! See <u>Get involved</u>

| Martin Martin                    |                                                                                                    |
|----------------------------------|----------------------------------------------------------------------------------------------------|
| 8 Rendering                      |                                                                                                    |
| Render Project                   | lob Queue Scripts                                                                                   |
| Destination                      | File rendering                                                                                      |
| Output file                      | /home/ttguy/Videos/mov/LPS/LPS9vbr_Q20.mp4 🛛 🎑                                                      |
| 🚺 🗌 Show <u>a</u> ll p           | rofiles 📄 😥 🎅 圆                                                                                     |
| MP4<br>MPEG-2<br>Matroska<br>HDV | H.264/AAC High Profile<br>H.264/AAC (CBR)<br>MPEG-4/MP3 Advanced Simple Profile<br>MPEG-4/MP3 (CBR) |
| Scanning                         | Auto                                                                                                |
| Encoder threads                  | Video 18 🕢 🔻                                                                                        |
| Export audio (                   | automatic) Audio bitrate 160 C v                                                                    |
| Rescale 512                      | 🗘 x 409 🗘 🐼                                                                                         |
| Play after rend                  | ler                                                                                                 |
| Export metada                    | ata Overlay hh:mm:ss:ff ‡                                                                           |
| ○ <u>Full</u> project            | 🖲 Selected zone 🔘 Guide zone                                                                        |
| Render to File                   | Generate Script Close                                                                               |

When a variable bitrate (VBR) profile is selected, the *File Size* section displays a drop down for choosing the **Video quality** you want. This quality figure is a codec-dependent number representing the quality of the video that

will be rendered. Generally, lower numbers mean higher quality video and larger file sizes (e.g. x264, MPEG2, VPx), but some codecs use opposite order (e.g. Theora). Profiles provided with **Kdenlive** offer these numbers ordered from best quality (almost lossless) to lower quality (still not degrading too much). The exact file size that is produced can not be predicted when using the VBR method. The idea behind this is that you specify a certain quality of video that you want through the entire video and the encoding optimizes bitrate to give you that constant quality, lowering data size for low action scenes and using more bits for high action scenes.

Example: 1min 55 seconds of 720 x 576 H.264 iPhone footage rendered at quality 15 with the H.264/AAC High Profile would produce a file size of 186 Mb. Whereas rendering the same footage at quality quality 20 produced an 83Mb file.

# **Constant Bit Rate - earlier Versions**

#### Warning

The instructions of this section are probably out-dated please help us to improve the documentation! See <u>Get involved</u>

| 🙆 Rendering                                                                                                    |                                                                                                    |                                                   |             |            |          |
|----------------------------------------------------------------------------------------------------|----------------------------------------------------------------------------------------------------|---------------------------------------------------|-------------|------------|----------|
| Render Project                                                                                                    | Job Queue Scripts                                                                                                    |                                                   |             |            |          |
| Destination                                                                                                    | 🗑 File rendering                                                                                                    |                                                   |             |            | :        |
| Output file                                                                                                    | /home/ttguy/Videos/mov/LPS/                                                                                             | /LPS9vbr_(                                        | 220.mp      | 4 🖸        |          |
| 🚺 🗌 Show <u>a</u> ll                                                                                                    | profiles                                                                                                    |                                                   |             | 38         | 9 0      |
| MP4                                                                                                    | H.264/AAC High Profile                                                                                                  |                                                   |             |            |          |
| MPEG-2                                                                                                    | = H.264/AAC (CBR)                                                                                                    |                                                   |             |            |          |
| Matroska                                                                                                    | MPEG-4/MP3 Advanced Sin                                                                                                 | mple Profi                                        | le          |            |          |
| HDV                                                                                                    | MPEG-4/MP3 (CBR)                                                                                                    |                                                   |             |            |          |
| ab=%audiobitra                                                                                                    | te+'k'                                                                                                    | opasses                                           |             |            |          |
| ab=%audiobitra                                                                                                    | Auto                                                                                                    | File size                                         |             |            |          |
| ab=%audiobitra<br>Scanning<br>Encoder threads                                                                                                    | Auto                                                                                                    | File size<br>Video<br>bitrate                     | 4000        | Q          | •        |
| Scanning<br>Encoder threads                                                                                                    | Auto                                                                                                    | File size<br>Video<br>bitrate<br>Audio            | 4000        | ସ          | •        |
| Scanning<br>Encoder threads<br>Export audio                                                                                                    | Auto<br>(automatic)<br>Render using proxy clips                                                                         | File size<br>Video<br>bitrate<br>Audio<br>bitrate | 4000        | ସ          | •        |
| Scanning<br>Encoder threads<br>Export audio<br>2 pass<br>Rescale 51                                                                                                    | Auto<br>(automatic)<br>Render using proxy clips                                                                         | File size<br>Video<br>bitrate<br>Audio<br>bitrate | 4000        | <b>4</b> 3 | <b>v</b> |
| Scanning<br>Encoder threads<br>Export audio<br>2 pass<br>Rescale 51<br>Play after rer                                                                                                    | Auto<br>(automatic)<br>Render using proxy clips<br>2 2 2 x 409 2<br>der                                                 | File size<br>Video<br>bitrate<br>Audio<br>bitrate | 4000        | 63         | •        |
| Scanning<br>Encoder threads<br>Export audio<br>2 pass<br>Rescale 51<br>Play after ren<br>Export metad                                                                                                    | Auto :<br>(automatic)<br>Render using proxy clips<br>2 2 2 x 409 :<br>der<br>data Qverlay                               | File size<br>Video<br>bitrate<br>Audio<br>bitrate | 4000<br>160 | ସ          | •        |
| <ul> <li>Scanning</li> <li>Encoder threads</li> <li>Export audio</li> <li>2 pass</li> <li><u>R</u>escale 51</li> <li><u>P</u>lay after rer</li> <li><u>Export metad</u></li> <li><u>Full project</u></li> </ul> | Auto :<br>(automatic)<br>Render using proxy clips<br>2 2 2 x 409 :<br>der<br>data Overlay (<br>Selected zone Oguide zon | File size<br>Video<br>bitrate<br>Audio<br>bitrate | 4000<br>160 | ସ<br>ସ     | •        |

When a constant bitrate (CBR) profile is selected, the *File Size* section displays a drop down for choosing the **Video bitrate** you want. This is similar to the version <=0.9.8 behaviour of **Kdenlive**. You select the video bitrate you want and the video is encoded at that video bitrate across its entire length.

| 😣 Rendering                    |                   |              |                   |           |       | 8   |
|--------------------------------|-------------------|--------------|-------------------|-----------|-------|-----|
| Render Project                 | Job Queue         | Scripts      |                   |           |       |     |
| Destination                    | 🗑 File rei        | ndering      |                   |           |       | \$  |
| Output file                    | /home/ttg         | guy/Video    | s/gbr_sn          | orkel1.mp | 4 📢   | 3 🔛 |
| 🚺 🗌 Show all p                 | orofiles          |              |                   | (         |       | 9 😡 |
| MP4<br>MPEG-2<br>HDV<br>Raw DV | H.264/#<br>MPEG-4 | AAC<br>¥/MP3 |                   |           |       |     |
| Scanning                       | Auto              |              | \$                | Bitrate   |       |     |
| Encoder threads                | 1                 |              | -                 | Video     | 2000  |     |
| 📒 Export audio (               | (automatic)       |              |                   | Audio     | 192   | -   |
| 2 pass                         | Rende             | r using pr   | oxy clips         |           |       |     |
| C Rescale 512                  | ): i              | x 240        |                   | -         |       |     |
| Play after ren                 | der               |              |                   |           |       |     |
| Export metad                   | ata 🗌 🤆           | overlay      |                   | hh:mm:    | ss:FF | ÷.  |
| Eull project                   | Selected          | zone 🧉       | ) <u>G</u> uide z | one       |       |     |
| Render to File                 | Generate          | Script       |                   |           | Clo   | ose |

# **Render Profile Parameters**

#### Contents

- <u>Render Profile Parameters</u>
  - Render Profile Parameters How to read them
  - Scanning Dropdown
  - Render Profile Parameters How to read them

### **<u>Render Profile Parameters - How to read them</u>**

Changed in version 22.04.

| Save Render Prese     | et - Kdenlive <b>?</b> 🗙 |
|-----------------------|--------------------------|
|                       |                          |
| Group: Lossless,      | /HQ ~                    |
| Preset name:          |                          |
| Container: a64        |                          |
| Video Audio           | Other                    |
| Resolution:           | 1920 🗘 x 1080 🗘 🖙        |
| Pixel Aspect Ratio:   | 1 (1:1) ~                |
| Display Aspect Ratio: | 16 🗘 : 9 🗘               |
| Frame Rate:           | 25 🗘 / 1 🗘               |
| Fields per Second: 2  | 25                       |
| Scanning:             | Progressive $\sim$       |
| Field Order:          | Bottom Field First 🗸     |
| Codec:                | a64multi ~               |
| Rate Control          | Average Ritrate          |

| Nato Con                                                                              |                                                   | weruge                              | Ditrate                     | _                                    |                                                   |                            |                                        |                  |
|---------------------------------------------------------------------------------------|---------------------------------------------------|-------------------------------------|-----------------------------|--------------------------------------|---------------------------------------------------|----------------------------|----------------------------------------|------------------|
| Bitr                                                                                  | rate:                                             | 0k                                  | ٢                           |                                      |                                                   |                            |                                        |                  |
|                                                                                       |                                                   | d Kib                               |                             |                                      |                                                   |                            |                                        |                  |
| Qua                                                                                   | ality:                                            |                                     |                             |                                      |                                                   |                            |                                        |                  |
| G                                                                                     | GOP:                                              | Auto                                | (                           | <b>)</b>                             |                                                   |                            |                                        |                  |
|                                                                                       |                                                   |                                     |                             |                                      |                                                   |                            |                                        |                  |
| B Fran                                                                                | mes: ,                                            |                                     |                             |                                      |                                                   |                            |                                        |                  |
| sample_aspect_d<br>frame_rate_num=<br>acodec=comfortn                                 | len=1 d<br>=25 fra<br>noise ch                    | isplay_a<br>me_rate<br>annels=      | spect_n<br>den=1<br>1 ar=80 | gnt=10<br>ium=1<br>l progr<br>)00 ab | 6 display_<br>6 display_<br>ressive=1<br>=%audiol | aspect<br>vb=%<br>bitrate- | ect_nur<br>t_den=!<br>bitrate+<br>+'k' | n=1<br>9<br>+'k' |
|                                                                                       |                                                   |                                     |                             |                                      | √ ОК                                              | 0                          | ) Abbr                                 | echen            |
| Video                                                                                 | Audio                                             |                                     | Other                       |                                      | 🗸 ок                                              | 0                          | ) Abbr                                 | echen            |
| Video<br>Channels:                                                                    | Audio<br>1 (mor                                   | 10) ~                               | Other                       |                                      | √ ОК                                              | •                          | ) Abbr                                 | echen            |
| Video<br>Channels:<br>Codec:                                                          | Audio<br>1 (mor<br>comfo                          | no) ~<br>rtnoise                    | Other                       |                                      | √ ок                                              |                            | ) Abbr                                 | echen            |
| Video<br>Channels:<br>Codec:<br>Sample Rate:                                          | Audio<br>1 (mor<br>comfor<br>8000                 | no) ~<br>rtnoise<br>~ H             | Other<br>/                  |                                      | ✓ ок                                              | 6                          | ) Abbr                                 | echen            |
| Video<br>Channels:<br>Codec:<br>Sample Rate:<br>Rate Control:                         | Audio<br>1 (mor<br>comfor<br>8000<br>Averag       | no) ~<br>rtnoise<br>~ H<br>ge Bitra | Other<br>/<br>lz<br>te      |                                      | ✓ ок                                              |                            | ) Abbr                                 | echen            |
| Video<br>Channels:<br>Codec:<br>Sample Rate:<br>Rate Control:<br>Bitrate:             | Audio<br>1 (mor<br>comfor<br>8000<br>Averaç<br>0k | no) ~<br>rtnoise<br>~ H<br>ge Bitra | Other<br>/<br>lz<br>te      |                                      | ✓ ок                                              |                            | ) Abbr                                 | echen            |
| Video<br>Channels:<br>Codec:<br>Sample Rate:<br>Rate Control:<br>Bitrate:<br>Quality: | Audio<br>1 (mor<br>comfor<br>8000<br>Averaç<br>0k | no) ~<br>rtnoise<br>ye Bitra        | Other<br>/<br>lz<br>te      |                                      | ✓ ок                                              |                            | ) Abbr                                 | echen            |

| Video             | Audio                 | Other         |  |
|-------------------|-----------------------|---------------|--|
| Speed optio       | ns:                   |               |  |
|                   |                       |               |  |
|                   |                       |               |  |
|                   |                       |               |  |
| Additional Pa     | arameters:            |               |  |
|                   |                       |               |  |
|                   |                       |               |  |
|                   |                       |               |  |
| See <u>MLT do</u> | <u>cumentation</u> fo | or reference. |  |

Kdenlive now makes use of "property presets" delivered by the *melt* project (see <u>melt doco</u> [https://www.mltframework.org/docs/presets/]). These presets are referenced by the *properties*=<*preset*> syntax. In the example illustrated, the render profile is referencing *lossless/H.264*. This refers to a property preset found in file H.264 found on the system at

/usr/share/mlt/presets/consumer/avformat/lossless.

All the *<presets>* referenced in the render settings in Kdenlive will be referring to presets found at

/usr/share/mlt/presets/consumer/avformat/ (on a default install).
Note that you reference presets found in subdirectories of this folder using a
<dirname>/<profile> syntax as shown in the example above.

```
properties=lossless/H.264
g=120
crf=%quality
ab=%audiobitrate+'k'
```

The preset files found at /usr/share/mlt/presets/consumer/avformat/ are simple text files that contain the *melt* parameters that define the rendering. An example is shown below. These are the same parameters that were used in earlier versions of Kdenlive – see next section for how to read those.

#### Contents of lossless/H.264:

```
f=mp4
acodec=aac
ab=384k
vcodec=libx264
intra=1
vb=0
g=0
bf=0
preset=medium
qscale=1
qp=0
coder=ac
```

```
<!--T:28-->
meta.preset.extension=mp4
meta.preset.note=Intra-frame only, lossless compressed MPEG-4
AVC with AAC audio
```

# **Scanning Dropdown**

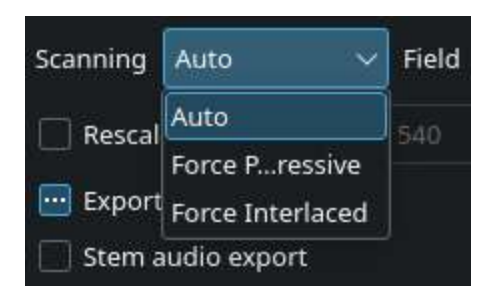

This option controls the frame scanning setting the rendered file will have. Options are *Force Progressive*, *Force Interlaced* and *Auto*.

*Auto* causes the rendered file to take the scanning settings that are defined in the <u>Project Settings Dialog</u>. Use the other options to override the setting defined in the project settings.

# **Render Profile Parameters - How to read them**

#### Warning

The instructions of this section are probably out-dated please help us to improve the documentation! See <u>Get involved</u>

The parameters that go into a render profile derive from the ffmpeg program.

This is a worked example to show how you can understand what these parameters mean using the **ffmpeg** documentation.

In the example above the parameters are:

```
f=dvd
vcodec=mpeg2video
acodec=mp2
b=5000k
maxrate=8000k
minrate=0
bufsize=1835008
mux packet s=2048
mux rate=10080000
ab=192k
ar=48000
s=720x576
q=15
me range=63
trellis=1
profile=dv pal wide
pass=2
```

Looking up the <u>ffmpeg help</u> [https://linux.die.net/man/1/ffmpeg] translates these parameters as shown below.

Main option is:

-f fmt force format

Video options are:

```
-vcodec codec force video codec ('copy' to copy stream)
-pass n select the pass number (1 or 2)
-b bitrate set bitrate (in bits/s)
-vb bitrate set bitrate (in bits/s)
-s size set frame size (WxH or abbreviation)
-me_range <int> E.V.. limit motion vectors range
(1023 for DivX player)
-trellis <int> E.VA. rate-distortion optimal
quantization
```

#### Audio options are:

| -acodec codec | force audio codec ('copy' to copy stream) |
|---------------|-------------------------------------------|
| -ab bitrate   | set bitrate (in bits/s)                   |
| -ar rate      | set audio sampling rate (in Hz)           |

The AVCodecContext AVOptions include:

| -b        | <int></int> | Ε.Υ | set bitrate (in bits/s)       |
|-----------|-------------|-----|-------------------------------|
| -maxrate  | <int></int> | Ε.Υ | set max video bitrate         |
| tolerance | (in bits/s) |     |                               |
| -minrate  | <int></int> | Ε.Υ | set min video bitrate         |
| tolerance | (in bits/s) |     |                               |
| -d        | <int></int> | Ε.Υ | set the group of picture size |

So all the render profile options are documented here in the **ffmpeg** documentation.

See also <u>MLT doco</u> [https://www.mltframework.org/docs/presets/] on ConsumerAvFormat.

See also <u>HOWTO Produce 4k and 2K videos</u>, <u>YouTube compatible</u> [https://forum.kde.org/viewtopic.php?f=272&t=124869#p329129].

# **<u>Rendering Using Guides and</u>** <u>**Rendering Scripts**</u>

#### Contents

- <u>Rendering Using Guides and Rendering Scripts</u>
  - <u>Purpose</u>
  - <u>Picking Sections with Guides</u>
  - Generating Rendering Scripts
  - <u>Starting Your Rendering Scripts</u>
  - Starting Your Rendering Scripts in a Command Line Terminal
  - <u>Summary</u>

# Purpose

When editing video, time means everything. Especially how long it takes you to edit the clips, project, or footage you are working on. If you ever need to export sequences of your timeline separately, **Kdenlive** offers a great way to do this. You can set guides in your project that establish zones. You then can generate rendering scripts that will export these zones at a later date, during your sleep, or while you hunt and find food. Let's check out how to do this.

# **Picking Sections with Guides**

Start by adding a clip into the timeline. I've added some retro footage about airplanes. Cool.

| Inspect Tree                                             |                                                                                                    | Twintup + 4                                                                                                    | DpMaster                                                                                                    |           |
|----------------------------------------------------------|----------------------------------------------------------------------------------------------------|----------------------------------------------------------------------------------------------------|----------------------------------------------------------------------------------------------------|-----------|
|                                                          | · · · · · · · · · · · · · · · · · · ·                                                                                 | Pare Lands, in with with the stand of                                                                            |                                                                                                    |           |
| i.                                                       | w: Description                                                                                                    |                                                                                                    |                                                                                                    |           |
| Autom 1947                                               | ATAB PERMIT                                                                                                    |                                                                                                    |                                                                                                    |           |
|                                                          |                                                                                                    |                                                                                                    | the second second second second second second second second second second second second second second second se |           |
|                                                          |                                                                                                    |                                                                                                    |                                                                                                    |           |
|                                                          |                                                                                                    |                                                                                                    | P.P.(st                                                                                                    |           |
|                                                          |                                                                                                    |                                                                                                    | COO • • • • • • • • • • • • • • • • • •                                                                         | 0.00.00   |
| ent Tree Ingicis reas                                    | a                                                                                                    | tifes. Os. s'edities Inning                                                                                      | Cite Version Project Maniton Record Manital                                                                     | 1.111.0.5 |
| A 11001100                                               | 1001                                                                                                    | (A) (A)                                                                                                    | 6641 (660)                                                                                                    | (104)     |
|                                                          | tion                                                                                                    |                                                                                                    | an (a)                                                                                                    | Vr.55     |
| 100444                                                   | ちょうかんしん かいちょう ほうちょう ゆうかい うちょう かいかい                                                                                    |                                                                                                    | the second second second second second second second second second second second second second second second se |           |
| 102                                                      | and a party of particular desired a later ( ) before and planets ( ) but                                              | α∰αντικ <u>α</u> το το τη τηματική ματαγγάζηματα το βάριασα βαβα                                                 | 10 + 2 - 2 - 2 - 4 - 4 - 4 - 4 - 4 - 4 - 4 -                                                                    | HAP       |
| 42 88                                                    | an in such a such as and a such as and it is not a such a such as a such as a such as a such as a such as a such as a |                                                                                                    | <u>No - 196 - 197 - 197 - 197 - 197 - 197 - 197 - 19</u> - 19                                                   | an fan    |
| 42 44 44 44 44 44 44 44 44 44 44 44 44 4                 | ar a nya 1968aa . Aka a sheka ni ana ang kana 1963                                                                    | <b></b>                                                                                                    | <u>8-1 - 1 - 2 - 2 - 2 - 2 - 2 - 2 - 2 - 2 -</u>                                                                |           |
| 42 mm                                                    |                                                                                                    | <b>3</b> 87 - 12 - 14 (7) 79 - 12 + 112 - 179 - 11 + 79 - 16 + 199                                               | 88 + 1 M =(4   B)   4)                                                                                          |           |
| 40 40 40 40 40 40 40 40 40 40 40 40 40 4                 |                                                                                                    | 447 - 48 - 4 - 0 174 - 2 + 112 - 447 + 1 + 74 + 1 + 74 + 1 + 74 + 1 + 74 + 1 + 74 + 1 + 74 + 1 + 74 + 1 + 74 + 1 | N                                                                                                    |           |
| 4) 80<br>4) 80<br>4) 80<br>507<br>4)<br>502              |                                                                                                    |                                                                                                    | D                                                                                                    |           |
| 4) 80<br>4) 80<br>4) 80<br>4) 80<br>4) 80<br>4) 41       |                                                                                                    |                                                                                                    | D                                                                                                    |           |
| 4) 80<br>4) 80<br>4) 80<br>4) 80<br>4) 80<br>4) 80<br>4) |                                                                                                    |                                                                                                    | D                                                                                                    |           |
| 4) 44<br>4) 44<br>4) 44<br>4) 44<br>4)<br>4)             |                                                                                                    |                                                                                                    | D                                                                                                    |           |
| 4) 55                                                    |                                                                                                    |                                                                                                    | D                                                                                                    |           |
| 4 6 6 7 7 7 7 7 7 7 7 7 7 7 7 7 7 7 7 7                  |                                                                                                    |                                                                                                    | D                                                                                                    | 1.        |
| 4 1 1 1 1 1 1 1 1 1 1 1 1 1 1 1 1 1 1 1                  |                                                                                                    |                                                                                                    |                                                                                                    | 1.        |

Next we want to add a guide for a specific section of the clip on the timeline. You can add a guide by selecting *Timeline* in the menu and then slide down to *Guides* and select *Add Guide* from the menu. Right clicking the top of the timeline also gives you the option *Add Guide*. If you want to, you can also edit the guides you have set by right clicking on the timeline.

| File Edit    | render_script_o                                                                                                    | emo.xoenive / HDV 1440x1080i 25<br>Settings Help | fps [modified]   | -Kdeniive                              | * * *                                         |
|--------------|----------------------------------------------------------------------------------------------------|--------------------------------------------------|------------------|----------------------------------------|-----------------------------------------------|
| Englact Tree | and the second second s | Transition                                       | 6 X              | Cie Manitar                            | ē ¥                                           |
| inque ou     | 1.4.4.4                                                                                                    | Terrindition adjustments                         | Electronic de la | Stheman                                |                                               |
| r En         |                                                                                                    | And analysis of Analysis                         |                  |                                        |                                               |
| Kanada .     | AirTrats1947.org                                                                                                    |                                                  |                  |                                        |                                               |
|              | cool ord planes                                                                                                    |                                                  |                  |                                        |                                               |
|              |                                                                                                    | D                                                |                  |                                        |                                               |
|              |                                                                                                    |                                                  |                  |                                        |                                               |
|              |                                                                                                    |                                                  |                  | InFant                                 |                                               |
|              |                                                                                                    |                                                  |                  |                                        | 40:00:00:00 0                                 |
| Project Tree | Project Notes                                                                                                    | Effect 1 Effect Stark Transito                   | 0                | Clip Monitor Project Monitor Rec       | aritMenitor                                   |
| 2 6 1        | £ 36.36 6 50.30 30 30 30 30                                                                                                    | 0.00                                             | 00.01.00         | 1.00                                   | 00.01.30.00                                   |
| Video 1      | Acd Guide                                                                                                    | - service sold with the sold service so          | den rick rook    | en mite mission on the state have been |                                               |
|              | En la contraction de la contraction de la contra | H                                                | 2 在 3 1          | a find set out stating to              | 1211 1 10:21                                  |
| Video 2      | The Delete Gaude                                                                                                    | And the Design of the street                     |                  |                                        |                                               |
| 6 C B        | Cejete Al G                                                                                                    | ndes                                             |                  |                                        |                                               |
| Video 3      | 8.00                                                                                                    |                                                  |                  |                                        |                                               |
| 6 4 M        |                                                                                                    |                                                  |                  |                                        |                                               |
| Audio 1      |                                                                                                    |                                                  |                  |                                        |                                               |
| 6 E          |                                                                                                    |                                                  |                  |                                        |                                               |
| A10/02       |                                                                                                    |                                                  |                  |                                        |                                               |
| 6.6          |                                                                                                    |                                                  |                  |                                        |                                               |
|              |                                                                                                    |                                                  |                  |                                        |                                               |
|              |                                                                                                    |                                                  |                  |                                        |                                               |
| -            |                                                                                                    |                                                  |                  |                                        | 10.00                                         |
|              | <[]                                                                                                    |                                                  | ə — U            |                                        | <ul> <li>CO:CO:07:19 [httmm:ssff ~</li> </ul> |
| 张 👝          | render script demokdenlive / HDV 144                                                                                                    |                                                  | _                |                                        | 💹 X 🖘 🔺 (*                                    |

After selecting this option, a window appears giving you the *Position* of the guide and a field to add a comment. Labeling the guide won't hurt anyone, so

I'll name my first guide the extraordinary *Section 1*. A dark blue line appears vertically down through the tracks on your timeline.

| O New                                                                                                    | Project Tool Cin Tir                                                                                             | value Monitor View                     | enousterilive / HDV 1440x1080i 25 "ps (modified)<br>Sections — Halts                                                                                                    | -Kdinizi                                                                                                    | 000                                                                                                    |
|----------------------------------------------------------------------------------------------------|----------------------------------------------------------------------------------------------------|----------------------------------------|----------------------------------------------------------------------------------------------------|----------------------------------------------------------------------------------------------------|----------------------------------------------------------------------------------------------------|
|                                                                                                    | Den 🔛 Sove 🧠                                                                                                    | ando militante [ Cass                  | Pesa 🕡 Herder                                                                                                    |                                                                                                    |                                                                                                    |
| Project Tree                                                                                                    |                                                                                                    |                                        | Trans tion + +                                                                                                    | Project Mandor                                                                                                    | + +                                                                                                    |
| -                                                                                                    |                                                                                                    | - · · / ×                              | The attline of Mixy of Man of                                                                                                    | and the state of the second second second second second second second second second second second second second                                                                                                    | -                                                                                                    |
| Cip                                                                                                    | × 060                                                                                                    | ription                                |                                                                                                    | allers -                                                                                                    | Res.                                                                                                    |
|                                                                                                    | AirTrans1942.aav cool                                                                                            | déplene                                |                                                                                                    | S. 67 - 1                                                                                                    | -(                                                                                                    |
|                                                                                                    |                                                                                                    |                                        |                                                                                                    | And the same                                                                                                    | Concerning and the second                                                                                       |
|                                                                                                    |                                                                                                    |                                        |                                                                                                    |                                                                                                    | STOT 1 1 1                                                                                                    |
| Transfer of the local division of the local division of the local                                                                                                    |                                                                                                    |                                        |                                                                                                    | 6 0 0 0 × 0 2 5                                                                                                    | 00.94.35,11 🗘                                                                                                   |
| Project Tre                                                                                                    | . Enject Notes                                                                                                   |                                        | S"etthit Effect Sigd Jurabar                                                                                                    | GID Mantor Pignet Veritor Becordin                                                                                                    | Aparkor                                                                                                    |
| I 0                                                                                                    | 00.00.00.00                                                                                                    | 02 66:5                                | 31013                                                                                                    | 200                                                                                                    | 00:01:50:00                                                                                                    |
| Video 1                                                                                                    |                                                                                                    |                                        |                                                                                                    |                                                                                                    |                                                                                                    |
|                                                                                                    | The subscription of the subscription of the                                                                      | which the balance of the second second | and the second state of the second state of th | and the second second se                                                                                                    |                                                                                                    |
|                                                                                                    | and the second second second second second second second second second second second second second second second |                                        |                                                                                                    | THE PART OF A DECK OF A DECK OF A DE | the second second second second second second second second second second second second second second second se |
| 5 4 8                                                                                                    | No. of Concession, Name                                                                                          | all DR som of I                        | to star but think whith the hot to                                                                                                    |                                                                                                    | 3-1 +B-++                                                                                                    |
| Video 2                                                                                                    | Part of the local day                                                                                            | and the same same                      | to the set first additions a                                                                                                    |                                                                                                    | 18                                                                                                    |
| video 2                                                                                                    |                                                                                                    | ang bi mananang t                      |                                                                                                    |                                                                                                    |                                                                                                    |
| G C C C C C C C C C C C C C C C C C C C                                                                                                    |                                                                                                    |                                        |                                                                                                    |                                                                                                    |                                                                                                    |
| Video 2<br>Video 3                                                                                                    |                                                                                                    |                                        |                                                                                                    |                                                                                                    |                                                                                                    |
| <ul> <li>≤ ● ■</li> <li>∀ideo 2</li> <li>≤ ● ■</li> <li>∀ideo 3</li> <li>≤ ● ■</li> <li>Activi 1</li> </ul>                                                                                                    |                                                                                                    |                                        |                                                                                                    |                                                                                                    |                                                                                                    |
| Video 2     Video 3     Video 3     Action 1                                                                                                    |                                                                                                    |                                        |                                                                                                    |                                                                                                    |                                                                                                    |
|                                                                                                    |                                                                                                    |                                        |                                                                                                    |                                                                                                    |                                                                                                    |
| K      K     K                                                                                                    |                                                                                                    |                                        |                                                                                                    |                                                                                                    |                                                                                                    |
| Video 2<br>S • • •<br>Video 3<br>S • • •<br>Audio 1<br>S •<br>Audio 2<br>• •                                                                                                    |                                                                                                    |                                        |                                                                                                    |                                                                                                    |                                                                                                    |
| <ul> <li>Video 2</li> <li>Video 3</li> <li>Video 3</li> <li>Video 4</li> <li>Video 3</li> <li>Video 4</li> <li>Video 4</li> <li>Video 4</li> <li>Video 3</li> <li>Video 4</li> <li>Video 4</li></ul>                                                                                                    |                                                                                                    |                                        |                                                                                                    |                                                                                                    |                                                                                                    |
| <ul> <li>Wideo2</li> <li>Wideo2</li> <li>Wideo3</li> <li>Wideo3</li> <li>Wideo</li></ul>                                                                                                    |                                                                                                    |                                        |                                                                                                    |                                                                                                    |                                                                                                    |
| <ul> <li></li></ul>                                                                                                    |                                                                                                    |                                        |                                                                                                    |                                                                                                    |                                                                                                    |
| 2 • Wideo2<br>2 • Wideo3<br>5 • Wideo3<br>5 • Wi |                                                                                                    |                                        |                                                                                                    |                                                                                                    | ic.5<br>۵۵:۱۲۵۲ المیترین<br>۵۵:۱۲۵۲ المیترین                                                                    |

I'll add a few more guides and then we'll start rendering.

| norder,script,d<br>File Edk Project Tool Clip Tyrneline Manikar View<br>9 New - Open Ly Sour Schutz (1990) Cap | tema kden live / HDV 1440x1080i 25 fps (modified)<br>Settings Holo<br>y T Pase () Resder | - Kdonline 🛛 🕸 🎕                    |
|----------------------------------------------------------------------------------------------------|------------------------------------------------------------------------------------------|-------------------------------------|
| Projective + +                                                                                                 | Introtion + +                                                                            | Project.Monitor + +                 |
|                                                                                                    | les with a with sur a                                                                    | door and the second second          |
| Cip v Desotption                                                                                               |                                                                                          |                                     |
| An Trans 194 Juny populat planes                                                                               |                                                                                          |                                     |
| Designed Trans.   Printert Nullec                                                                              | Filertus FilertStack Transition                                                          | Cleverily Deset Restry Brout Months |
| T 6                                                                                                    | 44:01:84:00                                                                              | 11-01-11-00                         |
|                                                                                                    | <u>i 19 - a 1969, kas (12 - 1</u> 7                                                      | Pester:0012500                      |
| Video 3                                                                                                    |                                                                                          |                                     |
| 5 6 88<br>August                                                                                               |                                                                                          |                                     |
|                                                                                                    |                                                                                          |                                     |
| Author                                                                                                    |                                                                                          |                                     |
| 5. 4                                                                                                    |                                                                                          |                                     |
| e                                                                                                    | <b>-</b>                                                                                 | ics                                 |
| 🔣 🐖 🧮 🥐 tender, script_demp.identive / HDV 1420                                                                |                                                                                          |                                     |

The screenshot shows the 6 guides I have put in my project. They chop up the existing clip as I want for my project (that hopefully will become the first hit retro-experimental film...). Now we can export scripts that, when executed, will render these guide zones.

# **Generating Rendering Scripts**

Start by clicking on the *Render* button in your toolbar, the one with the red circle surrounded by a white and black ring. You can also select this by going to the *Project* • *Render* menu item (Ctrl + Return).

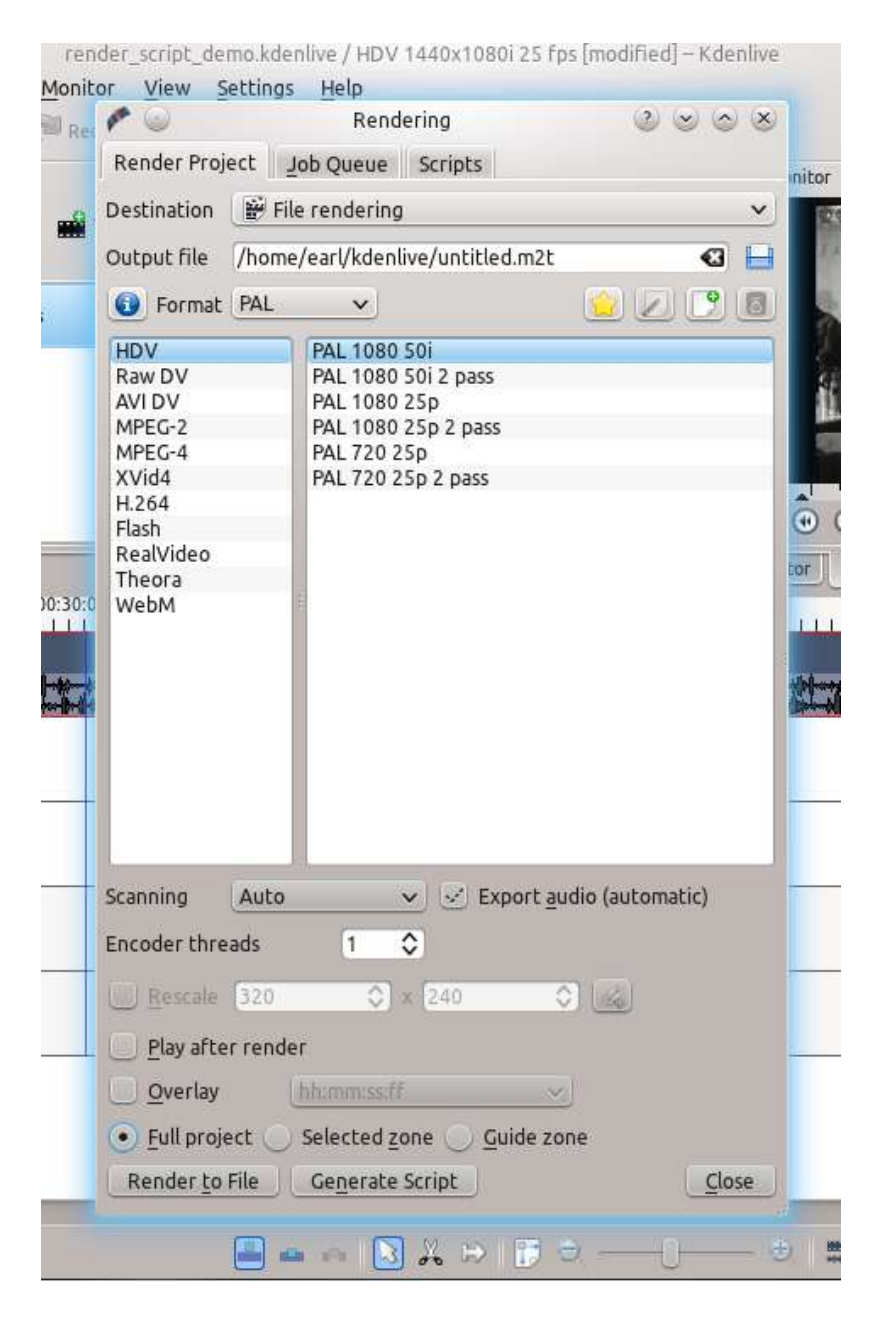

The new window gives us many choices about how to render our video. Look at the bottom of the window. We need to select the *Guide zone* option. Selecting this will allow us to render our project using the guides we made earlier. Be sure and name the output file to a unique name for each script we will create. Otherwise the scripts will overwrite the different guide zones and not do what you wanted.

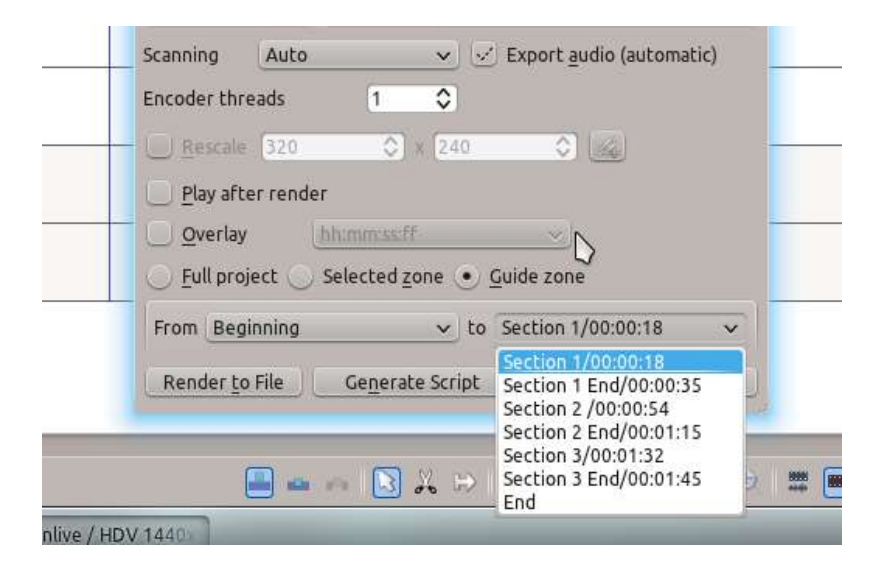

We now can choose which guides will establish the regions of video we want to export using the pull down menus next to *From* and *to*. I'll cut out the *Beginning* and instead use *section 1* to *Section 1 End*, the guide names I defined earlier.

| <b>*</b> •                                                                                            |          | Rendering                                                                                                    |                               |
|----------------------------------------------------------------------------------------------------|----------|----------------------------------------------------------------------------------------------------|-------------------------------|
| <u>R</u> ender Proj                                                                                   | ect Jo   | b Queue Scripts                                                                                                 |                               |
| Destination                                                                                           | File     | rendering                                                                                                    | ~                             |
| Output file                                                                                           | /home/   | /earl/kdenlive/section1.m                                                                                       | 2t 🛛 🔂 📙                      |
| Format                                                                                                | PAL      | <b>v</b>                                                                                                    | 223                           |
| HDV<br>Raw DV<br>AVI DV<br>MPEG-2<br>MPEG-4<br>XVid4<br>H.264<br>Flash<br>RealVideo<br>Theora<br>WebM |          | PAL 1080 50i<br>PAL 1080 50i 2 pass<br>PAL 1080 25p<br>PAL 1080 25p 2 pass<br>PAL 720 25p<br>PAL 720 25p 2 pass |                               |
| Scanning                                                                                              | Auto     | V 🗹 Exp                                                                                                    | ort <u>a</u> udio (automatic) |
| Encoder thre                                                                                          | ads      | 1                                                                                                    |                               |
|                                                                                                    | 320      |                                                                                                    |                               |
| Play afte                                                                                             | r render |                                                                                                    |                               |
| <br>Overlay                                                                                           |          | h:mm:ssiff                                                                                                    | ~                             |
| O <u>F</u> ull proje                                                                                  | ect 🔘 :  | Selected zone 💿 Guide                                                                                           | zone                          |
| From                                                                                                  | on 1/00: | 00:18 🔹 to Sect                                                                                                 | ion 1 End/00:00:35 🗸          |
| Render to                                                                                             | File     | Ge <u>n</u> erate Script                                                                                        | Close                         |

Now I can render this to a file or generate a script that will render this guide zone to a file. Click *Generate Script* and a dialog appears asking you to name the script. **Kdenlive** stores the clips in

/yourhomedirectory/kdenlive/scripts

| pr 😡        | Create Render Script               | $\odot$ $\otimes$ $\otimes$ |
|-------------|------------------------------------|-----------------------------|
| Script name | e (will be saved in: /home/earl/kd | lenlive/scripts/)           |
| render_se   | ction_1 sh                         |                             |
|             | <u> </u>                           | 🥝 <u>C</u> ancel            |
|             |                                    |                             |

After saving the script, the top tab in the window switches to *Scripts*. This lists all the scripts you have generated for the current project.

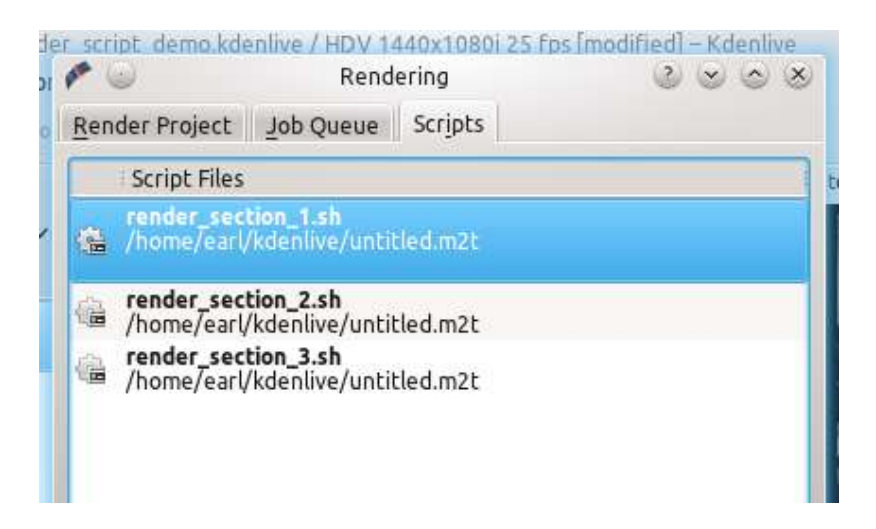

I went ahead and generated 3 scripts based on the guide zones I set up in my timeline. Be sure and keep the .sh extension otherwise the rendering script will not be generated.

# **Starting Your Rendering Scripts**

Once each script is generated, you need to start each one. You should be in the script tab and see your scripts listed. Start the process by selecting the script and clicking the *Start Script* button. Do this for each script.

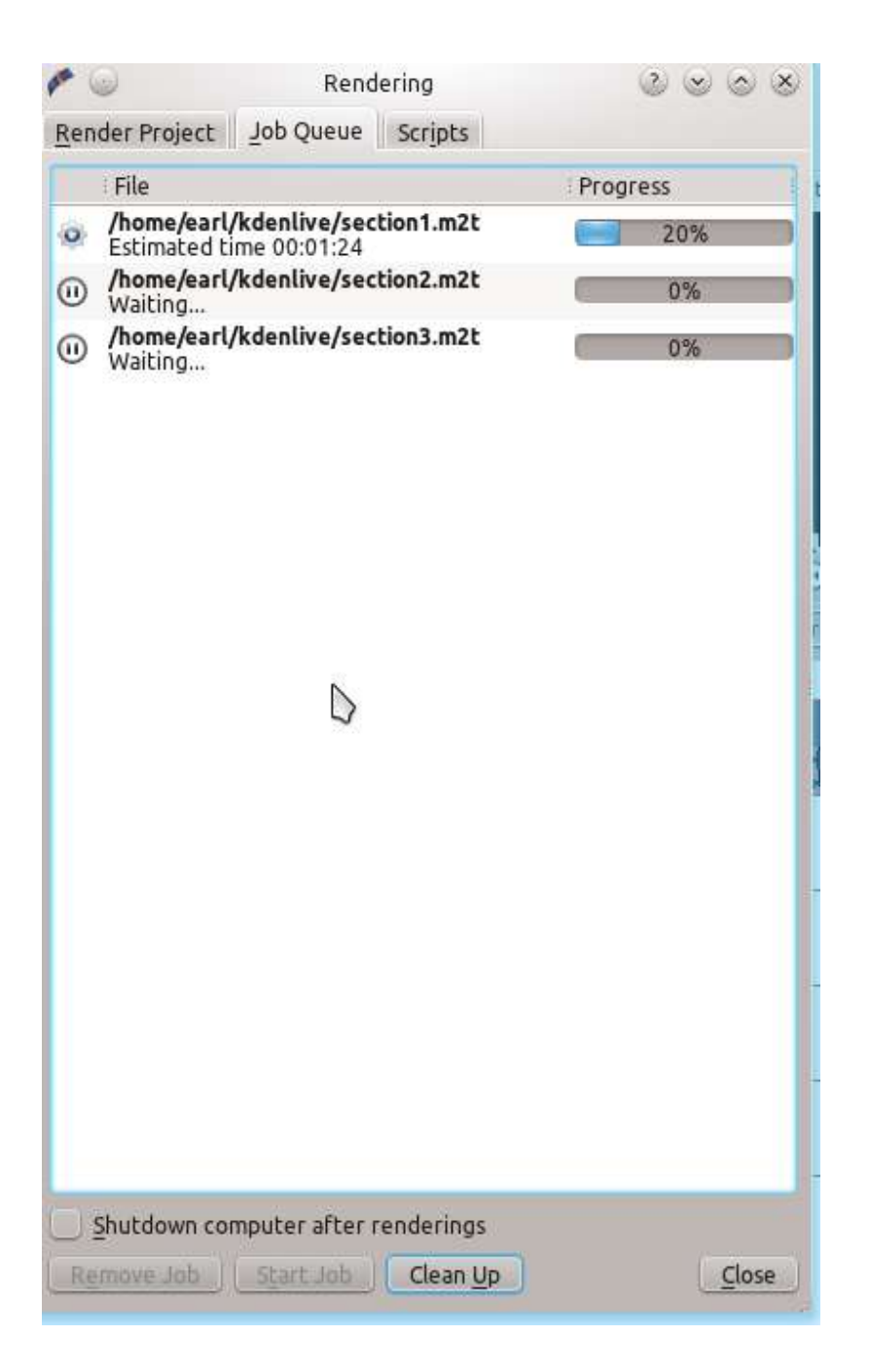

After clicking each script, you are switched to the *Job Queue* tab. Here you will see what script is being run and how many more are waiting to be run. If you have a large queue, you can take advantage of the nifty checkbox in the bottom left: *Shutdown computer after renderings* 

# **Starting Your Rendering Scripts in a Command Line Terminal**

For troubleshooting purposes there could be times that you want to run the render script in a terminal prompt. Rendering in the terminal can produce error logging information that can assist in debugging rendering issues.

To render the video in the terminal ...

- Note the location where **Kdenlive** has saved the .sh script (see Figure 8)
- Open a terminal and change directories to the location of the .sh script
- execute the .sh script

```
$ cd /home/earl/kdenlive/scripts
```

```
$ sh render_section_1.sh
```

or

```
$ ./render_section_1.sh
```

## <u>Summary</u>

Creating guides can help organize your project while you work on it and when you share it with the world. You can use guides to keep track of areas or to generate rendering scripts that will do the mundane task for you. This feature makes exporting sections of your project quite easy. There are also other ways to take advantage of rendering sections and guide zones using guides. Have fun. Explore!

# Troubleshooting

Contents:

- Frequently Asked Questions
  - What components does Kdenlive use?
  - How do I fix Audio Sync Issues?
- Installation Troubleshooting
  - Your MLT installation cannot be found or Cannot start MLT backend
  - Missing package
  - Missing MLT module
  - The following codecs were not found on your system...
- Windows issue with scopes
- <u>Troubleshooting and Common Problems</u>
  - <u>Kdenlive warns me about missing codecs, I cannot render in some</u> <u>formats</u>
  - Kdenlive is too large on my screen. I cannot make it smaller.
  - I want to trim videos without re-encoding them. How can I do this?
  - <u>I want to apply an effect, for example a watermark, to the whole</u> <u>project. What is the best way to do this?</u>
  - <u>My monitor plays distorted images, or generally something it really</u> <u>should not.</u>
  - I want to back out to a previous release.
- Windows issues
  - <u>Title tool, display real background not working in "DirectX"</u> <u>backend</u>
  - <u>Render problems</u>
  - Scopes doesn't show anything
  - Audio crackling while playback
  - <u>This application failed to start because no Qt platform plugin could</u> <u>be initialized</u>
  - First time use of Kdenlive
  - Intel graphic card driver

- <u>Timeline: right-click menu close immediately after releasing</u> <u>mouse button</u>
- Icons are missing
- <u>Cannot open projects made with previous version, timeline snaps</u> <u>back, cannot import clip</u>
- <u>Windows 10: timeline stuttering or Kdenlive hangs.</u>
- "Clip is invalid, will be removed"
- <u>Any critical bug</u>
- JPG files appear as white picture after rendering
- <u>Play/Pause Issue</u>
- <u>Qt rendering crash</u>
- Kdenlive cannot be deleted, running process on exit
- Kdenlive crash at start up, Kdenlive cannot be uninstalled
- Kdenlive crash or green Monitor
- General Issues
  - Audio Pops and Ticks in Render

# **Frequently Asked Questions**

#### Contents

- Frequently Asked Questions
  - What components does Kdenlive use?
  - How do I fix Audio Sync Issues?

# What components does Kdenlive use?

In effect, Kdenlive is a front end to melt

[http://www.mltframework.org/bin/view/MLT/MltMelt] - which uses the MLT video framework. The MLT video framework relies on the FFMPEG project. **Kdenlive** writes sh.mlt XML files that code the edit points and transitions and it then calls /usr/bin/kdenlive\_render and /usr/bin/melt to render the video.

# How do I fix Audio Sync Issues?

Often this is caused by having mixtures of different audio sources in the project. Audio encoded with VBR (be it pure audio like MP3 or video with audio) can be problematic.

If your audio source is from a video file try extracting the audio from your video sources and transcoding the audio to WAV format. If you use the <u>Extract Audio</u> feature of Kdenlive to do this it will write a .wav file for you.

If you have a pure audio source try transcoding that to WAV.

lame --decode file.mp3 file.wav

# **Installation Troubleshooting**

Many problems encountered in Kdenlive are caused by installation problems (missing or mismatching packages). Kdenlive uses the MLT framework to process all video operations, and MLT uses many other libraries like FFmpeg, Frei0r, ...

Here are some tips to understand what might be wrong for you, depending on the error message you get on startup. If this does not help you, check the forums.

# Your MLT installation cannot be found or Cannot start MLT backend

There is obviously something wrong with your MLT installation. Either it is not installed or not in a standard location. You can test your MLT installation from a terminal, type: *melt color:red* This should bring up a red window (press q to close it).

- If you see an error message, try reinstalling MLT or check that you don't have several versions installed on the system.
- If you see the red window, check where your MLT is installed: *which melt*. Then delete Kdenlive's config file (*\$HOME/.config/kdenliverc*) and restart Kdenlive.

# Missing package

A dependency is missing and it is recommended to install it.

#### Frei0r

This package provides many effects and transitions. Without it, Kdenlive's features will be reduced. You can simply install frei0r-plugins from your

package manager.

#### **Breeze icons**

Many icons used by Kdenlive come from the Breeze Icons package. Without it, many parts of the UI will not appear correctly. You can simply install breeze-icon-theme or breeze-icons from your package manager.

#### MediaInfo

Download and install MediaInfo from here [https://mediaarea.net/MediaInfo/Download]

# **Missing MLT module**

An MLT dependency is missing and it is required to install it.

**SDL** is used to output audio. Install *libsdl 1.x*`from your package manager.

Avformat is the FFmpeg module. Make sure you have ffmpeg installed on your system.

# The following codecs were not found on your system...

Some audio / video codecs are not installed by default. Installing a package called *libavcodec-extra* might solve the problem.

On openSuse, you need to add the <u>packman repository</u> [https://www.opensusecommunity.org/], then enable <u>replace vendor package</u> [https://en.opensuse.org/SDB:Vendor\_change\_update#Full\_repository\_Vendor\_change] on the packman repository.
### Windows issue with scopes

#### Note

New in version 21.12.2: All video scopes are working with DirectX.

Workaround: Change the backend to OpenGL (Settings • OpenGL Backend • OpenGL)

If it's still not working go to: *Help* • *Reset Configuration* and try again.

# **Troubleshooting and Common Problems**

#### Contents

- <u>Troubleshooting and Common Problems</u>
  - <u>Kdenlive warns me about missing codecs, I cannot render in</u> <u>some formats</u>
  - Kdenlive is too large on my screen. I cannot make it smaller.
  - <u>I want to trim videos without re-encoding them. How can I do</u> <u>this?</u>
  - <u>I want to apply an effect, for example a watermark, to the whole</u> <u>project. What is the best way to do this?</u>
  - <u>My monitor plays distorted images, or generally something it</u> <u>really should not.</u>
  - I want to back out to a previous release.

# Kdenlive warns me about missing codecs, I cannot render in some formats

🔥 Unsupported audio codec: libmp3lame

There are several possible reasons for this:

- You have installed the codecs after Kdenlive's installation. To force Kdenlive to check available codecs on your system, run the configuration wizard: Settings 
   *Run Config Wizard*. Complete the wizard and restart Kdenlive to be sure that codecs have been detected.
- 2. The codecs are not available on your system. **Kdenlive** uses the codecs from your **FFmpeg** or **Libav** library. Due to licensing issues, some

distributions do not provide all codecs by default and you might need to install an extra package. On Ubuntu/Mint for example, you must install a package called libavcodec-extra-xx. After that, check the codecs again as explained in the first step.

3. Last possibility is that your FFmpeg or Libav version is buggy and does not report all supported codecs. Kdenlive releases after 0.9.2 have an option to try using codecs even if they seem unsupported: Settings 
 *Configure Kdenlive* and check the *Bypass codec verification* option.

# Kdenlive is too large on my screen. I cannot make it smaller.

This usually happens when too many widgets are open. Each widget label takes a minimum amount of space in width. Close some (e.g. via the *View* button) and consider using layouts (*View* • *Save Layout As*).

#### <u>I want to trim videos without re-encoding them.</u> <u>How can I do this?</u>

You cannot do this with **Kdenlive**. (Please try <u>Avidemux</u> [http://avidemux.org/] instead.) The reason is that, for splitting, files need to be treated in a very different manner (the file itself needs to be edited, whereas **Kdenlive** renders frames into a new file). See also: <u>https://forum.kde.org/viewtopic.php?</u> <u>f=272&amp;t=116144&amp;p=286144&amp;hilit=clips+without+render+angain#p286144</u>.

#### <u>I want to apply an effect, for example a watermark,</u> <u>to the whole project. What is the best way to do</u> <u>this?</u>

Create a new project with the same project profile and import the project on which you want to apply the effect as a clip (*Project 
 Add Clip*). See also: <u>How to: Add a Watermark in Kdenlive</u> [http://vimeo.com/13610402] on Vimeo.

#### <u>My monitor plays distorted images, or generally</u> <u>something it really should not.</u>

Please check your *Settings* · *Configure Kdenlive* · *Playback* settings. Try to disable OpenGL if it is enabled, or use a different driver. **Kdenlive** may need to be restarted.

I want to back out to a previous release.

See Notes at Installation.

# Windows issues

#### Contents

- <u>Windows issues</u>
  - <u>Title tool, display real background not working in "DirectX"</u> <u>backend</u>
  - <u>Render problems</u>
  - Scopes doesn't show anything
  - Audio crackling while playback
  - This application failed to start because no Qt platform plugin could be initialized
  - <u>First time use of Kdenlive</u>
  - Intel graphic card driver
  - <u>Timeline: right-click menu close immediately after releasing</u> <u>mouse button</u>
  - <u>Icons are missing</u>
  - <u>Cannot open projects made with previous version, timeline</u> <u>snaps back, cannot import clip</u>
  - <u>Windows 10: timeline stuttering or Kdenlive hangs.</u>
  - <u>"Clip is invalid, will be removed"</u>
  - <u>Any critical bug</u>
  - JPG files appear as white picture after rendering
  - <u>Play/Pause Issue</u>
  - <u>Qt rendering crash</u>
  - Kdenlive cannot be deleted, running process on exit
  - Kdenlive crash at start up, Kdenlive cannot be uninstalled
  - Kdenlive crash or green Monitor
- <u>General Issues</u>
  - Audio Pops and Ticks in Render

The current **Kdenlive** on Windows® (April 2022, version 21.12.3) has a few issues that have workarounds. The purpose of this wiki page is to document

these issues and their workarounds.

#### <u>Title tool, display real background not working in</u> <u>"DirectX" backend</u>

Something with the settings went wrong. Go to: *Help* ► *Reset Configuration* and try again.

### **<u>Render problems</u>**

After rendering you get de-synced audio or wrong effects or black frames at end of the last clip: download version 20.08.1 or higher from the <u>download</u> <u>page</u> [https://kdenlive.org/en/download]. If you still experience problems see <u>Windows issues</u>.

#### **Scopes doesn't show anything**

Windows issue with scopes

#### Audio crackling while playback

CRL + SHIFT +, (comma), select *Playback* • *audio backend* and play around with *WinMM* (Win7), *Wasapi* (Win10), *DirectSound* to see what give the best result. Restart Kdenlive after each switch.

#### **This application failed to start because no Qt platform plugin could be initialized**

Hit CTRL + SHIFT + , (comma) > *environment* > make sure the paths point to the same path as "MLT profiles folder".

Download: qt.conf. Put the file qt.conf into the "bin" folder (the folder where kdenlive.exe is)

#### **First time use of Kdenlive**

This issue should be solved with Windows version 19.04.2-6. That kdenliverc is correct set up please start Kdenlive twice (start -> close -> start). Then start your work.

#### **Intel graphic card driver**

Updated Intel graphic driver versions lead to a corrupted Kdenlive GUI.

**Solution 1:** Open Kdenlive. Move the mouse to the top. The menus are showing up. Try to reach *Settings -> openGL backend ->* enable *OpenGLES/DirectX*. Restart Kdenlive. This should solve your Intel graphic driver issue.

Maybe this statement helps: <u>Corrupted GUI</u> [https://forum.kde.org/viewtopic.php? f=265&t=161309#p425882].

Solution 2: Press Win + R (Windows key and R key simultaneously) and type appdata. Go to local and within it open kdenliverc with an editor. Search for [misc] and delete [misc] and the following entry. Restart Kdenlive.

#### <u>Timeline: right-click menu close immediately after</u> <u>releasing mouse button</u>

Don't use the style *Fusion*.

Go to: *Settings -> Style* and choose *Default* or *Windows*.

#### **Icons are missing**

Go to: *settings ->* untick *force breeze icon theme*. Kdenlive restarts and you should see the icons.

#### <u>Cannot open projects made with previous version,</u> <u>timeline snaps back, cannot import clip</u>

Go to: *Help* ► *Reset configuration*.

If this is not solving the problem: Press Win + R (Windows key and R key simultaneously) and type **appdata**. Go to local and within it rename kdenliverc to kdenliverc.old. Start Kdenlive -> do nothing -> close Kdenlive -> and restart Kdenlive again.

If you have still problems delete proxy clips and other cached data by going to *Project* menu > *Project Setting* > *Cache Data* tab > there you can delete cached data.

If you have still problems try Windows issues.

#### <u>Windows 10: timeline stuttering or Kdenlive</u> <u>hangs.</u>

Most probably you got a major Win10 update (i.e 1809). If so you have to update all drivers for audio and video.

Intel driver can be updated with this updater: <u>Intel updater</u> [https://downloadcenter.intel.com/en/download/28425/Intel-Driver-Support-Assistant].

### "Clip is invalid, will be removed"

This bug can appear if you do a clean reinstall of **Kdenlive** (see above). Simply close and open **Kdenlive** once, and it should be fixed.

Additionally this can be a problem either with the kdenliverc file (see here <u>Windows issues</u>) or you have some mismatch in the "local" folder (see here <u>Windows issues</u>).

### Any critical bug

This describes the process of doing a clean install on Windows®.

Firstly, delete your normal Kdenlive folder (containing the application)

Access the Appdata folder (Win + R and then type APPDATA in full caps). Go to local and search for folder kdenlive.

#### Note

If you have any saved effects or clips stored in your library, make a backup of the library folder.

Then once you have backup up your library folder, delete the kdenlive folder.

Reinstall the latest version of **Kdenlive** from the <u>download page</u> [https://kdenlive.org/en/download]

#### JPG files appear as white picture after rendering

This issue should be solved with Windows version 19.04.0. If not convert the JPG to PNG and it renders correctly.

#### **<u>Play/Pause Issue</u>**

This issue is solved with Windows version 18.08.2 (30. Oct 2018). Get the current version from the <u>download page</u> [https://kdenlive.org/en/download].

#### **<u>Qt rendering crash</u>**

Hit CTRL + SHIFT + , (comma) > *environment* > make sure the paths point to the same path as "MLT profiles folder".

When switching from kdenlive for windows 17.12 > 18.04/18.08, a Qt rendering crash appears. To make sure this doesn't happen, you need to edit

the kdenliverc file in the appdata/local folder. To access your appdata, press Win + R (Windows key and R key simultaneously) and type appdata. Go to local and within it rename kdenliverc to kdenliverc.old.

#### <u>Kdenlive cannot be deleted, running process on</u> <u>exit</u>

This issue is solved with Windows version 18.12.1. Get the current version from the <u>download page</u> [https://kdenlive.org/en/download].

If you want to reinstall **Kdenlive** or re-run **Kdenlive**, it may tell you "The file or folder is open in another program". Windows® then won't let you delete or re-run **Kdenlive**.

To fix this you have to kill the running process: press and hold Ctrl + Shift + Esc & expand the task manager by clicking *all details*. Then find kdenlive.exe & dbus-daemon.exe, and click *End task* for both of them.

Or download the: Kdenlive-kill.zip. Unpack it and just double-click the batch file which kills all running Kdenlive processes.

#### Kdenlive crash at start up, Kdenlive cannot be uninstalled

If Kdenlive crash at startup or if the uninstaller doesn't work delete the entire folder: C:/Program Files/kdenlive.

Re-install Kdenlive

You have to manually delete in the start menu the Kdenlive folder.

#### **Kdenlive crash or green Monitor**

Get all newest Windows® updates. Afterwards, update your graphic card driver and your sound card driver and your printer driver. Some crashes

could occur of incompatibility of the graphics card and sound card with the newest Windows®10 updates (18.09 update). After you have updated the drivers re-start the computer and try again by starting kdenlive.exe.

If this is not solving the problem switch your standard printer to "Microsoft XPS Document Writer" and try again to start Kdenlive.

Delete the kdenliverc file as descript here under Windows issues.

Make sure you set processing thread to 1: ctrl + shift + , (comma) > Environment > Processing thread > set to 1

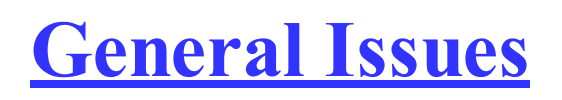

The current **Kdenlive** version (November 2018, version 18.08.3) has a few issues that have workarounds.

### **Audio Pops and Ticks in Render**

If this problem appears make sure the audio file is: 16-bit PCM WAV.

# Glossary

#### Contents:

- Credits and License
  - <u>Documentation copyright</u>
  - Documentation authors
- Introducing Scopes
  - Introducing Color Scopes
  - How the Histogram works
  - The Waveform and The RGB Parade
  - <u>The Vectorscope</u>
  - The Audio Spectrum and the Spectrogram
- Shooting Hints
  - Shooting with your DSLR
  - <u>Using P2 footage from the Panasonic HVX200 on GNU/Linux</u> (tested on Ubuntu)
- Tips & Tricks
- Useful Information
  - Adding meta data to mp4 video
  - Automatically Raising the Properties Pane
  - Color Hell: Ffmpeg Transcoding and Preserving BT.601
  - Compositing with transparency
  - Configuring the Default Transition Duration
  - Disable All Timeline Effects
  - Effects everywhere
  - Extract frame to project
  - <u>Working with Extracted Frames in Higher Resolution than Project</u> <u>Profile</u>
  - <u>Fixing Unwanted Slow Audio Fade-Ins with Some USB Audio</u> <u>Cards</u>
  - <u>Full Luma</u>
  - How to editing audio volume with keyframes
  - <u>How to fading in-out Kdenlive titles</u>
  - Insert and Overwrite: advanced timeline editing

- <u>Kdenlive transitions</u>
- Library clips with image sequences, Titles, Color clips
- Manage Cached Data
- <u>Restoring Audio Mixing</u>
- The "Smooth" Keyframe Interpolation
- Editing Surround Sound with Kdenlive
- <u>The library: copy paste between projects</u>
- <u>Timeline preview rendering</u>
- Useful Resources

# **Credits and License**

#### Contents

- <u>Credits and License</u>
  - <u>Documentation copyright</u>
  - Documentation authors

#### **Documentation copyright**

Copyright licensed under the Creative Commons License SA 4.0 unless stated otherwise.

#### **Documentation authors**

#### Note

Please add your name here if you contribute to the handbook. Please respect alphabetical order

- Alancanon (<u>https://userbase.kde.org/User:Alancanon</u>)
- Annew (<u>https://userbase.kde.org/User:Annew</u>)
- Bushuev A. (<u>https://userbase.kde.org/User:Bushuev</u>)
- Yuri Chornoivan
- ChristianW (<u>https://userbase.kde.org/User:ChristianW</u>)
- Claus Christensen
- Dadu042 (<u>https://userbase.kde.org/User:Dadu042</u>)
- Davem2 (<u>https://userbase.kde.org/User:Davem2</u>)
- Dbolton (<u>https://userbase.kde.org/User:Dbolton</u>)
- Dirkolus (<u>https://userbase.kde.org/User:Dirkolus</u>)
- Drewp (<u>https://userbase.kde.org/User:Drewp</u>)

- Earl fx (<u>https://userbase.kde.org/User:Earl</u> fx)
- Simon Eugster <<u>simon.eu@gmail.com</u>>
- Fentras (<u>https://userbase.kde.org/User:Fentras</u>)
- Gallaecio (https://userbase.kde.org/User:Gallaecio)
- Geolgar (<u>https://userbase.kde.org/User:Geolgar</u>)
- Igorcmelo (<u>https://userbase.kde.org/User:Igorcmelo</u>)
- Jessej (<u>https://userbase.kde.org/User:Jessej</u>)
- Jack (<u>https://userbase.kde.org/User:Jack</u>)
- KGHN (<u>https://userbase.kde.org/User:KGHN</u>)
- Kon (<u>https://userbase.kde.org/User:Kon</u>)
- Krugozor (<u>https://userbase.kde.org/User:Krugozor</u>)
- Julius Künzel <jk.kdedev@smartlab.uber.space
- Loopduplicate (<u>https://userbase.kde.org/User:Loopduplicate</u>)
- Anders Lund
- Jean-Baptiste Mardelle <jb@kdenlive.org>
- • Marko (<u>https://userbase.kde.org/User:Marko</u>)
- Mmaguire (<u>https://userbase.kde.org/User:Mmaguire</u>)
- Eugen Mohr
- Roger Morton (Ttguy)
- Camille Moulin
- Mvessi (<u>https://userbase.kde.org/User:Mvessi</u>)
- Neverendingo (<u>https://userbase.kde.org/User:Neverendingo</u>)
- Nikerabbit (<u>https://userbase.kde.org/User:Nikerabbit</u>)
- Brylie Christopher Oxley (<u>https://userbase.kde.org/User:Brylie</u> Christopher Oxley)
- Vincent Pinon <<u>vpinon@kde.org</u>>
- Qubodup (<u>https://userbase.kde.org/User:Qubodup</u>)
- TheDiveO (<u>https://thediveo-e.blogspot.com/</u>)
- Torsten Ru00c3u00b6mer (<u>https://userbase.kde.org/User:Torsten</u> Ru00c3u00b6mer)
- Roanna (<u>https://userbase.kde.org/User:Roanna</u>)
- Roger (<u>https://userbase.kde.org/User:Roger</u>)
- Carl Schwan <<u>carl@carlschwan.eu</u>>
- Smolyaninov (<u>https://userbase.kde.org/User:Smolyaninov</u>)
- Maris Stalte (<u>https://userbase.kde.org/User:limerick</u>)
- Sunab (<u>https://userbase.kde.org/User:Sunab</u>)
- Tenzen (<u>https://userbase.kde.org/User:Tenzen</u>)

- Thanks4theFish (<u>https://userbase.kde.org/User:Thanks4theFish</u>)
- Till Theato <<u>root@ttill.de</u>>
- TheMickyRosen-Left (<u>https://userbase.kde.org/User:TheMickyRosen-Left</u>)
- Thompsony (<u>https://userbase.kde.org/User:Thompsony</u>)
- Vgezer (<u>https://userbase.kde.org/User:Vgezer</u>)
- Alberto Villa (<u>https://userbase.kde.org/User:Alberto</u> Villa)
- Paul R Worrall (<u>https://userbase.kde.org/User:Paul</u> R Worrall)
- Xipmix (<u>https://userbase.kde.org/User:Xipmix</u>)
- Xyquadrat (<u>https://userbase.kde.org/User:Xyquadrat</u>)

# **Introducing Scopes**

- Introducing Color Scopes
  - Basic Scope Options
- How the Histogram works
  - <u>What the Histogram shows</u>
  - Histogram example: Candlelight
  - Histogram example: Underexposed ABC
  - Histogram options
  - <u>Sample files</u>
  - <u>Summary</u>
- The Waveform and The RGB Parade
  - How the Waveform works
  - Waveform example: Sunset
  - RGB Parade example: Light Bulb
  - Waveform example: Leaf with hidden clipping
  - <u>Waveform example: High Key clip</u>
  - <u>Waveform options</u>
  - <u>RGB Parade options</u>
  - <u>Clip Sources</u>
  - <u>Summary</u>
  - <u>Comments</u>
- <u>The Vectorscope</u>
  - <u>How the Vectorscope works</u>
  - <u>Vectorscope example: Grayscale video</u>
  - <u>Vectorscope example: Juggling balls</u>
  - <u>Vectorscope example: Musical box</u>
  - Creating a look for your video
  - <u>Vectorscope options</u>
  - <u>Clip Sources</u>
  - <u>Summary</u>
  - What the I and the Q lines are good for
  - Where I/Q lines come from
  - <u>The Purpose of the I and the Q line</u>
  - <u>Clip sources</u>

- The Audio Spectrum and the Spectrogram
  - <u>First of all, the scopes</u>
    - <u>Audio Spectrum</u>
    - <u>Spectrogram</u>
    - What the scopes might help in as well
  - <u>Sound</u>
    - <u>Clipping</u>
    - <u>Damping</u>
    - Our ear
  - <u>Links</u>
  - <u>Thanks ...</u>

## **Introducing Color Scopes**

Submitted by Granjow on Mon, 08/30/2010 - 23:10

With kdenlive 0.7.8 I added some color scopes, used for displaying color information. In this section I will give a brief overviews over scopes in general and explain the most basic scope, the histogram, in detail.

**Color correction.** This is a really important topic in video editing. It starts with simple stretching of the tonal range if the brightness is not ideal, goes on with white balance to ensure that white remains white and not blue, and finally ends with creating looks which make your video look unique. (Remember the blueish <u>Minority Report</u>

[https://en.wikipedia.org/wiki/File:Minority\_Report\_bleached.jpg]? The contrasty <u>The</u> <u>Departed</u>

[https://web.archive.org/web/20160328033801/http://www.wbshop.com/product/code/1000121856.do]?)

For color correction we basically need two things, Effects for changing the colors and Scopes for monitoring the changes. The first scope I'm showing now is, as already mentioned, the histogram:

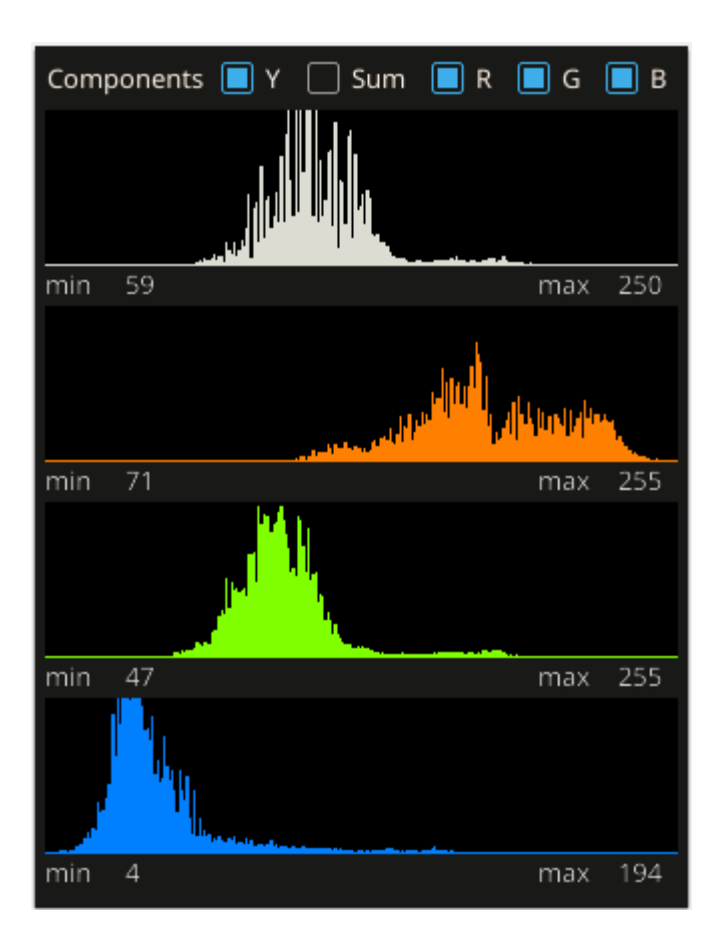

### **Basic Scope Options**

Let's first take a look at the basic options available in all scopes.

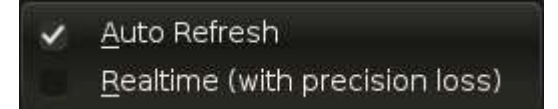

- *Auto Refresh* automatically refreshes the scope if the project/clip monitor changes. During the process of color correction you'll want to keep this option enabled. When not color correcting, it should be disabled as it usually heavily impacts the performance of playback. (There is a lot of calculations going on in the scopes.)
- *Realtime* tries to maintain a certain frame rate in the scopes by dropping part of the color information received (e.g. taking a look at every 8th pixel only instead of every single pixel).

Note that you can always update a scope by clicking on it.

So far about scopes in general. Now let's take a closer look at the Histogram.

## How the Histogram works

Submitted by Granjow on Mon, 08/30/2010 - 23:10

When the Histogram receives an updated image from one of the monitors, each of these pixels consist of a Red, Green, and Blue component. Each of these values lies within a range of 0 and 255, which are the numbers you can represent with one Byte. 0 means that the component is not shining at all (i.e. it is black), 255 means that it is shining as bright as possible.

The Histogram is merely statistics; it shows how often a component of a certain brightness occurs. So what the Histogram then does is actually quite simple:

- 1. Take the first pixel
- 2. Look at the Red value (= x) of the pixel. Increase the height of the bar at position x of the histogram by 1. Example: If the red value is 0, increase the height of the bar at position 0 (that is at the very left) of the histogram by 1. If it is 42, increase bar 42 by 1. And so on.
- 3. Repeat the previous step with Green and Blue.
- 4. Look at R, G, and B together and calculate the Luma value. Luma is the perceived Luminance of this pixel. See further below how it is calculated (if you are interested).
- 5. Repeat these steps for all other pixels on the image.

#### What the Histogram shows

The Histogram only shows the distribution of the luminance of the selected components – nothing more, nothing less. Also when looking at the RGB channels separately, instead of at the calculated Luma component only, you cannot really guess the colors in the image.

Really? Yes. Take a look at these two images.

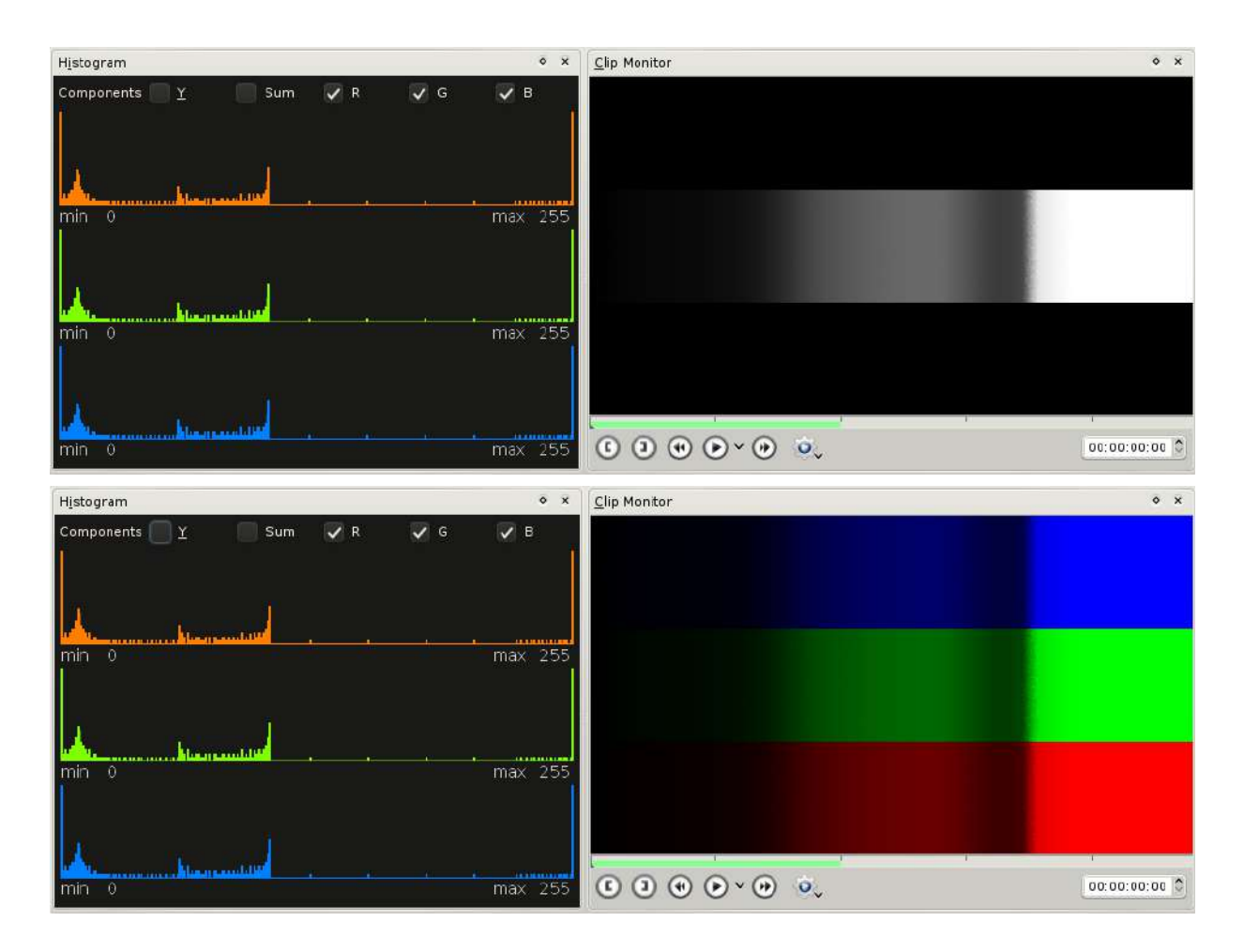

Exactly the same Histogram. Totally different colors. (What you can do is guessing the color tone; see below.) But what is the histogram good for now?

To answer this question, I would like to point an article from the «Cambridge in Colour»: <u>Understanding Digital Camera Histograms: Tones and Contrast</u> [https://www.cambridgeincolour.com/tutorials/histograms1.htm] and the second part <u>Luminance & Color</u> [https://www.cambridgeincolour.com/tutorials/histograms2.htm]. Although written for digital photo cameras, exactly the same applies for digital video cameras. Both articles are easy to read and understand (and may also be of interest for experienced users).

### Histogram example: Candlelight

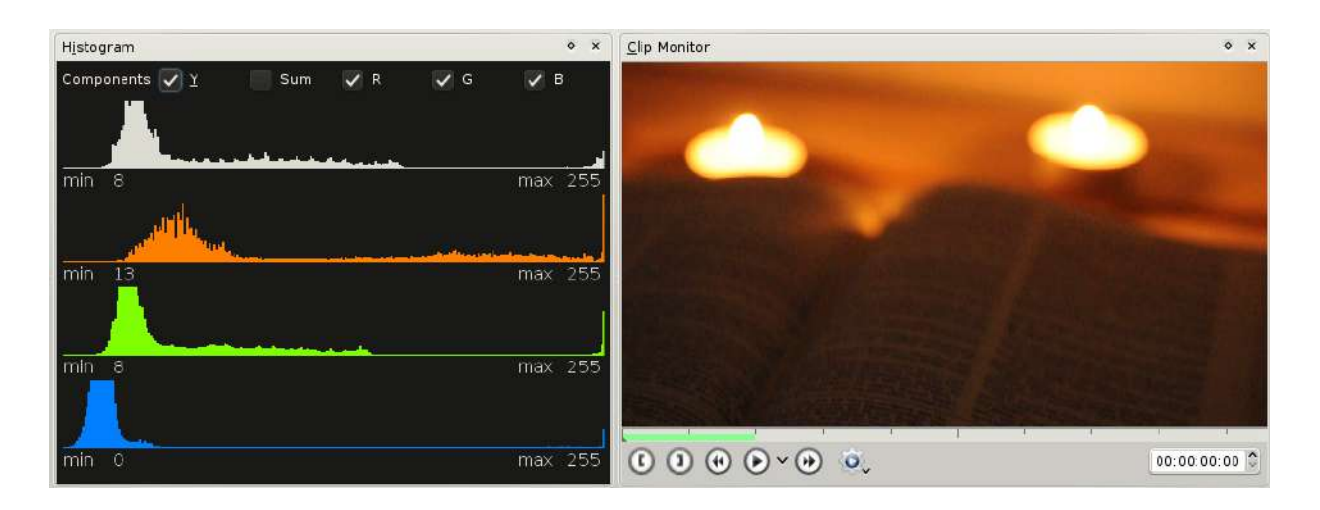

Two special things about this histogram.

- Most pixels are dark, according to the Luma component (white). Though there is no total black: Notice that the Luma component shows «min: 8». Nevertheless, the blue component does reach 0. This means that the darkest pixels are still slightly orange and didn't lose all color information yet.
- There is quite some clipping. A lot of R values are sticking at the very right, at 255. Having a peak at 255 usually means that we lost information because some regions were too bright for the camera sensor with the current sensitivity settings. This could have been solved by lowering the sensitivity, but then the book and nearly everything else would be black. In this case the candles cause the clipping. (Not too bad here, because the lost detail isn't important for the image.)

The RGB components also show very well that the shadows are not neutral grey but orange, otherwise the color heaps on the left would, as in the gradient histogram above, have their center at the same position. There isn't a lot to correct here, what could be done is raising the shadows with a Curves effect, but this is a matter of taste and the intended mood for the final movie.

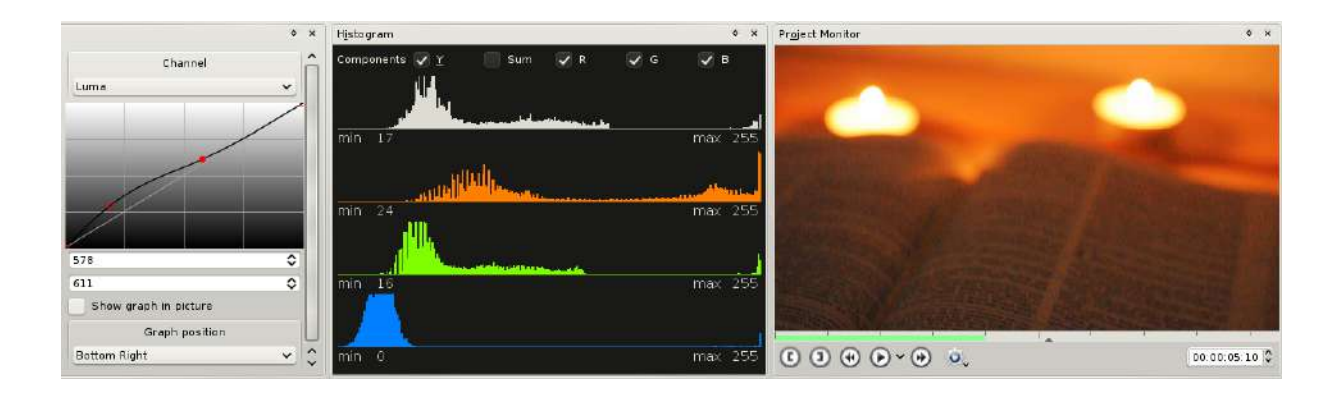

#### Histogram example: Underexposed ABC

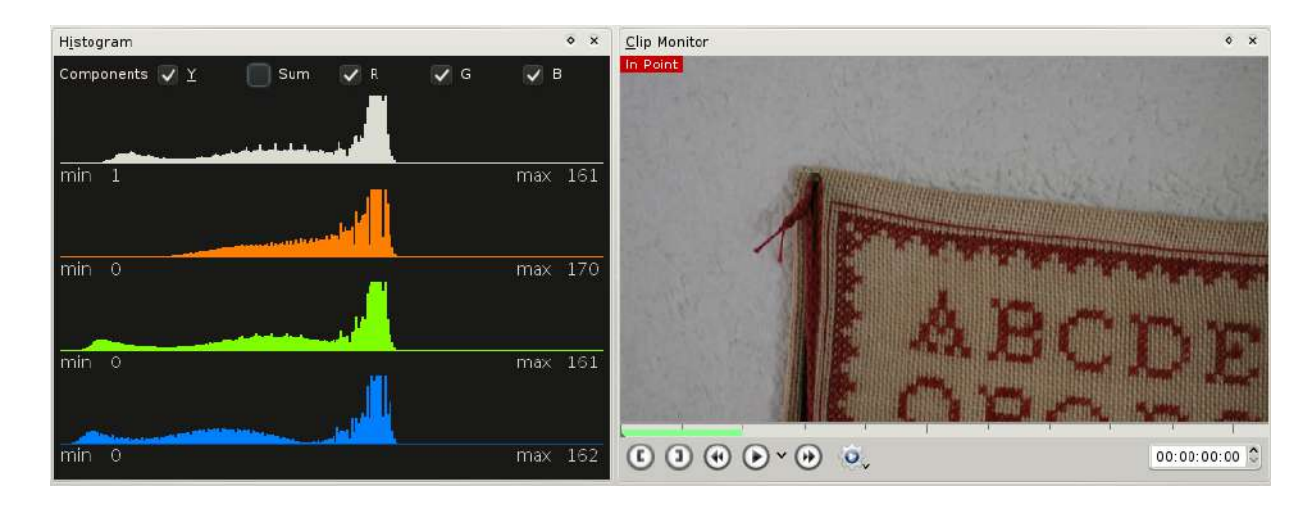

We immediately notice two things:

- The RGB peaks are at the same position, near the middle. The white wall is the brightest part, so this peaks are from the white wall. As they are not shifted, the white balance should be okay (the image confirms that). Note that the Histogram is not very accurate for white balance. Later I will introduce a much more accurate scope.
- The image is too dark. The brightest component, red, only reaches a value of 170. The white wall is actually grey.

Monitoring correct exposure is the Histogram's strength! The exposure can be corrected with curves as well, but this time I will use the *Levels effect*.

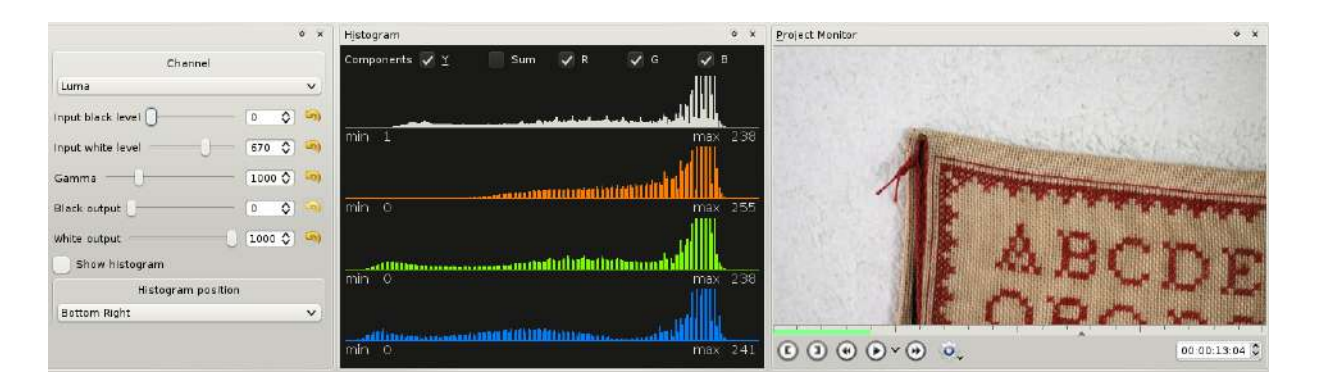

I've lowered the Input white level of the Luma channel until one of the RGB components reached 255. Lowering the input white level further would cause clipping on the wall and lost image information. (Which may be desired in certain circumstances!)

This process is called *Stretching* of the tonal range.

#### **Histogram options**

In kdenlive 0.7.8 the histogram can be adjusted as follows:

- Components They can be enabled individually. For example, you might only want to see the Luma component, or you want to hide the Sum display.
  - Y or Luma is the best known Histogram. Every digital camera shows it, digikam, GIMP, etc. know it. See below how it is calculated.
  - Sum is basically a quick overview over the individual RGB channels. If it shows e.g. 5 as the minimum value, you know that none of the RGB components goes lower than 5.
  - RGB show the Histogram for the individual channels.
- Unscaled (Context menu) Does not scale the width of the histogram (unless the widget size is smaller). Just a goodie if you want to have it 256 px wide.
- Luma mode (Context menu) This option defines how the Luma value of a pixel is calculated. Two options are available:

Rec. 601 uses the formula Y' = 0.299 R' + 0.587 G' + 0.114 B'
Rec. 709 uses Y' = 0.2126 R' + 0.7152 G' + 0.0722 B'

Most of the time you will want to use Rec. 709 which is, as far as I know, mostly used in digital video today.

#### Sample files

The sample files used above can be downloaded here:

- <u>Histogram-bw.png</u> [http://granjow.net/uploads/kdenlive/samples/Histogram-bw.png]
- <u>Histogram-col.png</u> [http://granjow.net/uploads/kdenlive/samples/Histogram-col.png]
- <u>abc-underexposed.avi</u> [http://granjow.net/uploads/kdenlive/samples/abcunderexposed.avi] (26 MB; 720/24p)
- <u>candlelight.avi</u> [http://granjow.net/uploads/kdenlive/samples/candlelight.avi] (14 MB; 720/24p)

#### Summary

#### ÷

The Histogram is a great tool for exposure correction, together with the Curves and the Levels effects. It helps to avoid clipping (burned out areas) and crushed blacks (the opposite) when applying effects.

Thanks for reading! Continue with the Waveform and the RGB Parade.

Please drop your comments below.

Simon A. Eugster (Granjow)

# The Waveform and The RGB Parade

Submitted by Granjow on Tue, 09/14/2010 - 15:01

In my previous post I've <u>introduced the Histogram</u> that will be available in kdenlive 0.7.8.

Next in the list of the Color Scopes I added are two closely related scopes: **Waveform** and **RGB Parade**. Both of them do the same, Waveform for Luma, RGB Parade for the RGB components. Therefore I will not always explicitly point out that properties hold for both scopes and speak of Waveform only.

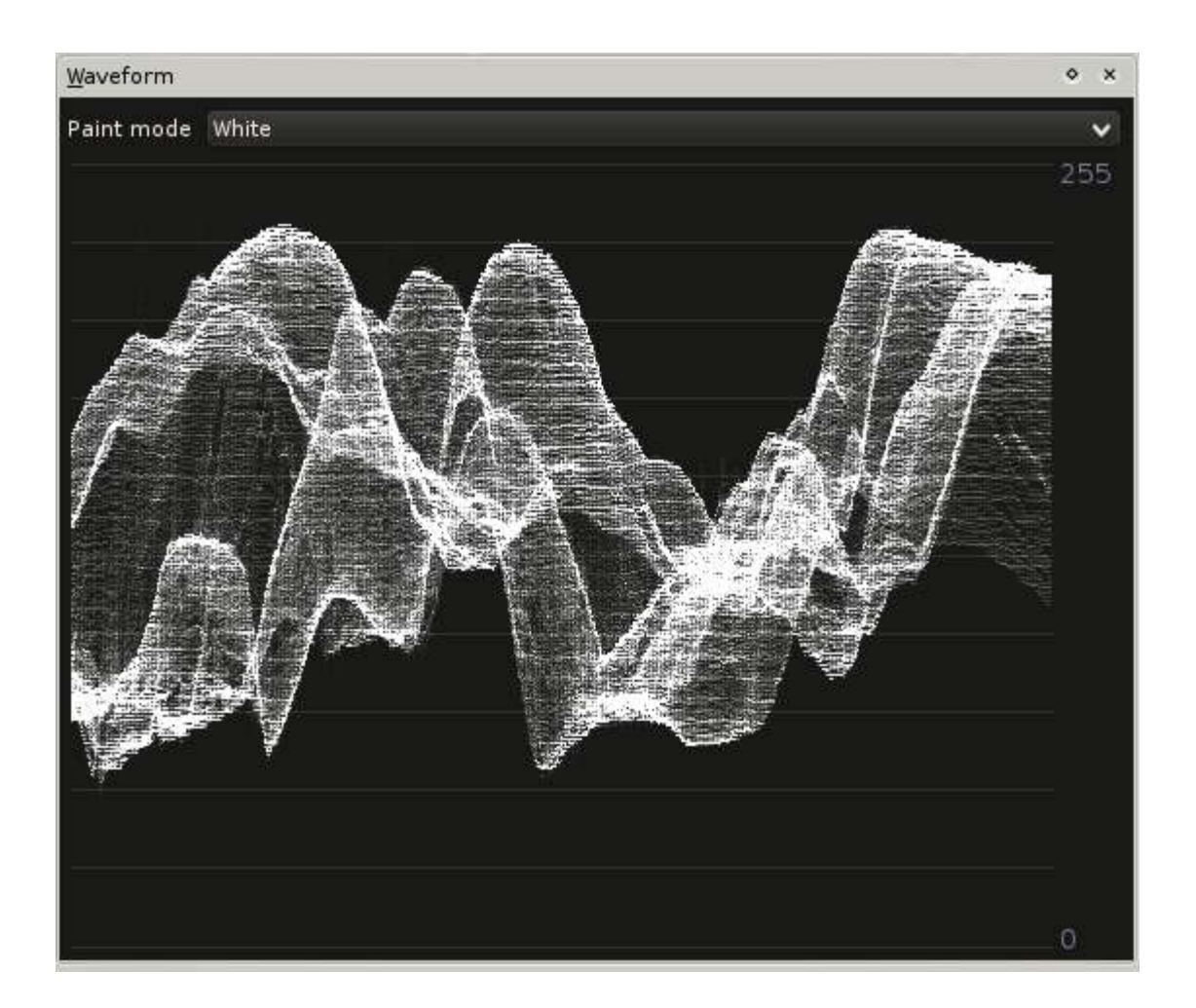

#### How the Waveform works

The Waveform is kind of a 3D Histogram.

Yeah.

That's nothing to do with the fact that the above image looks kind of 3D. So where are the three dimensions?

- 1. The most obvious dimension is Luma; Dark pixels are at the bottom, bright ones are at the top. So if all pixels in the Waveform stick at the very top, your video is most likely white.
- 2. The second dimension is the horizontal position of the pixel in the original image. That's one of the things that makes the Waveform cool. Pixels in the first column of your input video will also be painted in the

first column of the Waveform. This goes on until the scope reaches the last column of the input video, which will be painted in the last column of the Waveform.

3. The third dimension is the brightness of a pixel in the Waveform. The brighter a point there, the more pixels in this column share this specific brightness value.

#### Waveform example: Sunset

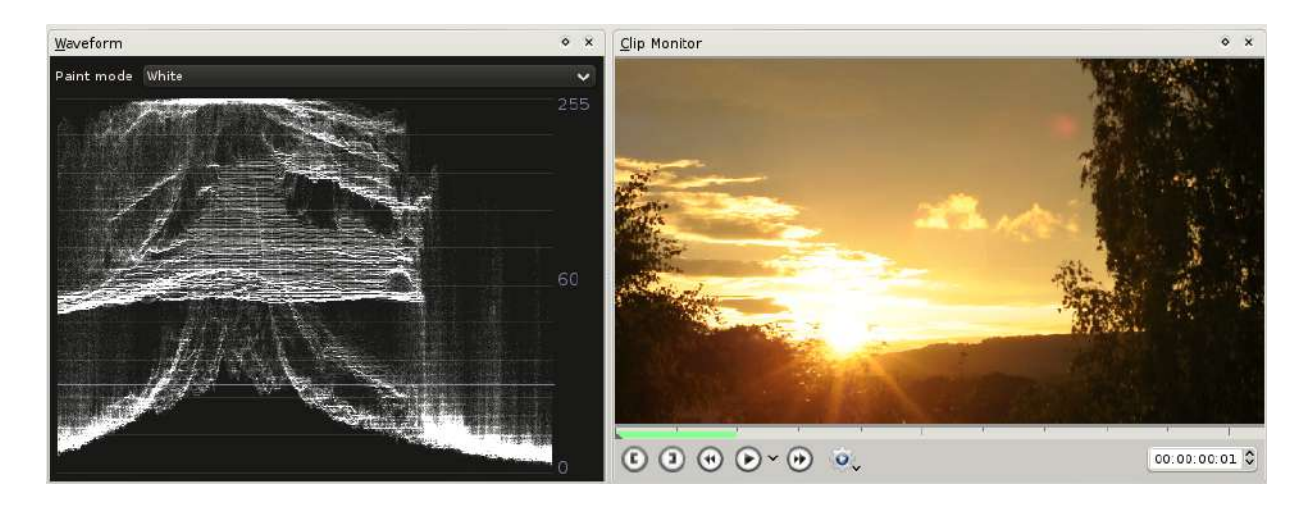

The Waveform looks quite impressive here. But what can we learn about the image?

- In the left third we've got some clipping. There are some bright spots (which are the sun and the clouds).
- The last third of the image is dark, but not black (no crushing). This means that there is still a chance for color information. The image confirms that; The tree does not look neutral but green with an orange touch. Or the other way round?

That is where the RGB parade drops in now.

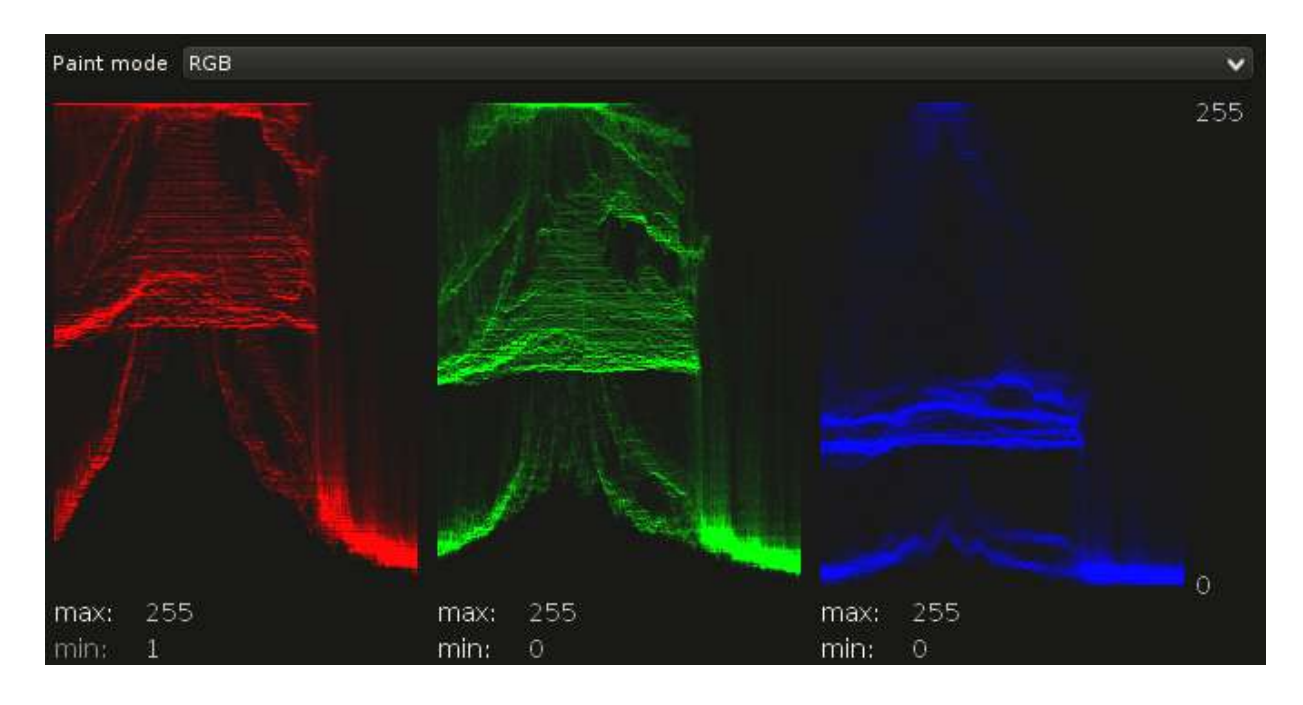

What we see is very slight crushing for blue on the tree, and more or less equal parts of red and green as well. So if you thought the tree were green, your brain fooled you. It is not. (Actually there is no green at all in the image.) Also, blue nearly doesn't clip at all, even in the sun. So it is still a little bit orange, which is great.

Now, didn't the Histogram show clipping and crushing as well? Yes, it did. But it did not show where. That is a big benefit. As in some cases, if you see that there is some clipping on a light bulb, you perhaps don't mind increasing the overall brightness of the image. It does increase clipping as seen on the Histogram, but the Waveform shows that only the light bulb is clipped a little more, which you can afford in our imaginary case.

#### **RGB Parade example: Light Bulb**

Wait ... imaginary, I said? Actually I do have a short clip with light bulbs. Which is quite interesting, not only due to the wrong white balance.

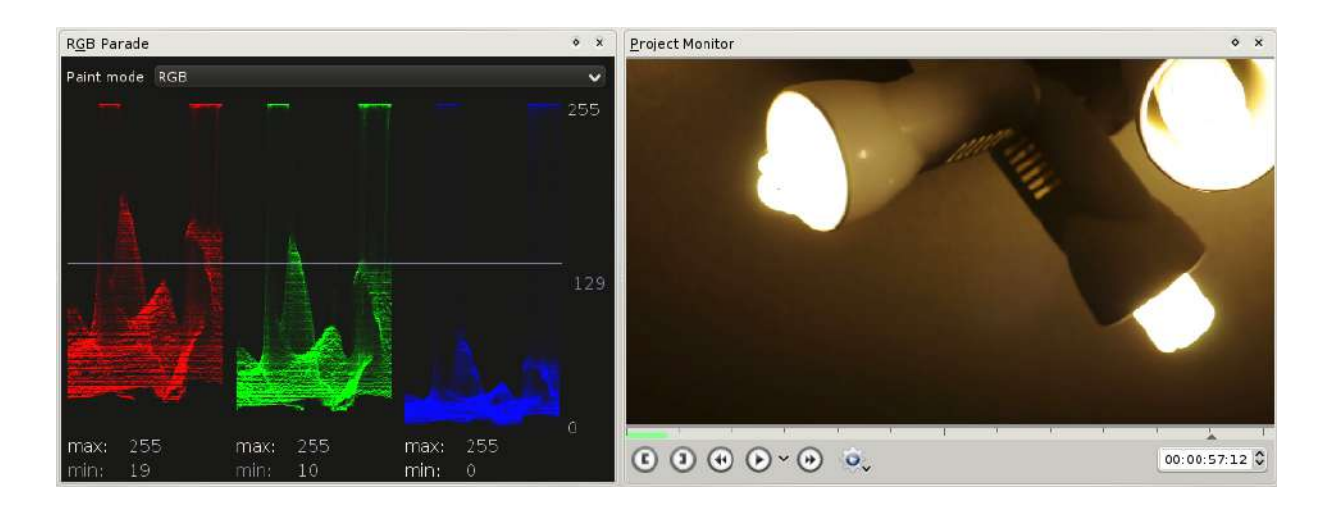

The RGB Parade reveals two things at first glance. You will at least recognize the first one as well.

- The fluorescent lamps are clipped. All channels are at 255 there, so they are totally white.
- The white balance is wrong. This can be told for sure. The ceiling is white in reality. And in the very left quarter of the image there only consists of the ceiling. This part should look equal in the RGB Parade, but when e.g. comparing Red to Blue, you see that Red starts at 19 whileas Blue starts at 0. Furthermore, the Blue channel is much more compressed. Its height in this area is 25, whileas the height of the Red channel is about 50.

To achieve proper white balance here, we make use of a new effect called SOP/Sat (if you want to know more about it: It implements the <u>ASC Color</u> <u>Decision List [https://en.wikipedia.org/wiki/ASC\_CDL]</u>. More to read also in the <u>source</u> <u>code comments [https://github.com/dyne/frei0r/blob/master/src/filter/sopsat/sopsat.cpp]</u> of the effect.) Curves would work as well (actually curves could do everything), but let's use a new effect here.

The first thing to decide is how bright the darkest spot should be. This can be controlled with the Offset parameter. Reference is again the left part of the Parades, the soon-to-be white ceiling. You can use your mouse to make the Waveform or RGB Parade draw a horizontal line and display the value there. I lifted all channels to 48 in this example:

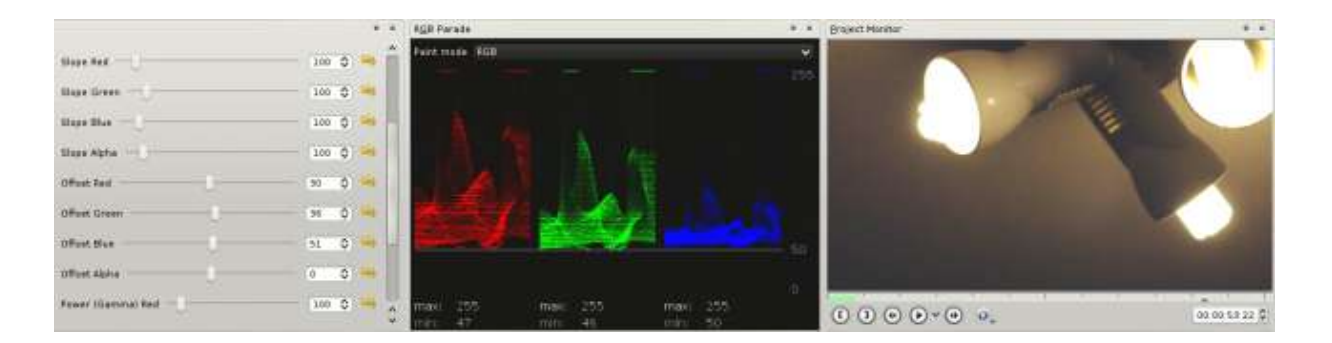

Second step is Stretching the channels. This is done with the Slope sliders. The goal is again to find a neutral spot in the RGB Parade and use it as reference. We could again use the ceiling on the left, but after some testing I found out that the little wave in the middle of the scope works as well. Its advantage is that it is slightly brighter than the ceiling, allowing to correct the color cast more precisely.

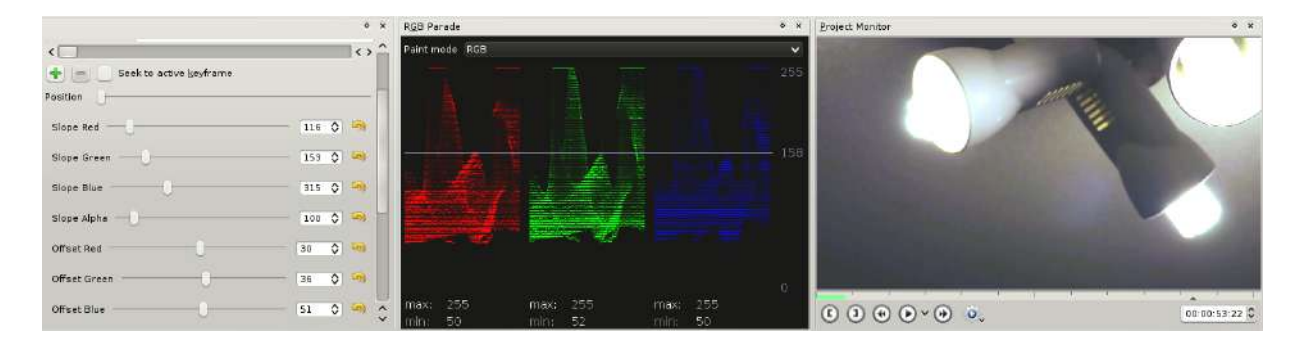

And voilà, exposure and white balance are corrected.

When taking a look at the full-sized image (or when trying it yourself with the sample clip available for download at the end of this article) you will notice color waves in the image. This is the result of the stretching; We have blown up the ceiling on the left from 25 px height to nearly 100 px. If the clip had been exposured and white balanced correctly when shooting, we would have 100 distinct values there, but now there are only 25 different blue levels, causing these steps. Also in the histogram the image looks torn apart. (Another reason might be the high compression of the Nikon D90 clips.) This effect is called <u>Posterization [https://www.cambridgeincolour.com/tutorials/posterization.htm]</u>.

This is one of the reasons why more expensive cameras (and with that I mean *really* expensive ones, like the <u>RED One</u> [https://en.wikipedia.org/wiki/Red\_Digital\_Cinema], to name an extreme example) record

videos in higher <u>bit depth</u> [https://www.cambridgeincolour.com/tutorials/bit-depth.htm]. Perhaps all clips you'll ever encounter only store 8 bits per channel, so there are  $2^{8} = 256$  possible values for each channel. Having for example 10 bits per channel would already result in  $2^{10} = 1024$  possible values. This would already have solved our problem.

But before you buy a RED one now – kdenlive does not support more than 8 bit yet.

Where you already can play with more than 8 bits per channel are <u>RAW</u> [https://www.cambridgeincolour.com/tutorials/RAW-file-format.htm] images from DSLR cameras. Supported by <u>digikam</u> [https://www.digikam.org/], <u>RawTherapee</u> [http://www.rawtherapee.com/], and several more.

### Waveform example: Leaf with hidden clipping

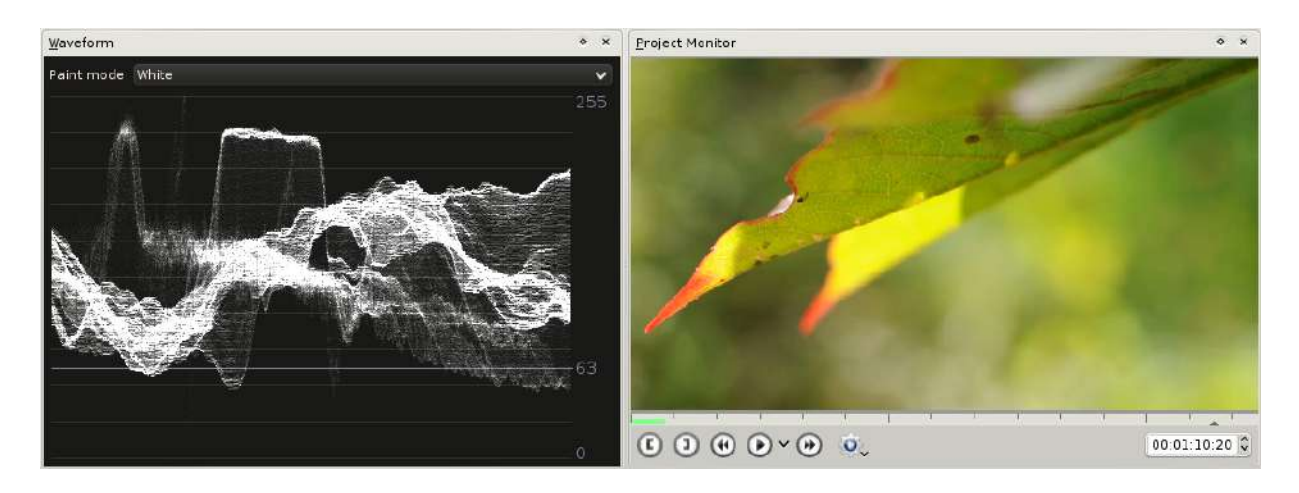

Looks perfect. Good exposure (says the eye and the Waveform), beautiful colors.

Nevertheless, there is some clipping. It is just hidden by the Luma calculation: For Luma, only pixels that are totally white are at the top of the Waveform.

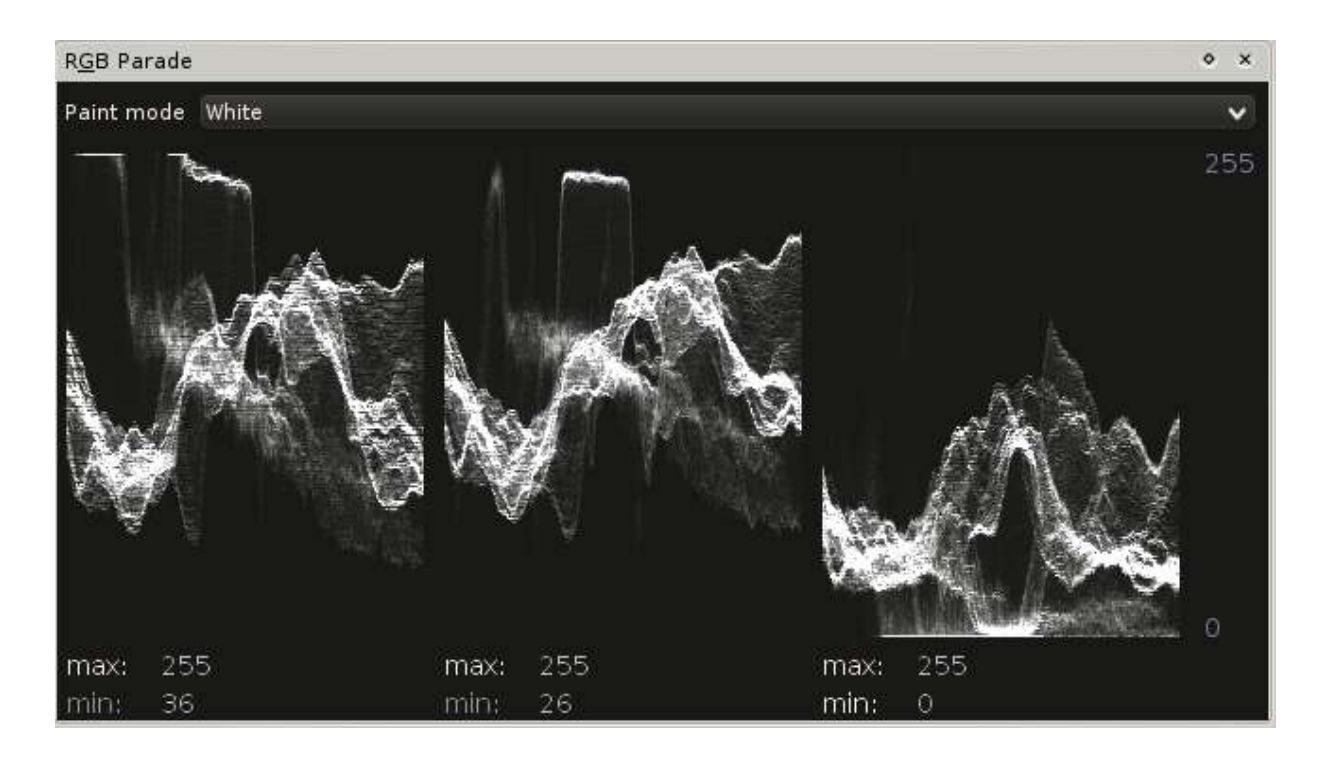

Although the green leaf looks much brighter than the red tip, it is the Red channel which clips at the tips. The thing is that our eyes are most sensitive to Green, less to Red, and even less to Blue. That is also the reason why the beam of a green laser is visible in the night sky, but a red one is not (unless you've got a really strong one.)

### Waveform example: High Key clip

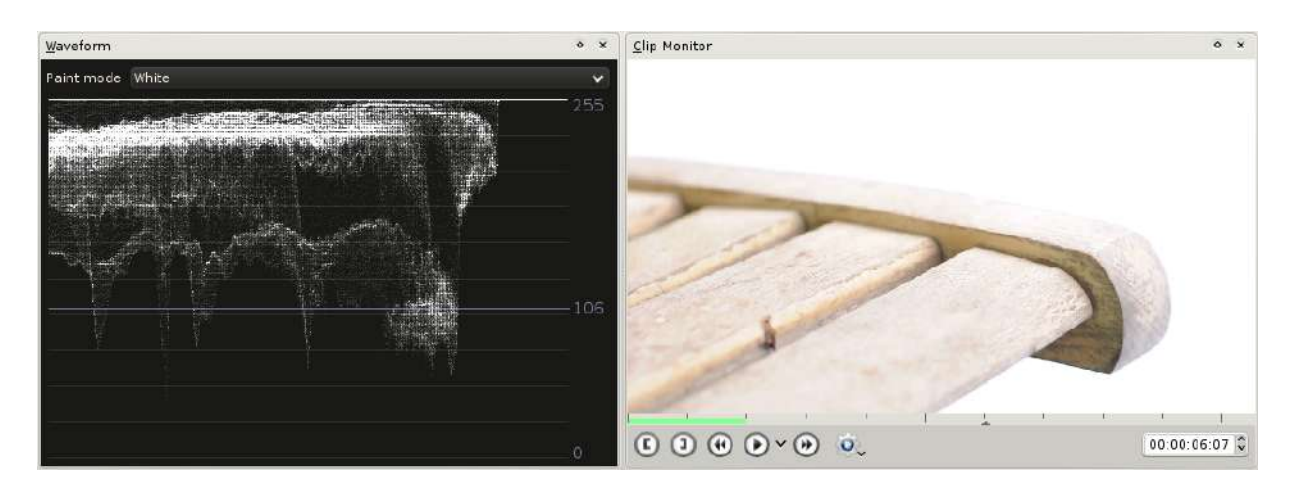

This is a classical <u>High Key</u> [https://www.diyphotography.net/lighting-high-key-and-low-key/] shot. Bright subject (but not clipped yet), white background.

#### Waveform options

- *Paint Mode* Changes the paint mode for the Waveform. Usually changes its brightness as well. Green also highlights pixels with values 0 or 255.
- *Luma mode* (Context menu) As for the Histogram you can choose how to calculate Luma (Rec.601 or Rec.709).

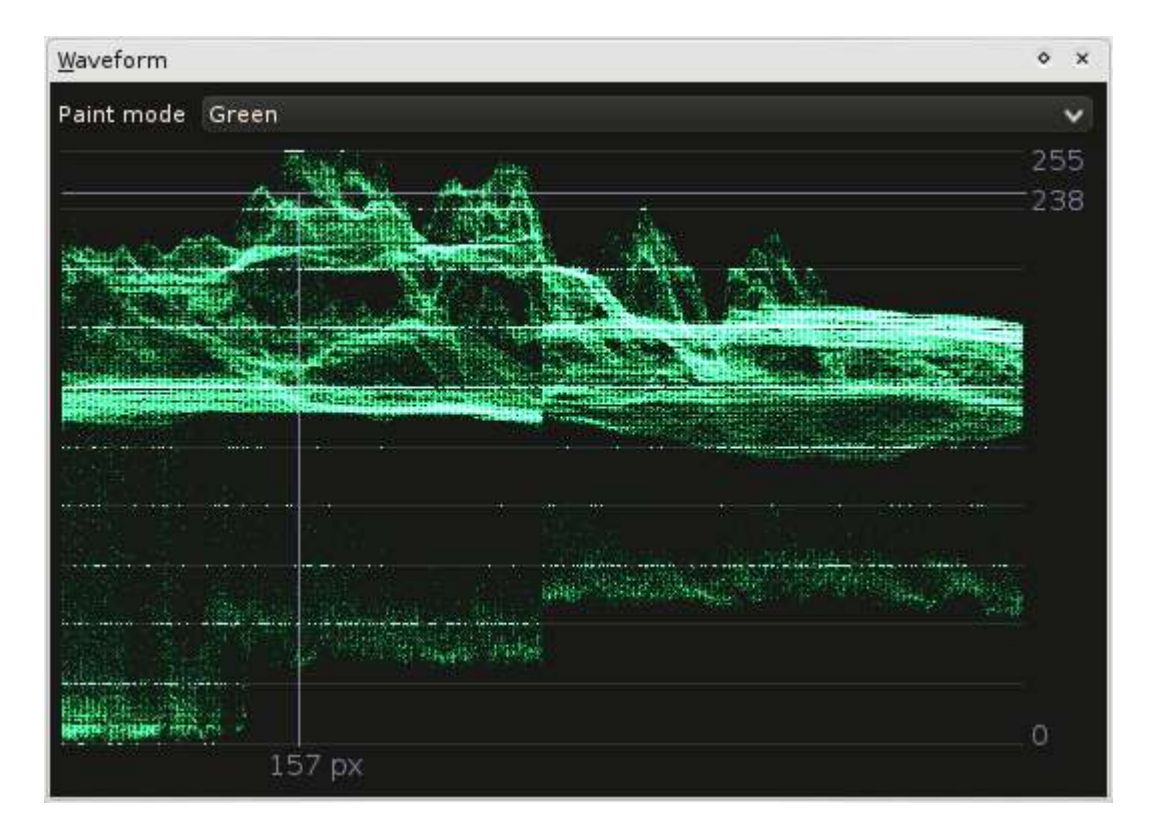

Interesting detail: When color grading, some colorists prefer scopes with neutral colors, and basically with neutral everything. Just greyscale, except for the video itself. Why that? Quick answer: <u>Afterimages</u> [https://en.wikipedia.org/wiki/Afterimage]. If you look at a green surface and then immediately color grade an image by eye, there will be too much green in it.

#### **RGB** Parade options

- *Paint Mode* Changes the paint mode; see above.
- Draw Axis (Context menu) Draws an axis with 10 steps
• *Gradient reference line* (Context menu) – Draws a line from bottom left to top right. This is useful when testing color correction on a linear gradient clip (Black on the left, White on the right), to observe changes in each channels.

To explain the last point a little more in detail: A black/white gradient draws a line from the bottom left to top right on the Waveform. When changing the colors, e.g. with the SOP/Sat filter or with Curves, the line will change. (Attention, effects working on the saturation will not have any effect on a grayscale gradient!)

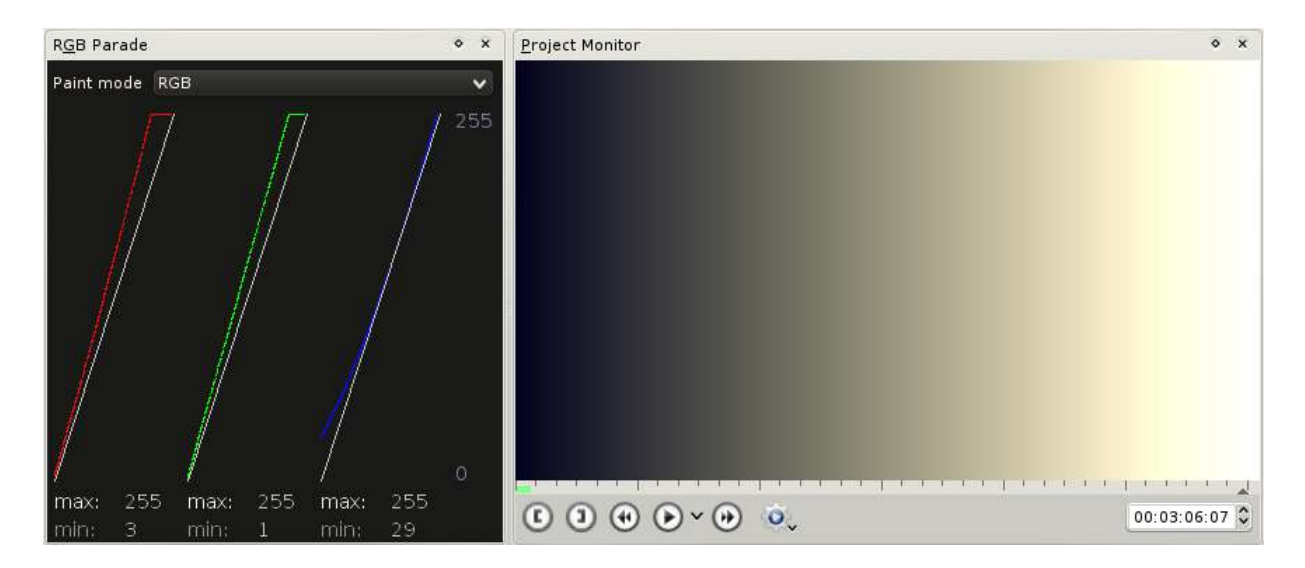

In this gradient above I have applied a SOP/Sat effect to give the blacks a blueish touch and the mids and highs a warm touch. You can play around with the gradient file and some color correction effects on the gradient file as well. What the above is good for will be in the next part.

# **Clip Sources**

- windy-sunset.avi [http://granjow.net/uploads/kdenlive/samples/windy-sunset.avi] (22 MB; 720/24p)
- <u>fluorescent-wrong-whitebalance.avi</u> [http://granjow.net/uploads/kdenlive/samples/fluorescent-wrong-whitebalance.avi] (22 MB; 720/24p)

- <u>red-leaf-tips.avi</u> [http://granjow.net/uploads/kdenlive/samples/red-leaf-tips.avi] (13.5 MB; 720/24p)
- <u>highkey.avi</u> [http://granjow.net/uploads/kdenlive/samples/highkey.avi] (13 MB; 720/24p)
- <u>Gradient\_1080.png</u> [http://granjow.net/uploads/kdenlive/samples/Gradient\_1080.png] (10 kB, 1920×1080)

### Summary

### ÷

Waveform and RGB Parade are mighty scopes. Especially the RGB Parade. Correcting the exposure is easy, with these scopes you can always keep track of the levels of each color component. It is also possible to do white balance by adjusting blacks first and whites afterwards because the horizontal axis in the Scopes correspond to the horizontal axis in the video which allows to detect spots that should be neutral.

Thanks for reading! Please drop your comments below.

Simon A. Eugster (Granjow)

### Comments

yellow, Wed, 09/15/2010 - 16:40

Granjow, great work and write up. I see you use the ASC colour corrector. Are you considering a Lift Gamma Gain 3 way? or is this an option already, such as found in Colorista II?

Granjow, Thu, 09/16/2010 - 08:00

Thank you! Actually a 3-way color corrector was the initial goal, and when I asked Stu Maschwitz (the author of colorista) he told me about the ASC CDL. So I implemented the SOP/Sat effect first to play around with the possibilities I had using the Color Decision List only. And noticed that I couldn't just implement a 3-way now because fine-tuning the values would

require at least a tiny bit of experience. Because <u>everyone is doing it</u> <u>differently</u> [https://digitalfilms.wordpress.com/2010/03/13/] anyways ;)

You said Lift/Gain/Gamma. This is just another expression for Slope/Offset/Power?

yellow, Thu, 09/16/2010 - 14:49

I believe LGG & SOP are different formulas and therefore assume apply the 'corrections' differently. But as you say so many variations of implementation anyway, even choosing one or the other.

# The Vectorscope

Submitted by Granjow on Sun, 10/10/2010 - 18:30

The last scope (after the <u>Histogram</u> and the <u>Waveform and RGB Parade</u>) that is new to kdenlive 0.7.8 is the **Vectorscope**. This is actually the most interesting scope because it is quite different from the other ones and, secondly, is really useful for Color Grading.

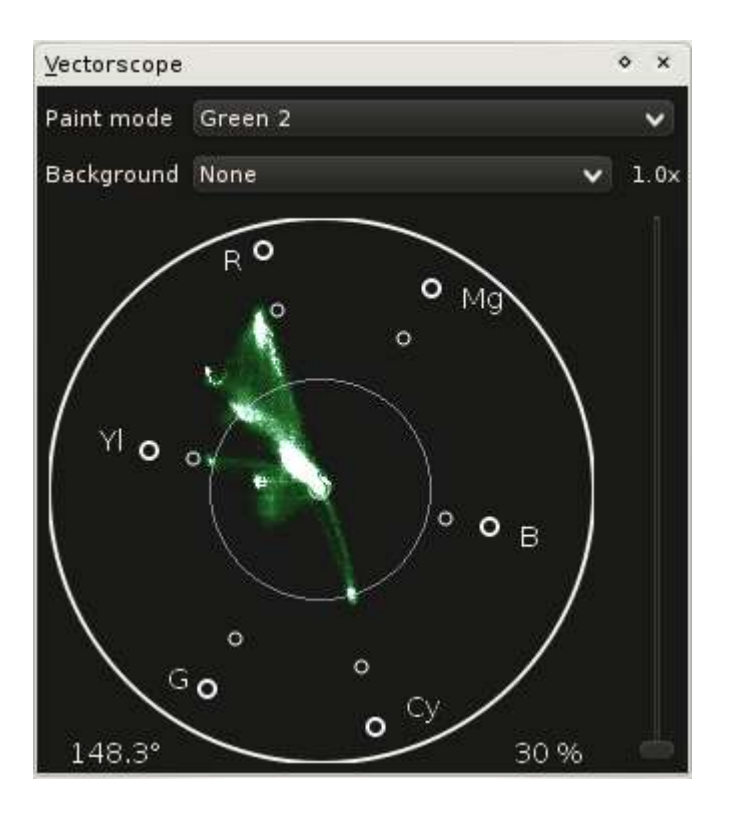

### How the Vectorscope works

There is one simple thing that makes the Vectorscope so special: It uses a color space different than RGB. That sounds unspectacular, but it is not. The previous scopes allow you to determine which brightness values exist in your image, the Vectorscope shows which colors there are.

The Vectorscope supports two different color spaces: *YUV* and *YPbPr*. Both of them have the *Y* in common, something you know from before: It is the *Luma component* (Rec.601 in both cases). This, amongst others, comes from black/white TV. When Color TV was introduced, some people actually recognized that not everybody would immediately trash his old b/w TV and buy a new one, so they still sent the b/w signal, but with two additional channels: The blue difference and the red difference (to Luma), called U and V. So that is how <u>YUV</u> [https://en.wikipedia.org/wiki/YUV] works (please take a look at the image in its YUV components on the linked Wikipedia page).

The other color space, <u>YPbPr</u> [https://en.wikipedia.org/wiki/YPbPr] or its digital counterpart <u>YCbCr</u> [https://en.wikipedia.org/wiki/YCbCr] respectively, are similar. If you switch between the two color models in the Vectorscope (via the context menu) you will notice that the colors are slightly shifted. YCbCr is used basically everywhere in digital video.

So, what the Vectorscope does: It calculates the Luma value of a pixel, then calculates the blue difference/red difference values. Then it throws the Luma value away. Why that? It is because the Vectorscope is 2-dimensional. The blue difference is on the horizontal axis, the red difference is on the vertical axis. (There actually are three-dimensional vectorscopes which put the Luma component on the third axis!)

# Vectorscope example: Grayscale video

Now let's take a look at how this actually looks like in a video.

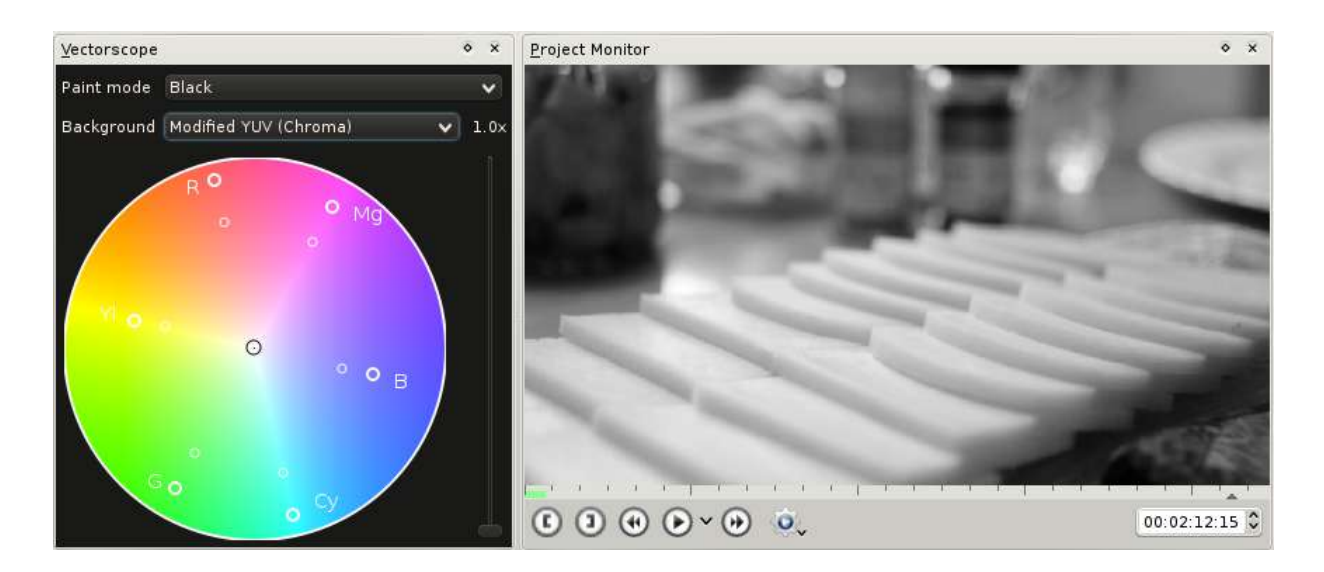

Well ... nothing? Close. There is a little pixel in the middle of the scope. And that is the whole image. That looks a little disappointing now, but actually it is great. All greys (plus black and white) are exactly in the middle. Everything that is not in the middle has some color information (and the further away it is from the middle, the higher its saturation aka. chrominance). This will come in very handy when it comes to white balance.

# **Vectorscope example: Juggling balls**

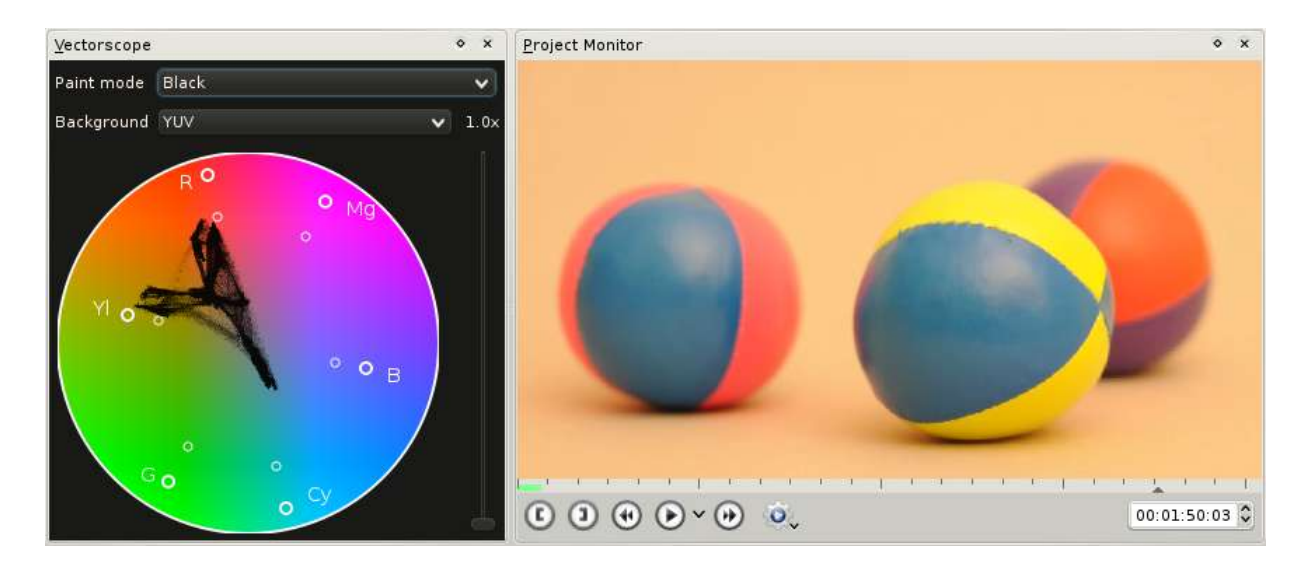

Juggling balls are more interesting, especially when they are colored. The ones above are. I've switched on a YUV background (with fixed Luma)

which helps identifying the colors of pixel heaps on the scope. Two things can be noticed:

- here are six areas with high black density on the scope (which means that many pixels share this hue):
  - 1. One that points towards blue (bottom right),
  - 2. A big one around yellow,
  - 3. Two big ones around red,
  - 4. A smaller one between red and yellow,
  - 5. And the last one which you might have missed (I nearly did so as well), between red and blue.

These are exactly the ball's colors! Blue comes from the two balls on the left, yellow from the yellow ball, the left red area is the pink part of the left ball, the right part in red is the red ball on the right. The part between red and yellow, which is actually orange, is the background of the whole scene, and the last one between red and blue is the violet part of the right red ball.

• The orange background seems to connect all other areas. This is something really amazing. Like magic. It will help doing white balance. The neutral area will almost always seem to connect the other ones.

As the shot above is actually correctly white balanced, I will not maltreat it here. But you should actually try! Download the sample below, add a SOP/Sat effect and change the Offset parameters for the RGB values. (Don't forget to enable auto-refresh.)

Now perhaps you wonder how I could assign those spots to colors with surety. Is it really the upper spot caused by the red ball? To find out (I didn't want to write wrong things here) I have masked the red ball out (with a Title Clip I've drawn a white rectangle on). The spot then indeed disappeared.

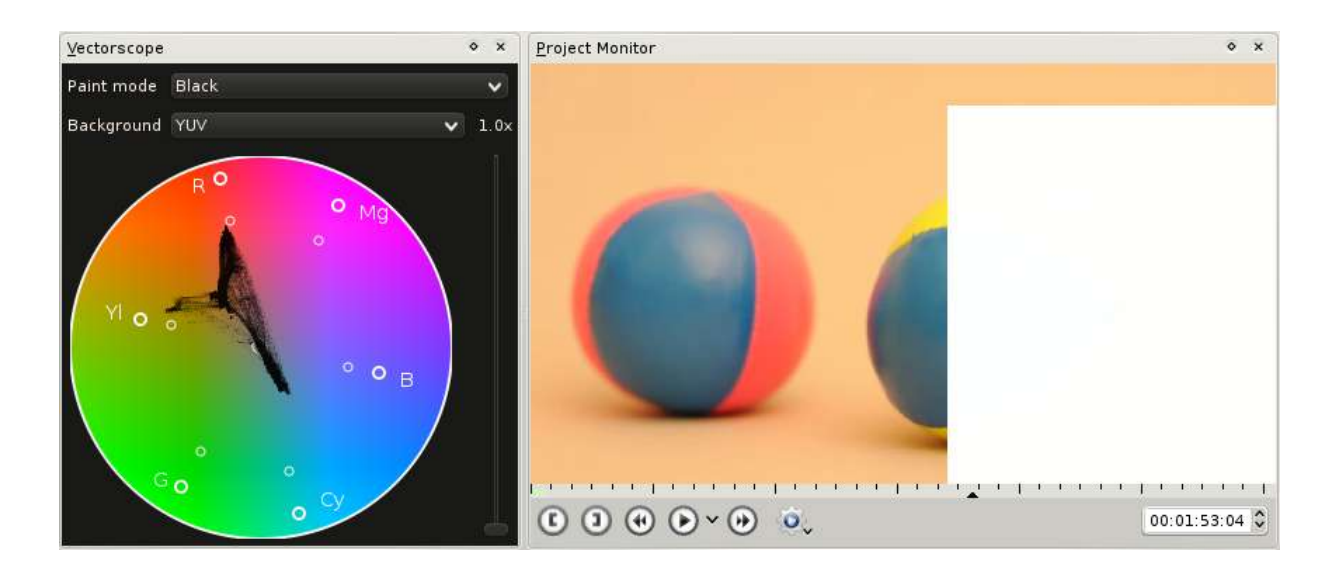

The violet spot has disappeared as well, and also big parts of the yellow spot because the white rectangle covers the yellow ball as well.

# **Vectorscope example: Musical box**

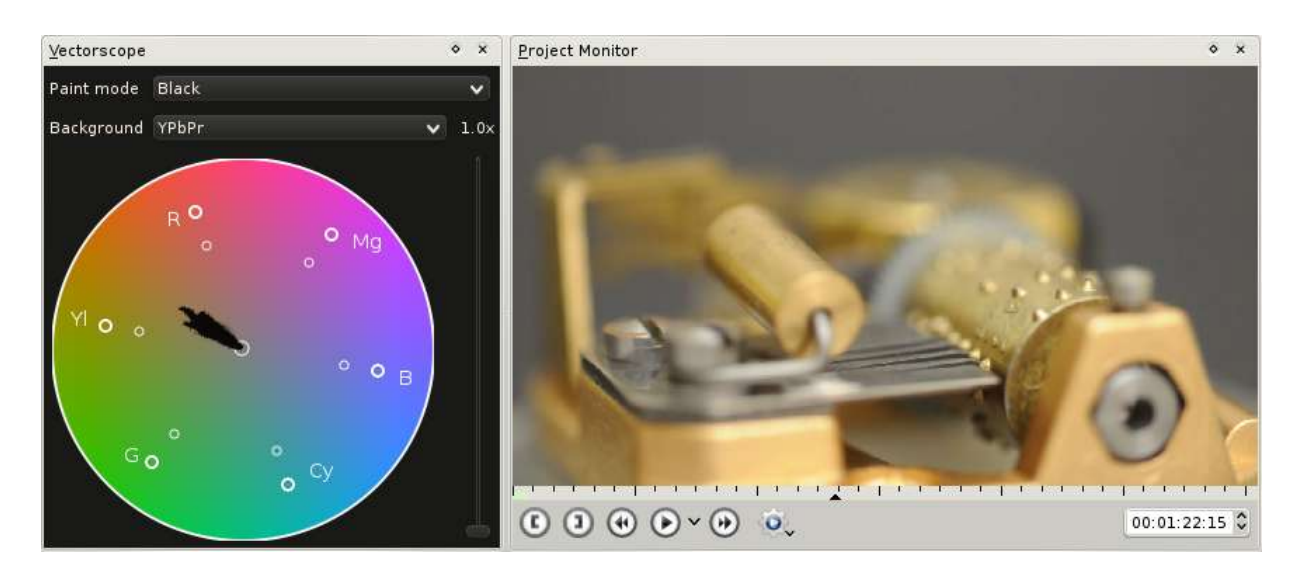

Again, two things worth pointing out for this clip.

• This shot of a Swiss Musical Box mainly consists of orange tones, all points on the vectorscope lie between neutral (center) and orange. Not too saturated orange tones as they come from the bronze/messing parts. (I guess that is what they are.)

• The white balance seems to be correct. The Vectorscope indicates that there are neutral pixels (i.e. greys), and they seem to be the origin for the other colors.

But when increasing the gain of the Vectorscope to  $5 \times$  we see that the scope image actually stops right before neutral.

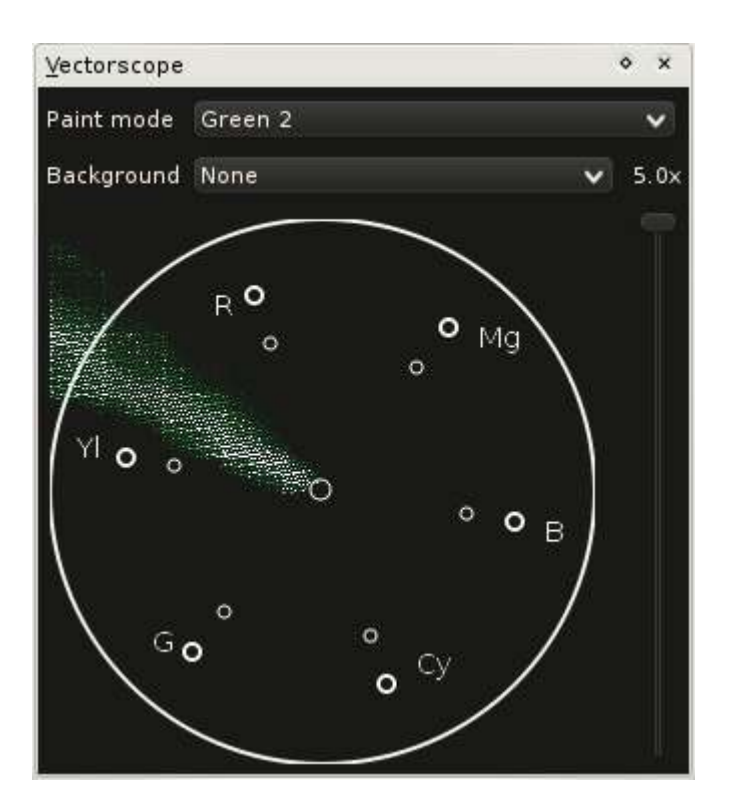

If you open this clip and take a look at the Waveform you will notice that it shows the same: Blue is too low, red is too high. To correct this minor color cast we can use the SOP/Sat effect again, adjusting the Offset values. By doing that the points on the Vectorscoped will be shifted around. A positive red offset will make the points shift towards red at the top, a negative offset shifts them towards the opposite direction (that is, towards the <u>complementary color</u>

[https://web.archive.org/web/20160318213205/http://www.tigercolor.com/color-lab/color-theory/color-theory-intro.htm#complementary] of red, cyan).

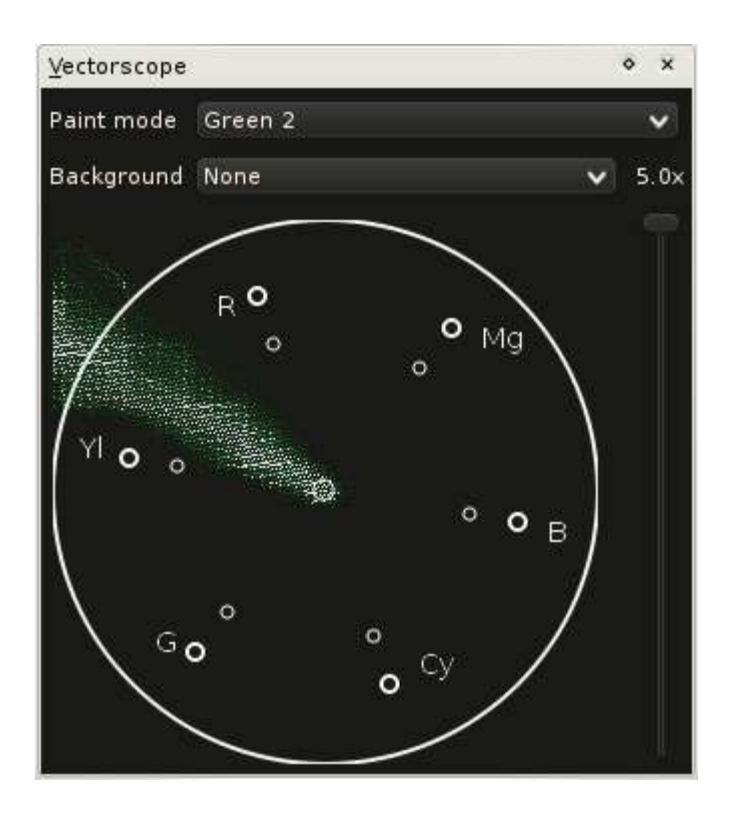

I adjusted the blue and red values such that there is some padding around the neutral center. It is usually not enough to just let the first pixel hit the neutral point because several factors like the material of the neutral object itself, chromatic abberation (there is also a more accurate <u>article about chromatic</u> <u>aberration</u>

[https://web.archive.org/web/20160318204109/http://toothwalker.org/optics/chromatic.html]) in lenses, artifacts in the recorded video file. So usually neutral areas will not share one single pixel in the vectorscope but have a certain diameter. Therefore the padding.

Because this is a suitable clip for hue:

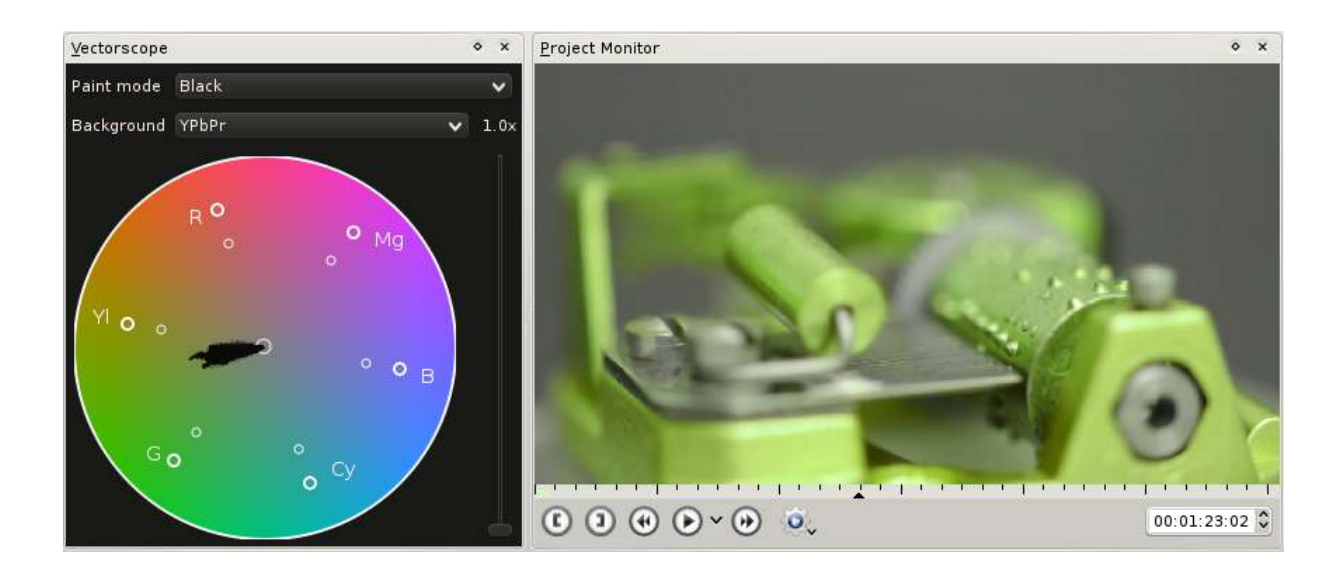

Now what happened here? The hue has changed, and the points on the scope look like rotated by 30 degrees. And indeed they did rotate. The Hueshift effect changes the hue of all colors by a certain (configurable ;)) amount. In the Vectorscope this becomes visible as a rotation around the center of the scope.

Similarly, when changing the saturation/chroma, the dots on the vectorscope will move closer to the center or further away from it.

# Creating a look for your video

In the Histogram article's introduction I mentioned creating looks with color correction. This example covers part of the tip of the iceberg of this topic. (The tip is the most important part of an iceberg because it tells you where you can drive safely ;))

What is special about creating a look for a video? Let's take a look at some random clips:

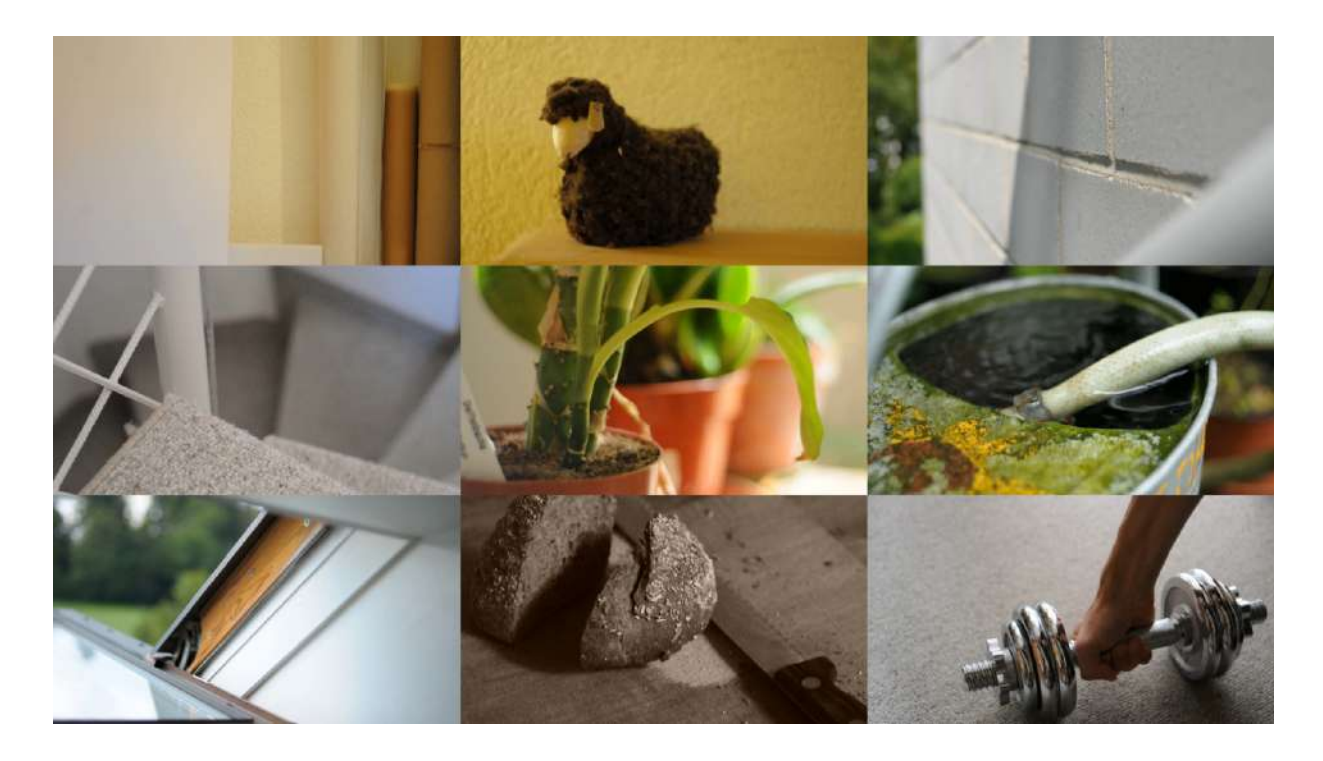

Mostly different content and therefore different colors – as said: random. One point of Color Grading is to give single clips a connection. This is not limited to white balance only. White balancing a clip is about removing color casts (which is a good thing because it gives you a neutral starting point). But we can also add new colors.

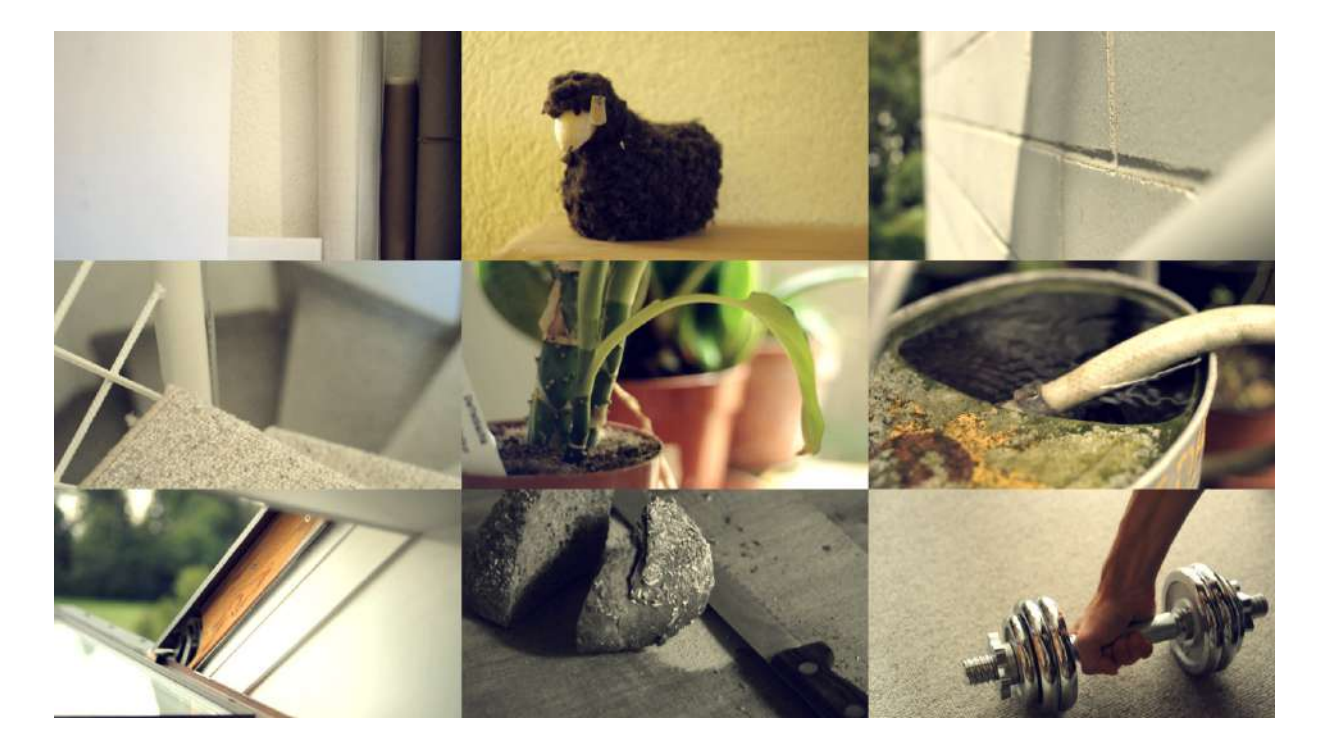

These clips look much more like if they belonged together. This is the result of Primary Color Correction (Primary means that it affects the whole image; Secondary Color Correction would only affect parts of it, e.g. by using masks, choosing color ranges, etc.): White balance (plus in some cases reduction of saturation) followed by a SOP/Sat effect. The latter SOP/Sat effect does something similar as the Blockbuster Effect; here the blacks become blueish, the mids and the whites tend towards yellow.

#### See also this page

[http://www.kenstone.net/fcp\_homepage/fcp\_7\_scopes\_vectorscope\_stone.html] for some hints about Looks and the Vectorscope.

# **Vectorscope options**

In kdenlive 0.7.8 you can adjust the Vectorscope as follows by right-clicking it:

- *Export Background* Exports a color plane of the desired color space. This is a goodie for interested people like me ;) It allows to export RGB, YUV and YCbCr planes (like the ones you see when visiting the Wikipedia articles about this color spaces).
- 75 % Box Marks the position where color saturation reaches 75 % of its maximum value. This may be interesting if you work for broadcast. Colors exceeding this box were not regarded as <u>broadcast safe</u> [https://en.wikipedia.org/wiki/Vectorscope#Video] but before changing the saturation to a max of 75 % better consult your broadcast company ;)
- Draw axis Draws the U/Pb (horizontal) and V/Cr (vertical) axis.
- *YUV* and *YPbPr* Switches between the two color spaces YUV and YPbPr.

# **Clip Sources**

- <u>raclette-greyscale.avi</u> [http://granjow.net/uploads/kdenlive/samples/raclette-greyscale.avi] (720/24p, 12 MB)
- juggling-balls.avi [http://granjow.net/uploads/kdenlive/samples/juggling-balls.avi] (720/24p, 11 MB)

• <u>Musical-box.avi</u> [http://granjow.net/uploads/kdenlive/samples/Musical-box.avi] (720/24p, 23 MB. Video from Nikon D90, Audio from Zoom H4n.)

### Summary

The Vectorscope shows the hue and saturation distribution in a way we can understand without problems. This is useful for quickly recognizing color casts, but also helps judging the color distribution of a clip and match it to others.

All scopes together fulfill another important task: They help matching video from different light situations and different input sources (like a second camera) regarding brightness and color. This is what you need Test Charts as e.g. seen <u>here [https://web.archive.org/web/20141006190923/http://www.image-</u> engineering.de/index.php?option=com\_content&view=article&id=370:the-universal-test-target-utt-anew-approach&catid=1:latest-news&Itemid=97] for. Different cameras might have a different dynamic range and different colors. So when combining these shots you first shoot a test chart and then <u>match exposure and color</u> [https://web.archive.org/web/20141010162133/http://www.hdcinematics.com/chapters/chapter2.html]. This is also widely covered in the book <u>Color Correction for Video</u> [https://www.amazon.de/s?k=0240810783%2C+9780240810782&link\_code=qs&sourceid=Mozillasearch&tag=firefox-de-21] by Steve Hullfish and Jamie Fowler.

### ÷

So — have fun with the scopes! May they guide you through your color grading.

Thanks for reading!

Please drop your comments below.

Simon A. Eugster (Granjow)

# What the I and the Q lines are good for

Submitted by Granjow on Fri, 11/26/2010 - 18:05

In the next kdenlive version (or in the current SVN version, if you dare compile it yourself:)) you will find a new option for the vectorscope: To draw I/Q lines. What are they good for?

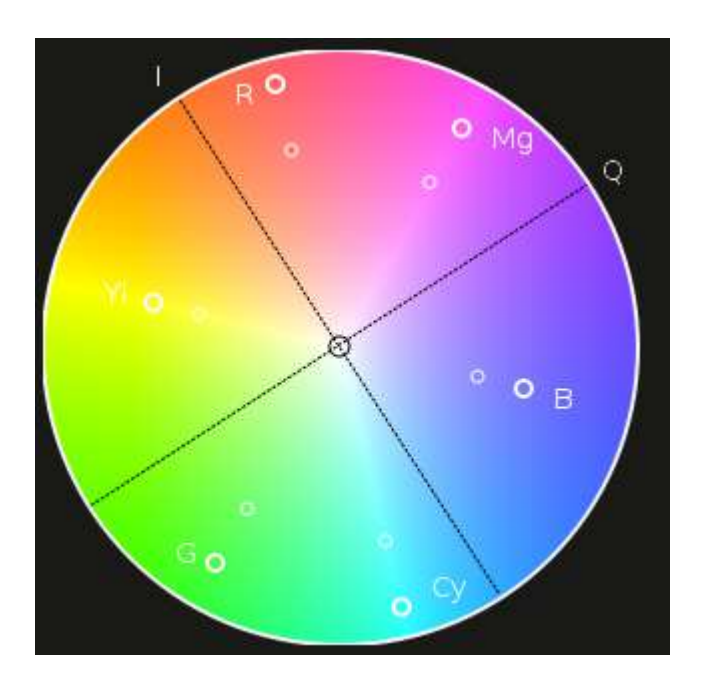

# Where I/Q lines come from

You may remember from my blog post about the Vectorscope (see above) that the Vectorscope uses a color space different than RGB. In the image above it is <u>YUV</u> [https://en.wikipedia.org/wiki/YUV], in the image below it is <u>YPbPr</u> [https://en.wikipedia.org/wiki/YPbPr]. They both share the property that the Y component represents Luma only (i.e. how bright a pixel is), and the other two components represent Chroma (colour) by expressing deviations from neutral color on the red-green and yellow-blue axis. (These are complementary colours each, so mixing them in equal parts results in neutral again – which is why they can be used for the deviation.)

YUV is the standard color space for analog PAL television. NTSC, the american analog TV standard, uses a color space I did not mention yet: YIQ [https://en.wikipedia.org/wiki/YIQ]. The special thing about this color space is that the I component was chosen such that skin tones (also known as flesh tones) lie on the I line (orange-blue), and it was given more than four times as much

bandwidth as the Q component (which represents the green-purple line; the human eye is also less sensitive for changes on this line).

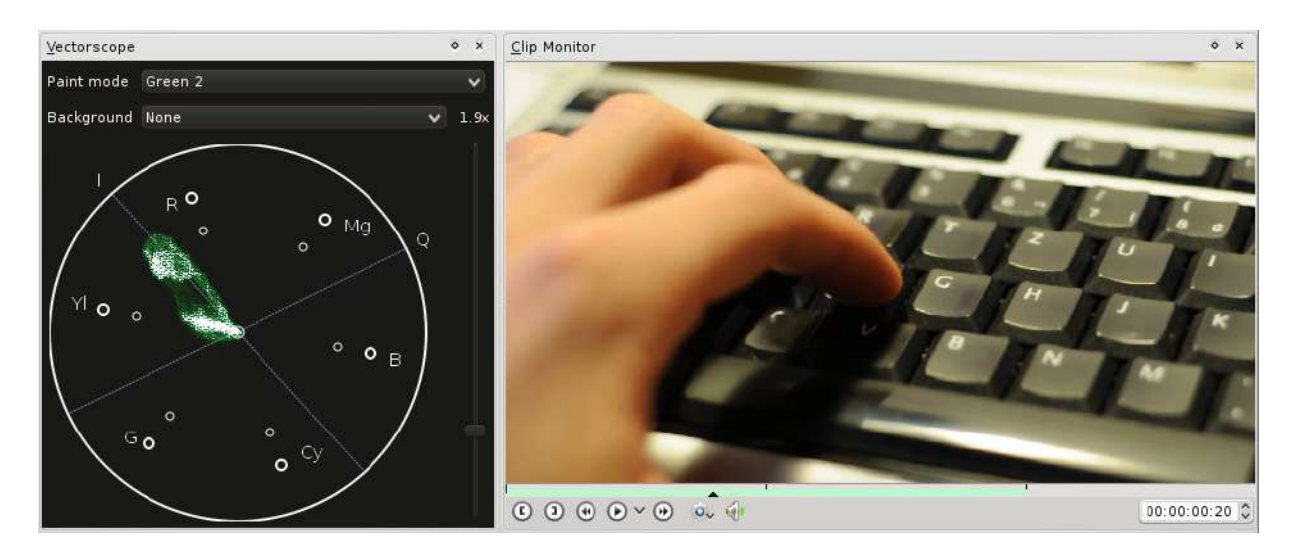

# The Purpose of the I and the Q line

You might have guessed it already: The reason for displaying the Q and, especially, the I line is to help with skin tones. There is a rule of thumb in post production saying that all skin tones should approximately lie on the I line. If it is not, you might want to <u>color-correct your clip</u> [https://prolost.com/blog/2008/3/23/save-our-skins.html].

Why? If skin tones do not lie on the I line, they are likely to look unnatural. Our eye is trained on skin tones ;) End of the story.

# **Clip sources**

Only one this time.

• skin1.avi (720p, 5.1 MB)

That's it! Thanks for reading.

Feel free to post your comments below.

Simon A. Eugster (Granjow)

÷

# The Audio Spectrum and the Spectrogram

#### Submitted by Granjow on Sat, 12/25/2010 - 12:51

In the next version of Kdenlive you will again find new scopes. This time not for video but for audio! I will also give some tips about audio in general (recording, perception, etc.), not only about kdenlive's scopes.

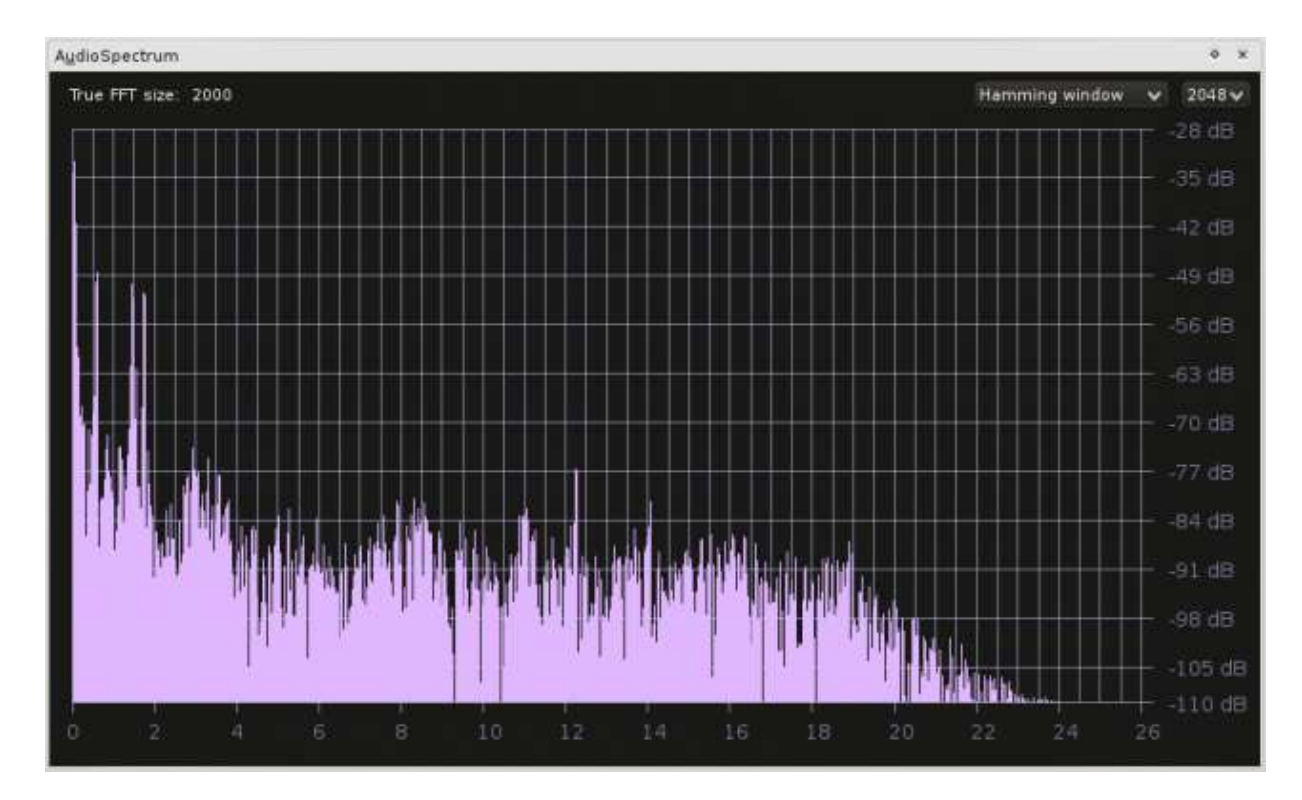

# First of all, the scopes

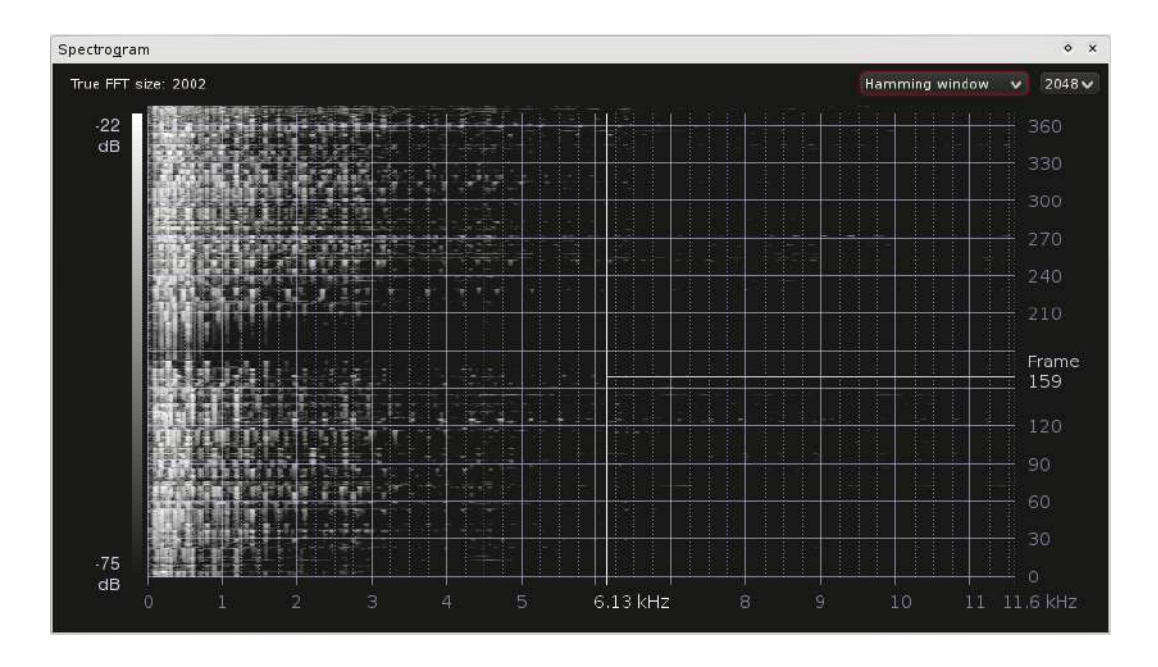

Spectrogram screenshot

The audio scopes are documented in-depth in <u>Audio Scopes for kdenlive</u> (<u>PDF</u>) [http://granjow.net/uploads/kdenlive/kdenlive-audioscopes.pdf]. You may skip the technical/mathematical part — it is not necessary for understanding the scope, and the maths behind is not very trivial. The rest might be interesting though.

Nevertheless, a quick overview over the features currently available.

### Audio Spectrum

This scope displays the frequency spectrum for each frame. Low frequencies are on the left, high frequencies on the right. And the higher the bar, the louder this frequency.

Loudness is measured in <u>decibel</u> [https://en.wikipedia.org/wiki/Decibel] in the spectrum. (To be very precise, the unit used in the scope is <u>dbFS</u> [https://en.wikipedia.org/wiki/DBFS], so 0 dB refers to the maximum possible loudness that can be achieved with the digital input signal.) If all frequencies have equal loudness, you can adjust the range to display by dragging vertically. Simply dragging adjusts the lower threshold, Shift + drag adjusts the

maximum loudness to display. Horizontal dragging adjusts the maximum frequency to display samples for.

But what is this display useful for? One thing is that, as described in the PDF linked at the top, you can visually distinguish between good and bad sound quality: If there are no frequencies higher than, like, 3 kHz, then the audio quality most likely is not too good.

(If you have no clue how high 3 kHz are, which is nothing unusual since our ears do not deliver numerical values to our brain, you can use a program like <u>SignalGen</u> [https://arachnoid.com/SignalGen/index.html] or <u>Audacity</u> [https://www.audacityteam.org/] to generate a sine wave with 3 kHz (which is 3000 Hz).)

Something else the frequency spectrum is useful for is to avoid <u>clipping</u> [https://en.wikipedia.org/wiki/Clipping\_(signal\_processing)]. The same effect that can be seen with colors, e.g. in the <u>RGB parade</u>, and actually with every signal that is digitalized. More about this below.

### Spectrogram

The <u>Spectrogram</u> [https://en.wikipedia.org/wiki/Spectrogram] does the same as the Audio Spectrum: It shows the frequency distribution. With the difference though that the frequencies are not shown for one frame only. Similar to the RGB Parade for colors are stronger (louder) frequencies represented by brighter pixels; this allows to put a whole frame's spectrum in one line.

### What the scopes might help in as well

To maintain equal loudness over multiple shots. Consider <u>this review</u> [https://www.youtube.com/watch?app=desktop&v=ZWXU3mScCzM] about the Nikon D7000, and listen at 7:00 and 11:00. At 7:00 you can hear the reviewer loud and clear, at 11:00 you need to turn up the volume to even understand something. This should not happen.

# Sound

Now a few interesting details about sound.

### Clipping

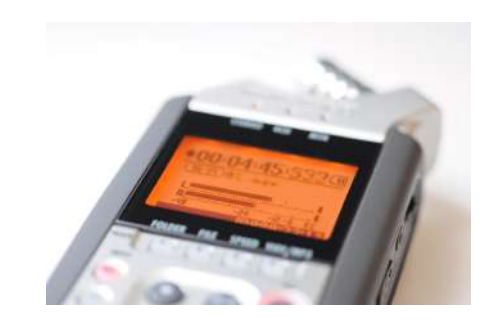

Audio levels on a Zoom H4n

As mentioned above sound can clip as well. Everyone has heard this already. This is how it sounds (Extracts from James Edwards' Greensleeves, cc-ncby-sa, link at the end of this article):

- <u>Original</u> [http://granjow.net/uploads/kdenlive/samples/James-Edwards-Greensleevesoriginal.ogg] (Just noticed that Firefox plays .ogg natively :) )
- <u>Volume increased by 24 dB:</u> [http://granjow.net/uploads/kdenlive/samples/James-Edwards-Greensleeves-overdriven-24dB.ogg] Massive clipping!
- <u>Volume afterwards decreased by 24 dB</u> [http://granjow.net/uploads/kdenlive/samples/James-Edwards-Greensleeves-overdriven-24dBreverted.ogg] — the clipping effect is irreversible

Clipping is also very well visible in the audio wave itself, if you e.g. open the samples above with Audacity. (If you want to reproduce the above effect with Audacity, make sure to select «allow overdrive», otherwise it will <u>prevent clipping [https://en.wikipedia.org/wiki/Dynamic\_range\_compression]</u>. When decreasing the volume afterwards do not use the same project since Audacity actually stores values that are bigger than the maximum amplitude value (.aup files only). This is great for editing, and perhaps one day we will have that for color as well in kdenlive ...)

So when may clipping occur?

- 1. When recording audio. The input gain can be adjusted on the audio recorder. (Usually. For the Nikon D90 you cannot adjust anything for example. But its audio is not really usable anyway.) If the gain is too high, it might record for example low talking at a good volume, but clip as soon as someone rises his/her voice. Therefore input gain is usually adjusted such that the mean volume and peaks do not exceed a certain limit. This limit depends on the expected dynamic audio range. A common choice is -12 dB for the mean volume and maximally -6 dB for peaks.
- 2. When editing. There are multiple volume effects in kdenlive. If you raise the volume too much, you will experience clipping. (Try it.) To prevent clipping in kdenlive, you actually do quite the same as when recording audio. Try to keep peak values below -6 dB. If you need one cut to be really much louder than the rest and you cannot raise it any further, then you need to lower everything else.

### Damping

The further away you are from the sound source, the quieter you hear it. Until finally it will be as loud as the noise floor of your microphone and audio recorder. To maintain a good SNR you will therefore usually try to keep your microphone as close as possible to the sound source. Such that the signal is much stronger than the noise (and with the input gain adjusted such that no clipping occurs).

But that is not everything yet. (Actually the above point was not about dampening at all but merely about wave propagation.) There is one interesting aspect, which is that higher frequencies are absorbed much stronger than low frequencies. Unlike the previous points this is not a problem but rather an interesting variable: If you record someone's voice and want to put him far away in the video (next room for example), lower the higher frequencies (using Audacity's Equalizer effect for example).

### Our ear

What is louder, a sine wave of 200 Hz or a sine wave of 4 kHz?

- <u>200 Hz Sine</u> [http://granjow.net/uploads/kdenlive/samples/Sine-200Hz.ogg]
- <u>4000 Hz Sine</u> [http://granjow.net/uploads/kdenlive/samples/Sine-4000Hz.ogg]

They have both been generated with the same amplitude (volume). But our ear is most sensible on the frequencies we talk in. To read more about our ear, <u>Wikipedia</u> [https://en.wikipedia.org/wiki/Hearing] is a good starting point.

# Links

- James Edwards [https://www.jamendo.com/artist/355390/james-edwards] at Jamendo
- <u>Damping of frequencies in air (PDF)</u> [https://web.archive.org/web/20140715193728/http://www.isi.ee.ethz.ch/teaching/courses/ak1/ak ustik-schallausbreitung-im-freien.pdf], German
- <u>Capturing good sound</u> [https://vimeo.com/blog/post/capturing-good-sound] at Vimeo, about microphones.
- <u>Thread about audio and clipping</u> [https://web.archive.org/web/20140715164749/http://www.dvxuser.com/V6/showthread.php? 207009-Db-level-peaks-matter-in-this-situation&highlight=audio+clipping] at dvxuser.com (I think it is a good idea to search for interesting forum threads there for yourself if you are interested)

# Thanks ...

### ÷

... for reading! I hope you will have fun with the scopes in the next kdenlive version.

Simon A. Eugster (Granjow)

# **Shooting Hints**

- <u>Shooting with your DSLR</u>
  - <u>Camera hardware</u>
    - Lens
    - Filter
  - <u>Shooting</u>
    - Aperture, Shutter, and ISO
    - Exposure
    - White Balance
    - <u>Autofocus</u>
  - Camera specific tips
    - Nikon D90
    - Canon EOS 550D/Ti2 (and Co.)
  - DSLR related links
  - <u>Summary</u>
- <u>Using P2 footage from the Panasonic HVX200 on GNU/Linux (tested on Ubuntu)</u>
  - Step One: FreeMXF
  - Step Two: Using mxfsplit
  - <u>Conclusion</u>

# **Shooting with your DSLR**

Submitted by Granjow on Sun, 11/14/2010 - 21:27

This article is going to give some tips regarding shooting Video with your DSLR and editing it in kdenlive afterwards.

# Camera hardware

### Lens

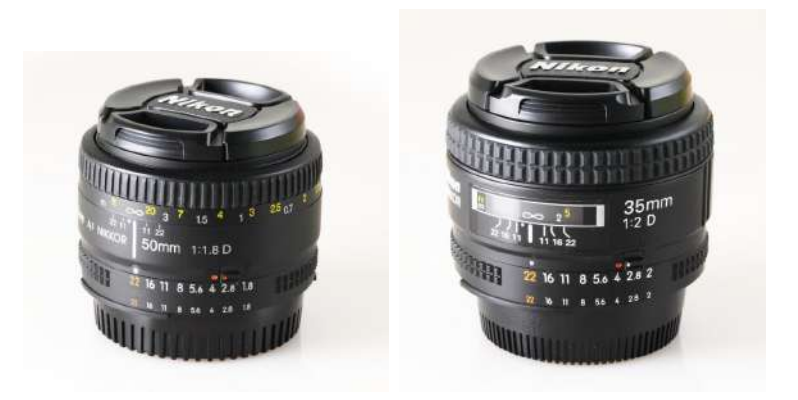

Generally Primes are preferred over zooms in video. (Some people, like me, prefer it over zooms as well for photography — but this is a matter of taste and of how you work.) Why that? A psychological reason is that eyes (at least mine) cannot zoom either, so zooming is hardly ever used in video. The technical reason is that Primes are cheaper to build whilst offering better quality: Better sharpness, bigger aperture (for limiting the Depth of Field). Opening the aperture gives you a very nice look. (Please also read ArtInvent's comment on this.)

Examples for very popular primes are the Nikon 50mm f/1.8D and the Canon 50mm f/1.8 II.

If you own such a lens, just don't forget that you should not always shoot at f/1.8.;)

#### Filter

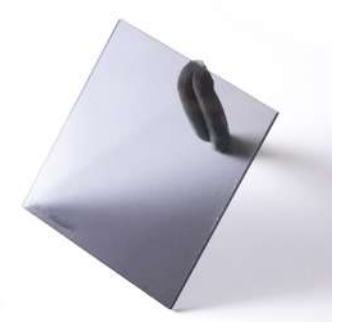

Directly related to the previous point about lenses. Shooting with an open aperture works well as long as it is dark. In bright sunlight it will fail because there is too much light falling on the sensor. Furthermore you are forced to use a high shutter speed which makes movements look jerky; Most of the time you will want to have some kind of motion blur because it looks more natural to our eyes.

If you ever tried to follow a bird or another animal with your eyes in dawn, you will know that our eyes do support motion blur.

So the trick is to remove some light with a filter called Neutral Density Filter. You can see one on the right. (The piece of kneaded eraser is not part of the filter.)

# Shooting

### Aperture, Shutter, and ISO

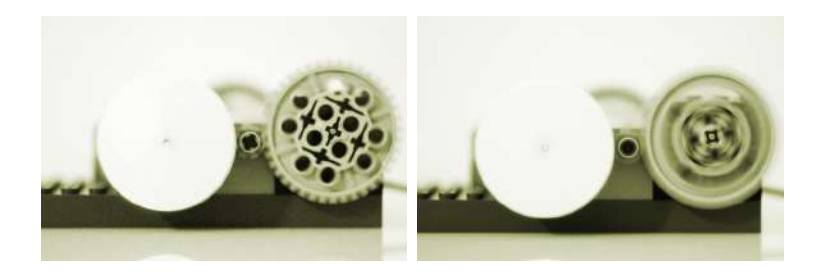

The same as for shooting stills. Really? Not quite. As written above you will usually want to have the shutter speed lower than for photography in order to

get motion blur — around 1/50 s. (This is just a rule of thumb, as all rules in video are; made to be broken.)

Also, some additional problems may arise due to the sensor being read out line-wise. One I would like to mention are Rolling Shutter effects. Longer exposure can, but need not, prevent such problems. It does if you are shooting with fluorescent lamps. Shooting at high shutter speed shows wave patterns from top to bottom of the screen, lowering it hides them if you hit the correct shutter speed.

On the right: Two images I shot with my Nikon D90, the left one at lowest ISO possible, the right one at highest possible.

### Exposure

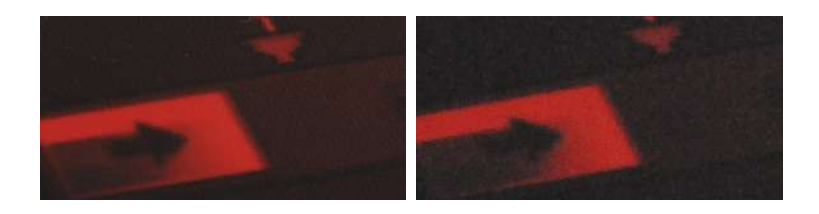

The image should be exposed as bright as possible (without too much clipping!) if enough light is available. If you don't need to boos the brightness too much in post-production, you can avoid some noise in dark areas.

### White Balance

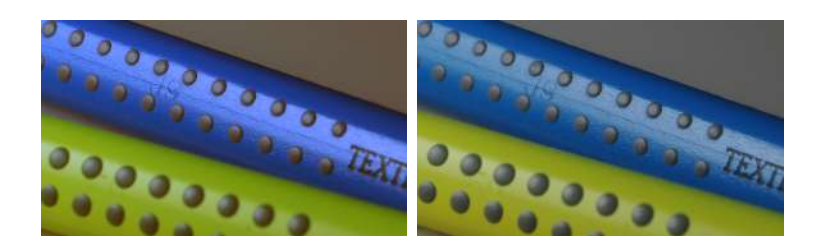

The White Balance should be set as accurate as possible because DSLRs only support 8 bit per color channel (see also my article about the <u>Waveform</u> <u>Monitor</u>). If done wrong, much of the color information is lost.

DSLRs also offer different camera profiles with different Contrast/Saturation/etc. settings. Usually low saturation is preferred over high saturation — especially because raising the saturation can be done in post, and because high in-camera saturation settings can lead to color clipping.

In the example images on the right you can see the difference. The left one looked blueish due to wrong white balance and was corrected in post; much of the tonal range of the blue colors has been lost. The right one has been shot with proper white balance.

### Autofocus

The in-camera autofocus may be fast enough to focus, but it will fail in the most important moment. It is useful for getting the initial focus point, but while shooting it should stay switched off.

# Camera specific tips

### Nikon D90

The Nikon D90 was the first DSLR offering video. 720/24p (AVI container).

D90 videos at 720p are scaled awfully. That's why you can see stairstepping in sharp, skew lines. If this becomes perturbing for a clip, you can apply the «Nikon D90 Stairstepping fix» frei0r filter. Written (but not invented) by me :) See our <u>Nikon D90 page</u>

[https://web.archive.org/web/20160403024219/https://kdenlive.org/video-editor/nikon-d90] for an example of how stairstepping looks like (before and after correction).

There is an extensive overview over the D90 video function at dvxuser.com: <u>Understanding and Optimizing the Nikon D90 D-Movie Mode Image</u> [https://web.archive.org/web/20160208161124/http://www.dvxuser.com/V6/showthread.php?146661-Understanding-and-Optimizing-the-Nikon-D90-D-Movie-Mode-Image]

### Canon EOS 550D/Ti2 (and Co.)

These cameras shoot 1080p (H.264 encoded, MOV container) — but record video with a height of 1088 pixels. Prior to MLT 0.5.6 you have/had to crop the additional 8 pixels with a crop effect from the top or the bottom of the video, newer versions of MLT do this automatically.

# **DSLR related links**

One can find tons of information about shooting in the internet. Some helpful links listed below.

- DSLR HD Video Tips: Shooting Basics Introduction to DSLR video shooting
- <u>Philip Bloom Gives Photographers A Basic Video Shooting Tip</u> [https://philipbloom.net/blog/shooting-video-with-a-dslr/] — How to get from photo to video
- <u>7 Tips To Get Better Video from a DSLR Camera</u> [https://www.sportsshooter.com/news/2376] — Tips on shooting (not tech only)
- <u>Hurlbut Visuals Camera Protocol</u> [https://vimeo.com/groups/28231/videos/15635719]
   Professional shooting workflow
- <u>Pro DSLR Video Tips from David Harry Stewart</u> [https://www.popphoto.com/how-to/2010/07/pro-dslr-video-tips-david-harry-stewart/] — Interview containing several tips
- <u>Tips on Shooting Video With a D.S.L.R.</u> [https://webcache.googleusercontent.com/search? q=cache:3CJdJI0nNW4J:https://gadgetwise.blogs.nytimes.com/2010/04/15/tips-on-shootingvideo-with-a-d-s-l-r/+&cd=1&hl=de&ct=clnk&gl=ch] — Various tips
- <u>How To Guide For Shooting HD Video With A DSLR Camera</u> [https://tubularinsights.com/hd-video-dslr-camera/] — Various tips

# Summary

Summary? There is no such thing. You need to read everything, really :)

### ÷

Have fun!

Please drop your comments below.

Simon A. Eugster (Granjow)

# Using P2 footage from the Panasonic HVX200 on GNU/Linux (tested on Ubuntu)

Using footage from P2 cards is easy when you know how! The MXF files on P2 cards cannot be read until you convert them with **mxfsplit**, a part of **FreeMXF**. The conversion is lossless and the resulting files contain both video and audio and can be edited in real time with **Kdenlive** (or **Blender 2.5**+) on most computers made within the last five years or so. Also, **FFMPEG** can read these files. This process is very fast because there is no transcoding and so can be done in the field while shooting just as fast as simply transferring the original P2 files.

# **Step One: FreeMXF**

Get the source code for MFXlib from <u>here</u> [http://sourceforge.net/projects/mxflib/].

Then configure, compile, and install it by running the following code in the directory where you saved the source files:

```
./configure
make
sudo make install
```

This will get mxfsplit (part of mxflib) working.

# Step Two: Using mxfsplit

Here is a simple script that can be run in the terminal. It will convert all MXF files in a chosen directory into usable files. Do a search and replace for /source/directory and /destination/directory

```
# /source/directory
# /destination/directory
#
# change to destination directory
cd /destination/directory
#find all *.MXF files in a specific directory and loop
through them using the variable 'i'
for i in /source/directory/*.MXF
do
# use mxfsplit to convert files
STREAM=`mxfsplit -m $i | grep "File=" | cut -c 31-52`
# rename the files so they make sense, appending the word
'converted' to the end of the basename
mv *.Stream "`basename $i .MXF`converted.MXF"
#end loop
done
```

# Conclusion

Now you have a script that can easily prepare footage for editing (e.g. with **Kdenlive** or **Blender**) and for transcoding. **FFMPEG** can be used to transcode the resulting .MXF files to whatever format is preferred. For example, the following code would get the files ready for **Youtube**, **Vimeo**, etc.:

```
cd ""
for i in *.*
do
ffmpeg -threads 2 -i $i -acodec libmp3lame -aq 192 -vcodec
libx264 -vpre slow converted$i.mp4
done
```

# **<u>Tips & Tricks</u>**

### Contents

- Tips & Tricks
- You can advance and retard the clip in the project monitor by rotating the mouse wheel when the pointer is over the <u>Timeline</u> or over the <u>Monitors</u>
- You can advance and retard the clip in the <u>Monitors</u> by rotating the mouse wheel when the pointer is over the <u>Monitors</u>
- You can zoom the timeline by vertical drag on the ruler (if enabled in <u>Configure Kdenlive</u>)
- What's this **Full Luma**

# **Useful Information**

• <u>HOWTO Produce 4k and 2K videos</u>, <u>YouTube compatible</u> [https://forum.kde.org/viewtopic.php?f=272&t=124869#p329129]

#### Contents:

- Adding meta data to mp4 video
- Automatically Raising the Properties Pane
- Color Hell: Ffmpeg Transcoding and Preserving BT.601
- Compositing with transparency
- <u>Configuring the Default Transition Duration</u>
- Disable All Timeline Effects
- Effects everywhere
- Extract frame to project
- <u>Working with Extracted Frames in Higher Resolution than Project</u>
   <u>Profile</u>
- Fixing Unwanted Slow Audio Fade-Ins with Some USB Audio Cards
- Full Luma
- <u>How to editing audio volume with keyframes</u>
- How to fading in-out Kdenlive titles
- Insert and Overwrite: advanced timeline editing
- Kdenlive transitions
- Library clips with image sequences, Titles, Color clips
- Manage Cached Data
- <u>Restoring Audio Mixing</u>
- The "Smooth" Keyframe Interpolation
- Editing Surround Sound with Kdenlive
- The library: copy paste between projects
- Timeline preview rendering

# Adding meta data to mp4 video

Adding a useful information to your video files – such as title, authors, the date of production, and some description – can be quite helpful to both yourself and your customers. This additional data – or *meta data* – can be used by media players to organize your many video files. Unfortunately, while adding such meta data to audio files is straightforward, adding useful meta data to video files is ... a nightmare. But don't despair, as we've compiled some useful information for you!

# **Project Meta Data**

| 4           | Project Settings — Kdenlive 🛛 🤝 🤌 🔿 🗙               |
|-------------|-----------------------------------------------------|
| Settings N  | letadata Project Files Cache Data                   |
| Title       | Cool Video                                          |
| Author      | Ме                                                  |
| Copyright   | (c) 2016 by Me, of course.                          |
| Year        | < doesn't work with .mp4, .mov!                     |
| Date        | 2016-10-20                                          |
| Description | Fill In some useful description of your Cool Video. |
| Synopsis    | This is about a short story made long. So, once upo |
|             |                                                     |
|             |                                                     |
|             |                                                     |
|             |                                                     |
|             |                                                     |
|             |                                                     |
|             |                                                     |
|             |                                                     |
|             |                                                     |
|             |                                                     |
|             |                                                     |
|             |                                                     |
|             |                                                     |
|             |                                                     |
|             |                                                     |
|             |                                                     |
| -           |                                                     |

Kdenlive allows you to specify the meta information that should be added to a rendered file. Just go to *Project* > *Project Settings*, then select the second tab named *Metadata*.

For your convenience, Kdenlive automatically adds the following four elements to each new project:

- title.
- **author** doesn't work for .mp4 containers, but for .mov containers; you may use **artist** instead with .mp4 containers.
- copyright.
- year please note that this element does not work for video rendered into MP4 containers (such as .mov and .mp4). See below for more details. Use a date element instead. Oh, this year element is actually quite pesky: you can delete it, but it will automatically reappear. So simply ignore it ... as ffmpeg does too.

But there are more elements that you actually may use with your MP4 containers.

# **MP4** Containers

Unfortunately, there are competing sets of meta data when working with MP4 containers. The older, standard MP4 set is rather limited in what additional meta data can be used. Then, there is Apple iTunes, and that brings in a lot of meta data, and even changes the allowed set from time to time. We will come back to this difference in a second.

Unfortunately, information about what meta data can be used in which situation is rather scarce, sometimes outdated, and sometimes plainly wrong. Of course, this may also apply to this Toolbox article, but I've taken much effort to cross-check things in real life. As Kdenlive uses <u>ffmpeg</u> [https://www.ffmpeg.org/] for encoding, one would think that there's plenty of information – unfortunately, it's not, and the scarce information is sometimes plainly wrong. At some point, I've resorted to reading the source code in order to find out which so-called MP4 atoms actually are supported and through which element names (the magic happens inside
mov\_write\_ilst\_tag() in moveenc.c

[https://github.com/FFmpeg/FFmpeg/blob/5a8b41b4a76fc6586ff6afff78e5f0aa7b25068a/libavformat/mov enc.c#L2996]). Luckily, you don't need to dive into the source anymore.

Finally, please note that other container formats, such as <u>Matroska</u> [https://en.wikipedia.org/wiki/Matroska] (.mkv) or *cough* <u>Audio Video Interleave</u> [https://en.wikipedia.org/wiki/Audio\_Video\_Interleave] (.avi), support yet other sets of meta data elements. So, variance galore!

## **Ffmpeg Supported MP4 Container Meta Information**

But now for the real meat: here come the available meta data elements that ffmpeg supports.

- 1. Please note that you must use the ffmpeg meta data keys from the second column in the table below as the metadata keys in Kdenlive's Project Metadata dialog!
- 2. Ffmpeg supports different meta data elements, based on the type of container. And this container type normally gets derived from the container filename suffix (ending): in particular, .mp4 and .mov.

| Element | ffmpeg Meta<br>Data Key | Description                             | MOV | MP4<br>(iTunes) | Tag  |
|---------|-------------------------|-----------------------------------------|-----|-----------------|------|
| Title   | title                   | The title of<br>this video.<br>(String) | √   | √               | ©nam |

| Element   | ffmpeg Meta<br>Data Key | Description                                                                                                    | MOV | MP4<br>(iTunes) | Tag  |
|-----------|-------------------------|----------------------------------------------------------------------------------------------------|-----|-----------------|------|
| Year      | date                    | The date of<br>production.<br>Please note<br>that the<br>ffmpeg<br>documentation<br>is totally<br>wrong here,<br>there is no key<br>named year,<br>but only date.<br>(String)                        | ✓   | √               | ©day |
| Copyright | copyright               | The copyright<br>of your video.<br>(String)                                                                                                    | √   | √               | ©cpy |
| Artist    | artist                  | The name of<br>the (video)<br>artist. Please<br>don't use this<br>element for<br>the composer,<br>as there is a<br>dedicated<br>element<br>especially for<br>the composer,<br>see below.<br>(String) | ✓   | V               | ©ART |

| Element         | ffmpeg Meta<br>Data Key | Description                                                                                                    | MOV | MP4<br>(iTunes) | Tag  |
|-----------------|-------------------------|----------------------------------------------------------------------------------------------------|-----|-----------------|------|
| Album<br>Artist | album_artist            | The name of<br>the album<br>artist: this<br>may be a<br>guest artist or<br>a featured<br>artist. This<br>element can<br>also be left<br>out or be the<br>same name as<br>the artist.<br>(String) |     | V               | aART |
| Author          | author                  | The author of<br>the video.<br>(String)                                                                                                    | √   |                 | ©aut |
| Composer        | composer                | The name of<br>the composer.<br>(String)                                                                                                    |     |                 | ©wrt |
| Album           | album                   | The title or<br>the name of<br>this album.<br>(String)                                                                                                    | √   |                 | ©alb |

| Element     | ffmpeg Meta<br>Data Key | Description                                                                                                    | MOV | MP4<br>(iTunes) | Tag  |
|-------------|-------------------------|----------------------------------------------------------------------------------------------------|-----|-----------------|------|
| Description | comment                 | A (content)<br>description of<br>this video.<br>For a<br>synopsis,<br>please see the<br>separate<br>element<br>instead.<br>(String)                      |     | ✓               | desc |
| Comment     | comment                 | A (short)<br>comment on<br>your video.<br>This will<br>probably a<br>comment set<br>by the<br>audience, not<br>at the time of<br>production.<br>(String) | V   |                 | ©des |
| Comment     | comment                 | Same as<br>before, but<br>encoded in a<br>separate<br>element.<br>(String)                                                                               | √   | √               | ©cmt |

| Element  | ffmpeg Meta<br>Data Key | Description                                                          | MOV          | MP4<br>(iTunes) | Tag  |
|----------|-------------------------|----------------------------------------------------------------------|--------------|-----------------|------|
| Synopsis | synopsis                | A synopsis, a<br>longer<br>description of<br>this video.<br>(String) |              | √               | ldes |
| Genre    | genre                   | The genre this<br>video belongs<br>to. (String)                      | $\checkmark$ | $\checkmark$    | ©gen |
| Make     | make                    | (String)                                                             | $\checkmark$ |                 | ©mak |
| Model    | model                   | (String)                                                             | $\checkmark$ |                 | ©mod |
| Location | location                | (String)                                                             | √            |                 | ©xyz |

| Element  | ffmpeg Meta<br>Data Key | Description                                                                                                    | MOV | MP4<br>(iTunes) | Tag  |
|----------|-------------------------|----------------------------------------------------------------------------------------------------|-----|-----------------|------|
| Grouping | grouping                | The name of a<br>group of<br>videos<br>somehow<br>belonging<br>together. In<br>contrast to the<br>album<br>element,<br>grouping<br>happens<br>inside (that is,<br>below) the<br>album level.<br>(String) |     | √               | ©grp |
| Show     | show                    | The name of<br>the TV show,<br>if applicable.<br>(String)                                                                                                    |     | √               | tvsh |

| Element | ffmpeg Meta<br>Data Key | Description                                                                                                    | MOV | MP4<br>(iTunes) | Tag  |
|---------|-------------------------|----------------------------------------------------------------------------------------------------|-----|-----------------|------|
| Episode | episode_id              | Either the<br>episode name<br>or episode<br>number, for<br>display. If<br>necessary, use<br>the separate,<br>yet optional<br>episode<br>number<br>element for<br>correct<br>sorting.<br>(String) |     | ✓               | tven |

|               |                                                                                                    |                                                                                                    | (manes)                                                         |                                                                                                    |
|---------------|----------------------------------------------------------------------------------------------------|----------------------------------------------------------------------------------------------------|-----------------------------------------------------------------|----------------------------------------------------------------------------------------------------|
| episode_sort  | This element<br>is for sorting<br>only, but<br>never<br>displayed. It<br>allows<br>numerical<br>sorting of<br>episode<br>names that are<br>strings, but<br>not<br>(necessarily)<br>numbers. The<br>valid range is<br>limited to 0 to<br>255 only, so<br>this doesn't<br>support all<br>those endless<br>telenovas, it<br>seems<br>(Int8) |                                                                                                    | ✓                                                               | tves                                                                                                    |
| season_number | The season<br>number, in the<br>range of 0 to<br>255 only.<br>(Int8)                                                                                                    |                                                                                                    | √                                                               | tvsn                                                                                                    |
|               | episode_sort<br>season_number                                                                                                    | episode_sortThis element<br>is for sorting<br>only, but<br>never<br>displayed. It<br>allows<br>numerical<br>sorting of<br>episode<br>names that are<br>strings, but<br>not<br>(necessarily)<br>numbers. The<br>valid range is<br>limited to 0 to<br>255 only, so<br>this doesn't<br>support all<br>those endless<br>telenovas, it<br>seems<br>(Int8)season_numberThe season<br>number, in the<br>range of 0 to<br>255 only.<br>(Int8) | ExampleThis element<br>is for sorting<br>only, but<br>never<br> | This element       is for sorting         only, but       never         displayed. It       allows         numerical       sorting of         episode_sort       other         necessarily)       numbers. The         valid range is       limited to 0 to         255 only, so       this doesn't         support all       those endless         telenovas, it       seems         (Int8)       The season |

| Element             | ffmpeg Meta<br>Data Key | Description                                                                             | MOV | MP4<br>(iTunes) | Tag  |
|---------------------|-------------------------|-----------------------------------------------------------------------------------------|-----|-----------------|------|
| Lyrics              | lyrics                  | Optional<br>lyrics for<br>badly sung<br>sing-along<br>(String)                          |     | √               | ©lyr |
| Compilation         | compilation             | If 1, then this<br>video file is<br>part of a<br>compilation. 0<br>otherwise.<br>(Int8) |     | √               | cpil |
| Network             | network                 | (String)                                                                                |     | $\checkmark$    | tvnn |
| Media Type          | media_type              | (Int8)                                                                                  |     | $\checkmark$    | stik |
| HD Video            | hd_video                | (Int8)                                                                                  |     | $\checkmark$    | hdvd |
| Gapless<br>Playback | gapless_playback        | (Int8)                                                                                  |     | $\checkmark$    | pgap |

| Element          | ffmpeg Meta<br>Data Key | Description                                                                                                    | MOV | MP4<br>(iTunes) | Tag  |
|------------------|-------------------------|----------------------------------------------------------------------------------------------------|-----|-----------------|------|
| Encoding<br>Tool | encoder                 | Not available<br>to us users, as<br>it gets<br>automatically<br>set by ffmpeg<br>itself; this is<br>set to the<br>libavformat<br>version string. | √   |                 | ©swr |
| Encoding<br>Tool | encoding_tool           | Not available<br>to us users, as<br>it gets<br>automatically<br>set by ffmpeg<br>itself; this is<br>set to the<br>libavformat<br>version string. |     | √               | ©too |

### Notes

There is no way to add cover art or DVD art to MP4 containers through ffmpeg, and in consequence, in Kdenlive. Instead, you need to resort to other video container tagging tools, such as <u>AtomicParsley</u>. [https://sourceforge.net/p/atomicparsley/wiki/Home/].

Kdenlive leverages ffmpeg for encoding, so if ffmpeg doesn't support certain atoms, there's no way for Kdenlive to get it into the rendered output file.

### **Useful References**

The following references give some more background information on ffmpeg and meta data in .mov/.mp4 containers.

- First, and foremost, the ffmpeg source code for reference, and <u>moveenc.c</u> [https://sourceforge.net/p/atomicparsley/wiki/Home/] in particular.
  - *mov\_write\_ilst\_tag()* is responsible to write the iTunescompatible tags for .mp4 containers.
  - *mov\_write\_udta\_tag()* write the MPEG-standard tags instead, when using a .mov container.
- How To: Create/Write ID3 tags using ffmpeg

[https://jonhall.info/create\_id3\_tags\_using\_ffmpeg/] by Jon Hall. This article finally got me on the right track. However, beware of a few incorrect ffmpeg keys in Jon's table (such as the TIT3 key, which I think isn't correct); these may be due to later changes in ffmpeg (or whatever). In the end, since some of Jon's keys didn't work, I went for the ffmpeg source code which is the authoritative source, of course. Nevertheless, I'm very thankful to Jon and he is some of the rare really good sources with good insight into the topic. Most other source just tell you how to press some buttons on some application, but don't give you any clue as to what is actually going on behind the scenes.

- <u>How To: Dump and Load metadata with ffmpeg</u> [https://jonhall.info/howto/dump\_and\_load\_metadata\_with\_ffmpeg/] by Jon Hall. Sheds more light on how to work with meta data when it comes to ffmpeg.
- <u>FFmpeg Metadata</u> [https://wiki.multimedia.cx/index.php?title=FFmpeg\_Metadata] article from the <u>MultimediaWiki</u> [https://wiki.multimedia.cx/index.php? title=Main\_Page].

# **Automatically Raising the Properties Pane**

New in version 16.12.0.

Depending on your workflow habits, you can configure when to raise the properties pane (in case it's currently hidden).

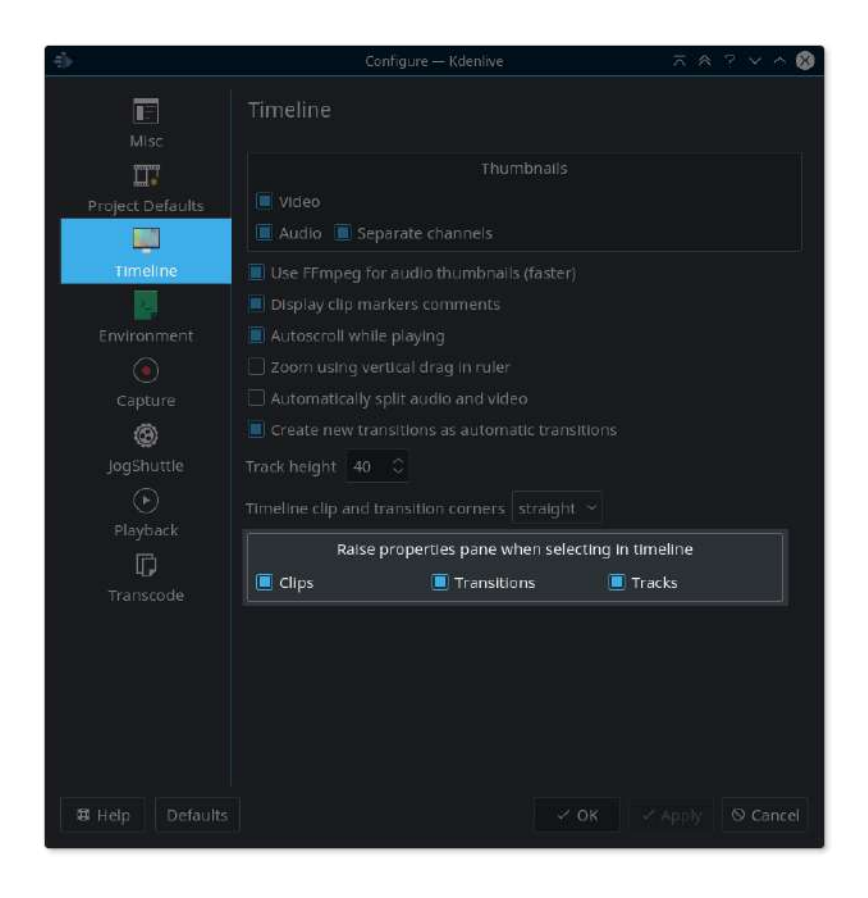

To configure when Kdenlive should automatically raise the properties pane, go to *Settings* • *Configure Kdenlive* then tab *Timeline*.

You should now see a group titled **Raise properties pane when selecting in timeline**, which contains these three check boxes:

• when selecting timeline **clips**,

- when selecting **transitions**,
- when selecting **tracks**.

Simply check the timeline elements for which you want the properties pane to be automatically raised (shown) when you select them in the timeline.

The default (classic) behavior of Kdenlive is to automatically raise the properties pane for all clips, transitions, and tracks.

# **Color Hell: Ffmpeg Transcoding and Preserving BT.601**

From time to time, you may get into weird digital video territory quite unexpectedly. For instance, you just want to cut some screen records made on mobile devices, such as tablets or mobile phones. What could possibly go wrong? Colors, for instance...

### "Run-of-the-Mill" Footage

The drama starts with screen recording footage that seems quite innocent and normal at first sight. It may have been recorded on Android 7 devices using a screen recording app (such as «AZ Screen Recording», but not the "Pro" fake). And this footage has two slightly unusual properties:

- a highly variable frame rate,
- it's using <u>BT.601</u> [https://en.wikipedia.org/wiki/Rec.\_601], instead of BT.709 like so much HD footage these days.

Should cause no problems, right? Well...

As it turns out, Kdenlive's media engine <u>MLT</u> [https://www.mltframework.org/] can exhibit some issues with video footage that has a highly variable frame rate, such as between 0.001 and 100+ fps. The symptoms are subtle, yet endanger production quality: it seems as if MLT may well pick a future frame which is way off in regions with a low framerate. While this isn't an issue for a suitably high framerate, this causes odd results in other places. For instance, in my productions user touch interaction shows up even a few seconds before the interaction will appear. This is probably caused by a very low fps during the inactivity period just before the user interaction.

Alas, transcoding to a fixed frame rate surely is one of <u>ffmpeg's</u> [https://www.ffmpeg.org/] easy tasks (this example assumes a constant project frame rate of 25 fps):

\$ ffmpeg -i raw.mp4 -r 25 -crf 18 screen-rec.mp4

The constant frame rate cures the issues mentioned above, so the results are as to be expected. Except...

## **Easy Transcoding: Color Me Bad**

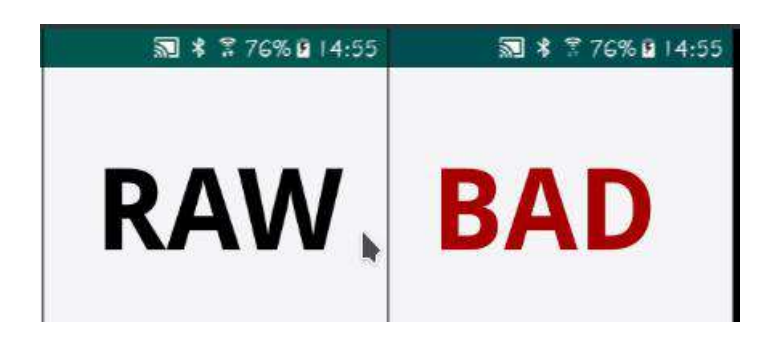

Unfortunately, the resulting video now shows shifted colors! It might not be too obvious in the first place, but it can be quite prominent when you work more with your footage. And it gets clearly visible to your audience in case you are going to mix this footage side-by-side with further processed versions of it, such as extracted frames for stills.

A more close inspection, either using Kdenlive's built-in clip properties pane or <u>ffprobe</u> [https://www.ffmpeg.org/ffprobe.html], reveals that the *transcoded file* **lacks the BT.601 color profile indication**. Yet, ffmpeg did *not transform the colors* at all during transcoding, and simply dropped the correct color profile information!

### **Makeshift Measures**

| some-screen-recording.bad.mp4 |                        |              |
|-------------------------------|------------------------|--------------|
| Duration     Aspect Ratio     |                        | 0:00:18:07 0 |
|                               |                        | 0 <b>–</b>   |
| Frame rate                    |                        | 2            |
| Scanning                      |                        |              |
| Field order                   |                        |              |
| Disable autorotate            | N                      |              |
| Threads                       | 1                      | \$           |
| Video index                   | 0                      |              |
| Audio index                   | o                      |              |
| Colorspace                    | ITU-R 601              |              |
| 🔲 Full luma range             | 11U-R 601              |              |
|                               | ITU-R 709<br>SMPTE240M |              |

Of course, there's always Kdenlive's ability to overwrite source clip properties using the built-in clip properties pane.

Simply select the transcoded video clip in the project bin. Then go to the clip properties pane and select its "Force Properties" tab which shows a *writing pen*. Check "Colorspace" and then select "ITU-R 601". Kdenlive now applies the correct color profile.

While very easy, this method has its limitations; it's fine while you keep working *solely inside the Kdenlive editor and its MLT renderer*. But as soon as you need to pull in external video tools, such as *ffmpeg* for image extraction..., you will loose: these tools don't know about Kdenlive's source clip property overrides. We thus need to get the correct color profile information right into the transcoded video files themselves.

## **Preserving BT.601 in Transcoding**

To make this matter worse, the seemingly obvious color profile transformation -vf colormatrix=bt601:bt601 simply doesn't work: ffinpeg complains about not being to transform between the same input and output color profile. *Grrr*.

It took quite some extensive searching until I found the missing puzzle piece on Stack Exchange's Video Production Q&A site: <u>ffmpeg: explicitly tag</u> <u>h.264 as bt.601, rather than leaving unspecified?</u> [https://video.stackexchange.com/questions/16840/ffmpeg-explicitly-tag-h-264-as-bt-601-rather-than-leaving-unspecified]

There's a catch to watch out for: BT.601 comes in PAL and NTSC flavors which feature slightly different primary chromaticities, transfer curves, and colorspaces. So check your raw footage first using ffprobe (or mediainfo) which one has been used during recording in your case. Please note that it doesn't matter that your screen recording hasn't standard definition (SD) resolution at all, but it does matter when it comes to encoding color.

## I'm Not Quite Dead Yet: PAL and NTSC DNA

So how do we find out if a given video recording file, say raw.mp4, uses the PAL or NTSC color space? Of course, ffprobe comes to our rescue. But in order to not get lost in all the nitty-gritty details ffprobe will throw at you, we need to tame it using a few options and grep:

```
$ ffprobe -v error -show_streams raw.mp4 | grep color_
```

This should give you something along these lines:

```
color_range=tv color_space=bt470bg color_transfer=smpte170m
color_primaries=bt470bg
```

Someone surely thought that using a TV standard definition-related BT.601 is a clever idea to record mobile device screens. Must have been a hipster with a old-school tube TV sitting on his desk. Alas, the line color\_space=... will tell us whether we're dealing with PAL (=bt470bg) or NTSC (=smpte170m).

## PAL

If it's **PAL chromaticities** (=bt470bg), we then need to transcode as follows:

```
$ ffmpeg -i raw.mp4
```

```
-color_primaries bt470bg -color_trc gamma28 -colorspace
bt470bg
-r 25 -crf 18 screen-rec.mp4
```

## NTSC

For NTSC chromaticities (=smpte170m), we'll need a different set of primaries, transfer curve, and colorspace:

```
$ ffmpeg -i raw.mp4
-color_primaries smpte170m -color_trc smpte170m -colorspace
smpte170m
-r 25 -crf 18 screen-rec.mp4
```

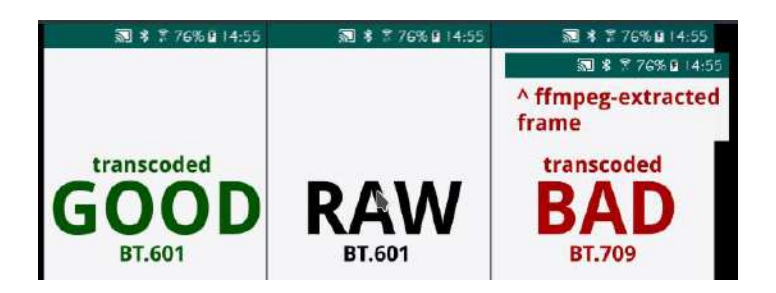

In any case, Kdenlive/MLT now correctly see the transcoded video using the BT.601 color profile. In addition, other media tools correctly detect the color profile too – unless they are broken in that they don't understand BT.601 at all.

# **Compositing with transparency**

When transparency is involved in both frames processed by one of Kdenlive's dynamic compositing transitions, the outcome may be surprising to some of us users. Luckily, things aren't as inexplicable as they appear, so let's dive right into transparency and transitions...

## **Transparency & Dynamic Transitions**

When it comes to handling transparency, Kdenlive's <u>Kdenlive transitions</u> fall into two categories:

- Affine: uses the so-called **atop** compositing operator.
- Composite, Composite & Transform, Cairo (Affine) Blend: uses the over compositing operator instead.

So what does these **atop** and **over** really mean? Let's discover what these compositing operators do using a typical title and semi-transparent background example. For simplicity, we first will ignore the **Opacity** parameter of the aforementioned transitions to keep things easier to grasp. And after we've mastered this step, we will finally look at how the opacity parameter fits into the full picture.

## **Affine: Atop Compositing**

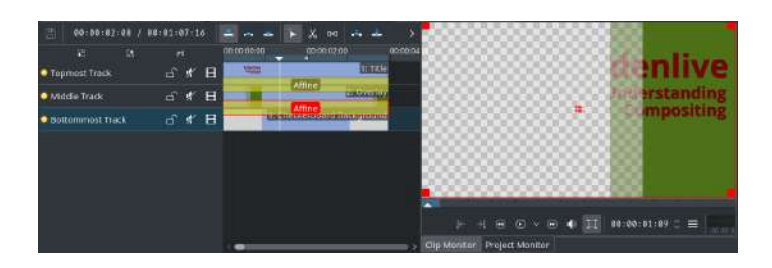

The result of the **atop** compositing is best explained at first by showing its outcome: Text from the topmost title clip (partly) vanishes in those regions where the underlying clip on the middle track is (semi) transparent.

The checkerboard clip on the bottom track just serves for illustrational purposes, so we can better see the transparent regions.

Please notice how the two **Affine** transitions are chained: first, the upper Affine composes the title clip onto the gradient background. Then, the lower Affine composes the result onto the checkboard background.

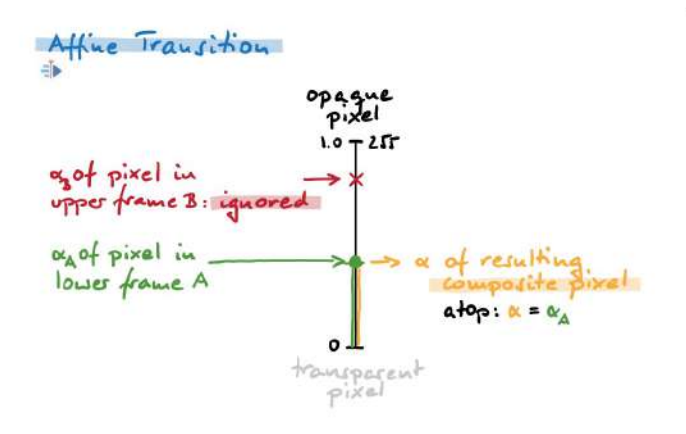

But how does the Affine transition exactly handle transparency? Let's look at this hand-made illustration, where we have two pixels with some transparency each (the alpha values,  $\alpha A$  and  $\alpha B$ ). It's important to **not** confuse pixel transparency with the opaque parameter of transitions.

Our red pixel comes from the upper track frame (B), whereas the green pixel stems from the lower track frame (A). An alpha of 0 means a completely transparent pixel, whereas an alpha of 1.0 (or 255) means totally opaque pixel.

The Affine transition now simply ignores the transparency information from the upper frame pixel (the red one).

It solely uses the transparency information (green) contained in the lower track frames! Or more mathematical:  $\alpha = \alpha A$ 

And that's the explanation why in our example above the title text vanishes in those regions where the middle clip is transparent.

## **Composite & Co: Over Compositing**

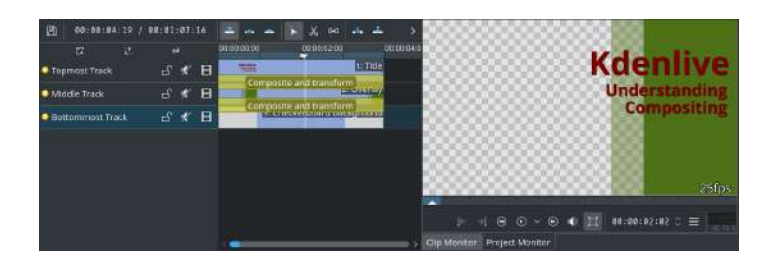

Again, we basically use the same setup as before, but this time we use **Composite & Transform** in place of **Affine** transitions. We chain the transitions as before, so that the lower transition works on the outcome of the upper transition.

But look! The outcome is different! The result of the **over** operator is probably more to the expectations of most users. Now, the top title clip doesn't get (*sorry*) clipped anymore.

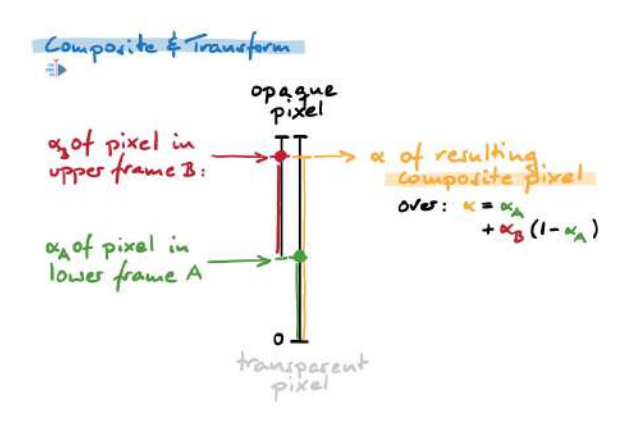

As the **over** operation produces results more to the expectations of many users, how does it handle transparency exactly?

**Simply spoken:** if you paint some semi-transparent pixel over another semitransparent pixel, then **the result will be less transparent**. It will be even less transparent than the lower frame pixel transparency. This is what we would probably expect from painting with semi-opaque paint. Calculating the resulting transparency for two given pixels from an upper frame (B) and a lower frame (A) is thus more involved this time.

Again, we start with the transparency of the lower frame pixel (green) as a base. But this time, we can't ignore the transparency of the (red) upper frame pixel. But simply adding both transparencies wouldn't yield sensible results; what does a transparency of 2.0 or 511 mean?

So the red pixel transparency is **scaled**: you may think of shrinking the original 0-1.0 scale into the available space above the green transparency value. The resulting transparency then is the sum of the green base alpha value, plus the rescaled red alpha value. Remember, we kind of paint over the lower frame. For the formular-affines:  $\alpha = \alpha A + \alpha B (1-\alpha A)$ 

## **Transition Parameter Opacity**

The dynamic compositing transitions also feature a parameter called **Opacity**. It's easy to confuse it with pixel transparency, but it's something different. The opacity parameter applies to the upper frames (B) only. It is kind of a master control ... but how does it work?

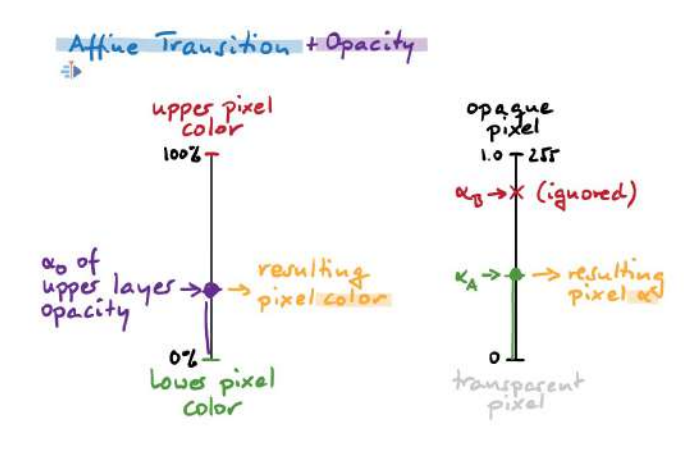

Let's start with the Affine transition, again. Above, we've seen that Affine ignores the transparency of the (red) upper frame pixels. And Affine also ignores the Opacity parameter when calculating the result pixel transparency.

Instead, the Opacity parameter influences how the result **pixel color** gets calculated: this is a linear interpolation between the color of the upper frame (B) pixel and the lower frame (A) pixel. The Opacity now controls the exact blending point. An opacity of 0.0 results in only the lower frame (B) pixel color, while 1.0 solely yields the upper frame pixel (A) color. 0.5 would be halfway between the two pixel colors.

To sum up: in case of the Affine transition, the Opacity parameter solely affects color blending between upper frame (B) and lower frame (A) pixels.

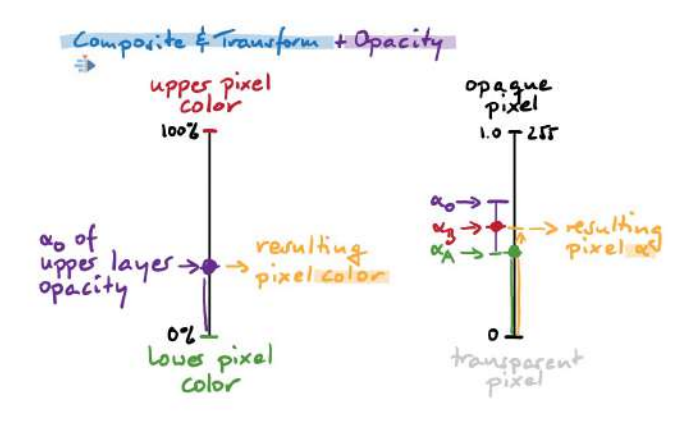

Next, let's look at the other transitions: Composite & Co.

As for the color blending, the same procedure applies that we've just seen with the Affine transition: the Opacity parameter controls how much upper frame (B) pixel color gets into the blend.

But when we look at how the transparency of the resulting pixel gets calculated, things are starting to look different. We've seen that the transparency of the upper frame (B) pixel gets scaled down in reverse proportion of the lower frame (A) pixel transparency. The **Opacity** parameter takes this even further: it additionally scales down the upper frame (B) pixel transparency. Please see also the illustration.

In consequence, the Opacity parameter thus controls how much opacity of an upper frame (B) pixel is applied at all. This way, you can fade in or out the upper frame.

To sum up: in case of the **Composite** (&Co) transitions, **the Opacity parameter affects both color blending** of upper frame (B) and lower frame (A) pixels, **as well as transparency of the upper frame (B)**.

## **Useful References**

- Wikipedia article on <u>alpha compositing</u> [https://en.wikipedia.org/wiki/Alpha\_compositing], with a reference to the original Porter Duff SIGGRAPH'84 paper on «Compositing Digital Images».
- the SVG Open 2015 paper by Craig Northway on <u>understanding</u> <u>compositing and color extensions in SVG 1.2 in 30 minutes!</u> [http://www.graphicalweb.org/2005/papers/abstractsvgopen/index.html] – especially the Porter Duff operator table in chapter 6 with resulting alpha calculation column.

## **Configuring the Default Transition Duration**

New in version 16.08.1.

You can now configure the **default duration for all newly created transitions**. Before this, all new transitions were always 65 frames long – and this translated to varying default durations, depending on a project's frame rate. This new configuration option should appeal all those users who work a lot with transitions.

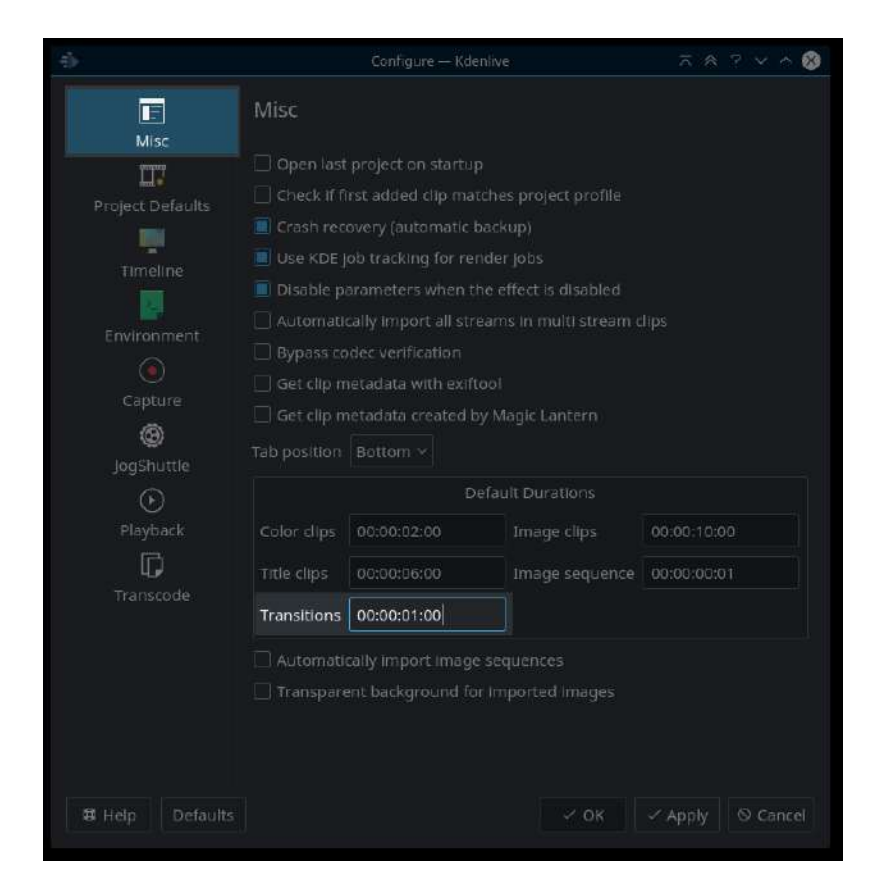

Go to *Settings* · *Configure Kdenlive* · *Misc* category. Under the heading Default Durations you'll now find the new fifth option to configure the default duration for newly created transitions. Enter a duration in the usual format hh:mm:ss:ff.

Please note that the frames (:ff) field will be interpreted on the basis of the current project's framerate. In contrast, the other fields hh:mm:ss are independent of the framerate.

# **Disable All Timeline Effects**

Did you know that you can **temporarily disable all timeline effects at once?** This may be helpful when you want to do some timeline work, yet some performance heavy effects slow down this work. Alternatively, you may want to consider using Kdenlive's timeline preview.

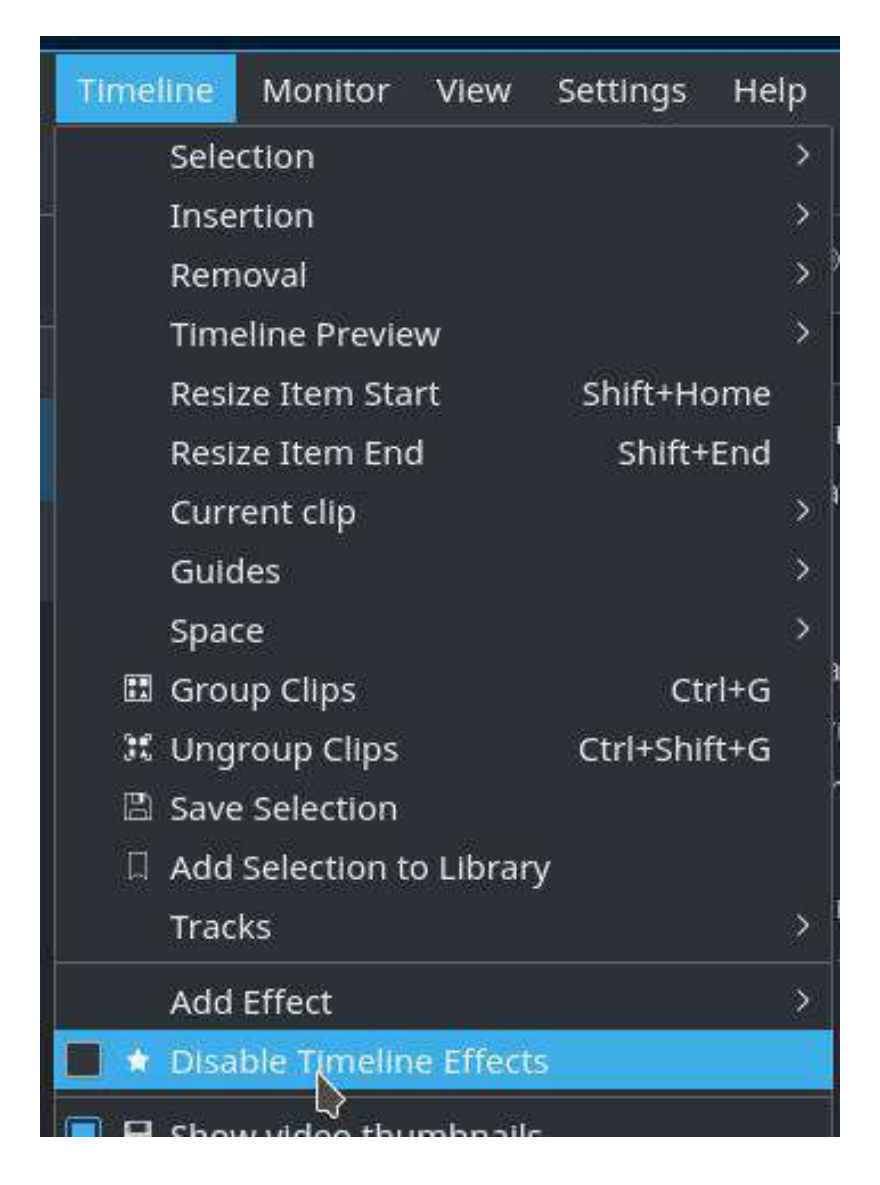

You'll find the corresponding option in the main menu *Timeline* > *Disable Timeline Effects*. This disables or re-enables all timeline effects, that is, timeline clip effects and track effects.

However, please note that prior to Kdenlive 16.08.1, track effects are not properly disabled or re-enabled by *Timeline* > *Disable Timeline Effects*.

Please see <u>Effects everywhere</u> about how to temporarily disable bin clip effects.

## **Effects everywhere**

Did you know that you can **apply effects** not only to clips in the timeline, but also to **project bin clips** and even to specific **tracks in the timeline**?

## **Clip Effects**

Probably most of the time, many Kdenlive users will simply slap **individual effects on individual timeline clips**. For instance, as lighting conditions vary *within* the same source clip, multiple scenes taken from it might be in need of individual grading. Or you need to crop and place an individual clip, separately from others. So we're all used to it, and we do it almost unconsciously.

But in some situations, we would like to ease and speed up our timeline work. Instead of laboriously setting up effect after effect on individual timeline clips, we want to add effects to either a specific bin clip or a timeline track once and for all...

#### Hint

Did you know that you can temporarily <u>Disable All Timeline Effects</u>? Use *Timeline* • *Disable timeline effects*.

### **Effects on Project Bin Clips**

Effects on bin clips allow you to, for instance, color grade a clip itself. All copies of it that you use in the timeline then will automatically use these effects. Also, all changes you make to the bin clip will immediately become effective on all copies in the timeline.

Note

Please note that bin clip effects are applied first, before any timeline clip effects.

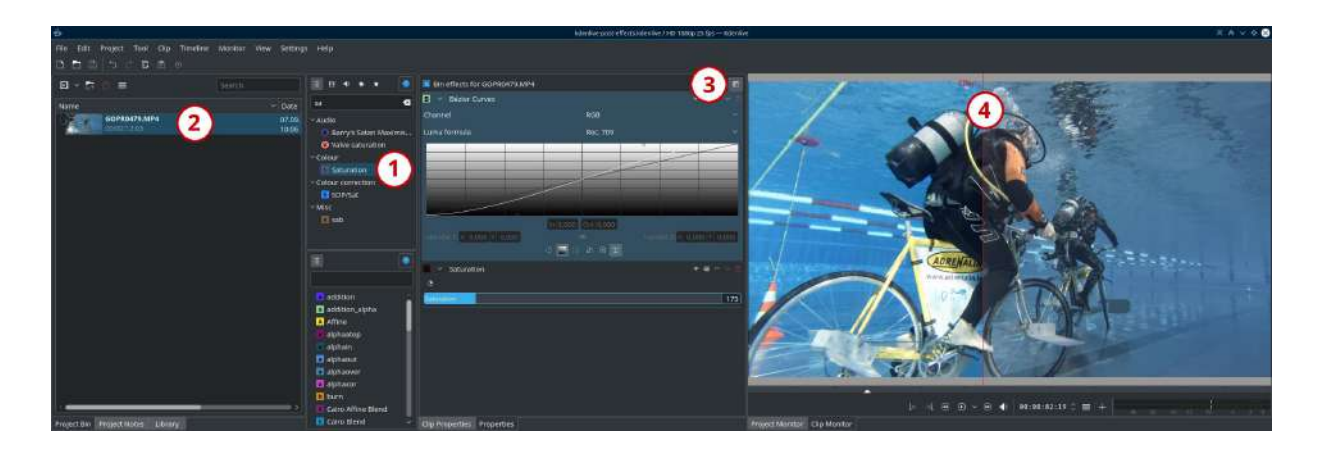

### Apply Effects to Bin Clips

To apply effects to a clip in the project bin in general, simply drag and drop an effect from the effects pane (1) into your clip in the project bin (2). The parameters pane (3) then will switch to the effects applied to this particular bin clip. Adjust as you like.

If you later need to return to the bin clip effects in order to edit them again, simply select the clip in the project bin. The parameters pane (3) then will automatically switch to your bin clip's effect stack.

#### **Compare Before/After Effects**

**Please note** the split compare button at the top of the parameters pane (3): when active, the **clip monitor** (4) shows your clip in a before/after fashion:

- left half of clip monitor (4): your bin clip with all effects applied; the text «effect» to the left of the red divider (4) is a reminder of which side is showing effects, and which side is without effects.
- right half: your bin clip without any effects applied.

While hovering your mouse cursor over the clip monitor, you should notice a red vertical divider line appearing. Drag it to dynamically change the split

between the clip parts with/without effects.

### Temporarily Disable Bin Clip Effects

You can (temporarily) **disable all effects on a single bin clip**, by selecting it and then **un-checking** the **Bin effects for...** box at the top of the parameters pane (3). This works exactly the same as with effects applied to timeline clips.

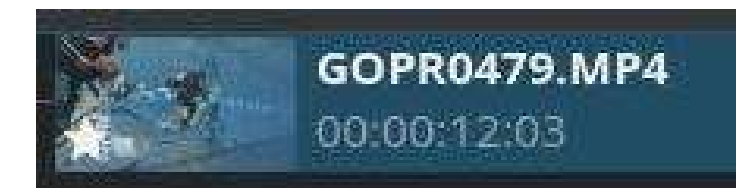

Bin clips that have effects directly applied on them show the effects signet: a star. It is overlaid on the clip thumbnail, as you can see to the right.

#### Temporarily disable ALL bin effects

You can also temporarily disable all bin effects at once, using either a keyboard shortcut or a toolbar button. Unfortunately, this function is slightly hidden, as there is (yet) no menu item for it. You'll need to either configure a shortcut for this action, or add the action to a toolbar:

- To configure a keyboard shortcut, go to *Settings Configure Shortcuts*..., then search for *Disable Bin Effects*. Now set your desired shortcut, click *OK*. Done.
- Alternatively, go to *Settings Configure Toolbars*..., then search for the available action *Disable Bin Effects*. Add it to whatever toolbar you like, such as the **Timeline Toolbar** by clicking the > button. Click *OK*. Done.

You can now quickly disable and enable all bin effects at once using either the shortcut or toolbar button you've configured above.

## **Effects on Tracks**

Similar to effects on bin clips, you can also add effects to a specific timeline track. For instance, you can set the crop and placement of clips on a specific track, so you don't need to copy these settings over and over again onto all clips in this track. When you change a track effects, it immediately applies to all clips on this track. Sweet.

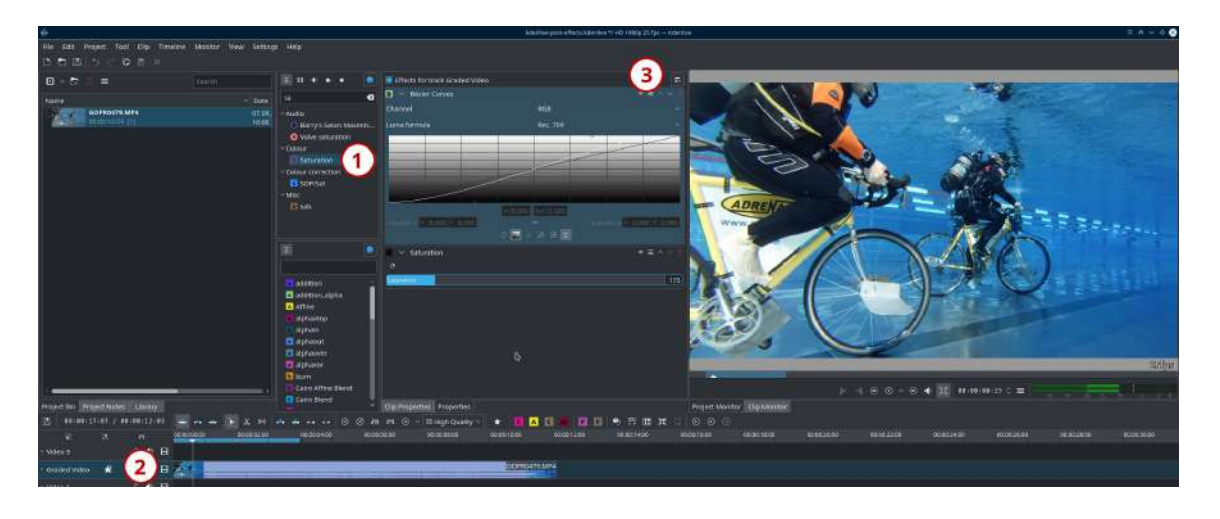

#### **Apply Effects to Tracks**

To apply effects to a track in the timeline, simply drag and drop an effect from the effects pane (1) into the desired track in your timeline (2). The parameters pane (3) then will switch to the effects applied to this track. Adjust effects as you like.

There's one minor catch here: the split compare button unfortunately doesn't work here, as it applies to individual clips only. It doesn't work for timeline tracks.

If you later need to return to track effects in order to edit them again, simply click into the header of the desired track. The parameters pane (3) then will automatically switch to your track effect stack.

#### **Temporarily Disable Track Effects**

You can (temporarily) **disable all effects for a track**, by clicking into the track header and then **un-checking** the **Bin effects for...** box at the top of the

parameters pane (3). This works exactly the same as with effects applied to timeline clips.

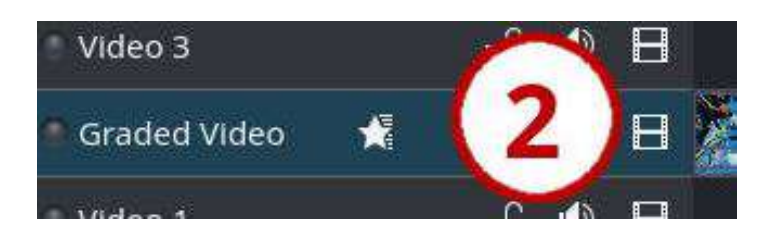

Timeline tracks that have effects directly applied on them show the (usual) effects signet: a star. It shows up after the clip title. In single-line layout, the effects signet shows up in between the clip title and the track controls.

## **Extract frame to project**

New in version 16.12.0.

If you happen to work a lot with still images from your video source material in your Kdenlive project, then you may like the new *Extract Frame to Project*, scheduled to debut in Kdenlive 16.12.0. Instead of the tedious mill of extract clip, thinking of a usable image filename other than adshsgfg.png, then finding this file again to add it to your project ... simply let Kdenlive propose a suitable filename, click OK, and you're set.

## **Extract Frame to Project**

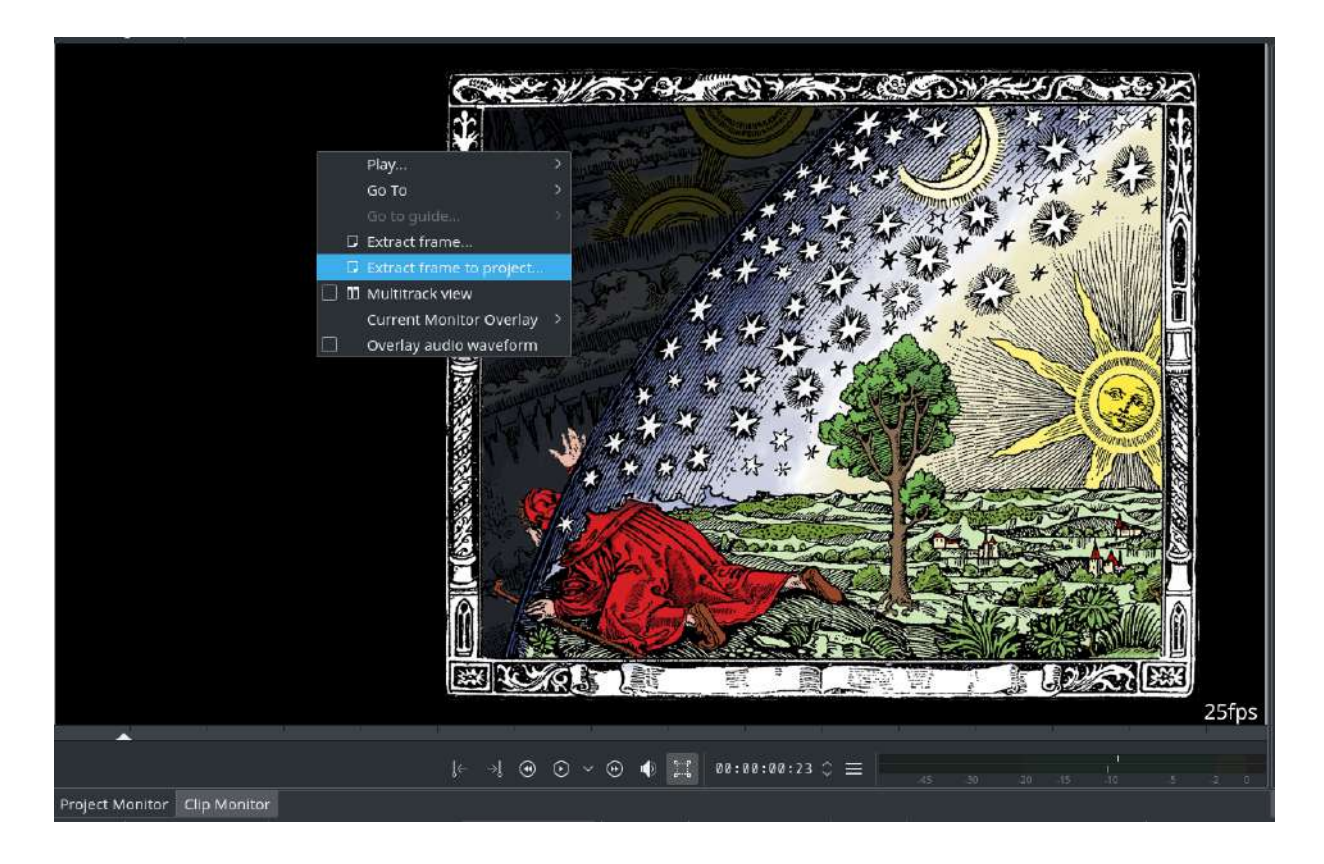

The clip and project monitors now have a new context menu item *Extract frame to project*, in addition to the existing *Extract frame*. This new menu

item not only extracts the currently shown frame, but also adds it automatically to your project.

You'll still see the *Save Image* dialog, but there's additional convenience: Kdenlive now proposes an image filename. This bases on either (in the clip monitor) on the clip name, or (in the project monitor) on the project filename. To avoid filename clashes when extracting multiple frames from the same source clip or project, Kdenlive neatly adds the frame number. So, when extracting frames from your clip named *coolclip.mp4*, the suggested image names are like *coolclip-f42.png*, and so on. Of course, you can still use your own filenames as before. But you'll probably soon start to like just forgetting about filenames, as it is so convenient to focus on content, not clip names.

The extracted image is immediately added to your project bin. If you use bin folders, then the image gets added to your currently selected bin folder.

On purpose, Kdenlive **does not** switch to the project bin. This way, you can focus on extracting the required still images from a source video clip, without loosing context all the time. In contrast, with the exiting *Extract frame*, you need to add the extracted still images at some time, so you need to switch to the project bin, loosing the context on your source clip.

## Working with Extracted Frames in Higher Resolution than Project Profile

Sometimes, you may need to work in your Kdenlive projects with images stills extracted from your source footage. Now that's easy, thanks to the "extract frame..." and "extract frame to project..." items in the context menu of the clip monitor. See also our earlier Toolbox post Extract Frame to Project.

Now, there's a **gotcha** to watch out for: Kdenlive currently extracts frames according to your project settings. That means: if your source footage happens to be of higher resolution than your project settings and even different orientation, then the extracted frame will be in project frame format. In consequence, extracted frame quality might noticeably differ from the same video footage when used side-by-side in your project. Luckily, there's help.

## **Project Profile ... and Profile-Differing Footage**

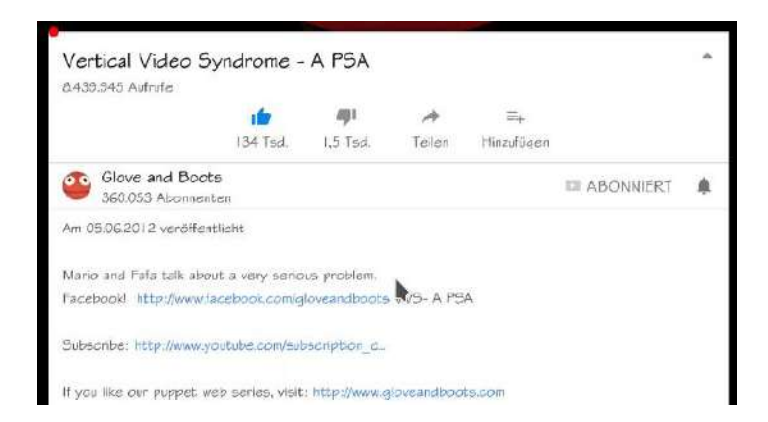

In some projects you may face source footage that *doesn't match the project profile at all*. For instance, when working with certain screen recordings, especially when recorded on tablets and smartphone. The recordings might be even in a different orientation.
Agreed, such footage *might* be a sign of the – rather hilarious – <u>Vertical</u> <u>Video Syndrome</u> [https://www.youtube.com/watch?v=f2picMQC-9E] (link to YouTube explanation). Or it might be the sign of an outstanding arthouse production. But there are other sensible reasons, such as their use in tutorial videos: a portrait mobile device screen can be easily composed with a 16:9 scene, leaving room for additional illustrations, explanations, and so on.

| Bitrate            | 12112 kb/s         |
|--------------------|--------------------|
| Colorspace         | ITU-R 601          |
| File size          | 100,9 MiB (105.749 |
| Frame rate         | 23,9384            |
| Frame size         | 1536x2048          |
| Pixel aspect ratio | 1.000              |
| Pixel format       | yuv420p            |
| Scanning           | Progressive        |
| Video bitrate      | 12109 kb/s         |
| Video codec        | H.264 / AVC / MREC |

To give a concrete example: recording the screen of an Android Tablet, say, a Samsung Galaxy Tab S3 gives raw footage with a frame size of 1536×2048 pixels with 2:3 aspect ratio (because the portrait orientation). Even when recording in landscape orientation, the 3:2 display aspect ratio isn't ideal. And you may very well want to record in original resolution in order to not loose later downstream during production when you may need the reserve in the raw footage.

#### Note

the frame rate displayed by Kdenlive for this footage (see screenshot) is *not even in the right ballpark*. In fact, this footage has a widely varying

frame rate (not to be confused with a variable bitrate), and Kdenlive/MLT/ffmpeg seem to offer wild guesses here, maybe based on the TV color range indicated for the video stream. But a 23500/1001 framerate is used by NTSC, yet this has been recorded with PAL cromaciticies on a PAL device. Anyway...

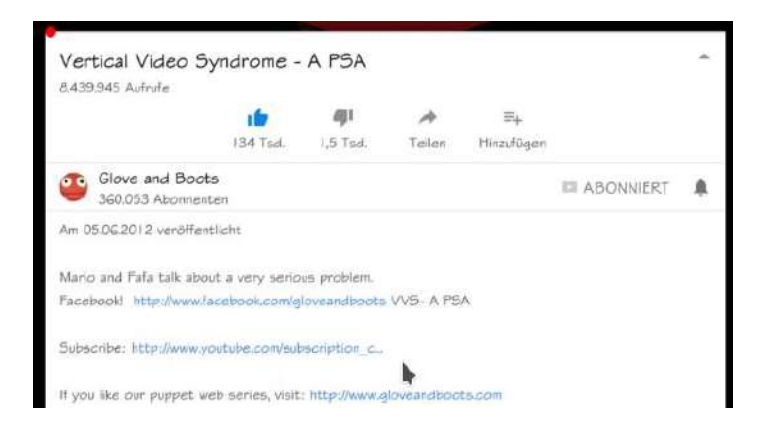

Unfortunately, if you need to work with still images extracted from such source footage, then you might have already met a nasty surprise: Kdenlive's media engine MLT extracts still frames always according to the *project settings*. Consider you have a FullHD 1920×1080 pixels 19:6 project. And the screencast footage is  $1536 \times 2048$  pixels with 2:3 portrait aspect ratio. Then you end up with extracted frames of  $1920 \times 1080$  pixels size with a landscape 16:9 aspect ratio and a lot of transparent space, but not the expected  $1536 \times 2048$ . So not only the resolution changed, but also the aspect ratio.

| File size  | 398,3 KiB (407.863) |
|------------|---------------------|
| Image size | 1920x1080           |
|            |                     |
|            |                     |
|            |                     |
|            |                     |
|            |                     |
|            |                     |
|            |                     |

Hardly what you want here, as our detail screenshot shows. When comparing this clip monitor screenshot with the clip monitor screenshot taken from the raw footage, you'll notice their different qualities. It doesn't matter which we you prefer, the issue is that they noticeably differ.

This is a no-no when we need to use both the raw footage as well as the extracted frames in the same project, especially adjacent to each other in the timeline. The differences are clearly visible, unless you compress the resulting video to the extreme of looking rather like a fake <u>Barbapapa</u> [https://en.wikipedia.org/wiki/Barbapapa] episode (yep, I'm *that old* to have this seen in its time).

## **Original Resolution Frame Extraction**

Of course, after all timeline cuts have been mostly settled with the required extracted frames for stills, we could then manually (re-) extract the frames in their original resolution. Of course, this is not only a daunting but also error-prone task. Been there, done that ... never again.

Fortunately, there's the easy route using the so-called <u>extract-frames</u> [https://gist.github.com/TheDiveO/57fd76e4d15252232aaacc7e422a79a2] bash shell script (courtesy of your blog post author TheDiveO). Download the bash script from the <u>extract-frames GitHubGist</u>

[https://gist.githubusercontent.com/TheDiveO/57fd76e4d15252232aaacc7e422a79a2/raw/b3e605eb7473 7916bffa55bbc1b907e29ee7016d/extract-frames] and make it executable (\$ chmod u+x extract-frames).

A word of caution: before you let loose anything on your Kdenlive project directory that makes changes, make sure to have backed up your project first. You have been warned. We take no responsibility for any data losses or other losses you may experience.

Now run the script inside your project directory, where your frame image PNGs are located together with the corresponding video files from which the frames have been extracted. You always need to specify the Kdenlive project filename in order to run the script:

\$ extract-frames myproject.kdenlive

That's all to it! You should now see also Kdenlive's project bin noticing that the image files have been updated. Thus, you can run the script while your Kdenlive project is opened (at least that's my experience so far).

What does this script actually do? It first scans for frame image PNGs with filenames in the form xxx-f000000.png. Here, xxx is the filename (without extension) of the corresponding video file from which the frame has been extracted. At this time, the script only looks for corresponding video files ending in .mp4 and .MP4.

The £000000 part now identifies the frame number from which the still frame has been extracted. Now this is posing an interesting question: in which reference system were these frames counted?

Remember that we wrote above that Kdenlive extracts frames from bin clips using the project properties? So, the reference system for counting extracted frame numbers is your project. And that's the reason why you need to tell extract-frames of your project: the script learns the project's frame rate in order to correctly handle frame number. Without it, we would later extract the wrong frames in case the raw footage has a different frame rate and thus frame counting from your project.

#### Note

The frame image files can be located not only in the project directory, but also in sub directories. The script won't find any extracted frame PNG files outside your project directory sub-tree, because it doesn't scan your Kdenlive project for extracted frames.

#### Note

Do not change the project frame rate afterwards, or the frame extraction will get messed up. That's because the frame numbers from the filenames don't match the project settings anymore.

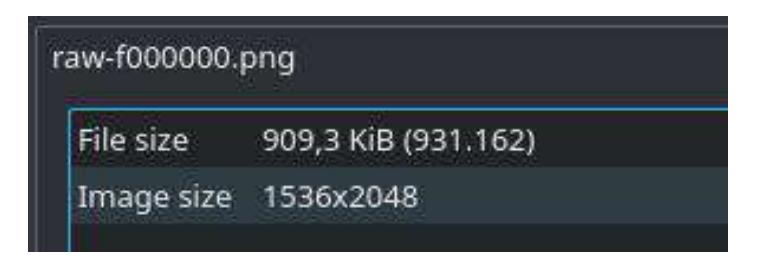

After you've run the extract-frames script, you should notice in Kdenlive's clip properties pane that the extracted frame PNGs are now having the correct original frame size and aspect ratio. Just for completeness: the clip preview monitor now shows the same image quality as the original raw footage does. So you're all set to finalize and tape-out, erm, render your project.

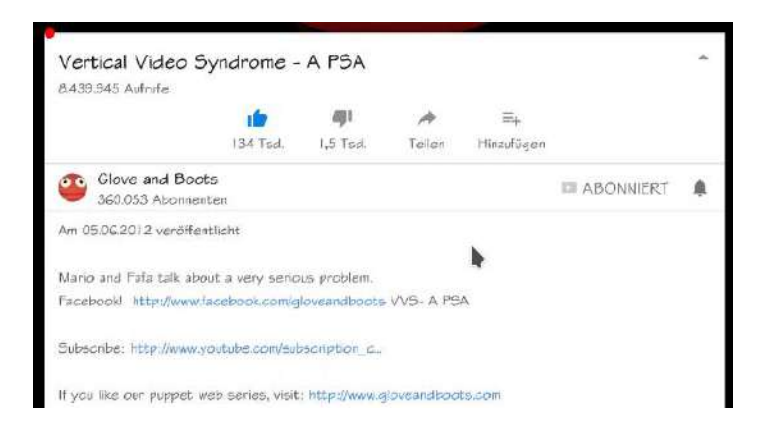

If you happen to see color changes at this stage, then please check out our other Toolbox post about <u>Color Hell: Ffmpeg Transcoding and Preserving</u> <u>BT.601</u>.

## Work Flow in a Nutshell

Your overall workflow doesn't change much, just throw running the extract-frames script inside your Kdenlive project directory whenever you need to update the frame image files with full-resolution images from your raw footage. You can run and rerun the script at any time while you work on your project.

But remember to not change the project frame rate while working on your project, as this will put the frame numbers encoded in the filenames out of sync.

#### References

#### extract-frames GitHubGist

[https://gist.githubusercontent.com/TheDiveO/57fd76e4d15252232aaacc7e422a79a2/raw/b3e605eb7473 7916bffa55bbc1b907e29ee7016d/extract-frames]

<u>Vertical Video Syndrome</u> [https://www.youtube.com/watch?v=f2picMQC-9E] – A PSA by Glove and Boots on YouTube.

Color Hell: Ffmpeg Transcoding and Preserving BT.601

# **Fixing Unwanted Slow Audio Fade-Ins with Some USB Audio Cards**

Do you suffer from an unwanted slow audio fade-ins whenever starting playback in the timeline or in the clip monitor, while you don't have any audio fade effects applied at all? Turns out this is some odd interference between some(!) USB audio cards and the PulseAudio sound backend...

## ALSA to the Res-Cue

| Ð.               |                                                                | Configure — Kdenlive                                 | D.                   | 赤合?とう⊗            |
|------------------|----------------------------------------------------------------|------------------------------------------------------|----------------------|-------------------|
|                  | Playback                                                       |                                                      |                      |                   |
| III              | Warning: chang<br>Change only if                               | ges to the drivers and devi<br>you know what you do. |                      | denlive unstable. |
| Project Defaults | Use GPU processing (Movil library) - restart Kdenlive to apply |                                                      |                      |                   |
| Timeline         | Audio backend                                                  |                                                      | SDL                  | ~                 |
|                  | Audio driver:                                                  | AL5A                                                 |                      | ~                 |
| Environment      | Audio device: Default                                          |                                                      |                      | ~                 |
| Capture          |                                                                |                                                      | 55%                  |                   |
| ®                |                                                                |                                                      |                      |                   |
| JogShuttle       |                                                                |                                                      |                      |                   |
| )<br>Playback    |                                                                |                                                      |                      | ~ Q               |
| D<br>Transcode   |                                                                |                                                      |                      |                   |
| # Help Defaults  | ]                                                              |                                                      | <ul><li>OK</li></ul> | V Apply Scancel   |

Luckily, there's an easy remedy in case you're affected.

Go to the menu *Settings* > *Configure Kdenlive*, then in the configuration dialog select the *Playback* section. Change the *Audio driver* from *Automatic* to *ALSA*. Leave the Audio device set to "Default", so your desktop audio device settings apply.

Click *OK*, and you're done.

Your timeline and bin clip audio playback should now be working as expected, without any unwanted slow audio fade-ins anymore.

You'll find the corresponding option in the main menu *Timeline* • *Disable Timeline Effects*. This disables or re-enables all timeline effects, that is, timeline clip effects and track effects.

However, please note that prior to Kdenlive 16.08.1, track effects are not properly disabled or re-enabled by *Timeline* • *Disable Timeline Effects*.

Please see <u>Effects everywhere</u> about how to temporarily disable bin clip effects.

## **Background Information**

Please note that the unwanted ~2 seconds audio fade-in only happens with some USB audio cards, but not others. I've noticed when trying a Steinberg UR22mkII USB audio interface.

Using the UR22mkII in Kdenlive using the stock audio settings was impossible, as the automatic fade-in made any voice over editing a complete and utter fail. Curiously, the UR22mkII worked beautifully when I played back audio using an Android tablet (that's a beautiful aspect of the UR22mkII: it's designed to be used with mobile devices). For comparism, my (much more bulky) Behringer QX1202USB doesn't exhibit the strange behavior even with the default audio settings in Kdenlive, or when using PulseAudio.

And what is even more strange and surprising: at least some other software, such as VLC, are unaffected either, even when using PulseAudio for audio output.

Unfortunately, no-one was able to give me the solution; but luckily, in the end I found it myself after some trial and error. Hopefully my solution is of help to those Kdenlive users experiencing the same strange audio fade-in behavior.

## <u>Full Luma</u>

#### Contents

- Full Luma
  - Advance Clip Property Full Luma Range

## **Advance Clip Property - Full Luma Range**

A clip can have its full luma flag set from the Clips

From this [http://www.kdenlive.org/forum/what-does-full-luma-exactly-do#comment-18298] forum post by Yellow

The full luma option refers to video sources with luma recorded outside of the typical 'broadcast', 'restricted' 16 - 235 8bit range.

This option fixes problems round tripping video files with luma outside of the 16 - 235 8bit range. By default when we import a video it is handled and displayed based on the 16 - 235 range, levels below ie: 0 to 15 and those above 235 to 255 are compressed to 0 and 255, so shadows get overly dark and highlights saturated, in the preview within **Kdenlive** for camera sources that are full range.

Then when we render out, those levels remain in the final video, compressed shadows and saturated highlights, so there is a mismatch between the levels in the video we import compared to that exported. **This only really matters for round tripping to an external application**.

For any playback on DVD's, Blu-ray and including the web like Vimeo or Youtube our video levels in the final rendered output should be in the 16 - 235 range, otherwise we see so called 'gamma shifts', 'washed out' or saturated playback depending on playback handling.

However really we want to have control of the levels adjustment in **Kdenlive** i.e.: 0 - 255 into 16 - 235 so full luma option changes the handling of the files and preview / scopes are based on an alternative YCbCr to RGB calculation.

By setting the full luma on, which should only be done for camera sources known to be full range 0 - 255 or even 16 - 255 such as FS100, Nex5, HV20, HV30 and probably many more consumer cameras. Canon and Nikon DSLR's too but a little more complicated, we can export video with the levels as imported, BUT and it's a big but, that is without doing any RGB operations in **Kdenlive**, so no effects, color correction etc. If any effects are added then the output will be restricted range again.

For me I use full luma all the time, it allows roundtripping a video edit and maintaining levels for grading in an external application that offers 32bit float precision. When it's necessary to otherwise happy with **Kdenlive's** SOP/SAT and scopes.

# How to editing audio volume with keyframes

In this *HOWTO* video we show you how to **edit the audio volume of a clip** using keyframes: learn how to add a *Volume* effect to adjust the volume of a clip, how to add and edit keyframes in the effect properties, and how to manage and edit keyframes directly in the timeline. Double click to add a keyframe, remove a keyframe by dragging it above or below the clip.

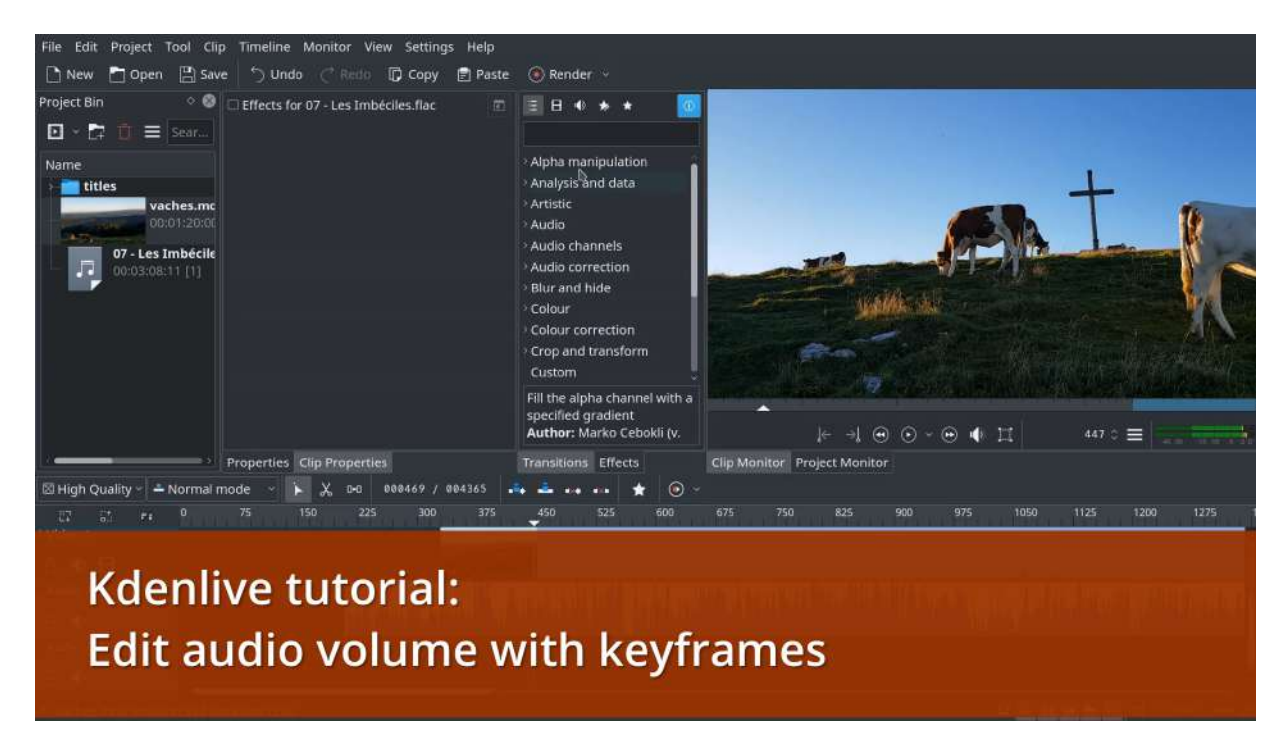

[https://kdenlive.org/wp-content/uploads/2016/12/volume.mp4]

# How to fading in-out Kdenlive titles

In this short *HOWTO* video, we show you how to (smoothly) fade in and out Kdenlive titles over a video clip, fading from and to transparency. The key to success is to use a **Composite & Transform** transition with keyframes (**Affine** and **Composite** will work too). **Don't use** the Fade from/to Black effects though, as these effects remove the title transparency information.

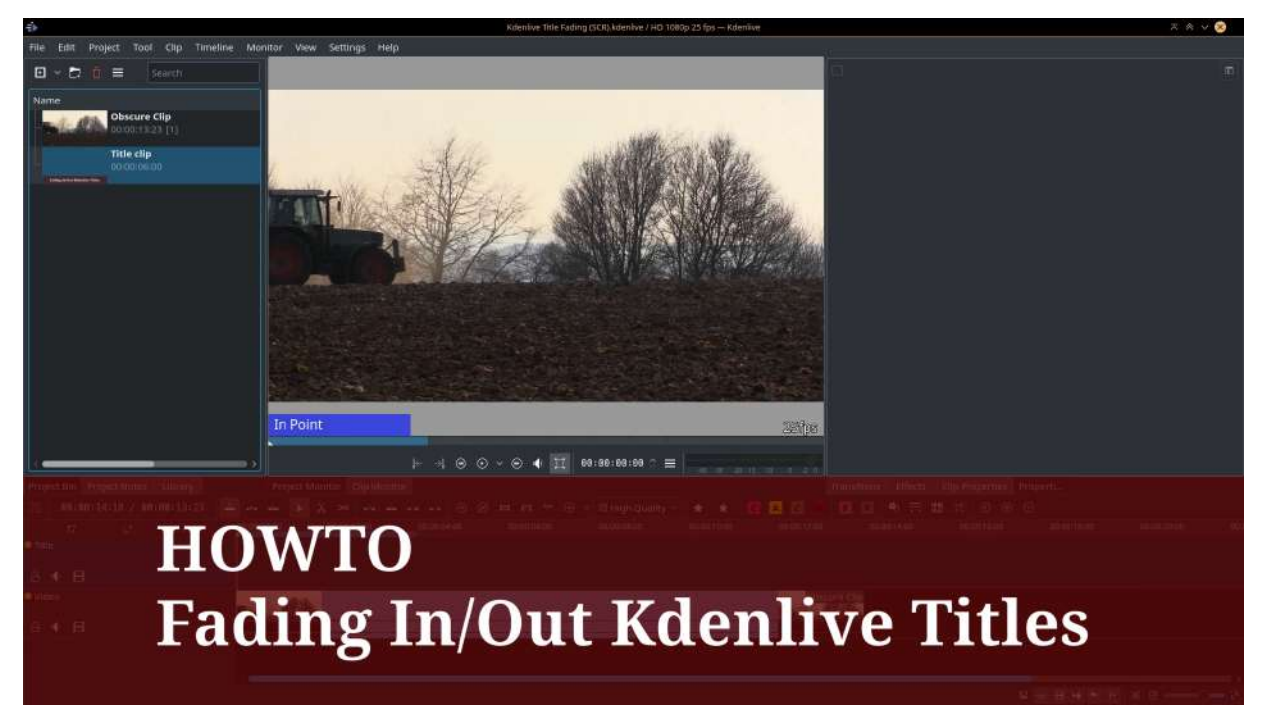

[https://kdenlive.org/wp-content/uploads/2017/01/Kdenlive-Title-Fading.mp4]

## Notes

These are the individual steps shown in this HOWTO video:

- 1. Add a Composite & Transform transition to the title clip.
- 2. First keyframe: set the opacity to 0%. This marks the beginning of the fade in (ramp up).
- 3. Second keyframe: add a new keyframe where you want the title to be fully faded in, set the opacity to 100%. Set the type of the

keyframe to Linear.

- The rationale to set this keyframe to Linear is that otherwise Kdenlive (MLT) calculates a smooth curve fitting to the previous and following keyframe, causing the opacity value to overshoot. With a maximum possible opacity of 100% you won't notice. However, when you use a maximum opacity of less than 100%, then this overshooting may become visible.
- Ensure that the first keyframe is Smooth. You can only adjust the type of the first keyframes after you've added a second keyframe.
- 4. Third keyframe: add another keyframe near the end where you want to start fading out the title. Leave the opacity at 100%. Set the keyframe type to Smooth.
- 5. Fourth keyframe: add a final keyframe, where you set the opacity to 0%.

Done.

In case you are scratching your head now, why this mixture of smooth and linear interpolated keyframes? Then head over to our new article on <u>The</u> <u>"Smooth" Keyframe Interpolation</u>.

# **Insert and Overwrite: advanced timeline editing**

#### New in version 15.12.0.

Kdenlive offers advanced timeline editing functions. In this article we're looking at the *insert* and *overwrite* advanced editing functions. A later article then will cover the opposite *lift* and *extract* are functions.

When inserting or overwriting some part in the timeline with some part from a clip, we now face two zones, so how does this work out at all? We only want to deal with three points, that is, with one zone and a point (for that reason this is also sometimes termed three point editing). In consequence, there are two different insert/overwrite operations:

- 1. insert/overwrite a clip zone into timeline at some point (cursor/playhead), or
- 2. insert/overwrite a clip starting at some point into a timeline zone.

## Insert Clip Zone into Timeline at Timeline Cursor

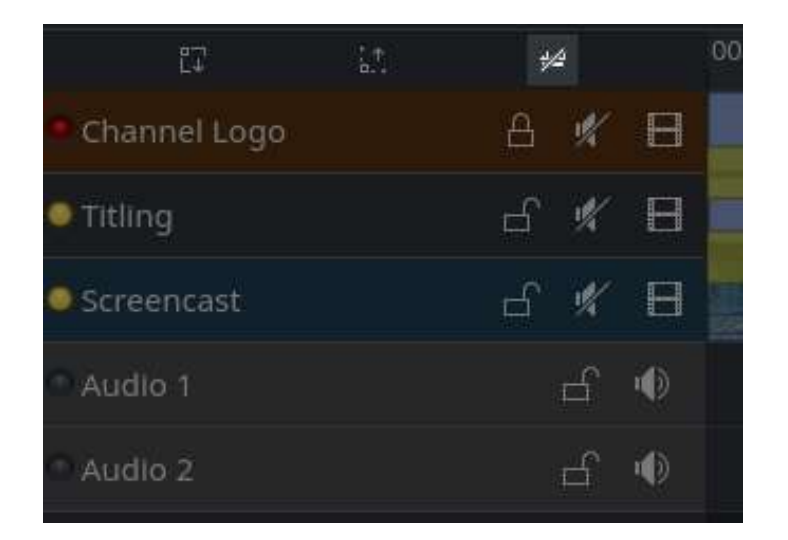

As we're going to insert a clip zone into the timeline, first make sure that the *switch for using timeline zone is crossed out*  $\forall \uparrow i$  (it's *off*). This is also shown in the screenshot. (You'll find this switch above the track headers, next to the track size zoom in/out controls.)

A visual clue (albeit a rather unintrusive one) is that the **timeline zone bar** is now *dimmed*.

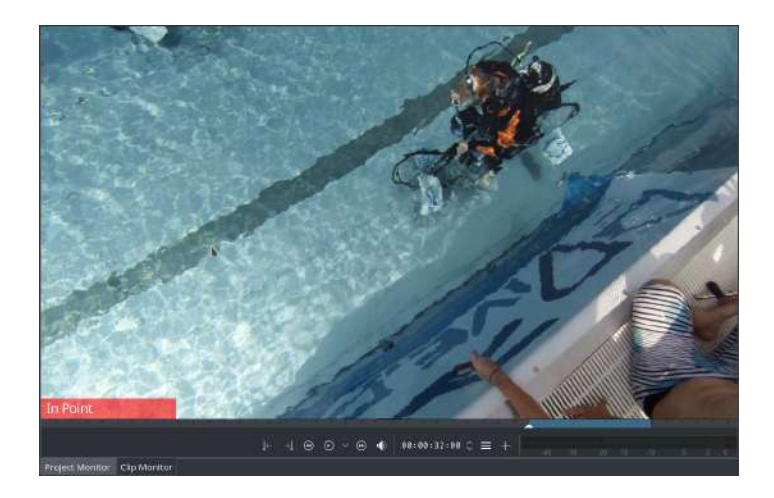

Next, mark the **clip region** of the source clip you want to insert into the timeline. You do this as usual, using either the I and O shortcuts, or the set zone in/out buttons of the clip monitor.

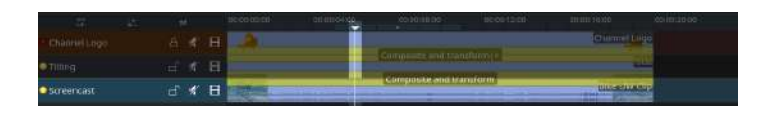

Now place the timeline cursor to where you want to start with the insert.

Also make sure to select the correct track for insertion – using the cursor up and cursor down keys. (Remember that the currently selected track is marked with the semi-transparent selection color, the exact color of which depends on your particular color theme.)

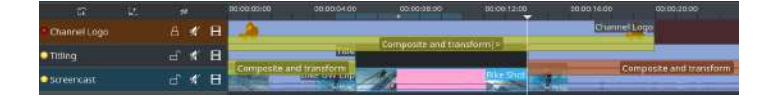

Finally press the v shortcut, or click the *insert clip zone toolbar button* <sup>▲</sup>, or use *Timeline* → *Insertion* → *Insert Clip Zone in Timeline*.

#### Note

- Insertion starts from the timeline cursor, and not from the timeline zone start (because we chose to ignore it in our very first step).
- Locked tracks are unaffected, such as the topmost track in our example.
- Unlocked tracks get affected in that whatever is at the insertion point and later in the timeline gets shifted away to make room for the insertion.

#### Insert Clip (from In Point) into Timeline Zone

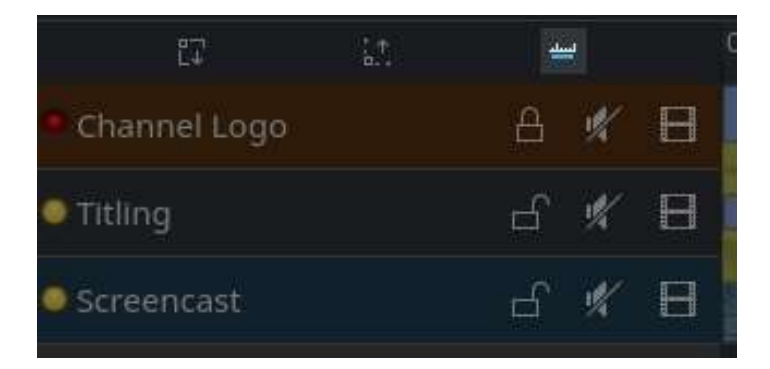

This time, we're going to insert some part of a clip to *exactly fit* into the timeline zone. So we now need to switch on using the *timeline zone*  $\ddagger$ . This is also shown in the screenshot. (You'll find this switch above the track headers, next to the track size zoom in/out controls.)

A visual clue (albeit a rather unintrusive one) is that the **timeline zone bar** is now *bright*.

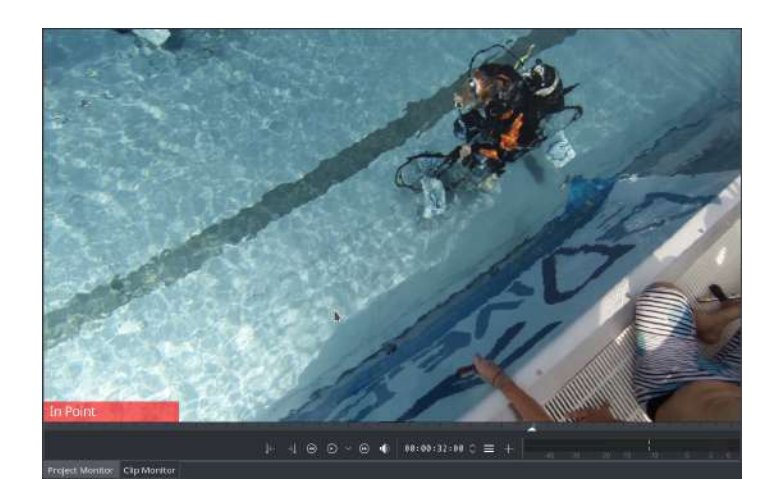

This time, we only need to **set the in point** for our source clip. The out point doesn't matter, as it will be later determined automatically by the length of the timeline zone.

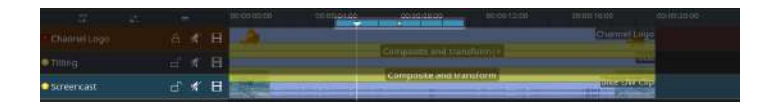

Now, place **mark the timeline zone** into which you want to insert a part of your source clip. Notice that the timeline cursor position now doesn't matter.

Make sure to select the correct track for insertion – using the cursor up and cursor down keys.

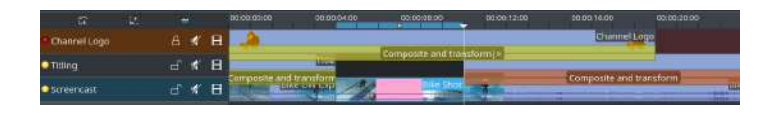

Finally press the v shortcut, or click the *insert clip zone toolbar button* \*\*\*, or use *Timeline* \* *Insertion* \* *Insert Clip Zone in Timeline*.

#### Note

- Insertion starts from the beginning of the timeline zone, and not from the timeline cursor position (because we chose to enable the timeline zone in our very first step).
- Locked tracks are unaffected, such as the topmost track in our example.

• Unlocked tracks get affected in that whatever is at the insertion point and later in the timeline gets shifted away to make room for the insertion.

## **Overwrite Timeline with Clip Zone**

overwrite 📥

(will be documented later)

## **Overwrite Timeline Zone with Clip**

overwrite 📥

(will be documented later)

# **Kdenlive transitions**

Depending on their background in video editing, users may find **Kdenlive transitions** somewhat confusing. Hopefully, this article clears up this confusion surrounding Kdenlive transitions, at least to some degree.

## **Kdenlive Transitions: 3-in-1**

In Kdenlive, **transitions** can roughly be classified into three different types as follows:

| Type of Transition            | Description                                                                                                    |
|-------------------------------|----------------------------------------------------------------------------------------------------|
| 1. Clip-to-Clip<br>Transition | Gradually replaces one clip by another clip. Has<br>exactly two implicit keyframes, for start and end.<br>This is what many users usually understand<br>transitions to be.                                 |
| 2. Dynamic<br>Compositing     | For combining two clips, and the way of<br>combination may vary with time. Supports user-<br>defined keyframes that allow to control at least<br>certain parameters.                                       |
| 3. Layer<br>Compositing       | For combining two clips in a constant, static way:<br>much like you see layer compositing in image tools.<br>As no keyframes are supported, this type of<br>compositing is static, thus invariant of time. |

Historically, Kdenlive borrows the term **transition**, with its 3-fold meaning, directly from the <u>multimedia engine MLT</u> [https://mltframework.org/]. MLT does all

the video and audio processing according in your timeline. In the MLT universe, transitions basically «merge» video frames from upper tracks with video frames from lower tracks, producing result frames.

In contrast, many users experienced in video editing have come to know transitions as a mechanism to transition between to adjacent clips. However, Kdenlive doesn't even support such in-track transitions. Instead you need to place these clips on separate tracks, and then you add a Kdenlive transition for combining these clips in some clever way.

## 1. Clip-to-Clip Transitions

Let's start with those **archetypical transitions** most users would probably expect when they hear the word *transition*: the dissolve, slide, and wipe transitions. See for yourself...

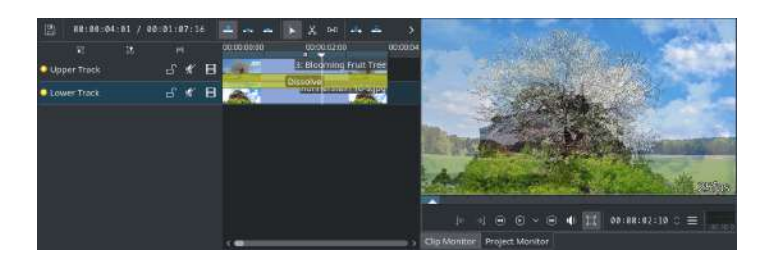

**Dissolve**: gradually transitions from one clip to another. So it's kind of fading between the two clips. (See also the Wikipedia article on <u>Dissolve</u>. [https://en.wikipedia.org/wiki/Dissolve %28filmmaking%29])

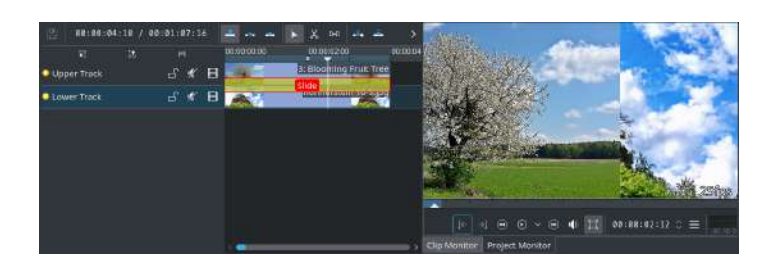

**Slide**: gradually replaces one clip by another clip, by traveling from one side of the frame to another (See also the Wikipedia article on <u>Wipe</u> [https://en.wikipedia.org/wiki/Wipe\_%28transition%29].)

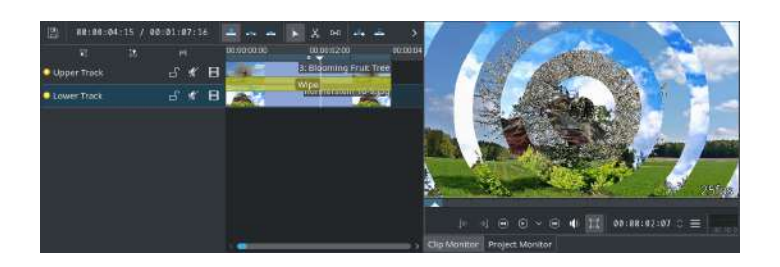

**Wipe**: one clip gradually replaces another clip, often in form of some shape. (See also the Wikipedia article on <u>Wipe</u> [https://en.wikipedia.org/wiki/Wipe\_%28transition%29].)

These three transitions don't offer any (user-) keyframes. Instead, their *start* and *end* keyframes are *implicit* and fixed to the *start* and *end* of the transition respectively.

**Because Kdenlive always uses two separate tracks for transitions**, there's a peculiarity to note: normally, as time moves forward in the timeline, these transitions change (or kind of fade) from the clip on the upper track to the clip on the lower track. The somewhat strangely named transition parameter **Reverse** allows you to switch the track roles: if **Reverse** is checked, then these transitions change from the lower track to the upper track, as time progresses.

Simply put:

- **V Reverse off**: transition from upper track to  $\mathbf{V}$  lower track.
- **A Reverse on**: transition from lower track to  $\blacktriangle$  upper track instead.
- 2. Dynamic Compositing Transitions

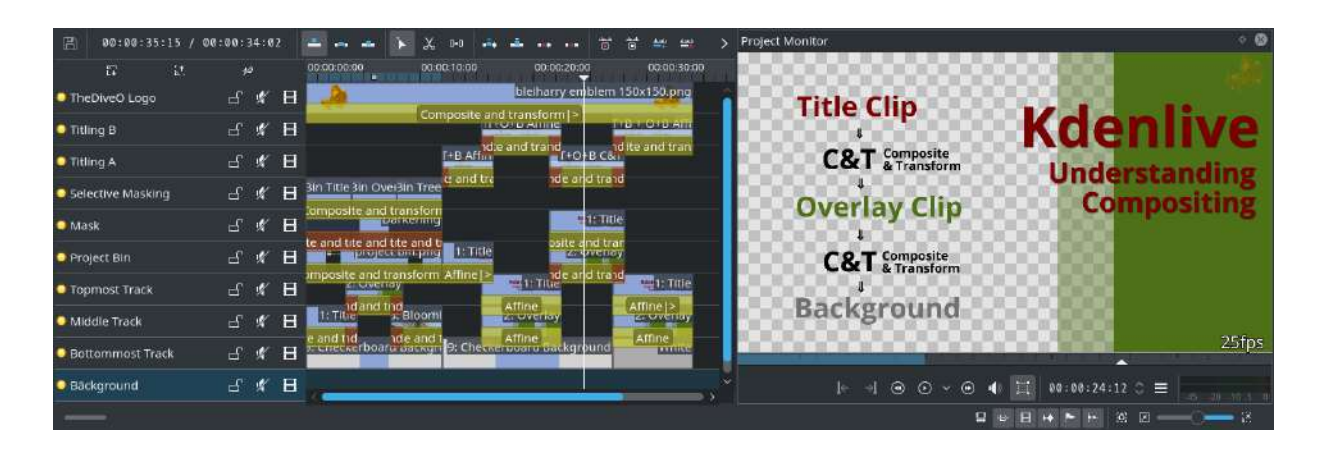

To some degree, Kdenlive supports (simple) compositing in its timeline. Actually, even this simple compositing can get you a long way in many projects (as the above screenshot may hint at). Kdenlive currently offers the following (keyframable) compositing transitions:

- Affine allows to size, rotate, skew, and position. Together with keyframes, this transition is really versatile. Its only drawbacks are: it is slower than other complex transitions (due to the affine transformation), and it doesn't support wipes (which only **Composite** and **Region** support in this class of transitions).
- **Cairo Blend** a simple compositing transition, supporting several compositing modes. In addition, the opacity of the upper frames can be controlled. This transition also supports keyframes.
- Cairo Affine Blend this has the functionality of both Affine and Composite: position, rotate (you can even control the center of rotation!), and finally skew. And all this is keyframable.
- **Composite** allows keyframed dissolves, wipes, and swipes; and all this in the same transition. In contrast to Affine, it does not support rotation or skewing. The downsides of Composite are: luma bleed, and less precise position control. When compared to Affine, the Composite transition is much faster, albeit at the cost of luma bleed.
- Composite & Transform this is a rather new transition that made its debut with Kdenlive 16.04. It allows to easily composite clips onto each other (supported several compositing modes), as well as to move the upper track clips. However, there is neither support for scaling, nor for rotation, but for dynamic opacity. But

keyframes are supported. In those situations, use Affine or Cairo Affine Blend instead.

• **Region** – like **Composite**, but restricted to a region in form of a matte. In the **Region** transition properties, this matte is called the **Transparency clip**.

**Fun Fact**: Admittedly, MLT and Kdenlive offer a lot of choice here; probably too much choice. A non-representative poll in our official Kdenlive G+ community showed that **Composite is used the most often**, followed by **Composite & Transform** and **Affine**.

## **Compositing with Transparency**

**Composite & Transform** is Kdenlive's new darling, as it will make life much easier for many, if not most Kdenlive users. When compared to Affine, this new transition is also faster in the standard compositing cases. Moreover, **Composite & Transform** defaults to the alpha compositing mode (paint) *over* – which is what probably most users need when compositing. In contrast, **Affine** uses the atop alpha compositing strategy that can drive unexpected users mad. But see for yourself...

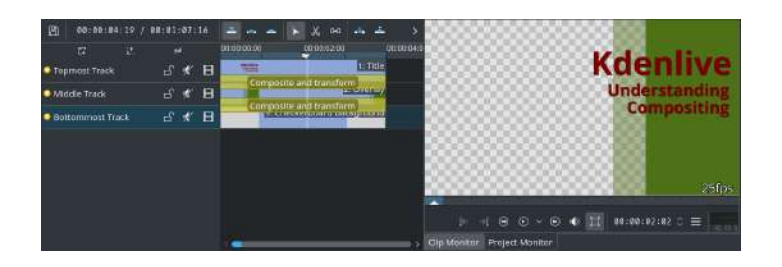

**Composite & Transform**: whatever semi or non-transparent is in the frame from the upper track, it will be painted over the frame from the lower track. Hence the name of this compositing mode: over. Please note: in the transition properties, this mode is to be found as **Compositing**: **Alpha Blend** instead.

In addition, **Composite**, **Cairo Blend**, and **Cairo Affine Blend** also use the same over compositing strategy, as Composite & Transform does. For **Cairo Blend** and **Cairo Affine Blend** this **Blend mode** is called **Normal** instead.

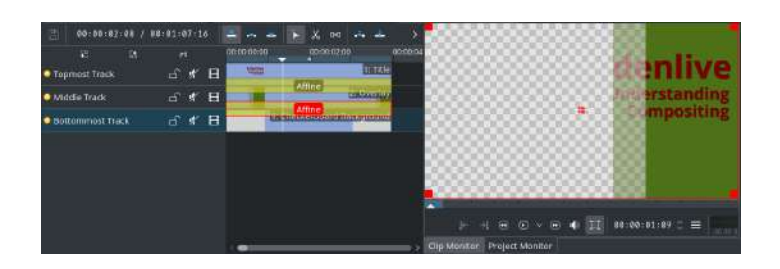

Affine: as the simple rule of thumb, transparency is solely controlled by the *lower* track. Any transparency information from the upper track simply gets completely ignored. In consequence, if your lower frame has regions of full transparency, whatever falls within them on the upper frame will be invisible! You can see this result also in the screenshot.

At least at this time, **Composite & Transform** does not support this alpha handling as **Affine** does.

Please see also for further information:

- our separate Kdenlive article on <u>Compositing with transparency</u>.
- the Wikipedia article on <u>alpha compositing</u> [https://en.wikipedia.org/wiki/Alpha\_compositing].
- the SVG Open 2015 paper by Craig Northway on <u>understanding</u> <u>compositing and color extensions in SVG 1.2 in 30 minutes!</u> [http://www.graphicalweb.org/2005/papers/abstractsvgopen/index.html] – especially the Porter Duff operator table in chapter 6 with resulting alpha calculation column.

## **3. Layer Compositing Transitions**

This third kind of Kdenlive/MLT transitions mostly work similar to layer modes in image editors (such as *GIMP <https://www.gimp.org/>`\_*). These static layer compositing transitions do not have any parameters at all. This category actually has the most Kdenlive transitions to offer:

#### Layer Compositing

• Addition

- Addition Alpha
- Burn
- Color Only
- Darken
- Difference
- Divide
- Dodge
- Grain Handling: Extract / Merge
- Hardlight / Overlay
- Hue
- Lighten
- Multiply
- Overlay / Hardlight
- Saturation
- Screen
- Softlight
- Substract
- UV Map
- Value
- Video Quality Management

#### **Alpha Compositing**

- Alpha atop
- Alpha in
- Alpha out
- Alpha over
- Alpha XOR
- Matte

#### Note

Kdenlive's (or, MLT's) fixed compositing transitions don't have a transparency parameter. To some extent, you may substitute the **Cairo Blend** transition, which has an opacity parameter.

#### Note

Users are often asking for Kdenlive support of in-track transitions (Dissolve, Slide, Wipe). Unfortunately, due to the way Kdenlive's multimedia engine MLT works, this requires a large amount of code rewrite, not to mention extensive testing afterwards to ensure the expected stability. Due to our limited developer resources, in-track transitions are thus not on our near-term roadmap. We will gladly accept coding help, so if you are willing to accept this challenge, please let us know!

New in version 21.08.

In-track or same-track transition is implemented with Kdenlive 21.08.

# Library clips with image sequences, Titles, Color clips

New in version 16.12.0.

Kdenlive 16.12.0 will see **further improvements to its library clip expansion** (and, in consequence, to MLT playlist import). Not every Kdenlive user will notice the improved functionality, as it affects only library clips where the same image sequence or title is used multiple times.

In particular, if you (re) use the same image sequence clip, title clip, or even color clip multiple times **in the same library clip**, such image sequences and titles **will only be added once to your project bin**. Before Kdenlive 16.12.0, multiple instances of the same clip in the timeline unfortunately resulted in these clips getting added multiple times to the project bin. To emphasize, this undesired behavior only affected image sequences, titles, and color clips.

When expanding a library Kdenlive 16.12.0 will now check image sequences, titles, and color clips in the timeline for their content, clip name, and original bin folder location. If there is a match, then such a timeline clip will be added only once to your project bin.

#### Note

A "library clip" is a clip with the ".mlt" suffix, and in particular, a clip that has been added to your personal Kdenlive library. They show up in Kdenlive's library pane.

Internally, when you select some clips & transitions from the timeline and add them to Kdenlive's library, these clips and transitions are stored in the file system in a ".mlt" file (which is an MLT playlist to be precise), and shown in the library widget as a new library clip.

Technically, Kdenlive projects are also MLT playlist files. When you add a clip from the library pane to your project this simply adds the underlying MLT playlist file to your project. But in contrast to other clips, such as an MP4 video, you can "expand" library (that is, MLT playlist) clips to get back the individual clips and transitions inside it.

# Manage Cached Data

New in version 16.04.1.

Kdenlive 16.04.1 rather quietly introduced a useful new dialog, to be found in the timeline toolbar: *manage cached data*. This dialog allows you to see how much disk space your projects each eat up. You can then also selectively clean up project-cached data when you don't need it anymore after finishing a project.

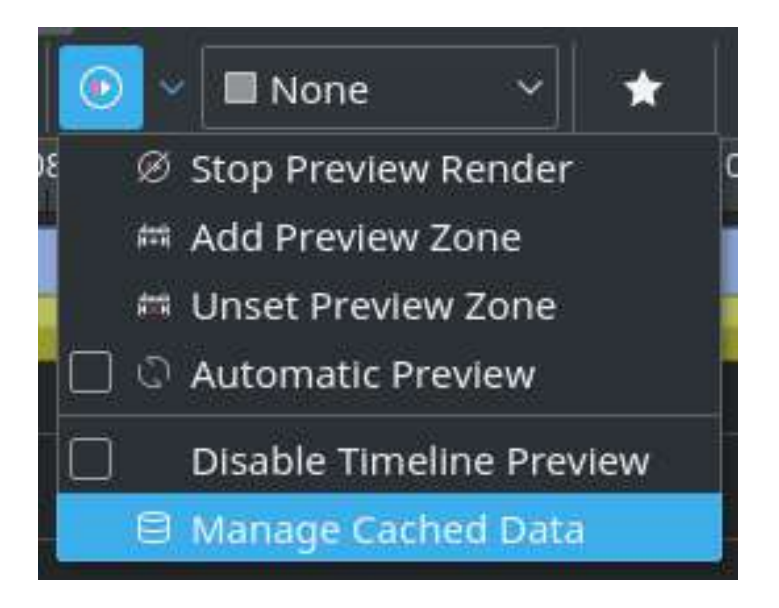

You'll reach this new dialog via the timeline toolbar *preview render* button, then *Manage Cached Data*.

This dialog then features two tabs: cached data for the current project, as well as an overall view on all projects.

## **Current Project Tab**

| ŧ                   | Manage Cache Data — Kdenlive 🛛 🛪 ? ∨ ∧ 🛞 |
|---------------------|------------------------------------------|
| Current Project All | Projects                                 |
|                     | Timeline Preview 0 B                     |
|                     | 📕 Proxy Clips 🛛 B 📋                      |
|                     | Audio Thumbnails 21,1 KiB 📋              |
|                     | / Video Thumbnails 1,8 MiB 📋             |
|                     | <u>ita</u> 1,8 МІВ 🗓                     |
|                     | Olose                                    |

The *Current Project* tab gives a detail view on your currently loaded project, with a nice pie chart. It shows you at a glance how much space individual elements of your project need for caching; such as: the timeline preview rendering cache, proxy clips, audio and video thumbnails.

Here, you can selectively delete only some cached data by simply clicking on the corresponding *trash can* buttons.

To remove all cache data for the currently loaded project, clip on the bottom *trash can*.

Finally, when you click on the link which is left to the bottom trash can, the folder containing the project cache will open in your file manager.

## All Projects Tab

| Current Project  | All Projects   | D          |                |              |
|------------------|----------------|------------|----------------|--------------|
| $\frown$         | Folder ^       | Size       | Date           |              |
| $\left( \right)$ | E proxy        | 0 B        | 01.09.16 21:03 | 7            |
|                  | 1472464204392  | 1,8 MIB    | 02.09.16 17:28 | 3            |
|                  | 1471338623233  | 858,5 KIB  | 02.09.16 17:28 | 3            |
|                  | Total Cached D | ata 2,7    | мів            |              |
|                  | Selected Cache | d Data 1,8 | MIB Clear c    | urrent cache |
|                  |                |            |                | © Close      |

The *All Project* tab gives a detail view on your currently loaded project, with a nice pie chart. It shows you at a glance how much space individual elements of your project need for caching; such as: the timeline preview rendering cache, proxy clips, audio and video thumbnails.

Here, you can selectively delete only some cached data by simply clicking on the corresponding *trash can* buttons.

To remove all cache data for the currently loaded project, clip on the bottom *trash can*.

Finally, when you click on the link which is left to the bottom trash can, the folder containing the project cache will open in your file manager.

# **Restoring Audio Mixing**

#### New in version 16.08.

Nobody's perfect. So yes, once in a while you may experience unexpected odd audio mixing in Kdenlive projects. While audio from some tracks will mix properly, audio from certain other tracks mutes all remaining tracks. Rejoice! Kdenlive 16.08 now comes to your rescue.

Restoring proper audio mixing is easy:

- 1. Load your project into Kdenlive 16.08 (or later).
- 2. Add a new track to your timeline; whether it's an audio or video track doesn't matter.
- 3. Then you may **delete** this track again, if you don't plan to use it anyway.
- 4. Check playback.
- 5. Save your project.

No, I'm serious – even if this sounds exactly like clueless support advice. If you now play your project in the timeline, automatic audio mixing across all timeline tracks should work again normally.

#### Note

This upgrades your Kdenlive projects to the most recent project version. So you won't be able to edit it again in an older or ancient Kdenlive version.

As a few of my very own projects had issues with audio mixing I could successfully fix them using Kdenlive 16.08. Enjoy!

# The "Smooth" Keyframe Interpolation

Did you ever wonder why Kdenlive's **smooth interpolation mode may overshoot** between keyframes? And how to tell Kdenlive to avoid such situations?

I did wonder, and so I was starting to look behind the scenes and were introduced to the strange world of smoothness. Don't worry, there won't be any mathematics for you to learn and understand. Just watch the figures. We'll also show you how to avoid such overshots in those situations you don't want it. And for the really curious what the mathematics behind "smooth" interpolation are: just see the end of this toolbox post.

## The Fade-In Ramp

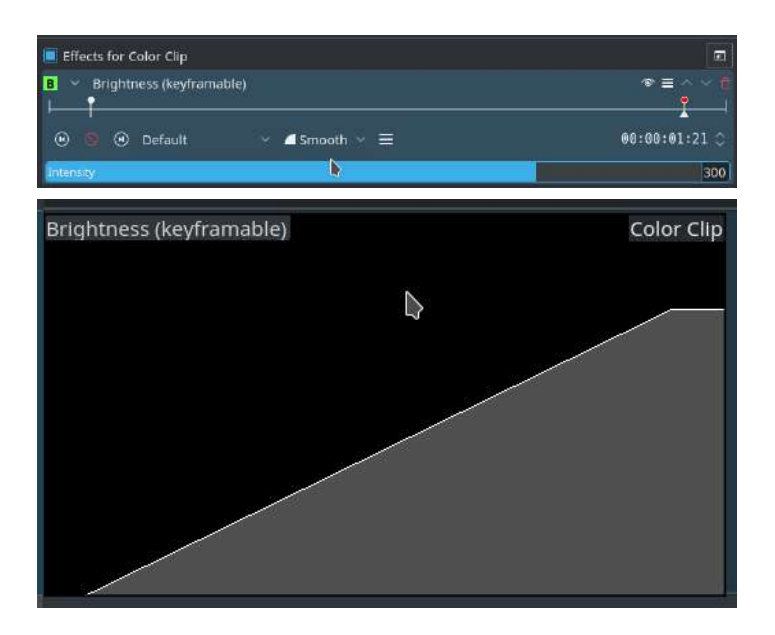

Let's start with a simple ramp, as shown here. We use two keyframes, one with a low value setting, and the other with a high value setting. The particular values don't matter. We set both keyframe to the interpolation mode smooth.

The effect display inside the timeline clip looks like a straight ramp. But if you watch the interpolated values closely while scrubbing the timeline, you should notice that the slope of the ramp varies. At the end and beginning the slope is smaller than in the middle, where it is higher.

But what exactly is going on here?

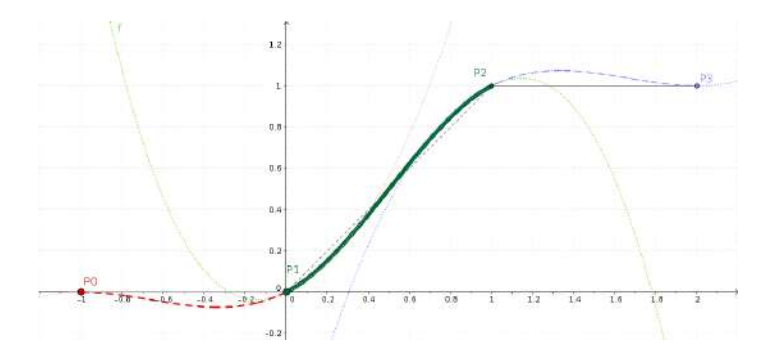

So I discovered this sweet tool <u>GeoGebra</u> [https://www.geogebra.org/] (Open Source) for trying out the Mathematics inside Kdenlive's MLT engine.

#### Eh, no panic!

This figure shows two keyframes P1=0 and P2=1, which is a fairly typical ramp up setting. In case you already wonder: it doesn't matter at which exact frames the individual keyframes are. If that sounds odd, it probably is. But this is how the underlying math works (you know: see the end for details).

The smooth interpolation that MLT will calculate is drawn as a thick green line. It's bend a little bit like the capital letter S, but then, not really too much.

And if you look closely, then beginning and ending slope of the green line aren't horizontal – at least what I expected at first.

You may wonder what the two other keyframes P0 and P3 are good for? Well, the math underneath always require four keyframes in order to interpolate segment-wise between any two adjacent keyframes. And if there is no preceding (P0) or trailing (P1) keyframe, then we'll simple repeat the left (P1) or right (P2) keyframe.

## Ramp-Up, and ... Overshoot

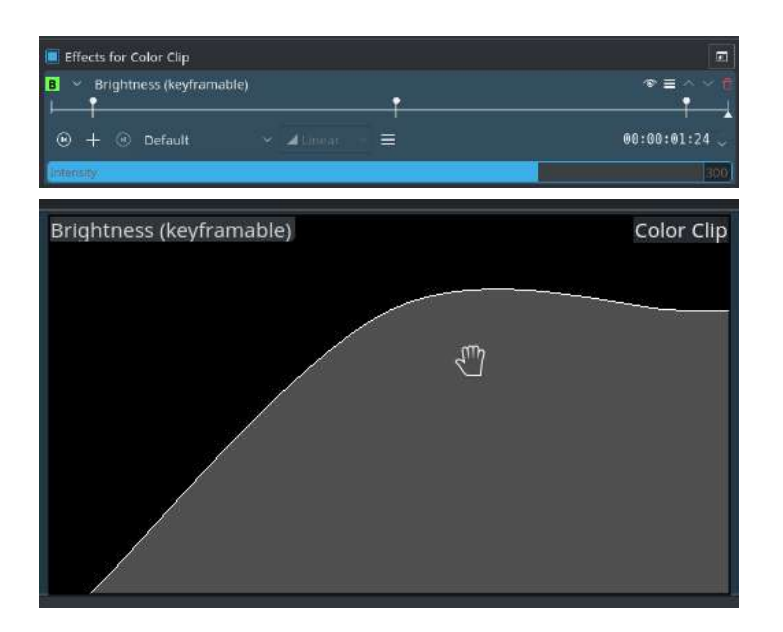

Now let's add a third keyframe, so this looks like a ramp with a plateau. This is shown in the screen shots.

And now, the ramp gets a clearly visible bump instead of a sharp bend. Well, this looks smooth, but not exactly what we may have intended? So why is this the way it is?

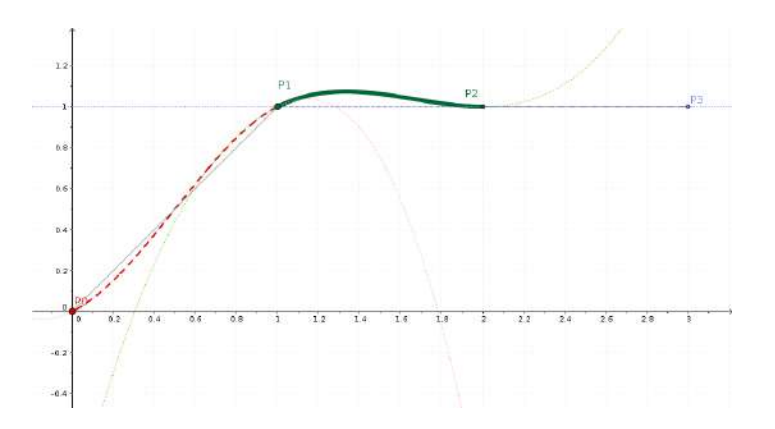

This is now our ramp with a plateau: P0=0, P1=1, P2=2. Don't worry about the keyframe numbering, though.

Did you expect the plateau to be, well a *straight* plateau? Me too. But you may have already notice that Kdenlive doesn't exactly behave like this.

Instead, the interpolation math causes the interpolated values to overshoot, as you can easily see in the figure.

What the underlying math does is this: the interpolation is smooth, so that the slope to the *left* of P1 is the same as to the *right* of P1. Yeah, that's a slightly different "smooth" from what you might have been expecting.

If you want the plateau to be straight instead, then you must set the interpolation mode of the keyframe P1 to *linear* instead. By the way, this doesn't change the *previous* smooth segment in any way. And this results in a "rough bent" at P1, but luckily you probably won't notice in most situations.

## **Ramp Up-Flat-Down**

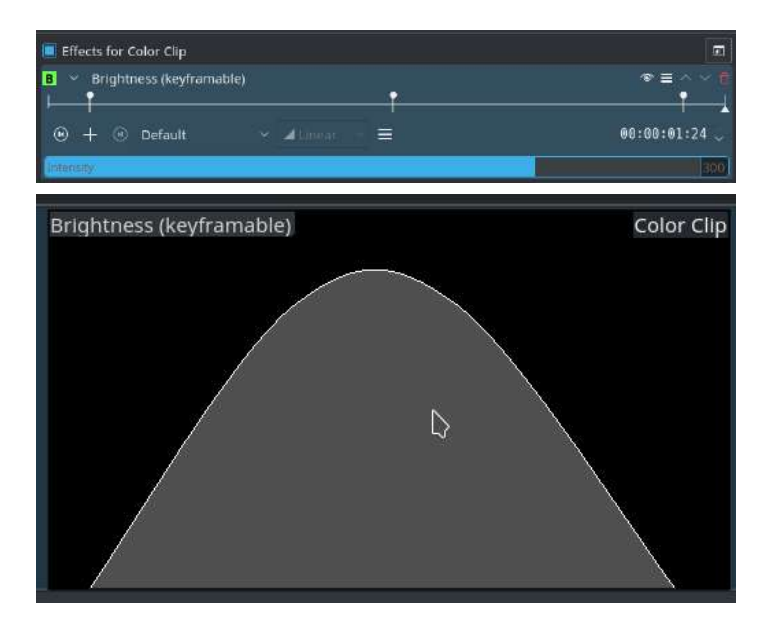

Let's add another, fourth keyframe, so we have: ramp-up first, then flat, then ramp-down. A fairly typical fade-in and fade-out keyframe template.

And look, what's happening: we've good a hunch-back, but not a nice and flat middle section. Gosh!
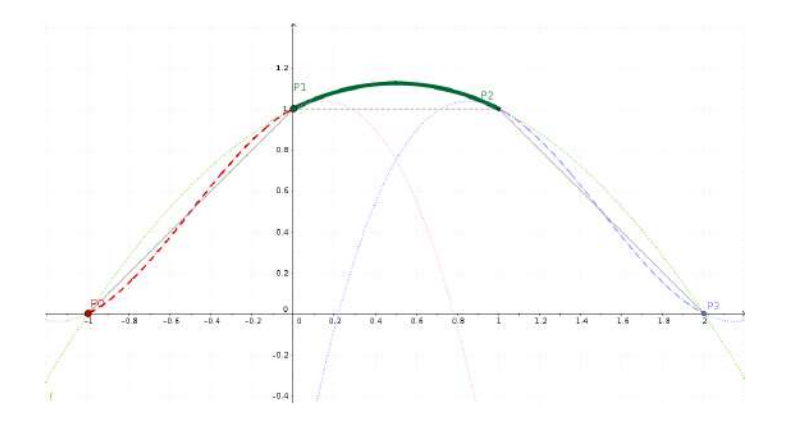

This time, we look at the middle section P1-P2. To the left, we see the up ramp, to the right, the down ramp.

Again, smooth now means that there is no sharp bend in the segments. Instead, the left+right slopes are continuous at P1 and P2; that is, in the middle section. And this causes our interpolated value to overshoot. So awful. So sad. Shhh.

## Make Flat Great Again

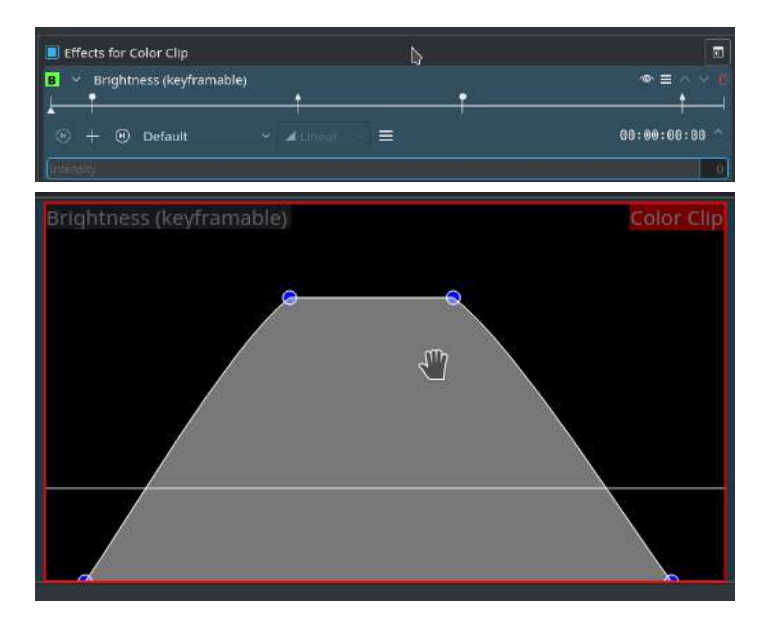

Now, how do we get a flat top? Fortunately, that's easy to achieve, as you can see from the screenshots.

1. first keyframe: smooth,

- 2. second keyframe: interpolated(!),
- 3. third keyframe: smooth,
- 4. fourth keyframe: interpolated (albeit that does not really matter if there are no further keyframes).

So great!

# For the Curious (Furious?)

As you may (or rather may not) remember, Kdenlive's rendering engine is the <u>MLT Multimedia Framework [https://www.mltframework.org/]</u>. While <u>MLT has</u> <u>smooth interpolation</u>

[https://www.mltframework.org/blog/v0.9.0\_released\_with\_new\_property\_animation\_api/] since around mid-2013, Kdenlive only later caught up and now supports all three interpolation modes linear, discrete, and finally smooth. As can be seen from the MLT <u>source code</u>

[https://github.com/mltframework/mlt/blob/e8b92affcafbc206a5af0d446c446ed339d79a8b/src/framewor k/mlt\_property.c#L1087], smooth interpolation is done using a <u>Catmull-Rom spline</u> [https://en.wikipedia.org/wiki/Centripetal\_Catmull%E2%80%93Rom\_spline]. In particular, MLT uses the so-called "uniform" variant, because it is so simple. The downside is that this smoothing sometimes has the unwanted property of overshooting, especially when you least expect it.

# <u>Editing Surround Sound with</u> <u>Kdenlive</u>

### Contents

- Editing Surround Sound with Kdenlive
  - External Tools Used Here
  - Creating New Surround Sound
    - <u>Create and Edit Surround Sound with Audacity</u>
    - <u>Muxing Video and Audio Together</u>
  - Editing Existing Surround Sound
    - Extract and Split the Audio Track
    - Import Audio Tracks into Kdenlive
    - <u>Rendering the Project</u>
    - <u>Compose a Surround Sound Audio File</u>
    - <u>Muxing Video and Audio Together</u>

At the time of writing, **Kdenlive** only supports rendering a project to a video containing stereo audio. It is not possible to render to more audio channels or to explicitly map audio tracks to channels in the rendered audio. In order to edit and create surround sound, some manual steps, including external tools, are required.

This guide is using a 6 channel 5.1 surround sound as example.

# **External Tools Used Here**

- <u>Audacity</u> [http://audacity.sourceforge.net/] Free Audio Editor and Recorder
- avconv [http://libav.org/avconv.html] A Video and Audio Converter

Note

Kdenlive uses ffmpeg, while on (k)ubuntu, ffmpeg is deprecated and avconv is used instead. So these (and possibly other) distributions already have avconv installed.

## **Creating New Surround Sound**

This guide describes one possible workaround using **Audacity** to create and render a 5.1 surround sound audio track that can be added to the video rendered by **Kdenlive**.

#### Note

More advanced features such as surround panning (i.e. let a sound move from rear to front) are beyond the capabilities of Audacity - but it is possible to create similar effects manually.

#### **Create and Edit Surround Sound with Audacity**

The following example of a simple 5.1 surround sound is used in this guide:

- Some original field recording from the front (stereo)
- Some voice from the (front) center (mono)
- Some music from the rear (stereo)

If, like in this example, some original field recording from a video clip is supposed to be used to create the surround sound audio track, it can be easily extracted using Kdenlive with *Extract Audio*  $\cdot$  *Wav* 48000Hz from the context menu of the clip. This creates a WAV audio file in the same folder where the video clip is located.

The audio clips to be used in this example are:

- Field.wav (stereo) for Front L+R
- Voice.wav (mono) for Center

• Music.mp3 (stereo) for Surround L+R (rear)

In a new Audacity project, they can be imported in the above order with *File* • *Import* • *Audio*..., the project should now look something like this:

| Die Das 20                                                   | ew the                                                                        | emport | Itazka I     | imensia ti      | ifegt Ar | ngan Rej   | b                                                                                                    |               |                                              |                 |         |        |          |                                           |       |         |          |             |                                          |         |              |                    |                   |                     |      |                 |   |               |      |
|--------------------------------------------------------------|-------------------------------------------------------------------------------|--------|--------------|-----------------|----------|------------|----------------------------------------------------------------------------------------------------|---------------|----------------------------------------------|-----------------|---------|--------|----------|-------------------------------------------|-------|---------|----------|-------------|------------------------------------------|---------|--------------|--------------------|-------------------|---------------------|------|-----------------|---|---------------|------|
| (11)(1                                                       | 11                                                                            | 6Y     | (A)          | NI G            | 1        | 1 🗧        | Ø R                                                                                                    |               |                                              | R               |         |        | 8 -      | nin                                       | 5 P _ |         |          | 大臣          | · 日本                                     | 10      | 0            | PP                 | REI               | 0                   |      |                 |   |               |      |
| 00                                                           | 2                                                                             | 2      | 9            |                 | 2        | P++ :      | * *                                                                                                    | • -36         | -12                                          | 0               | 36 -1   | 12 0 A | 4.54 V 4 | thorab R                                  |       | ٠,      | P defaul | 18          |                                          | · · · 2 | (Steled Inov | <u></u>            |                   |                     |      |                 |   |               |      |
| 15                                                           |                                                                               | 0      |              | 15              |          | 30         |                                                                                                    |               | 45                                           | 210             | 00      | 1:1    | 15       | 3:                                        | 30    | 3       | :45      |             | 2:00                                     |         | 2:15         |                    | 2:30              |                     | 2:45 | 3:0             | 0 | 3:15          |      |
| X held<br>Stores Accords<br>32-bit flast<br>RAS Sch          | 0.0<br>0.5<br>0.0<br>-0.5                                                     |        |              |                 |          |            |                                                                                                    | -             | -                                            |                 |         |        |          |                                           |       |         |          |             |                                          |         |              |                    |                   |                     |      |                 |   |               |      |
|                                                              | 1.0<br>0.5<br>0.0<br>-0.5<br>-1.0                                             |        |              |                 |          | -          |                                                                                                    | -             | -                                            |                 |         |        |          |                                           |       |         |          |             |                                          |         |              |                    |                   |                     |      |                 |   |               |      |
| X Venue<br>Roma ABOORIe<br>S2-64 Read<br>HARR S2-44<br>L O F | <ul> <li>1.0</li> <li>0.5</li> <li>0.0</li> <li>-0.5</li> <li>-1.0</li> </ul> | *      | **           |                 |          | <b>H-H</b> | -#414                                                                                                    | <b>}</b> ##   | -184                                         | 4 <b>0-11</b> 4 | 4       |        |          |                                           |       |         |          |             |                                          |         |              |                    |                   |                     |      |                 |   |               |      |
| X Maar<br>Stores, 600000<br>2048 float<br>Mar Solo<br>       | • 1.0<br>0.5<br>• 0.0<br>• -0.5<br>• 1.0                                      |        | n is di      | 04 <b>-</b> 141 |          | 101201     | ter de la composition de la composition de la composition de la composition de la composition de la composition | (******)      | nin (m                                       |                 |         |        | and en   |                                           |       | (estat) |          | <b>1074</b> |                                          |         |              |                    |                   |                     |      | <b>#</b> ****** |   |               |      |
|                                                              | 1.0<br>0.5<br>-0.5<br>-1.0                                                    |        | <b>210</b> 0 | adi-1941        | 1933.444 | <b></b>    |                                                                                                    | <b>1</b> 1111 | ti ti ta ta ta ta ta ta ta ta ta ta ta ta ta |                 | (Karaka |        | ned in   | de se se se se se se se se se se se se se |       | iend we |          |             | en en en en en en en en en en en en en e |         | <b></b>      | 1 <b>2-012</b> -11 | <b>11 - 1</b> 2 - | ļu <del>r</del> ato |      | *               |   |               |      |
| Project Rate                                                 | (Hz)                                                                          |        | 5            | election St     | art      | 0          | End .                                                                                                    | Length        | Auttio F                                     | testion:        |         |        |          |                                           |       |         |          |             |                                          |         |              |                    |                   |                     |      | 1.              |   |               |      |
| 48000 ~                                                      |                                                                               | Snap   | 10 L 3       | 10 h 00 m       | 00.000   | 00. + 00.  | h01m0                                                                                                    | 3.851 .       | OBHO                                         | 0 m 00.000      | 11-     |        |          |                                           |       |         |          |             |                                          |         |              |                    |                   |                     |      |                 |   |               |      |
| Cick and deg to                                              | Defett au                                                                     | 000    |              |                 |          |            |                                                                                                    |               |                                              |                 |         |        |          |                                           |       |         |          |             |                                          |         |              |                    |                   |                     |      |                 |   | Activitiente: | 4000 |

The channel mapping for 5.1 surround sound is:

- 1 Front Left
- 2 Front Right
- 3 Center
- 4 LFE
- 5 Surround Left
- 6 Surround Right

#### Note

LFE (Low Frequency Effects) is often referred to as "subwoofer channel", which is not quite correct. A surround sound speaker setup is perfectly valid without subwoofer. In this case the surround sound system will redirect the LFE channel to "large" speakers, usually the front speakers.

The stereo track "Field" can now be mapped to Front L+R, "Voice" to Center and "Music" to Surround L+R. There is just one problem: the Surround (rear) speakers of a surround speaker system are usually "small" and not able to reproduce low frequencies. So it would be necessary to map the low frequency range of the "Music" track to the LFE channel, otherwise the music might sound a little "thin".

To do this, the "Music" track can simply be duplicated with *Edit*  $\cdot$  *Duplicate* after selecting it, and then *Split Stereo to Mono* from the context menu of the third track. Then one of the two mono tracks can be deleted; the other one can be renamed to "LFE".

Now the "Equalization..." effect could be used to cut off frequencies above around 100Hz from the "LFE" track, and reverse, cut off frequencies below around 100Hz from the "Music" track.

#### Note

Creating technically perfect surround sound is a science all its own and thus beyond the scope of this guide - please refer to respective resources on the web for details.

What remains for now is to make sure that the surround sound track has the same length as the video track it should be added to. The video track used in this example has a length of 1:00 minute, so the lengths of the audio tracks in Audacity are adjusted accordingly:

The Audacity project should now look something like this:

| Die Des 704                                                      | w tyrnport                                            | t Itacka Generate        | titelt Fregue                                | Beb              | T III                   | 10000                       |                                                 | CALIFORNIA STATE          |                                   |       | Marc |                 |
|------------------------------------------------------------------|-------------------------------------------------------|--------------------------|----------------------------------------------|------------------|-------------------------|-----------------------------|-------------------------------------------------|---------------------------|-----------------------------------|-------|------|-----------------|
|                                                                  | 00                                                    |                          | 9                                            | ÷ * 40 ÷ →       | 16 -12 0                | 36 -12 0 4                  | SA v Al defout                                  | - ()   2 ==<br>→ P celuit | ● 111 日本 から ⑤ チ<br>× 261mestrox × | PER E |      |                 |
|                                                                  | 0                                                     |                          | 15                                           |                  | 30                      |                             | 45                                              | 1:00                      | 1:15                              | 1:30  | 1:45 | 2:00            |
| X feld<br>Seree. 40005fr<br>IZ an final<br>Plane Scin<br>C. C. R | 2.0<br>0.5<br>0.0<br>0.5<br>-1.0<br>1.0<br>0.5<br>0.5 |                          |                                              |                  |                         |                             |                                                 |                           |                                   |       |      |                 |
| 1.00                                                             | -0.5                                                  |                          |                                              |                  |                         |                             |                                                 |                           |                                   |       |      |                 |
| A Verus N<br>Reco. 400001/r<br>52.46 faurt<br>Maas Schu<br>L R   | -1.0<br>0.5<br>0.0<br>-0.5<br>-1.0                    | \$ <del>7-9\$-9</del> \$ |                                              | + 1404 +4        | 14-14-144               | ***                         |                                                 | *                         |                                   |       |      |                 |
| X UF   Horac decouler  Zo dat Seat  L O R  L O R                 | 1.0<br>0.5<br>0.0 +++<br>0.5<br>-1.0                  | 4) 41 11 4 4 4 4 4 4 4 4 | 1111111I                                     |                  |                         | ******                      | n an tha an an an an an an an an an an an an an |                           |                                   |       |      |                 |
| X Master A<br>Stores Aborety<br>III-24 Reat<br>Mase Scie<br>R    | 0.0                                                   | ******                   | <u>                                     </u> | **               | ******                  | <b>****</b> ******          | 61)) 469/101-14 2016 1016 1 1016 1 101 40       | <del></del>               |                                   |       |      |                 |
|                                                                  | 1.0<br>0.5<br>0.0                                     | 10/01/14/17/41/41        | <u>                                     </u> | 49181048888      | 110.0000051100010010000 | <del>601\$16111801161</del> | ngan da an an an an an an an an an an an an an  | <del>11 81</del>          |                                   |       |      |                 |
|                                                                  | 8                                                     |                          |                                              |                  |                         |                             |                                                 |                           |                                   |       |      |                 |
| - Desired Ball                                                   | Vet                                                   |                          | 1100                                         | End a land       | Audio Das Rise          |                             |                                                 |                           |                                   |       |      |                 |
| 49000 v                                                          | Snap                                                  | p To 00 h 0              | 1 m 00.000 s+                                | 00 h 00 m 00.088 | ++ 00 h 00 m 00 000     | -                           |                                                 |                           |                                   |       |      |                 |
| Cick and diag to a                                               | electaudo                                             |                          |                                              |                  |                         |                             |                                                 |                           |                                   |       | he   | DiaTRate: #8000 |

The next thing to do is to export the project to a multichannel 5.1 surround sound audio file. The format used here is AC-3 (Dolby Digital).

Before exporting, Audacity needs to be configured to allow exporting to a multichannel audio file: In *Edit* • *Preferences*, under *Import/Export*, select "Use custom mix (for example to export a 5.1 multichannel file)".

The project can now be exported into a 5.1 surround sound audio file:

- Select *File Export*...
- Provide a name for "Name" and select "AC3 Files (FFmpeg)"
- Click Options... and choose "512 kbps" as "Bit Rate"

The "Advanced Mixing Options" dialog should show up. The number of "Output Channels" should be 6 and the channel mapping should already be correct:

| Field - Left Channel: 1  |
|--------------------------|
| Field - Right Channel: 2 |
| Voice Channel: 3         |
| LFE Channel: 4           |
| Music - Left Channel: 5  |
| Music - Right Channel: 6 |
| Output Channels: 6       |
| <u>Cancel</u> <u>QK</u>  |

The result of the export should be an \*.ac3 file which is playable with e.g. **VLC** or **Dragon Player**.

#### **Muxing Video and Audio Together**

The final step is to add the surround sound audio track to the video track, assuming the video was rendered without audio.

#### Note

When muxing audio and video files into one file, the actual streams are just copied, and not transcoded. So there is no quality loss to either the audio or the video streams. Also, because the streams are just copied, muxing is very fast.

Assuming the video track was rendered to Video.mkv and the surround sound was exported to 5.1.ac3 the command to mux both to Video-5.1.mkv with avconv would be:

```
avconv -i Video.mkv -i 5.1.ac3 -c copy -map 0:0 -map 1:0
Video-5.1.mkv
```

The result should be an MKV video containing a Dolby Digital 5.1 surround sound audio track.

# **Editing Existing Surround Sound**

When adding a clip with more than two channels to a project, **Kdenlive** creates an audio thumbnail that correctly shows all audio channels:

| Project Tree | Project <u>N</u> otes |  |
|--------------|-----------------------|--|
| 2 4          | 00:00:00:00           |  |
| Video 1      | -                     |  |
| 608          |                       |  |
| Video 2      |                       |  |
| • • •        |                       |  |

The clip can be edited and (audio) effects applied to it, and all appears to work just fine - but once rendering the project, it turns out that the audio track in the resulting video file is 2 channels (stereo) only.

The following steps provide a manual workaround for this issue.

#### **Extract and Split the Audio Track**

The first step is to extract the audio track from the video clip. This can be done in **Kdenlive** with *Extract Audio*  $\cdot$  *Wav* 48000Hz from the context menu of the clip. This creates a WAV audio file in the same folder as where the video clip is located.

The extracted WAV audio file can then be opened in **Audacity**, it should show all 6 channels, these are:

- 1 Front Left
- 2 Front Right
- 3 Center
- 4 LFE
- 5 Surround Left
- 6 Surround Right

#### Note

LFE (Low Frequency Effects) is often referred to as "subwoofer channel", which is not quite correct. A surround sound speaker setup is perfectly valid without subwoofer. In this case the surround sound system will redirect the LFE channel to "large" speakers, usually the front speakers.

The idea now is to split the surround sound into four separate (stereo/mono) audio files that **Kdenlive** can handle:

- Front (stereo)
- Center (mono)
- LFE (mono)
- Surround (stereo)

First, Audacity needs to be configured to not always export to stereo audio files: In *Edit* • *Preferences*, under *Import/Export*, select "Use custom mix (for example to export a 5.1 multichannel file)".

Now, tracks 1+2 and 5+6 should be turned into stereo tracks by choosing *Make Stereo Track* from the context menu of the 1st and the 5th track, respectively. This should result in 4 tracks, two stereo and two mono.

Next, the 4 tracks should be renamed to "Front", "Center", "LFE" and "Surround" starting from the top, using *Name*... from the context menu of each track.

The tracks now look like this:

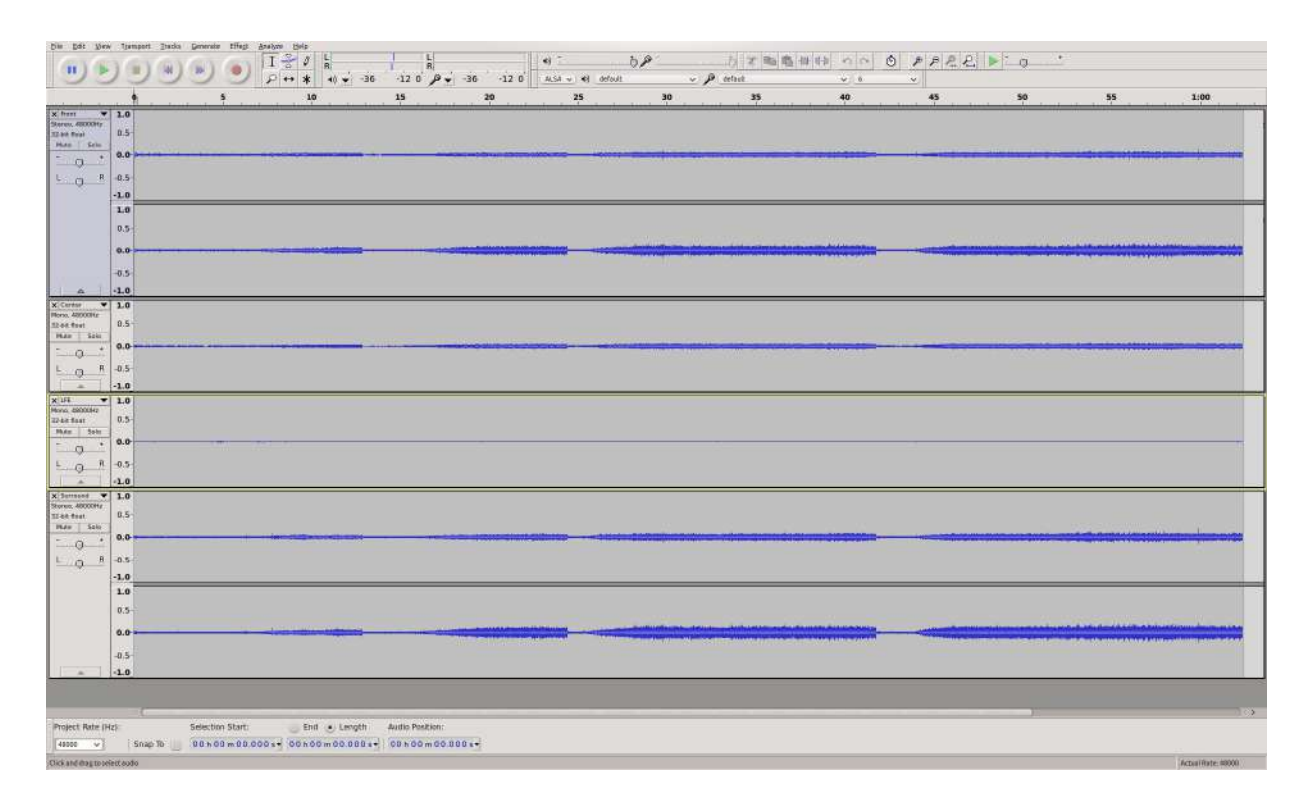

After all this hard work, exporting the four tracks to four separate audio files is easy with *File* • *Export* • *Export Multiple*.... Use "WAV" as "Export format", the rest of the settings should already be okay: "Split files based on: Tracks" and "Name files: Using Label/Track name".

The "Edit metadata" dialog might pop up for each track. It is fine to just say *OK*. At the end there should be a confirmation dialog and four audio files should have been exported: Front.wav, Center.wav, LFE.wav and Surround.wav.

#### **Import Audio Tracks into Kdenlive**

The previously created audio files can now be added to the Kdenlive project using *Project* • *Add Clip*.

Since there are only two audio tracks in a project by default, it is necessary to add two more using *Project* • *Tracks* • *Insert Track* before adding the four audio tracks to the timeline.

The next thing to do is to group the four audio tracks with the video clip by selecting all of them and then choosing *Timeline* ightarrow *Group Clips*.

#### Note

Don't forget to mute the original audio track in the video clip if necessary!

The **Kdenlive** project should now be ready for the usual editing, like cutting clips and adding effects, and should look something like this:

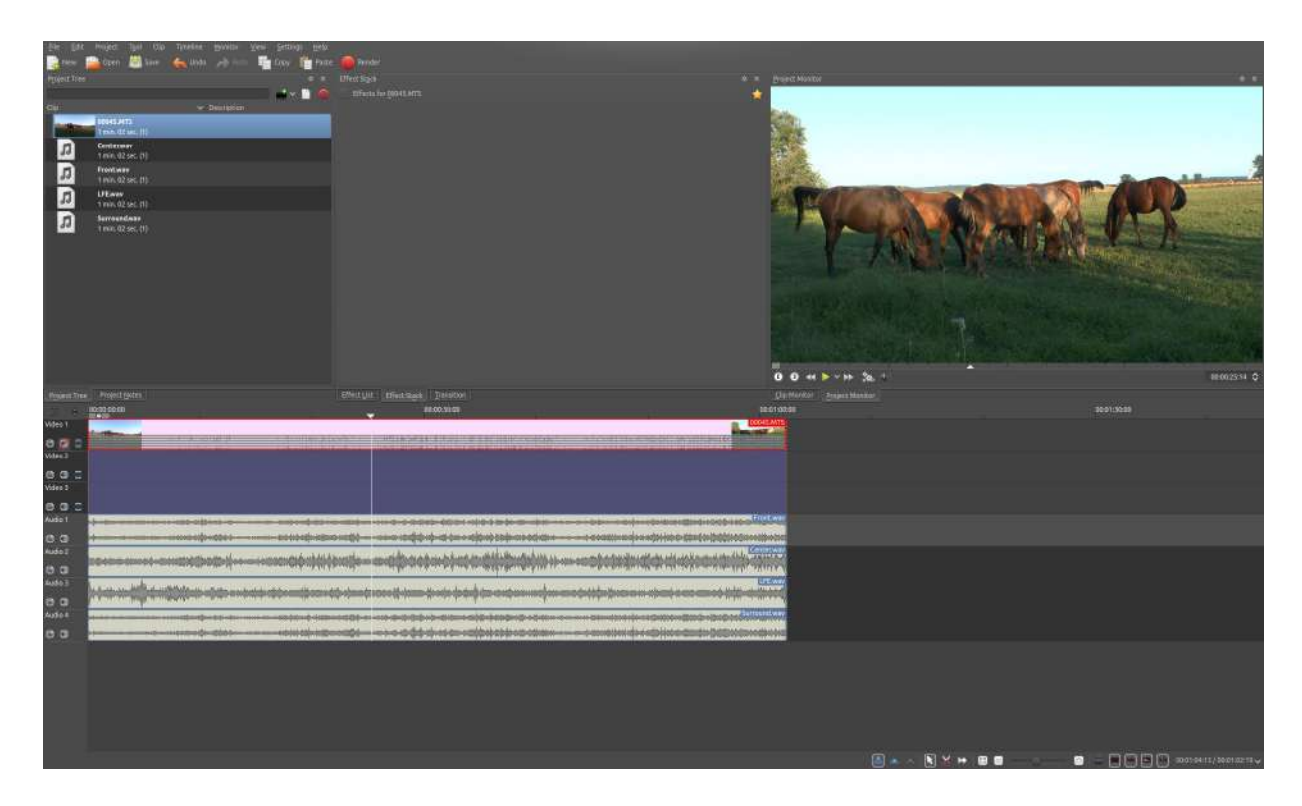

#### **<u>Rendering the Project</u>**

Since it is not possible to render the project with a surround sound audio track, some manual steps are necessary to work around this.

First, the video track needs to be rendered without audio. This is simply done by rendering the project as it would normally be done, but without audio, by deselecting the "Export audio" checkbox. Then, each of the four surround sound audio tracks Front.wav, Center.wav, LFE.wav and Surround.wav needs to be rendered into a separate audio file. For each of them, do the following:

- Mute all other audio tracks
- Enter a respective file name for "Output file"
- Select *Audio only* as "Destination"
- Select profile "WAV 48000 KHz"
- Make sure Export audio is checked

| Render Project Job Queue                                         | Scripts     |              |         |    |
|------------------------------------------------------------------|-------------|--------------|---------|----|
| Destination                                                      | J. Audio on | ıly          |         | *  |
| Output file                                                      | 10me/dode/k | denlive/Fron | t.wav 🖂 |    |
| Show all profiles                                                |             |              |         |    |
| WAV 22050 KHz<br>WAV 32000 KHz<br>WAV 44100 KHz<br>WAV 48000 KHz |             |              |         |    |
|                                                                  |             |              |         |    |
| Scanning                                                         | Auto        | •            | Bitrate |    |
| Encoder threads                                                  | 3           | ♦ video      |         | v  |
| Ӯ Export audio (automatic)                                       |             |              |         |    |
|                                                                  |             |              |         |    |
| Rescale 720                                                      |             | 0 평          |         |    |
| Play after render                                                |             |              |         |    |
| Export metadata                                                  | verlay      |              |         |    |
| <u>Full project</u> Selected                                     | zone 🔅 Gui  |              |         |    |
| Render to File Generate                                          | Script      |              | ⊆lo     | se |

#### Note

Unfortunately, the mono tracks Center.wav and LFE.wav are rendered as stereo tracks, and there seems to be no way to avoid this. But this can be

handled later in Audacity.

#### **Compose a Surround Sound Audio File**

Now the separate audio tracks rendered by **Kdenlive** need to be "merged" into a single multichannel 5.1 surround sound audio file. This is again done in Audacity:

• Import Front.wav, Center.wav, LFE.wav and Surround.wav (in this order!) using *File* • Import • Audio...

"Center" and "LFE" are now stereo, which is not what is needed. This can be fixed by selecting *Split Stereo to Mono* from the context menu of each track, and deleting one of the two resulting mono tracks.

Eventually, there should be four tracks in the Audacity project:

- Front (stereo)
- Center (mono)
- LFE (mono)
- Surround (stereo)

The project can now be exported into a 5.1 surround sound audio file:

- Select *File Export*...
- Provide a name for "Name" and select "AC3 Files (FFmpeg)"
- Click Options... and choose 512 kbps as "Bit Rate"

The Advanced Mixing Options dialog should show up. The number of **Output Channels** should be 6 and the channel mapping should already be correct:

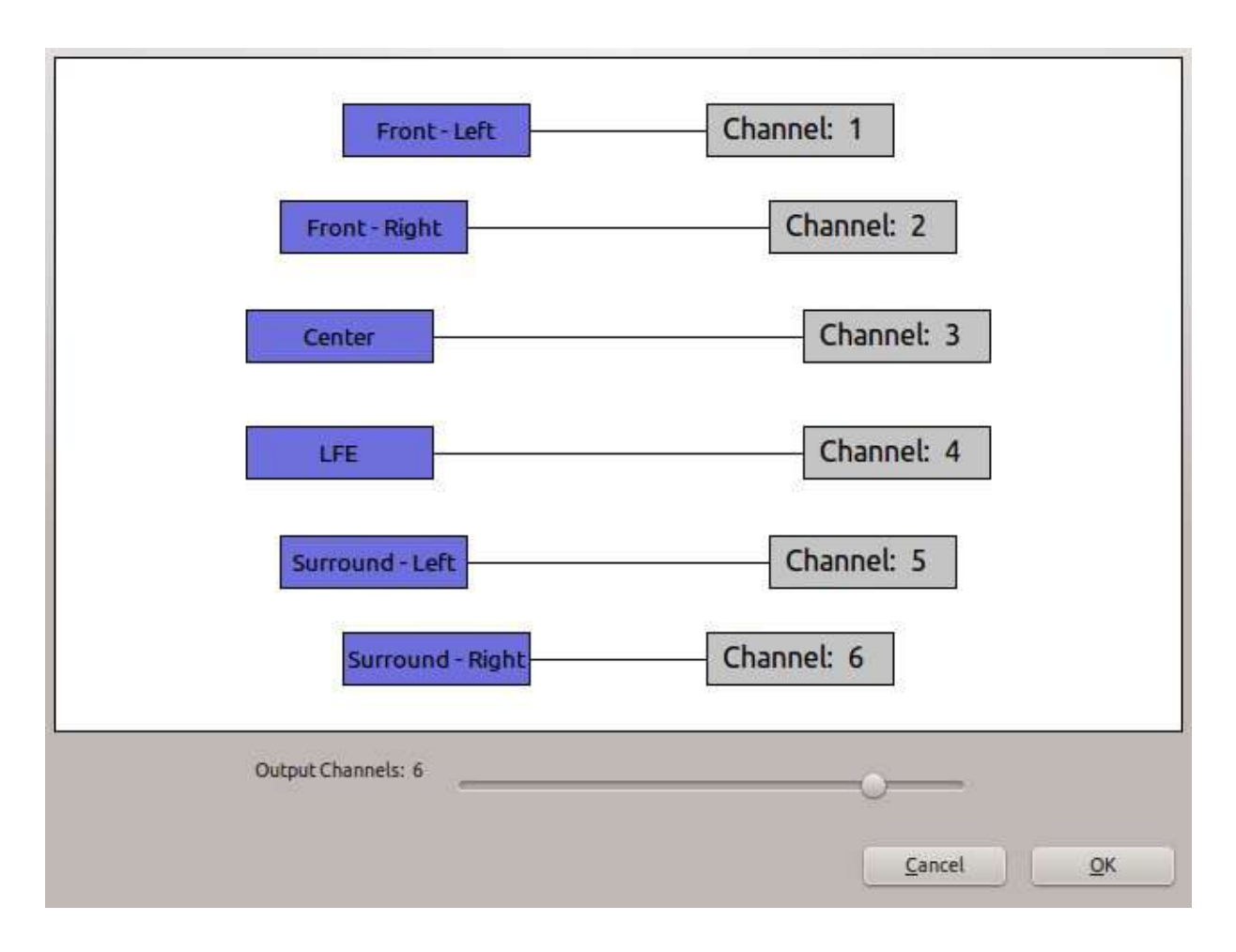

The result of the export should be an \*.ac3 file which is playable with i.e. **VLC** or **Dragon Player**.

#### Muxing Video and Audio Together

Since video and audio was rendered separately, both need to be multiplexed into a single file containing both the video and audio stream.

#### Note

When muxing audio and video files into one file, the actual streams are just copied, and not transcoded. So there is no quality loss to either the audio or the video streams. Also, because the streams are just copied, muxing is very fast.

Assuming the video track was rendered to Video.mkv and the surround sound was exported to 5.1.ac3, the command to mux both to Video-5.1.mkv with avconv would be:

avconv -i Video.mkv -i 5.1.ac3 -c copy -map 0:0 -map 1:0 Video-5.1.mkv

The result should be an MKV video containing a Dolby Digital 5.1 surround sound audio track.

# The library: copy paste between projects

New in version 16.12.0.

The **Library** is Kdenlive's way to copy and paste sets of clips and transitions between different projects. As its name already hints at: it is not just a clipboard, but instead it is a library for all the things you in more than a single project. The Library came to life around Kdenlive 15.04 or so. Let's right dive into **how to use the library** in your daily Kdenlive workflow!

# **Step 1: Copy Stuff to Your Library**

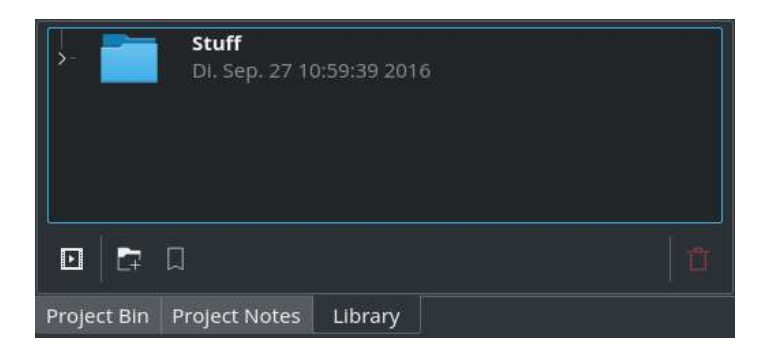

# The Library is Kdenlive's central place for copying and pasting between projects.

If you don't see yet the library pane, make sure to display using *View* • *Library*.

#### Attention

The library should look slightly familiar, as it looks similar to the project bin. However, while the project bin changes with each project, the library is independent of your projects. It's always the same library, there's only one of it. Tip

A quite useful Kdenlive window layout is to group the library together with the project bin, and optionally the project notes. This way, you don't need extra screen space for the library, yet it is no further away than just a single click.

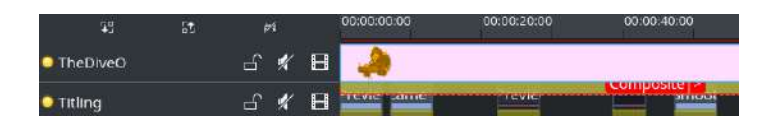

Next, select some timeline clips (together with their effects), as well as transitions, in the timeline. You can load an existing project and select some timeline clips and transitions at any time in order to copy it into your library. There is no separate import. Simply load a project or create a new one.

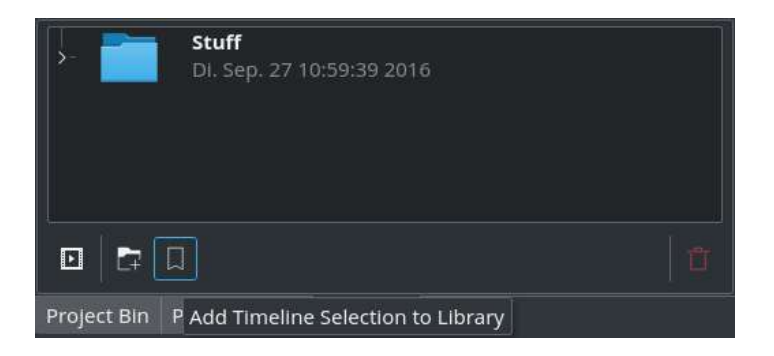

Switch to the library pane, if you haven't yet done so. Then press **the bookmark** button (Add Timeline Selection to Library), which is located at the bottom of the library pane. It's the third button from the left.

| *           | Stoff<br>D = Add o<br>Enter a n | cnlive ㅈ 송<br>ame for the | ? 🗸 🔨 😣<br>clip in Library |  |
|-------------|---------------------------------|---------------------------|----------------------------|--|
|             | TheDive                         | eO Channel L              | ogo                        |  |
|             |                                 |                           |                            |  |
| Project Bin | Project Notes                   | Library                   |                            |  |

Kdenlive now asks you to **name your new library item**. Give it some name, and click *OK* to copy the selected timeline clips (with effects) and transitions into your library.

**Please note**: at this time, the names of library item need to be valid filenames.

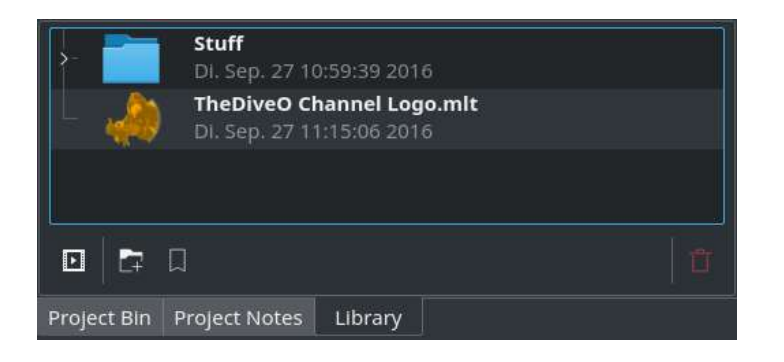

Of course, you can even **neatly organize** your library items **into folders**, and subfolders. This is similar to what you may have come to known from Kdenlive's (project) bin, where you also can use folders to organize your project (source) clips.

Use the *Add Folder* button at the bottom of the library to create a new folder. You can rearrange library items and folders at any time by simple dragging them into their new place.

# Step 2: Paste Library Item into (New) Project

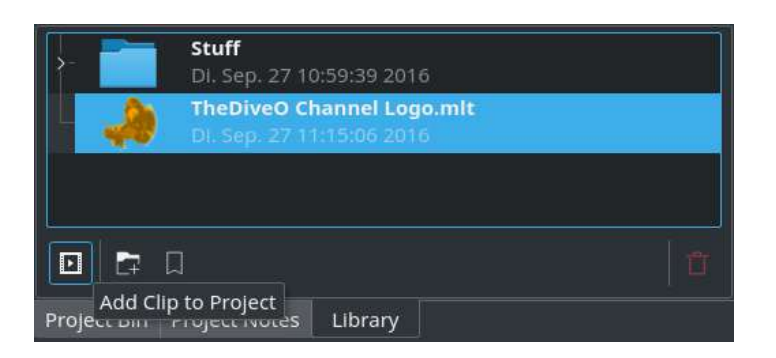

Now switch to another Kdenlive project by loading it, or alternatively start with a fresh project from scratch. Next, go to the library pane and **select the library item** you want to paste into your project. Then, press the *Add Clip to* 

*Project* button (up to Kdenlive 16.08.1 this is instead the + button, located in the same place).

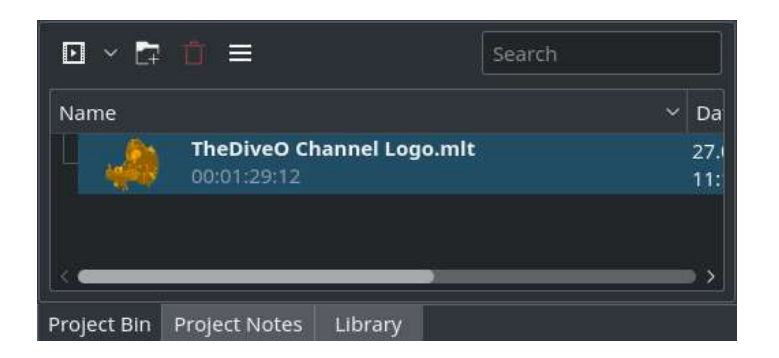

Your project bin now contains the new library item you've just added.

You can rename library items at any time: right click • Rename Library Clip.

## **Step 3: Drag Library Item into Timeline**

| <b>2</b> 3 | St. | P1 | ŧ: |    | 00:00:00:00 | 00:00:40:00      | 00:01:20:00 |
|------------|-----|----|----|----|-------------|------------------|-------------|
| Video 3    |     | 6  | ۰  | H  | 2           | TheDiveO Channel | Logo.mit    |
| Video 2    |     | Ъ  | •  | H  |             |                  |             |
| 🖪 Video 1  |     | Ъ  | ۰  | H  |             |                  |             |
| Audio 1    |     |    | Ъ  | •0 |             |                  |             |
| Audio 2    |     |    | പ് | •  |             |                  |             |

The selected library item has now been added to your (project) bin. You'll see this by switching to the (project) bin pane. You still have only a **single** (**library**) **clip** at this stage. You can now drag it into the timeline, wherever you want.

**Please note**: you cannot directly drag a library item from the library into your timeline. You always need to add it to your project bin first.

# **Step 4: Expand Library Clip**

|   | ine  | Monitor     | View | Settings | Help         |   |                        |         |
|---|------|-------------|------|----------|--------------|---|------------------------|---------|
|   | Sele | ction       |      |          |              | > |                        |         |
|   | Inse | rtion       |      |          |              |   |                        |         |
|   | Rem  | oval        |      |          |              |   |                        |         |
|   | Time | line Previe | w    |          |              |   |                        |         |
|   | Resi | ze Item Sta | irt  |          | Shift+Home   |   |                        |         |
|   | Resi | ze Item En  | d    |          | Shift+End    |   |                        |         |
|   |      |             |      |          |              |   | み Cut Clip             | Shift+R |
|   | Guid | es          |      |          |              |   | 🔟 Delete Selected Item | Del     |
|   | Spac |             |      |          |              |   | 📅 Edit Duration        | Shift+D |
|   | Grou | ip Clips    |      |          | Ctrl+G       |   | 🤨 Clip in Project Bin  |         |
| R | Ung  | roup Clips  |      |          | Ctrl+Shift+G |   | Expand Clip            |         |

Often, you next want to edit the contents of a library clip after you've placed it on the timeline. Expanding means that you want to break up a library clip into its contents for further editing. So, simply **select the library clip** in the timeline. Then choose *Timeline* • *Current Clip* • *Expand Clip*.

| <b>2</b> 9 | ŝt | ş  | d : |    | 00:00:00:00 | 00:00:40:00          | 00:01:20:00 | ř |
|------------|----|----|-----|----|-------------|----------------------|-------------|---|
| Video 3    |    | 6  | ۰   | H  | A           | bleiharry emblem 150 | tx150.png   |   |
| Video 2    |    | പ് | •   | н  |             | Composite >          |             |   |
| Video 1    |    | Ъ  | ۲   | Ħ  |             |                      |             |   |
| O Audio 1  |    |    | Ъ   | •  |             |                      |             |   |
| Audio 2    |    |    | Ъ   | •0 |             |                      |             |   |

**Done!** You can now edit the expanded contents as you would edit any other timeline content.

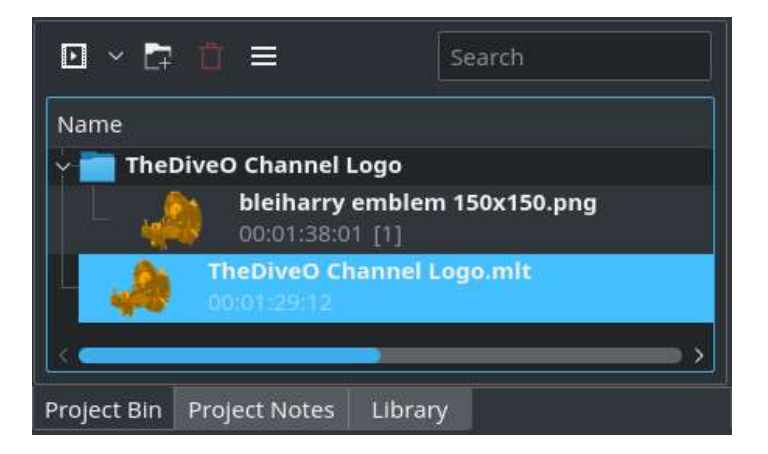

Kdenlive has expanded all the clips inside the library item into its own bin folder. This bin folder has the same name as the library clip, but without the .mlt extension.

After successful expansion, you may now **remove the original library clip from your bin**. It's not needed anymore (as you can also tell from the missing reference count).

# **Clip Expansion Details**

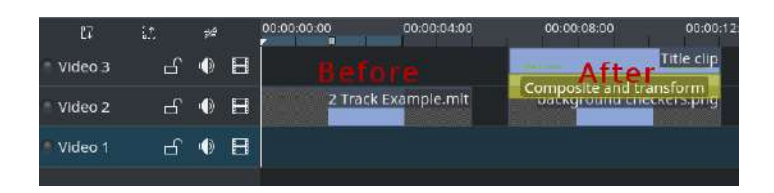

Before Kdenlive 16.12.0, library clips will be expanded **from the bottom up**; which may be counter-intuitive (depending on your point of view). Here, bottom up means that in case a library clip contains multiple tracks, then you need to place the library on a lower track so there is room above for the clip to expand.

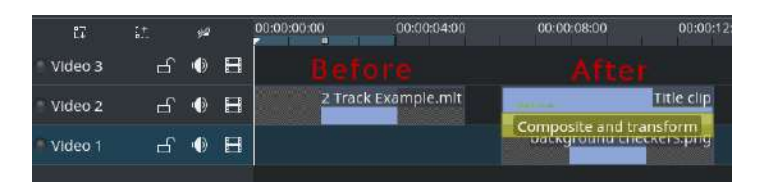

From Kdenlive 16.12.0 on, the contents of the **library clip will be expanded down** from the track where it has been placed on and below. That is, place your library on an upper track with suitable room below.

Anyway, if there aren't enough tracks below the library clip, yet there are enough tracks in the timeline, then Kdenlive will attempt to **shuffle the library clip up** a number of tracks, before then expanding it.

#### Attention

In any case, to expand a library clip into its contents, you'll always need **necessary free space in the timeline**. This means that there cannot be any clips or transitions within the start and end of the library clip on as many adjacent tracks as to be needed when expanding a multi-track library item. Simply put: just make sure that the library item has room to expand,

otherwise there can be other clips and transitions above and below the library clip, they just need to be out of the area of expansion.

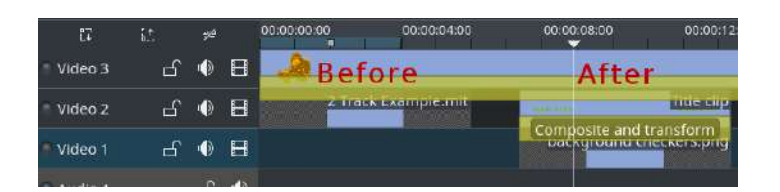

**Please note**: starting with Kdenlive 16.12.0, you can also **expand a library immediately below a transition**; that is, the library clip is on the next lower track in the timeline. This is useful for such cases where you, for instance, have a clip running the full length of your project on the topmost track and showing your company logo, channel logo, or something similar. If you then use an explicit transition added to this clip over compositing, you can still correctly expand the library clip on the second-topmost track.

# **Configuring Your Library Storage Location**

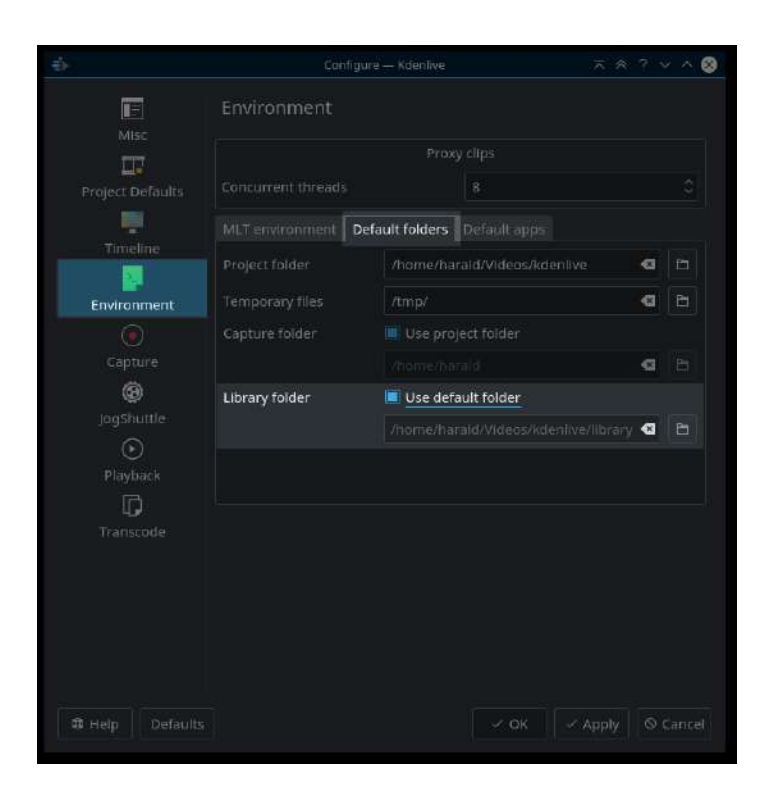

All items in your Kdenlive library are stored in a user-configurable place inside your file system. The default location, unless configured otherwise, is where your other semi-temporary caching data is stored. Typically, this is *\$HOME/.cache/kdenlive/library*. Your library clips are then stored inside this directory, as well as in subdirectories in case you also use library folders.

To change the location of your library, go to *Settings* • *Configure Kdenlive*. Next, select the section *Environment*. Switch to the *Default folders* tab. Locate the part titled *Library folder*, and deselect the option *Use default folder*. Select or enter another location for your Kdenlive library.

#### Note

Please note: Kdenlive won't move existing library files to the new location you've set. You'll need to do this manually using a file browser or from the command line.

# **Timeline preview rendering**

#### New in version 16.08.

**Timeline preview rendering is an outstanding feature of Kdenlive**. It officially debuted in version 16.08. Preview rendering allows you to render parts or your complete timeline in the background, so you can smoothly play it back. This is especially useful when you work with complex track compositions or use effects that are computationally intensive. Instead of stuttering playback, you now get smooth playback. This way, you can check that your timing of keyframes and effect is working out nicely. And you don't need to leave Kdenlive, as you would need when rendering your timeline to an traditional video file.

## **Full-FPS Preview of Effect-Heavy Timeline Stuff**

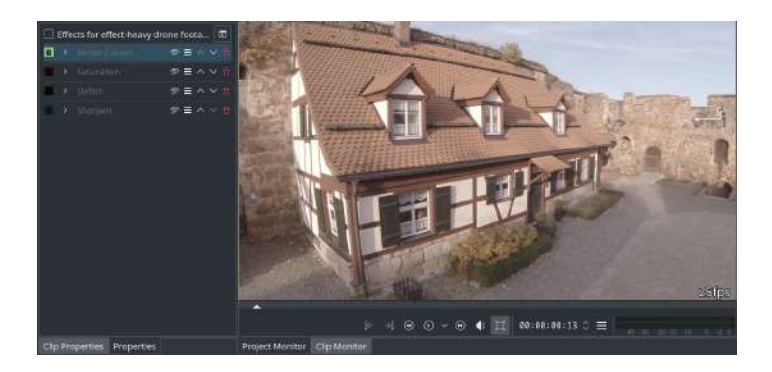

**Raw source footage**: a good example for Kdenlive's new timeline preview rendering is this: say, you have some FullHD source footage. Raw, your system easily plays this clip back at its original frame rate of 25fps. This isn't even a job for proxy clips on a decent system.

But you may have already suspected: this raw footage is in dire need of some serious processing before it can be shown to any audience...

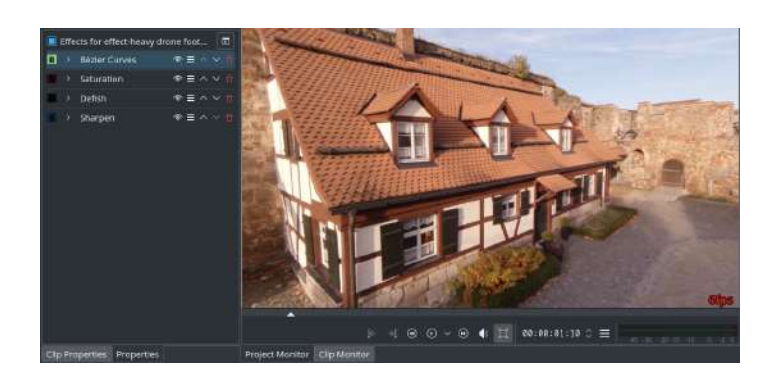

**Now let's get effects-heavy**. For production, we need to de-fish this footage (action cams, you know). After defishing, we need some sharpening. And then, we also have to decompress the tonal curve (Protune, y'know). Wait, there's more: saturation needs to be corrected too (again, Protune).

With these innocent four effects applied, look at the playback rate that's shown in the bottom right corner of the monitor: dismal six frames per second! It crawls.

Unfortunately, proxy clips don't help in this situation: proxy clips are lowres and low-quality variants of the source clips, without any effects applied. So our effects will slow down also proxy clips considerably.

You need timeline preview rendering.

# **HowTo: Timeline Preview Rendering**

**Please note**: timeline preview rendering does **not** speed up timeline editing. It speeds up the timeline playback. Why should you need that? For instance, to check the correct timing of keyframed effects and transitions.

Preview rendering solely covers rendering the video part of the timeline. In contrast, Kdenlive renders audio always independent of the preview rendering. In particular, you can make audio changes at any time without affecting preview rendering.

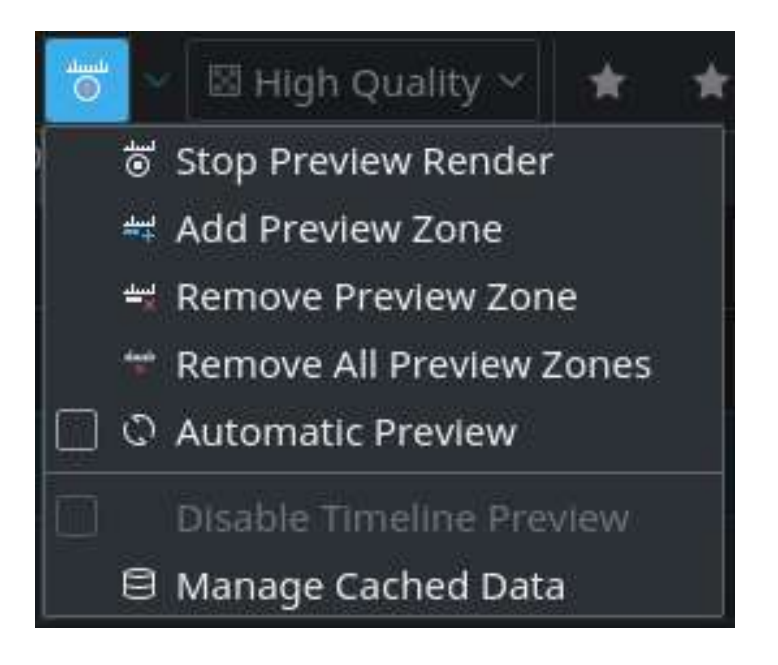

Timeline preview rendering is best controlled using the dedicated *Timeline Preview* menu in the timeline toolbar. In addition, you can find most of the menu items also in the main menu *Timeline* • *Timeline Preview* • ...

# **Step 1: Set Preview Zone**

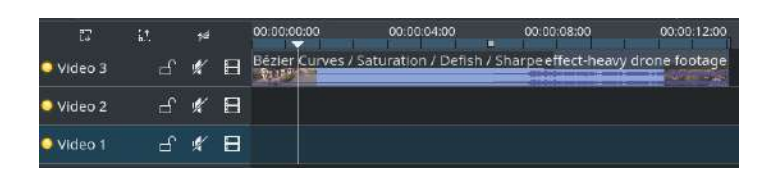

Set the timeline zone in (I) and out (0) points for the zone you want to render for preview.

Next, select *Add Preview Zone* (alternatively, *Timeline* • *Timeline Preview* • *Add Preview Zone*).

#### Note

For the first time, you won't see any change yet.

## **Step 2: Render Preview Zone in Background**

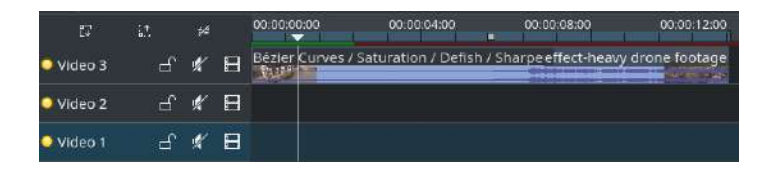

Select Start Preview Render (*Timeline* > *Timeline Preview* > *Start Preview Render*). Or press shift + Return. Or click on <sup>(\*)</sup>.

Note

You can even add multiple, non-continuous preview rendering zones.

A red bar appears (if it has not already been show): it's located right between the timeline ruler and the topmost track. As background rendering progresses, this bar will slowly turn green, chunk by chunk.

You can continue to work at any part of your timeline while preview rendering is active. However, as soon as you edit clips or transitions that touch your preview zones, rendering will stop, and the affected preview zones turn back to red. Simply restart rendering, if you need.

The preview is divided into chunks, where each is 25 frames in size; this corresponds with 1s of playback length for 25 fps projects.

# **Step 3: Enjoy Smooth Timeline Preview!**

| Ð         | i.t | ¢₫ |   | 00:00:00          | 00:00:04:00        | 00:00:08:00           | 00:00:12:00   |
|-----------|-----|----|---|-------------------|--------------------|-----------------------|---------------|
| 🔾 Video 3 | 5   | *  | B | Bézler Curves / S | aturation / Defish | 17 Sharpeeffect-heavy | drone footage |
| 🔾 Video 2 | Ъ.  | ¥  | Β |                   |                    |                       |               |
| 🔾 Video 1 | ය   | ¥. | Η |                   |                    |                       |               |

All green chunks of your timeline will now play back at full speed. You should immediately notice that scrubbing such timeline zones will be much faster too.

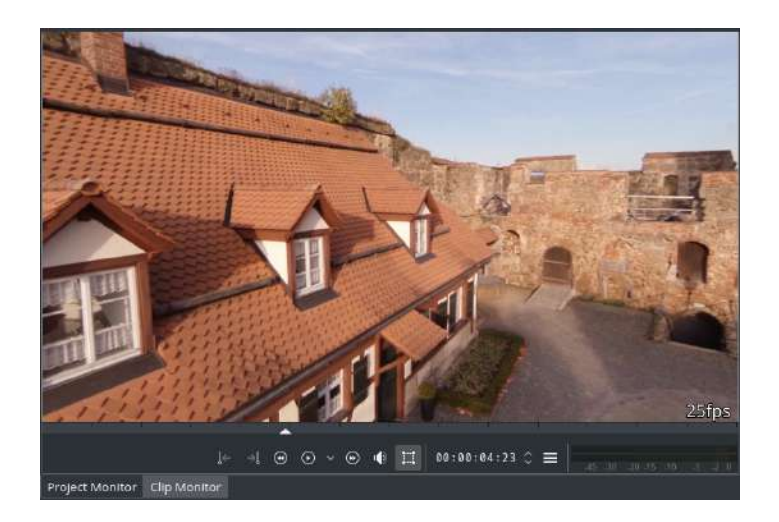

Timeline playback is now full 25fps, even as the corresponding timeline clip makes heave use of effects (especially de-fish is computational intensive).

## Notes

#### **Smart Preview Undo/Redo**

Kdenlive is smart enough to support some levels of undo and redo. So you can check out the results of a two different effect settings by quickly undoing and redoing the effect change without having to render anew the preview.

## **Preview Cache Storage**

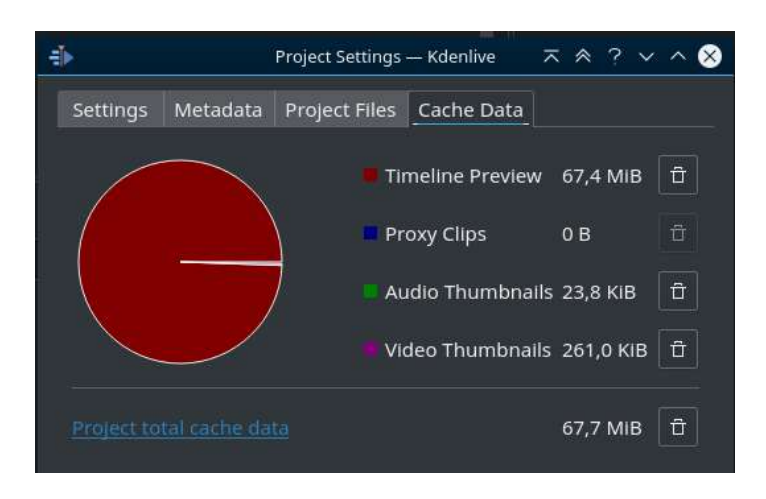

You can easily find out how much storage you are currently using for the timeline preview. Use *Project* · *Project Settings*, then select the tab *Cache Data*.

You'll now see a neat figure illustration cache data disc space consumption. At any time, you can quickly remove the cache data used for the timeline preview: simply click on the *trash* button next to row **Timeline Preview**.

#### **Preview Profiles**

| 4               |         | Project Settings · | — Kdenlive | ⊼ ≈  | ? ~ ^ 😣  |
|-----------------|---------|--------------------|------------|------|----------|
| Settings Me     | etadata | Project Files      | Cache Data | 1    |          |
| Project folder  | /home   | /harald/Videos     | /kdenlive  |      | E     E  |
|                 |         | Video Pro          | ofile      |      |          |
| Resolution      | Full HD | 1080               |            |      | ~ 🔳      |
| Frame Rate      | 25      |                    |            |      |          |
| Scanning        | 🗌 Inter | laced              |            |      |          |
| > Details       |         |                    |            |      |          |
| Video tracks    | зО      | Audio tracks       |            |      |          |
| Thumbnails:     | 🔲 Vide  | o 🔲 Audio          |            |      |          |
|                 |         | 🗌 Proxy            | clips      |      |          |
|                 |         |                    |            |      |          |
|                 |         |                    |            |      |          |
|                 |         |                    |            |      | © E      |
| Preview profile | Auto    |                    |            | ~    | 0        |
|                 |         |                    |            |      |          |
|                 |         |                    |            |      |          |
|                 |         |                    |            |      |          |
|                 |         |                    |            | / ОК | ○ Cancel |

Most of the time, it should suffice to leave the preview profile set to *Auto*. Kdenlive then will select a suitable preview profile based on your project profile.

In some rare cases, as with unusual frame rates, or when you want to control the preview rendering encoding quality, then you can change the preview profile, or create your own preview profile. Use the *Manage timeline preview profiles* button next to the preview profile selection.

#### **De-synchronized Preview**

If for some reason the rendered preview should get out of sync with your timeline editing, simply remove the corresponding preview zone (*Remove Preview Zone*) or all preview zones (*Remove All Preview Zones*). This gets you back to a sane preview state. Then add the zone back again (using *Add Preview Zone*), and rerender.

# **Useful Resources**

#### Contents

- Useful Resources
- Another Kdenlive manual: <u>flossmanuals</u> [http://www.flossmanuals.net/how-to-use-video-editing-software/]
- <u>Cutting and Splicing Video in KDEnlive</u> [http://www.linuceum.com/Desktop/KDEnliveVideo.php] by Linuceum
- <u>opensource.com tutorial</u> [http://opensource.com/life/11/11/introduction-kdenlive]
- Kdenlive Forum [https://forum.kde.org/viewforum.php?f=262]
- Kdenlive <u>Developer Wiki</u> [https://community.kde.org/Kdenlive/Development]

Keyboard Stickers - courtesy of Weevil

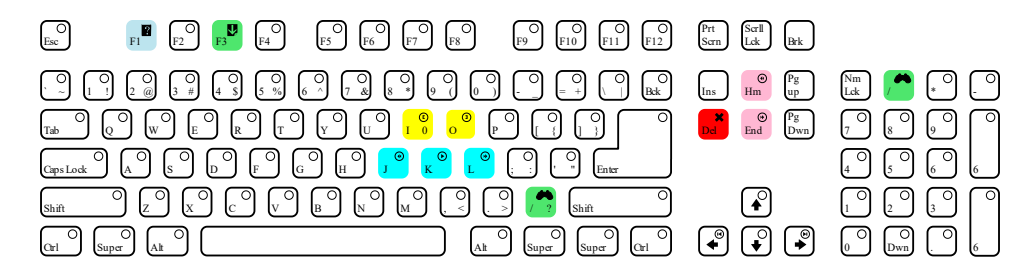

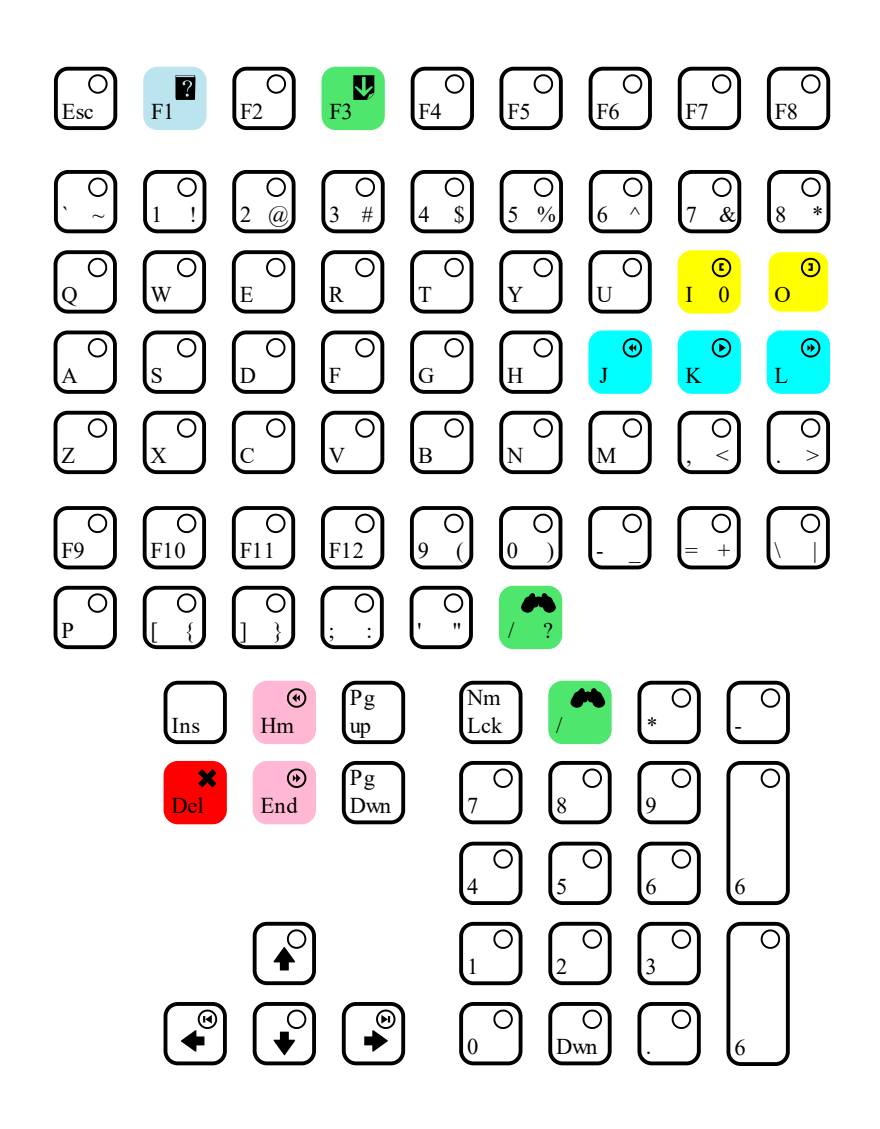

# Get involved

Contribute to this Manual.

https://community.kde.org/Kdenlive/Workgroup/Documentation

# Index

# File Not Found (404)

This page does not exist.

This might be because of the following:

- We moved the manual from MediaWiki to Sphinx and with that came a lot of reorganization.
- The page has been deprecated.
- Or a simple typo in the URL.

In all cases, you might be able to find the page you're looking for by using the search in the left hand navigation.